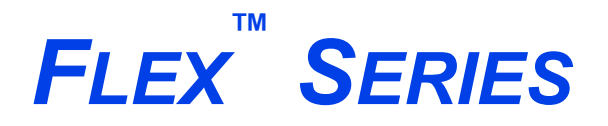

SURFACE AND CATALYST CHARACTERIZATION ANALYZER

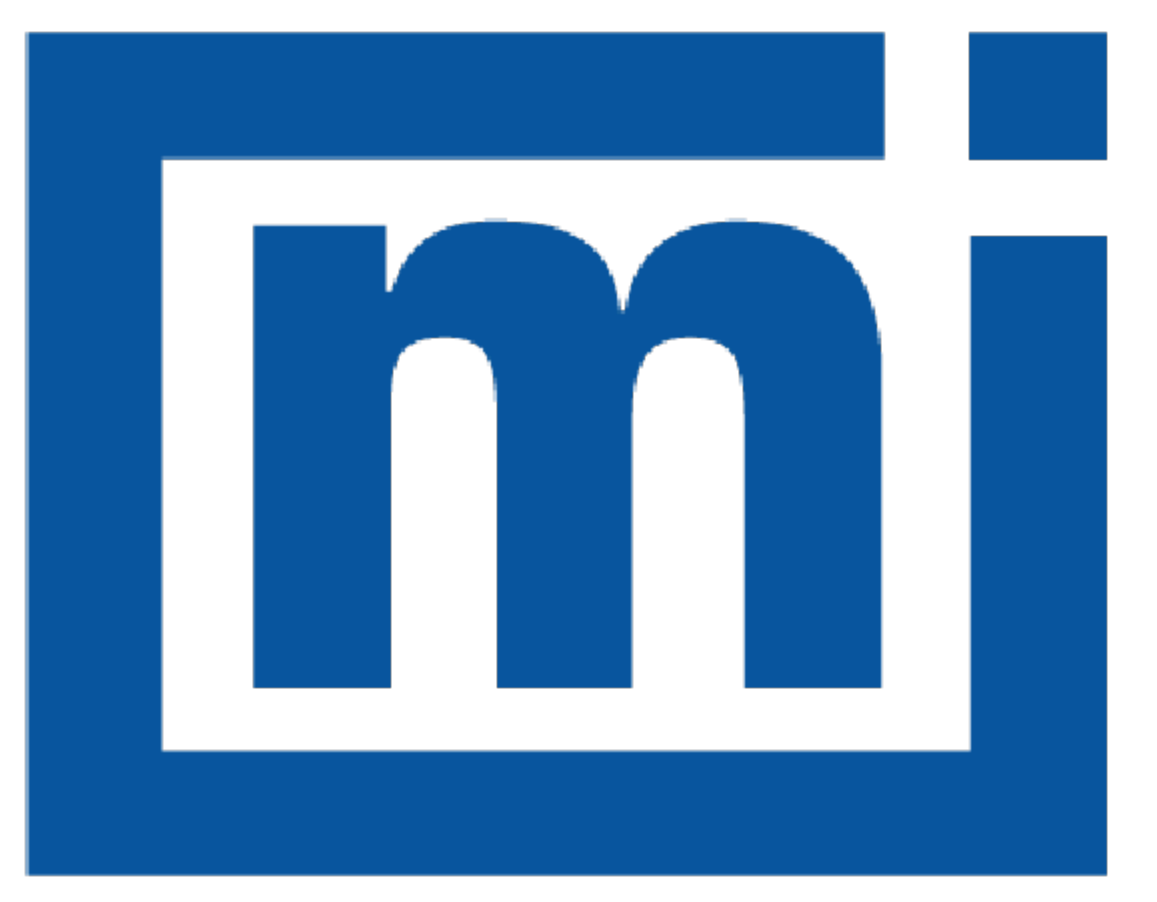

# micromeritics®

### **OPERATOR MANUAL**

350-42800-01 Mar 2025 (Rev W)

### TRADEMARKS

Alconox is a registered trademark of the Alconox Company. Flex is a registered trademark of Micromeritics Instrument Corporation. Fomblin is a registered trademark of Solvay S.A. Hastelloy is a registered trademark of Haynes International, Inc. Kimwipe is a registered trademark of Kimberly-Clark Corporation. MATLAB is a registered trademark of MathWorks. MicroActive is a registered trademark of Micromeritics Instrument Corporation. Microsoft and Windows are registered trademark of Micromeritics Instrument Corporation. Nupro is a registered trademark of Nupro Company. Python is a registered trademark of Python Software Foundation. Smart VacPrep is a trademark of Micromeritics Instrument Corporation. Teflon is a registered trademark of E. I. DuPont de Nemours Company. TRIGEL is a trademark of Ball Screws & Actuators Co., Inc. Viton is a registered trademark of E. I. DuPont Co., Inc.

This application may contain a binary form of the Info-ZIP tool to create .zip files. That source code is provided under the following license:

This software is provided "as is," without warranty of any kind, express or implied. In no event shall Info-ZIP or its contributors be held liable for any direct, indirect, incidental, special or consequential damages arising out of the use of or inability to use this software.

Permission is granted to anyone to use this software for any purpose, including commercial applications, and to alter it and redistribute it freely, subject to the following restrictions:

- 1. Redistributions of source code must retain the above copyright notice, definition, disclaimer, and this list of conditions.
- 2. Redistributions in binary form must reproduce the above copyright notice, definition, disclaimer, and this list of conditions in documentation and/or other materials provided with the distribution.
- 3. Altered versions including, but not limited to, ports to new operating systems, existing ports with new graphical interfaces, and dynamic, shared, or static library versions must be plainly marked as such and must not be misrepresented as being the original source. Such altered versions also must not be misrepresented as being Info-ZIP releases including, but not limited to, labeling of the altered versions with the names "Info-ZIP" (or any variation thereof, including, but not limited to, different capitalizations), "Pocket UnZip," "WiZ" or "MacZip" without the explicit permission of Info-ZIP. Such altered versions are further prohibited from misrepresentative use of the Zip-Bugs or Info-ZIP e-mail addresses or of the Info-ZIP URL(s).
- 4. Info-ZIP retains the right to use the names "Info-ZIP," "Zip," "UnZip," "WiZ," "Pocket UnZip," "Pocket Zip," and "MacZip" for its own source and binary releases.

#### Copyright

The software described in this manual is furnished under a license agreement and may be used or copied only in accordance with the terms of the agreement.

### WARRANTY

MICROMERITICS INSTRUMENT CORPORATION warrants for one year from the date of shipment each instrument it manufactures to be free from defects in material and workmanship impairing its usefulness under normal use and service conditions except as noted herein.

Our liability under this warranty is limited to repair, servicing and adjustment, free of charge at our plant, of any instrument or defective parts when returned prepaid to us and which our examination discloses to have been defective. The purchaser is responsible for all transportation charges involving the shipment of materials for warranty repairs. Failure of any instrument or product due to operator error, improper installation, unauthorized repair or alteration, failure of utilities, or environmental contamination will not constitute a warranty claim. The materials of construction used in MICROMERITICS instruments and other products were chosen after extensive testing and experience for their reliability and durability. However, these materials cannot be totally guaranteed against wear and/or decomposition by chemical action (corrosion) as a result of normal use.

Repair parts are warranted to be free from defects in material and workmanship for 90 days from the date of shipment.

No instrument or product shall be returned to MICROMERITICS prior to notification of alleged defect and authorization to return the instrument or product. All repairs or replacements are made subject to factory inspection of returned parts.

MICROMERITICS shall be released from all obligations under its warranty in the event repairs or modifications are made by persons other than its own authorized service personnel unless such work is authorized in writing by MICROMERITICS.

The obligations of this warranty will be limited under the following conditions:

- Certain products sold by MICROMERITICS are the products of reputable manufacturers, sold under their
  respective brand names or trade names. We, therefore, make no express or implied warranty as to such
  products. We shall use our best efforts to obtain from the manufacturer, in accordance with his customary practice, the repair or replacement of such of his products that may prove defective in workmanship or materials. Service charges made by such manufacturer are the responsibility of the ultimate purchaser. This states our entire
  liability in respect to such products, except as an authorized person of MICROMERITICS may otherwise agree
  to in writing.
- 2. If an instrument or product is found defective during the warranty period, replacement parts may, at the discretion of MICROMERITICS, be sent to be installed by the purchaser, e.g., printed circuit boards, check valves, seals, etc.
- Expendable items, e.g., sample tubes, detector source lamps, indicator lamps, fuses, valve plugs (rotor) and stems, seals and O-rings, ferrules, etc., are excluded from this warranty except for manufacturing defects. Such items which perform satisfactorily during the first 45 days after the date of shipment are assumed to be free of manufacturing defects.

Purchaser agrees to hold MICROMERITICS harmless from any patent infringement action brought against MICROMERITICS if, at the request of the purchaser, MICROMERITICS modifies a standard product or manufactures a special product to the purchaser's specifications.

MICROMERITICS shall not be liable for consequential or other type damages resulting from the use of any of its products other than the liability stated above. This warranty is in lieu of all other warranties, express or implied, including but not limited to, the implied warranties of merchantability or fitness for use.

### MICROMERITICS CORPORATE PROFILE

Micromeritics is the global leader in analytical instrumentation for the physical characterization of particles, powders, and porous materials. Our advanced technologies provide precise measurement of density, surface area, porosity, activity, and powder flow, supporting research, product development, and quality control. Serving industries like materials science, chemicals, energy, and natural resources, our instruments enable critical advancements in fields such as battery materials, hydrogen economy, and carbon capture. Founded in 1962, Micromeritics operates globally with over 15,000 instruments in daily use, delivering expert support and cutting-edge solutions from our U.S. headquarters and international locations.For more information, please visit www.micromeritics.com.

### PATENTS

For patent information, visit <u>www.Micromeritics.com/patents</u>.

### CONTACT US

#### **Micromeritics Instrument Corporation**

4356 Communications Drive Norcross, GA 30093-2901 USA Phone: 1-770-662-3636 www.Micromeritics.com

#### Instrument Service or Repair

Phone: 1-770-662-3636 International: Contact your local distributor or call 1-770-662-3636 Service.Helpdesk@Micromeritics.com

#### **Micromeritics Application Support**

Support@Micromeritics.com

### ABOUT THIS MANUAL

The following can be found on the Micromeritics web page (www.micromeritics.com).

- Calculations document (PDF)
- Error Messages document (PDF)
- Operator Manual (PDF)

- Parts and Accessories
- Smart VacPrep Operator Manual (PDF)
- Vacuum Pump Guide (PDF)

mi

All references to 3500, Flex, or Flex Series in this document encompass the Flex, 3Flex, and Flex Confirm environments unless otherwise noted.

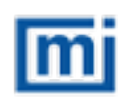

This manual contains instructions for installations in standard and 21CFR11 environments. For instructions on installing the application in a 21CFR11 environment, see the Confirm Administrator Guide [*part number 004-42821-01*].

The following symbols or icons indicate safety precautions and/or supplemental information and may appear in this manual:

#### Common Icons

| Icon | Refers to                          |
|------|------------------------------------|
| С    | Chemisorption and Dynamic Analysis |
| P    | Physisorption only                 |
| DA   | Dynamic Analysis                   |
| SC   | Chemisorption only                 |

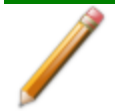

**NOTE** — Notes contain important information applicable to the topic.

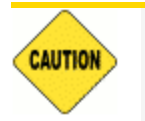

<u>**CAUTION**</u> — Cautions contain information to help prevent actions that may damage the instrument or components.

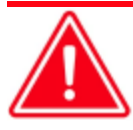

**WARNING** — Warnings contain information to help prevent actions that may cause personal injury.

## **CFR** NOTE — Notes that apply to 21CFR11 environments only (Confirm applications). **Note** Dynamic Analysis and Chemisorption options are not applicable when the software is installed in 21CFR11 environments.

### General Safety

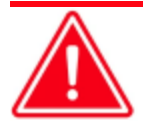

Do not service or modify this instrument without authorization from Micromeritics Service Personnel. It does not include any user-serviceable parts.

Any laboratory equipment can pose a risk to personnel if not operated or maintained correctly. All employees who operate and maintain Micromeritics instruments should be well-familiar with their operation and receive proper safety training and instruction

- Read the operator manual for any special operational instructions for the instrument.
- Know how the instrument functions and understand the operating processes.

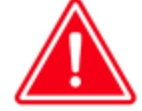

- Ensure that personnel use the appropriate personal protective equipment (PPE) when removing, handling, or repairing equipment. This may include gloves, safety glasses, or other items specific to the equipment or environment.
- When lifting or relocating the instrument, use appropriate lifting and transporting devices designed for heavy equipment. Ensure that enough personnel are available to assist with the movement of the instrument.

The Flex weighs approximately 103 - 106 kg (227 - 234 lb) depending on configuration.

- Always follow the safety instructions on the labels affixed to the instrument, and never alter or remove them. During inspections, verify that the safety labels are intact and not worn or damaged.
- The Flex has a safety shield. Ensure it is in place when operating the instrument.
- Regular maintenance is essential for ensuring personnel safety and the efficient operation of instruments. Consistent upkeep helps enhance safety, ensures optimal test results, and minimizes costly downtime. Neglecting proper maintenance procedures can create unsafe conditions and reduce the lifespan of the instrument.
- Improper handling, disposal, or transportation of potentially hazardous materials can result in serious injury or damage to the instrument. Always consult the SDS when working with hazardous substances. Safe operation and handling of the instrument, supplies, and accessories are the responsibility of the operator.

### **mimicromeritics**<sup>®</sup> Equipmen

#### EQUIPMENT REMOVAL AND REPLACEMENT PROCEDURES

Follow these procedures to safely remove equipment from service for repair or disposal and to ensure safety is maintained when new equipment is put into service.

- Before removing equipment from use for repair or disposal, ensure that all power sources are disconnected and all stored energy sources have been discharged to prevent accidental injury to personnel. Refer to the "Power Instrument On and Off" guidelines for more information.
- Only qualified personnel should perform repairs or dispose of the equipment. This ensures that the work is done safely and that the equipment is properly disposed of in accordance with local regulations.
- When removing equipment for repair, clearly label it with the reason for removal and the date it was taken out of service. This helps ensure that the equipment is not put back into service until it has been properly repaired and tested.
- Depending on the type of equipment being handled, it may be necessary to address environmental safety, such as preventing spills or leaks of hazardous substances during removal or transport.
- When moving an instrument to another location (e.g., by car, truck, or plane), the following is recommended:
  - Pack the instrument in the original shipping materials. If such materials are no longer available, use packaging material (such as a sturdy box with bubble wrap or foam) that will keep the instrument safe from damage during transport.
  - Identify any special handling the package requires (e.g., "Fragile," "This Side Up," or "Do Not Stack Heavy Items on Top").
  - Strap or anchor the package so that it will not tip or fall during transport.
  - Inspect the package on arrival to ensure no damage has occurred. If damage has occurred, contact the responsible party (such as the shipping carrier) for the next steps.
- Follow local regulations and guidelines when disposing of electrical and electronic equipment, especially if classified as hazardous waste. This may include specific requirements for removal, transportation, recycling, or other disposal methods.
- Keep records of all equipment removed from service, including the reason for removal and any repair or disposal actions taken. This helps ensure that the equipment is properly tracked and that safety issues are addressed in a timely manner.
- Ensure that all replacement equipment meets the same safety standards as the equipment being replaced. This helps ensure that safety is not compromised when new equipment is put into service.
- After replacing or repairing equipment, re-calibration or verification may be necessary to ensure the equipment functions correctly and meets operational standards.
- Before returning equipment to service, ensure that it has been properly repaired and tested to ensure that it meets all safety requirements. Only qualified personnel should perform this work.

### INTENDED USE

Micromeritics Surface Characterization Analyzer is a fully automated one, two or three station instrument capable of high-performance physisorption and chemisorption analyses with superior accuracy, resolution, and data reduction.

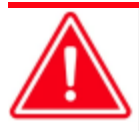

The instrument is intended to be operated by trained personnel familiar with the proper operation of the equipment recommended by the manufacturer and as well as relevant hazards involved and prevention methods. Other than what is described in this manual, all use is seen as unintended use and can cause a safety hazard.

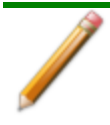

The instrument is intended to be used as per applicable local and national regulations.

#### TRAINING

It is the customer's responsibility to ensure that all personnel operating or maintaining the equipment participate in training and instruction sessions. All personnel operating, inspecting, servicing, or cleaning this instrument must be properly trained in operation and machine safety before operating this instrument.

| <u>m</u> i m | icromeritics <sup>®</sup> |
|--------------|---------------------------|
|--------------|---------------------------|

|                                          | Hazardous Substances |                 |                 |                                     |                                      |                                             |
|------------------------------------------|----------------------|-----------------|-----------------|-------------------------------------|--------------------------------------|---------------------------------------------|
| Part Name                                | Lead<br>(Pb)         | Mercury<br>(Hg) | Cadmium<br>(Cd) | Hexavalent<br>Chromium<br>(Cr (VI)) | Polybrominated<br>biphenyls<br>(PBB) | Polybrominated<br>diphenyl ethers<br>(PBDE) |
| Cover                                    | x                    | 0               | 0               | о                                   | 0                                    | о                                           |
| Power<br>Supplies                        | x                    | о               | ο               | 0                                   | 0                                    | 0                                           |
| Printed<br>Circuit<br>Boards             | x                    | o               | 0               | ο                                   | 0                                    | 0                                           |
| Cables, Con-<br>nectors &<br>Transducers | x                    | o               | 0               | ο                                   | 0                                    | 0                                           |

Hazardous Substances Table

o Hazardous substance is below the specified limits as described in SJ/T11363-2006.

x Hazardous substance is above the specified limits as described in SJ/T11363-2006.

The Environmentally Friendly Use Period (EFUP) for all enclosed products and their parts are per the symbol shown here unless otherwise marked. Certain parts may have a different EFUP (for example, battery modules) and are marked to reflect such. The Environmentally Friendly Use Period is valid only when the product is operated under the conditions defined in the product manual.

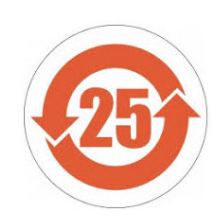

#### SYMBOLS THAT MAY APPEAR ON THE INSTRUMENT

The following symbols or icons indicate safety precautions and/or supplemental information and may appear on your instrument:

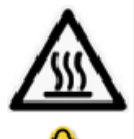

Use extreme caution when working on the instrument where one of these symbols may be displayed. These symbols indicate the part may be hot and cause serious burns.

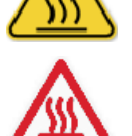

Use the cotton gloves provided in the accessory kit when handling heated surfaces. These cotton gloves are not intended to protect hands when heated surfaces are above 60  $^{\circ}$ C.

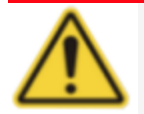

When working on an instrument where this symbol is displayed, refer to the corresponding Operator Manual for additional information.

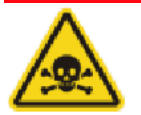

When this symbol is displayed, toxic or flammable gases require proper venting of exhaust.

This symbol can also indicate the instrument uses mercury which is an extremely toxic substance. Read the Safety Data Sheet (SDS) and be aware of the hazards of mercury and know what to do in the event of a spill or an exposure incident.

### **Table of Contents**

| About this Manual                                    | iv     |
|------------------------------------------------------|--------|
| General Safety                                       | vi     |
| Equipment Removal and Replacement Procedures         | vii    |
| 1 Analyzer Components                                | 1-1    |
| Equipment Options and Upgrades                       |        |
| Gas Requirements and Purity                          |        |
| Cryogen Requirements                                 |        |
| Specifications for the Flex                          | 1 - 7  |
| 2 About the Software                                 | 2 - 1  |
| Menu Structure                                       |        |
| Common Fields and Buttons                            |        |
| File Status                                          |        |
| Keyboard Shortcuts                                   |        |
| Option Presentation                                  |        |
| Libraries                                            |        |
| Methods                                              |        |
| Configure the Analyzer                               |        |
| Specify Gas Ports                                    |        |
| Specify the Type of Analyzer                         |        |
| Unit Selection Select the Preferred Units of Measure | 2 - 19 |
| Environmental Defaults for TCD Analyzers             |        |
| Instrument Status                                    |        |
| Show Dashboard                                       |        |
| Show Instrument Log                                  |        |
| Show Instrument Schematic                            |        |
| Show Status                                          |        |
| Analysis Types for TCD Analyzers                     |        |
| Temperature Programmed Reduction Analysis            |        |
| Temperature Programmed Oxidation Analysis            |        |

| Pulse Chemisorption Analysis                                                                                                    | 2 - 33                                                                                                    |
|----------------------------------------------------------------------------------------------------|----------------------------------------------------------------------------------------------------|
| Additional Uses of the TCD Analyzer                                                                                                    |                                                                                                    |
| Applications                                                                                                    | 2 - 34                                                                                                    |
| Peak Editor for Dynamic Analysis                                                                                                    |                                                                                                    |
| Export Files                                                                                                    |                                                                                                    |
| List Files                                                                                                    |                                                                                                    |
| Software Setup                                                                                                    |                                                                                                    |
| Software Uninstall                                                                                                    |                                                                                                    |
| Software Updates                                                                                                    |                                                                                                    |
| Software in 21CFR11 Environments                                                                                                    |                                                                                                    |
| Uninstall Software in 21CFR11 Environments                                                                                                    | 2 - 43                                                                                                    |
| 3 Sample Files                                                                                                    | 3 - 1                                                                                                    |
| Create Sample Files                                                                                                    |                                                                                                    |
| Open a Sample File                                                                                                    |                                                                                                    |
| Manually Enter Data                                                                                                    |                                                                                                    |
|                                                                                                    |                                                                                                    |
| Active Metals for Chemisorption Analyzers                                                                                                    |                                                                                                    |
| Active Metals for Chemisorption Analyzers                                                                                                    | 3 - 13<br><b>4 - 1</b>                                                                                                    |
| Active Metals for Chemisorption Analyzers 4 Parameter Files Adsorptive Properties                                                                                                    | 3-13<br><b>4 - 1</b><br>4-2                                                                                                    |
| Active Metals for Chemisorption Analyzers  4 Parameter Files  Adsorptive Properties  Analysis Conditions for Physisorption and Chemisorption                                                                                                    |                                                                                                    |
| Active Metals for Chemisorption Analyzers  4 Parameter Files  Adsorptive Properties  Analysis Conditions for Physisorption and Chemisorption Chemisorption Tasks                                                                                                    |                                                                                                    |
| Active Metals for Chemisorption Analyzers  4 Parameter Files  Adsorptive Properties  Analysis Conditions for Physisorption and Chemisorption  Chemisorption Tasks Evacuation Rules for Chemisorption                                                                                                    | 3 - 13<br><b>4 - 1</b><br>4 - 2<br>4 - 5<br>4 - 13<br>4 - 17                                                                                                    |
| Active Metals for Chemisorption Analyzers  4 Parameter Files  Adsorptive Properties  Analysis Conditions for Physisorption and Chemisorption  Chemisorption Tasks  Evacuation Rules for Chemisorption  Analysis Conditions for Dynamic Analysis                                                                                                    | 3 - 13<br><b>4 - 1</b><br>4 - 2<br>4 - 5<br>4 - 5<br>4 - 13<br>4 - 17<br>4 - 18                                                                                 |
| Active Metals for Chemisorption Analyzers  4 Parameter Files  Adsorptive Properties  Analysis Conditions for Physisorption and Chemisorption  Chemisorption Tasks  Evacuation Rules for Chemisorption  Analysis Conditions for Dynamic Analysis  Insert Experiment Steps                                                                                                    | 3 - 13<br><b>4 - 1</b><br>4 - 2<br>4 - 5<br>4 - 5<br>4 - 13<br>4 - 17<br>4 - 18<br>4 - 21                                                                       |
| Active Metals for Chemisorption Analyzers  4 Parameter Files  Adsorptive Properties  Analysis Conditions for Physisorption and Chemisorption  Chemisorption Tasks  Evacuation Rules for Chemisorption  Analysis Conditions for Dynamic Analysis  Insert Experiment Steps Degas Conditions                                                                                                    | 3 - 13<br><b>4 - 1</b><br>4 - 2<br>4 - 5<br>4 - 13<br>4 - 17<br>4 - 18<br>4 - 21<br>4 - 30                                                                      |
| Active Metals for Chemisorption Analyzers  4 Parameter Files  Adsorptive Properties  Analysis Conditions for Physisorption and Chemisorption  Chemisorption Tasks  Evacuation Rules for Chemisorption  Analysis Conditions for Dynamic Analysis  Insert Experiment Steps Degas Conditions Report Options                                                                                       | 3 - 13<br><b>4 - 1</b><br>4 - 2<br>4 - 5<br>4 - 13<br>4 - 17<br>4 - 18<br>4 - 21<br>4 - 30<br>4 - 32                                                            |
| Active Metals for Chemisorption Analyzers          4 Parameter Files         Adsorptive Properties         Analysis Conditions for Physisorption and Chemisorption         Chemisorption Tasks         Evacuation Rules for Chemisorption         Analysis Conditions for Dynamic Analysis         Insert Experiment Steps         Degas Conditions         Report Options         Sample Tube | 3 - 13<br>4 - 1<br>4 - 2<br>4 - 5<br>4 - 5<br>4 - 13<br>4 - 17<br>4 - 18<br>4 - 21<br>4 - 30<br>4 - 32<br>4 - 34                                                |
| Active Metals for Chemisorption Analyzers                                                                                                    | 3 - 13<br>4 - 1<br>4 - 2<br>4 - 5<br>4 - 13<br>4 - 13<br>4 - 17<br>4 - 18<br>4 - 21<br>4 - 30<br>4 - 32<br>4 - 34<br>5 - 1                                      |
| Active Metals for Chemisorption Analyzers                                                                                                    | 3 - 13<br>4 - 1<br>4 - 2<br>4 - 5<br>4 - 13<br>4 - 13<br>4 - 17<br>4 - 18<br>4 - 21<br>4 - 30<br>4 - 32<br>4 - 34<br>5 - 1<br>5 - 2                             |
| Active Metals for Chemisorption Analyzers                                                                                                    | 3 - 13<br>4 - 1<br>4 - 2<br>4 - 5<br>4 - 5<br>4 - 13<br>4 - 17<br>4 - 18<br>4 - 21<br>4 - 21<br>4 - 30<br>4 - 30<br>4 - 32<br>4 - 34<br>5 - 1<br>5 - 2<br>5 - 3 |

| Degas on the Smart VacPrep                               |        |
|----------------------------------------------------------|--------|
| Evacuate Ports                                           | 5 - 8  |
| 6 Perform an Analysis                                    | 6 - 1  |
| Dewar Precautions                                        |        |
| For Glass Dewars                                         |        |
| Mixing an IPA/LN2 Slurry                                 |        |
| Prepare for Analysis                                     |        |
| Clean and Label Sample Tubes                             |        |
| Determine the Sample Mass for Physisorption              |        |
| Sample Tube Installation for Physisorption               |        |
| Determine the Sample Mass for Chemisorption              |        |
| Sample Tube Installation for Chemisorption               |        |
| Degas the Sample                                         |        |
| Fill and Install the Dewar                               |        |
| Perform an Analysis Sequence                             |        |
| Perform a Blank Analysis                                 |        |
| Perform a Measure Free Space Analysis for Physisorption  |        |
| Perform a Pulse Chemisorption Analysis                   |        |
| Perform a Reference Material Analysis                    |        |
| Perform a Sample Analysis                                |        |
| Temperature Programmed Desorption Analysis               |        |
| Temperature Programmed Oxidation Analysis                |        |
| Temperature Programmed Reduction Analysis                |        |
| Perform a Vapor Analysis                                 |        |
| Refill the Dewar during Analysis                         | 6 - 45 |
| 7 About Reports                                          | 7 - 1  |
| -<br>Heat of Adsorption Report                           |        |
| Ideal Adsorbed Solution Theory (IAST) Composition Report |        |
| SPC Report for Physisorption                             |        |
| Open a Report Notebook                                   |        |
| Interactive Reports                                      |        |

| MicroActive Reports                            |       |
|------------------------------------------------|-------|
| Peak Editor for Dynamic Analysis               |       |
| Evaluate Report Results                        |       |
| Report Features and Shortcuts                  |       |
| Graph Features and Shortcuts                   |       |
| Graph and Sample Overlays                      |       |
| Generate Pore Size Distribution Graph Overlays |       |
| Overlay Multiple Physisorption Sample Files    |       |
| Import ASCII Pore Distribution Data            |       |
| Report Examples                                |       |
| BET Surface Area                               |       |
| BET Surface Area Plot                          |       |
| BJH Desorption: Cumulative Pore Volume         |       |
| BJH Adsorption: Cumulative Pore Volume         |       |
| Isotherm Linear Plot                           |       |
| Loop Calibration                               |       |
| t-Plot Report                                  |       |
| TCD Signal vs Temperature                      |       |
| TCD Signal vs Time                             |       |
| TCD Signal vs Time                             |       |
| TCD Signal vs Time                             |       |
| TCD Signal vs Time                             |       |
| TCD Signal vs Time                             |       |
|                                                |       |
|                                                | 8 - 1 |
| Alpha-S Method Report                          |       |
| BET Surface Area Report                        |       |
| BJH Adsorption/Desorption Report               |       |
| DFT Pore Size Report                           |       |
| DFT Surface Energy Report                      |       |
| Difference Method Report                       |       |
| Differential Hysteresis                        |       |
| Dollimore-Heal Adsorption/Desorption Report    |       |

8

| Dubinin Report                      | 8 - 26               |
|-------------------------------------|----------------------|
| f-Ratio Method Report               | 8 - 31               |
| First Order Kinetics Report         | 8 - 33               |
| Freundlich Report                   | 8 - 34               |
| Graph Report Options                | 8 - 37               |
| Horvath-Kawazoe Report              | 8 - 40               |
| Isotherm Report                     | 8 - 44               |
| Langmuir Report                     | 8 - 46               |
| Loop Calibration Report             | 8 - 49               |
| MP-Method Report                    | 8 - 50               |
| NLDFT Advanced PSD Report           | 8 - 54               |
| Options Report                      | 8 - 58               |
| Pulse Chemisorption Report          | 8 - 59               |
| Sample Audit Trail Report           | 8 - 62               |
| Sample Log Report                   | 8 - 62               |
| Sinfelt and Difference Methods      | 8 - 63               |
| Summary Report                      | 8 - 64               |
| Summary Report for Dynamic Analysis | 8 <mark>- 6</mark> 5 |
| t-Plot Report                       | 8 - 66               |
| Temkin Report                       | 8 <mark>- 69</mark>  |
| Validation Report                   | 8 - 72               |
| 9 Diagnostics                       | _9 - 1               |
| Start Diagnostic Test               | 9 - 1                |
| Schedule Diagnostic Tests           | 9-3                  |
| Diagnostic Test Report              | 9-4                  |
| Save Files for Problem Diagnosis    | 9 - 5                |
| Show All Readings                   | 9 - 7                |
| 10 Calibration                      | 10 - 1               |
| Gas Flow Calibration                | 10 - 2               |
| Mass Flow Controller Calibration    | 10 - 3               |
| Flow Measurement                    | 10 - 3               |

| Install a Soap Bubble Burette or Other Type of Flow Meter | 10 - 4  |
|-----------------------------------------------------------|---------|
| Determine the Gas Flow Constant for Individual Gases      | 10 - 5  |
| Match Transducers                                         | 10 - 6  |
| Pressure Offset                                           | 10 - 7  |
| Check Pressure Transducer Scale Calibration               | 10 - 8  |
| Reset Pressure Calibration                                | 10 - 10 |
| Servo Valve                                               | 10 - 10 |
| Signal Calibration for Dynamic Analysis                   | 10 - 11 |
| Loop Calibration for TCD Analyzers Tutorial               | 10 - 15 |
| Load Calibration from File                                | 10 - 18 |
| Save Calibration to File                                  | 10 - 18 |

#### 11 Hardware \_\_\_\_

| - |   |   |   |
|---|---|---|---|
| 1 | 1 | - | 7 |
| _ | _ | - |   |

| Cold Trap Tube                         |  |
|----------------------------------------|--|
| Enable Manual Control                  |  |
| Furnace Installation for Chemisorption |  |
| Secure Furnace to Elevator Tray        |  |
| Heating Mantle Installation            |  |
| Parts and Accessories                  |  |
| Pivot Shelf Installation               |  |
| Septum                                 |  |
| Septum Replacement                     |  |
| TCD Assembly                           |  |
| Vapor Source Container Installation    |  |
|                                        |  |

| 12 Maintenance                    | 12 - 1 |
|-----------------------------------|--------|
| Safe Servicing                    |        |
| Guidelines for Connecting Gases   |        |
| Clean and Verify the Gas Line     |        |
| Replace a Gas Cylinder            |        |
| Clean the Power Supply Air Filter |        |
| Preventive Maintenance            |        |
| Check and Clean the Dewar         |        |

| Clean the Instrument                             |        |
|--------------------------------------------------|--------|
| Lubricate the Elevator Drive Assembly            |        |
| Power Instrument On and Off                      |        |
| Replace the Psat Fitting Gasket                  |        |
| Replace the Psat Tube Ferrules                   |        |
| Sample Port Frit Replacement                     |        |
| Sample Tube O-ring Replacement                   |        |
| Purge the System                                 |        |
| Purge Air or Gas                                 |        |
| 13 Troubleshooting                               | 13 - 1 |
| Power                                            |        |
| Oil-based Vacuum Pump                            |        |
| O-ring Compatibility                             |        |
| Perform a Leak Test                              |        |
| Pneumatic Pressure                               |        |
| Recover from a Power Failure                     |        |
| A Advanced Reports - Python Module               | A - 1  |
| Advanced Reports                                 | A - 2  |
| Scripts                                          | A - 4  |
| Python Reports                                   | A - 6  |
| Acquire Basic Information                        | A - 10 |
| Acquire Report Results for Physisorption         | A - 14 |
| Acquire Overlay Sample Data for Gas Adsorption   | A - 16 |
| Enable the Use of Overlay Data                   | A - 19 |
| Acquire Metal Composition Data for Chemisorption | A - 20 |
| MicModule Python Calls                           | A - 22 |
| Tables                                           | A - 22 |
| Summary Reports                                  | A - 24 |
| Graphic Reports                                  | A - 25 |
| Get Experiment Information                       | A - 28 |
| Get Primary Isotherm Data                        | A - 30 |

| Get Overlay Isotherm Data                            | A - 33       |
|------------------------------------------------------|--------------|
| Get Adsorptive Data for Each Sample                  | A - 35       |
| Get Sample Information Item                          | A - 36       |
| Get Report Results for Physisorption                 | A - 37       |
| Get Imported Pore Data                               | A - 39       |
| Get Metal Composition for Chemisorption              | A - 40       |
| B Atomic Weights and Cross-Sectional Areas           | B - 1        |
| C Calculate Free Space Values for Micropore Analyses | C - 1        |
| D CryoStat                                           | D - 1        |
| CryoStat Operating Instructions                      | D-2          |
| Sample File Configuration for Flex                   | D - 4        |
| Install Sample Tube for the CryoStat                 | <i>D</i> - 6 |
| Remove the CryoStat from the Analyzer                | <i>D</i> - 7 |
| Rotameter Scale Readings                             | D - 8        |
| Troubleshooting the CryoStat                         | <i>D</i> - 9 |
| Preventive Maintenance for the CryoStat              | D - 12       |
| CryoStat Calibration                                 | D - 13       |
| E Data Logging                                       | E - 1        |
| Data File Column Descriptions                        | <i>E</i> - 3 |
| Install Python Components                            | <i>E</i> - 5 |
| Sample Python Code                                   | <i>E</i> - 6 |
| Degassing and Chemisorption Temperature Ramp Data    | <i>E</i> - 9 |
| F DFT Models                                         | F - 1        |
| Models Based on Statistical Thermodynamics           | F - 1        |
| Models Based on Classical Theories                   | F - 13       |
| DFT Model References                                 | F - 17       |
| G Exported Data Example                              | G - 1        |

| H Free-Space Correction                  | H - 1   |
|------------------------------------------|---------|
| I Gas Charts                             | I - 1   |
| J Maintain High-Purity Gases             | J - 1   |
| K Peak Detection / Integration Options   | K - 1   |
| L Temperature Programmed Analyses        | L - 1   |
| M Vapor Purification                     | M - 1   |
| N Wetted Materials                       | N - 1   |
| O Worksheets                             | 0-1     |
| Sample Data Worksheet for Gas Adsorption |         |
| Sample Data Worksheet for Chemisorption  | O - 3   |
| Flex 3500 EU Declaration of Conformity   | DoC - 1 |

This page intentionally left blank

### **1** ANALYZER COMPONENTS

**CFR** Dynamic Analysis and Chemisorption options are not applicable when the software is installed in 21CFR11 environments.

Parts and accessories are located on the Micromeritics web page.

### **FRONT COMPONENTS**

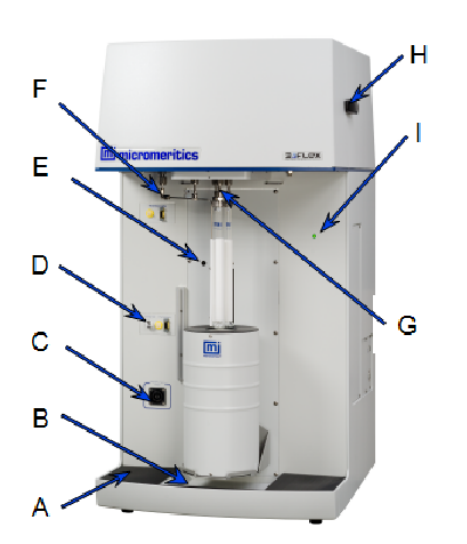

Physisorption

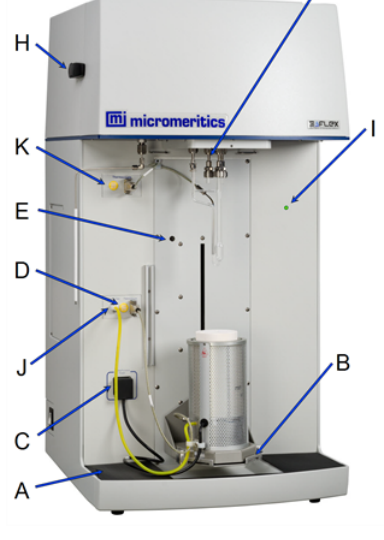

Chemisorption

Cold Trap option

**Front Components** 

| Compo | onent                                        | Description                                                                                                    |
|-------|----------------------------------------------|----------------------------------------------------------------------------------------------------|
| Α     | Access panels to<br>reset buttons            | Lift the pad and panel to access the reset buttons for the mantle, heater, and transformer.                                                                                                    |
| В     | Elevator                                     | The elevator raises and lowers automatically when the analysis<br>is started and completed. During analysis, the elevator<br><i>optionally</i> lowers after the free space measurement to allow<br>evacuation, then raises and continues the analysis. |
| С     | Mantle / Furnace<br>power connector          | Power connector for the mantle or furnace.                                                                                                    |
| D     | Mantle / Furnace ther-<br>mocouple connector | Connector for the thermocouple.                                                                                                    |

#### Front Components (continued)

| Component |                                       | Description                                                                                                    |  |
|-----------|---------------------------------------|----------------------------------------------------------------------------------------------------|--|
| E         | Elevator reset button                 | Resets the elevator in case of failure. The message <i>Elevator Circuit Breaker Open</i> on the analyzer schematic indicates this reset button should be used.                                                                                                 |  |
| F         | P <sub>0</sub> tube                   | For measuring the saturation pressure.                                                                                                    |  |
| G         | Sample ports                          | For installing up to three sample tubes.                                                                                                    |  |
| Н         | Manifold com-<br>partment cover latch | Holds the removable manifold compartment cover.                                                                                                    |  |
| I         | Power indicator light                 | Blinks when power is applied to the analyzer; illuminates when the analysis program is initiated and ready for operation.                                                                                                    |  |
| J         | Cooling gas port                      | Forces air into the furnace to cool it down.                                                                                                    |  |
| K         | Thermocouple                          | For chemical adsorption samples.                                                                                                    |  |
|           | Cold Trap option                      | Attaches to the left side of the analyzer and removes water of reaction or other reaction products that might interfere with the operation of the thermal conductivity detector or to remove impure vapors in the analysis gas stream, especially water vapor. |  |

### BACK AND SIDE COMPONENTS

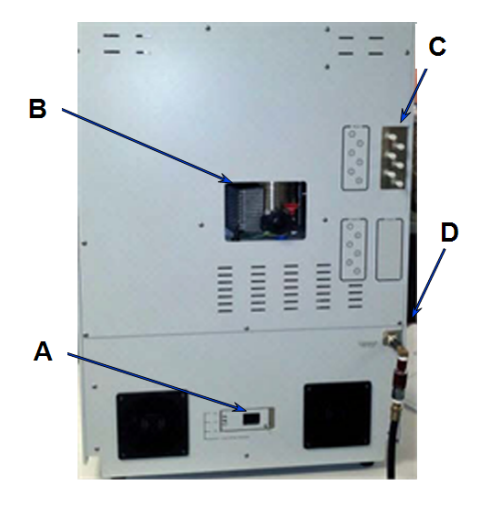

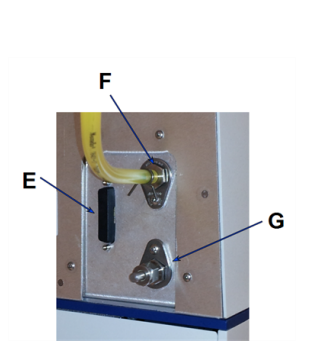

- A. Power cord connector
- B. Vacuum pump foreline connector
- C. Gas inlet valves
- D. Compressed air connector
- E. Mass Spec external trigger connector
- F. Exhaust port
- G. Mass Spec port

Chemisorption units only

| Components                                   | Description                                                                                                    |
|----------------------------------------------|----------------------------------------------------------------------------------------------------|
| Compressed<br>air connector                  | For compressed air supply for the pneumatically actuated, hard seal valves.                                                      |
| Ethernet port<br>(not shown)                 | Located on the side panel. Port for a shielded Ethernet cable allow-<br>ing communication between the analyzer and the computer. |
| Exhaust port 💽                               | The top port is to vent flowing chemisorption gas. The bottom port is used for the optional mass spectrometer.                   |
| Gas inlet valves                             | Inlet valves 1-6 for analysis gases.                                                                                             |
| Mass spectrometer<br>external trigger signal | For connecting the external trigger signal for the optional mass spec-<br>trometer.                                              |
| Mass spectrometer exhaust port C             | For connecting the exhaust line for the optional mass spectrometer.                                                              |
| Power switch<br>(not shown)                  | Located on the side panel. For powering the analyzer on and off.                                                                 |
| Power cord connector                         | For setting the power voltage and connecting the analyzer to the power supply.                                                   |
| RS-232 port (not shown)                      | Located on the side panel. connect the Smart VacPrep.                                                                            |
| Vacuum pump foreline connector               | For attaching the dry diaphragm roughing vacuum pump hose.                                                                       |

**Back and Side Components** 

### **EQUIPMENT OPTIONS AND UPGRADES**

Parts and accessories are located on the Micromeritics web page.

| Option           | Description                                                                                                    |
|------------------|----------------------------------------------------------------------------------------------------|
| Chemisorption    | Includes a Mass Flow Controller for precise flowing preparation of samples, a furnace to control sample temperature from ambient to 1100 °C, quartz flow-through sample tubes, an exhaust port for vent-<br>ing hazardous gases, a mass spectrometer port and electronic trig-<br>ger signal, and six additional gas inlets for a total of twelve. The single chemisorption port is port number 2. The micropore option is required for the chemisorption port. |
| Chiller Dewar    | A closed loop recirculating system that utilizes a high surface area<br>copper coil to provide excellent heat transfer between the Dewar and<br>the recirculating liquids. The Chiller Dewar Quick Start Guide is<br>located on the Micromeritics web page.                                                                                                    |
| CryoStat         | A closed-cycle CryoCooler based on the Gifford-McMahon (GM) refri-<br>geration principle. It uses helium gas from a helium compressor to<br>generate cryogenic temperatures. The cryostat eliminates the need<br>for liquid nitrogen and can obtain temperatures below the 77 K of<br>liquid nitrogen. The decibel rating of the CryoStat HC-4A Zephyr is<br>56 dBA at 1 meter.                                                                                 |
| FlowPrep         | The FlowPrep applies both heat and a stream of inert gas to the sample to remove adsorbed contaminants from the surface and pores in preparation for analysis for up to six samples. Choose the temperature, gas, and flow rate best suited for the sample material. The FlowPrep is an independent unit and not controlled by the analyzer.                                                                                                    |
| Micropore Option | Each port on the standard analyzer can be upgraded for high quality micropore analyses with 10 torr and 0.1 torr transducers on each micropore port. Any remaining ports continue to operate in standard mode.                                                                                                    |
|                  | The micropore option is required to run krypton.                                                                                                    |
| MKS Cirrus 3     | Connects directly to a dedicated port for detection and identification of low concentrations of condensable and/or reactive gases.                                                                                                    |
| Smart VacPrep    | The Smart VacPrep prepares samples by heating and evacuation. It contains six sample ports in which up to five temperatures, ramp rates, and soak times per sample are individually controlled by the analyzer program so that all degas information is integrated into the sample data file for future reference. Samples can also be prepared, started, and completed independently. There is no need to wait for                                             |

| Option                                 | Description                                                                                                    |
|----------------------------------------|----------------------------------------------------------------------------------------------------|
|                                        | samples on other ports to finish. Front panel buttons allow a QuickStart operation with preprogrammed conditions.                                                                                                    |
|                                        | Up to three additional Smart VacPrep degassers can be connected<br>to one computer permitting 24 preparation ports to be used. The<br>Smart VacPrep is the recommended degassing unit.                                                                                                    |
| Thermal Conductivity<br>Detector (TCD) | With the TCD option, dynamic analyses provide the ability to perform temperature programmed reduction (TPR), oxidation (TPO), desorption (TPD), and reactions (TPRx).                                                                                                    |
|                                        | Provides the capability to investigate temperature dependence of specific adsorption or desorption process profiles for catalyst and adsorbents, as well as pulse chemisorption.                                                                                                    |
| VacPrep                                | The VacPrep offers two methods for removing contaminants. In addi-<br>tion to flowing gas, it provides vacuum to prepare samples by heating<br>and evacuation of up to six samples. This combination provides pre-<br>paration method options best suited to the material or application.<br>Needle valves are also provided for introducing the vacuum slowly to<br>prevent fluidization of samples. The VacPrep is an independent unit<br>and not controlled by the analyzer. |
| Vacuum Pump                            | The analyzer requires a dry roughing vacuum pump for sample<br>analysis. Appropriate vacuum pumps are available from<br>Micromeritics.                                                                                                    |
| Vapor Adsorption<br>Option             | Vapor adsorption allows analyses with hydrocarbon vapors or water<br>vapor. The analyzer allows for dosing from one dedicated sample<br>port to the other two sample ports.                                                                                                    |
|                                        | A vapor adsorption option provides for dosing from a reservoir<br>attached to the Psat port to all three sample ports. The vapor option<br>includes a stainless steel chamber with a hard seal, manual cutoff<br>valve to be attached in place of the Psat tube, and a heating mantle<br>to control the temperature of the chamber at an operator-specified<br>temperature between ambient and 43 °C.                                                                           |

### GAS REQUIREMENTS AND PURITY

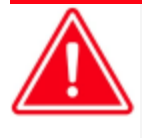

Improper handling, disposal, or transportation of potentially hazardous materials can result in serious injury or damage to the instrument. Always consult the SDS when working with hazardous substances. Safe operation and handling of the instrument, supplies, and accessories are the responsibility of the operator.

Compressed gases are required for analyses. Gas cylinders or an outlet from a central source should be located near the analyzer.

Appropriate two-stage regulators which have been leak-checked and specially cleaned are required. Pressure relief valves should be set to no more than 30 psig (200 kPag). All gases should be of a purity listed below. Gas regulators can be ordered from Micromeritics. Parts and accessories are located on the <u>Micromeritics</u> web page.

| All analyzer types                       |                    | Chemisorption units                                                                                                    |
|------------------------------------------|--------------------|----------------------------------------------------------------------------------------------------|
| (CGA 580) N <sub>2</sub><br>(CGA 580) He | 99.999%<br>99.999% | All gases listed to the left and:<br>(CGA 350) H <sub>2</sub> 99.999%<br>(CGA 350) CO 99.990%<br>Pre-mix 10% CO in helium (required for Dynamic<br>Chemisorption units and TCD units only) |

#### **CRYOGEN REQUIREMENTS**

Liquid nitrogen is commonly used as the cryogen to cool the sample during analysis. A liquid nitrogen transfer system eliminates the need to pressurize storage Dewars. The Model 021 liquid nitrogen transfer system is available from Micromeritics (<u>www.micromeritics.com</u>).

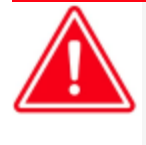

Improper handling, disposal, or transportation of potentially hazardous materials can result in serious injury or damage to the instrument. Always consult the SDS when working with hazardous substances. Safe operation and handling of the instrument, supplies, and accessories are the responsibility of the operator.

#### SPECIFICATIONS FOR THE FLEX

**Pressure Measurement** 

| Analysis                         | <b>Physisorption</b>                           | <u>Chemisorption</u>             |
|----------------------------------|------------------------------------------------|----------------------------------|
| Analysis Range                   | 1.3 × 10 <sup>-9</sup> to 1.0 P/P <sub>0</sub> | 1 × 10 <sup>-6</sup> to 900 mmHg |
| Micropore Analysis               | Standard on all ports                          | Standard on all ports            |
| Dosing and Evacuation<br>Control | Proprietary servo                              | Proprietary servo                |
| Roughing Pump                    | 4 stage diaphragm                              | 4 stage diaphragm                |
| Krypton Analysis                 | Standard on all ports                          | Standard on all ports            |

**Analysis Gas Per Sample** 

One probe per gas port. 3Flex can use to up three gases concurrently.

#### Minimum Measurable Surface Area

| Standard | 0.01 m <sup>2</sup> /g   | 0.01 m <sup>2</sup> /g   |
|----------|--------------------------|--------------------------|
| Krypton  | 0.0005 m <sup>2</sup> /g | 0.0005 m <sup>2</sup> /g |

#### **Instrument Control and Features**

| Temperature Control      | 45 $\pm$ 0.05 °C with 3 strategically placed RTDs |                                                                                                    |
|--------------------------|---------------------------------------------------|----------------------------------------------------------------------------------------------------|
| Adsorptive<br>Gas Inlets | 6                                                 | 12 standard; 16 optional                                                                                        |
| Vapor Sorption Option    | Standard ports 1 and 2, optional heated           |                                                                                                    |
| Furnace                  | N/A                                               | Programmable<br>0.1–50° C/min<br>50° C/min to 600° C<br>20° C/min from 600-800° C<br>10° C/min from 800-1100° C |
| Mass Flow Controller     | N/A                                               | Standard, flow up to 200 sccm,<br>±1% of set point                                                              |

#### Instrument Control and Features (continued)

| TCD with Cold Trap                    | N/A                                                                                                    | Two optional levels of per-<br>formance available                                                            |  |
|---------------------------------------|----------------------------------------------------------------------------------------------------|----------------------------------------------------------------------------------------------------|--|
| Standard External Dedic-<br>ated Port | N/A                                                                                                    | Heated port for connection of<br>external detectors including an<br>available Cirrus quadrapole mass<br>spec |  |
| Degas                                 | 3 in situ for 3Flex<br>1 in situ for Flex<br>Up to 4 Smart VacPreps can be attached to                  |                                                                                                    |  |
|                                       | give a maximum of 24 additional degas ports                                                             |                                                                                                    |  |
| A/D Data Acquisition                  | 29 bit (effective 25)                                                                                   |                                                                                                    |  |
| Pressure Transducer<br>System         | 6 for Flex<br>12 for 3Flex                                                                              |                                                                                                    |  |
| Transducer Accuracy                   | 1000 mmHg - 0.12% reading<br>10 mmHg - 0.12% reading<br>0.1 mmHg - 0.15% reading                        |                                                                                                    |  |
| Environment                           |                                                                                                    |                                                                                                    |  |
| Temperature                           | 10 to 35 °C (50 to 95 °F), operati<br>0 to 50 °C (32 to 122 °F), non-op                                 | ng<br>erating                                                                                                |  |
| Humidity                              | 20 to 80% relative, non-condens                                                                         | ing                                                                                                    |  |
| Indoor or outdoor use                 | Indoor only (not suitable for wet<br>Altitude: 2000 m max (6500 ft)<br>Pollution degree of the intended | ocations)<br>environment: 2                                                                                  |  |
| Cryogen                               |                                                                                                    |                                                                                                    |  |
| Cryogen Dewar                         | 3.2 L.<br>Greater than 70 hours<br>Virtually unlimited duration with re                                 | efill during analysis                                                                                        |  |
| Cryogen Free<br>Space Control         | Isothermal jacket                                                                                       |                                                                                                    |  |
|                                       |                                                                                                    |                                                                                                    |  |

#### **Electrical**

| Voltage              | 100/120/230VAC                                            |
|----------------------|-----------------------------------------------------------|
| Frequency            | 50-60 Hz                                                  |
| Power                | 1350 VA                                                   |
| Overvoltage category | 11                                                        |
| Physical             |                                                           |
| Height               | 112 cm (44 in.)                                           |
| Width                | 57.2 cm (23 in.)                                          |
| Depth                | 61 cm (24 in.)                                            |
| Weight               | 103 - 106 kg (227 - 234 lb.) (depending on configuration) |

#### **Computer Requirements**

| Operating System                         | Windows 10 or higher operating system is required. For 21 CFR<br>Part 11 environments, Windows 10 Professional or Windows 10<br>Enterprise or higher is required.                                                         |                                                                                                    |  |
|------------------------------------------|----------------------------------------------------------------------------------------------------|----------------------------------------------------------------------------------------------------|--|
| Desktop Installation<br>Required         | The application should not be installed on a network drive with shared access.<br>Multiple users cannot operate the application at the same time.                                                                         |                                                                                                    |  |
|                                          | CAUTION                                                                                                    | Ensure the "Sleep" setting on the desktop is set to<br>"Never" to avoid interruption while running an analysis.<br>If this occurs, the application loses network<br>connectivity with the instrument and a communications<br>error will be reported. A restart of the Windows<br>application may be required if automatic reconnection<br>is not successful. |  |
| 10 Base T or 100 Base T<br>Ethernet Port | If the comp<br>are require<br>the same of<br>Smart Vac                                                                                                    | outer is to be connected to a network, two Ethernet ports<br>ed. If more than one Ethernet-based unit is connected to<br>computer, an Ethernet switch will also be required. If a<br>Prep is to be used, an Ethernet switch is required.                                                                                                    |  |
| Read/Write Permissions                   | All application users will need Read/Write permission to all directories and subdirectories where the application is installed. For 21 CFR Part 11 environments, permission may be limited to the installation directory. |                                                                                                    |  |
| Drives                                   | USB port                                                                                                    |                                                                                                    |  |

Due to continuous improvements, specifications are subject to change without notice.

### **2 ABOUT THE SOFTWARE**

#### Software in 21CFR11 Environments on page 2 - 38

**CFR** Dynamic Analysis and Chemisorption options are not applicable when the software is installed in a 21CFR11 environment.

The analyzer allows other computer programs to run while an automatic operation is in progress. The *Help* menu provides access to the online operator manual.

Report options can be specified when creating the sample file. When running an analysis, data gathered during the analysis process are compiled into predefined reports. Reports can also be defined and generated after an analysis has been run. Each selected report is displayed on its own tab and reflects data collected during the analysis.

The MicroActive feature offers a Windows interface with an easy way to collect, organize, archive, reduce raw data, and store sample files for later use. Scalable and editable graphs and copy and paste graphics are easily generated. Customized reports can be viewed on a computer monitor, printed, or exported for use in other programs.

In addition to customizable standard reports, user-defined calculations and reports can be created through the Advanced reports feature (using Python).

Data can be manipulated and displayed interactively using MicroActive reports.

### MENU STRUCTURE

All program functions use standard Windows menu functionality. The title bar contains a *Unit [n]*. If multiple analyzers are installed, ensure the appropriate unit is selected before continuing.

| Selections        | Description                                                                                                    |
|-------------------|----------------------------------------------------------------------------------------------------|
| File              | Use to manage files used by the application — such as sample files, ana-<br>lysis conditions files, report options files, etc.                                         |
| Unit [ <i>n</i> ] | Use to perform analyses, calibrations, and other analyzer operations. <i>Unit</i> [n] displays on the menu bar for each analyzer attached to the computer.             |
| Smart VacPrep     | (If installed.) Use to access the menu for each installed Smart VacPrep.                                                                                               |
| Reports           | Use to start or initiate reports and view the results.                                                                                                    |
| Options           | Use to change presentation options, set the method and active metals defaults, configure signal calibration, manage libraries, select units, and create report styles. |
| Window            | Use to manage open windows and display a list of open windows. A checkmark appears to the left of the active window.                                                   |
| Help              | Use to access the embedded operator manual, Micromeritics web page, and information about the application.                                                             |

Main Menu Bar Options

### COMMON FIELDS AND BUTTONS

The fields and buttons in the following table are located in multiple windows throughout the analyzer application and have the same description or function. Fields and button descriptions not listed in this table are found in tables in their respective sections. All entry fields will accept information when using a bar code reader.

| Selections                          | Description                                                                                                    |
|-------------------------------------|----------------------------------------------------------------------------------------------------|
| Add                                 | Adds an item to the list.                                                                                                    |
| Add Log Entry                       | Use to enter information that will display in the sample log report that cannot be recorded automatically through the application. Click the button again to enter multiple log entries.                                                           |
| Append                              | Use to insert one row at the end of a table.                                                                                                    |
| Autoscale                           | When enabled on report parameters windows, allows the x- and y-axes to be scaled automatically. <i>Autoscale</i> means that the x- and y- ranges will be set to show all the data. If <i>Autoscale</i> is not selected, the entered range is used. |
| Axis Range                          | On report parameters windows, the <i>From / To</i> fields are enabled when <i>Autoscale</i> options are not selected. Enter the starting and ending values for the x- and/or y-axes.                                                               |
| Bar Code (default field label name) | Use to enter additional information about the sample, such as a sample lot number, sample ID, etc.                                                                                                    |
| Browse                              | Searches for a file.                                                                                                    |
| Cancel                              | Discards any changes or cancels the current process.                                                                                                    |
| Clear                               | Use to clear the table entries and display only one default value.                                                                                                    |
| Close                               | Closes the active window and displays a prompt to either accept or reject changes.                                                                                                    |
| Close All                           | Closes all active windows. If changes were made and not yet saved, a prompt displays for each changed file providing the option to save the file.                                                                                                  |
| Comments                            | Enter comments to display in the report header about the sample or analysis.                                                                                                    |
| Copies                              | Selects the number of copies to print. This field is only enabled when <i>Print</i> is selected.                                                                                                    |
| Delete                              | When working with tables, deletes the selected information.                                                                                                    |
| Destination                         | Selects the report destination.                                                                                                    |

**Common Fields and Buttons (continued)** 

| Selections | Description                                                                                                    |
|------------|----------------------------------------------------------------------------------------------------|
| Edit       | When working with report parameters, highlight the item in the <i>Selected Reports</i> list box and click <b>Edit</b> to modify the report details.                                                                                                    |
| Exit       | Exits the application. If a file is open with unsaved changes, a prompt<br>displays the option to save the changes and exit or exit the application<br>without saving the changes. If an analyzer is currently operating, an<br>additional prompt displays to confirm exiting from the software. |
| Export     | Exports data in a sample file as a .TXT, .XML or .XLS file. When saved to a file, the data can be imported into other applications.                                                                                                    |
| File       | Selects the destination directory. Enter a new file name in the <i>File name</i> field or accept the default. Select to save the file as a spread-sheet (.XLS), a portable document format (.PDF), or an ASCII text (.TXT) file format.                                                          |
| File name  | Selects a file name from the list shown or enter a file name. If the required file type is not shown, select the type of file from the list.                                                                                                    |
| From / To  | Indicates the <i>From</i> and <i>To</i> range for x- and/or y-axes when working with report parameters windows.                                                                                                    |
| Insert     | Inserts one row above the selected row in the table.                                                                                                    |
| List       | Creates a list of samples or other types of files. The list will contain the file name, date/time the file was created or last edited, file identification, and file status.                                                                                                    |
| Name       | Contains a list of files in the selected directory or library.                                                                                                    |
| Next       | Moves to the next window or next step.                                                                                                    |
| ОК         | Saves and closes the active window.                                                                                                    |
| Open       | Opens the selected file. Alternatively, double-click the file name in the Name column to open the file.                                                                                                    |
| Prev       | Moves to the previous window.                                                                                                    |
| Preview    | Previews predefined reports. Click the tabs at the top of the window to preview each selected report. When an analysis has not been run on a sample, this button is disabled.                                                                                                    |
| Print      | Sends the report to the selected destination (screen, printer, or file).                                                                                                    |
| Remove     | Removes the selected file or files from the list.                                                                                                    |
| Replace    | Selects another file where the values will replace the current file's values.                                                                                                    |
# **mi micromeritics**<sup>®</sup>

### **Common Fields and Buttons (continued)**

| Selections  | Description                                                                                                    |  |  |  |
|-------------|----------------------------------------------------------------------------------------------------|--|--|--|
| Replace All | Selects another .SMP file where the values will replace all values for<br>the active sample file. The original file will remain unchanged. No<br>analysis data is added to the file. The only information added is sample<br>information, material properties, liquid properties, analysis, and<br>reporting parameters. |  |  |  |
| Report      | Displays a window to specify report output options.                                                                                                    |  |  |  |
| Save        | Saves changes.                                                                                                    |  |  |  |
| Save As     | Saves a file in the active window under a different file name. A portion can be saved as a separate, stand-alone file, such as Analysis Conditions or Report Options, when saving sample information.                                                                                                    |  |  |  |
| Start       | Starts the report, test, analysis, or operation.                                                                                                    |  |  |  |
| Start Date  | Displays a calendar to select the start date for the report.                                                                                                    |  |  |  |
| View        | Operation. Displays the data from the current analysis.Instrument Log. Displays recent analyses, calibrations, errors, or<br>messages. Enabled only in Service Test Mode.Instrument Schematic. Displays a schematic of the analyzer system.                                                                              |  |  |  |

# FILE STATUS

In the *File Selector* window, the *Mic Description* column and the *Mic Status* column display the file description and file status. The *File Selector* incorporates standard Windows features for resizing windows, reordering and repositioning columns, and right-clicking an entry to display a menu of standard Windows functions.

#### **File Status**

| File Status | Description                                                                                                    |  |  |  |
|-------------|----------------------------------------------------------------------------------------------------|--|--|--|
| Analyzing   | Sample files that are currently used for analysis.                                                                                                    |  |  |  |
| Complete    | Sample files used in an analysis that is completed.                                                                                                    |  |  |  |
| Entered     | Sample files containing manually entered data.                                                                                                    |  |  |  |
| No Analysis | Sample files that have not been used to perform an analysis.                                                                                                    |  |  |  |
| Prepared    | Sample files that have been used in an automatic degas operation but have not been analyzed. This status is applicable only if using the Smart VacPrep degasser. |  |  |  |
| Preparing   | Sample files that are currently being used in an automatic degas oper-<br>ation. This status is applicable only if using the Smart VacPrep<br>degasser.          |  |  |  |

| File Type                      | File Name<br>Extension |
|--------------------------------|------------------------|
| Alpha-s Curve <sup>1 )</sup>   | .ALS                   |
| Adsorptive Properties          | .ADP                   |
| Analysis Conditions            | .ANC                   |
| Calibration                    | .CAL                   |
| Degas Conditions               | .DEG                   |
| Heat of Adsorption<br>Report   | .HOA                   |
| Methods                        | .MTH                   |
| Report Options                 | .RPO                   |
| Sample Information             | .SMP                   |
| Sample Tube Prop-<br>erties    | .STB                   |
| SPC Report                     | .SPC                   |
| Thickness Curve <sup>2</sup> ) | .ТНК                   |

File Type and File Name Extension

#### File Types for Printing or Exporting

| File Type                       | File Name Extension |
|---------------------------------|---------------------|
| Portable document format        | .PDF                |
| Report                          | .REP                |
| Spreadsheet                     | .XLS                |
| Unicode                         | .TXT                |
| Extensible markup lan-<br>guage | .XML                |

Saves the relative pressures and resulting quantities adsorbed as an ASCII text file. These data are derived by dividing the isotherm by the quantity adsorbed at 0.4 relative pressure.
 Saves the relative pressures and corresponding thicknesses as an ASCII text file. These data are derived by dividing the condensed volume of adsorptive by the selected surface area. The density conversion factor in the adsorptive properties file is used to convert quantity adsorbed to volume of condensed adsorptive.

# **KEYBOARD SHORTCUTS**

Shortcut keys can be used to activate some menu commands. Shortcut keys or key combinations (when applicable) are listed to the right of the menu item.

Certain menus or functions can also be accessed using the **Alt** key plus the underlined letter in the menu command. For example, to access the *File* menu, press **Alt** + **F**, then press the underlined letter on the submenu (such as pressing **Alt** + **F**) then pressing **O** to open the *File Selector*).

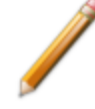

If the underscore does not display beneath the letter on the menu or window, press the **Alt** key on the keyboard.

#### **Keyboard Shortcuts**

| Selections    | Description                                                                                   |  |  |  |
|---------------|-----------------------------------------------------------------------------------------------|--|--|--|
| Alt +[Unit n] | Opens the <i>Unit [n]</i> menu.                                                               |  |  |  |
| Alt + F       | Opens the <i>File</i> menu.                                                                   |  |  |  |
| Alt + F4      | Exits the program. If files are open with unsaved changes, a prompt to save changes displays. |  |  |  |
| Alt + H       | Opens the <i>Help</i> menu.                                                                   |  |  |  |
| Alt + I       | Opens the <i>Options</i> menu.                                                                |  |  |  |
| Alt + R       | Opens the <i>Reports</i> menu.                                                                |  |  |  |
| Alt + V       | Opens the <i>Smart VacPrep</i> menu.                                                          |  |  |  |
| Alt + W       | Opens the <i>Window</i> menu.                                                                 |  |  |  |
| Ctrl + N      | Opens a new sample file.                                                                      |  |  |  |
| Ctrl + O      | Opens the <i>File Selector</i> window.                                                        |  |  |  |
| Ctrl + P      | Opens the <i>File Selector</i> to start a report from a selected .SMP file.                   |  |  |  |
| Ctrl + S      | Saves the open file.                                                                          |  |  |  |
| F1            | Opens the online help operator manual.                                                        |  |  |  |
| F2            | Opens the File Selector window.                                                               |  |  |  |
| F3            | When in the <i>File Selector</i> window, opens the file search box.                           |  |  |  |
| F4            | When in the <i>File Selector</i> window, opens the address bar.                               |  |  |  |
| F5            | Opens the File Selector window listing report options files.                                  |  |  |  |
| F6            | Cascades open windows.                                                                        |  |  |  |

#### **Keyboard Shortcuts (continued)**

| Selections | Description                                                                                                    |  |  |  |
|------------|----------------------------------------------------------------------------------------------------|--|--|--|
| F7         | Tiles all open application windows.                                                                                                    |  |  |  |
| F8         | Opens the <i>File Selector</i> to start a report from a selected .SMP file.                                                                     |  |  |  |
| F9         | Closes all open reports.                                                                                                    |  |  |  |
| F10        | Opens the <i>Heat of Adsorption</i> window.                                                                                                    |  |  |  |
| Shift + F2 | Opens the <i>File Selector</i> window listing sample information files.                                                                         |  |  |  |
| Shift + F9 | Opens the shortcut menu of either the selected component on the ana-<br>lyzer schematic when manual control is enabled or the onscreen reports. |  |  |  |

# **OPTION PRESENTATION**

#### **Options > Option Presentation**

CFR For 21CFR11 environments, see <u>Software in 21CFR11 Environments on page 2</u> Note <u>- 38</u>.

Use to change the way sample files and parameter files display: *Advanced*, *Basic*, or *Restricted*. Each display option shows sample information and options differently.

| Presentation Display       | Description                                                                                                    |  |  |  |
|----------------------------|----------------------------------------------------------------------------------------------------|--|--|--|
| Advanced                   | Displays all parts of sample and parameter files. Navigate to para-<br>meter windows by selecting the tabs across the top of the window.                                                                                                    |  |  |  |
| Basic                      | Displays sample information in a single window. This display option<br>is used after the parameter files have been created. The previously<br>entered or default parameter files are then accessible using drop-<br>down lists.                                                                                                    |  |  |  |
| Restricted                 | Displays the sample file in a single window like the <i>Basic</i> display<br>option with certain functions disabled. A password is set when the<br><i>Restricted</i> option is selected. That same password must be entered<br>to change to the <i>Basic</i> or <i>Advanced</i> display option. This display type<br>is typically used in laboratories — such as the pharmaceutical<br>industry — where analysis conditions must remain constant. The<br><i>Advanced</i> option is not available in the view selector at the bottom of<br>the window when using the <i>Restricted</i> display option. |  |  |  |
| Always Open Edit View      | Opens files with a <i>Complete</i> status in the tabbed file editor rather than in the view.                                                                                                    |  |  |  |
| Show Degas<br>Conditions C | When enabled, displays the <i>Degas Conditions</i> tab when using <i>Advanced</i> option presentation and the Degas Conditions drop-down list when using <i>Basic</i> or <i>Restricted</i> option presentation. This option may be deselected to hide the <i>Degas Conditions</i> tab if not using a Smart VacPrep.                                                                                                    |  |  |  |
| Check Shield               | When enabled, checks to ensure the shield is in place around the<br>Dewar or furnace prior to starting an analysis. If this option is<br>selected and the Dewar or furnace shield is not in place prior to<br>starting an analysis, a warning message displays on the analyzer<br>schematic window. An entry is made in the analyzer log regardless of<br>operator choice.                                                                                                    |  |  |  |
| Show Splash Screen         | Enables (or disables) the splash screen upon application startup.                                                                                                    |  |  |  |

**Option Presentation Display** 

- - -

1.0000 g 2.0000 g

-

# **mi micromeritics**®

To change the view for the selected window, use the drop-down list at the bottom of the sample file editor.

The following examples show the same sample file in *Advanced* and *Basic* display. *Basic* and *Restricted* displays will look the same. A password is required if using *Restricted* format.

| 🞇 New File 1                                |                       |                        |                   |
|---------------------------------------------|-----------------------|------------------------|-------------------|
| Sample<br>Description                       | Degas<br>Conditions   | Analysis<br>Conditions | Report<br>Options |
| Method:                                     | Default               | ~                      |                   |
| Sample:                                     | default               |                        |                   |
| Operator:                                   |                       |                        |                   |
| Submitter:                                  |                       |                        |                   |
|                                             |                       |                        |                   |
| Mass                                        |                       |                        |                   |
| Enter     Sample mass 10                    | Calculate             | 1,0000 a               |                   |
| Sample mass. 1.0                            | Sample + tube:        | 2.0000 g               |                   |
| Density: 1.                                 | 000 g/cm <sup>3</sup> | 1.0000 g               |                   |
| Type of Data                                |                       |                        |                   |
| Automatically collecte     Manually entered | 5                     |                        |                   |
| 0                                           |                       |                        |                   |
| Comments:                                   |                       | Add Log Entry          |                   |
|                                             |                       | Add bog chay           |                   |
|                                             |                       | Replace All            |                   |
|                                             |                       |                        |                   |
|                                             |                       |                        |                   |
|                                             |                       |                        |                   |
| Save As                                     | Close                 | Advanced ~             | Preview           |

#### **Option Presentation Examples**

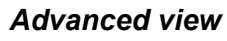

Basic or Restricted view

A sample file must be created for each analysis. The file can be created prior to or at the time of analysis. The sample file identifies the sample, guides the analysis, and specifies report options.

# LIBRARIES

#### Options > Manage Libraries

| This feature is not available when using <i>F</i> | This feature is not available when using <i>Restricted</i> option presentation. |  |  |  |
|---------------------------------------------------|---------------------------------------------------------------------------------|--|--|--|
| Manage Libraries X                                |                                                                                 |  |  |  |
| Adsorptive Properties $\checkmark$ Manage         |                                                                                 |  |  |  |
| Close                                             |                                                                                 |  |  |  |

The library provides an easy way to locate and open specific analyzer files. Libraries are located within the *File Selector* window and can be viewed only within the application.

The library gathers sample and parameter files stored in multiple locations, such as folders on a C: drive, a network location, a connected external hard drive, or a connected USB flash drive, and provides access to all files. Even though libraries do not store actual sample and parameter files, folders can be added or removed within each library.

One library can include up to 50 folders. Other items, such as saved searches and search connectors, cannot be included.

When *removing* a folder from a library, the folder and its contents are not deleted from the original file storage location. However, when *deleting* files or folders from within a library, they are deleted from their original file storage location. Deleted files and folders can be recovered from the Recycle Bin located on the Windows desktop.

# **METHODS**

### Options > Default Method File > Open > [.MTH File]

**CFR Note** For 21CFR11 environments, this section is applicable only to members of the Developer group; however, members of the Analyst group may find information in this section helpful. Sample file information that is available to Analysts is created by a member in the Developer group using information in this section.

A *Method* determines the default sample identification format and sequence number. A *Method* is a template of specifications that go into a newly created sample file. It allows for the definition of complete sets of parameters for each type of sample commonly analyzed. Only a single selection is required for each new sample file created.

The *Method* drop-down list displays only those methods applicable to the open sample file type.

Developer Group view in a 21CFR environment

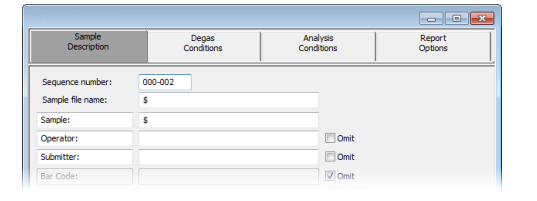

# Sample Doge Analysis Report Description Conditions Conditions Method: Default Sample: Operator: Sample: Sample:

Default Method Examples

#### **Default Method Examples**

|                      |          | _                |                |        |        |
|----------------------|----------|------------------|----------------|--------|--------|
| Sequence number:     |          |                  |                |        |        |
| Sample file name:    | \$       |                  |                |        |        |
| Sample:              | \$       |                  |                |        |        |
| Operator:            |          |                  |                |        |        |
| Sample tube:         |          | Sample Tube      |                |        | ~      |
| Mass<br>Enter        |          | 0                | Calculate      |        |        |
| Sample mas           | s: 1.000 | 0 g              | Empty tube:    | 1.0000 | g      |
|                      |          |                  | Sample + tube: | 2.0000 | g      |
| Densit               | ty: 1.00 | 0 g/cm²          |                | 1.0000 | g      |
| Degas conditions:    |          | Degas Conditions |                |        | ~      |
| Analysis conditions: |          | Run Conditions   |                |        | $\sim$ |
| Report options:      |          | Report Options   |                |        | ~      |
| Add Log              | Entry    | Replace All      |                |        |        |
| 0                    |          | Clara            |                | Parie  |        |

#### Analyst Group view in a 21CFR environment

#### **Default Methods**

| Selections                                             | Description                                                                                                    |  |  |
|--------------------------------------------------------|----------------------------------------------------------------------------------------------------|--|--|
| Sample file name<br>[text box]                         | Enter a format for the sample identification. The entry in this field<br>becomes a part of the saved sample file name. Include the \$ symbol<br>to have the sample file number included as part of the identification. |  |  |
| Sample<br>Operator<br>Submitter<br>Bar Code [text box] | These field labels may be renamed, and the new label becomes a part of all new sample files.                                                                                                    |  |  |
| Sequence number<br>[text box]                          | Specify a default numeric string to use as a prefix in the <i>Sample</i> field when a new sample file is created. This number increments with each sample file created.                                                |  |  |

#### **Default Method Files**

| Method Selected    | Default File Modified |
|--------------------|-----------------------|
| Physisorption      | 3500.SMP              |
| Chemisorption*     | 3500Chemi.SMP         |
| Dynamic Analysis * | 3500DynamicChemi.SMP  |

\* Not applicable in a 21CFR11 environment.

# **mi micromeritics**®

# **CONFIGURE THE ANALYZER**

## SPECIFY GAS PORTS

#### Unit [n] > Unit Configuration

Use to display hardware / software configurations, calibrations, and gas selections of the connected analyzer.

The analyzer has gas inlets for up to six analysis gases (12 with the chemisorption option, plus four loop gas inlets with the TCD Loop option). The gases connected to the inlets must be specified in the analysis program. If the gas is changed on one of the inlets, the same change must be made on the *Unit Configuration* window. The analysis software must be kept informed of any changes in gases.

|               |                 | C I I I I I         |                  | 1 11             | 11 1 1     |
|---------------|-----------------|---------------------|------------------|------------------|------------|
| Entor tho doe | mnomonic in tho | nde tidide ta indi  | nate the type of | ase connected to | that valva |
|               |                 | uas ilcius lu illui |                  | uas connecteu to |            |
|               |                 |                     |                  | J                |            |

| onnguration                                               | Gas selections |               | Loop gas selections |
|-----------------------------------------------------------|----------------|---------------|---------------------|
| IP address:                                               | Valve 11 gas:  | Valve 21 gas: | Valve 31 gas:       |
| Serial #: demo                                            | Valve 12 gas:  | Valve 22 gas: | Valve 32 gas:       |
| Change IP Board ID                                        | Valve 13 gas:  | Valve 23 gas: | Valve 33 gas:       |
|                                                           | Valve 14 gas:  | Valve 24 gas: | Valve 34 gas:       |
| oftware versions                                          | Valve 15 gas:  | Valve 25 gas: |                     |
| MIC BLOS: Demo Boot Block<br>Controller: Demo Application | Valve 16 gas:  | Valve 26 gas: | Loop volume         |
| ptions                                                    |                |               |                     |
| Micropore: Port 1, Port 2, Port 3                         |                |               |                     |
| Chemisorption: Yes                                        |                |               |                     |
| Figurator revision: A                                     |                |               |                     |
| TCD ontion: Loop                                          |                |               |                     |
| Teb option. Boop                                          |                |               |                     |

# **Unit Configuration**

| Selections                   | Description                                                                                                    |
|------------------------------|----------------------------------------------------------------------------------------------------|
| Calibrations [button]        | Displays calibration information for analyzer components.                                                                                                    |
|                              | Bit Configuration Calibrations         X           Temponius<br>Proteins         0 for<br>0 (1999) 832:355:444         0.27<br>210(1998) 1113:444         320;9<br>210(1998) 1113:444         320;9<br>210( |
| Configuration<br>[group box] | Displays the IP address used by the analysis program, serial number, and type of analyzer.                                                                                                    |
|                              | IP address. Displays the IP address of the analyzer.                                                                                                    |
|                              | <b>Change IP.</b> [ <i>button</i> ] Displays the Board ID dialog, which describes the circuit boards in the analyzer. Use the Board drop-down list to select a board to view.                                                                                                    |
|                              | <b>Board ID.</b> [ <i>button</i> ]Click to display information from the circuit boards in the analyzer. Use the drop-down list to select a board to view. The parameters shown cannot be edited.                                                                                                    |
| CryoStat [button]            | Configure CryoStat       ×         IP Address:       0 . 0 . 0         Port:       7,777         Input:       • • • • • • • •         Output:       • 1 2 3 4         Default ramp rate:       1.0 °C/min         OK       Cancel         Enter a value between 0 and 254.                                                                                                    |
|                              | IP Address. The IP address of the cryostat temperature controller.                                                                                                    |
|                              | <b>Port.</b> The computer port to which the cryostat temperature controller is attached.                                                                                                    |
|                              | Input. Temperature sensor input channel.                                                                                                    |
|                              | Output. Heater output channel.                                                                                                    |
|                              | Default ramp rate. The rate at which the temperature will change                                                                                                    |

# **mi micromeritics**<sup>®</sup>

#### Unit Configuration (continued)

| Selections                   | Description                                                                    |  |  |
|------------------------------|--------------------------------------------------------------------------------|--|--|
|                              | while advancing to the hold temperature.                                       |  |  |
| Gas Selections               | Enter the mnemonics for the analysis gases attached to inlet valves.           |  |  |
| [group box]                  | Valves 11-16. PC                                                               |  |  |
|                              | Valves 21-26. C With chemisorption option.                                     |  |  |
|                              | /alves 31-24. DA With loop configuration.                                      |  |  |
| Loop Volume [text box]       | Enter the loop volume for TCD.                                                 |  |  |
| DA                           |                                                                                |  |  |
| Options [group box]          | Displays options installed on the analyzer.                                    |  |  |
| Software Versions            | Displays the software versions of the MIC BIOS, controller, and ana-           |  |  |
| [group box]                  | lysis program.                                                                 |  |  |
| For fields and Buttons on pa | I buttons not listed in this table, see <u>Common Fields and</u><br>age 2 - 3. |  |  |

# SPECIFY THE TYPE OF ANALYZER

Unit [n] > Physical Adsorption Unit [n] > Chemical Adsorption Unit [n] > Dynamic Analysis

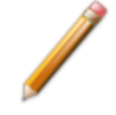

This topic does not apply if physisorption units only are installed.

Up to four analyzers can be connected, and each analyzer may be either physisorption or chemisorption. When multiple units are installed, the application's title bar reflects the number of analyzers installed and the type of analyzer.

|      | 3Fle                  | x                   |                  |         |        |      |        |      |
|------|-----------------------|---------------------|------------------|---------|--------|------|--------|------|
| File | Uni                   | t 1                 | Smart VacPrep    | Reports | Option | is I | Window | Help |
|      | Sample Analysis       |                     |                  |         |        |      |        |      |
|      |                       | Re                  | ference Analysis |         |        |      |        |      |
|      |                       | Ar                  | alysis Sequence  |         |        |      |        |      |
|      |                       | Evacuate Ports      |                  |         |        |      |        |      |
|      | Backfill Ports        |                     |                  |         |        |      |        |      |
|      | ~                     | Physical Adsorption |                  |         |        |      |        |      |
|      |                       | Chemical Adsorption |                  |         |        |      |        |      |
| L    |                       | Dy                  | namic Analysis   |         |        | U    |        |      |
|      | Disable Elevator      |                     |                  |         |        |      |        |      |
|      | Enable CryoStat       |                     |                  |         |        |      |        |      |
|      | Enable Manual Control |                     |                  |         |        |      |        |      |

The analysis type affects the appearance of the analysis sample selection window, the analyzer schematic, and the status window. This menu selection is disabled when an analysis is being performed.

When application windows are opened, the title bar reflects both the serial number and the analysis type. The title bar changes when the analysis type changes.

# UNIT SELECTION SELECT THE PREFERRED UNITS OF MEASURE

Start the analyzer.

#### **Options > Units**

Use to specify how data should appear on the application windows and reports. This menu option is not available if using *Restricted* option presentation in a standard installation environment.

| Unit Selections                                                                                          |                                                                                   |                                                                                      |                                   | × |
|----------------------------------------------------------------------------------------------------|-----------------------------------------------------------------------------------|--------------------------------------------------------------------------------------|-----------------------------------|---|
| Quantity adsorbed unit:<br>Length unit:<br>BJH/D-H pore dimension:<br>Pressure unit:<br>Pressure symbol: | <ul> <li>μmol/g</li> <li>nm</li> <li>width</li> <li>kPa</li> <li>p, p°</li> </ul> | <ul> <li>mmol/g</li> <li>Å</li> <li>diameter</li> <li>mbar</li> <li>P, Po</li> </ul> | ○ cm³/g STP<br>○ radius<br>○ mmHg |   |
| Temperature unit:                                                                                        | Оĸ                                                                                | ● °C                                                                                 |                                   |   |
| Physi. analysis temperature unit:                                                                        | ОК                                                                                | Cancel                                                                               |                                   |   |

**mi micromeritics**®

# Environmental Defaults for TCD Analyzers

#### **Options > Environmental Defaults**

| Environmental Defaults               |  |  |  |  |
|--------------------------------------|--|--|--|--|
| Ambient temperature: 25.0 °C         |  |  |  |  |
| Atmospheric pressure: 101.3 kPa      |  |  |  |  |
| OK Cancel                            |  |  |  |  |
| Enter a value between 10.0 and 40.0. |  |  |  |  |

These values are used in some calculations to account for the effect of environmental conditions on the analysis. These parameters are used in the Dynamic Analysis reports. To ensure accurate loop calibration, enter current environmental conditions daily, or whenever there is a significant change in one or more of the environmental conditions.

Saturation pressure (P<sub>o</sub>) of the adsorbate used by BET analysis is obtained from the adsorptive properties for the experiment gas specified.

#### **Environmental Defaults**

| Selections                            | Description                                                                    |
|---------------------------------------|--------------------------------------------------------------------------------|
| Ambient temperature [text box]        | The temperature of the room where the analyzer is located.                     |
| Atmospheric<br>pressure<br>[text box] | The atmospheric pressure of the room where the analyzer is located.            |
| For fields and Buttons on pa          | I buttons not listed in this table, see <u>Common Fields and</u><br>age 2 - 3. |

# **mi micromeritics**®

# INSTRUMENT STATUS

### SHOW DASHBOARD

#### Unit [n] > Show Dashboard

Data for the dashboard comes from the logged diagnostic data. The dashboard remains current as the relevant diagnostic data items are updated. The gauges will be updated even if the dashboard window is not open.

| 🕂 Dashboard                                                          | 1 - 5/NL (lenno)                                  | - • ×                                           |
|----------------------------------------------------------------------|---------------------------------------------------|-------------------------------------------------|
| 0/0<br>Analyzes completed/started                                    | 327<br>Days until roughing pump<br>service is due | Manifold outgas rate                            |
| 0.00 ± 0.00<br>0.00/0.00<br>Manfold temperature (°C) mean<br>min/max | ± 20,                                             | 0 ± 0.000<br>/0.000<br>(kPa) mean ± 20, min/max |

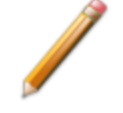

Red numbers on the dashboard require attention. To reset the dashboard numbers, right-click on the dashboard setting, then click **Reset**.

#### **Dashboard Gauges**

| Selections                                  | Description                                                                                                    |
|---------------------------------------------|----------------------------------------------------------------------------------------------------|
| Analyses<br>completed / started             | Displays $N/M$ where $N$ is the number of analyses that have finished data collection and $M$ is the number of analyses that have been started. Analyses canceled or terminated by errors before the termination stage starts are not counted as completed.                                                                                                    |
| Days until roughing-<br>pump service is due | Annual maintenance is recommended. The number of days until the<br>anniversary of the last pump maintenance is shown. The displayed<br>value is updated at least once per day and when the maintenance<br>time is reset. When the displayed value is 30 or less, the value is dis-<br>played in red. Red negative numbers display if maintenance is past<br>due. |

# Dashboard Gauges (continued)

| Selections              | Description                                                                                                    |
|-------------------------|----------------------------------------------------------------------------------------------------|
| Manifold outgas rate    | Provides the qualitative indication of the outgas rate in the dosing manifold. LED images constitute a bidirectional bar graph of the outgas rate.                                                                                                    |
|                         | The gauge is updated when the <i>Analysis Manifold Test</i> is run. See <u>Schedule Diagnostic Tests on page 9 - 3</u> and <u>Start Diagnostic</u> <u>Test on page 9 - 1</u> .                                                                                                    |
|                         | <ul> <li>Three green LEDs are lit if outgas rate is below 30% of outgas rate<br/>limit.</li> </ul>                                                                                                    |
|                         | At 30%, the left LED turns off.                                                                                                    |
|                         | At 60%, the center LED turns off.                                                                                                    |
|                         | <ul> <li>At 90%, three green LED lights turn off and the center yellow<br/>LED turns on.</li> </ul>                                                                                                    |
|                         | <ul> <li>At 110% and above, only the red LED turns on and attention is<br/>required.</li> </ul>                                                                                                    |
| Manifold temperature    | Displays the statistics of the manifold temperature reading. The mean, the value at two standard deviations, the minimum, and the maximum display.                                                                                                    |
| Nitrogen P <sub>0</sub> | Displays statistics of the saturation pressures measured with nitrogen gas at liquid nitrogen temperatures. The mean, two-sigma, minimum, and maximum values display. The gauge is updated when a $P_0$ is logged with nitrogen as the adsorptive and a bath temperature of 77±2 K. |

# SHOW INSTRUMENT LOG

#### Unit [n] > Show Instrument Log

CFR In 21CFR11 environments, see <u>Software in 21CFR11 Environments on page 2 -</u> Note <u>38</u>.

Use to display a log of recent analyses, calibrations, errors, or messages.

| 📅 Instrument Log                                                                                                    |                                                                                                    |                                                                                                    |
|----------------------------------------------------------------------------------------------------|----------------------------------------------------------------------------------------------------|----------------------------------------------------------------------------------------------------|
| 🗹 Analysis 🛛 🗹 Cali                                                                                                    | bration 🖌 Message                                                                                                    | Include Message Number                                                                                                    |
| 11/6/2020 5:44:25 AM<br>11/2/2020 9:16:54 AM<br>11/2/2020 6:14:42 AM<br>11/2/2020 6:14:44 AM<br>11/2/2020 9:03:53 AM<br>10/26/2020 9:03:53 AM<br>10/26/2020 6:54:27 AM<br>10/26/2020 6:54:20 AM | Message:<br>Message:<br>Message:<br>Message:<br>Message:<br>Message:<br>Message:<br>Message:<br>Message:<br>Message: | Instrument Unit 1 - SN: demo - Dynamic Analysis connection $\land$ Instrument Unit 1 - SN: demo - Dynamic Analysis connection Instrument Unit 1 - SN: demo - Dynamic Analysis connection Instrument Unit 1 - SN: demo - Dyna |
|                                                                                                    |                                                                                                    | Add Log Entry Report                                                                                                    |

#### **Instrument Log**

| Selections                                       | Description                                                                                                    |  |  |  |  |
|--------------------------------------------------|----------------------------------------------------------------------------------------------------|--|--|--|--|
| Add Log Entry [button]                           | Use to enter information to appear in the sample log report that can-<br>not be recorded automatically through the application. Click the but-<br>ton again to enter multiple log entries. |  |  |  |  |
| Analysis/<br>Calibration/<br>Message [check box] | Select the logs to display.                                                                                                    |  |  |  |  |
| Include Message<br>Number [text box]             | Enter any of the following information in the message text box to generate a log report that includes the following:                                                                       |  |  |  |  |
|                                                  | <ul> <li>Message number in the text box to view all occurrences of the<br/>entered message,</li> </ul>                                                                                     |  |  |  |  |
|                                                  | <ul> <li>Asterisk in the message box to see all numbered messages, or</li> <li>Several message numbers separated by commas to include only messages with those numbers.</li> </ul>         |  |  |  |  |
|                                                  | Numbered messages contain more detailed information about analyzer operation.                                                                                                    |  |  |  |  |
| Report [button]                                  | Click to select the print destination and the report start date.                                                                                                    |  |  |  |  |
| For fields and Buttons on pa                     | buttons not listed in this table, see <u>Common Fields and</u><br>age 2 - 3.                                                                                                    |  |  |  |  |

11

## SHOW INSTRUMENT SCHEMATIC

#### Unit [n] > Show Instrument Schematic

Use to display an analyzer schematic. To operate the valves and elevator from this window, manual control must be enabled (*Unit [n] > Enable Manual Control*).

# **mi micromeritics**®

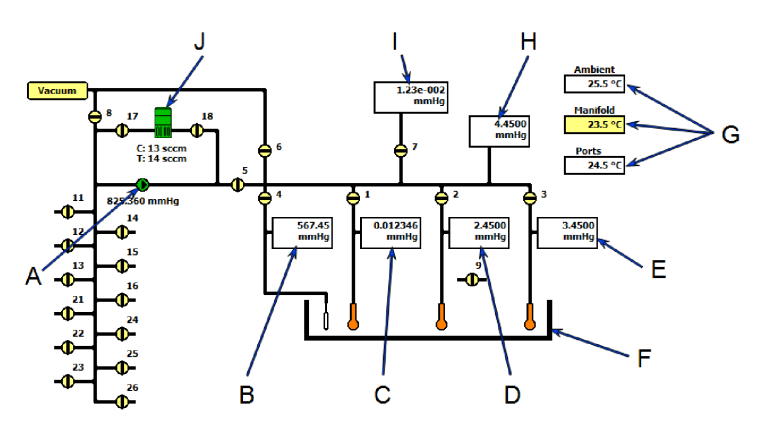

Physisorption

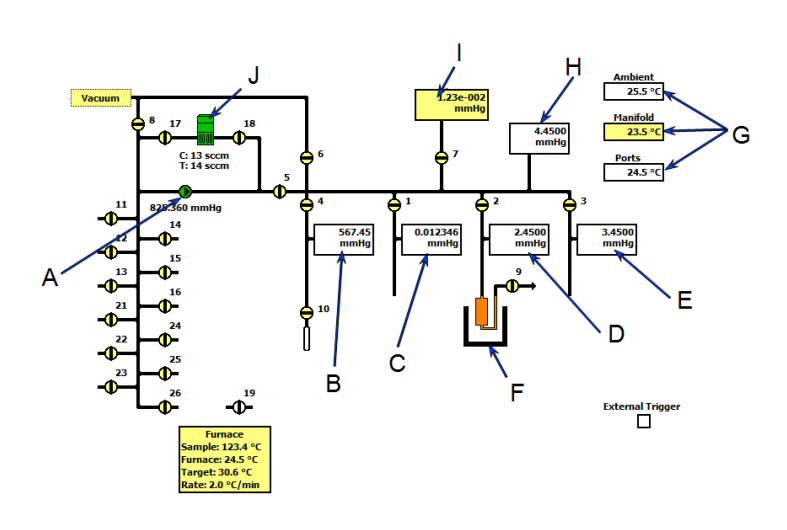

Chemisorption

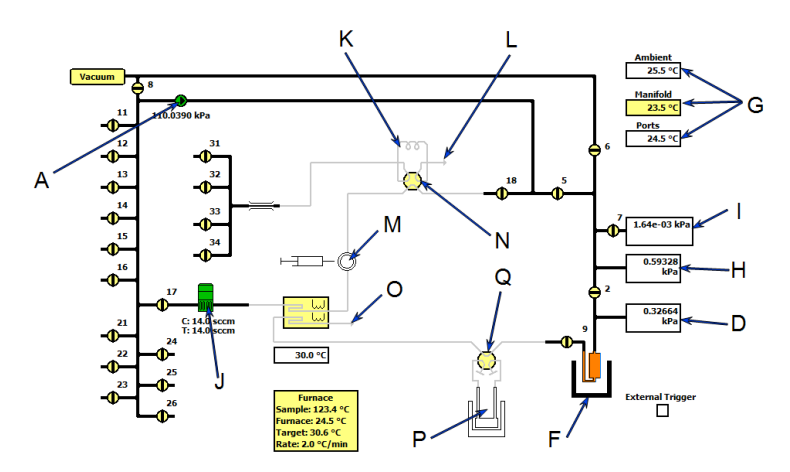

Dynamic Analysis with Loop option

- A. Servo valve
- B. P<sub>0</sub> pressure
- C. Port 1 pressure
- D. Port 2 pressure
- E. Port 3 pressure
- F. Elevator
- G. Temperature sensors
- H. Manifold pressure
- I. Vacuum gauge
- J. Mass flow controller C
- K. Injection loop DA \*
- L. Loop gas exhaust port DA \*
- M. Septum DA \*
- N. Loop rotary valve DA \*
- O. Chemical exhaust port DA
- P. Cold trap
- Q. Cold trap rotary valve
- \* Displays only if TCD Loop Valve option is installed.

# Analyzer Schematic Components

| Schematic<br>Components | Description                                                                               |
|-------------------------|-------------------------------------------------------------------------------------------|
| 1-3                     | Sample ports                                                                              |
| 4                       | Po port                                                                                   |
| 5                       | Servo isolation valve                                                                     |
| 6                       | Manifold vacuum                                                                           |
| 7                       | Vacuum gauge isolation valve                                                              |
| 8                       | Inlet vacuum                                                                              |
| 9                       | Exhaust valve for chemisorption only                                                      |
| 10                      | Reference volume (shown in Service Test mode only)                                        |
| 11-16 and 21-26         | Inlet valves                                                                              |
| 31-34                   | <b>DA</b> Loop gas inlet valves (displays only if the TCD Loop Valve option is installed) |

| Icon or Symbol | Description                                                                                                    |
|----------------|----------------------------------------------------------------------------------------------------|
| •              | <b>Open Valve</b> . Green indicates an open valve.                                                                                                    |
| ÷              | <b>Closed Valve</b> . Yellow indicates a closed valve. When manual control is disabled, closed valves appear white.                                                                                                    |
| •              | Servo Valve. Closed.                                                                                                    |
|                | Servo Valve. Open.                                                                                                    |
|                | Elevator.                                                                                                    |
|                | <b>Sample Tube</b> and <b>Furnace Elevator</b> . The sample tube icon is white when the sample and furnace temperatures are 50 °C or lower. If either the sample or furnace temperature exceeds 50 °C, the sample tube icon turns orange. Temperature readings and ramp rate are displayed below and to the left of the icon. The furnace icon resides on the elevator. |

# **mi micromeritics**®

| Icon or Symbol    | Description                                                                                                    |
|-------------------|----------------------------------------------------------------------------------------------------|
| - <u>0000</u> -   | <b>Mass Flow Controller (MFC).</b> Controls the flow of gas into the sample port. The current (C) rate and the target (T) rate are shown to the right of the MFC icon. Applicable only for the gas used in the flowing operations. The mass flow controller constant is preset for gases provided with the application. See <u>Chemisorption Tasks on page 4 - 13</u> . |
| Î                 | Sample Tube. Cannot be manually controlled.                                                                                                    |
| Shield<br>Removed | <b>P</b> SC A warning that indicates the safety shield is not in place.                                                                                                    |
| Ů                 | <b>Vapor Source with Heating Mantle.</b> Also displays the current temperature, the target vapor source temperature, and rate of temperature increase.                                                                                                    |

# Instrument Schematic Shortcut Menus

#### **Schematic Shortcuts**

| Icon or Symbol   | Description                                                                                                    |
|------------------|----------------------------------------------------------------------------------------------------|
| Valve options    | <b>Automatic.</b> Automatically operates the servo valve during dosing or evacuation. Enter the target pressure.                                  |
| - El             | Close. Closes the selected valve.                                                                                                    |
|                  | <b>Direct.</b> Used in Service Test mode only under the direction of a Micromeritics Service Representative.                                      |
|                  | <b>Open.</b> Opens the selected valve.                                                                                                    |
|                  | <b>Pulse.</b> Use to quickly turn the valve on and off allowing the operation to proceed in small increments.                                     |
| Elevator options | <b>Raise.</b> Select <i>Raise</i> to raise the elevator. When it is moving, press the keyboard space bar to stop the movement (or right-click and |
| Î                | select Stop from the menu).                                                                                                    |
| Č.               | <b>Lower.</b> Select <i>Lower</i> and press the keyboard space bar to lower the elevator.                                                         |
|                  | Stop. Stops the elevator from moving.                                                                                                    |

# Schematic Shortcuts (continued)

| Icon or Symbol      | Description                                     |
|---------------------|-------------------------------------------------|
| Temperature control | On. Enables the temperature control.            |
| options             | Off. Disables the temperature control.          |
| L III               | Set. Select to set the following:               |
| ×                   | Enable or disable temperature control           |
|                     | <ul> <li>Control sample temperature</li> </ul>  |
|                     | <ul> <li>Control furnace temperature</li> </ul> |
|                     | Cool the sample to less than 50 °C              |
|                     | <ul> <li>Set heater power percent</li> </ul>    |

### **P**RESSURE **T**RANSDUCERS

The schematic shows the pressure transducers present in the system.

- All systems have 1000 mmHg pressure transducers on the manifold and the analysis ports.
- Optional 10 mmHg pressure transducers on the manifold and one or more analysis ports may be present.
- Optional 0.1 mmHg pressure transducers on one or more analysis ports may be present.

When multiple pressure transducers are present in a port or the manifold, the display automatically changes to show the pressure reading from the lowest range transducer currently on the scale.

### HEATING MANTLE

When samples are being degassed on the analysis ports, the following icons appear beneath the elevator. When the mantle temperature is above 50 °C, the sample tube icons (not shown below) turn orange. If using a GlasCol heating mantle, the sample temperature shows in the yellow *Degas Mantle* box.

| Degas Mantle     |  |
|------------------|--|
| Mantle: 70.0 °C  |  |
| Target: 70.0 °C  |  |
| Rate: 1.0 °C/min |  |

Right-click the Degas Mantle box to set the target temperature or the rate of temperature increase.

| Set Heating Mantle       |                        | ×      |
|--------------------------|------------------------|--------|
| Enable Temperature Cor   | ntrol                  |        |
| Target Temperature:      | 20                     | °C     |
| Ramp Rate:               | 0.1                    | °C/min |
| C Disable Temperature Co | n <b>trol</b><br>cent; | 0.0 %  |
| ОК                       | Ca                     | ncel   |
|                          |                        |        |

Select *Enable Temperature Control*, then enter both the *Target Temperature* and *Ramp Rate*. The *Set Heater Power Percent* field (shown when *Disable Temperature Control* is selected) is enabled in Service Test Mode only.

# SHOW STATUS

### Unit [n] > Show Status

Use to show the current status for each port.

| Status             | (Unit 1 Settind                  |         |                  |             |          |                        | Sample<br>Stage                             | Last Point | P (mmHg) | Est. Qty. Ads. (cm²/g STP) | Run Time                                                     | Manifold |
|--------------------|----------------------------------|---------|------------------|-------------|----------|------------------------|---------------------------------------------|------------|----------|----------------------------|--------------------------------------------------------------|----------|
| Sam                | Preliminary                      | n (kPa) | Analysis         | Q (mmol/a)  | nº (kPa) | ermination<br>Bun Time | Details:                                    |            |          |                            |                                                              |          |
| Idi<br>Details:    | 2                                |         |                  |             |          |                        |                                             |            |          |                            |                                                              |          |
| Sam<br>Stag<br>Idi | Preliminary<br>le:<br>Last Point | p (kPa) | Analysis<br>p/p° | Q (mmol/g)  | p° (kPa) | ermination<br>Run Time |                                             |            | Chen     | nisorntior                 | 1                                                            |          |
| Details:           | Preliminary                      |         | Analysis         |             | Т        | ermination             |                                             |            | 0        | neerpaor                   | •                                                            |          |
| Sam<br>Stag<br>Idi | ile:<br>Ie Last Point<br>P       | p (kPa) | p/p°             | Q (mmol/g)  | p° (kPa) | Run Time               | 📅 Status                                    |            |          | anio Analysia)             | -                                                            |          |
| etails:            |                                  |         |                  |             |          |                        | Sample:<br>Description:<br>Step:<br>Status: |            |          |                            | Temperature:<br>TCD Reading:<br>Recording Time:<br>Bun Time: |          |
| Idi<br>Details:    |                                  | p (see) |                  | & (mmor) J) | р (кга)  | Kui Tiire              | Sample:<br>Description:<br>Step:<br>Status: |            |          |                            | Temperature:<br>TCD Reading:<br>Recording Time:<br>Run Time: |          |

Physisorption

**Dynamic Analysis** 

If multiple units are attached to the computer, select Show Status on each Unit [n] menu. The status for all units displays.

# **mi micromeritics**®

# ANALYSIS TYPES FOR TCD ANALYZERS

The basic concept for all analyses is the same: the filament detects changes in the gas mixture flowing past it. The sample, gas selection, and analysis conditions determine what changes occur.

# **TEMPERATURE PROGRAMMED DESORPTION ANALYSIS**

Temperature Programmed Desorption (TPD) analyses determine the number, type, and strength of active sites available on the surface of a catalyst from measurement of the amount of gas desorbed at various temperatures.

After the sample has been outgassed, reduced, or otherwise prepared, a steady stream of analysis gas flows through the sample and adsorbs on the active sites. Programmed desorption begins by raising the temperature linearly with time while a steady stream of inert carrier gas flows through the sample.

At a certain temperature, the heat overcomes the activation energy; therefore, the bond between the adsorbate and adsorbent will break, and the adsorbed species desorb. If different active metals are present, they usually desorb the adsorbed species at different temperatures. These desorbed molecules enter the stream of inert carrier gas and are swept to the detector, which detects changes in gas composition. The volume of desorbed species, combined with the stoichiometry factor and the temperature at which pre-adsorbed species desorb, yields the number and strength of active sites.

| Temperature Programmed Desorption                                                                                                    | Temperature Programmed Decom-<br>position                                                                                                    |  |  |  |  |  |
|----------------------------------------------------------------------------------------------------|----------------------------------------------------------------------------------------------------|--|--|--|--|--|
| <ul> <li>Heated pretreatment</li> <li>Active sites to probe</li> <li>Active gas to probe sites (NH<sub>3</sub>, CO<sub>2</sub>, H<sub>2</sub>, etc.)</li> <li>Material (sample) does not change during temperature ramp</li> </ul> | <ul> <li>No pretreatment</li> <li>No active sites to probe</li> <li>Only inert gas is used</li> <li>Material changes throughout temperature ramp</li> </ul> |  |  |  |  |  |
| Observe changes of gas phase s                                                                                                    | Observe changes of gas phase species during temperature ramp.                                                                                               |  |  |  |  |  |

# TEMPERATURE PROGRAMMED REDUCTION ANALYSIS

Temperature Programmed Reduction (TPR) determines the number of reducible species present in the catalyst and reveals the temperatures at which the reduction occurs.

The TPR analysis begins by flowing analysis gas (typically hydrogen in an inert carrier gas such as nitrogen or argon) through the sample, usually at ambient temperature. While the gas is flowing, the temperature of the sample is increased linearly with time and the consumption of hydrogen by adsorption/reaction is monitored. Changes in the concentration of the gas mixture are determined. This information yields the hydrogen uptake volume.

When using any mixture of gases for TPR or TPO analyses, ensure the thermal conductivities of the two gases in the mixture are quite different for maximum sensitivity. See <u>Gas Charts on page I - 1</u>.

#### **TEMPERATURE PROGRAMMED OXIDATION ANALYSIS**

Temperature Programmed Oxidation (TPO) examines the extent to which a catalyst can be oxidized or was previously reduced.

Usually the sample is pretreated and the metal oxides are reduced to the base metal, typically with a gas mixture of hydrogen with either nitrogen or argon. Then the oxidizing gas, typically 2-5% oxygen with helium, is applied to the sample in pulses or, alternatively, as a steady stream.

The furnace heats the sample tube and sample according to the user-selected temperature program. The oxidation reaction occurs at a specific temperature. The analyzer measures the uptake of oxygen.

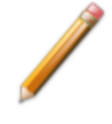

When using any mixture of gases for TPR or TPO analyses, ensure the thermal conductivities of the two gases in the mixture are quite different for maximum sensitivity. See <u>Gas Charts on page I - 1</u>.

# **mi micromeritics**®

# PULSE CHEMISORPTION ANALYSIS

A Pulse chemisorption analysis determines the amount of gas irreversibly adsorbed and subsequently calculates active surface area, percent metal dispersion, and the average active particle size by applying measured doses of reactant gas to the sample.

The active gas interacts with each active site until all active sites are covered. Once the active sites have been completely covered, the discretely injected gas volumes elute from the sample tube unchanged. The amount chemisorbed is the difference between the total amount of active gas injected and the amount that eluted from the system. The quantity of each pulse of reactant gas is determined by the loop volume on an automatically controlled valve. A 0.5 cm<sup>3</sup> loop is provided with the analyzer and an optional 1 cm<sup>3</sup> loop is available.

# Additional Uses of the TCD Analyzer

The analyzer may also be used for temperature programmed reactions, catalyst pretreatment, and isothermal reactions. The tremendous flexibility of the analyzer allows the use of custom applications.

# Temperature Programmed Reaction

A temperature programmed reaction monitors the products from the reaction between gases and a catalyst at a specified temperature. The analyzer can be programmed to raise the temperature of a catalyst bed at a constant ramping rate as the gases flow through the catalyst. At the optimal temperature, the gases react in the presence of the catalyst, creating products. The products of the reaction and excess reactants can be diverted to a gas chromatograph or to a mass spectrometer to be analyzed.

# Catalyst Pretreatment

Catalyst pretreatment usually consists of activating a catalyst before its use in a chemical reaction. For example, a temperature programmed oxidation reaction may require reduction of the catalyst under a flow of  $H_2$  at a specific temperature.

# **Isothermal Reaction**

An isothermal reaction is similar to a temperature programmed reaction except that the catalyst is kept at a constant temperature (isothermal) to perform the catalytic reaction. Both the product of the reaction and the excess reactants can be diverted to a gas chromatograph or to a mass spectrometer to be analyzed.

# **APPLICATIONS**

Catalytic processes that benefit from TPD/TPR analyses include:

- Polymerization
- Hydrogenation
- Catalyst cracking
- Hydrocracking
- Isomerization

- Oxidation
- Dehydrogenation
- Hydrotreating
- Alkylation reforming

# PEAK EDITOR FOR DYNAMIC ANALYSIS

#### Peak Editor for Dynamic Analysis on page 7 - 10

The TCD (Thermal Conductivity Detector) features a Peak Editor, which allows the evaluation of results, peak editing, and reports. Adjusting peak boundaries can be used to eliminate baseline noise or other undesirable effects. The Peak Editor also allows the separation of composite peaks.

# **EXPORT FILES**

#### File > Export

#### Exported Data Example on page G - 1

Provides the option to print the contents of one or more sample or parameter files to either the screen, a printer, or a file. Data can be exported as a .PDF, .TXT, .XML, or .XLS file format. The type of data to include or exclude can be selected during the export process. The data can be imported into other applications that read these file formats when exported to a file.

- 1. Click *List* and open an .SMP file.
- 2. Select an experiment and the applicable options.
- 3. Click OK.

| ynamic Analysis Export Options |                                     | >        |
|--------------------------------|-------------------------------------|----------|
| elected experiments            |                                     |          |
| 1: CuO TPR 50 sccm H2Ar        |                                     |          |
|                                |                                     |          |
|                                |                                     |          |
|                                |                                     |          |
|                                |                                     |          |
|                                |                                     |          |
| ☑ Include peak data            | Include measurements                |          |
| ✓ Normalize by mass            | Report calibrated values            |          |
| ☑ Include labels               | Report at a specified time interval |          |
| ✓ Include options              | 0.02 seconds per measurement        |          |
| Include experiment list        | Select a time range                 |          |
| ✓ Include sample log           | Starting time: 0.00 min             |          |
|                                | Ending time: 0.00 min               |          |
| Destination                    |                                     |          |
| O Preview                      |                                     |          |
| O Print Copies: 1              |                                     |          |
| File: C:\AutoChem III\         | data\                               | <b>D</b> |
| File type: Spre                | eadsheet (*.xls)                    |          |
| ОК                             | Cancel                              |          |
|                                |                                     |          |

of

# LIST FILES

#### File > List

Provides the option to create a list of sample file information —such as file name, date, time the file was created or last edited, file identification, and file status.

Select one or more files from the file selector, click List, then provide the file destination.

|     |                                               | I         | -ile Listing |                                                    |          |          |
|-----|-----------------------------------------------|-----------|--------------|----------------------------------------------------|----------|----------|
| No. | File Name                                     | Date      | Time         | Description                                        | Status   |          |
| 1   | 13x with CO2 at 0C Port 1B.SMP                | 8/10/2020 | 3:53:54 PM   | 13x with CO2 Port 1                                | Complete |          |
| 2   | 13x with CO2 at 0C Port 2B.SMP                | 8/10/2020 | 3:53:54 PM   | 13x with CO2 Port 2                                | Complete |          |
| 3   | 13x with CO2 at 0C Port 3B.SMP                | 8/10/2020 | 3:53:54 PM   | 13x with CO2 Port 3                                | Complete | <b>—</b> |
| 4   | 13x with N2 and TranSeal Port<br>2.SMP        | 8/10/2020 | 3:53:54 PM   | 13X Zeol Tube 2 w/ FS @ end of<br>analysis, Port 2 | Complete | Exam     |
| 5   | i 13x with N2 and TranSeal Port<br>3.SMP      | 8/10/2020 | 3:53:54 PM   | 13X Zeol Tube 1A w/ FS @ end of analysis, Port 3   | Complete | File Li  |
| 6   | Activated Carbon with Butane C3<br>Port 1.SMP | 8/10/2020 | 3:53:55 PM   | Activated Carbon Tube C3 Butane<br>Port 1          | Complete |          |
| 7   | Activated Carbon with Butane C4<br>Port 3.SMP | 8/10/2020 | 3:53:55 PM   | Activated Carbon Tube C4 Butane Port 3             | Complete |          |

# SOFTWARE SETUP

If the computer is to be connected to a network, a second Ethernet port on the computer must be used for that purpose.

The *Setup* program is located on the installation media and is used to reinstall the software and make analyzer changes — such as adding, moving, or removing a unit, etc.

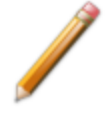

If the IP address needs to be changed on the computer connected to the analyzer, refer to the computer's operating system manual or the internet for instructions. The IP address for the computer and the IP address specified in the setup program must match. The IP address must be 192.168.77.100.

# SOFTWARE UNINSTALL

#### Uninstall Software in 21CFR11 Environments on page 2 - 43

The software can be uninstalled in two ways. Either method removes only the files required to run the software, not the analysis files.

- Click the Windows Start icon. Scroll to the Micromeritics entry. Select the Uninstall [analyzer] option, then follow the prompts.
- Locate the uninstall.exe file in C:\Program Files (x86)\Micromeritics\[analyzer name] (or wherever the application was installed). Double-click the uninstall.exe file, then follow the screen prompts.

# SOFTWARE UPDATES

A User Account Control in the Windows operating system must be enabled to ensure all components of the Micromeritics application are correctly installed. If UAC is not enabled, right-click the *setup.exe* installer file and select *Run as administrator*.

The most current version of the instrument software can be found on the Micromeritics web page (<u>www.micromeritics.com</u>).

When performing a software update, existing data files are not overwritten.

Insert the setup media into the media drive. The setup program starts automatically. If the program does not start automatically, navigate to the installation media drive, locate and double-click the *setup.exe* file.

CFR Existing Confirm application users and groups are not affected by software updates.
 Any changes to Confirm users and Confirm groups must be made using Windows Users and Groups.

# SOFTWARE IN 21CFR11 ENVIRONMENTS

The Micromeritics Confirm applications for 21CFR11 environments require an operating system of Windows 10 Professional or Windows 10 Enterprise or higher. Management of users and groups is performed in Windows Users and Groups.

The Micromeritics Confirm application enables laboratory managers to develop analysis methods, enforce industry standards, and produce audit trails. It also enables laboratory analysts to perform analyses and produce reports.

# **USER PERMISSIONS**

| Confirm User Name                                         | Description                                                                                                    |
|-----------------------------------------------------------|----------------------------------------------------------------------------------------------------|
| mic_[ <i>analyzer model</i><br><i>number</i> ]_controller | mic_[ <i>analyzer model number</i> ]_controller is the user name used by all installations.                                                                                                    |
|                                                           | <ul> <li>This user should have complete control over the installation dir-<br/>ectory.</li> </ul>                                                                                                    |
|                                                           | <ul> <li>The application is launched under this user name and has this<br/>user's privileges to the windows file system.</li> </ul>                                                                                                    |
|                                                           | <ul> <li>This user should not be used by anyone or any other software that<br/>is not a Micromeritics application.</li> </ul>                                                                                                    |
|                                                           | The system administrator has the option of modifying this account<br>so that the password never expires. Alternatively, if the password<br>does expire while the application is running, the application auto-<br>matically changes the password for this account. |

| Confirm Group Name | Description                                                                                                    |
|--------------------|----------------------------------------------------------------------------------------------------|
| Developer Group    | The default Developer group name is <i>mic_[analyzer model number]_developer</i> . Members of the Developer group:                                                                                                    |
|                    | <ul> <li>have rights to all functions of the Micromeritics application - including Advanced option presentation which allows the creation and modification of methods, sample files, and parameter files.</li> <li>can run an analysis.</li> <li>can also be assigned Administrator rights which control the user profiles.</li> </ul> |
| Analyst Group      | <ul> <li>The default Analyst group name is <i>mic_[analyzer model number]_analyst</i>. Members of the Analyst group:</li> <li>have access to the <i>Basic</i> presentation option only.</li> <li>may create sample files from pre-defined methods and can modify only a limited number of input fields.</li> </ul>                     |

# **OPTION PRESENTATION FOR 21CFR11 ENVIRONMENTS**

#### **Options > Option Presentation**

#### **Option Presentation Display**

| Presentation Display     | Description                                                                                                    |
|--------------------------|----------------------------------------------------------------------------------------------------|
| Advanced                 | Displays all parts of sample and parameter files. Navigate to para-<br>meter windows by selecting the tabs across the top of the window.                                                                                                    |
| Basic                    | Displays sample information in a single window. This display option<br>is used after the parameter files have been created. The previously<br>entered or default parameter files are then accessible using drop-<br>down lists.                                                                                                    |
| Show Degas<br>Conditions | When enabled, displays the <i>Degas Conditions</i> tab when using <i>Advanced</i> option presentation and the Degas Conditions drop-down list when using <i>Basic</i> or <i>Restricted</i> option presentation. This option may be deselected to hide the <i>Degas Conditions</i> tab.                                                                      |
| Check Shield             | When enabled, checks to ensure the shield is in place around the dewar or furnace prior to starting an analysis. If this option is selected and the dewar or furnace shield is not in place prior to starting an analysis, a warning message displays on the analyzer schematic window. An entry is made in the analyzer log regardless of operator choice. |
| Show Splash Screen       | Enables (or disables) the splash screen upon application startup.                                                                                                    |

# CFR Note

**For members of the Developer group only.** To change the view from *Advanced* (for Developers) to *Basic* (for Analysts), click the view selector drop-down list at the bottom of the window. Select either *Advanced* (when in *Basic* view) or *Basic* (when in *Advanced* view).
# **mi micromeritics**®

| New File                                                                                                    |                                                                      |                                                                       |                   |
|----------------------------------------------------------------------------------------------------|----------------------------------------------------------------------|-----------------------------------------------------------------------|-------------------|
| Sample<br>Description                                                                                                 | Degas<br>Conditions                                                  | Analysis<br>Conditions                                                | Report<br>Options |
| Method:                                                                                                    | Default                                                              |                                                                       | ~                 |
| Sample:                                                                                                    |                                                                      |                                                                       |                   |
| Operator:<br>Submitter:                                                                                               | 1                                                                    |                                                                       |                   |
|                                                                                                    |                                                                      |                                                                       |                   |
| Sample tube:                                                                                                    | Sample Tube                                                          |                                                                       | ✓ Edit            |
| Center<br>Sample mass: 0.1<br>Density: 0.<br>Type of Data<br>Automatically collected<br>Manually entered<br>Comments: | Calculate     Calculate     Calculate     Top grave     Sample + tut | er: 37.8810 g<br>88.0237 g<br>0.1427 g<br>Add Log Entry<br>Replace Al | 1                 |
| Save                                                                                                    | Close A                                                              | dvanced ~                                                             | Preview           |

Advanced view / Developer group

Basic view / Analyst group

**CFR** A sample file must be created for each analysis. The file can be created prior to or at the time of analysis. The sample file identifies the sample, guides the analysis, and specifies report options.

- The **Save** button is disabled on sample files with a *Complete* status.
- When the Preview button is used to view reports for sample files with an unsaved status, the report will have a Preview watermark.
- The Save As and Print buttons on the report window are also disabled.

# CREATE A NEW FOLDER

#### File > Create New Folder

Provides the option to create and name a new folder in the Confirm application folder. This option may not be available depending on how the IT Administrator configures Windows permissions.

# SYSTEM AUDIT TRAIL

## File > System Audit Trail

| 🗈 System Audit Trail   |                     |                                                                                             |   |                    |  |  |
|------------------------|---------------------|---------------------------------------------------------------------------------------------|---|--------------------|--|--|
| System Audit Trail     |                     |                                                                                             |   |                    |  |  |
|                        |                     |                                                                                             | ^ | Reports            |  |  |
|                        |                     |                                                                                             |   | System Audit Trail |  |  |
|                        |                     | System Audit Trail                                                                          |   |                    |  |  |
| Confirm for TriStar II | Plue Vareion 2.03 ( | 13 Page 1                                                                                   |   |                    |  |  |
|                        | 105 10151011 2.05.1 |                                                                                             | ~ |                    |  |  |
|                        |                     |                                                                                             |   |                    |  |  |
| Date                   | Time                | Description                                                                                 |   |                    |  |  |
| 06/04/18               | 01:46:40 PM         | MICUSAILHaii has logged in successfully.                                                    |   |                    |  |  |
| 06/04/18               | 01:46:49 PM         | (Unit 1 - S/N: demo) Instrument Unit 1 - S/N: demo connection                               |   | Show Delete        |  |  |
|                        |                     | initialized.                                                                                |   | Hide               |  |  |
| 06/04/18               | 01:52:51 PM         | C:\Confirm for TriStar II Plus\data\volcal.smp: Started analysis of file                    |   |                    |  |  |
| 06/04/19               | 01-52-51 PM         | Voical smp on port 1.<br>(Unit 1 - S/N: domo) Started applysic of file volcal emp on port 1 |   | Print              |  |  |
| 06/04/18               | 01:52:51 PM         | C:Confirm for TriStar II Plueldataluolcal emp: System volume: 19.0000                       |   | Save As            |  |  |
| 00104110               | 01.02.01114         | cm <sup>a</sup>                                                                             |   | Default Style      |  |  |
| 06/04/18               | 01:53:00 PM         | 2584- The application encountered an unexpected error and will be                           |   |                    |  |  |
|                        |                     | halted.                                                                                     |   |                    |  |  |
| 06/04/18               | 01:57:33 PM         | MICUSA/LHajj has logged in successfully.                                                    |   |                    |  |  |
| 06/04/18               | 01:57:42 PM         | (Unit 1 - S/N: demo) Instrument Unit 1 - S/N: demo connection                               |   |                    |  |  |
|                        |                     | initialized.                                                                                |   | Close              |  |  |

Lists the current user, successful and failed application user login attempts, and contains a description of all the changes made to sample files. Contains an audit trail of all system initializations, user login attempts, and sample analyses.

## UNINSTALL SOFTWARE IN 21CFR11 ENVIRONMENTS

When the software is uninstalled using *uninstall.exe*, only the files required to run the application are removed. Parameter files, sample files, reports, calibration files, and data files are not removed.

To uninstall the software, double-click the *uninstall.exe* file located in the software installation directory, then follow the prompts.

# **CFR Note** To uninstall the Micromeritics Confirm application, the owner of the application directory and its contents must be set to the account of the administrator that is removing the application installation. This account must also have permission to modify the application directory and its contents. This may require modification to the owner and to the access permissions of the application directory and its contents.

Upon uninstalling the Confirm application, the system administrator should go into Windows Users and Groups to remove the Confirm users and groups. See the Confirm Administrator Guide [*part number 004-42821-01*].

Depending on the network, Windows may not allow the uninstall.exe program to run. If this happens. follow these steps:

- 1. In Windows Users and Groups, verify that the current user is not a member of the analyst group or developer group. If so, remove the user from the group(s). Log OFF, then log back ON to the computer.
- 2. In Windows Explorer, in the Confirm installation directory, double-click the *uninstall.exe* file to run the uninstall program.

This page intentionally left blank

# **3 SAMPLE FILES**

Option Presentation on page 2 - 10 Software in 21CFR11 Environments on page 2 - 38

**CFR** Dynamic Analysis and Chemisorption options are not applicable when the software is installed in 21CFR11 environments.

Sample files include the information required by the analyzer to perform analyses and collect data. A sample file identifies the sample, guides the analysis, specifies report options, and may be displayed in *Advanced*, *Basic*, or *Restricted* presentation display mode. After data is collected, the file is shown in MicroActive mode or the tabbed file editor.

A sample file consists of parameter sets; however, parameter sets can also stand alone. A sample file may be created either before or at the time of analysis.

Parameter files allow for repeated use of parameter sets. For example, if the same analysis conditions exist for multiple analyses, an *Analysis Conditions* file containing the recurring conditions can be created. When the sample file is created, the *Analysis Conditions* file can be selected for the analysis conditions. Once it becomes part of the new sample file, the new file can be edited, as needed, without affecting the original *Analysis Conditions* file.

The analysis application contains a default method. A method is a template for sample files that contains the parameters to be used for an analysis. When a new sample file is created, all the parameters are filled with the values in the default method.

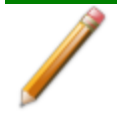

To change the view for the selected window, use the drop-down list at the bottom of the sample file editor.

# **CREATE SAMPLE FILES**

Options > Option Presentation > Show Degas Conditions

File > New Sample > [.SMP File]

File > Open > [.SMP File]

## CFR Note

For 21CFR11 environments, this section is applicable only to members of the Developer group; however, members of the Analyst group may find information in this section helpful. Sample file information that is available to Analysts is created by a member in the Developer group using information in this section.

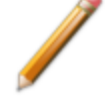

Analysis condition defaults for metal stoichiometry factors can be set using the sample information metal table editor. Stoichiometry factors can also be set for each pulse chemisorption experiment using the analysis conditions experiment step editor. If required, stoichiometry factors for a completed pulse chemisorption experiment can be viewed and modified using the peak editor's stoichiometry settings window.

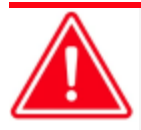

For dynamic analyses, the *Loop Volume* and *Environmental Default* values must be correct before starting an analysis.

Each analysis must be linked with a sample file before the analysis can proceed. A sample file can consist of parameter files; however, parameter files can also stand alone.

Specify or change the option presentation by selecting *Options > Option Presentation* or use the view selector drop-down list at the bottom of the window.

Sample files created in the *Basic* option presentation are selected from parameter files created in the *Advanced* option presentation. The values specified in the parameter portions of the default method are the defaults for new sample files. To navigate from one set of parameters to another, select the parameter tab across the top of the window.

Sample Tube parameters are edited on the Sample Description tab.

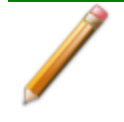

For physisorption, the *Degas Conditions* tab displays only if enabled in **Options > Option Presentation > Show Degas Conditions**.

# **mi micromeritics**<sup>®</sup>

| Description                                                                                     | Conditions                                                                                      |                                                    | Analysis<br>Conditions |        | Options |
|-------------------------------------------------------------------------------------------------|-------------------------------------------------------------------------------------------------|----------------------------------------------------|------------------------|--------|---------|
| Method:                                                                                         | Default                                                                                         |                                                    |                        | ~      |         |
| Sample:                                                                                         | 000-009                                                                                         |                                                    |                        |        |         |
| Operator:                                                                                       |                                                                                                 |                                                    |                        |        |         |
| Submitter:                                                                                      |                                                                                                 |                                                    |                        |        |         |
| Bar Code:                                                                                       |                                                                                                 |                                                    |                        |        |         |
| Sample tube:                                                                                    | Sample Tube                                                                                     |                                                    |                        | ✓ Edit |         |
| Sample mass: 1.00<br>Density: 1.0<br>ype of Data<br>Automatically collected<br>Manually entered | 000 g Empty tub<br>Sample + tub<br>User Parameters<br>Parameter 1<br>Parameter 2<br>Parameter 3 | e: 1.0<br>e: 2.0<br>1.0<br>0.000<br>0.000<br>0.000 |                        |        |         |
| omments:                                                                                        |                                                                                                 |                                                    |                        |        |         |
|                                                                                                 |                                                                                                 | ^                                                  | Add Log Entry          |        |         |
|                                                                                                 |                                                                                                 | ~                                                  | Replace All            |        |         |
|                                                                                                 |                                                                                                 |                                                    |                        |        |         |

#### **Advanced Option Presentation**

| New File                                  |        |         |                        |           | - • •             |
|-------------------------------------------|--------|---------|------------------------|-----------|-------------------|
| Sample<br>Description                     |        |         | Analysis<br>Conditions |           | Report<br>Options |
| Method:                                   | Defaul | lt      |                        |           | ~                 |
| Sample:                                   | 000-0  | 004     |                        |           |                   |
| Operator:                                 |        |         |                        |           |                   |
| Submitter:                                |        |         |                        |           |                   |
| Bar Code:                                 |        |         |                        |           |                   |
| Mass<br>Enter                             |        |         | ○ Calculate            |           |                   |
| Sample mass:                              | 1.0000 | g       | Empty tube:            | 1.0000    |                   |
|                                           |        |         | Sample + tube:         | 2.0000    | g                 |
|                                           |        |         |                        | 1.0000    | 9                 |
| Tune of Data                              | Co     | mments: |                        |           |                   |
| <ul> <li>Automatically college</li> </ul> | cted   |         |                        |           | ^                 |
| Manually entered                          |        |         |                        |           |                   |
|                                           |        |         |                        |           | ~                 |
| Active Metals                             |        |         | Add Log Entry          | Replace A | II                |
|                                           |        |         |                        |           |                   |
| Save As                                   |        |         | Close                  |           | Advanced ~        |

### Physisorption

Chemisorption or Dynamic Analysis

### **Basic Option Presentation**

| 🗱 New File                              |                                                                                 | - • ×                            |           |                         |                                                                               |
|-----------------------------------------|---------------------------------------------------------------------------------|----------------------------------|-----------|-------------------------|-------------------------------------------------------------------------------|
| Method:                                 | Default                                                                         | ~                                | 🔂 New Fil | le                      | — — — <b>—</b>                                                                |
| Sample:                                 | 000-010                                                                         |                                  |           | Method: Default         | ~                                                                             |
| Operator:                               |                                                                                 |                                  |           | Sample: 000-005         | 5                                                                             |
| Sample tube:                            | Sample Tube                                                                     | ~                                |           | Operator:               |                                                                               |
| Mass<br>Enter<br>Sample mass<br>Density | Calculate<br>. 1.0000 g Empty tube:<br>. 1.000 g/cm <sup>3</sup> Sample + tube: | 1.0000 g<br>2.0000 g<br>1.0000 g | Mass      | er<br>ample mass: 1.000 | 00 g Calculate<br>Emply tube: 1.0000 g<br>Sample + tube: 2.0000 g<br>1.0000 g |
| Degas conditions:                       | Degas Conditions                                                                | ~                                |           |                         |                                                                               |
| Analysis conditions:                    | Run Conditions                                                                  | ~                                | Analysis  | conditions:             | Run Conditions ~                                                              |
| Report options:                         | Report Options                                                                  | ~                                | Report o  | ptions:                 | Report Options ~                                                              |
| Add Log                                 | Entry Replace All                                                               |                                  | Active    | Metals                  | Add Log Entry Replace All                                                     |
| Save As                                 | Close                                                                           | Basic ~                          | Save As   |                         | Close Basic ~                                                                 |

Physisorption

Chemisorption or Dynamic Analysis

File Editor Example for 21CFR environments

| New File                                                           |                                                                                |                                          |                   |
|--------------------------------------------------------------------|--------------------------------------------------------------------------------|------------------------------------------|-------------------|
| Sample<br>Description                                              | Degas<br>Conditions                                                            | Analysis<br>Conditions                   | Report<br>Options |
| Method:                                                            | Default                                                                        |                                          | ~                 |
| Sample:                                                            |                                                                                |                                          |                   |
| Operator:<br>Submitter:                                            |                                                                                |                                          |                   |
|                                                                    |                                                                                |                                          |                   |
| Sample tube:                                                       | Sample Tube                                                                    |                                          | ← Edit            |
| Mass<br>O Enter<br>Sample mass: 0.1<br>Density: 0.<br>Type of Data | Calculate     Galculate     g Empty tub     Sample + tub     g/cm <sup>3</sup> | e: 37.8810 g<br>e: 38.0237 g<br>0.1427 g |                   |
| Automatically collected     Manually entered                       | 1                                                                              |                                          |                   |
| Comments:                                                          |                                                                                |                                          |                   |
|                                                                    |                                                                                | Add Log Entry                            | ]                 |
|                                                                    |                                                                                | ✓ Replace All                            |                   |
| Save                                                               | Close A                                                                        | dvanced ~                                | Preview           |

#### Advanced or Developer view

#### Basic or Analyst view

A bar code reader may be used to enter text into many of the fields on the *Sample Description* window. Use a mouse to click in the field first where information is to be entered then scan the bar code with the bar code reader.

#### Sample Files

| Selections             | Description                                                                                                    |
|------------------------|----------------------------------------------------------------------------------------------------|
| Active Metals [button] | Displays a list of active metals. See <u>Active Metals for Chemisorp</u> -<br><u>tion Analyzers on page 3 - 13</u> .                                                                                                    |
| Add Log Entry [button] | Use to enter information that will display in the sample log report that cannot be recorded automatically through the application. Click the button again to enter multiple log entries.                                                                                                    |
| Bar Code [text box] *  | Use to enter additional information about the sample, such as a sample lot number, sample ID, etc.                                                                                                    |
| Comments [text box]    | Enter comments to display in the report header about the sample or analysis.                                                                                                    |
| Mass [group box]       | If mass = 1, the reported surface area equals the total surface area<br>but it is always shown as $m^2/g$ . If an accurate mass is entered, the<br>reported surface area is normalized per gram of sample. Choose<br>whether to enter mass manually or have the system automatically<br>calculate mass. Enter a value for sample mass. Mass can be<br>changed any time before, during, or after analysis. |
|                        | <b>Enter.</b> Enables the <i>Sample mass</i> field. Enter a value for the sample mass.                                                                                                    |

# **mi micromeritics**®

### Sample Files (continued)

| Selections                         | Description                                                                                                    |  |  |  |
|------------------------------------|----------------------------------------------------------------------------------------------------|--|--|--|
|                                    | <b>Calculate.</b> Enables the <i>Empty tube</i> and <i>Sample + tube</i> fields. Enter the values necessary to calculate the sample mass. Equation used to calculate sample mass:                                                                                                    |  |  |  |
|                                    | Mass <sub>sample</sub> = Mass <sub>sample+tube</sub> – Mass <sub>tube</sub>                                                                                                    |  |  |  |
|                                    | <b>Density. P</b> Value is used for the calculated free space method only. Use 0.000 for a blank analysis.                                                                                                    |  |  |  |
| Method [drop-down box]             | Select a method from the drop-down list.                                                                                                    |  |  |  |
| Operator [text box] *              | Enter operator identification information.                                                                                                    |  |  |  |
| Sample [text box] *                | Enter a sample description.                                                                                                    |  |  |  |
| Sample Tube [drop-down box]        | Select a sample tube file from the drop-down list, or click <b>Edit</b> to nodify or create a new sample tube file.                                                                                                    |  |  |  |
| Submitter [text box] *             | Enter submitter identification information.                                                                                                    |  |  |  |
| Type of Data<br>[group box]        | Automatically collected. Select if the type of data will be automatically collected by the system while an analysis is running.                                                                                                    |  |  |  |
|                                    | <b>Manually entered.</b> Use to enter data manually that was collected from another source. If <i>Manually entered</i> is selected, the Isotherm Report becomes available in the <i>Basic/Advanced</i> drop-down list for pasting or importing data into the file.                                                     |  |  |  |
|                                    | See <u>Manually Enter Data on page 3 - 8</u> .                                                                                                    |  |  |  |
| User Parameters<br>[group box] P * | These fields are primarily used for the SPC (Statistical Process Con-<br>trol) reporting to specify sample characteristics or its manufacturing<br>process but may be used for other data by entering specific analysis<br>conditions or sample criteria. The entered parameters display on the<br><i>SPC Report</i> . |  |  |  |
| For fields and Buttons on pa       | buttons not listed in this table, see <u>Common Fields and</u><br>ge 2 - 3.                                                                                                    |  |  |  |

\* This field label may have been renamed or may not display if modified in *Options > Default Methods*.

# **OPEN A SAMPLE FILE**

## File > Open > [.SMP File]

When working with an existing sample file, consider copying the sample file to maintain the original configuration options.

| File Type        | File Status                          | Displays                  |
|------------------|--------------------------------------|---------------------------|
| Physisorption or | Preparing<br>Prepared<br>No Analysis | Tabbed file editor        |
| Chemisorption    | Complete<br>Analyzing<br>Entered     | MicroActive report window |

| Sample<br>Description                                                                                           | Degas<br>Conditions                                                                                             | Analysis<br>Conditions              | Report |  |
|----------------------------------------------------------------------------------------------------|----------------------------------------------------------------------------------------------------|-------------------------------------|--------|--|
|                                                                                                    |                                                                                                    |                                     |        |  |
| Method: De                                                                                                    | fault                                                                                                    | ~                                   |        |  |
| Sample: 00                                                                                                    | 10-009                                                                                                    |                                     |        |  |
| Operator:                                                                                                    |                                                                                                    |                                     |        |  |
| Submitter:                                                                                                    |                                                                                                    |                                     |        |  |
| Bar Code:                                                                                                    |                                                                                                    |                                     |        |  |
| Sample tube: Sa                                                                                                 | mple Tube                                                                                                    | ~                                   | Edit   |  |
| Enter     Sample mass: 1.0000     Density: 1.000  Type of Data     Automatically collected     Manually entered | Calculate g Empty tube: g Komple + tube: g Komple + tube: User Parameters Parameter 1 Parameter 2 Parameter 3 0 | 1.0000<br>2.0000<br>0<br>000<br>000 |        |  |
| Comments:                                                                                                    | \$                                                                                                    | Add Log Entry<br>Replace All        |        |  |
|                                                                                                    |                                                                                                    |                                     |        |  |

Advanced or Developer view

### File Editor Example for CFR21

| 🔛 New File                                |                      |                |           | • ×     |
|-------------------------------------------|----------------------|----------------|-----------|---------|
| Method:                                   | Default              |                |           | •       |
| Sample:                                   |                      |                |           |         |
| Operator:                                 |                      |                |           |         |
| Mass<br>O Enter                           |                      | Calculate      |           |         |
| Sample mass:                              | 1.0000 g             | Empty tube:    | 1.0000    | g       |
|                                           |                      | Sample + tube: | 2.0000    | g       |
|                                           |                      |                | 1.0000    | g       |
| Degas conditions:<br>Analysis conditions: | Degas Co<br>Run Cond | nditions       |           | •       |
| Report options:                           | Report Op            | otions         |           | •       |
| Active Metals                             |                      | Add Log Entry  | Replace A | JI      |
| Save As                                   | Close                | Basic 💌        |           | Preview |

Basic or Analyst view

# **mi micromeritics**®

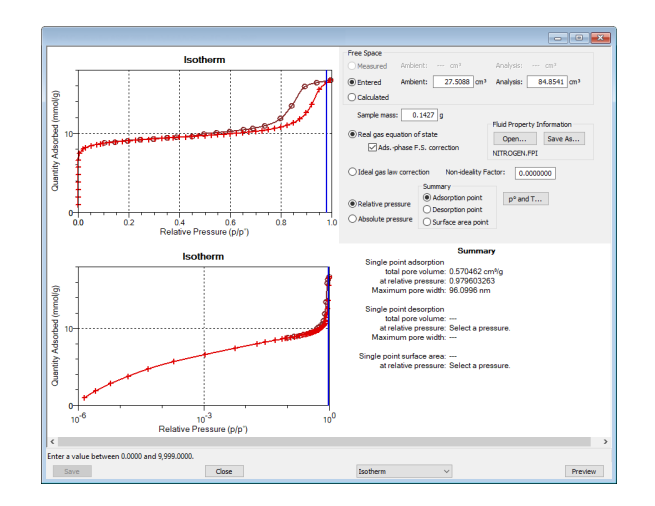

Example of a Report window

To view the tabbed file editor for a sample file with a *Complete* status, select *Advanced* from the view selector drop-down list at the bottom of the window.

CFR In 21CFR11 environments, this feature is applicable to members of the Developer group only.

# MANUALLY ENTER DATA

**CFR** In 21CFR11 environments, this feature is applicable to members of the Developer group only.

This process allows the manual entry of pressure data from a sample file with a *Complete* status. There are two methods for manually entering data into a sample file:

- Copy and paste onto the graph area of the interactive window.
- Import data into the interactive window.

# COPY AND PASTE MANUALLY ENTERED DATA

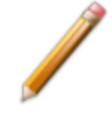

To display the file status in a search window, go to *File > Open*. Right-click the column header then click *More...* Scroll to the *MIC* entries and enable *MIC* Status.

- 1. Open a sample file with a *Complete* status. The file will open in the interactive reports window.
- 2. Right-click in the graph area of the interactive reports window, then select Copy data.

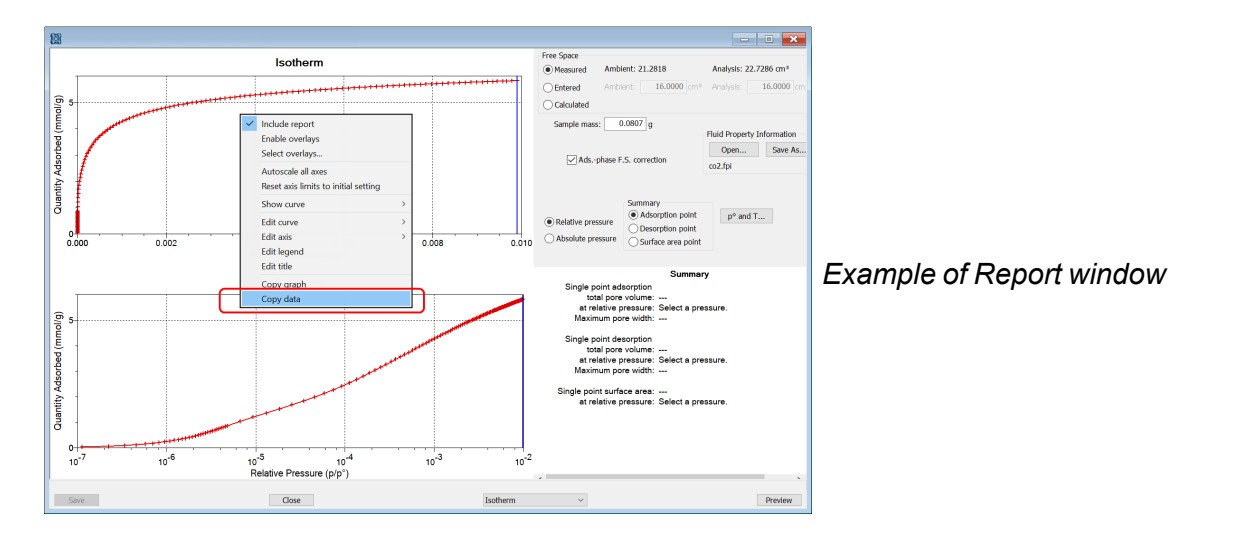

- 3. Open another sample file using the *Advanced* option presentation.
- 4. On the Sample Description tab, select Manually entered in the Type of Data group box.

# **mi micromeritics**®

5. In the view selector drop-down list at the bottom of the window, click *Advanced*, then select *Isotherm*.

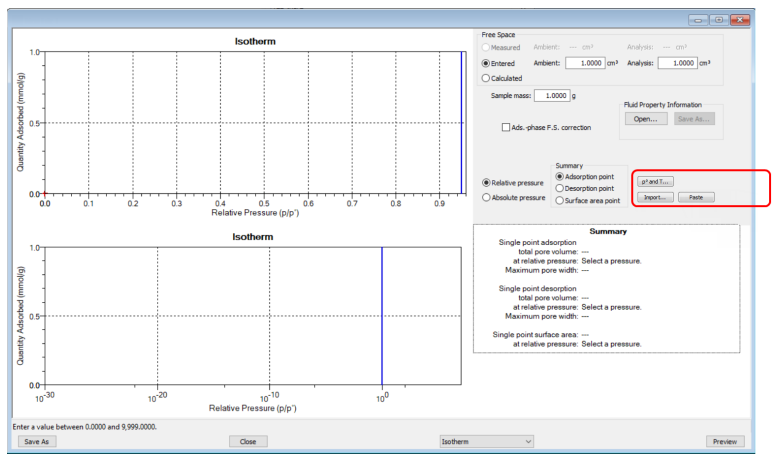

6. Ensure that all parameter fields are set appropriately, then click **Paste**.

# IMPORT MANUALLY ENTERED DATA

When importing isotherm data from an external ASCII text file using the **Import** button on the interactive window, the ASCII text file must use the following rules:

#### ASCII text file format rules

Data must be in two columns and separated by a comma or white-space. Acceptable column headings are:

#### For Physisorption or Chemisorption:

- Relative Pressure
- Absolute Pressure (mmHg)
- Absolute Pressure (kPa)
- Absolute Pressure (mBar)

#### Sample Physisorption ASCII Text File

- Quantity Adsorbed (mmol/g)
- Quantity Adsorbed (cm<sup>3</sup>/g STP)
- Quantity Adsorbed (cm<sup>3</sup>/g STP)

| Silica Alumina : Adsorption |                               |  |  |  |  |
|-----------------------------|-------------------------------|--|--|--|--|
| Relative Pressure           | Quantity Adsorbed (cm3/g STP) |  |  |  |  |
| 0.108629                    | 50.6657                       |  |  |  |  |
| 0.22288                     | 60.7813                       |  |  |  |  |
| 0.339909                    | 71.3095                       |  |  |  |  |
| 0.459512                    | 84.4172                       |  |  |  |  |
| 0.577447                    | 102.672                       |  |  |  |  |
| 0.654583                    | 121.707                       |  |  |  |  |
| 0.760074                    | 179.096                       |  |  |  |  |
| 0.855713                    | 334.565                       |  |  |  |  |
| 0.958511                    | 394.675                       |  |  |  |  |
| 0.996251                    | 403.793                       |  |  |  |  |
|                             |                               |  |  |  |  |
| Silica Alumina : Desorption |                               |  |  |  |  |
| Relative Pressure           | Quantity Adsorbed (cm3/g STP) |  |  |  |  |

# **mi micromeritics**<sup>®</sup>

| 0.996251 | 403.793 |
|----------|---------|
| 0.86016  | 389.626 |
| 0.753567 | 256.264 |
| 0.664418 | 133.099 |
| 0.542416 | 96.7366 |
| 0.422295 | 79.7351 |
| 0.346371 | 71.5994 |
| 0.2519   | 62.8256 |
| 0.152718 | 54.2336 |
| 0.103389 | 49.5803 |
|          |         |

#### To import the ASCII text file

- 1. Open a new sample file in *Advanced* option presentation.
- 2. On the Sample Description tab, select Manually entered.
- 3. In the view selector drop-down list at the bottom of the window, click *Advanced*, then select *Isotherm*.

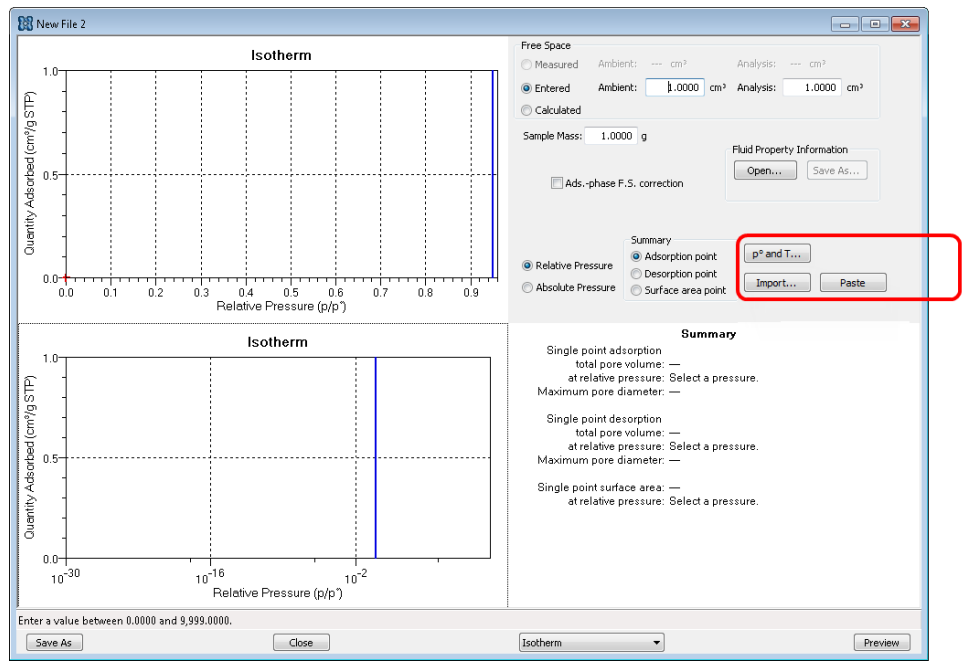

- 4. Ensure that all parameter fields are set appropriately, then click Import.
- 5. Open the .TXT file. The data from the original sample file is imported and displayed. If an error message displays instead, verify that the .TXT file format is correct.

# ACTIVE METALS FOR CHEMISORPTION ANALYZERS

### **Options > Active Metals Defaults**

Or, click **Active Metals** on the *Sample Description* tab when using the *Advanced* presentation option.

Atomic Weights and Cross-Sectional Areas on page B - 1

Up to 20 elements can be specified. At least one element must have a non-zero % of the sample weight.

|   | Element    |            | Atomic<br>Weight | Atomic<br>Cross Sect. | Density<br>(g/cm³) | % of Sample<br>Mass | % Reduced | MxOy<br>X | MxOy<br>Y | A descent of |
|---|------------|------------|------------------|-----------------------|--------------------|---------------------|-----------|-----------|-----------|--------------|
|   | chromium   | <b> </b> • | 51.996           | 0.0635                | 7.190              | 0.000               | 100.000   | 1         | 0         | Adsorptive   |
| 2 | cobalt     | •          | 58.933           | 0.0662                | 8.900              | 0.000               | 100.000   | 1         | 0         |              |
| 3 | copper     | •          | 63.540           | 0.0680                | 8.960              | 0.000               | 100.000   | 1         | 0         | Insert       |
| ł | molybdenum | •          | 95.940           | 0.0730                | 10.220             | 0.000               | 100.000   | 1         | 0         |              |
| ; | nickel     | •          | 58.710           | 0.0649                | 8.902              | 0.000               | 100.000   | 1         | 0         | Delete       |
| ; | palladium  | -          | 106.400          | 0.0787                | 12.020             | 0.000               | 100.000   | 1         | 0         | Clear        |
| ' | platinum   | -          | 195.090          | 0.0800                | 21.450             | 0.000               | 100.000   | 1         | 0         |              |
| 3 | rhenium    | -          | 186.200          | 0.0649                | 21.020             | 0.000               | 100.000   | 1         | 0         | Append       |
| ) | rhodium    | -          | 102.905          | 0.0752                | 12.410             | 0.000               | 100.000   | 1         | 0         |              |
| 0 | silver     | •          | 107.868          | 0.0869                | 10.500             | 0.000               | 100.000   | 1         | 0         |              |
|   |            |            |                  |                       |                    |                     |           |           |           |              |

#### **Active Metals**

| Selections                                | Description                                                     |
|-------------------------------------------|-----------------------------------------------------------------|
| % of Sample Weight *<br>[ <i>column</i> ] | Percentage, by weight, of each element contained in the sample. |
| % Reduced * [column]                      | The percent of metal reduced during preparation.                |

### Active Metals (continued)

| Selections                                                      | Description                                                                                                    |
|-----------------------------------------------------------------|----------------------------------------------------------------------------------------------------|
| Adsorptive [button]                                             | Click to display and modify both the adsorptives and their associated stoichiometry factor. Stoichiometry factors for each gas are metal-specific. |
|                                                                 | Adsorptives for chromium                                                                                                    |
|                                                                 | Stoichiometry<br>Adsorptive Factor                                                                                                    |
|                                                                 | 1 1-Butene V 1.000                                                                                                    |
|                                                                 | 2 Air ~ 1.000                                                                                                    |
|                                                                 | 3 Ammonia 1.000                                                                                                    |
|                                                                 | 4 Carbon Dioxide v 1.000                                                                                                    |
|                                                                 | 5 <none> 		 1.000</none>                                                                                                    |
|                                                                 | 6 <none> \(\colored 1.000\)</none>                                                                                                    |
|                                                                 | 7 <none> ~ 1.000</none>                                                                                                    |
|                                                                 | 8 <none> \vee 1.000</none>                                                                                                    |
|                                                                 | 9 <none> 1.000</none>                                                                                                    |
|                                                                 | 10 <none> 1.000</none>                                                                                                    |
|                                                                 | 11 <none></none>                                                                                                    |
|                                                                 | 12 <none> · 1.000</none>                                                                                                    |
|                                                                 | OK Cancel                                                                                                    |
|                                                                 | <b>Stoichiometry Factor.</b> The stoichiometry factor is defined as the moles of metal species covered per mole of adsorptive.                     |
| Atomic Cross Sect.<br>Area (nm <sup>2</sup> ) [ <i>column</i> ] | Atomic cross-sectional area of the element.                                                                                                    |
| Atomic Weight [column]                                          | Atomic weight of the element.                                                                                                    |
| Density g/cm <sup>3</sup> [column]                              | Density of the element.                                                                                                    |
| Element<br>[drop-down box]                                      | Select or enter the active metal.                                                                                                    |
| MxOy, X *<br>MxOy, Y *<br>[column]                              | X and Y values specify the empirical formula for metal and oxygen, respectively, in a metal oxide.                                                 |
| For fields and Buttons on pa                                    | buttons not listed in this table, see <u>Common Fields and</u><br>ge 2 - 3.                                                                        |

\* Options are shown only when using the Active Metals button on the Sample Description tab.

# **4 P**ARAMETER **F**ILES

| CFR  | Dynamic Analysis and Chemisorption options are not applicable when the software is |
|------|------------------------------------------------------------------------------------|
| Note | installed in 21CFR11 environments.                                                 |

CFR In 21CFR11 environments, this section is applicable only to members of the Developer group; however, members of the Analyst group may find information in this section helpful. Parameter file information that is available to Analysts is created by a member in the Developer group using information in this section.

Parameter files allow for repeated use of parameter sets. For example, if the same analysis conditions exist for multiple analyses, an *Analysis Conditions* file containing the recurring conditions can be created. When the sample file is created, the *Analysis Conditions* file can be selected for the analysis conditions. Once it becomes part of the new sample file, the new file can be edited, as needed, without affecting the original *Analysis Conditions* file.

Methods include both analysis conditions and report options, offering the most convenient way to repeat most analyses.

Predefined parameter files are included with the program and can be edited as needed, or new parameter files created.

The following file types can exist as part of the sample file as well as individual parameter files.

| File Type                       | File Extension |
|---------------------------------|----------------|
| Adsorptive Properties           | .ADP           |
| Analysis Conditions             | .ANC           |
| Degas Conditions <mark>Р</mark> | .DEG           |
| Method                          | .MTH           |
| Report Options                  | .RPO           |
| Sample Tube <mark>P</mark>      | .STB           |

#### **Parameter File Types**

# ADSORPTIVE PROPERTIES

### File > Open > [.ADP File]

Or, for physisorption and chemisorption, click **Edit** next to the *Adsorptive* selection on the *Analysis Conditions* tab when in *Advanced* option presentation. For a dynamic analysis, there is no *Adsorptive Properties* tab; use *File > Open > [.ADP file]*.

Adsorptive properties provide the adsorptive (analysis gas) characteristics for the analysis.

## CFR Note

In 21CFR11 environments, this section is applicable only to members of the Developer group; however, members of the Analyst group may find information in this section helpful. Parameter file information that is available to Analysts is created by a member in the Developer group using information in this section.

| Adsorptive: Oxygen                                    | ~                                                                                        |
|-------------------------------------------------------|------------------------------------------------------------------------------------------|
| Mnemonic: O2                                          |                                                                                          |
| Maximum manifold pressure: 123.323 kPa                | Dosing Method                                                                            |
| Therm. tran. hard-sphere diameter: 3.433 A            | From Psat tube                                                                           |
| Molecular cross-sectional area: 0.143 nm <sup>2</sup> | From sample port 3                                                                       |
| Adsorbate molecular weight: 32.00                     | <ul> <li>Vapor source</li> </ul>                                                         |
| Mass flow constant: 0.988                             | Charge from inlet                                                                        |
| Thermal conductivity:  1.02                           | Purify adsorptive                                                                        |
| Estimate Thermal Conductivity and Mass Flow Constant  | Vapor Source Temperature                                                                 |
| Gas blend                                             | 43.0 °C                                                                                  |
| Inert gas: 1-Butene 🗸                                 | Controlled by instrument                                                                 |
| Active gas: 1-Butene ~                                | using heating mantle                                                                     |
| Active gas concentration: 0.000 %                     | Dynamic chemi saturation pressure                                                        |
|                                                       | <ul> <li>High-resolution fluid properties</li> </ul>                                     |
| Adsorbed-phase free-space correction                  | <ul> <li>Antoine equation for vapor pressure (bar)<br/>versus temperature (K)</li> </ul> |
| Fluid properties: oxygen.fpi                          | $\log_{10} P = A - B/(C +$                                                               |
| Open Save                                             | A: 0.0000                                                                                |
|                                                       | B: 0.0000                                                                                |
|                                                       | C: 0.0000                                                                                |
|                                                       | Minimum temperature: -273.150 °C                                                         |
|                                                       | Maximum temperature: -273.150 °C                                                         |
|                                                       |                                                                                          |
|                                                       |                                                                                          |
| inter a value between 0.01 and 100.00.                |                                                                                          |
| Save                                                  | Close                                                                                    |

### **Adsorptive Properties**

| Selections                                              | Description                                                                                                    |
|---------------------------------------------------------|----------------------------------------------------------------------------------------------------|
| Adsorbate molecular weight [text box]                   | The molecular mass is used for the weight % column of the isotherm tabular report and the pressure composition isotherm plot.                                                                                                    |
| Adsorbed phase free-<br>space correction<br>[check box] | Adsorbed molecules occupy volume in the sample tube reducing the analysis free space. Select <i>Adsorbed-phase free space correction</i> to adjust the reported quantity adsorbed to correct for this effect. This option is appropriate for all sample analyses that use the real gas equation of state. |
| Adsorptive<br>[drop-down box]                           | Name of the adsorptive gas whose properties are being defined.                                                                                                    |

### **Adsorptive Properties (continued)**

| Selections                           | Description                                                                                                    |
|--------------------------------------|----------------------------------------------------------------------------------------------------|
| Dosing Method<br>[group box]         | <b>Normal.</b> Dose from a pressurized tank of gas attached to a gas inlet port.                                                                                                    |
|                                      | <b>From Psat tube.</b> Select if the Psat tube is to be filled with condensed adsorptive and dosed from the Psat tube. Select this option if using krypton.                                                                                                    |
|                                      | <b>From sample port 3.</b> Select if the tube attached to sample port 3 is to be filled with condensed adsorptive and dosed from port 3.                                                                                                    |
|                                      | <b>Vapor source</b> . <b>PSC</b> Select if a container of condensed vapor is to be attached to the Psat port in place of the Psat tube and is dosed from the Psat port.                                                                                                    |
|                                      | <b>Charge from inlet.</b> Use to have the tube automatically charged with condensate from a gas inlet port after the Dewar is raised.                                                                                                    |
|                                      | <b>Purify adsorptive.</b> Use to have the condensate in the tube purified after charging by evacuating the gas over the condensate. If <i>Charge from inlet</i> is selected, select <i>Purify adsorptive</i> to have noncondensing contaminants automatically removed from the dosing tube prior to analysis. After the adsorptive has condensed in the selected Psat tube or port 3, the remaining gas in the tube will be evacuated to remove noncondensing contaminants. A small amount of the purified adsorptive condensate will then return to gas phase to restore equilibrium pressure in the tube. |
| Dynamic chemi<br>saturation pressure | Select if vapor is going to be used and enter the vapor defaults.<br><b>High-resolution fluid properties.</b> Use to import parameters from a<br>Fluid Properties (.FPI) file. Changing fluid properties should only be<br>necessary if an adsorptive is to be used for which no adsorptive<br>properties are provided. Contact Micromeritics Scientific Services if<br>new fluid properties are required.                                                                                                    |
|                                      | Antoine equation. Enter the Antoine constants.                                                                                                    |
|                                      | <ul> <li>A, B, C. Enter the Antoine constants used in the vapor<br/>TCD calibration.</li> <li>Min/Max temperature. Enter the temperature range where the con-<br/>stants are valid.</li> </ul>                                                                                                    |

| Adsorptive | <b>Properties</b> | (continued) |
|------------|-------------------|-------------|
|------------|-------------------|-------------|

| Selections                                          | Description                                                                                                    |
|-----------------------------------------------------|----------------------------------------------------------------------------------------------------|
| Fluid properties<br>[button]                        | Use to import parameters from a Fluid Properties (.FPI) file. Changing fluid properties should only be necessary if an adsorptive is to be used for which no adsorptive properties are provided. Contact Micromeritics Scientific Services if new fluid properties are required.                                                                               |
| Gas Blend [check box]                               | Select to specify a preblended mixture of a chemically insert gas and a chemically active gas. The blend's <i>Mass Flow Constant</i> and <i>Relative Thermal Conductivity</i> are automatically calculated from those for the two gases in the blend.                                                                                                    |
| Mass flow constant [text box]                       | Scaling factor for the Mass Flow Controller measured flow rate.<br>Applicable only for the gas used in the flow prep tasks. The default is<br>preset for gases provided with the application.                                                                                                    |
| Maximum manifold<br>pressure<br>[ <i>text box</i> ] | The highest pressure to which the manifold will be dosed. To avoid<br>damage to the analyzer, this number is limited to 925 mmHg. Low pres-<br>sure sources will require lower numbers. For gases to be used for dos-<br>ing after charging a tube from a gas inlet, enter the maximum pressure<br>for dosing from the inlet, not from the tube of condensate. |
| Mnemonic [text box]                                 | Enter the mnemonic name for the adsorptive. See <u>Specify Gas Ports</u><br>on page 2 - 15.                                                                                                    |
| Molecular cross-sec-<br>tional area [text box]      | The area that a single adsorbed molecule occupies on the surface of the sample. It is used in surface area calculations.                                                                                                    |
| Relative Thermal conductivity DA                    | See <u>Gas Charts on page I - 1</u> .                                                                                                    |
| Therm. tran. hard-<br>sphere diameter<br>[text box] | Estimate of the molecular size used in calculating the thermal transpiration correction.                                                                                                    |
| Vapor Source<br>Temperature<br>[group box]          | Select if the vapor source temperature is to be controlled by the ana-<br>lyzer. This field is enabled only if <i>Vapor Source</i> is selected.                                                                                                    |
| For fields an Buttons on                            | nd buttons not listed in this table, see <u>Common Fields and</u><br>page 2 - 3.                                                                                                    |

# ANALYSIS CONDITIONS FOR PHYSISORPTION AND CHEMISORPTION

## File > Open > [.ANC File]

Or, click the Analysis Conditions tab when in Advanced option presentation.

Analysis conditions specify the parameters used to guide an analysis.

In 21CFR11 environments, this section is applicable only to members of the CFR Developer group; however, members of the Analyst group may find information in this Note section helpful. Parameter file information that is available to Analysts is created by a member in the Developer group using information in this section.

| nalysis | conditions:                    | Krypton Blank                   |                            |                                  | ~                            |                                                                                    |
|---------|--------------------------------|---------------------------------|----------------------------|----------------------------------|------------------------------|------------------------------------------------------------------------------------|
| dsorpt  | ive:                           | Krypton                         |                            |                                  | ~ E                          | dit                                                                                |
|         | Starting<br>Pressure<br>(p/p°) | Pressure<br>Increment<br>(p/p°) | Dose<br>Amount<br>(mmol/g) | Equilibration<br>Interval<br>(s) | Ending<br>Pressure<br>(p/p°) |                                                                                    |
| 1       | 0.00000000                     | 0                               |                            | 10                               | 0.060000000                  |                                                                                    |
| 2       | 0.06000000                     | 0                               |                            | 10                               | 0.070000000                  |                                                                                    |
| 3       | 0.07000000                     | 0                               |                            | 10                               | 0.085000000                  | Insert                                                                             |
| 4       | 0.08500000                     | 0                               |                            | 10                               | 0.100000000                  | Delete                                                                             |
| 5       | 0.10000000                     | 0                               |                            | 10                               | 0.120000000                  | Clear                                                                              |
| 6       | 0.12000000                     | 0                               |                            | 10                               | 0.140000000                  | Annual                                                                             |
| 7       | 0.14000000                     | 0                               |                            | 10                               | 0.180000000                  | Append                                                                             |
| 8       | 0.18000000                     | 0                               |                            | 10                               | 0.240000000                  | Absolute pressure dosing                                                           |
| 9       | 0.24000000                     | 0                               |                            | 10                               | 0.300000000                  | Set external trigger                                                               |
|         |                                |                                 |                            |                                  |                              | <ul> <li>during data collection<br/>(Chemisorption option<br/>required)</li> </ul> |
| Prep    | aration                        | Free Space                      | p° an                      | id T                             | Dosing                       | Termination                                                                        |
|         |                                |                                 |                            |                                  |                              |                                                                                    |
|         |                                |                                 |                            |                                  |                              |                                                                                    |
| or the  | e dose increme                 | ent for this rov                | (0.00000 to                | 0 44.57016)                      |                              |                                                                                    |

| Pre-a                  | Starting                                  | Proccure           | Doco               | Equilibration   | Ending            |        |
|------------------------|-------------------------------------------|--------------------|--------------------|-----------------|-------------------|--------|
|                        | Pressure<br>(kPa)                         | Increment<br>(kPa) | Amount<br>(mmol/g) | Interval<br>(s) | Pressure<br>(kPa) |        |
| 1                      | 0.0000000                                 |                    |                    | 20              | 0.2666448         |        |
| 2                      | 0.2666448                                 |                    |                    | 20              | 0.6666120         |        |
| 3                      | 0.6666120                                 |                    |                    | 20              | 0.9332568         | Insert |
| 4                      | 0.9332568                                 |                    |                    | 20              | 1.3332240         | Delete |
| 5                      | 1.3332240                                 |                    |                    | 20              | 3.3330600         | Clear  |
| 6                      | 3.3330600                                 |                    |                    | 20              | 6.6661200         | Appond |
| 7                      | 6.6661200                                 |                    |                    | 20              | 13.3322400        | Append |
| 8                      | 13.3322400                                | 6.6661200          |                    | 20              | 59.9950800        |        |
| Prepar<br>Repe<br>Evac | ration Fre<br>at analysis<br>uation time: | te Space           | Temperature        | 2 Dosing.       | Termir            | nation |

#### Physisorption

#### Chemisorption

The Pressures tables have a Starting Pressure and an Ending Pressure column. Each table row represents a pressure interval. The Starting Pressure column is for information only and cannot be edited.

### **Analysis Conditions**

| Selections                                | Description                                                                                                    |  |  |  |  |
|-------------------------------------------|----------------------------------------------------------------------------------------------------|--|--|--|--|
| Absolute pressure<br>dosing [check box]   | Specifies pressure targets in mmHg or mbar instead of relative pressure. If this option is selected, the <i>Relative Pressure</i> labels and entries change to <i>Absolute Pressure</i> in the selected pressure units.                                                                                                    |  |  |  |  |
| Adsorptive<br>[drop-down box]             | Select an <i>Adsorptive Properties</i> file from the list of defined gases to be used for analysis. After selection, click <b>Edit</b> to modify adsorptive properties.                                                                                                    |  |  |  |  |
| Analysis<br>Conditions<br>[drop-down box] | Use to browse for an <i>Analysis Conditions</i> file that contains analysis con-<br>dition parameters to be used in the analysis.                                                                                                    |  |  |  |  |
| Dosing [button]                           | <ul> <li>erties.</li> <li>Use to browse for an <i>Analysis Conditions</i> file that contains analysis of dition parameters to be used in the analysis.</li> <li>Options for dosing tolerance, low pressure dosing, and dosing near saturation pressure.</li> <li>Import the saturation pressure in the saturation pressure is the saturation pressure.</li> <li>Import the saturation pressure is the saturation pressure is the saturation pressure is the saturation pressure is the saturation pressure is the saturation pressure is the saturation pressure is the saturation pressure is the saturation pressure is the saturation pressure is the saturation pressure is the saturation pressure is the saturation pressure is the saturation pressure is the saturation pressure tolerance. Values used to determine the how close the actual pressure must be to each target pressure from the pressure table. At lower pressures, the relative tolerance value is lower. For example, the pressure of 5%, and a target pressure of 40 mmHg; 5% of 40 mmHg is 2 mmHg. Since 2 mmHg (relative tolerance) is lower than 5 mmHg (absolute tolerance), 2 mmHg is used. Therefore a minimum pressure of 38 mmHg (40 - 2) must be attained to collect data for a target pressure of 40 mmHg.</li> <li>Experiment 2. There might be an absolute tolerance of 5 mmHg relative tolerance of 5%, and a target pressure of 200 mmHg; 5% 200 mmHg is 10 mmHg. Since 5 mmHg (absolute tolerance) is lower than 10 mmHg (relative tolerance), 5 mmHg is used. Therefore a minimum pressure of 40 mmHg.</li> </ul> |  |  |  |  |

| Selections          | Description                                                                                                    |  |  |  |  |  |
|---------------------|----------------------------------------------------------------------------------------------------|--|--|--|--|--|
|                     | attained to collect data for a target pressure of 200 mmHg.                                                                                                    |  |  |  |  |  |
|                     | Normally, surface area measurement points are widely spaced and<br>the resulting measurement is not very sensitive to the precise<br>location of points so wider tolerances may be used. Unnecessarily<br>tight tolerances lengthen the analysis. |  |  |  |  |  |
|                     | Minimum equilibration delay at p/po > = 0.995. P The minimum number of seconds required before equilibration can occur for a relative                                                                                                    |  |  |  |  |  |
|                     | pressure greater than or equal to 0.995. This field is not available if <i>Absolute pressure dosing</i> is selected on the <i>Analysis Conditions</i> tab.                                                                                        |  |  |  |  |  |
|                     | Low pressure equilibration delay. Delays to be used until the first pressure in the table is reached.                                                                                                    |  |  |  |  |  |
| Free Space [button] | How the free space is to be measured.                                                                                                    |  |  |  |  |  |
|                     | <complex-block></complex-block>                                                                                                    |  |  |  |  |  |
|                     | Physisorption       Chemisorption         Calculate.       Use to have the free space measurement calculated                                                                                                    |  |  |  |  |  |
|                     | Enter. Allows manual entry of free space.                                                                                                    |  |  |  |  |  |
|                     | <b>Measure after analysis.</b> Measures free space after analysis ends.<br>Enter the estimated free space measurements.                                                                                                    |  |  |  |  |  |

| Selections                             | Description                                                                                                    |  |  |
|----------------------------------------|----------------------------------------------------------------------------------------------------|--|--|
|                                        | Measure before analysis. P Select if the free space is to be measured before the analysis begins.                                                                                                    |  |  |
|                                        | <ul> <li>Lower Dewar for evacuation. If the Dewar is to be lowered for evacuation, select this option and enter the length of time for evacuation after the free space measurement in the <i>Evacuation time</i> field. If using a cryostat, the operator must manually move the cryostat assembly when prompted.</li> <li>Outgas test. Checks for system leaks or sample outgassing. After free space is measured, the Dewar is lowered and the sample evacuated for the specified amount of time. The leak test is performed after evacuation. If the pressure rises more than 0.025 mmHg within the time specified in the <i>Outgas test duration</i> field, outgassing is present. If a leak is found, the leak test repeats nine times, with 30 minutes evacuation between tests. If the 10th leak check fails, the analysis stops and the operator is notified. While leak testing slightly increases analysis time, it prevents the continuation of analysis and collection of erroneous data if a leak occurs.</li> </ul> |  |  |
| p° and Temperature<br>Options [button] | How the saturation pressure (P <sub>0</sub> ) is to be measured or calculated and<br>the analysis bath temperature.                                                                                                    |  |  |
|                                        | Calculate p° of the adsorptive from the measured Peat.<br>Post 905: Nitrogen  Edit Calculate p° from the analysis temperature.<br>Calculate p° from the analysis temperature.<br>P°: 98.6586 kPa<br>Analysis Temperature Options<br>Cancel<br>OK Cancel                                                                                                    |  |  |

| Selections  | Description                                                                                                    |                                                                                                    |  |  |  |  |
|-------------|----------------------------------------------------------------------------------------------------|----------------------------------------------------------------------------------------------------|--|--|--|--|
|             | temperature manually, or choose to have it automatically calculated from $p^{\circ}$ or $P_{0}$ .                                                                                                    |                                                                                                    |  |  |  |  |
|             | <b>p° Options.</b> Select one option indicating how P <sub>0</sub> is to be measured calculated. If using a cryostat, <i>Calculate p0 from the analysis temperature</i> should be selected.                                                                                                    |                                                                                                    |  |  |  |  |
|             | <b>Psat Gas.</b> If choosing to measure the gas other than the adsorptive, select the then click <b>Edit</b> to modify the P <sub>0</sub> adsorp <i>Adsorptive</i> drop-down list earlier in this window.                                                                                                    | $P_0$ for each isotherm point using a<br>ne $P_0$ gas from the drop-down list,<br>tive properties. Refer to the<br>s table for details on editing this                                                                                                    |  |  |  |  |
| Preparation | Evacuation rate / time level, leak test a                                                                                                    | nd time values, elevator prompts,                                                                                                    |  |  |  |  |
|             | To insert chemisorption tasks, see <u>Chemisorption Tasks</u><br>on page 4 - 13.                                                                                                    |                                                                                                    |  |  |  |  |
|             | Image: Section of the section of the section of th | Image: second constrained on the analysis port prior to         Image: second constrained on the second constrained on the second constrained on the second constrained on the second constrained on the second constrained on the second constrained on the second constrained on the second constrained on the second constrained on the second constrained on the second constrained on the second constrained on the second constrained on the second constrained constrained on the second constrained constrained constrain |  |  |  |  |

| Selections | Description                                                                                                    |
|------------|----------------------------------------------------------------------------------------------------|
|            | analysis.                                                                                                    |
|            | <ul> <li>Evacuation Temperature. Temperature of the sample during evacuation.</li> <li>Hold pressure. Pressure at which heating will stop and hold the sample temperature approximately constant until the processor falls.</li> </ul>                                                                                                    |
|            | below the <i>Hold pressure</i> . This feature prevents damage to the sample structure due to 'steaming,' as well as sample elutriation due to excessive escaping gas velocity.                                                                                                    |
|            | <ul> <li>Ramp Rate. Rate at which the temperature is to change when advancing to the target temperature.</li> </ul>                                                                                                    |
|            | Elevator. P Select the appropriate elevator control option.                                                                                                    |
|            | <ul> <li>Automatic. The elevator is raised and lowered automatically.</li> <li>Wait for operator. Prompts the operator to set the elevator or analysis bath to the preferred height. When the prompt is acknowledged, the analysis will continue. This option should be used if the analysis bath must be placed manually in the preferred position, or the elevator must be raised to a height other than the standard analysis height.</li> </ul> |
|            | Do not move. Use to have the analysis proceed without pausing or<br>moving the elevator. This option should be used when the analysis<br>bath is already in position and should not be moved during analysis. If<br>Unit [n] > Enable CryoStat is enabled, the elevator option is auto-<br>matically set to Do not move.                                                                                                    |
|            | <b>Evacuate and Hold.</b> When selected, the evacuation will evacuate and then hold at the vacuum level. The option will disable unrestricted evacuation.                                                                                                    |
|            | Evacuation rate. The rate for restricted evacuation.                                                                                                    |
|            | <b>Evacuation time.</b> The length of time for preliminary evacuation. If this field is blank, the time entered in the <i>Pre-analysis evacuation</i> field on the <i>Analysis Conditions</i> window is used.                                                                                                    |
|            | In situ activation. SC When selected, preparation steps will be done. If not selected, the task table is disabled and analysis starts after the preliminary evacuation.                                                                                                    |
|            | Leak Test. 🖻 Enables the system to check for leaks or sample                                                                                                    |

| Selections                                          | Description                                                                                                    |  |  |  |  |  |
|-----------------------------------------------------|----------------------------------------------------------------------------------------------------|--|--|--|--|--|
|                                                     | outgassing before the analysis. The leak test allows sample pressure to<br>rise during the test. If the pressure rises more than 0.15 mmHg, the<br>analysis does not proceed and the operator is notified. While leak<br>testing slightly increases analysis time, it prevents the continuation of<br>analysis and collection of erroneous data if a leak exists. |  |  |  |  |  |
|                                                     | Leak test duration. P Enter the duration of the leak test.                                                                                                    |  |  |  |  |  |
|                                                     | Vacuum level. The pressure for unrestricted evacuation.                                                                                                    |  |  |  |  |  |
|                                                     | <b>Unrestricted evac. from.</b> The pressure at which unrestricted evacuation is to begin. This option is enabled when <i>Fast evacuation</i> is not selected.                                                                                                    |  |  |  |  |  |
| Pre-analysis<br>evacuation time                     | Evacuation is required prior to analysis. The default setting is 30 minutes.                                                                                                    |  |  |  |  |  |
| [text box] C                                        | <b>Preparation.</b> Use to set the evacuation rate, unrestricted pressure, and setpoint.                                                                                                    |  |  |  |  |  |
|                                                     | <b>Temperature.</b> Use to set the temperature and ramp rate.                                                                                                    |  |  |  |  |  |
| Repeat analysis<br>[selection] SC                   | Pressure at which heating will stop and hold the sample temperature<br>approximately constant until the pressure falls below the <i>Hold pressure</i> .<br>This feature prevents damage to the sample structure due to 'steaming,'<br>as well as sample elutriation due to excessive escaping gas velocity.                                                       |  |  |  |  |  |
| Set external trigger<br>during data col-<br>lection | If selected, the contact closure used to trigger an external mass spec-<br>trometer or Calorimeter will be activated. If deselected, the contact clos-<br>ure will be deselected. Chemisorption option is required.                                                                                                    |  |  |  |  |  |
| Temperature<br>[button]                             | Provides access to furnace and accessory temperature control.                                                                                                    |  |  |  |  |  |

| Selections              | Description                                                                                                    |                                 |  |  |  |  |
|-------------------------|----------------------------------------------------------------------------------------------------|---------------------------------|--|--|--|--|
|                         | <b>Furnace temperature control.</b> Enter the analysis temperature rate.                                                                                                    |                                 |  |  |  |  |
|                         | Accessory temperature control. For user supplied temperature control only. Enter the intended analysis temperature. The operator will be prompted to establish the analysis temperature before analysis begins. |                                 |  |  |  |  |
| Termination<br>[button] | done after the analysis.<br>er analysis.                                                                                                    |                                 |  |  |  |  |
|                         |                                                                                                    |                                 |  |  |  |  |
|                         | Physisorption                                                                                                    | Chemisorption                   |  |  |  |  |
|                         | Cool to less than 50 °C. SC Select                                                                                                    | to enable the cool down option. |  |  |  |  |
| For fields a Buttons on | nd buttons not listed in this table, se<br>page 2 - 3.                                                                                                    | e <u>Common Fields and</u>      |  |  |  |  |

## CHEMISORPTION TASKS

### File > Open > [.SMP File] > Analysis Conditions tab > Preparation > Insert

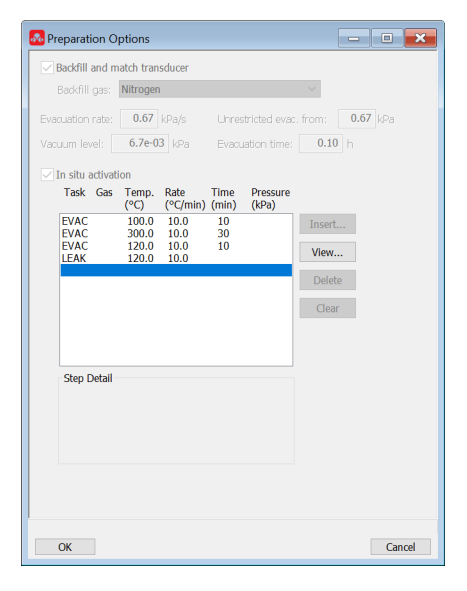

To ensure safe operation and reliable results, an evacuation task should be included:

- between tasks using different gases.
- preceding a leak test.

An evacuation will be performed at the analysis temperature for the *Pre-analysis Evacuation Time* after the last task and before analysis.

**Chemisorption Tasks for Gas Adsorption** 

| Task                      | Description                                                                                                    |
|---------------------------|----------------------------------------------------------------------------------------------------|
| Evacuation<br>[selection] | Evacuation Task Options                                                                                                    |
|                           | Evacuate for60minbelow6.7e-03kPaEvacuation rate:0.67kPa/sUnrestricted evac. pressure:0.67kPaTemperature:50.0°CTemperature rate:10.0°C/min |
|                           | OK       Cancel         Enter a value between 5 and 1,440.         Evacuate for [n] min below [n] kPa or Pa. The minutes and pressure     |

## Chemisorption Tasks for Gas Adsorption (continued)

| Task                  | Description                                                                                                    |  |  |  |  |  |  |
|-----------------------|----------------------------------------------------------------------------------------------------|--|--|--|--|--|--|
|                       | for preliminary evacuation.                                                                                                    |  |  |  |  |  |  |
|                       | Evacuation rate [n] kPa/s. The rate for restricted evacuation.                                                                                                    |  |  |  |  |  |  |
|                       | Temperature [n] °C or K. The temperature to reach during evacuation.                                                                                                    |  |  |  |  |  |  |
|                       | Temperature rate [n] °C/min or K/min. Enter the analysis temperature rate.                                                                                                    |  |  |  |  |  |  |
|                       | <b>Unrestricted evac. pressure [<i>n</i>] kPa</b> . The pressure at which unrestricted evacuation is to begin. This option is enabled when <i>Fast evacuation</i> is not selected.                                        |  |  |  |  |  |  |
| Flow Task [selection] | Flow Task                                                                                                    |  |  |  |  |  |  |
|                       | Gas: Hydrogen                                                                                                    |  |  |  |  |  |  |
|                       | Flow rate: 50.0 cm <sup>3</sup> STP/min                                                                                                    |  |  |  |  |  |  |
|                       | Time: 60 min                                                                                                    |  |  |  |  |  |  |
|                       | Temperature: 50.0 °C                                                                                                    |  |  |  |  |  |  |
|                       | Temperature rate: 10.0 °C/min                                                                                                    |  |  |  |  |  |  |
|                       | Set external trigger                                                                                                    |  |  |  |  |  |  |
|                       | OK Cancel                                                                                                    |  |  |  |  |  |  |
|                       |                                                                                                    |  |  |  |  |  |  |
|                       | Flow rate [n] cm <sup>3</sup> STP/min. The rate at which gas is to flow.                                                                                                    |  |  |  |  |  |  |
|                       | Gas. Gas used for the flow task.                                                                                                    |  |  |  |  |  |  |
|                       | <b>Set external trigger.</b> [ <i>check box</i> ] If selected, the contact closure used to trigger an external mass spectrometer or Calorimeter will be activated. If deselected, the contact closure will be deselected. |  |  |  |  |  |  |
|                       | <b>Temperature</b> [ <i>n</i> ] °C. The temperature at which the gas will flow for the specified time.                                                                                                    |  |  |  |  |  |  |
|                       | Temperature rate [n] °C/min. Enter the analysis temperature rate.                                                                                                    |  |  |  |  |  |  |
|                       | <b>Time [<i>n</i>] min.</b> The duration of time the sample should remain at the specified temperature.                                                                                                    |  |  |  |  |  |  |

# **mi micromeritics**<sup>®</sup>

## Chemisorption Tasks for Gas Adsorption (continued)

| Task                          | Description                                                                                                    |  |  |  |
|-------------------------------|----------------------------------------------------------------------------------------------------|--|--|--|
| Leak Test Task<br>[selection] | Leak Test Task         Outgas rate limit:       5.3e-04 kPa/min         Temperature:       50.0 °C         Temperature rate:       10.0 °C/min         OK       Cancel         Enter a value between 1.3e-07 and 1.3e-02.         Outgas rate limit[n] kPa/min. If a measured leak or outgas rate exceeds the entered value, the test will be reported as failed. Analysis will not be canceled.         Temperature [n] °C. The target temperature for the leak test. |  |  |  |
|                               | <b>Temperature rate [<i>n</i>] °C/min.</b> Enter the analysis temperature rate.                                                                                                    |  |  |  |
|                               |                                                                                                    |  |  |  |

| Chemisorption   | n Tasks | for Gas | Adsorption | (continued)  |
|-----------------|---------|---------|------------|--------------|
| 0110111001 0101 |         | 101 040 | /          | (0011011000) |

| Task                                                                                                    | Description                                                                                                    |  |
|----------------------------------------------------------------------------------------------------|----------------------------------------------------------------------------------------------------|--|
| Soak [selection]                                                                                                | Soak Task         Gas: Hydrogen         Minimum pressure:         00         Reperature:         50.0         Temperature:         50.0         C         Temperature rate:         10.0         OK         Cancel         Gas. Gas used during the soak task.         Minimum pressure [n] kPa. The minimum pressure to be maintained over the sample during the soak.         Temperature [n] °C. The temperature at which sample is to be soaked.         Temperature rate [n] °C/min. Enter the analysis temperature rate.         Time [n] min. The duration of time the sample is to soak at the specified temperature. |  |
| For fields and buttons not listed in this table, see <u>Common Fields and</u><br><u>Buttons on page 2 - 3</u> . |                                                                                                    |  |

# **mi micromeritics**®

## EVACUATION RULES FOR CHEMISORPTION

Evacuation parameters apply to all four stages of evacuation with the exception of evacuation time. Evacuation time is set using the fields specified in the following evacuation rules.

When an analysis starts, evacuation begins at:

- 1. Ambient temperature before the first preparation step. This step uses the *Evacuation time* field on the *Preparation Options* window.
- 2. Analysis temperature *after* preparation and prior to the start of the analysis stage. This step uses the *Pre-analysis evacuation time* field on the *Analysis Conditions* window.
- 3. Analysis temperature *before* the repeat analysis if *Repeat analysis* is selected on the *Analysis Conditions* window. This step uses the *Repeat Analysis / Evacuation time* field.
- 4. Analysis temperature before the free space measurement. This step uses the *Evacuation time* field on the *Free Space Options* window. *Measure after analysis* must be selected to enable the *Evacuation time* field.

# ANALYSIS CONDITIONS FOR DYNAMIC ANALYSIS

## File > Open > [.ANC File]

Analysis conditions specify the parameters used to guide an analysis.

| 🛣 C:\3Flex\param\Calcium Oxalate TPD.ANC                                                                                                    |                                                                                                  |                                 |       |  |
|----------------------------------------------------------------------------------------------------|--------------------------------------------------------------------------------------------------|---------------------------------|-------|--|
| Analysis conditions: Calcium Oxalate TP                                                                                                    | D                                                                                                | ~                               |       |  |
| 101 Economination<br>102 Economination<br>103 Set Detector<br>104 Wat<br>105 Stat Recording<br>107 Stat Recording<br>107 Stat Recording<br>1 | Insert<br>Edit<br>Insert Analysis<br>Baseline<br>Step Detail<br>Calcium Oxalate<br>Type: Tempera | Delete<br>Clear<br>s Conditions |       |  |
| Save                                                                                                    |                                                                                                  |                                 | Close |  |

#### **Analysis Conditions for Dynamic Analysis**

| Selections                             | Description                                                                                                    |
|----------------------------------------|----------------------------------------------------------------------------------------------------|
| Analysis Conditions<br>[drop-down box] | Use to browse for an <i>Analysis Conditions</i> file that contains analysis condition parameters to be used in the analysis. |
| Baseline [button]                      | Specifies baseline settings if a <i>Wait</i> step depends upon the <i>Baseline</i> .                                         |
# **mi micromeritics**<sup>®</sup>

| Annalization |            | £   | D       | Amelia   | (           |
|--------------|------------|-----|---------|----------|-------------|
| Analysis     | Conditions | TOR | Dynamic | Analysis | (continuea) |

| Selections | Description                                                                                                    |
|------------|----------------------------------------------------------------------------------------------------|
|            | Baseline Detection Parameters $	imes$                                                                                                    |
|            | Stable Baseline<br>A "stable baseline" is detected when the signal's slope is<br>below the threshold for the indicated duration.                                                                                                    |
|            | Duration: 5.00 min                                                                                                    |
|            | Change From Baseline<br>A "change from baseline" is detected when the signal's<br>acceleration exceeds the threshold for the indicated<br>duration.<br>Acceleration threshold: 0.200 %/min <sup>2</sup>                                                                                                    |
|            | Duration: 0.10 min                                                                                                    |
|            | Return To Baseline<br>A "return to baseline" is detected when the signal's<br>acceleration falls below the threshold for the indicated<br>duration                                                                                                    |
|            | Acceleration threshold: 0.050 %/min <sup>2</sup>                                                                                                    |
|            | Duration: 1.00 min                                                                                                    |
|            | OK Cancel                                                                                                    |
|            | Enter a value between 0.001 and 10.000.                                                                                                    |
|            | Establishes the <i>Slope</i> or <i>Acceleration</i> threshold and <i>Duration</i> for determining what constitutes a <i>Stable Baseline</i> , a <i>Change From Baseline</i> , and a <i>Return To Baseline</i> . These values control whether a particular change in the signal is significant to the current experiment, such as defining a stable baseline.                                                    |
|            | Some <i>Wait</i> steps are contingent upon the values selected, such as if<br>the experiment contains a <i>Wait until Baseline is stable</i> step, the<br>signal is compared to these values to determine if a stable baseline<br>has been established. Lower slope/acceleration values and longer<br>durations create a more rigorous definition of these factors than<br>higher values and shorter durations. |
|            | <b>Stable Baseline.</b> [ <i>group box</i> ] Detected when the signal slope is below the threshold for the indicated duration.                                                                                                    |
|            | <b>Change from Baseline.</b> [ <i>group box</i> ] Detected when the signal acceleration exceeds the threshold for the indicated duration.                                                                                                    |
|            | <b>Return to Baseline.</b> [ <i>group box</i> ] Detected when the signal acceleration falls below the threshold for the indicated duration.                                                                                                    |

## Analysis Conditions for Dynamic Analysis (continued)

| Selections                                                                                                    | Description                                                                                                    |  |
|----------------------------------------------------------------------------------------------------|----------------------------------------------------------------------------------------------------|--|
| Insert [button]                                                                                                 | Inserts a new step into the experiment. Steps can be inserted after<br>the analysis has started by suspending the analysis.<br>See <u>Insert Experiment Steps on the facing page</u> .<br>Insert Experiment Step ×<br>Vaviable steps<br>Dose<br>Experiment<br>Flow with Temperature Ramp<br>Gas Calibration<br>Gas Flow<br>Loop Calibration<br>Set External Trigger<br>Start Recording<br>Start Repeat<br>Temperature Ramp<br>Valves<br>Wait<br>OK Cancel<br>To ensure safe operation and reliable results, a chemically inert gas<br>flow should be inserted between flows of two chemically reactive |  |
|                                                                                                    | gases such as hydrogen and oxygen.                                                                                                    |  |
| Insert Analysis<br>Conditions [button]                                                                          | Click to load an entire list of steps, baseline parameters, and peaks parameters from the selected dynamic analysis conditions file.                                                                                                    |  |
| Step Detail [group box]                                                                                         | Displays summary information about the highlighted experiment step.                                                                                                    |  |
| For fields and buttons not listed in this table, see <u>Common Fields and</u><br><u>Buttons on page 2 - 3</u> . |                                                                                                    |  |

### **INSERT EXPERIMENT STEPS**

Experiments can be customized to control the analysis reaction. When an experiment is inserted, the initial conditions are specified first, then the individual steps.

- 1. On the Analysis Conditions tab, click Insert to insert an experiment.
- 2. Select the experiment step in the box.
- 3. Click Edit to modify settings. An analysis set is created by inserting up to 99 experiments in the sample file.

To edit steps that have not started, the analysis must be suspended.

- Upcoming steps display as black or blue
- Current step step is highlighted and displays as light blue
- Completed steps display as light green

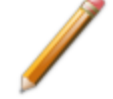

The *DDE Command* step and *Wait for synchronization message* option in the Wait step are no longer supported.

| Insert Experiment Step                                                                                                    | × |
|----------------------------------------------------------------------------------------------------|---|
| Available steps                                                                                                    |   |
| Dose<br>Experiment<br>Flow with Temperature Ramp<br>Gas Calibration<br>Gas Flow<br>Loop Calibration<br>Set Detector<br>Set External Trigger<br>Start Recording<br>Start Repeat<br>Temperature Ramp<br>Valves<br>Wait |   |
| OK Cancel                                                                                                    |   |

Note that Loop Calibration, Loop Gas, Inject loop gas, and Loop Valve selections are only applicable to analyzers that have the Loop option. Do not select these for analyses to be performed on an instrument without the Loop option.

Data from one experiment are not available for editing until the next experiment in the analysis has begun recording.

## **Experiment Fields**

| Selections | Description                                                                                                    |
|------------|----------------------------------------------------------------------------------------------------|
| Dose       | Dose       ×         Injection Type       Injection gas         Image: Injection       Manual injection         The operator will be prompted to enter the injection volume at the time of injection.       After Injection         Image: Injection       Image: Image: Image |
|            | <ul> <li>Injection Type:</li> <li>Inject loop gas [button]. Automatically injects the contents of the loop into the path that leads to the sample. The contents of the loop are pushed out of the loop by the carrier gas.</li> <li>Manual injection [button]. Prompts the user to inject a dose of gas into the septum using a syringe.</li> </ul>                                                                                                    |
|            | After Injection. Specifies the conditions for completion of this step.                                                                                                    |
| Experiment | Experiment ×<br>Description:<br>Type of analysis: Temperature Programmed × Stoichiometry<br>Initial Conditions<br>© Enable detector Filament temperature: 175.0 °C<br>OK Cancel                                                                                                    |
|            | Description [text box]. Description of the experiment.                                                                                                    |
|            | <b>Enable Detector [</b> <i>check box</i> <b>].</b> Enables the <i>Filament temperature</i> field and enables the thermal conductivity detector (TCD).                                                                                                    |
|            | <b>Filament temperature [n] °C [</b> <i>text box</i> <b>]</b> . Set the filament temperature from 20 °C to 250 °C. A temperature of 175 °C is commonly used.                                                                                                    |
|            | <b>Type of analysis [</b> <i>drop-down box</i> <b>].</b> See <u>Analysis Types for</u><br><u>TCD Analyzers on page 2 - 31</u> . If Pulse Chemisorption is selected,<br>the <b>Stoichiometry</b> button is enabled. When modifying the Active<br>Metals table during the insertion of a Pulse Chemisorption<br>experiment, changes to the Active Metals table on the Sample<br>Description tab are not affected. This is useful when sequencing                                                                                                    |

| Selections                                                                                                    | Description                                                                                                    |
|----------------------------------------------------------------------------------------------------|----------------------------------------------------------------------------------------------------|
|                                                                                                    | multiple experiments and Stoichiometry is different from one experiment to the next.                                                                                                    |
| Flow with<br>Temperature Ramp                                                                                                    | Flow with Temperature Ramp       X         Gas: <none>         Flow rate:       0.446 mmol/min         Time:       60 min         Temperature:       50.0 °C         Temperature rate:       10.0 °C/min         Set external trigger         OK       Cancel</none>                                                               |
|                                                                                                    | <ul> <li>Flow Rate [n] mmol/min [text box]. The rate at which gas is to flow.</li> <li>Gas [drop-down box]. Gas used for the flow task.</li> <li>Set external trigger [check box]. If selected, the contact closure used to trigger an external mass spectrometer will be activated at the beginning of the experiment.</li> </ul> |
|                                                                                                    | Temperature [ <i>n</i> ] °C [ <i>text box</i> ]. The temperature at which the gas will flow for the specified time.<br>Temperature rate [ <i>n</i> ] °C/min. Enter the analysis temperature rate.                                                                                                    |
|                                                                                                    | <b>Time</b> [ <i>n</i> ] <b>min</b> [ <i>text box</i> ]. The duration of time the sample should remain at the specified temperature.                                                                                                    |
| Gas FlowCarrier Gas / Loop or Injection Gas [drop-down box]. Selected as for each set of inlet ports. The gases listed are those with adsorptive properties. If manual injections are to be program the gas to be injected must be selected as Loop or Injection is loop injections are to be programmed, this gas must be conna loop gas inlet and assigned in Unit [n] > Unit Configuration Configure the Analyzer on page 2 - 15. |                                                                                                    |
|                                                                                                    | gases are connected to the appropriate ports. If there is a discrepancy between a gas selected for the current sample file and the gases indicated in the <i>Unit Configuration</i> window, an error message is displayed.                                                                                                    |
|                                                                                                    | Flow rate [n] mmol/min [text box]. The rate at which gas is to flow.                                                                                                    |

| Selections       | Description                                                                                                    |
|------------------|----------------------------------------------------------------------------------------------------|
|                  | <b>Cold trap valve.</b> Select the status of the cold trap valve: <i>Bypass</i> or <i>Trap</i> .                                                                                                    |
|                  | Loop valve. Select the status of the loop valve: Fill or Inject.                                                                                                    |
| Loop Calibration | Use to calibrate the gas injection loop.                                                                                                    |
|                  | This experiment verifies the exact volume of the loop for use in calculations on analyses in which the loop is used. Sample analysis data yield signal vs. time or temperature data and peak areas. After the analysis, select the <i>Loop Calibration</i> report and enter the <i>Loop volume</i> from the report on the <i>Unit Configuration</i> window. Entering the calibrated <i>Loop volume</i> on the <i>Unit Configuration</i> window makes it possible for the application to convert sample data to volume values. See <i>Loop volume</i> located in <u>Specify Gas Ports on page 2</u> - 15. |
|                  | Loop Calibration       ×         Description:       Calibration Gases         Calibration Gases       Loop Gas          None>         Flow rate:       0.446         monol/min       Flow rate:         Flow rate:       0.446         monol/min       Flow rate:         Op thermal equilibration:       2.00         Number of injections:       3         The operator will be prompted to enter the injection volume at the time of injection.         OK       Cancel                                                                                                    |
|                  | <b>Description</b> [ <i>text box</i> ]. Description of the experiment.<br><b>Calibration Gases.</b> Select the <i>Carrier</i> and <i>Loop</i> gases to be used in this calibration. The gases available are those specified in an Adsorptive Properties [.ADP] file. See <u>Adsorptive Properties on</u> page 4 - 2 and Gas Charts on page 1 - 1 for gas combinations.                                                                                                    |
|                  | Flow rate [ <i>n</i> ] mmol/min [ <i>text box</i> ]. The rate at which gas is to flow.                                                                                                    |
|                  | <b>Filament temperature [<i>n</i>] °C [<i>text box</i>]. Set the filament temperature from 20 °C to 250 °C. A temperature of 175 °C is commonly used.</b>                                                                                                    |
|                  | <b>Loop thermal equilibration [<i>n</i>] min [<i>text box</i>]. Specify the duration of the equilibration delay. This delay allows extra time for the instrument to stabilize thermally after the baseline has fully stabilized.</b>                                                                                                    |

| Selections           | Description                                                                                                    |
|----------------------|----------------------------------------------------------------------------------------------------|
|                      | <b>Number of injections [<i>n</i>] [</b> <i>text box</i> ]. Indicate the number of gas injections to be made into the gas stream.                                                                                                    |
|                      | <b>Set external trigger [</b> <i>check box</i> <b>].</b> If selected, the contact closure used to trigger an external mass spectrometer will be activated.                                                                                                    |
| Set Detector         | Set Detector ×<br>Filament temperature: 175.0 °C<br>OK Cancel                                                                                                    |
|                      | <ul> <li>Enable detector [check box]. Enables the Filament temperature field and enables the thermal conductivity detector (TCD).</li> <li>Filament temperature [n] °C [text box]. Set the filament temperature from 20 °C to 250 °C. A temperature of 175 °C is commonly used.</li> </ul> |
| Set External Trigger | Set External Trigger × Set external trigger OK Cancel                                                                                                    |
|                      | <b>Set external trigger [</b> <i>check box</i> <b>].</b> If selected, the contact closure used to trigger an external mass spectrometer or Calorimeter will be activated. If deselected, the contact closure will be deselected.                                                           |
| Start Recording      | Start Recording - TCD       ×         One measurement every:       1.00 s         OK       Cancel         Enter a value between 0.02 and 10.00.    Specifies how frequently the signal reading is recorded. A Stop                                                                         |
|                      | <i>Recording</i> step is inserted. Multiple steps can be inserted between                                                                                                    |

| Selections   | Description                                                                                                    |  |
|--------------|----------------------------------------------------------------------------------------------------|--|
|              | the Start Recording and Stop Recording steps.                                                                                                    |  |
|              | frequency of measurements.                                                                                                    |  |
|              | If a <i>Start Recording</i> step is immediately followed by a step that prompts an immediate peak, peak data are recorded before any baseline readings can be collected. To collect some baseline data before the first peak, insert a <i>Wait for [n] minutes</i> step after the <i>Start Recording</i> step but before the step which causes the peak.                 |  |
| Start Repeat | Start Repeat sequence X                                                                                                    |  |
|              | Repeat until peaks are equal or       20 times.         Repeat until peaks are zero or       20 times.         Repeat       20 times.         Repeat until peaks match the first peak or       20 times.         OK       Cancel    Specifies the duration of the repeat sequence. Automatically inserts a Start Repeat and a Stop Repeat in the list of steps. Multiple |  |
|              | experiment steps can be inserted within the <i>Repeat</i> loop.                                                                                                    |  |
|              | <b>Repeat until peaks are equal or </b> $[n]$ <b>times.</b> [ <i>button</i> ] Stops repeating the steps within the loop when the last two peaks are equal to within 5% of the area, or when the maximum number of repeats is reached. This option is useful when performing H <sub>2</sub> or CO pulse chemisorption on supported metal catalysts.                       |  |
|              | <b>Repeat until peaks are zero or </b> <i>[n]</i> <b> times.</b> [ <i>button</i> ] Stops repeating the steps within the loop when the last two peaks are each less than 10% of the area of the first peak, or when the maximum number of repeats is reached. This option is useful when performing an $N_2O$ decomposition for characterizing copper catalysts.          |  |
|              | <b>Repeat</b> [ <i>n</i> ] times. [ <i>button</i> ] Stops repeating the steps within the loop when the specified number of times is reached.                                                                                                    |  |
|              | Repeat until peaks match the first peak or [n] times. [button]                                                                                                    |  |

# **mi micromeritics**<sup>®</sup>

| Selections       | Description                                                                                                    |
|------------------|----------------------------------------------------------------------------------------------------|
|                  | Stops repeating the steps within the loop when the last two peaks each match the first peak to within 10% of its area or when the maximum number of repeats is reached.                                                                                                    |
| Temperature Ramp | Changes the sample temperature.                                                                                                    |
| Temperature Ramp | <ul> <li>each match the first peak to within 10% of its area or when the maximum number of repeats is reached.</li> <li>Changes the sample temperature.</li> <li>Temperature Ramp ×</li> <li>Ramp Type • Furnace ramp ×</li> <li>Sample ramp • Return to ambient • Interperature: 50.0 °C</li> <li>Ramp rate: 10.0 °C/min • C(min + Hold time: 2.00 min • C(min + Hold time: 2.00 min + C(min + Hold time: 2.00 min + C(min + Hold time: 2.00 min + C(min + C(min + Hold time: 2.00 min + C(min + C(mi</li></ul> |
|                  | <b>Return to ambient.</b> [ <i>button</i> ] Allows the furnace temperature only (not the sample temperature) to return rapidly to a temperature to below 45 °C.                                                                                                    |
|                  | <b>Sample ramp.</b> [ <i>button</i> ] Ramps the sample temperature to the <i>End</i> temperature. The actual furnace temperature is adjusted to meet this target.                                                                                                    |

| Selections  | Description                                                                                                    |
|-------------|----------------------------------------------------------------------------------------------------|
| Termination | Termination       ×         Return to ambient temperature       Final Conditions         Carrier/reference gas       Loop gas <none> <none>         Flow rate:       0.446 mmol/min         Flow rate:       0.446 mmol/min         Flow rate:       0.446 mmol/min         Flow rate:       0.446 mmol/min         Flow rate:       0.446 mmol/min         Cancel       OK</none></none>                                                                                                    |
|             | <ul> <li>Carrier / Reference / Loop Gas. [drop-down box] Select the gas to be used during the termination stage of the analysis.</li> <li>Enable detector. [check box] Enables the Filament temperature field and enables the thermal conductivity detector (TCD).</li> <li>Filament temperature [n] °C. [selection] Set the filament temperature from 20 °C to 250 °C. A temperature of 175 °C is commonly used.</li> </ul>                                                                  |
|             | <ul> <li>Flow rate [n] mmol/min. [selection] The rate at which gas is to flow.</li> <li>Return to ambient temperature. [check box] Allows the furnace temperature only (not the sample temperature) to return rapidly to a temperature between 14 °C and 50 °C.</li> <li>Set external trigger. [check box] If selected, the contact closure used to trigger an external mass spectrometer or Calorimeter will be activated. If deselected, the contact closure will be deselected.</li> </ul> |
| Valves      | Sets the cold trap valve and the loop valve as specified.                                                                                                    |

| Selections                   | Description                                                                                                    |
|------------------------------|----------------------------------------------------------------------------------------------------|
| Wait                         | Specify a waiting routine.                                                                                                    |
|                              | Wait ×                                                                                                    |
|                              | Wait 2.00 minutes.                                                                                                    |
|                              | Wait for operator:         Wait until baseline is stable.                                                                                                    |
|                              | Wait for change from baseline or 2.00 minutes.                                                                                                    |
|                              | Wait for return to baseline.                                                                                                    |
|                              | OK Cancel                                                                                                    |
|                              |                                                                                                    |
|                              | Wait [n] minutes. [selection] Specify the time to wait.                                                                                                    |
|                              | Wait for change from baseline or [n] minutes. [button] Specify                                                                                                    |
|                              | the time to wait, click <b>OK</b> , then click <b>Baseline</b> to specify the settings.                                                                                            |
|                              | Wait for operator. [button] Enter a description of the operator task.                                                                                                    |
|                              | During an analysis, the entered message displays at the appropriate time. The analysis continues after the operator clicks <b>OK</b> .                                             |
|                              |                                                                                                    |
|                              | <b>Wait for return to baseline.</b> [ <i>button</i> ] Waits for a return to baseline.<br>If enabled, click <b>OK</b> , then click <b>Baseline</b> to specify the settings.         |
|                              | , , , , , , , , , , , , , , , , , , , ,                                                                                                    |
|                              | <b>Wait until Baseline is stable.</b> [ <i>button</i> ] Specify if the analysis should wait until the baseline becomes stable, then click <b>Baseline</b> to specify the settings. |
|                              |                                                                                                    |
| For fields and Buttons on pa | buttons not listed in this table, see <u>Common Fields and</u><br><u>ge 2 - 3</u> .                                                                                                |

# **DEGAS CONDITIONS**

### File > Open > [.DEG File]

Or, click the *Degas Conditions* tab when using *Advanced* option presentation.

Use this option only when the Smart VacPrep is installed. Degassing is a required step in preparation for an analysis. The *Degas Conditions* tab provides settings that will be automatically applied during the degassing procedure when using the Smart VacPrep.

The *Degas Conditions* tab displays only if enabled in *Options > Option Presentation > Show Degas Conditions*.

The *Smart VacPrep Operator Manual* can be found on the Micromeritics web page (www.micromeritics.com).

| 🔡 C:\3Flex II\p                  | aram\000-017.                          | DEG                                  |               |                                            | - • ×         |
|----------------------------------|----------------------------------------|--------------------------------------|---------------|--------------------------------------------|---------------|
| Degas conditi                    | ions: Degas Co                         | nditions                             |               |                                            | ~             |
|                                  | ckStart degas cor                      | nditions from Sma                    | rt VacPrep    | Uhit: None Y Port: None N                  |               |
| Smart VacPrep                    | Evacuation                             |                                      |               |                                            |               |
| Backfill :                       | sample tube                            |                                      |               |                                            |               |
| ) Au                             | itomatically                           | Wait for operator                    |               |                                            |               |
| Evacuation                       | rate:                                  | 0.67                                 | kPa/s         | Temperature ramp rate:                     | 10.0 °C/min   |
| Unrestricted                     | d evac. from:                          | 0.67                                 | kPa           | Target temperature:                        | 30 °C         |
| Vacuum lev                       | vel:                                   | 1.33e-03                             | kPa           | Hold pressure:                             | 13.3 kPa      |
| Evacuation                       | time:                                  | 10                                   | min           |                                            |               |
| Heating Phase                    |                                        |                                      |               |                                            |               |
|                                  | Temperature<br>(°C)                    | Temperature<br>Ramp Rate<br>(°C/min) | Time<br>(min) | Insert                                     |               |
| 1                                | 30                                     | 10.0                                 | 10            | Delete                                     |               |
|                                  |                                        |                                      |               | Clear                                      |               |
|                                  |                                        |                                      |               |                                            |               |
|                                  |                                        |                                      |               | Append                                     |               |
|                                  |                                        |                                      |               |                                            |               |
| These degas of<br>Conditions/Pre | onditions will be<br>eparation Options | used for SmartPre                    | p or Smar     | t VacPrep degas. In situ degas is specifie | d in Analysis |
|                                  |                                        |                                      |               |                                            |               |
|                                  |                                        |                                      |               |                                            |               |
| Save                             |                                        |                                      |               |                                            | Close         |

#### **Degas Conditions**

| Selections                                                                        | Description                                                                                             |
|-----------------------------------------------------------------------------------|----------------------------------------------------------------------------------------------------|
| Copy QuickStart<br>degas conditions<br>from Smart VacPrep<br>Unit [drop-down box] | Use to copy the degas conditions settings from the selected Smart VacPrep unit and port.                |
| Degas conditions<br>[drop-down box]                                               | Use to browse for a .DEG file that contains degas condition para-<br>meters to be used in the analysis. |

#### **Degas Conditions (continued)**

| Selections                  | Description                                                                                                    |  |
|-----------------------------|----------------------------------------------------------------------------------------------------|--|
| Heating Phase [table]       | This option is applicable when degassing with a Smart VacPrep. Enter<br>up to five stages of degas conditions.                                                                                                    |  |
|                             | <b>Temperature.</b> Temperature at which the sample is to be held while degassing.                                                                                                    |  |
|                             | <b>Time.</b> How long the sample is to be held at the specified temperature before beginning to cool down.                                                                                                    |  |
|                             | <b>Temperature Ramp Rate.</b> The rate at which the temperature will change while advancing to the hold temperature.                                                                                                    |  |
| Smart VacPrep<br>Evacuation | <b>Backfill sample tube.</b> Indicate if the sample tube should be backfilled automatically or wait for operator response.                                                                                                    |  |
| [group box]                 | Evacuation rate. Rate used for evacuation.                                                                                                    |  |
|                             | <b>Evacuation time.</b> Length of time for preliminary evacuation before proceeding with the <i>Heating Phase</i> temperature schedule. The timer starts when the vacuum level is reached.                                                                                                    |  |
|                             | <b>Hold pressure.</b> Pressure at which heating will stop and hold the sample temperature approximately constant until the pressure falls below the <i>Hold</i> pressure. This prevents damage to the sample structure due to 'steaming' and /or elutriation due to excessive escaping gas velocity. |  |
|                             | Target temperature. Targeted temperature for evacuation.                                                                                                    |  |
|                             | <b>Temperature ramp rate.</b> Rate at which the temperature is to change when advancing to the target pressure.                                                                                                    |  |
|                             | <b>Unrestricted evac. from.</b> Pressure at which the unrestricted evacuation is to begin.                                                                                                    |  |
|                             | Vacuum level. Evacuation time starts when the vacuum level is reached.                                                                                                    |  |
| For fields an Buttons on    | nd buttons not listed in this table, see <u>Common Fields and</u><br>page 2 - 3.                                                                                                    |  |

# **REPORT OPTIONS**

#### File > Open > [.RPO File]

Or, click the *Report Options* tab when in *Advanced* option presentation.

#### Selected Reports on page 8 - 1

Additional reports are available using the Reports menu.

Use to specify report options for data collected from an analysis or manually entered data. *Report Options* files also help in customizing report details such as axis scale, axis range, column headings, and components of thickness curve equations. These files may contain tabular reports, plots, or both, as well as advanced report tables.

Customized report options files can be created then loaded into a sample file, allowing quick generation of reports.

*Report Options* files may be defined to include overlay options. This system allows the overlay of up to 25 plots of different samples onto a plot of the same type or overlay one plot type onto a different plot type from the same analysis.

| Report options:   | Nitrogen Silica Alumina B                      | ET Surface Area ~                                                                                                    |   |
|-------------------|------------------------------------------------|----------------------------------------------------------------------------------------------------|---|
| Show report title | Graphic<br>miclogo.emf                         | Browse.                                                                                                    |   |
| Overlays          | Edit spiration correction sample tube: 9,00 mm | Vitut: 2.300 in<br>Selected Reports:<br>Summary<br>Stotherm<br>BET<br>Langmuir<br>Preundich<br>Freundich<br>Freundich<br>Holts-SMethod<br>FAato Method<br>BBH Adsorption<br>BBH Adsorption<br>Dollimore-Heal Adsorption<br>Horvath-Kawazoe | ~ |

Physisorption and Chemisorption

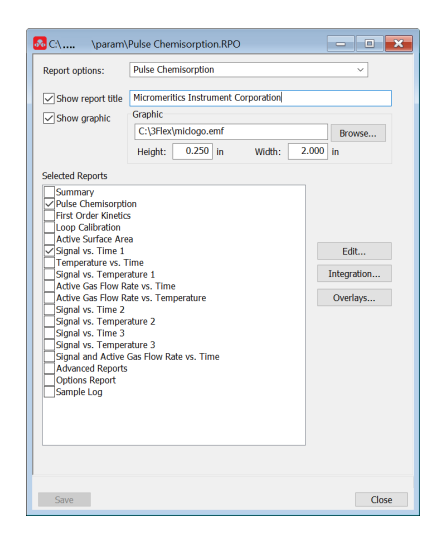

Dynamic Analysis

### **Report Options**

| Selections                                                                                                    | Description                                                                                                    |  |
|----------------------------------------------------------------------------------------------------|----------------------------------------------------------------------------------------------------|--|
| Apply thermal transpiration correction [check box]                                                              | Use to correct the temperature-induced pressure difference between<br>the manifold and the chilled sample tube. This option is most sig-<br>nificant for pressures less than approximately 1.0 mmHg.<br>Always use thermal transpiration when performing micropore<br>analyses. |  |
|                                                                                                    | <b>Inside diameter of sample tube.</b> Enabled when <i>Apply thermal transpiration correction</i> is selected. Enter the inside diameter of the sample tube used in the analysis.                                                                                               |  |
|                                                                                                    | Refer to the <i>Thermal Transpiration Correction</i> section of the <i>Calculations</i> document.                                                                                                    |  |
| Overlays [button]                                                                                               | See <u>Graph and Sample Overlays on page 7 - 32</u> .                                                                                                    |  |
| Report options [drop-down box]                                                                                  | Browse for a .RPO file that contains report options parameters to be used in the report.                                                                                                    |  |
| Selected Reports<br>[group box]                                                                                 | Select the report names to include in the report. For BJH reports, BJH pore dimension can be calculated in pore width (w), pore radius (R), or pore diameter (D). Go to <b>Options &gt; Units</b> to specify default calculations.                                              |  |
| Show graphic                                                                                                    | Use to show a graphic on the report header.                                                                                                    |  |
|                                                                                                    | <b>Height/Width.</b> Enter the height and width of the selected graphic.<br>These values determine the graphic's appearance on the generated report.                                                                                                    |  |
| Show report title [check box]                                                                                   | Select then enter a report title to appear on the report header.                                                                                                    |  |
| For fields and buttons not listed in this table, see <u>Common Fields and</u><br><u>Buttons on page 2 - 3</u> . |                                                                                                    |  |

# SAMPLE TUBE

#### File > Open > [.STB File]

#### Perform a Sample Tube Free Space Analysis

Or, click **Edit** next to the *Sample Tube* selection on the *Sample Description* tab when in *Advanced* option presentation.

Sample Tube files specify information about the sample tube.

| 🞇 Sample Tube                                                                                                    |                                                                                                    |
|----------------------------------------------------------------------------------------------------|----------------------------------------------------------------------------------------------------|
| Sample tube: Sample Tube<br>Empty tube properties<br>(for calculated free space)<br>Ambient free space: 1.0000 cm <sup>3</sup><br>Analysis free space: 1.0000 cm <sup>3</sup><br>Load From Sample File | ↓ Use isothermal jacket<br>↓ Use filler rod<br>Vacuum seal type<br>④ None<br>○ Check Seal<br>○ TranSeal |
| ОК                                                                                                    | Cancel                                                                                                  |

#### Sample Tube

| Selections                        | Description                                                                                                    |
|-----------------------------------|----------------------------------------------------------------------------------------------------|
| Ambient free space<br>[text box]  | Empty sample tube gas capacity measured at room temperature.                                                                                                    |
| Analysis free space [text box]    | Empty sample tube gas capacity measured with the Dewar raised.                                                                                                    |
| Load from Sample<br>File [button] | Loads parameters from the selected sample file.                                                                                                    |
| Sample tube<br>[drop-down box]    | It is a good practice to label each sample tube with a unique iden-<br>tification. Enter that information here. This information will also appear<br>in the <i>Sample Tube</i> drop-down list on the <i>Sample Description</i> tab.                                                    |
| Use filler rod<br>[check box]     | Select if a filler rod is to be used in the sample tube. A filler rod reduces<br>the stem free space volume resulting in reduction of free space error. It<br>is generally a good practice to use filler rods for samples having less<br>than 100 square meters of total surface area. |

### Sample Tube (continued)

| Selections                                                                                                    | Description                                                                                                    |  |
|----------------------------------------------------------------------------------------------------|----------------------------------------------------------------------------------------------------|--|
| Use isothermal jacket<br>[check box]                                                                            | Select if an isothermal jacket is to be used. An isothermal jacket main-<br>tains a constant temperature profile along the sample tube stem during<br>an extended analysis of more than 1 or 2 hours. |  |
| Vacuum seal type<br>[group box]                                                                                 | Select the seal type to be used.                                                                                                    |  |
| For fields and buttons not listed in this table, see <u>Common Fields and</u><br><u>Buttons on page 2 - 3</u> . |                                                                                                    |  |

This page intentionally left blank

# **mi micromeritics**®

# **5 DEGASSING**

**CFR** Dynamic Analysis and Chemisorption options are not applicable when the software is installed in 21CFR11 environments.

Most solid materials absorb moisture and other contaminants when exposed to the atmosphere. The sample must be clean when an analysis is performed. The degas process heats the sample to remove the moisture and contaminants.

After the sample has been weighed, degas the sample on:

- the analysis port (see Degas in Situ on page 5 3),
- a Smart VacPrep. The Smart VacPrep Operator Manual can be found on the Micromeritics web page (www.micromeritics.com), or
- a user supplied degasser.

The Check Seal or TranSeal sample tube closures can be used with the Smart VacPrep to minimize sample contamination when transferring the sample tube from the Smart VacPrep to the analyzer port.

- If using the TranSeal, refer to the instructions included with the TranSeal [part number 350-42803-00].
  - If using the Check Seal, see the instructions included with the Check Seal [part number 350-42802-00].

# BACKFILL PORTS

### Unit [n] > Backfill Ports

Use to backfill ports with gas.

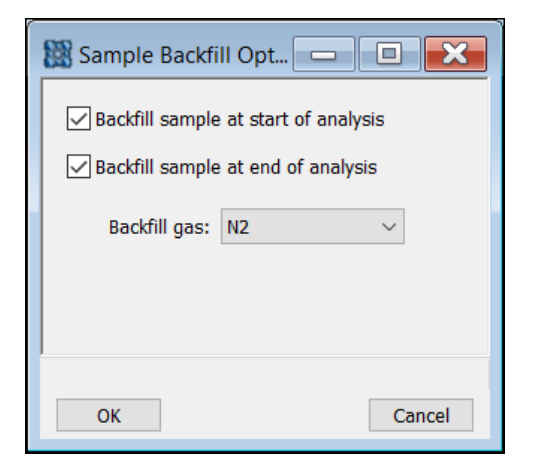

| Backfill Ports     |           |
|--------------------|-----------|
| Backfill Options   |           |
| Backfill pressure: | 101.3 kPa |
| Backfill gas: N2   | ~         |
| Backfill Ports     |           |
| Start              | Cancel    |

Physisorption

Chemisorption or Dynamic Analysis

# **mi micromeritics**®

# DEGAS IN SITU

### Unit [n] > Sample Analysis

Most solid materials absorb moisture and other contaminants when exposed to the atmosphere. The sample must be clean when an analysis is performed. The degas process heats the sample to remove the moisture and contaminants.

Physisorption samples can be degassed on either the analyzer's analysis port (in situ) or on a separate device such as a Smart VacPrep. Degassing should be performed prior to starting analysis.

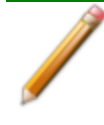

Samples containing excessive amounts of moisture or significant amounts of other contaminants must be degassed on a separate degas system before attaching to the analyzer to prevent contamination of the analyzer high vacuum system.

Microporous samples should receive a secondary in situ degas on the analyzer to remove any moisture readmitted during transfer from the separate degas system to the analyzer.

When the degas is completed, observe the temperatures on the analyzer schematic. When the mantle has cooled, the *Sample Analysis* window will display a prompt to remove the degas heating mantle, properly position the isothermal jackets and Dewar cover, then install the Dewar.

If using the heating mantle option, remove the heating mantle (it is not necessary to unplug the mantle), support the bottom of the tubes, then remove the mantle cover.

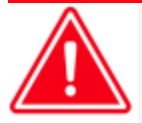

To prevent potential burns, do not touch the sample tube or the heating mantle until they have cooled below 45 °C.

# TRANSFER A DEGASSED SAMPLE TO AN ANALYSIS PORT

Sample Data Worksheet for Gas Adsorption on page O - 2

When degassing on a separate degasser such as a Smart VacPrep, the sample tube must be removed from the degas port, weighed, and then installed onto the analysis port for analysis.

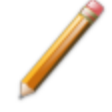

If the sample tube is not mounted on the analysis port immediately, leave it on the degas port. If it is necessary to remove the sample tube and a Check Seal or TranSeal was not used, insert a rubber stopper into the sample tube.

1. Allow the sample tube to cool to room temperature (approximately 15 minutes).

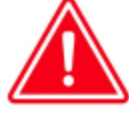

Do not touch the sample tube or the heating mantle until they have reached room temperature. Touching the sample tube, heating mantle, or heating mantle clip before they have cooled could result in burns.

- 2. Carefully remove the heating mantle clip and the heating mantle from the sample tube.
- 3. While holding the sample tube, loosen the port connector nut and remove the sample tube from the degas port. If a Check Seal or TranSeal was not inserted prior to degassing, immediately insert a rubber stopper into the sample tube.
- 4. Complete the Sample Data Worksheet.
- 5. If using a Check Seal, ensure that the Check Seal opener is installed in the analyzer sample port. If a rubber stopper was used, remove the stopper from the sample tube.
- 6. bulb
- 7. Place the connector nut, ferrule, and O-ring onto the sample tube stem.
- 8. On the analyzer, loosen the connector nut on the Psat tube and rotate it out of the way.
- 9. Position the Dewar cover so that the slot for the Psat tube is on the left between port 1 and port 2.

# **mi micromeritics**®

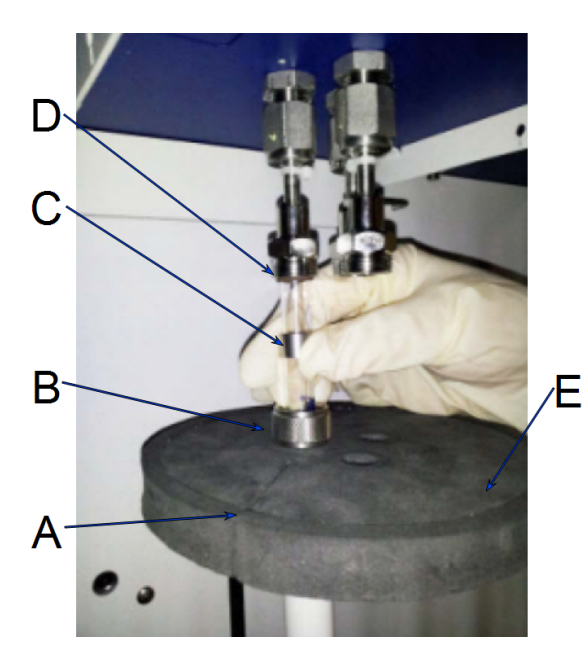

- A. P<sub>0</sub> slot
- B. Connector nut
- C. Ferrule
- D. O-ring
- E. Dewar cover

- 10. Insert the sample tube through one of the holes in the Dewar cover.
- 11. Place the sample port nut, ferrule, and O-ring onto the sample tube stem.
- 12. Insert the sample tube into the analysis port and ensure it is completely in the port. Securely hand tighten the sample port nut onto the analysis port.
- 13. Repeat all previous steps for each sample tube.
- 14. Position the Dewar cover approximately 3/4 in. (19 mm) below the sample port nut.
- 15. Slide the Psat tube into the Psat slot in the Dewar cover and retighten the Psat tube connector nut.

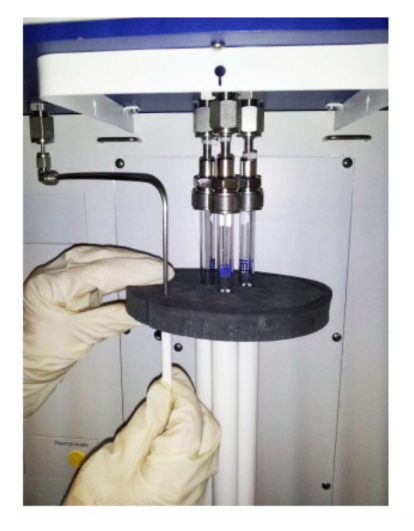

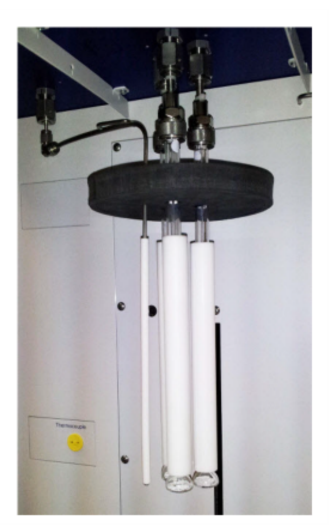

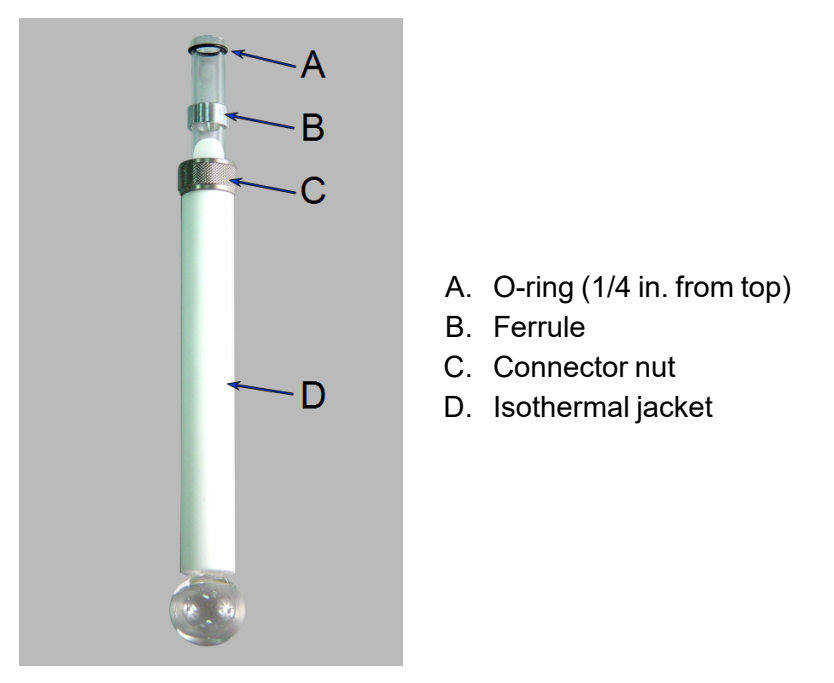

- 16. If degassing a sample on the sample port, see <u>Degas in Situ on page 5 3</u>. Otherwise, place the Dewar cover over the sample tube stem just above the isothermal jacket. Ensure the P<sub>0</sub> tube is next to the sample tube. Refer to the image in step 9.
- 17. Install the Dewar onto the elevator and place the safety shield over the sample tube and Dewar.
- 18. Begin the analysis.

# **mi micromeritics**®

# DEGAS ON THE SMART VACPREP

Equipment Options and Upgrades on page 1 - 4

The *Smart VacPrep Operator Manual* can be found on the Micromeritics web page (<u>www.micromeritics.com</u>).

# EVACUATE PORTS

## Unit [n] > Evacuate Port

| + Evacuate Ports                  |  |  |  |
|-----------------------------------|--|--|--|
| Evacuation Options                |  |  |  |
| Evacuation rate: 0.67 kPa/s       |  |  |  |
| Unrestricted evac. from: 0.67 kPa |  |  |  |
| Vacuum level: 1.33e-03 kPa        |  |  |  |
| Backfill gas: N2 V                |  |  |  |
| Evacuate Ports                    |  |  |  |
| Start Cancel                      |  |  |  |

| 🐈 Evacuate Ports         |          |        |
|--------------------------|----------|--------|
| Evacuation Options       |          |        |
| Evacuation rate:         | 0.67     | kPa/s  |
| Unrestricted evac. from: | 0.67     | kPa    |
| Vacuum level:            | 1.33e-03 | kPa    |
| Backfill gas:            | N2 ~     |        |
| Evacuate Ports           |          |        |
| Start                    |          | Cancel |

#### Physisorption

#### Chemisorption or Dynamic Analysis

**Evacuate Ports** 

| Selections                                                                    | Description                                                                                     |  |
|-------------------------------------------------------------------------------|-------------------------------------------------------------------------------------------------|--|
| Evacuation Options<br>[group box]                                             | <b>Evacuation rate.</b> The maximum rate of change of pressure when evacuating the sample tube. |  |
|                                                                               | <b>Unrestricted evac. from.</b> Pressure at which the unrestricted evacuation is to begin.      |  |
|                                                                               | <b>Vacuum level.</b> Evacuation time starts when the vacuum level is reached.                   |  |
|                                                                               | Backfill Gas. Select the backfill gas from the drop-down list.                                  |  |
| Evacuate Port[s] [group box]                                                  | Select the ports to evacuate.                                                                   |  |
| For fields and buttons not listed in this table, see <i>Common Fields and</i> |                                                                                                 |  |

Buttons on page 2 - 3.

# 6 PERFORM AN ANALYSIS

**CFR Note** In 21CFR11 environments, users are required to login to the Confirm application to start an analysis. Once the analysis window is opened, manual control is disabled until the analysis has completed. During analysis, pausing and resuming is allowed, however, steps cannot be skipped.

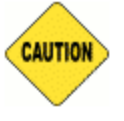

If using a cryostat for analysis, see <u>CryoStat on page D - 1</u> prior to use.

# **Dewar Precautions**

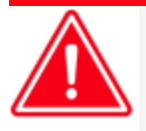

Always handle glass Dewars with care. Any product incorporating a vacuum is a potential safety hazard and should be treated with caution. If in doubt, contact your safety officer.

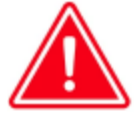

Improper handling, disposal, or transportation of potentially hazardous materials can result in serious injury or damage to the instrument. Always consult the SDS when working with hazardous substances. Safe operation and handling of the instrument, supplies, and accessories are the responsibility of the operator.

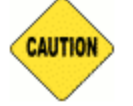

Do not pour liquid nitrogen directly into a sink. Doing so may cause drain pipes to burst.

When handling Dewars containing liquefied gases or cryogenic liquids:

- Wear protective equipment:
  - goggles or face shield
  - ° an insulated or rubber apron
  - insulated gloves
- When pouring liquefied gases from one container to another:
  - cool the receiving container gradually to minimize thermal shock
  - pour the liquified gas slowly to prevent splashing
  - vent the receiving container to the atmosphere

# For GLASS DEWARS

- Use a plastic stirring rod when stirring substances in a Dewar containing liquefied gases (or other materials of extremely low temperature). Do not use a glass or metal stirring rod unless it has a protective coating.
- Do not handle heavy objects above the Dewar. If unavoidable, place a protective cover over the Dewar opening. If an object of sufficient weight is accidentally dropped into the Dewar, shattering may occur.
- If the Dewar has a protective mesh covering, do not remove it. This cover minimizes the risk of flying particles should the Dewar be knocked over, dropped, or broken.

# MIXING AN IPA/LN<sub>2</sub> SLURRY

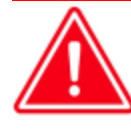

An isopropyl alcohol (IPA) /liquid nitrogen  $(LN_2)$  slurry is used to maintain cold trap temperatures of approximately -80 °C. Improperly mixing an IPA/LN<sub>2</sub> slurry could cause injury. If the mixture is not stirred continuously, gas may build up under the surface, causing the liquids to splash out of the Dewar.

- 1. Chill a 600 mL Dewar by rinsing it with LN<sub>2</sub>. Allow a small amount of LN<sub>2</sub> to remain in the bottom of the Dewar (approximately 1 cm deep).
- 2. Stirring constantly, slowly add approximately 500 mL of IPA. For greatest safety, use a laboratory squirt bottle. Squirt the stream of IPA along the inside edge of the Dewar, close to the top of the Dewar, allowing the IPA to flow down the inside wall of the Dewar. Do not stop stirring the mixture in the bottom of the Dewar, even if stirring becomes difficult. As stirring and adding IPA continues, the mixture will loosen and become easier to stir.
- 3. When all the IPA has been placed in the Dewar, slowly begin pouring  $LN_2$  into the Dewar. Approximately 1 liter is needed. Continue to stir the mixture as  $LN_2$  is added. As ice chunks form, break them up and stir them down into the mixture. Avoid splashing. Gently knock ice chunks away from the sides of the Dewar and continue stirring. Add liquid nitrogen until the slurry is within 25 mm (1 in.) of the top of the Dewar.
- 4. Lift the stirrer out of the slurry and observe as the slurry drips into the Dewar; the stirrer should be thickly coated with slurry.

The goal is to achieve a slurry that has a thick, syrupy consistency without large chunks. When the slurry is cold enough, small pieces of ice may be present (10 - 20% of the mixture). A little ice accumulation along the sides of the Dewar is acceptable.

# **DYNAMIC ANALYSIS**

To surround the cold trap, the Dewar must rest on a small stand. Hold the Dewar beneath the cold trap, then raise it to slide the stand underneath the Dewar. Lower the Dewar until it rests on the stand. Ensure the cold trap is immersed.

# **PREPARE FOR ANALYSIS**

It is recommended to perform the tasks in the provided order.

Dewar Precautions on page 6 - 2

Step 1 - Clean and Label Sample Tubes on the facing pageStep 2 - Create Sample Files on page 3 - 2Step 3 - Determine the Sample Mass for Physisorption on page 6 - 8 orDetermine the Sample Mass for Chemisorption on page 6 - 13Step 4 - Degas the Sample on page 6 - 20Step 5 - Sample Tube Installation for Physisorption on page 6 - 10Step 6 - Fill and Install the Dewar on page 6 - 21

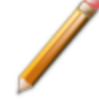

**DA** For dynamic analyses that include manual or loop injections of a chemically active gas, selection of an active gas/inert gas pair is required. The gas to be injected may be a blend of chemically active gas and inert gas, or a pure active gas. If a blend is used for injections, the inert gas in the blend should be the same as the carrier gas. See <u>Adsorptive Properties on page 4 - 2</u> and <u>Gas Charts on page 1 - 1</u>. The inert carrier gas should be selected to have a very different thermal conductivity from the active gas so as to provide a large change in the thermal conductivity detector signal, for instance helium (inert, T.C.=5.84) with carbon monoxide (active, T.C.=0.97) or argon (inert, T.C.=0.68) with hydrogen (active, T.C.=7.07). The selected carrier gas must be connected to one of the 12 primary gas inlets on the rear panel of the instrument. For manual injections, the gas to be injected must be connected to an external septum (provided in the accessory kit) to allow filling the syringe. For loop injections, the gas to be injected must be connected to one of the side of the instrument. Be sure to enter the mnemonics for the connected gases under <u>Specify Gas Ports on page 2 - 15</u>.

## CLEAN AND LABEL SAMPLE TUBES

The equipment images in this topic may differ slightly from your equipment; however, the instructions are the same unless otherwise noted.

Sample tubes and filler rods must be clean and dry before samples are added and weighed. The following table indicates which materials are needed for cleaning. The procedures following the materials list are recommended.

| Supplied by Micromeritics                                       | Supplied by User                                            |
|-----------------------------------------------------------------|-------------------------------------------------------------|
| <ul> <li>Filler rod</li> </ul>                                  | <ul> <li>Acetone or isopropyl alcohol</li> </ul>            |
| Funnel                                                          | Analytical balance                                          |
| Sample data worksheet                                           | <ul> <li>Detergent (such as Alconox)</li> </ul>             |
| <ul> <li>Sample tube</li> </ul>                                 | Drying oven                                                 |
| Sample tube brush                                               | <ul> <li>Forceps</li> </ul>                                 |
| Sample tube rack                                                | Insulated gloves                                            |
| <ul> <li>Sample weighing support (required for</li> </ul>       | Pipe cleaners                                               |
| chemisorption sample tubes)                                     | <ul> <li>Rubber gloves or clean, lint-free cloth</li> </ul> |
| <ul> <li>Stopper for sample tube (Check Seal, rubber</li> </ul> | <ul> <li>Safety glasses</li> </ul>                          |
| stopper, or TranSeal)                                           | <ul> <li>Ultrasonic cleaning unit</li> </ul>                |
|                                                                 | <ul> <li>Waste container</li> </ul>                         |
|                                                                 |                                                             |

- 1. Preheat drying oven to 110 °C.
- 2. Verify that the ultrasonic cleaning unit is clean.
- 3. Use 5 grams of Alconox (or other suitable detergent) per 500 mL of warm water and fill the ultrasonic unit with enough water to cover the sample tubes and filler rods (if used). If too much detergent is used, it may be difficult to rinse from the sample tubes. Ensure the detergent is dissolved before placing the sample tubes and filler rods into the water.
- 4. Fill the sample tubes with warm water and place them in the ultrasonic cleaning unit, then place the filler rods in the unit. Turn on the ultrasonic cleaning unit for approximately 15 minutes.

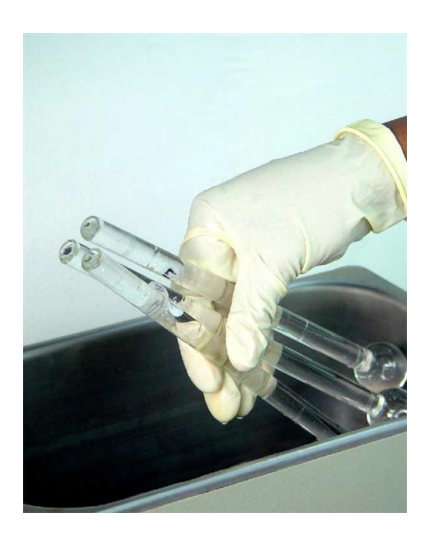

- 5. Use rubber gloves to ensure no oils or residue are transferred to the clean tubes and filler rods, then remove the sample tubes and filler rods from the unit.
- 6. Clean the interior of the sample tubes with the brush supplied with the analyzer.
- 7. Rinse the sample tubes and filler rods thoroughly with hot water. Rinse again with isopropyl alcohol or acetone. If isopropyl alcohol or acetone is not available, deionized water may be used.

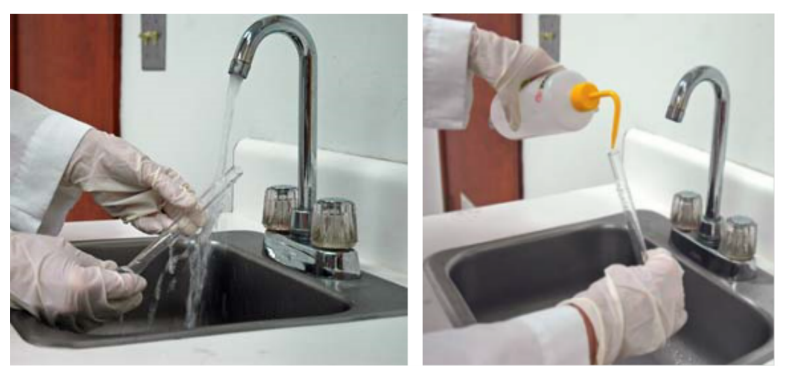

8. Stand the sample tubes on the sample tube rack and place the filler rods in a basket or in the rack. Bake in a vacuum oven for two hours at 110 °C.

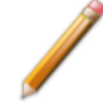

Samples tubes can also be cleaned with high-purity acetone or isopropyl alcohol and dried for about 10 minutes under heat. If using this method, continue with step 10.

9. Remove the sample tubes and filler rods from the oven and allow to cool.

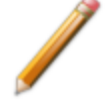

Do not insert the filler rods at this time. Filler rods are inserted before the sample tube is installed on the analysis port.

# **mi micromeritics**®

- 10. Blow out the sample tubes with oil-free compressed air.
- 11. Rinse the sample tube closure with isopropyl alcohol, then wipe the sample tube closure dry with a clean, lint-free cloth.
- 12. Label the sample tube and stopper for identification.
- 13. Replace the rubber stopper, Check Seal, or TranSeal.

## DETERMINE THE SAMPLE MASS FOR PHYSISORPTION

Sample Data Worksheet for Gas Adsorption on page O - 2

The equipment images in this topic may differ slightly from your equipment; however, the instructions are the same unless otherwise noted.

There are several different surface area ranges that require different protocol for optimal results.

- If there is between 0.1 m<sup>2</sup> and 1 m<sup>2</sup> in the tube, follow the recommendations for balancing the free space using glass beads, along with filler rods, and measure the resulting free space difference.
- If there is between 1 m<sup>2</sup> and 5 m<sup>2</sup> of total surface under test, measure the free space difference between the two tubes as a part of each analysis.
- If there is between 5 m<sup>2</sup> and 30 m<sup>2</sup>, use the option to calculate the free space difference between the two tubes using the density of the sample in the tube, along with the mass entered. There are some special considerations when using the tubes with the cylindrical bulb on the end as opposed to the straight-walled tubes.
- If there is more than 30 m<sup>2</sup> in the tube total, it may not be necessary to determine the free space difference between the two tubes as a part of the analysis.

Smaller quantities are required for samples having high surface areas. These samples require careful weighing after degassing because a small error may represent a considerable percent of total mass. Proper weighing techniques are most important in this case. Use no less than 100 mg to reduce the effect of weighing errors.

Care should be taken when loading powders: the accessory funnel is useful for this purpose. Large granules or chunks may be loaded with forceps.

Analysis results are expressed in units of surface area per gram of sample; therefore, it is important to know the true sample mass.

Follow the instructions on the *Sample Data Worksheet* and complete all fields to find the true sample mass.

- 1. Record the sample tube identification on the Sample Data Worksheet.
- 2. Place the sample weighing support on the balance. Tare the balance and allow it to stabilize at zero (0).
- 3. Place the empty sample tube set (empty sample tube and stopper) on the sample weighing support and place it on the balance.
- 4. Record the stabilized mass on the *Sample Data Worksheet*. Remove the sample tube set from the balance.

# mi micromeritics<sup>®</sup>

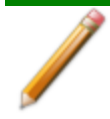

Do not touch the sample with bare hands while performing the following steps. Doing so could affect the accuracy of results.

- 5. Place a sample container on the balance. Tare the balance and allow it to stabilize to zero.
- 6. Slowly pour the specified amount of sample into the sample container.
- 7. Remove the rubber stopper, Seal Frit, Check Seal, or TranSeal from the sample tube.
- 8. Use the sample tube funnel (provided in the accessories kit) and pour the sample from the weighing container into the sample tube.
- 9. Replace either the rubber stopper, Seal Frit, Check Seal, or TranSeal.
- 10. On the Sample Data Worksheet, record the following:
  - Mass of the sample tube set with the sample.
  - Subtract the Mass of empty sample tube set from the Mass of sample tube set plus sample.

### SAMPLE TUBE INSTALLATION FOR PHYSISORPTION

Sample Tube Installation for Chemisorption on page 6 - 16 Sample Tube O-ring Replacement on page 12 - 21

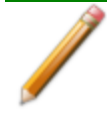

The equipment images in this topic may differ slightly from your equipment; however, the instructions are the same unless otherwise noted.

Repeat the following steps for each sample to be installed.

| If using             | Then                                                                                                    |  |
|----------------------|----------------------------------------------------------------------------------------------------|--|
| A rubber stopper     | Remove it.                                                                                                    |  |
| An isothermal jacket | Slide the jacket down over the stem of the sample tube until it<br>touches the sample tube bulb. The top of the isothermal jacket<br>should be aligned with the mark on the sample tube. If using sample<br>material, insert it into the sample tube. |  |
| A filler rod         | Hold the sample tube horizontally and carefully slide the filler rod into<br>the tube until the metal clip touches the end of the tube. If using a<br>hanging filler rod, the rod attaches to the Seal Frit.                                          |  |
|                      | Sample Filler Metal                                                                                                    |  |
|                      |                                                                                                    |  |
|                      |                                                                                                    |  |
|                      | <b>CAUTION</b> Do not hold the rod vertically and drop the rod into the tube as this could break the rod and/or tube.                                                                                                    |  |
- 1. Loosen the connector nut on the Psat tube and rotate it out of the way.
- 2. If using a Check Seal, verify that the port has the Check Seal opener installed or if using a TranSeal, install it at this time.
- Position the Dewar cover so that the slot for the Psat tube is on the left between ports 1 and 2.

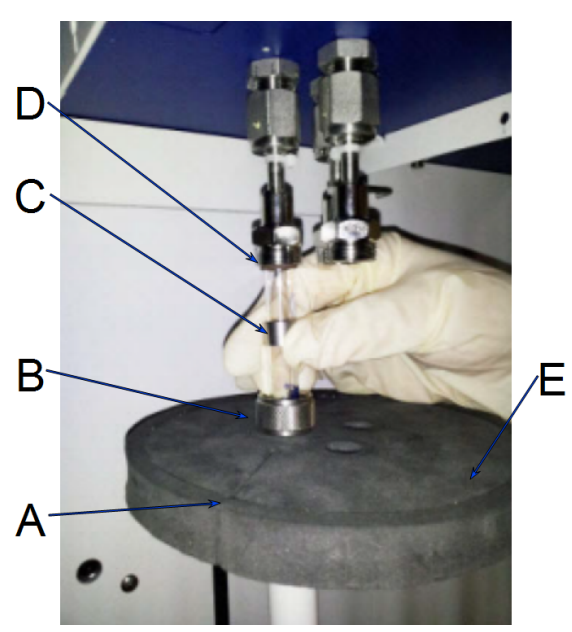

- A. P<sub>0</sub> slot
- B. Connector nut
- C. Ferrule
- D. O-ring
- E. Dewar cover
- 4. Insert the sample tube through one of the holes in the Dewar cover.
- 5. Place the sample port nut, ferrule, and O-ring onto the sample tube stem.
- 6. Insert the sample tube into the analysis port and ensure it is completely in the port. Securely hand tighten the sample port nut onto the analysis port.
- 7. Repeat for each sample tube.
- 8. Position the Dewar cover approximately 3/4 in. (19 mm) below the sample port nut.
- 9. Slide the Psat tube into the Psat slot in the Dewar cover and retighten the Psat tube connector nut.
- 10. Insert the jacket onto the Psat tube and ensure that the Psat tube jacket is below the Dewar cover.

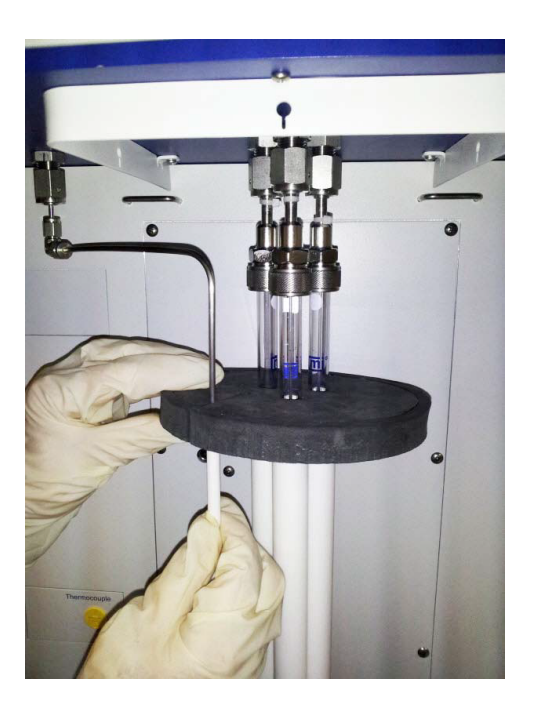

- If using the TranSeal, refer to the instructions included with the TranSeal [part number 350-42803-00].
  - If using the Check Seal, see the instructions included with the Check Seal [part number 350-42802-00].

### **DETERMINE THE SAMPLE MASS FOR CHEMISORPTION**

Use Quartz Filter Discs for Chemisorption on the next page Sample Data Worksheet for Chemisorption on page O - 3

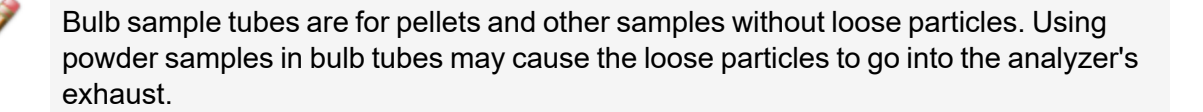

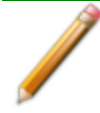

The equipment images in this topic may differ slightly from your equipment; however, the instructions are the same unless otherwise noted.

- 1. Record the sample tube identification on the Sample Data Worksheet.
- 2. Place the sample weighing support on the balance. Tare the balance and allow it to stabilize at zero.
- 3. If analyzing a powder or sample made of fine particles, push a piece of quartz wool all the way down into the sample tube.
- 4. If using *quartz wool*, put a second piece of quartz wool just inside the sample tube. If using *filter discs*, push a filter disc down into the tube until it sits on top of the quartz wool. Place a second filter disc just inside the sample tube.
- 5. Place the sample tube set (sample tube with quartz wool or filter discs and stoppers) on the sample support. Record the stabilized mass on the *Sample Data Worksheet*.

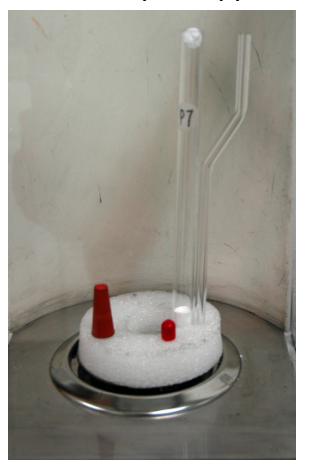

- 6. Remove the sample weighing support and sample tube set from the balance.
- 7. Place the sample container on the balance and allow the balance to stabilize at zero.

Do not touch the sample with bare hands. Oil from hands could affect the accuracy of results.

- 8. Slowly add approximately 0.5 to 1.0 gram of sample to the sample container.
- 9. If a second piece of quartz wool or filter disc was inserted, remove the top portion of the quartz wool or the filter disc from the sample tube.
- 10. Use a funnel to slowly pour sample from the container into the sample tube on top of the quartz wool in the tube.

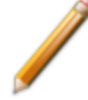

Ensure all sample in the container is placed in the sample tube to avoid errors caused by incorrect sample mass.

11. If using *quartz wool*, insert the top portion of quartz wool into the tube and press it down. If using *filter discs*, insert the filter disc into the tube and press it down.

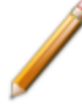

Ensure the disc is flat on top of the sample. A seal must be created around the edge to prevent the sample from escaping.

- 12. Wipe the top of the sample tube with a clean, lint-free cloth, such as a Kimwipe<sup>®</sup>, to remove any quartz wool that may have adhered to the surface.
- 13. Weigh the sample tube set containing the sample and the stoppers. Record this mass as the *Sample + tube*.

### Use Quartz Filter Discs for Chemisorption

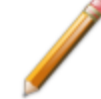

The equipment images in this topic may differ slightly from your equipment; however, the instructions are the same unless otherwise noted.

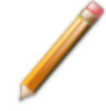

The use of quartz wool is not mandatory; however, it can provide extra protection for light powdered samples.

Wear latex gloves when handling the quartz sample tube. The natural oils in human skin can chemically damage and weaken the quartz tube. It is also important that the sample tube and its components, as well as the sample and exhaust ports, be clean and free of debris. Dust particles from quartz wool or the insulator disc of previous analyses may adhere to the port and/or components, preventing a proper seal of the sample tube.

Use quartz filter discs or quartz wool to aid in chemisorption sample preparation. Quartz filter discs (placed both below and above powdered samples) not only provide a more uniform sample surface but also keep the analyzer free of sample debris. The filters can be used up to 900 °C.

1. Insert a small portion of quartz wool into the sample tube to serve as a support for the powdered sample. Use a filler rod or smaller sample tube to push the quartz wool to the bottom of the sample tube.

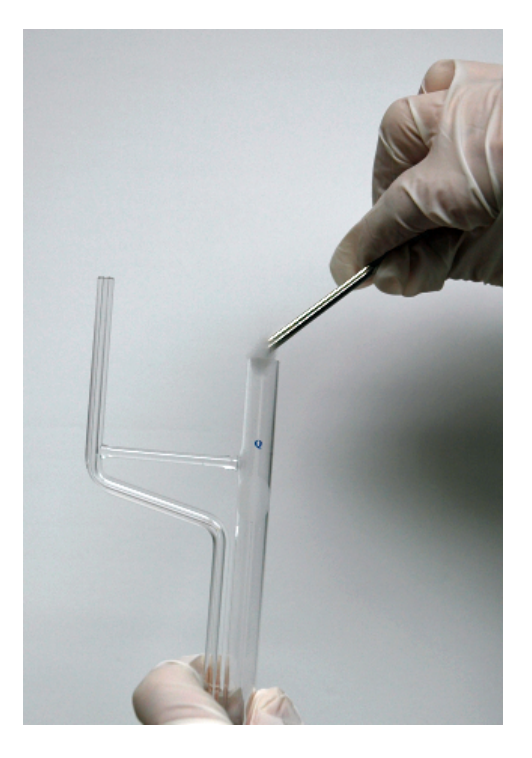

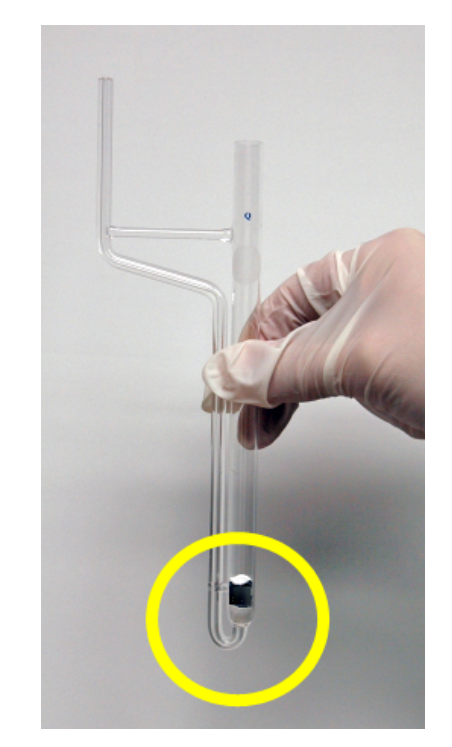

Insert quartz wool and disc

Top disc, powdered sample, bottom disc, quartz wool

- 2. Insert a quartz disc into the sample tube and push it into the tube until it rests on top of the quartz wool. Inspect the disc to ensure that there is a good seal and that the sample will not go past the filter. An additional filter can be inserted if needed.
- 3. Insert a second filter disc on top of the quartz wool. Ensure that the filter is placed high enough into the sample tube for easy retrieval.
- 4. Take the initial tube weight (with both filters).
- 5. Remove the top filter disc. Place it on a clean surface, then use a funnel to add the powdered sample on the bottom filter disc.
- 6. Reinsert the top filter disc into the sample tube, then use a rod or smaller sample tube to push it down until it reaches the top of the sample.
- 7. To remove the quartz wool and disc after analysis, use the quartz wool extractor tool.

### SAMPLE TUBE INSTALLATION FOR CHEMISORPTION

Sample Tube Installation for Physisorption on page 6 - 10

The equipment images in this topic may differ slightly from your equipment; however, the instructions are the same unless otherwise noted.

Wear latex gloves when handling the quartz sample tube. The natural oils in human skin can chemically damage and weaken the quartz tube. It is also important that the sample tube and its components, as well as the sample and exhaust ports, be clean and free of debris. Dust particles from quartz wool or the insulator disc of previous analyses may adhere to the port and/or components, preventing a proper seal of the sample tube.

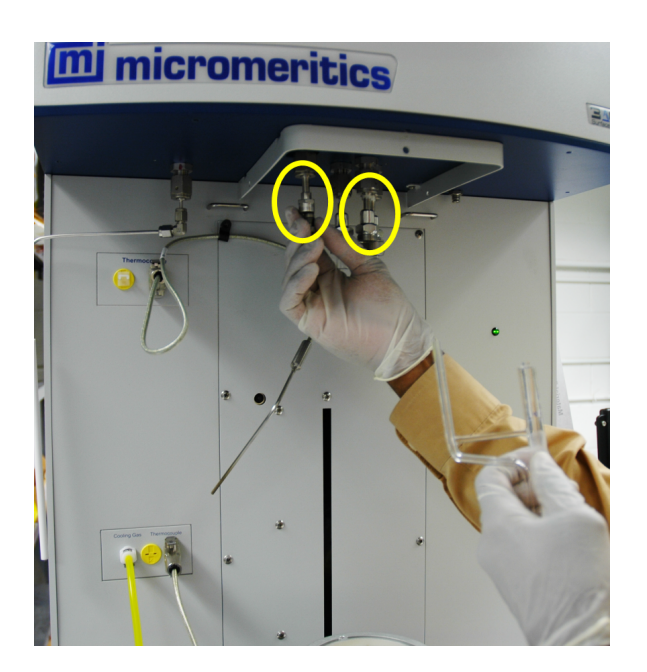

*Remove the plug from the exhaust port and sample tube port #2* 

- 1. Remove the stopper from the sample tube stem and the cap from the exhaust stem.
- 2. Use a clean, lint-free swab moistened with IPA and wipe the interior rims of the sample and exhaust ports.
- 3. Use a clean, lint-free tissue moistened with IPA and wipe the O-ring, ferrule, and connector nuts for the sample and exhaust tubes. Place on a clean, lint-free tissue.

Sample and exhaust ports, as well as all components that contact the sample and exhaust ports, must be clean, therefore it is recommended that the previous steps be repeated each time a sample tube is installed onto a port.

- 4. Remove the stopper from the sample tube stem and the cap from the exhaust stem.
- 5. If using a hanging filler rod (recommended), hold the sample tube slightly tilted and carefully place the filler rod into the tube.

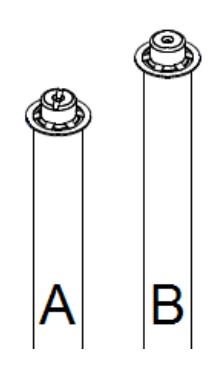

- A. Quartz filler rod (for chemisorption analyses
- B. Borosilicate glass filler rod (for physisorption analyses)

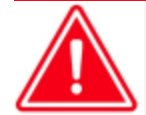

The quartz filler rod can be used for both physisorption and chemisorption analyses; however, the borosilicate glass filler rod can only be used with physisorption analyses. The quartz filler rod can be identified by the notch across the top of the rod.

Use of the borosilicate glass filler rod in a chemisorption analysis can cause damage to the instrument.

6. Assemble and install the sample and exhaust tube components.

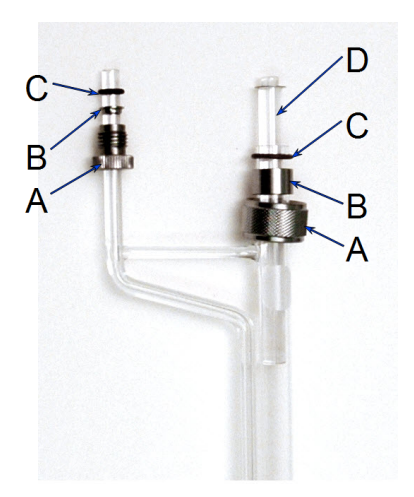

- A. Connector nut
- B. Ferrule
- C. O-ring
- D. Filler rod
- 7. Insert the assembled sample tube into the exhaust port and analysis port #2.
- 8. Slide the connector nuts up the stems and screw the nuts clockwise to secure the tube in place.
- 9. Hand tighten both connector nuts until snug.

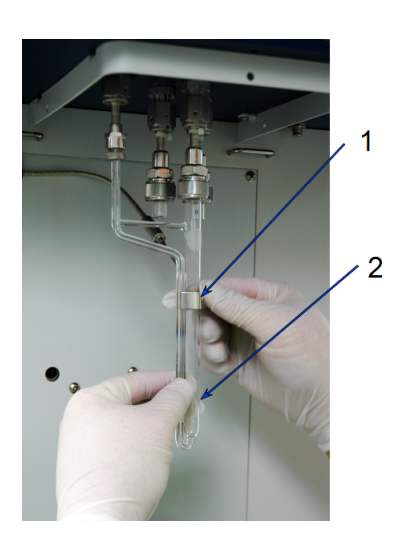

- 10. Install clip and slide it up the sample tube.
- 11. Ensure the thermocouple rests on the lip on the back of the sample tube.

- 12. Rest the sample thermocouple tip on the lip on the back of the sample tube and install the sample tube clip around the sample tube and thermocouple. Ensure the clip is high enough on the sample tube to clear the furnace disk when the elevator and furnace are raised.
- 13. Ensure the furnace is on the elevator shelf and manually raise the elevator. To raise the elevator, go to *Unit [n]* and ensure there is a check mark to the left of the chemisorption option. If not, select *Unit [n] > [Chemical Analysis]* to select it.
- 14. Go to *Unit [n] > Enable Manual Control*. Ensure a checkmark displays to the left of the menu item. If the analyzer schematic does not display, go to *Unit [n] > Show Instrument Schematic.*

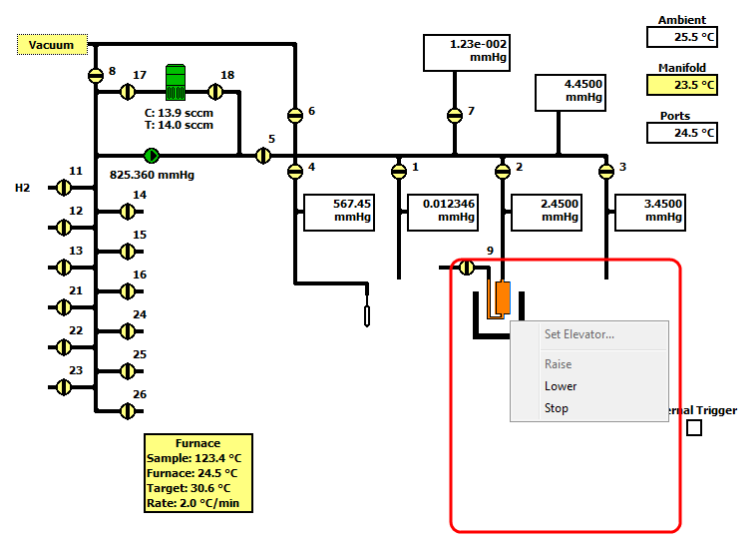

- 15. On the schematic, right-click the furnace icon and select *Raise* to raise the elevator. If it is necessary to stop the elevator, right-click the elevator icon again and select *Stop*.
- 16. When the elevator reaches the top, insert the two furnace disk halves on top of the furnace opening.

# **mi micromeritics**<sup>®</sup>

17. Place the first disk behind the sample tube and the second disk in front of the sample tube, ensuring the clip remains above the furnace disks.

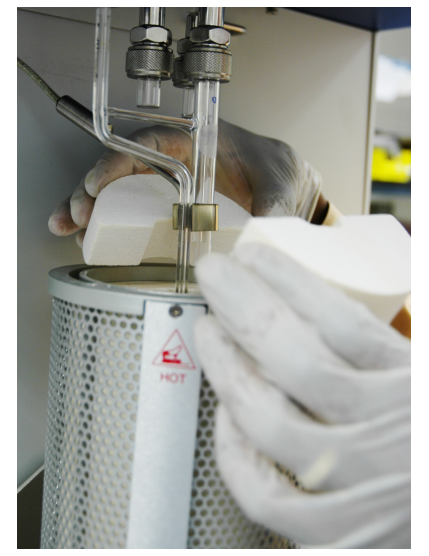

### DEGAS THE SAMPLE

If using the Smart VacPrep degasser, go to **Smart VacPrep > Unit [n] > Start Degas**, then degas the sample using menu commands and information entered on the Degas Conditions tab. The Smart VacPrep Operator Manual can be found on the Micromeritics web page (www.micromeritics.com).

After the sample has been weighed, use a degassing unit to remove any contaminants which may have adsorbed to the surface or pores. Appropriate degassing units are available from Micromeritics.

After degassing is complete, perform the following steps:

- 1. Weigh the sample tube set containing the sample.
- 2. Record the mass on the Sample Data Worksheet as *Mass of Sample tube set plus sample* (*After Degas*).
- 3. Subtract the Mass of empty sample tube set (Before Degas) from the Mass of Sample tube set plus sample (After Degas) to obtain the sample's mass. Record this value as Mass of sample (After Degas).

### FILL AND INSTALL THE DEWAR

#### Dewar Precautions on page 6 - 2

The equipment images in this topic may differ slightly from your equipment; however, the instructions are the same unless otherwise noted.

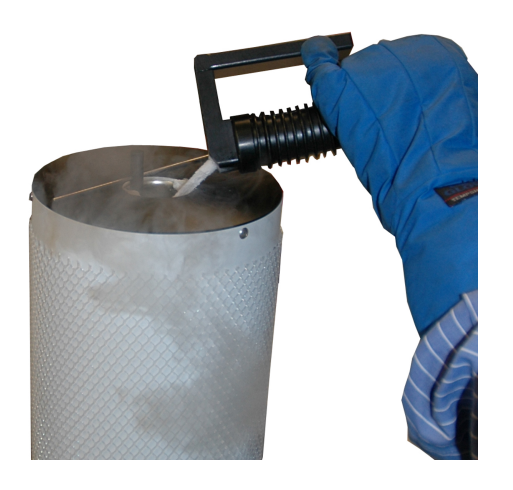

1. Fill the Dewar with the analysis bath liquid (such as liquid nitrogen) to no higher than 2 1/4 in. (5.7 cm) from the top. Filling the Dewar higher than this will cause an error in the free space measurement.

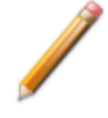

Incorrect fluid levels can lead to measurement errors. Check the level of the bath liquid before each analysis.

2. Insert the dipstick and check the level of the analysis bath liquid. Condensation should not exceed the level indicator mark.

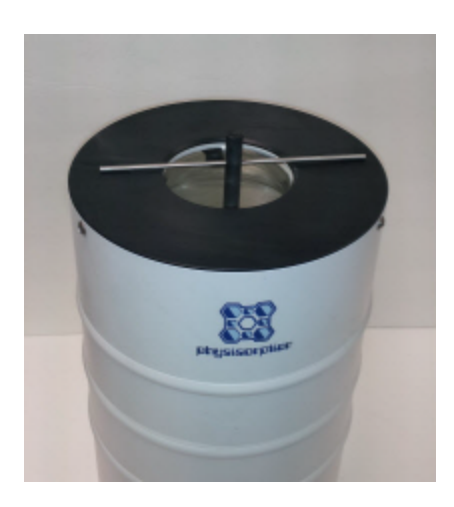

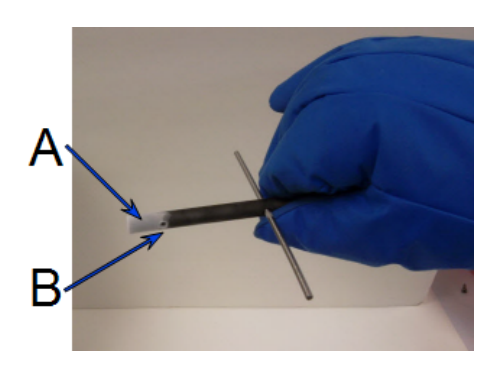

- A. Wetness or frozen condensation indicates bath liquid level
- B. Level indicator mark
- 3. For best results, if the Dewar has not been used for a while, allow approximately 30 minutes for the temperature of the Dewar to stabilize with the bath liquid, then recheck the level of the bath liquid. Add additional liquid if necessary.
- 4. Slide the Dewar cover to approximately 3/4 in. (19 mm) from the sample port nuts to ensure a proper seal on the top of the Dewar.
- 5. Place the Dewar on the elevator.
- 6. Attach the safety shield to the brackets on the front of the analyzer.

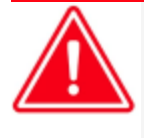

Ensure the analyzer safety shield is in place before beginning an analysis. If the analyzer is operated at an excessive pressure, the sample or balance tube could become dislodged from its port, possibly causing personal injury or damage to the equipment.

## PERFORM AN ANALYSIS SEQUENCE

### Unit [n] > Analysis Sequence

Refill the Dewar during Analysis on page 6 - 45.

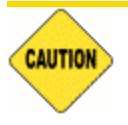

If using a cryostat for analysis, see <u>CryoStat on page D - 1</u> prior to use.

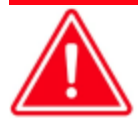

After running a chemisorption analysis, port 2 can become contaminated with use. Clean the system by evacuating all three ports that were fitted with empty physisorption tubes until the system vacuum level is at  $9 \times 10^{-6}$  mmHg or lower.

Use to perform a sequence of analyses on port 2. If the *Analysis Sequence* option is selected and a sequence analysis is already in progress, the program continues to run the four steps for the analysis in progress. Files can be added and removed from the sequence while it is in progress.

The analysis sequence can run a:

- sequence of only physisorption files.
- physisorption analysis as a part of the chemisorption analysis sequence.
- physisorption file in any position in the sequence.

The physisorption live graph will be used for the physisorption analysis within a chemisorption sequence.

Operator intervention will be required between analyses in the sequence if the temperature control type changes. Intervention will be required if at the beginning of the analysis.

| Analysis Sequence (Unit 1 - S/N: - Chemi)                                                                     | ×                     |
|----------------------------------------------------------------------------------------------------|-----------------------|
| View: Operation ~                                                                                             | Close Valves          |
|                                                                                                    | Insert                |
|                                                                                                    | Append                |
|                                                                                                    | Edit                  |
|                                                                                                    | Delete                |
|                                                                                                    | Clear                 |
|                                                                                                    |                       |
| Note: Analyses marked with a " $\checkmark$ " require operator intervention to establish temperature control. |                       |
| Sample mass: 1.0000 g Sample + tube mass: 2.0000 g                                                            |                       |
| Tube mass: 1 0000 g Ambient free space: 20 0000 gm <sup>3</sup>                                               |                       |
| Tube mass. 1.0000 g Ambient nee space. 20.0000 dif-                                                           |                       |
| Analysis free space: 20.0000 cm <sup>3</sup>                                                                  |                       |
| Target Tolerance: ± 2.0 °C Hold Time: 10.0 minutes                                                            |                       |
| Save Load Report after analysis                                                                               |                       |
|                                                                                                    |                       |
|                                                                                                    |                       |
| Start                                                                                                    | Close                 |
| 24 Preminiary Analysis<br>Sample Last Point p (kPa) Q (mmol/g)<br>Tide                                        | Run Time Manifold Gas |

- 1. Click Close Valves.
- 2. Click **Insert** and select a sample file.
- 3. Edit the fields below the sample file selections.
- 4. Click **Save** to save the selected files as an analysis sequence file (.SEQ) for future analyses.
- 5. Click **Start** to start the analysis. A window displays data as they are collected. A short delay is encountered before the port status at the bottom of the window changes from the *Idle* state.
- 6. When the analysis is complete, remove the sample tube and store (or dispose of) the sample material as applicable.

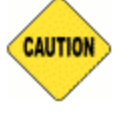

Use caution when removing the sample tube if using a hanging filler rod. The sample tube O-ring or Dewar cover may snag the filler rod retaining ring. Loosen the snag gently; excessive force may break the tip of the filler rod.

#### **Analysis Sequence**

| Selections                                                                             | Description                                                                  |
|----------------------------------------------------------------------------------------|------------------------------------------------------------------------------|
| Close Valves [button]                                                                  | Closes all valves on the unit.                                               |
| Report after analysis [button]                                                         | Generates reports to the selected destination when the analysis is complete. |
| Sample mass / Sample<br>+ tube mass / Tube<br>mass / Analysis free<br>space [text box] | Enter the values for the sample mass and free space.                         |

#### Analysis Sequence (continued)

| Selections Description      |                                 |                                                                                                    |  |
|-----------------------------|---------------------------------|----------------------------------------------------------------------------------------------------|--|
| Use CryoStat<br>[check box] |                                 | <b>For cryostat use only</b> . If using a cryostat, select and enter the <i>Tar-get Tolerance</i> and <i>Hold Time</i> . The cryostat temperature will be ramped (if ramp is enabled) to the sample analysis temperature. Once the cryostat temperature is within the entered tolerance, the analysis will wait for the hold time before proceeding. |  |
| J F                         | For fields and<br>Buttons on pa | I buttons not listed in this table, see <u>Common Fields and</u><br>age 2 - 3.                                                                                                    |  |

## PERFORM A BLANK ANALYSIS

Unit [n] > Reference Analysis

Perform a Reference Material Analysis on page 6 - 31 Refill the Dewar during Analysis on page 6 - 45

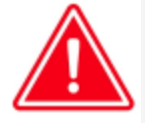

After running a chemisorption analysis, port 2 can become contaminated with use. Clean the system by evacuating all three ports that were fitted with empty physisorption tubes until the system vacuum level is at  $9 \times 10^{-6}$  mmHg or lower.

The *Blank Analysis* is run in the same manner as a *Reference Material* analysis except a blank method is selected and no sample material is placed in the sample tube.

## PERFORM A MEASURE FREE SPACE ANALYSIS FOR PHYSISORPTION

#### Unit [n] > Measure Free Space

The *Measure Free Space* is run in the same manner as a regular analysis, but it will only measure the free space. The other steps will be skipped. This analysis is used to quickly measure free space.

| 🎇 Free Space (Unit 1 - 3500 S/N: demo) |                                |                            |                 |            |                      |        | - • ×  |
|----------------------------------------|--------------------------------|----------------------------|-----------------|------------|----------------------|--------|--------|
| View: Operation ~                      |                                |                            |                 |            |                      |        |        |
| 1.                                     | New<br>Browse<br>Edit          | Density:<br>Sample + tube; | 1.000<br>2.0000 | g/cm³<br>g | Mass:<br>Empty tube: | 1.0000 | g<br>g |
| 2.                                     | New<br>Browse<br>Edit<br>Clear | Density:<br>Sample + tube: | 1.000<br>2.0000 | g/cm³<br>g | Mass:<br>Empty tube: | 1.0000 | g<br>g |
| 3. Bath temperature: 77.300 K          | New<br>Browse<br>Edit<br>Clear | Density:<br>Sample + tube: | 1.000           | g/cm³<br>g | Mass:<br>Empty tube: | 1.0000 | g<br>g |
|                                        |                                |                            |                 |            |                      |        |        |
| Start<br>Port 1:<br>Port 2:<br>Port 3: |                                |                            |                 |            |                      |        | Close  |

### **PERFORM A PULSE CHEMISORPTION ANALYSIS**

This topic provides an example of Pulse chemisorption being performed on a sample of  $Pt/Al_2O_3$  with CO. Make the appropriate modifications for the material being analyzed. Platinum Alumina Reference Material can be ordered from Micromeritics. Parts and accessories are located on the <u>Micromeritics</u> web page.

A Pulse chemisorption analysis determines the quantity of active gas irreversibly adsorbed. By applying pulses of known quantity of active gas to the sample, calculations of active surface area, percent metal dispersion, and active particle size can be made for supported metals. The sample is dosed with the analysis gas using the injection loop or a syringe until all accessible active sites are covered. The amount chemisorbed is the difference between the total amount of active gas injected and the amount that does not interact irreversibly with the sample.

The number of injections depends on the quantity in each pulse and total number of active sites present.

## LOOP VOLUME

#### Environmental Defaults for TCD Analyzers on page 2 - 20

The gas quantity in each pulse is determined by active gas concentration, the loop or syringe volume, temperature, and pressure. The loop temperature is controlled by the instrument. The ambient (syringe) temperature and atmospheric pressure are entered by the operator. If a syringe is used, the volume injected is determined by the operator. In general, it is desirable for the sample to require at least two doses of gas, but no more than ten doses, before the reaction ends (although this may vary from lab to lab). Some factors that influence the number of doses required are sample size, the density of active sites, the concentration of active gas, and the size of the loop.

A 0.5 cm<sup>3</sup> loop is provided with the analyzer. There are also 1 cm<sup>3</sup> and 5 cm<sup>3</sup> loops available.

## LOOP CALIBRATION

For the most accurate determination of the injected gas quantity, a loop calibration experiment should be performed. An independent loop calibration can be performed before or after the analysis.

The following example assumes that the loop calibration will be performed after the analysis. A *Loop Calibration* step can be included in a pulse chemisorption analysis.

| Preparation           |                                                                                                    |
|-----------------------|----------------------------------------------------------------------------------------------------|
| Pretreatment          | Degas by flowing inert gas (such as helium, argon, or nitrogen) over<br>the sample while ramping the temperature. Hydrogen of at least 10%<br>concentration is generally used for reduction.                                                           |
| Analysis              | Pulse the loop gas over the sample until the peak area remains con-<br>stant.                                                                                                    |
| Cold or Sorption Trap | The cold trap does not need to be cooled during the reference mater-<br>ial analysis. This may vary depending on application or analysis<br>method. The trap tube should remain on the instrument. Including<br>the trap in the flow path is optional. |
| Pressure regulator    | Gas cylinders should be set to a level between 14 and 16 psig (95 and 110 kPag).                                                                                                    |
| Furnace temperature   | Select a temperature high enough to remove any contaminants or<br>moisture, but not so high as to cause sintering or fusing of the<br>sample. Ensure the <i>Termination</i> step is set to return the sample tem-<br>perature to ambient.              |

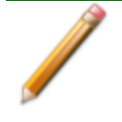

Before performing an analysis, ensure the sample and analyzer are adequately prepared. See <u>Prepare for Analysis on page 6 - 4</u>.

## Procedure

- 1. Obtain the sample mass, then install the loaded sample tube and thermocouple on the analyzer. Raise the furnace around the sample tube and install the insulator disc and shield.
- 2. Create a new sample file for this analysis. In the *Analysis Conditions* drop-down box, select either *Pt-Al CO Pulse Chemisorption Loop* or *Pt-Al CO Pulse Chemisorption Syringe* and modify the steps as needed depending on the analysis to be performed.
- 3. On the *Report Options* tab, select the required report options for the analysis.
- 4. Save and close the file.
- Go to Unit [n] > Sample Analysis and select the sample file saved in the previous step. Chemisorption can only be performed on port 2, therefore Port 2 is the only selection available.
- 6. Click Start to start the analysis.
- When prompted, select the calibrations associated with each experiment in the sample file (if applicable). For this example, select *None*. Calibration files can also be associated with a sample file after analysis using the *Peak Editor*. See <u>Peak Editor for Dynamic Analysis</u> on page 7 - 10.

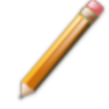

When the analysis ends, the furnace begins to lower the sample temperature to room temperature. When the sample has cooled, open the furnace and remove the sample tube.

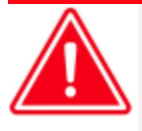

Use the cotton gloves provided in the accessory kit when handling heated surfaces. These cotton gloves are not intended to protect hands when heated surfaces are above 60  $^{\circ}$ C.

## GENERATE THE REPORT

Peak Editor for Dynamic Analysis on page 7 - 10

Open the Peak Editor and ensure that peaks are properly marked.

There are three possibilities for each dose of gas injected during:

- all of the gas is taken up by the sample,
- some of the gas is taken up by the sample, or
- none of the gas is taken up by the sample.

When Pulse chemisorption is properly performed, there will be some injections of each type. When the data is viewed using the Peak Editor, however, only those injections in which some or none of the gas is taken up will appear as peaks. When all of the gas is taken up by the sample, none of it reaches the detector and, therefore, the peak area is zero. These types of peaks are detected automatically by the application and do not require marking.

To generate the report, go to *Reports > Start Report> [.SMP file* created above] or click **Preview** and select the signal view.

### PERFORM A REFERENCE MATERIAL ANALYSIS

#### Unit [n] > Reference Analysis

| CFR  | In 21CFR11 environments, users are required to login to the Confirm application to  |
|------|-------------------------------------------------------------------------------------|
| Note | start an analysis. Once the analysis window is opened, manual control is disabled   |
| NOLE | until the analysis has completed. During analysis, pausing and resuming is allowed, |
|      | however, steps cannot be skipped.                                                   |

#### Refill the Dewar during Analysis on page 6 - 45

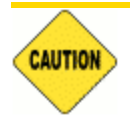

If using a cryostat for analysis, see CryoStat on page D - 1 prior to use.

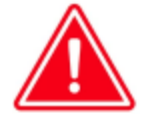

After running a chemisorption analysis, port 2 can become contaminated with use. Clean the system by evacuating all three ports that were fitted with empty physisorption tubes until the system vacuum level is at  $9 \times 10^{-6}$  mmHg or lower.

A reference material analysis is used to verify the analyzer is operating properly and producing optimum results. These methods provide specifications for critical report quantities and reporting of whether quantities are in or out of specification.

When running a reference material analysis, use the appropriate reference material provided in the accessories kit to perform this analysis. The results should match those shown on the label of the reference material bottle, within the tolerance level.

If using a cryostat, select *Use CryoStat*, enter a *Target Tolerance* and a *Hold Time*. The cryostat temperature will be ramped (if ramp is enabled) to the sample analysis temperature. Once the cryostat temperature is within the entered tolerance, the analysis will wait for the hold time before proceeding.

| Analy  | ysis (Unit 1 - Flex S/Ni i | leniù              |         |              |
|--------|----------------------------|--------------------|---------|--------------|
| Vev:   | Operation                  | •                  |         | Close Valves |
| Pai    | 763.000 merig              | Bath temperature ( | 17-20 K |              |
|        |                            |                    |         |              |
|        | Sat                        |                    |         | Gose         |
| Sample | 2at<br>Status              |                    |         | Cos          |

Flex Physisorption

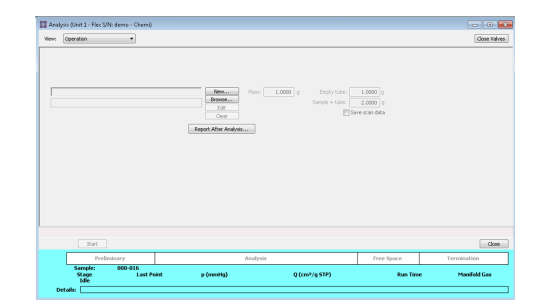

Flex Chemisorption or Dynamic Analysis

| View: Oper  | /iew: Operation ~ |                  |          |       | Close Valves   |     |  |
|-------------|-------------------|------------------|----------|-------|----------------|-----|--|
| Method: Sel | lect a method     |                  | ~        |       |                |     |  |
| 1.          |                   |                  |          |       |                | 1.  |  |
|             |                   |                  |          | Clear | Sample + tube: | 2.0 |  |
| 2.          |                   |                  |          |       |                | 1.  |  |
|             |                   |                  |          | Clear | Sample + tube: | 2.0 |  |
| 3.          |                   |                  |          |       |                | 1.  |  |
|             |                   |                  |          | Clear | Sample + tube: | 2.0 |  |
| Po:         | 101.3250 kPa      | Bath temperature | 77.300 K |       |                |     |  |
|             | Start             |                  |          |       | Cle            | ose |  |

| Refer  | ence Analysis<br>Operation         | ~       |            |       |          | Close Valves            |
|--------|------------------------------------|---------|------------|-------|----------|-------------------------|
| Method | Select a method                    |         | ~          |       |          |                         |
| 2.     |                                    |         |            | Mass: | 1.0000 0 | Empty t.<br>Sample + t. |
| 21     | Start                              |         | Analysis   |       | Te       | Close                   |
|        | amplet<br>Stage Last Point<br>Idle | p (kPa) | Q (mmol/g) |       | Run Time | Hanifold Gas            |

#### Flex Physisorption

#### Flex Chemisorption or Dynamic Analysis

If a *Blank Analysis* was selected, look at the *Blank Analysis Report*. The isotherm points should all fall between the minimum and maximum specification lines.

| 77 Isothem Tabular Report   Isothem Linear Plot   BET Tabular Report   BET Transform Plot   I-Plot Tabular Report   I-Plot Plot   I | UH Ads |                                                                       |
|----------------------------------------------------------------------------------------------------|--------|-----------------------------------------------------------------------|
| mi micromeritics <sup>.</sup>                                                                                                    | Î      | Reports<br>Summary<br>Isotherm Tabular Report<br>Isotherm Linear Plot |
| Unit 1 Port 2 Serial #: 101 Page 1                                                                                                  |        | BET Tabular Report<br>BET Transform Plot                              |
| Comete: 404.42 mm Tube M2 Olice Atomics ADO DEO with EO                                                                             |        | t-Plot Fabuar Report                                                  |
| Summary report                                                                                                    | - Â    | 4                                                                     |
| Surface Area<br>Single point surface area at pip* = 0.213852389: 209.2034 m*lg                                                      |        | Show Delete<br>Hide                                                   |
| BET Surface Area: 217.1859 m/lg                                                                                                    |        | Save As                                                               |
| 5-Piot Micropore Area: 7.9925 mfig                                                                                                  | - 1    | Default Style                                                         |
| 1-Ptot External Surface Area: 209.1934 m <sup>4</sup> g                                                                             | - 1    |                                                                       |
| Pore Volume                                                                                                    | 1      |                                                                       |
| Single point adsorption total pore volume of pores<br>lass than 3.331.907 Å wirth at pin* = 0.9842282611.0.621164 cm²in             |        |                                                                       |
|                                                                                                    |        |                                                                       |
| t-Plot micropore volume: 0.001429 cm/lg                                                                                             | - 1    |                                                                       |
| Pore Size<br>Adsorption average pore width (4//A by BET): 114.4022 Å                                                                |        |                                                                       |
| Desorption average pore width (4VIA by BET): 112.2411 Å                                                                             |        |                                                                       |

- If the results are within tolerance, the analyzer is operating properly. Click **Close**.
- If the results are not within tolerance, refer to the following *Cause and Action* table. After performing the action, perform the reference material analysis again.

#### **Cause and Action**

| Cause                                 | Action                                                                                         |
|---------------------------------------|------------------------------------------------------------------------------------------------|
| The sample was not degassed properly. | Degas the sample again.                                                                        |
| The gas lines are not clean.          | Perform the procedure for cleaning and verifying gas lines, then try again.                    |
| The measured free space is too high.  | This indicates the helium is not pure enough. Use helium that is 99.999% pure, then try again. |

## PERFORM A SAMPLE ANALYSIS

### Unit [n] > Sample Analysis

Prepare for Analysis on page 6 - 4 Refill the Dewar during Analysis on page 6 - 45

**CFR Note** In 21CFR11 environments, users are required to login to the Confirm application to start an analysis. Once the analysis window is opened, manual control is disabled until the analysis has completed. During analysis, pausing and resuming is allowed, however, steps cannot be skipped.

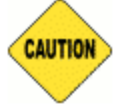

If using a cryostat for analysis, see <u>CryoStat on page D - 1</u> prior to use.

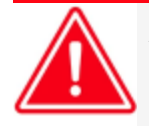

After running a chemisorption analysis, port 2 can become contaminated with use. Clean the system by evacuating all three ports that were fitted with empty physisorption tubes until the system vacuum level is at  $9 \times 10^{-6}$  mmHg or lower.

| View: Operation ~ | Close Valv            | Close Valves |  |
|-------------------|-----------------------|--------------|--|
| 1.                | New Density:          |              |  |
|                   | Edit Sample + tube:   |              |  |
| 2.                | New Density:          |              |  |
|                   | Edit Sample + tube:   |              |  |
| 3.                | New Density:          |              |  |
|                   | Browse Sample + tube: |              |  |
| Start             | Close                 |              |  |

| View: | Operation | ~ |                                          |         | Close Valves |
|-------|-----------|---|------------------------------------------|---------|--------------|
| 2.    |           |   | New.<br>Browst<br>Clean<br>Denot After / | • Mass: | 1.0000       |
| 2:    | Start     |   | Asalysis                                 | Te      | Close        |

#### Physisorption

Chemisorption or Dynamic Analysis

Use to perform up to three analyses with different analysis conditions and/or report options. Sample files can be loaded into ports 1, 2, and 3 allowing one analysis using different analysis conditions to run on each port.

C Use to perform an analysis on port 2.

When **Start** is selected, the selected sample file's analysis conditions will be compared with the port's hardware configuration to verify that the specified analysis is supported by the hardware:

- The minimum target pressure must be no less than the *Minimum Record Pressure* for the minimum range transducer present on the port.
- The selected sample files will be checked for matching adsorptive gases, matching Psat or P<sub>0</sub> gases if measured, and matching backfill gases. All selected gases, except those in a precharged vapor source, must be connected to gas inlets and identified on the Unit [n]
   > Unit Configuration > Gas Selections window. See <u>Specify Gas Ports on page 2 15</u>.
- If any selected sample file specifies an Adsorptive Dose Method from port 3 and a sample file is selected for port 3, an error message displays indicating the problem and the Start window will remain active.
  - If *in-situ Degas* is selected for any samples, the operator is prompted to raise the isothermal jackets, then connect and install the degas heating mantle on the sample tubes. If this occurs, the operator will be prompted after degas to remove the heating mantle and properly position both the isothermal jackets and Dewar cover.
    - If Vapor Source Temperature Control is selected and the vapor heating mantle is not connected, the operator is prompted to install and connect the vapor heating mantle. If Degas is selected for any samples, this will occur after the prompt to remove the degas heating mantle. Otherwise, this will occur immediately at the start of analysis.

Click **Next** to schedule additional analyses after the completion of the first series of analyses. The **Next** button displays after the first set of analyses is complete. Samples cannot be removed from or added to ports until the full set of analyses has completed.

- 1. Click Close Valves to manually close all analyzer valves.
- 2. For a selected port, either click **Browse** and select a sample file, or click **New** to create a new sample file.

On port 1, up to three sample files may be selected. The files will be loaded into ports 1, 2, and 3 in the order they appear in the file selector.

P A sample cannot be attached to port 3 if port 3 is being used as the vapor source.

C Port 2 is the only available port.

- 3. Verify the information populated into the sample identification. This information is pulled from the selected or newly created sample file. The *Density* value is applicable only if using the *Calculate* method for the free space determination.
- 4. Edit the  $P_0$  and *Bath temperature* fields, if necessary.
- 5. If using a cryostat, select *Use CryoStat* and complete the *Target tolerance* and *Hold time* fields.

- 6. Click **Report after analysis** to generate reports automatically when the analysis is complete.
- 7. On the *Report Settings* window, select the report destination. Click **OK** to return to the previous window.
- 8. Click **Start** to start the analysis. A window displays data as they are collected. A short delay is encountered before the port status at the bottom of the window changes from the *Idle* state.

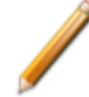

**DA** When running a dynamic analysis, after starting the analysis several windows display with various warnings, messages, and prompts for the user to perform a specific task. Tasks will depend on the experiments in the current analysis — such as: wait status, manual injections, or calibration file selection.

9. When the analysis is complete, remove the sample tube and store (or dispose of) the sample material as applicable.

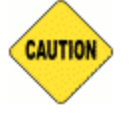

Use caution when removing the sample tube if using a hanging filler rod. The sample tube O-ring or Dewar cover may snag the filler rod retaining ring. Loosen the snag gently as excessive force may break the tip of the filler rod.

| Sample | Analysis | Graph |
|--------|----------|-------|
|        |          |       |

| Selections                                                           | Description                                                                                |  |
|----------------------------------------------------------------------|--------------------------------------------------------------------------------------------|--|
| Bath temperature [text box]                                          | Enter the temperature for the analysis bath.                                               |  |
| Close Valves [button]                                                | Closes all valves on the unit.                                                             |  |
| Density / Mass / Sample<br>+ Tub[ <i>text box</i> ]e / Empty<br>Tube | Enter values for the sample's mass and density. These values may be edited after analysis. |  |
| New [button]                                                         | Creates a new sample file.                                                                 |  |
| P <sub>0</sub> [text box]                                            | Enabled if <i>Entered</i> is selected for the $P_0$ measurement for at least one file.     |  |
| Report after analysis<br>[button]                                    | Generates reports to the selected destination when the analysis is complete.               |  |
| For fields and                                                       | buttons not listed in this table, see <u>Common Fields and</u>                             |  |

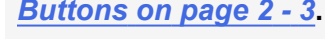

# **mi micromeritics**<sup>®</sup>

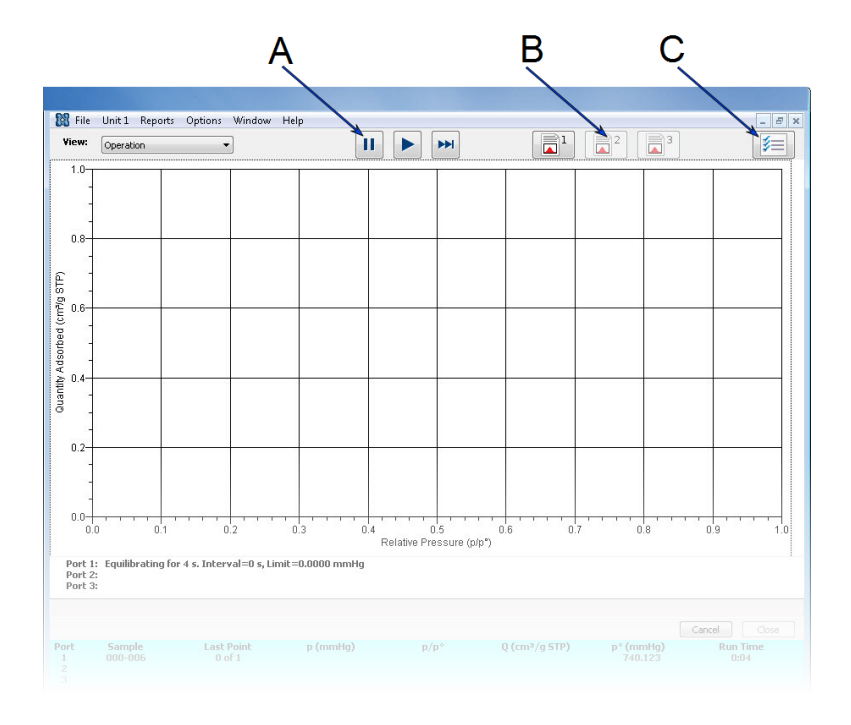

- A. Suspend/Resume/Skip buttons
- B. Port report buttons
- C. Live graph settings

Buttons on page 2 - 3.

#### Sample Analysis Graph

| Selections                                                                    | Description                                                                                                    |  |  |
|-------------------------------------------------------------------------------|----------------------------------------------------------------------------------------------------|--|--|
| Port [button]                                                                 | Generates a report on data being collected . The reports are displayed on the computer monitor only.                                                                   |  |  |
| Live Graph Settings [button]                                                  | Select Thermal transpiration, x-axis Quantity (relative or absolute pressure), and the x-axis Scale (linear or logarithmic).                                           |  |  |
| Report after analysis [button]                                                | Generates reports to the selected destination when the analysis is complete.                                                                                           |  |  |
| Skip [button]                                                                 | Moves to the next step. This button is visible only when an analysis is<br>in progress. Select the ports to skip. In 21CFR11 environments,<br>steps cannot be skipped. |  |  |
| Resume [button]                                                               | Restarts the suspended application.                                                                                                    |  |  |
| Status window                                                                 | Displays the last point pressure and relative pressure for each port.                                                                                                  |  |  |
| Suspend [button]                                                              | Suspends an analysis in progress.                                                                                                    |  |  |
| For fields and buttons not listed in this table, see <i>Common Fields and</i> |                                                                                                    |  |  |

Flex Series Operator Manual 350-42800-01 (Rev W) — Mar 2025

## **TEMPERATURE PROGRAMMED DESORPTION ANALYSIS**

This topic provides an example of how to perform a Temperature Programmed Desorption analysis using  $NH_3$  on calcium oxalate under helium with a 10 °C/min temperature ramp. Make the appropriate modifications for the material being analyzed.

Temperature Programmed Desorption (TPD) analyses determine the quantity, type, and strength of active sites available on the surface of a catalyst from measurement of the amount of gas desorbed at various temperatures.

After the sample has been outgassed, reduced, or otherwise prepared, a steady stream of analysis gas flows over the sample and reacts with the active sites. (Alternatively, Pulse chemisorption can be used to react with active sites.) Programmed desorption begins when the temperature is ramped linearly over time while a constant stream of inert carrier gas passes over the sample.

At a certain temperature, the heat will overcome the activation energy, breaking the bond between the adsorbate and adsorbent. The adsorbed species will then desorb. If different active metals are present, they usually will desorb the reacted species at different temperatures. The desorbed molecules enter the stream of inert carrier gas and are swept to the detector where the detector response is proportional to the gas concentrations. The quantity of desorbed species, combined with the stoichiometry factor, and the temperature at which pre-adsorbed species desorb, yield the quantity and strength of active sites, respectively.

If TPD is performed after coverage of the active sites by flow or pulse chemisorption, additional information about the distribution of active sites and the strength of active sites is collected.

## PREPARATION

Before performing an analysis, ensure the sample and analyzer are adequately prepared. See <u>Prepare for Analysis on page 6 - 4</u>.

## PROCEDURE

- 1. For  $NH_3$  on zeolite, a sample mass of 50 mg ±10 mg should be used. Install the loaded sample tube and thermocouple on the analyzer. Raise the furnace around the sample tube and install the insulator disc and shield.
- 2. Create a new sample file for this analysis. In the *Analysis Conditions* drop-down box, select Y *Zeolite with nitrogen, measure freespace* and modify the steps as needed depending on the analysis to be performed.
- 3. On the Report Options tab, select the required report options for the analysis.
- 4. Save and close the file.
- 5. Go to *Unit [n] > Sample Analysis* and select the sample file saved in the previous step.
- 6. Click **Start** to start the analysis.
- When prompted, select the calibrations associated with each experiment in the sample file (if applicable). For this example, select *None*. See <u>Peak Editor for Dynamic Analysis on</u> <u>page 7 - 10</u>.

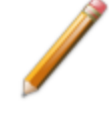

When the analysis ends, the furnace begins to lower the sample temperature to room temperature. When the sample has cooled, remove the sample tube when the analysis is complete.

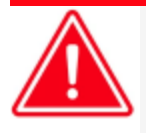

Use the cotton gloves provided in the accessory kit when handling heated surfaces. These cotton gloves are not intended to protect hands when heated surfaces are above 60 °C.

8. Verify that the peak temperatures are consistent with specifications in the *Reference Mater-ial* booklet.

## **TEMPERATURE PROGRAMMED OXIDATION ANALYSIS**

This topic provides an example of performing a TPO on  $WO_3$ . Because TPR is often used as the preparation for TPO, the TPR process was included in this example.

Temperature Programmed Oxidation (TPO) examines the extent to which a catalyst can be reoxidized. Generally, TPO analyses are used to measure the degree of reduction of certain oxides.

Usually the sample is pretreated and the metal oxides are reduced to the base metal. Then the reactant gas is applied to the sample in pulses or (alternatively) as a steady stream. The analyzer measures the uptake of the reactant gas.

TPO is often performed after TPR is performed. When the TPR experiment concludes, the sample is returned to room temperature. Then, the analysis gas is changed to  $2-5\% O_2 + He$ . This gas mixture is flowed after the sample is at ambient temperature, then the temperature is ramped up to the same maximum temperature used for the preceding TPR analysis. The portion of the sample that had been reduced is re-oxidized, and the degree of reduction can be calculated.

If the TPR and TPO results are different, there are several possible causes: the sample material sintered such that only a surface oxide (and not a bulk oxide) is formed, or part of the sample was re-oxidized at room temperature while the TCD baseline was stabilizing.

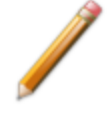

When using any mixture of gases for TPR or TPO analyses, make sure the thermal conductivities of the two gases in the mixture are quite different for maximum sensitivity, See *Gas Charts on page I - 1*.

| Preparation  |                                                                                                    |
|--------------|----------------------------------------------------------------------------------------------------|
| Pretreatment | TPR                                                                                                    |
| Analysis     | 2 to 5% oxygen/helium is flowed through the sample while tem-<br>perature is ramped, beginning at ambient temperature.                                                                                                    |
| Cold Trap    | The cold trap does not need to be cooled during the reference<br>material analysis. This may vary depending on application or<br>analysis method. The cold trap tube should remain on the<br>instrument. Including the cold trap in the flow path is optional. |

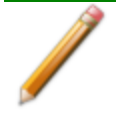

Before performing an analysis, ensure the sample and analyzer are adequately prepared. See <u>Prepare for Analysis on page 6 - 4</u>.

## Procedure

- 1. Obtain the sample mass, then install the loaded sample tube and thermocouple on the analyzer. Raise the furnace around the sample tube.
- 2. Create a new sample file for this analysis. In the *Analysis Conditions* drop-down box, select the analysis conditions file and modify the steps as needed depending on the analysis to be performed.
- 4. On the *Report Options* tab, select the required report options for the analysis.
- 5. Save and close the file.
- 6. Go to *Unit [n] > Sample Analysis* and select the sample file saved in the previous step.
- 7. Click Start to start the analysis.
- When prompted, select the calibrations associated with each experiment in the sample file (if applicable). For this example, select *None*. Calibration files can also be associated with a sample file after analysis using the *Peak Editor*. See <u>Peak Editor for Dynamic Analysis</u> <u>on page 7 - 10</u>.

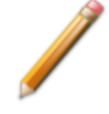

When the analysis ends, the furnace begins to lower the sample to room temperature. When the sample has cooled, remove the sample tube when the analysis is complete.

- 9. As the temperature increases, the sample is oxidized, and the application calculates the volume of oxygen taken up.
- 10. Allow the TCD signal to return to the initial baseline after the peak has been displayed.
- 11. When the displayed sample temperature reaches the ambient temperature, open the furnace. Using gloves, remove the sample tube.

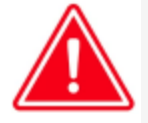

Use the cotton gloves provided in the accessory kit when handling heated surfaces. These cotton gloves are not intended to protect hands when heated surfaces are above 60 °C.

## TEMPERATURE PROGRAMMED REDUCTION ANALYSIS

This topic provides an example of how to perform a TPR analysis of silver oxide. Silver Oxide Reference Material can be ordered from Micromeritics. Parts and accessories are located on the <u>Micromeritics</u> web page.

Temperature Programmed Reduction (TPR) determines the quantity of reducing gas consumed during reaction with the catalyst and reveals the temperature at which reduction occurs. For the reference material analysis, hydrogen (5-10%) is the reducing gas. The following method provides an overview of the steps to successfully analyze the reference material only. For other materials, the sample mass, gas flow rate, temperature ramp, active gas, or active gas concentration may need to be changed. Refer to the reference material booklet and the reference material bottle label for the expected results.

| Preparation  |                                                                                                    |
|--------------|----------------------------------------------------------------------------------------------------|
| Pretreatment | (Optional step.) Not required for reference material.                                                                                                    |
| Analysis     | Flow 5-10% hydrogen/argon or 5-10% hydrogen/nitrogen, while ramping<br>the temperature. The analyzer records hydrogen consumption as a func-<br>tion of temperature. Nitrogen is sometimes used because it may be more<br>economical than argon.                                                                                              |
| Cold Trap    | A cooling of the cold trap is generally needed for the entire analysis.<br>A mixture of liquid nitrogen or dry ice and acetone or isopropanol<br>provides the best performance. A cooling bath with dry ice will last longer<br>than a cooling bath with liquid nitrogen. See step 2 in the following pro-<br>cedure for preparation details. |

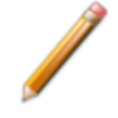

Before performing an analysis, ensure the sample and analyzer are adequately prepared. See *Prepare for Analysis on page 6 - 4*.

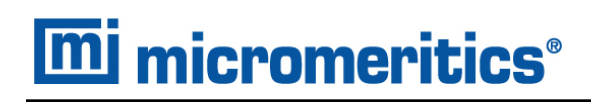

## PROCEDURE

#### <u>Create Sample Files on page 3 - 2</u> Peak Editor for Dynamic Analysis on page 7 - 10

- 1. Obtain the sample mass (refer to the *Silver Oxide Reference Material* booklet for proper mass range), then install the loaded sample tube and thermocouple on the analyzer. Raise the furnace around the sample tube and install the insulator disc and shield.
- 2. Place the isopropyl alcohol in a cold trap Dewar and slowly pour LN<sub>2</sub> into the Dewar while stirring the mixture. Continue to add and stir until the mixture becomes slushy. The mixture must be capable of achieving a temperature of approximately -90 °C.
- 3. Place the cold trap Dewar filled with cooling fluid around the cold trap tube. Ensure that the cold trap Dewar contains enough coolant to immerse the lower part of the cold trap tube.

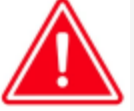

Extreme caution should be used when mixing the IPA/LN<sub>2</sub>. See <u>Dewar Precautions</u> on page 6 - 2.

- 4. Create a new sample file for this analysis. In the *Analysis Conditions* drop-down box, select *AgO TPR with H2Ar*.
- 5. On the Report Options tab, select Summary in the Selected Reports list box.
- 6. Save and close the file.
- 7. Go to *Unit [n] > Sample Analysis* and select the sample file saved in the previous step.
- 8. Click **Start** to start the analysis.
- 9. When prompted, select the calibrations associated with each experiment in the sample file (if applicable). For this example, select *None*. Calibration files can also be associated with a sample file after analysis using the *Peak Editor*.

As the temperature increases, the silver oxide is reduced, the water produced by the reaction is collected in the cold trap, and the amount of hydrogen consumed is detected.

A hydrogen consumption peak which corresponds to the reduction capacity of silver oxide is displayed. Refer to the *Silver Oxide Reference Material* booklet for the maximum peak temperature.

10. When the analysis concludes, remove the sample tube.

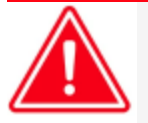

Use the cotton gloves provided in the accessory kit when handling heated surfaces. These cotton gloves are not intended to protect hands when heated surfaces are above 60 °C.

## PERFORM A VAPOR ANALYSIS

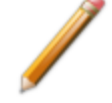

This option is for physisorption or chemisorption only.

### File > Open > [.SMP File]

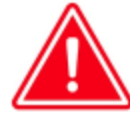

After running a chemisorption analysis, port 2 can become contaminated with use. Clean the system by evacuating all three ports that were fitted with empty physisorption tubes until the system vacuum level is at  $9 \times 10^{-6}$  mmHg or lower.

A vapor analysis requires that a vapor source container be installed.

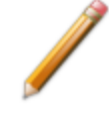

Micromeritics offers two methods of installing a vapor source container - one method for analyzers with a shelf support and another method for analyzers without a shelf support. See <u>Vapor Source Container Installation on page 11-17</u>.

- 1. On the *Adsorptive Properties* window, select *Vapor source* in the *Dosing Method* group box. If running the vapor analysis on port 3, select *From sample port 3* and proceed to Step 3.
- 2. Set the *Vapor Source Temperature* to the correct value if *Vapor Source* is selected. If sample port 3 is selected, the analysis bath temperature is assumed.
- 3. Select *Controlled by instrument using heating mantle* if the vapor source is to be automatically heated to this temperature.

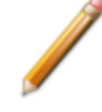

If this option is selected for a chemisorption analysis, sample temperature control must be set to Accessory temperature control. See Temperature button in <u>Analysis</u> <u>Conditions for Physisorption and Chemisorption on page 4 - 5</u>.

## **REFILL THE DEWAR DURING ANALYSIS**

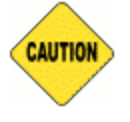

Always use caution when handling Dewars. See *Dewar Precautions on page 6 - 2*.

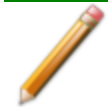

Ensure cryogen is readily available in a suitable delivery system when using this feature. The Dewar will be lowered 2.5 cm, so space for refilling will be limited.

#### Recommended Tools

| Тооі                                                                                                    | Description                       |  |  |  |
|----------------------------------------------------------------------------------------------------|-----------------------------------|--|--|--|
| Liquid Nitrogen Transfer Unit<br>[ <i>part number 021-00000-00</i> ]                                                                             |                                   |  |  |  |
| Dip Stick [ <i>part number 350-25901-00</i> ] This dipstick is specially designed to easily fit within a 2.5 cm space when the Dewar is lowered. | Cross bar<br>Fill level Dip stick |  |  |  |
| Parts and accessories are located on the Micromeritics web page.                                                                                 |                                   |  |  |  |

The Dewar refill icon allows the checking and refilling of the Dewar during an analysis. This icon is only enabled during data collection. It is important that the cryogen level always cover the bottom portion of the isothermal jacket during analysis, therefore, the level should be checked within 48 hours of starting an analysis. When using this icon, the operator is prompted when the analysis is paused, the Dewar lowered, and when the analysis resumes. The application automatically ensures that analysis dosing and equilibration will not be disrupted by the refilling procedure.

For ease of use, Micromeritics recommends the use of their Liquid Nitrogen Transfer Unit. This unit has a small delivery tube that easily inserts between the Dewar cover and the top of the Dewar.

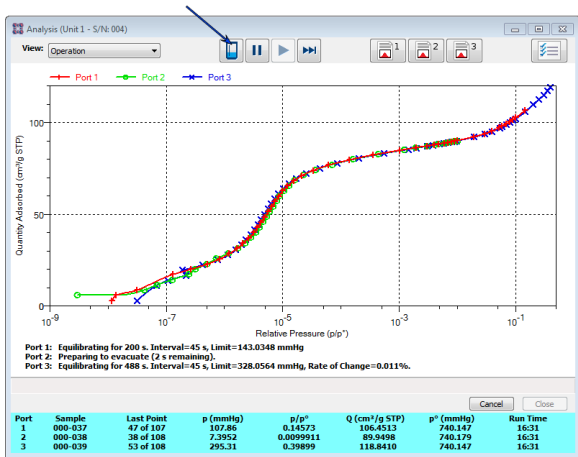

Dewar refill icon

1. To lower the Dewar elevator 2.5 cm, click the *Dewar* icon. The following prompt will display:

The instrument will pause the analysis and lower the Dewar for refilling. This may take up to a minute or so. Have sufficient cryogen prepared to refill the Dewar before continuing.

[Continue Refill] [Cancel Refill]

**Continue Refill**. Click to lower the Dewar elevator 2.5 cm. Continue to the next step for instructions to refill the Dewar.

**Cancel Refill**. Click to close the prompt and cancel the elevator movement. Analysis will continue. The remaining steps in this section can be skipped if this button is clicked.

2. If a sample is being dosed with adsorptive, the analysis will pause prior to elevator movement. This pause may take a minute or so then the elevator will lower automatically. The following prompt will display:

Waiting for analysis to pause. This may take up to a minute or so. When the analysis is paused, the Dewar will be lowered 2.5 cm to allow refill.

[Cancel Refill]
**Cancel Refill**. Click to close the prompt and cancel the pause. Analysis will continue after equilibration. The remaining steps in this section can be skipped if this button is clicked.

3. When the analysis pauses, the Dewar elevator will lower 2.5 cm. The following prompt will display:

The analysis is paused. Remove the safety shield and refill the Dewar. When complete, reposition the Dewar cover and safety shield. Then press [Resume Analysis]. The analysis will wait 20 minutes after the Dewar is raised for thermal equilibration.

[Resume Analysis]

- a. With the elevator lowered, remove the safety shield.
- b. Check the cryogen level using the recommended dip stick. If necessary, slide the Dewar cover upwards slightly to allow a little more room for the dip stick and cryogen delivery tube.
  - i. Lay the dip stick horizontally along the top of the Dewar and to the right of the sample tubes on ports 2 and 3.

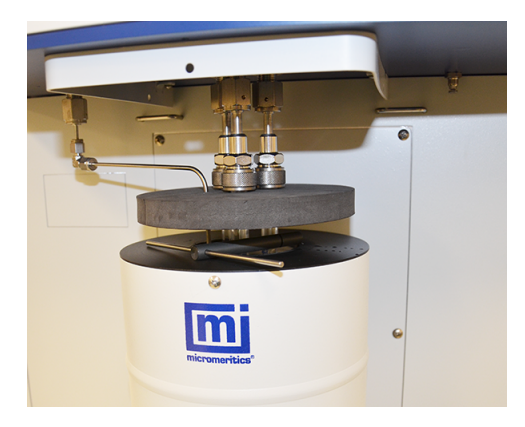

Slide dip stick against the right side of sample tubes on ports 2 and 3 then pivot dipstick downwards to place in Dewar

- ii. Pivot the dip stick so that the end of the dip stick slides into the Dewar against the right sides of sample tubes on ports 2 and 3. Do not try to insert the dip stick in the middle of the sample tubes. The isothermal jackets will be in the way.
- c. Remove the dipstick and recheck the cryogen level.
- d. To refill the Dewar, insert the cryogen delivery tube into the opening between the Dewar and Dewar cover and fill with cryogen. Check the cryogen level often. When the level is correct, slightly lower the Dewar cover so that it is approximately ½ in. below the top of the sample tubes. It should be low enough so that when the Dewar rises, the lid will rest on the top of the Dewar opening.
- e. When the cryogen level is correct, reinstall the Dewar safety shield.
- 4. In the application, click **Resume Analysis** on the analysis window. The analysis will resume after a delay for thermal equilibration. Any equilibration that was in process originally will restart automatically.

This page intentionally left blank

# 7 ABOUT REPORTS

**CFR** Dynamic Analysis and Chemisorption options are not applicable when the software is installed in 21CFR11 environments.

Reports can be generated for data collected on a sample that has completed analysis, collected on a sample currently being analyzed, or manually entered.

#### Reports > Start

Generates a report on a sample analysis.

#### Reports > Close Reports

Closes all open reports. This option is unavailable if reports are being generated.

#### Reports > Open Reports

Opens the selected report.

#### Reports > Heat of Adsorption

Opens the file selector to open or create a Heat of Adsorption report. See <u>Heat of Adsorption</u> <u>Report on the next page</u>.

#### Reports > Open Notebook

Opens the file selector to open or create a Notebook report. See <u>Open a Report Notebook on</u> page 7 - 7.

# HEAT OF ADSORPTION REPORT

### Reports > Heat of Adsorption Reports > Open Notebook

Use to select sample files, define quantities, and generate a *Heat of Adsorption* report. The isosteric heat of adsorption is an important parameter for characterizing the surface heterogeneity and for providing information about the adsorbent and the adsorption capacity. Multiple adsorption isotherms are obtained on the same sample using the same adsorptive but at different temperatures to obtain the heat of adsorption.

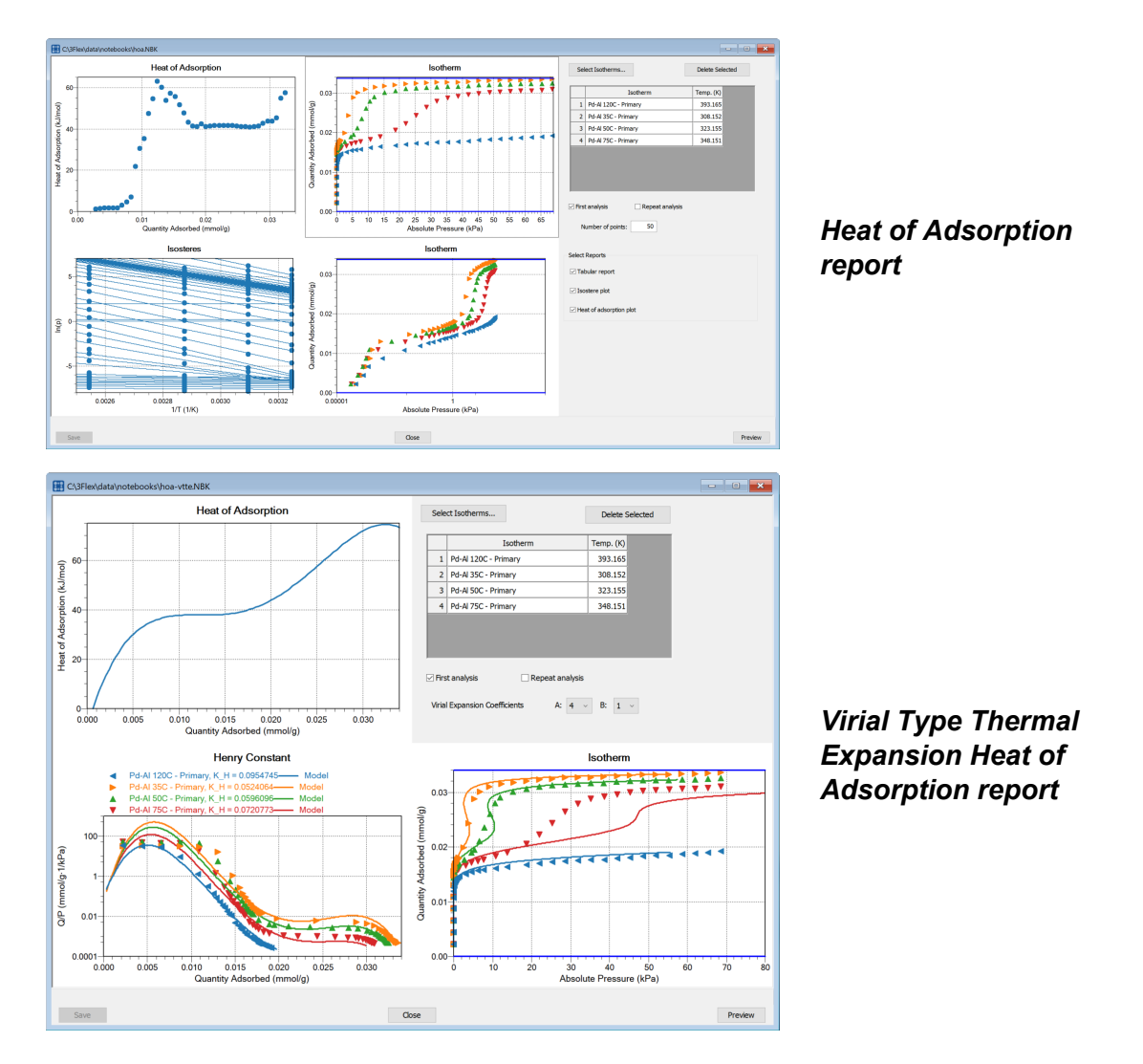

Move the blue slider bars in the Isotherm sections of the report to display different values.

When opening an existing *Heat of Adsorption* file, go to **Reports > Heat of Adsorption** and select the file with a .HOA file extension.

When a *Heat of Adsorption* file with a .HOA file extension is saved, the saved file will have a .NBK (Notebook) file extension.

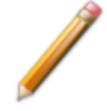

Not all items listed in the following table are applicable to every report.

#### Heat of Adsorption Report

| Selection                                           | Description                                                                |  |
|-----------------------------------------------------|----------------------------------------------------------------------------|--|
| Combined System [group box]                         | Select to report on mixed gas isotherms.                                   |  |
| Delete Selected [button]                            | Deletes the selected Isotherm in the table.                                |  |
| First analysis<br>[check box]                       | Select if this is a first analysis.                                        |  |
| Isotherm model<br>[drop-down box]                   | Select the isotherm model to be used in the report.                        |  |
| Repeat analysis<br>[check box]                      | Select if this is a repeat analysis.                                       |  |
| Select Isotherms [button]                           | Click to add or remove Isotherms in the report.                            |  |
| Select Reports [group box]                          | Select the reports to include in the analysis.                             |  |
| Virial Expansion<br>Coefficients<br>[drop-down box] | Select the A and B virial expansion coefficients to be used in the report. |  |
|                                                     |                                                                            |  |

For fields and buttons not listed in this table, see <u>Common Fields and</u> <u>Buttons on page 2 - 3</u>.

## IDEAL ADSORBED SOLUTION THEORY (IAST) COMPOSITION REPORT

### Reports > Open Notebook > [\*.NBK file]

This report applies two separate gas adsorption analyses to a sample material. Each analysis involves a different adsorbing gas species resulting in an experimental isotherm for each gas. The calculation then uses Raoult's Law to predict the behavior of these two gas components when they are adsorbing together in a mixed gas system. The primary prediction of the report is quantity adsorbed of both species of gas as a function of the relative concentrations of the two gases in the gas phase when in equilibrium.

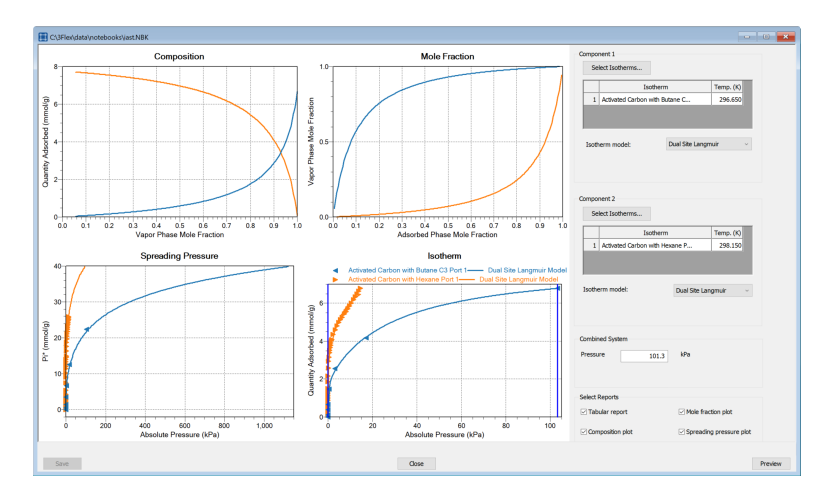

Move the blue slider bars in the Isotherm sections of the report to display different values.

| Selection                                                                                                    | Description                                                                    |  |
|----------------------------------------------------------------------------------------------------|--------------------------------------------------------------------------------|--|
| Combined SystemSelect to report on mixed gas isotherms.[group box]                                                                         |                                                                                |  |
| Isotherm modelSelect the isotherm model to be used in the report.[drop-down box]Image: Select the isotherm model to be used in the report. |                                                                                |  |
| Select Isotherms [button]                                                                                                    | Click to add or remove Isotherms in the report.                                |  |
| Select Reports [group box]                                                                                                    | Select the reports to include in the analysis.                                 |  |
| For fields and Buttons on p                                                                                                    | d buttons not listed in this table, see <u>Common Fields and</u><br>age 2 - 3. |  |

Ideal Adsorbed Solution Theory (IAST) Composition Report

## SPC Report for Physisorption

### Reports > SPC Report Options

| C:\3Flex\spc\3500                                                                                                    | SPC_Control.SPC                                                                     | - • • |
|----------------------------------------------------------------------------------------------------|-------------------------------------------------------------------------------------|-------|
| SPC report options:                                                                                                    | Control Chart ~                                                                     |       |
| Quantities<br>Samples                                                                                                    | Recalculate SPC results when reporting                                              |       |
| Selected Reports                                                                                                    |                                                                                     |       |
| Tabular Report           No graph selection           No graph selection           Do graph selection           Do graph selection           Destination | n 1<br>n 2<br>n 3<br>n 4<br>n 5<br>n 6<br>n 7<br>n 8<br>n 9<br>n 10<br>n 11<br>n 12 | Edit  |
| Preview                                                                                                    |                                                                                     |       |
| OPrint                                                                                                    | Copies: 1                                                                           |       |
| () File                                                                                                    | File name; 3500SPC_Control<br>C:\3Flex\data\                                        |       |
|                                                                                                    | File type: PDF (*.pdf)                                                              | ~     |
|                                                                                                    | Report                                                                              |       |
| Save                                                                                                    |                                                                                     | Close |

SPC (Statistical Process Control Report)

Use to generate reports with various *SPC* (Statistical Process Control) options. All selected variables must be computed for each sample file used in an SPC report; therefore, it is more efficient to select only the necessary variables.

Regression Report

Use to generate a Statistical Process Control (SPC) Regression report to determine the interdependency between two variables. Up to three dependent variables (y-axis) may be plotted against a single independent variable (x-axis). The degree of correlation between the variables is also reported.

#### Control Chart Report

Generates a Statistical Process Control *(SPC)* chart report which plots the changes in a statistic.

SPC Report Table

| Selection Description                                                                                           |                                                          |
|----------------------------------------------------------------------------------------------------|----------------------------------------------------------|
| Quantities [button]                                                                                             | Click to select SPC quantities to include in the report. |
| Samples [button]Click to select sample files to include in the report.                                          |                                                          |
| For fields and buttons not listed in this table, see <u>Common Fields and</u><br><u>Buttons on page 2 - 3</u> . |                                                          |

## **OPEN A REPORT NOTEBOOK**

## Reports > Open Notebook

#### File > Open Notebook

Opens the file selector to open or create a report Notebook.

When creating a new report Notebook file using *File > Open Notebook*, enter the name of the new file and select the type of report from the popup window.

| Select report                      | × |
|------------------------------------|---|
| Heat of Adsorption Reports         |   |
| Heat of Adsorption by VTTE Reports |   |
| IAST Composition Reports           |   |

## INTERACTIVE REPORTS

When opening a sample file that contains data from a complete or in-progress analysis, the interactive reporting feature is enabled.

- a linear plot and log plot of the data collected during analysis.
- a summary of the analysis giving a single total pore volume and surface area.

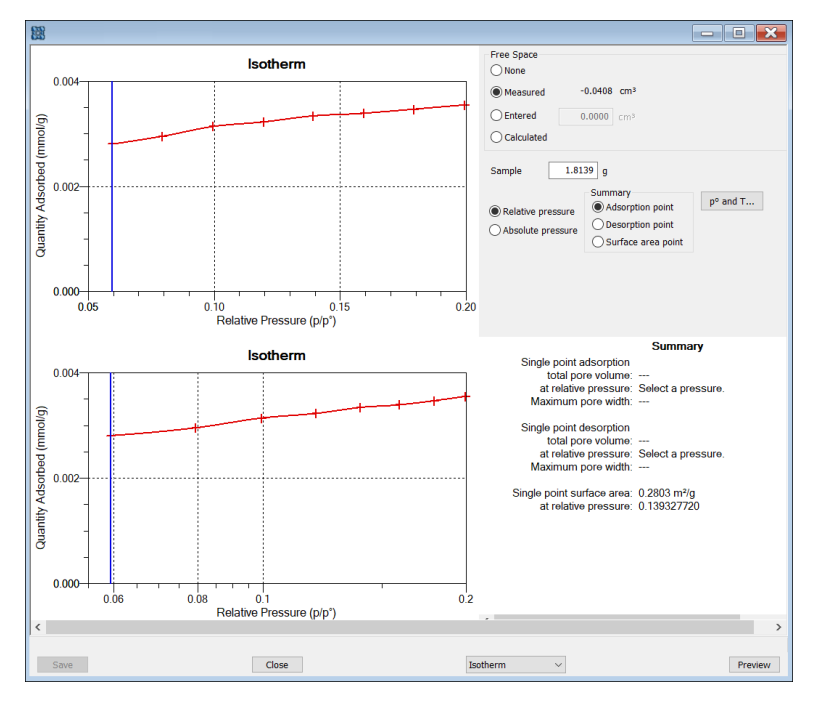

- 1. To view the plots in either relative or absolute pressure, select either the *Relative Pressure* or *Absolute Pressure* option.
- 2. To view the reports selected for generation during the analysis, click Preview.
- 3. From the view selector drop-down list at the bottom of the window, do either of the following:
  - Change the option presentation of the sample description window to either *Basic* or *Advanced* to modify certain file parameters.
  - Select another plot from the list and edit the data contained in the plot.
- 4. When ranges are edited, the changes are reflected immediately in the plots and the summary data displayed in the window. Some editing options are:
  - Drag the blue bars to increase or decrease the range of data included in the plot.
  - Edit the Isotherm Linear Plot to include or omit the data point from the BET plot.
  - Right-click to display a popup menu to include reports; enable or select overlays; edit curves, axes, legends, titles; and copy and paste the data in a graph or in tabular format.
- 5. Click Save.

## MICROACTIVE REPORTS

This feature provides a quick and easy way to investigate and manipulate analysis data using a variety of reporting methods.

When a sample file with a status of *Complete*, *Analyzing* or *Entered* is opened, a linear plot and log plot of the data collected during analysis are displayed as well as a summary of the analysis giving the total pore volume. Numerous reports are accessible from a drop-down menu.

When a report is opened, plots and summary data are displayed, and in some reports certain parameters (for example, thickness curve type, pore geometry, and interaction parameters) are also displayed. Plots may be edited by selecting the data points or data point range to be included in the plots and modifying the parameters. When a report is edited, the results are immediately reflected in the plots and summary data.

## PEAK EDITOR FOR DYNAMIC ANALYSIS

Analysis condition defaults for metal stoichiometry factors can be set using the sample information metal table editor. Stoichiometry factors can also be set for each pulse chemisorption experiment using the analysis conditions experiment step editor. If required, stoichiometry factors for a completed pulse chemisorption experiment can be viewed and modified using the peak editor's stoichiometry settings window.

The *Peak Editor* feature provides the viewing and editing of up to 16 dynamic analysis experiments. The *Peak Editor* options are accessed by opening a Completed sample file and selecting a "Peak Editor" entry from the drop-down menu at the bottom of the report window. Peaks can be defined, edited, or deleted.

Peaks are defined by a baseline. If the **Find All Peaks** button is clicked (enabled when *Edit Peaks* is selected), the *Peak Editor* will define baselines for all positive peaks detected according to the *Integration* window accessed from the **Integration** button. For Pulse experiments and Loop calibrations, peaks are found using events that occurred during the analysis — such as the time an injection started — instead of peak detection options. The baseline can be manually defined by double left clicking in the signal graph on the starting baseline point (this places the Peak Editor into baseline creation mode). The ending baseline point is then defined by left clicking in the signal graph on the ending baseline point. Baseline creation mode can be exited by right clicking in the signal graph.

# PEAK EDITOR VIEW

### Open a Sample File on page 3 - 6

When a sample file with a *Complete* status is opened, three views are available:

- Overlay Experiments View
- Stacked Experiments View
- Peak Editor

To change the view, select the view from the drop-down list at the bottom of the graph window. Only the *Peak Editor* view allows editing of the experiment.

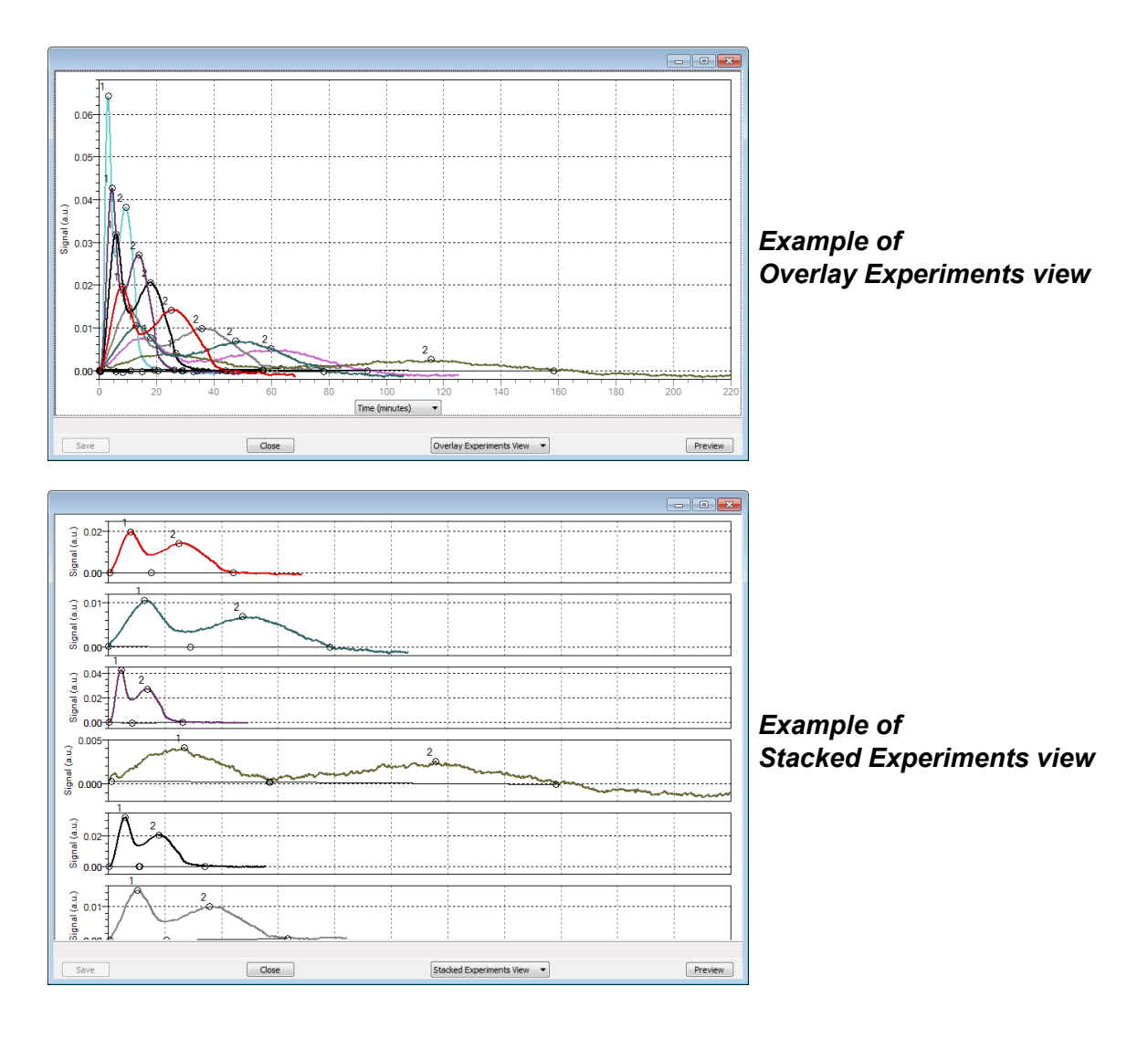

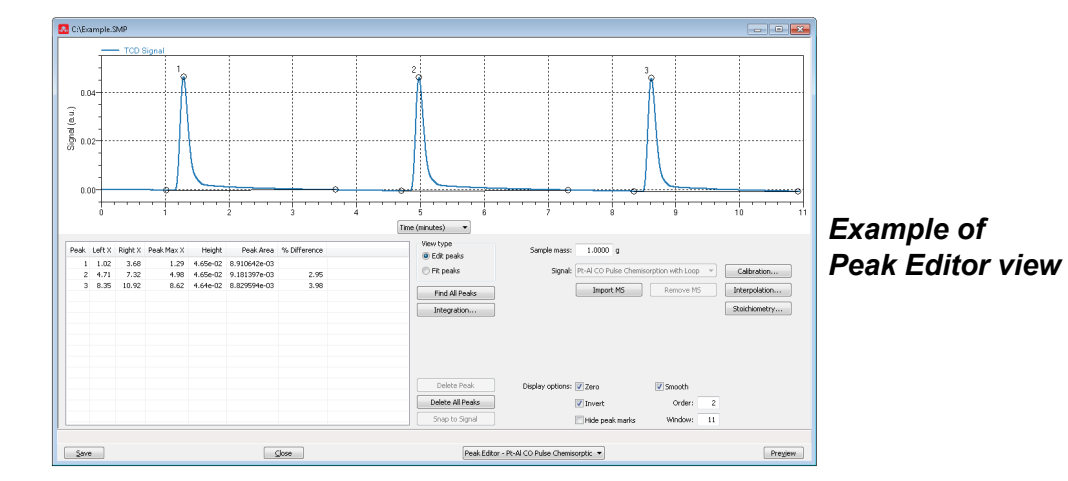

#### Peak Editor

| Selections              | Description                                                                                                    |
|-------------------------|----------------------------------------------------------------------------------------------------|
| Calibration<br>[button] | Calibration. Select a previously defined calibration file. If the experiment and calibration gases differ, a warning displays. The system also compares the experiment flow rate and calibration flow rate. If they differ, a warning displays.         Experiment Information         • Description. Enter a description of the current experiment.         • Type of analysis. Select the analysis type that most closely describes the current experiment. This will affect what is reported as part of the Summary report data and the available reports.         • Vapor. Select a vapor before creating or applying a vapor calibration. This field is only visible for vapor experiments.         • Loop volume. Displays the volume of the gas injection loop. |

| Selections                     | Description                                                                                                    |
|--------------------------------|----------------------------------------------------------------------------------------------------|
|                                | <ul> <li>Ambient temperature. Displays the ambient temperature entry from the <i>Options &gt; Environmental Defaults</i> setting. This field may be edited.</li> <li>Atmospheric pressure. Displays the atmospheric pressure entry.</li> </ul> |
|                                | from the <b>Options &gt; Environmental Defaults</b> setting. This field may be edited.                                                                                                    |
|                                | <ul> <li>Active concentration. Displays the percent of the gas mixture which<br/>is composed of the reactive gas versus an inert filler. This value is<br/>used for data reduction, including pulse chemisorption.</li> </ul>                  |
|                                | <ul> <li>Adsorbate cross-sectional area. Displays the area that a single<br/>adsorbed molecule occupies on the surface of the sample. It is used<br/>in surface area calculations.</li> </ul>                                                  |
|                                | <ul> <li>Manual Injections. Displays the injection settings entered during<br/>analysis. This table may be edited.</li> </ul>                                                                                                    |
|                                | <b>Create Calibration.</b> Create a signal calibration from the currently selected experiment.                                                                                                    |
| Delete [button]                | Clears all peaks from the table and removes all markings from the peaks.<br>To delete a single peak, select the peak from the peak table or left click the peak to enable the <b>Delete Peak</b> button.                                       |
|                                | <ul> <li>Delete All is available only when the <i>Fit Peaks</i> selection is enabled.</li> </ul>                                                                                                    |
|                                | <ul> <li>Delete All Peaks is available only when the Edit Peaks selection is<br/>enabled.</li> </ul>                                                                                                    |
|                                | <ul> <li>Delete Peak is available only when the <i>Fit Peaks</i> selection is<br/>enabled.</li> </ul>                                                                                                    |
| Delete Baseline<br>[button]    | Removes the baseline from the graph.                                                                                                    |
|                                | Available only when the <i>Fit Peaks</i> selection is enabled.                                                                                                    |
| Display Options<br>[group box] | Use to change how the data are displayed.                                                                                                    |
|                                | <b>Zero.</b> Select to zero the signal (starting baseline).                                                                                                    |
|                                | <b>Invert.</b> Select to invert the signal (peak).                                                                                                    |
|                                | Hide Peak Marks. Select to hide all marks from peaks.                                                                                                    |
|                                | <b>Smooth.</b> Select to smooth the signal on the display.                                                                                                    |
|                                | • Order and Window. Enabled when the <i>Smooth</i> checkbox is selec-                                                                                                    |

| Selections                                   | Description                                                                                                    |
|----------------------------------------------|----------------------------------------------------------------------------------------------------|
|                                              | ted. The smoothing process uses the Savitzky-Golay filter to fit a poly-<br>nomial order <i>n</i> into size of the specified window [ <i>m</i> ].                                                                                                    |
| Find All Peaks<br>[button]                   | Defines baselines for all positive peaks detected according to the <i>Integration</i> window, accessed via the <b>Integration</b> button. Pulse experiments and Loop calibrations do not use <b>Integration</b> button settings when finding peaks.                                                              |
|                                              | <b>Find All Peaks</b> automatically detects the peaks and draws the baseline for detection. Place the cursor over one of the baseline end points and double left click to grab the baseline. Move the cursor to the new position and right click. Available only when the <i>Edit Peak</i> selection is enabled. |
| Gaussian<br>[drop-down box] <mark>C</mark>   | Standard Gaussian curve. Available only when the <i>Fit Peaks</i> selection is enabled.                                                                                                    |
| Import M.S. [button]<br>Remove M.S. [button] | Mass spectrometer data can be imported and overlaid in the Overlay<br>Experiment view. In the Peak Editor view, it is saved as a separate signal.                                                                                                    |
|                                              | <b>Import M.S.</b> Click to import mass spectrometer data. In the bottom right-hand corner of the pop-up window, select the type of mass spectrometer file to import (Quadera, Quadstar, MKS, or TAMS). Select the file, then click <b>Open</b> to import the signals.                                           |
|                                              | A popup window prompts the user to sync the temperature data with the current experiment temperature data.                                                                                                    |
|                                              | <b>Remove M.S.</b> Click to remove all previously imported mass spectrometer signals from the current experiment.                                                                                                    |
| Import standard peaks [button]               | Imports the saved peak parameters from the <i>Edit Peaks</i> view. Available only when the <i>Fit Peaks</i> selection is enabled.                                                                                                    |

| Selections                      | Description                                                                                                    |
|---------------------------------|----------------------------------------------------------------------------------------------------|
| Integration Options<br>[button] | Peak Detection/Integration Options         Standard Settings         Baseline mode       Best fit baseline         Winimum peak height:       0.25 %F.S.         Peak smoothing:       0 points         Number of points for smoothing. If peak smoothing. If peak model (1% of data points). Its purpose is identifying peak edges; it does not affect peak height or area.         Advanced Settings       0.01 %F.S.         Maximum baseline slope:       0.10 %F.S. min         Maximum baseline slope:       0.10 %F.S. min         Minimum peak area:       1.00 %F.S. min         Minimum baseline slope:       0.10 %F.S. min         Meximum baseline slope:       0.10 %F.S. min         Maximum baseline slope:       0.10 %F.S. min         Meximum baseline slope:       0.10 %F.S. min         Meximum baseline slope:       0.10 %F.S. min         Maximum baseline slope:       0.10 %F.S. min         Maximum baseline slope:       0.10 %F.S. min         Maximum baseline slope:       0.10 %F.S. min         Maximum baseline slope:       0.10 %F.S. min         Maximum baseline slope:       0.10 %F.S. min         Maximum baseline slope:       0.10 %F.S. min         Maximum baseline slope:       0.10 %F.S. min         Maximum baseline slope:       0.10 %F.S. min |
|                                 | Range to specify a temperature range. Slide the blue bars on the graph to indicate the range.                                                                                                    |
| Log Normal Skewed [button]      | A 4-parameter, log-normal shape that allows for skewed peaks. This is the default peak. Available only when the <i>Fit Peaks</i> selection is enabled.                                                                                                    |
| Peak fit model<br>[button] C    | Select the peak shape. Available only when the <i>Fit Peaks</i> selection is enabled. Options include: Gaussian, Lorentzian, Pearson type VII, Pseudo-Voight, and Log Normal Skewed (3 and 4).                                                                                                    |
| Sample mass<br>[text box]       | Calculates the mass-specific quantities. Initial value is taken from the sample information at the start of the analysis.                                                                                                    |

| Selections                                                                                                    | Description                                                                                                    |  |
|----------------------------------------------------------------------------------------------------|----------------------------------------------------------------------------------------------------|--|
| Snap to Signal [button]                                                                                         | Places the selected baseline point on the signal curve.                                                                                                    |  |
| Stoichiometry<br>[button] C                                                                                     | See <u>Active Metals for Chemisorption Analyzers on page 3 - 13</u> .                                                                                                    |  |
| View Type<br>[group box]                                                                                        | <ul><li>Edit Peak. Locates peaks via signal integration over a baseline.</li><li>Fit Peaks. Locates peaks via function fitting to minimize residual over a baseline.</li></ul>                                                                             |  |
| <b>x-axis</b><br>[drop-down box]                                                                                | Change the x-axis to display as time or temperature. This feature is available in <i>Stacked Experiment</i> view, <i>Overlay Experiment</i> view, and <i>Peak Editor</i> view. In <i>Peak Editor</i> view, the <i>Edit Peak</i> selection must be enabled. |  |
|                                                                                                    | <b>Time (minutes).</b> Select to display the x-axis as minutes.                                                                                                    |  |
|                                                                                                    | <b>Temperature.</b> Select to display the x-axis as temperature.                                                                                                    |  |
| For fields and buttons not listed in this table, see <u>Common Fields and</u><br><u>Buttons on page 2 - 3</u> . |                                                                                                    |  |

# EVALUATE REPORT RESULTS

Analysis reports provide a record of test conditions, experimental data, and information extracted from the experimental data by application of various reduction methods. This topic discusses the elements of various reports presented by Micromeritics' static volumetric physisorption analyzers and suggests ways by which the merit of the reported information may be evaluated.

Regardless of the precautions exercised before the analysis, problems still may occur during the analysis, or as a result of using inappropriate parameters or even inappropriate methods. The analysis data should be inspected for evidence of experimental error. The traditional method of confirming the quality of the experiment is to repeat the analysis. Toward that end, Micromeritics' analyzers log and report the exact conditions of each analysis.

Analysis data can be evaluated by:

- Viewing the Validation Report
- Inspecting the Isotherm Plot
- Evaluating the Isotherm Tabular Data Set
- Reviewing Reduced Data

## VIEW THE VALIDATION REPORT

The *Validation* report shows whether the data collected during an analysis are within typical ranges. Select the types of reports to include by selecting the report in the *Validation Report Options* window.

| Validation Report Options | - |    | ×    |
|---------------------------|---|----|------|
| ☑ Isotherm                |   |    |      |
| BET                       |   |    |      |
| Langmuir                  |   |    |      |
| Freundlich                |   |    |      |
| Temkin                    |   |    |      |
| t-Plot                    |   |    |      |
| f-Ratio method            |   |    |      |
| BJH adsorption            |   |    |      |
| BJH desorption            |   |    |      |
| D-H adsorption            |   |    |      |
| D-H desorption            |   |    |      |
| Horvath-Kawazoe           |   |    |      |
| DFT pore size             |   |    |      |
| DFT surface energy        |   |    |      |
| Dubinin                   |   |    |      |
| MP-Method                 |   |    |      |
|                           |   |    |      |
|                           |   |    |      |
| ,                         |   |    |      |
| ОК                        |   | Ca | ncel |

When a selected report is generated, if errors occur, a message is displayed across the top portion of the report and a unique symbol displays on the graph.

### INSPECT THE ISOTHERM PLOT

Evaluation of data should begin with a visual inspection of the isotherm plot. The plot should be composed of data which have not been subjected to mathematical smoothing as far as possible. If the data describe a Type I isotherm, then the plot is best shown on a logarithmic pressure axis so that details of the low pressure region are revealed. Data in this region are important particularly for micropore studies. Examine the plot to determine if any points are outliers or if a region of the isotherm exhibits characteristics (spikes, steps, etc.) which are inconsistent with the physical process being monitored. The philosophical question of whether or not these suspected extraneous data points should be removed from the raw data is not considered here, but it may be appropriate to exclude an outlier from reduced data. Too many outliers can cause the integrity of the total data set to come under suspicion.

Examine specific reported values to confirm that the isotherm data were collected under reasonable conditions and using reasonable parameters. For example, confirm that the free space values reported are typical for the sample holder and bath in use. A problem with either ambient or analysis free space values may indicate a free space measurement error and affect all calculations of quantity adsorbed.

The raw data should be carefully examined before it is reduced. Errors that occur in raw data will only be exacerbated in reduced data.<sup>1</sup>)

## EVALUATE THE ISOTHERM TABULAR DATA SET

Another place to look for reasonableness of the data is the adsorptive uptake by the sample in the BET range (P/P<sub>0</sub> = 0.05 to 0.30). Total uptake is the specific quantity adsorbed (cm<sup>3</sup>/g STP) times the sample mass (g). As an example, the level of uncertainty in this range typically is less than  $0.1 \text{ cm}^3$  STP for a high performance system. Total uptake quantities should be some multiple of this level of uncertainty. Otherwise, an unfavorable signal-to-noise ratio and unreliable data result. The solution is to use a greater quantity of sample to increase adsorptive uptake.

Another valuable bit of information resides in the tabulated saturation pressure. This pressure is expected to change somewhat over the duration of an analysis, but it is not expected to do so with large or abrupt transitions. Unreasonable saturation pressures or unusual changes may indicate that a gas different from the adsorptive was used in determining  $P_0$ , that the level of the cryogen fell too far, or that the cryogen is impure or inappropriate.

With experience, obvious signs of problems can be detected by a quick inspection of the tabular and graphical data. If the data appear satisfactory, the next step is to evaluate the reduced data.<sup>2</sup>)

## **REVIEW REDUCED DATA**

Isotherm data may be analyzed by any one of several reduction methods depending on the analyzer model and pressure range employed. The quality of the results depends on the quality of the isotherm, the congruity of the data reduction parameters with experimental conditions, the agreement of the theoretical model with the physical gas-solid system, and compliance to the pressure range over which the method is valid. Typically, results can be appraised by examining a few salient areas of the report as described in the following topics.<sup>3</sup>

<sup>&</sup>lt;sup>1</sup>) The information in this article is extracted from Analytical Methods in Fine Particle Technology, Webb, P. and Orr, C., (1997).

<sup>&</sup>lt;sup>2</sup>) Most of the information in this article is extracted from Analytical Methods in Fine Particle Technology, Webb, P. and Orr, C., (1997).

<sup>&</sup>lt;sup>3</sup>) Most of the information in this article is extracted from Analytical Methods in Fine Particle Technology, Webb, P. and Orr, C., (1997).

## **PHYSICAL PARAMETERS**

The value of physical parameters which are used only in data reduction routines should be reviewed to assure that they agree with experimental conditions. These parameters can be changed and the experimental data recalculated if an error is discovered or if exploring an alternate value is desired. Analysis condition values used in the calculation of quantity adsorbed can be changed also. These are typically the manually entered free space(s), nonideality correction factor, and bath temperature.

The area occupied by a single adsorbed molecule is a required parameter in the calculation of surface area by the BET and Langmuir methods. The software provides a default value, but other values are found in the literature. McClellan and Harnsberger<sup>1</sup>) provide a comprehensive review of such values.

The volume of pores of a specific size range is calculated from the gas quantity adsorbed in them by converting the quantity to its liquid equivalent volume. This is achieved through use of a density conversion factor calculated from the ratio of molar densities of the condensed adsorbate at bath temperature to the gaseous phase at STP. The necessary information is found in handbooks. The software contains default values for common adsorptives; values for other adsorptives must be calculated.

The terms for liquid surface tension  $\gamma$ , contact angle between solid and liquid phase  $\theta$ , molar volume of the adsorbate n, gas constant R, and sample temperature T are treated as one constant, the adsorbate property factor A expressed by:

$$A = rac{2\gammaartheta\cos heta}{RT}$$

using which, the Kelvin equation<sup>2</sup>) reduces to

$$\ln \frac{P^*}{Po} = \frac{A}{r_m}$$

Either surface tension, contact angle, or molar volume can be revised individually to give a new value for the factor A, or A can simply be altered arbitrarily for exploratory purposes.

The thermal transpiration correction requires two parameters which may be adjusted from those of the default values. The first is the inside stem (neck) diameter of the sample holder, and the second is the hard-sphere diameter of the adsorptive molecule. The sample holder inside diameter is available from the documentation provided with it or is measurable. Information on hard-sphere diameters of molecules may be obtained from handbooks.

<sup>&</sup>lt;sup>1)</sup> McClellan, A.L., and Harnsberger, H.F., Journal of Colloid and Interface Science, 23, 577 (1967).

<sup>&</sup>lt;sup>2</sup>) Thomson, W., Phil. Mag. S., 42, 448 (1871).

For terms such as the interaction parameter found in the Horvath-Kawazoe calculation<sup>1)</sup>, the Dubinin affinity coefficient, or Astakhov exponent<sup>2)</sup>, the default values as provided by the software generally are adequate. A search of the technical literature is required if the analysis involves a gas-solid system other than that covered by the default values.

The t-Plot method plots quantity adsorbed against thickness (t) derived from a thickness equation, and the Dubinin transform plots quantity adsorbed against  $log(P/P_0)n$ . All of these data reduction methods were first proposed for specific applications. The user must make a judgment as to the applicability of the method to a gas-solid system.

If applied appropriately, all transform plots will exhibit a linear range and the regression analysis must be applied only over the linear range and within the range of application. Fitting a regression line to surface area transformation plots should yield a correlation coefficient of 0.9999 or better and for t-plots and Dubinin plots the correlation coefficient should be 0.99 or better.

If the data reduction model does not apply to the gas-solid system under examination, then it may be that either no linear range exists within the pressure range of validity, or that solutions derived from the regression line of the linear range are intuitively incorrect, that is, they have no relevance to the physical situation, such as a negative C-value from a BET transform.

## BET C-VALUE

BET theory assumes uniform surface coverage with no favored adsorption sites and it also assumes that the gas is more strongly attracted to the surface than to other gas molecules. The typical range of BET C-values is from about 5 to well over 100. Values much less than 5 imply that the gas-to-gas affinity is competing with the gas-to-solid affinity which conflicts with the basic assumptions of BET theory. C-values much greater than 100 indicate very strong attraction for the surface or preferential adsorption.

Provided the isotherm was determined with negligible error and the regression line to the BET transformation data was fit properly, then an out-of-range C-value probably indicates that the gassolid interaction for the particular sample material does not conform to the BET model. An inappropriate adsorption model may be indicated also by the coefficient of correlation of the regression line, 0.999 being about the minimum value expected with five more or less equally spaced points. In the case of indications of poor conformance to the BET model, the Langmuir data reduction method should be examined.

<sup>&</sup>lt;sup>1</sup>) Everett, D.H. and Powl, J.C., J. Chem Soc., Faraday Trans. 1, 72, 619 (1976).

<sup>&</sup>lt;sup>2</sup>) Dubinin, M. and Radushkevich, L.V., Proc. Acad. Sci. USSR, 55, 331 (1947).

## DATA ANALYSES BY THE BJH METHOD

In general, this method visualizes the incremental decomposition of an experimental isotherm, starting at the highest relative pressure or pore size. At each step the quantity of adsorptive involved is divided between pore-emptying and film-thinning processes and is accounted for totally. This computational algorithm frequently leads to inconsistencies when carried to small mesopore sizes. If the thickness curve used is too steep, ultimately it will predict a larger increment of adsorptive for a given pressure increment than is actually observed. The algorithm must stop since a negative pore volume is nonphysical. Accumulated error results in the calculation of a too large volume of (possibly nonexistent) small pores if the thickness curve used underestimates film thinning.

## **REPORT FEATURES AND SHORTCUTS**

Graph Features and Shortcuts on page 7 - 27

**CFR In 21CFR11 environments, members of the Analyst group must click <b>Preview** on the sample file window to access this screen.

Reports can be customized and manipulated using the toolbar, shortcut menus, the zoom feature, or axis cross-hairs.

- After analysis, reports can be viewed, printed, and/or copied and pasted into other documents.
- The report zoom feature provides the viewing of fine graph details and the ability to shift the axes.
- All reports contain a header displaying file statistics.

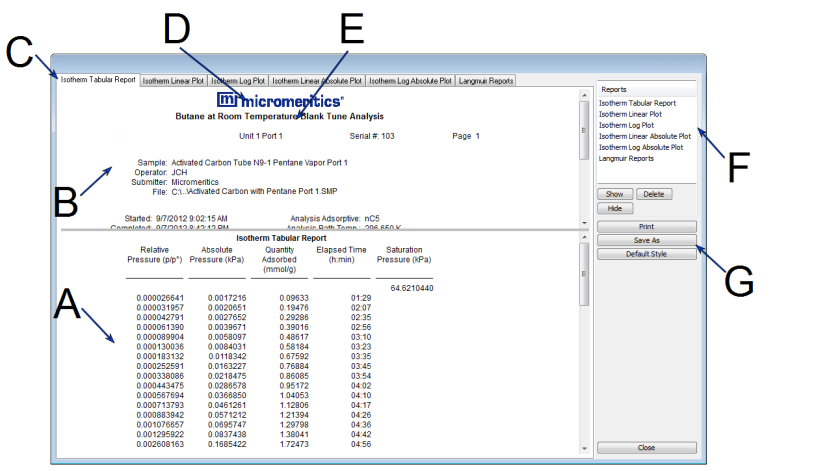

- A. Data display (graph or text)
- B. Header
- C. Generated tabs
- D. Graphic
- E. Title
- F. List box
- G. Toolbar

If configured, the report header can also contain a graphic and/or a title.

- Tabular and graphical reports contain sample and analyzer statistics such as analysis date/time, analysis conditions, etc.
- The headers contain notes of sample file changes occurring after analysis.

# **REPORT HEADER SHORTCUTS**

Right-click in the report header to display header shortcuts.

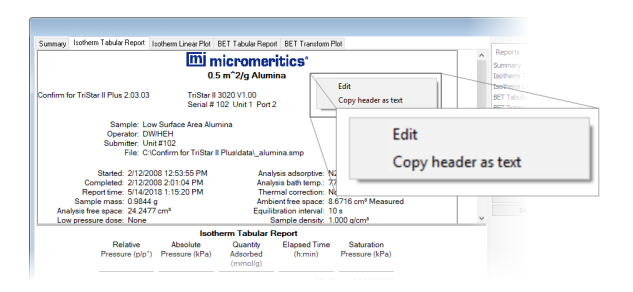

#### **Report Header Shortcuts**

| Selections          | Description                                                                                                    |
|---------------------|----------------------------------------------------------------------------------------------------|
| Copy header as text | Copies the report header as text. Text is copied to the clipboard and then can be pasted into other documents. |
| Edit                | Opens a dialog box for editing the report title.                                                               |

# REPORT TOOLBAR

The *Report* window has a toolbar on the right portion of the window and selectable tabs at the top of the report header. To view a specific report, either select the tab or the report in the *Reports* list box, then click **Show**.

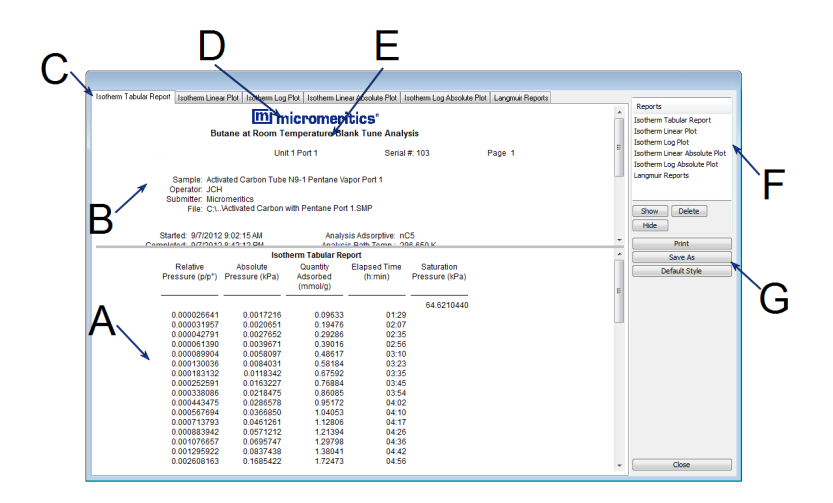

- A. Data display (graph or text)
- B. Header
- C. Generated tabs
- D. Graphic
- E. Title
- F. List box
- G. Toolbar

| Selections                     | Description                                                                                                    |  |
|--------------------------------|----------------------------------------------------------------------------------------------------|--|
| Default Style [button]         | Specifies default report parameters for fonts and curve properties.                                                                                                    |  |
| Delete [button]                | Deletes the selected report in the <i>Reports</i> list box. Deleted reports will have to be regenerated if deleted in error.                                               |  |
| Hide [button]                  | Hides (or temporarily removes) the selected report from the tabbed view. The report name remains in the <i>Reports</i> list box.                                           |  |
| Print [button]                 | Displays the <i>Print</i> window for report output.                                                                                                    |  |
| Reports [group box]            | Contains a list of all generated reports. The same reports display as tabs at the top of the report header unless the report has been hidden using the <b>Hide</b> button. |  |
| Show [button]                  | Displays the selected or hidden report in the <i>Reports</i> list box.                                                                                                    |  |
| For fields and<br>Buttons on p | buttons not listed in this table, see <u>Common Fields and</u>                                                                                                    |  |

#### Report Toolbar

## TABULAR REPORT FEATURES AND SHORTCUTS

Display tabular report shortcuts by right-clicking in the body of the tabular report. Column shortcuts require right-clicking on the column to be modified.

| Summary: Error Tabular Re              | port Cum, Vol. vs S                                                             | ize Inc. Vol. vs Siz                 | e Diff. Vol. vs Size 1   Di         | um. Area vs Size   Log              | ) Diff. Vol. vs Size ' | 1 Volume Scalir * | - |
|----------------------------------------|---------------------------------------------------------------------------------|--------------------------------------|-------------------------------------|-------------------------------------|------------------------|-------------------|---|
|                                        | MICROME                                                                         | RITICS INSTR                         | UMENT CORPORA                       | ATION                               |                        |                   |   |
| AutoPore                               |                                                                                 | Serial # 379 Port                    | 2/2                                 | Page                                | 1                      |                   |   |
| San<br>Oper<br>Subm                    | ple: Rock Sample<br>ator: N. KELLY<br>itter: Reseach Lab<br>File: C:\AutoPore\c | lata\examples\RC                     | CK.SMP                              |                                     |                        |                   |   |
|                                        |                                                                                 |                                      |                                     | Resize column                       |                        |                   |   |
| LP Analysis Time:<br>HP Analysis Time: | 5/11/1998 10:02:3<br>5/11/1998 11:07:0                                          | 4 AM<br>15 AM                        | Sample Ma<br>Stem Volume Use        | Rename column                       | 1                      |                   |   |
| Report Time:<br>Report Report          | 11/14/2016 10:45                                                                | 19 AM                                | Show Neg. I                         | Move column                         | ) ÷                    |                   | , |
|                                        |                                                                                 | Tabular                              | Report                              | Align column                        | >                      |                   | 2 |
|                                        |                                                                                 |                                      |                                     | Show column                         |                        |                   |   |
| Pressure<br>(psia)                     | Pore Diameter<br>(nm)                                                           | Incremental<br>Pore Volume<br>(mL/g) | Cumulative<br>Pore Volume<br>(mL/g) | Table data font<br>Table header for | nt                     |                   |   |
| 1.60<br>2.10                           | 113035.46<br>86323.90                                                           | 0.0000                               | 0.0000                              | Edit title                          |                        |                   |   |
| 3.08                                   | 58736.92                                                                        | 0.0010                               | 0.0013                              | Copy table as te                    | xt                     |                   |   |
| 4.08                                   | 44325.32                                                                        | 0.0009                               | 0.0022                              | 0.000                               | 0.000                  |                   |   |
| 5.58                                   | 32383.88                                                                        | 0.0012                               | 0.0035                              | 0.000                               | 0.000                  |                   |   |
| 7.08                                   | 25549.88                                                                        | 0.0013                               | U.0048                              | 0.000                               | 0.000                  |                   |   |
| 8.55                                   | 21151.94                                                                        | 0.0015                               | 0.0003                              | 0.001                               | 0.000                  |                   |   |
| 13.04                                  | 13871.48                                                                        | 0.0020                               | 0.0140                              | 0.003                               | 0.001                  |                   |   |
| 14.74                                  | 12272.43                                                                        | 0.0030                               | 0.0170                              | 0.003                               | 0.001                  |                   |   |
| 16.02                                  | 11290.45                                                                        | 0.0021                               | 0.0191                              | 0.004                               | 0.001                  |                   |   |
| 20.01                                  | 9039.95                                                                         | 0.0046                               | 0.0237                              | 0.006                               | 0.002                  |                   |   |
| 20.51                                  | 8818.71                                                                         | 0.0005                               | 0.0242                              | 0.006                               | 0.000                  |                   |   |

### **Tabular Report Shortcuts**

| Selections                                                                                       | Description                                                                                                    |  |
|--------------------------------------------------------------------------------------------------|----------------------------------------------------------------------------------------------------|--|
| Align column                                                                                     | Changes the column alignment to either left, right, or centered.                                                                             |  |
| Copy table as text                                                                               | Copies the report contents to the clipboard as tab-delimited text. It can then be pasted into another document.                              |  |
| Edit title Edits the report title and/or title font attributes. Click Font to m font attributes. |                                                                                                    |  |
| Move column                                                                                      | Right-click the column to be moved. Select <i>Move column</i> on the short-<br>cut menu and select <i>Left</i> or <i>Right</i> for the move. |  |
| Rename column                                                                                    | Right-click the column to be renamed. Select <i>Rename column</i> on the shortcut menu and enter the new column name.                        |  |
| Resize column                                                                                    | Right-click the column to be resized. Select <i>Resize column</i> on the shortcut menu and enter the new column width in inches.             |  |
| Show column                                                                                      | Displays a list of all columns. Click a column to add a checkmark to show the column or remove the checkmark to hide the column.             |  |
| Table data font                                                                                  | Right-click in the report data. Select <i>Table data font</i> on the shortcut menu.                                                          |  |
| Table header font                                                                                | Right-click in the report data. Select <i>Table header font</i> on the shortcut menu.                                                        |  |
| For fields and Buttons on pa                                                                     | buttons not listed in this table, see <u>Common Fields and</u><br>age 2 - 3.                                                                 |  |

## **GRAPH FEATURES AND SHORTCUTS**

Right-click in the graph area to display graph report shortcuts.

#### **Graph Shortcut Options**

| Selections         | Description                                                                                                    |  |  |
|--------------------|----------------------------------------------------------------------------------------------------|--|--|
| Autoscale all axes | Returns the report to full view after using the zoom feature.                                                                                                    |  |  |
| Copy data          | Copies the report data to the clipboard. It can then be pasted into other software programs as tab-delimited columns or copied as an overlay onto another graph.                                                                                                    |  |  |
| Delete baseline DA | Deletes the baseline from the graph                                                                                                    |  |  |
| Delete peak DA     | Deletes the selected peak from the table.                                                                                                    |  |  |
| Edit axis          | Edits the selected axis properties.<br>Add Properties         Title:         Volume (m*)*         Title Font         Scale         Gridlines. Changes how to display major / minor grid lines.         Scale.         Autoscale minimum/maximum. To manually specify minimum / maximum autoscale, deselect the option and enter the new amount in the text box.         Invert scale. Inverts the scale.         Linear/Logarithmic. Scales the graph as linear or logarithmic.         Scale font. Modifies the font for the scale label. Deselect Use default font to enable font options.         Signal (a.u.).         Converts the signal from calibrated units to arbitrary units. |  |  |

### Graph Shortcut Options (continued)

| Selections | Description                                                                                                    |
|------------|----------------------------------------------------------------------------------------------------|
|            | Title. Edits the selected axis label.                                                                                                    |
|            | <b>Title font.</b> Modifies the font for the selected axis label. Deselect <i>Use default font</i> . Select new font attributes for report data. Enable <i>Use default font</i> to reset default fonts.                                                                                                    |
| Edit curve | Edits selected curve properties.                                                                                                    |
|            | Curve Properties       ×         Title:       Volume vs Cycle #         Skyle:       Curve and Points         Curve       Color         Point skyle:       Circle         Saild       Thisdoness         Histogram       Color         Use default fill skyle       Color         Exbodit:       Cancel                                                                                                    |
|            | <ul> <li>Color. Changes the curve color.</li> <li>Curve. Changes the interpolation, point style, and pen style for the selected curve. These options are disabled if <i>Use default fill style</i> is selected in the <i>Histogram</i> group box.</li> <li>Histogram. Enabled only if <i>Histogram</i> is selected in the <i>Style</i> drop-down list. Specifies the type of fill, fill color, and label position for the selected curve.</li> </ul> |
|            | <b>Label.</b> Designates where the graph point labels will display (left, right, center, etc.) on the SPC report.                                                                                                    |
|            | Isotherm                                                                                                    |
|            | Style. Selects another style for the collected data curve.                                                                                                    |
|            | Title. Changes the title of the selected curve.                                                                                                    |
|            | <b>Use default thickness.</b> Uses the default curve thickness. Deselect to enter a new thickness number in the <i>Thickness</i> text box.                                                                                                    |

# **mi micromeritics**<sup>®</sup>

### **Graph Shortcut Options (continued)**

| Selections                                                                                                    | Description                                                                                                    |  |  |
|----------------------------------------------------------------------------------------------------|----------------------------------------------------------------------------------------------------|--|--|
| Edit legend                                                                                                    | Changes the legend location and font.                                                                                                    |  |  |
|                                                                                                    | Legend Properties       ×         Do not show       •         • Vertical above       Font         • Horizontal above       •         • Left       Right         • Bottom       •         • OK       Cancel |  |  |
| Edit title                                                                                                    | Changes the report title.                                                                                                    |  |  |
| Enable overlays                                                                                                 | If overlays have been selected, this option displays (or hides) the overlays.                                                                                                    |  |  |
| Hide Peak Marks DA                                                                                              | Removes all peak marks from the graph.                                                                                                    |  |  |
| Include report                                                                                                  | When selected, places a checkmark to the left of the report in the <i>Select Reports</i> list box on the <i>Report Options</i> tab.                                                                        |  |  |
| Insert Peak DA                                                                                                  | Inserts a peak into the graph at the selected point.                                                                                                    |  |  |
| Reset axis limits to<br>initial setting                                                                         | Removes the cross-hair and returns the graph back to the initial set-<br>ting.                                                                                                    |  |  |
| Select overlays                                                                                                 | Displays the option to select files to overlay onto the active graph. To view the overlays, click <i>Enable Overlays</i> on the shortcut menu.                                                             |  |  |
| Show curve                                                                                                    | Displays a list of all curves. Select the curve(s) to display.                                                                                                    |  |  |
| For fields and buttons not listed in this table, see <u>Common Fields and</u><br><u>Buttons on page 2 - 3</u> . |                                                                                                    |  |  |

# Axis Cross-Hair

Left-click on the graph to view the cross-hair coordinates.

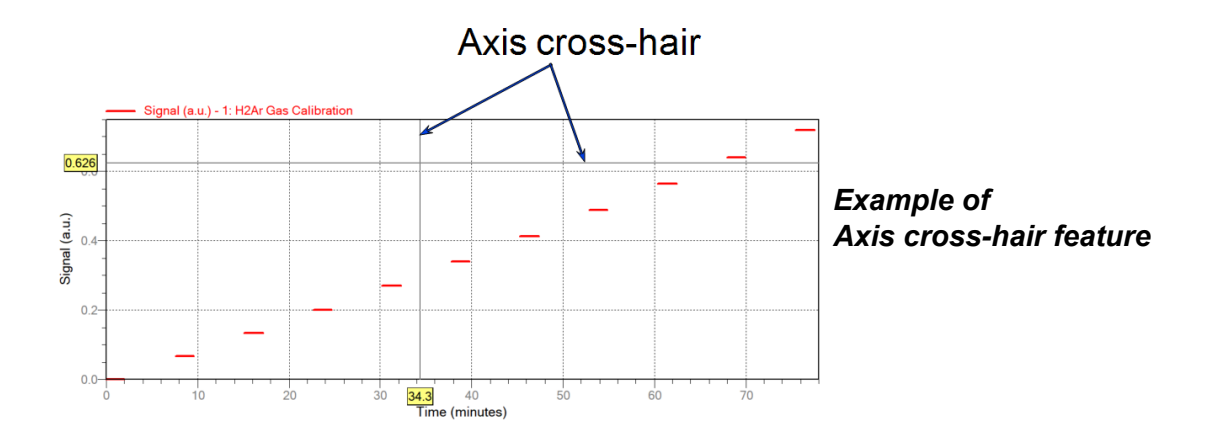

# **ZOOM FEATURE**

Use the zoom feature to examine graph details. Click, hold, and drag the left mouse button on the graphical area to be enlarged. A box will display in the area to be enlarged. To return to normal view, right-click in the graph and select *Autoscale all axes*.

# **mi micromeritics**<sup>®</sup>

# **GRAPH GRID LINES**

## **Options > Graph Grid Lines**

| Graph Grid Lines                            |                         |                            | $\times$ |
|---------------------------------------------|-------------------------|----------------------------|----------|
| X-Axis<br>Linear Scale:<br>Logarithmic Scal | i√ Major<br>e: v∕ Major | Minor<br>Minor             |          |
| Y-Axis<br>Linear Scale:<br>Logarithmic Scal | ☑ Major<br>e: ☑ Major   | Minor<br>Minor             |          |
| Grid Line Styles                            |                         |                            |          |
| Major: 🛛                                    | Solid                   | <ul> <li>Dotted</li> </ul> |          |
| Minor:                                      | Solid                   | <ul> <li>Dotted</li> </ul> |          |
| [                                           | ОК                      | Cancel                     |          |

Use to select how grid lines appear on reports. This menu option is not available if using *Restricted* option presentation.

#### Graph Grid Lines

| Selections                                                                                                    | Description                                                                                                    |  |  |
|----------------------------------------------------------------------------------------------------|----------------------------------------------------------------------------------------------------|--|--|
| Grid Line Styles [selection]                                                                                    | Select if the major and/or minor grid lines should appear as solid or dotted lines.                                                         |  |  |
| X-Axis / Y-Axis<br>[selection]                                                                                  | Select major and/or minor lines to display in reports for the logarithmic and linear scales. Deselect this option to remove the grid lines. |  |  |
| For fields and buttons not listed in this table, see <u>Common Fields and</u><br><u>Buttons on page 2 - 3</u> . |                                                                                                    |  |  |

## **GRAPH AND SAMPLE OVERLAYS**

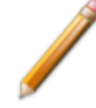

In 21CFR11 environments, this feature is applicable to members of the Developer group only.

- Multiple Graph Overlays. Overlay two different types of graphs from one sample.
- Multiple Sample Overlays. Overlay graphs of the same type with that of the current plot.

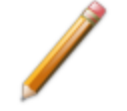

This feature is available only when using *Advanced* option presentation. Go to *Options > Option Presentation > Advanced*.

### **GENERATE PORE SIZE DISTRIBUTION GRAPH OVERLAYS**

The following reports in the physisorption applications can produce graphical results for a sample material's pore size distribution:

BJH Adsorption/Desorption Report on page 8 - 7 DFT Pore Size Report on page 8 - 13 Dollimore-Heal Adsorption/Desorption Report on page 8 - 22 Horvath-Kawazoe Report on page 8 - 40

Two methods can be used to import and overlay report data into another interactive graph using shortcut menu options:

- Import ASCII text data. Data can be imported from an ASCII text file into the interactive graph. The ASCII text file must follow certain rules.
- Copy/paste. Data can be copied from one sample file (source) and pasted into another sample file (target).

Pore size distribution report overlays menu selections are:

- Copy data
- Paste data
- Edit Imported Data
- Display Imported Data

## IMPORT ASCII TEXT DATA

### ASCII text file format rules

- The header must consist of one line to include title, two unit specifications, and distribution type:
  - ° Accepted pore dimension units are: A, nm, um
  - Accepted pore volume units are: cm<sup>3</sup>/g, cm<sup>3</sup>/g, mL/g
  - ° Accepted distribution types are: cumulative, incremental

Two examples of a header format:

My Title (A,  $cm^3/g$ , incremental) My Title (A,  $cm^3/g$ , cumulative)

- The data must be in two columns and should be separated by a comma or white space.
- The data lines must be ordered so that pore dimensions are monotonically increasing or decreasing.

Sample ASCII Text File

| silica alumina bjh (A<br>cumulative) | , cm3/g,  |
|--------------------------------------|-----------|
| 456.657                              | 0.0133559 |
| 444.847                              | 0.0546427 |
| 429.168                              | 0.0869924 |
| 425.419                              | 0.119721  |
| 419.629                              | 0.132681  |
| 360.634                              | 0.156611  |
| 340.859                              | 0.197672  |
| 326.601                              | 0.233092  |

Window appearance will vary depending on the selected report. This function can be performed on samples files with a *Complete* status or during an analysis.

- 1. Create the ASCII text file using the proper format as indicated above.
- 2. In the analyzer application, go to *File > Open*.
- 3. Select a sample file to overlay graphs on to.
- 4. Click **Open** (or double-click the file name).
- 5. Right-click in the graph area and select *Edit imported data*.

- 6. In the *Select Imported Overlays* window, if the ASCII text file does not display, click **Import** to locate the file.
- 7. Select the ASCII text file in the *Select Imported Overlays* window, then click **OK**. If an error message is displayed, verify that the .TXT file format is in the correct format.
- 8. To include the overlay data in a printed report, see <u>Print Pore Size Distribution Overlay</u> <u>Data in Reports below</u>.

## **OVERLAY PORE SIZE DISTRIBUTION DATA USING COPY/PASTE**

- 1. Open a source sample file and a target sample file; both should have a *Complete* status. The report will open to the interactive reports window.
- 2. In the source sample file, right-click on the graph and select Show Curve.
- 3. Deselect any differential curve data to hide them in the graph.
- 4. Right-click in the graph area again and select Copy Data.
- 5. Change to the target sample file, right-click the graph, and select *Paste data*. The graph now displays overlayed data from the source sample file.

Typically, one new graph will appear showing both the cumulative and differential curves. To show or hide individual curves, right-click the graph and select (or deselect) *Display imported data*.

- 6. Ensure that all parameter fields are set appropriately, then click Paste.
- 7. To include the overlay data in a printed report, see *Print Pore Size Distribution Overlay Data in Reports.*

### Print Pore Size Distribution Overlay Data in Reports

- 1. Open the sample file containing the overlay data and select *Advanced* from the view selector drop-down list at the bottom of the window.
- 2. Click the *Report Options* tab.
- 3. In the *Selected Reports* list box, select the cumulative, differential, or incremental intrusion graph to show the imported distribution data, then click **Edit** (or double-click the selected report).
- 4. In the Overlay drop-down box, select Imported.
- 5. Click **OK** to close the window.
- 6. Click **Preview** on the *Report Options* tab.
- 7. Click Print in the reports toolbar section to display print options.
#### **OVERLAY MULTIPLE PHYSISORPTION SAMPLE FILES**

**CFR** In 21CFR11 environments, this feature is applicable to members of the Developer group only.

To overlay the same type of graph on multiple samples:

- 1. Go to *File > Open*.
- 2. Select a .SMP file, then click **Open**. If the Isotherm plot displays, select *Advanced* from the view selector drop-down list at the bottom of the window to display the tabbed window view.
- 3. Click the *Report Options* tab.
- 4. In the *Selected Reports* list box, highlight a report then click **Edit**. Use the following table to complete the process for the selected report.

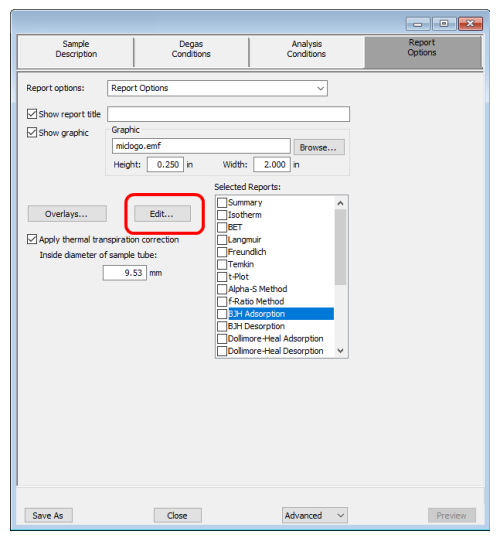

#### For Physisorption Reports

| If overlaying this type of<br>report                                                                                                    | Then                                                                                                    |
|----------------------------------------------------------------------------------------------------|----------------------------------------------------------------------------------------------------|
| <ul> <li>Isotherm</li> </ul>                                                                                                    | <ul> <li>a. On the <i>Isotherm Report Options</i> window, select one or more plots in the <i>Selected Reports</i> group box, then click <b>Options</b> to the right of the selected plot.</li> <li>b. On the <i>Plot Options</i> window, select <i>Plot curve</i> and/or <i>Plot points</i> if they are to be included in the overlay. If the x-and/or y-axes are to be autoscaled, enable <i>Autoscale</i>; otherwise, enter the <i>From</i> and <i>To</i> points for the axes. Click <b>OK</b>.</li> <li>c. On the <i>Isotherm Report Options</i> window, in the <i>Plot Options</i> group box, select <i>Plot overlays</i>. Click <b>OK</b>.</li> <li>d. Continue to Step 5.</li> </ul> |
| <ul> <li>Alpha-S Method</li> <li>BET Surface Area</li> <li><i>f</i>-Ratio Method</li> <li>Freundlich</li> <li>Langmuir Surface Area</li> <li><i>t</i>-plot</li> <li>Temkin</li> </ul> | <ul> <li>a. On the pop-up window, select <i>Overlay samples</i>. Verify other fields. Click OK.</li> <li>b. Continue to Step 5.</li> </ul>                                                                                                    |
| <ul><li>BJH</li><li>Dollimore-Heal</li><li>MP-Method</li></ul>                                                                                                    | <ul> <li>a. Select the report variable from the Selected Reports group box, then click Edit.</li> <li>b. Click the down arrow on the Overlay field, then select the Samples option.</li> <li>c. Verify other fields.</li> <li>d. Click OK.</li> <li>e. Click OK again.</li> </ul>                                                                                                    |

#### For Chemisorption Reports

| If overlaying this type of report                                                                                   | Then                                                                                                    |
|----------------------------------------------------------------------------------------------------|----------------------------------------------------------------------------------------------------|
| <ul> <li>Difference Method</li> <li>Freundlich</li> <li>Langmuir</li> <li>Sinfelt Method</li> <li>Temkin</li> </ul> | <ul> <li>a. On the pop-up window, select <i>Overlay samples</i>.</li> <li>b. Verify other fields.</li> <li>c. Click OK.</li> <li>d. Continue to Step 5.</li> </ul> |

#### 5. On the *Report Options* tab, click **Overlays**.

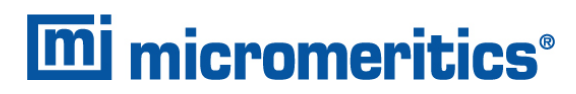

6. On the *Plot Overlay Sample Selection* window, move up to 25 files from the *Available Files* box to the *Selected Files* box:

| Plot Overlay San | ple Selection                     |                 |       |                 |        | >                                                   |
|------------------|-----------------------------------|-----------------|-------|-----------------|--------|-----------------------------------------------------|
| Status:          | All ~                             |                 |       |                 |        |                                                     |
| Look in:         |                                   |                 |       |                 |        | 2                                                   |
| Vallable Files:  |                                   |                 |       | Selected Files: |        | (use ctrl-arrow to move th<br>selected file up/down |
| File Name        | 1D                                | Date Time       | Sli 🔨 |                 |        |                                                     |
| 13x with CO2     | 13x with CO2 Port 1               | 8/10/2020 3:53: | Co    |                 |        |                                                     |
| 13x with CO2     | 13x with CO2 Port 2               | 8/10/2020 3:53: | Co    |                 |        |                                                     |
| 13x with CO2     | 13x with CO2 Port 3               | 8/10/2020 3:53: | Co    |                 |        |                                                     |
| 13x with N2 a    | 130 Zeol Tube 2 w/ FS @ end       | 8/10/2020 3:53: | 6     |                 |        |                                                     |
| 13x with N2 a    | 130 Zeol Tube 1A w/ PS @ en       | 8/10/2020 3:53: | 0     |                 |        |                                                     |
| Activated Carb   | Activated Carbon Tube C3 Buts     | 8/10/2020 3:53: | 0     |                 |        |                                                     |
| Activated Carb   | Activated Carbon Tube C4 Buts     | 8/10/2020 3:53: | 0     |                 |        |                                                     |
| Activated Carb   | Addivated Carbon Tube CS Buts     | 8/10/2020 3:53: | 0     |                 |        |                                                     |
| Activated Carb   | Adjusted Calibor Hexare Dose      | 8/10/2020 3.33  | ~     |                 |        |                                                     |
| Authorited Carb  | Adjusted Calcul Heatle Dose       | 8/10/2020 3.33  | ~     |                 |        |                                                     |
| Activated Carb   | Artiseted Carbon Tube N9-1 P      | 8/10/2020 3:53: | 6     |                 |        |                                                     |
| Arthoned Carb    | Artisated Carbon Tuba N0-3 P      | 8/10/2020 3:53- | č.    |                 |        |                                                     |
| Alemina Dafar    | Alerreirea Dafararera Matarial WW | 8/10/2020 3-53- | č, Y  |                 |        |                                                     |
| < C              |                                   |                 | ,     |                 |        |                                                     |
|                  |                                   | A               | bb    | Remove          |        |                                                     |
|                  | OK                                |                 |       |                 | Cancel |                                                     |

- 7. Click OK.
- 8. To view the report, click **Preview**.

Overlay Sample Selection

| Selections                     | Description                                                                                                    |
|--------------------------------|----------------------------------------------------------------------------------------------------|
| Available Files<br>[selection] | Lists files that meet the selected criteria. Select the files to be com-<br>bined, then click <b>Add</b> . The selected files are moved to the <i>Selected</i><br><i>Files</i> list box. |
| Look in [button]               | Changes the file folder location. Click the <b>Browse</b> icon.                                                                                                    |
| Selected Files [selection]     | Lists the files selected to be combined. Click <b>Remove</b> to move a file back to the <i>Available Files</i> list box. Click <b>OK</b> to combine the files.                           |
| Status [drop-down box]         | Selects the status of files to be combined.                                                                                                    |
|                                |                                                                                                    |

For fields and buttons not listed in this table, see <u>Common Fields and</u> <u>Buttons on page 2 - 3</u>.

### IMPORT ASCII PORE DISTRIBUTION DATA

Manually Enter Data on page 3 - 8

# IMPORT AN ASCII TEXT FILE USING GRAPH SHORTCUTS

- 1. Create an ASCII text file.
- 2. Open a report with a *Complete* status.
- 3. Select a pore-size distribution report from the view selector drop-down list at the bottom of the window.
- 4. Right-click on the graph and select *Edit imported data* on the shortcut menu.
- 5. If the ASCII text file does not display on the *Selected Imported Overlays* window, click **Import**.
- 6. Select the file, then click **Open**. Header information from the ASCII text file will appear in the *Select Imported Overlays* window.
- 7. Select the entry, then click **OK**. If an error message appears, verify that the .TXT file format is correct.
- 8. To hide or show imported data, right-click in the graph area and use the *Display imported data* option on the shortcut menu.

# COPY/PASTE AN ASCII TEXT FILE USING GRAPH SHORTCUTS

- 1. Create an ASCII text file.
- 2. Copy the ASCII text data to the clipboard.
- 3. Open a report with a *Complete* status.
- 4. Select a pore-size distribution report from the view selector drop-down list at the bottom of the window.
- 5. Right-click on the graph and select *Paste data* on the shortcut menu.
- 6. To hide or show imported data, right-click in the graph area and use the *Display imported data* option on the shortcut menu.

# COPY/PASTE GRAPH DATA FROM ANOTHER GRAPH

- 1. Open a source pore distribution data report with a *Complete* status.
- 2. Right-click on the graph and select *Copy Data* on the shortcut menu.
- 3. Open the target pore distribution data report.
- 4. Right-click on the graph and select *Paste Data* on the shortcut menu.
- 5. To hide or show imported data, right-click in the graph area and use the *Display imported data* option on the shortcut menu.

# **mi micromeritics**<sup>®</sup>

# **REPORT EXAMPLES**

## **BET SURFACE AREA**

|                                                                                                    | mi mic                                                                                 | romeritics                                                                                                    | 6                                                                                                    |                         |
|----------------------------------------------------------------------------------------------------|----------------------------------------------------------------------------------------|----------------------------------------------------------------------------------------------------|----------------------------------------------------------------------------------------------------|-------------------------|
|                                                                                                    | Unit 1 F                                                                               | Port 2                                                                                                    | Serial #: 101                                                                                                  | Page 9                  |
| Sample: 101-12<br>Operator: AWT<br>Submitter: Perfor<br>File:\101-                                                                                                    | mm Tube N2 Silica<br>nance Test<br>12mm Tube N2 Sili                                   | -Alumina ADS-DES<br>ica-Alumina ADS-DE                                                                                                    | with FS<br>ES with F                                                                                           |                         |
| Started: 8/17/2012 /<br>Completed: 8/18/2012 /<br>Report Time: 8/30/2012 /<br>Sample Mass: 0.2555 g<br>Cold Free Space: 57.0915 cn<br>Low Pressure Dose: None<br>Automatic Degas: Yes | 3:44:16 PM<br>5:33:42 PM<br>5:34:58 AM<br>7                                            | Analysis Adso<br>Analysis Bath<br>Thermal Corr<br>Warm Free S<br>Equilibration In<br>Sample D                                                                                           | nptive: N2<br>Temp.: -196.058 °C<br>ection: No<br>Space: 16.0907 cm³ M<br>iterval: 10 s<br>ensity: 1.000 g/cm³ | leasured                |
| Sample Prep: Stage<br>1<br>2                                                                                                    | Temperature ()<br>90<br>350                                                            | Ramp Rat<br>10<br>10                                                                                                    | e (/min)                                                                                                    | Time (min)<br>60<br>240 |
| Molecular                                                                                                    | BET Surface An<br>Stop<br>Y-Interce<br>Correlation Coefficie<br>Cross-Sectional An     | ace Area Report<br>ea: 217.1859 ± 0.23<br>pe: 0.019839 ± 0.00<br>pp: 0.000205 ± 0.00<br>C: 97.887751<br>pm: 49.8911 cm <sup>3</sup> /g S<br>nt: 0.9999977<br>ea: 0.1620 nm <sup>2</sup> | 111 m²/g<br>10021 g/cm³ STP<br>10003 g/cm³ STP<br>17P                                                          |                         |
|                                                                                                    | Relative Q<br>Pressure Ac<br>(p/p°) (cm                                                | uantity 1/[Q(p°/p<br>isorbed<br>²/g STP)                                                                                                    | o - 1)]                                                                                                    |                         |
|                                                                                                    | 0.077824186<br>0.106574940<br>0.135877231<br>0.163237219<br>0.188595088<br>0.213852389 | 48.2830         0.0           51.3824         0.0           54.2113         0.0           56.6908         0.0           58.9330         0.0           61.1303         0.0               | 01748<br>02322<br>02901<br>03441<br>03944<br>04450                                                             |                         |

## BET SURFACE AREA PLOT

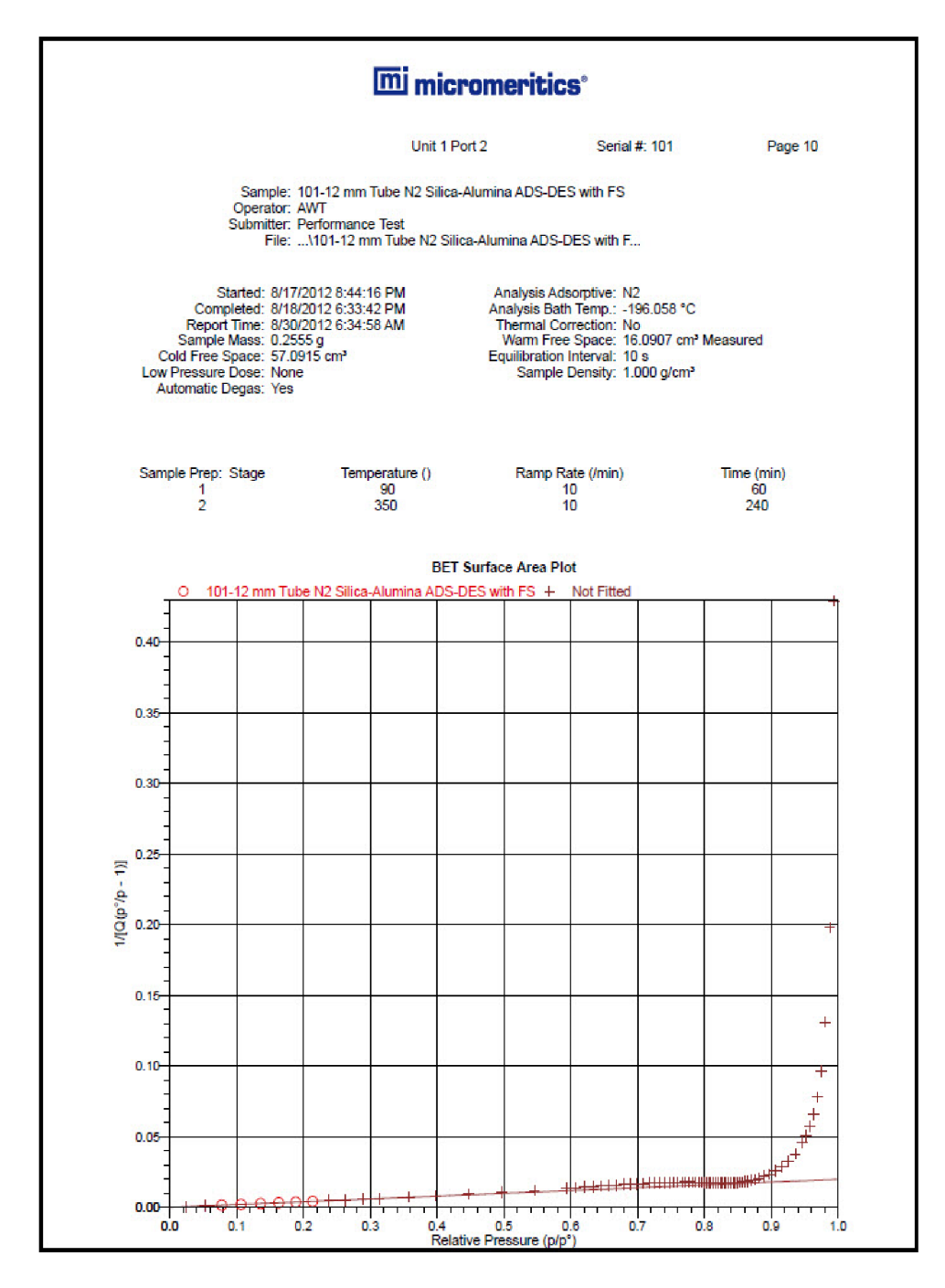

# **mi micromeritics**<sup>®</sup>

### **BJH DESORPTION: CUMULATIVE PORE VOLUME**

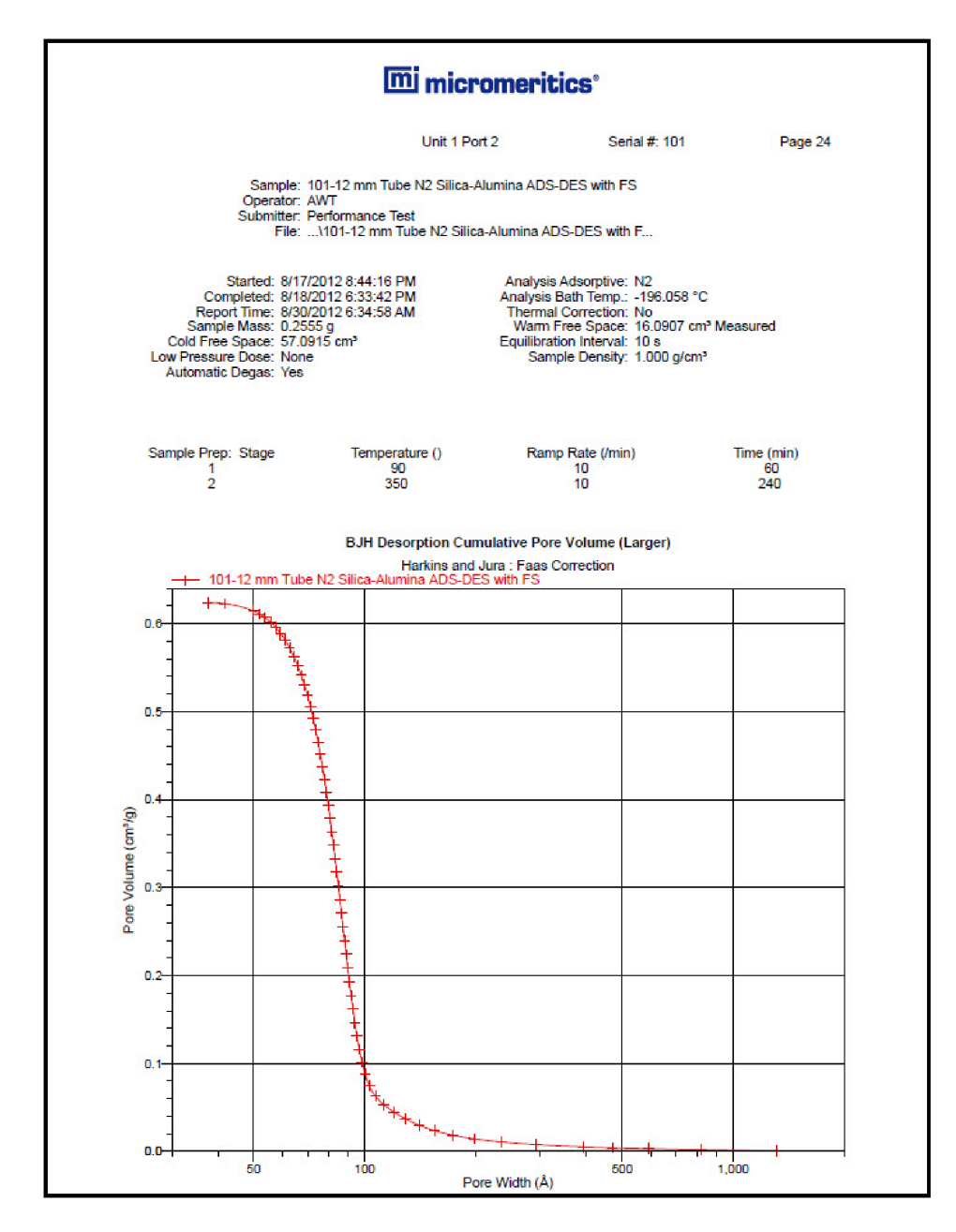

## BJH ADSORPTION: CUMULATIVE PORE VOLUME

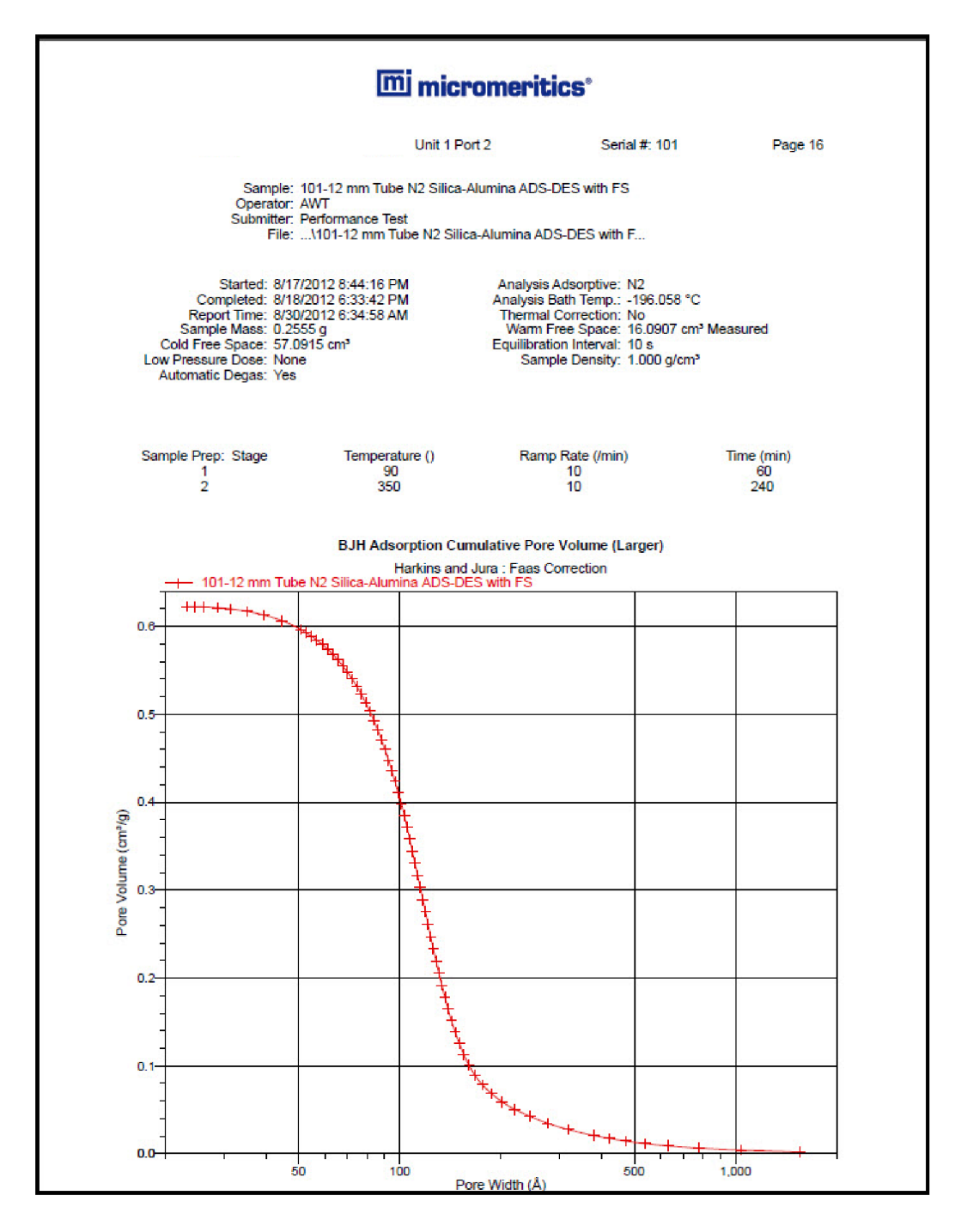

### ISOTHERM LINEAR PLOT

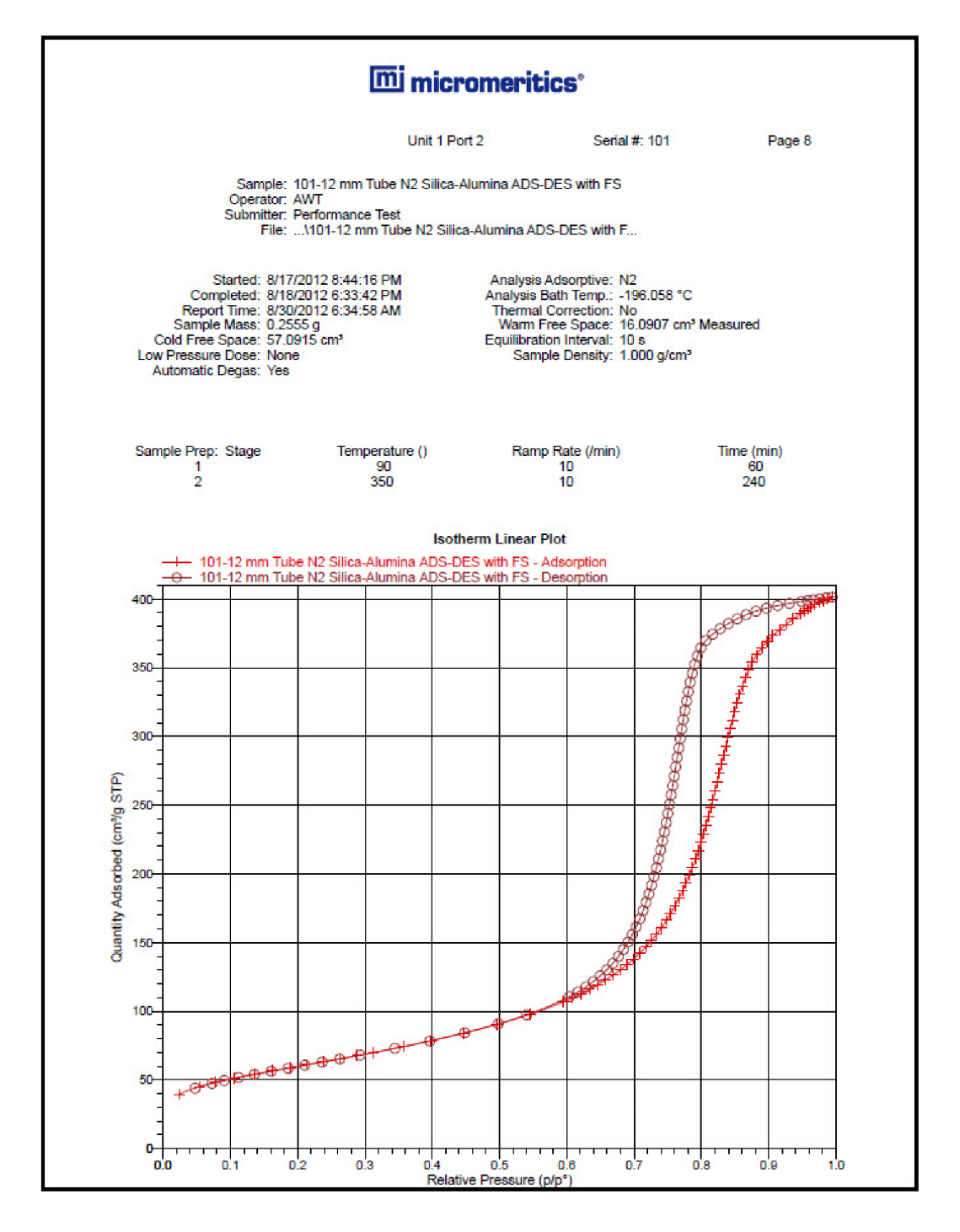

# LOOP CALIBRATION

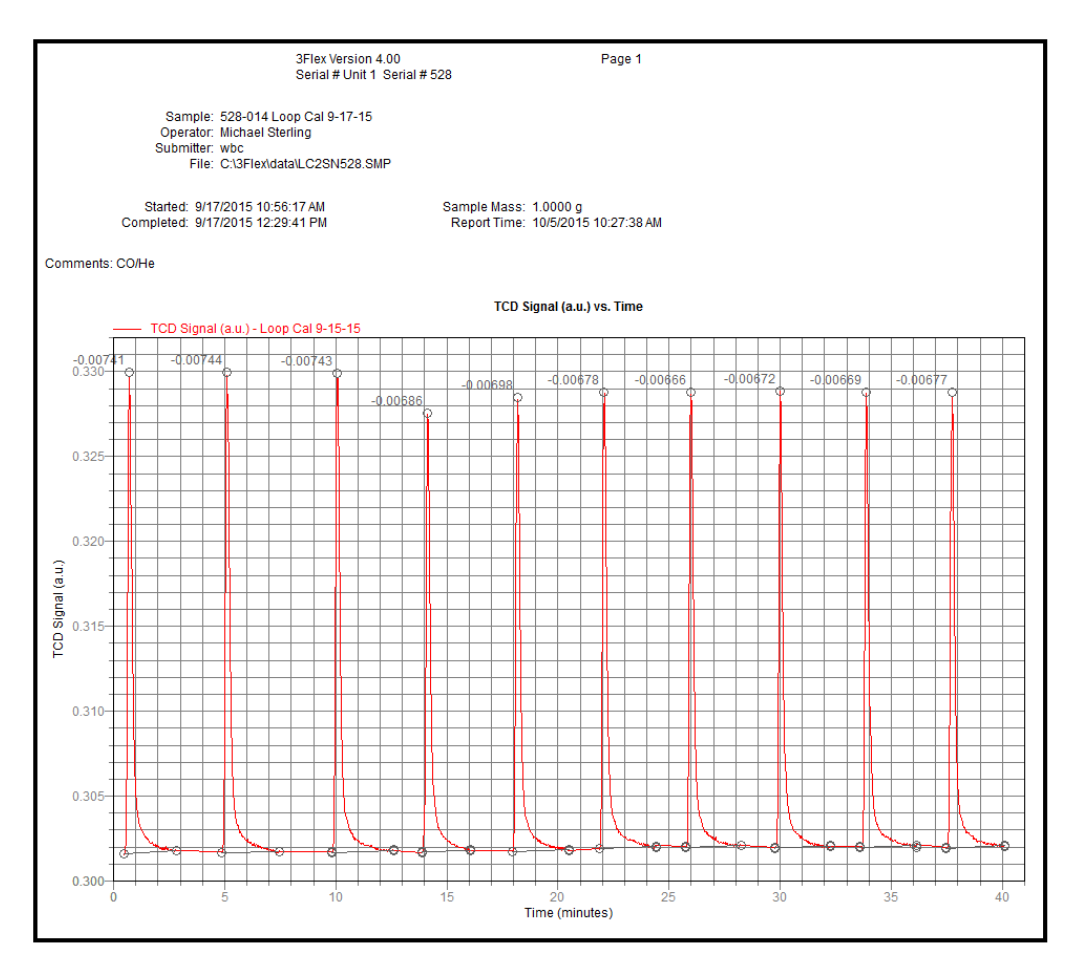

### T-PLOT REPORT

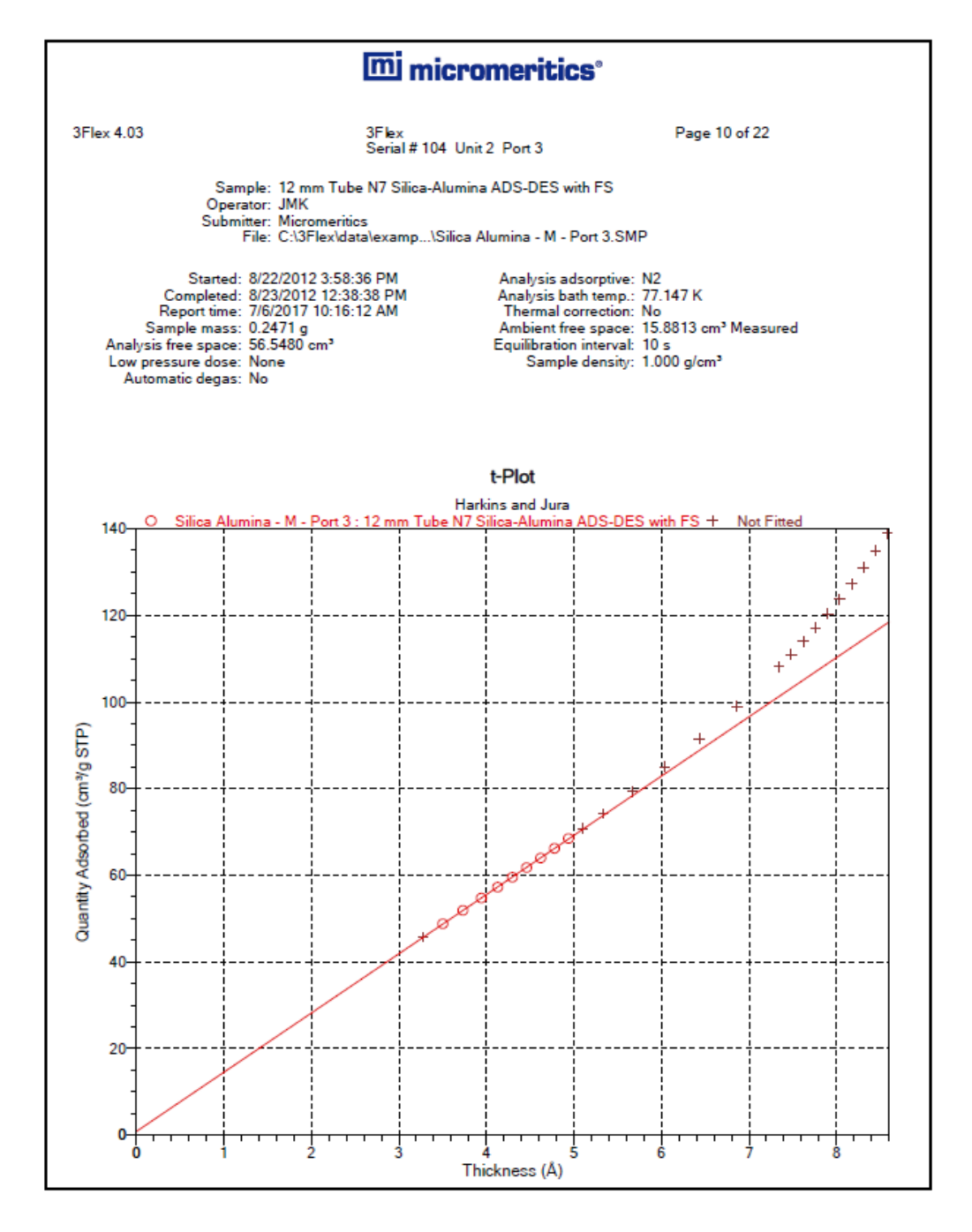

### TCD SIGNAL VS TEMPERATURE

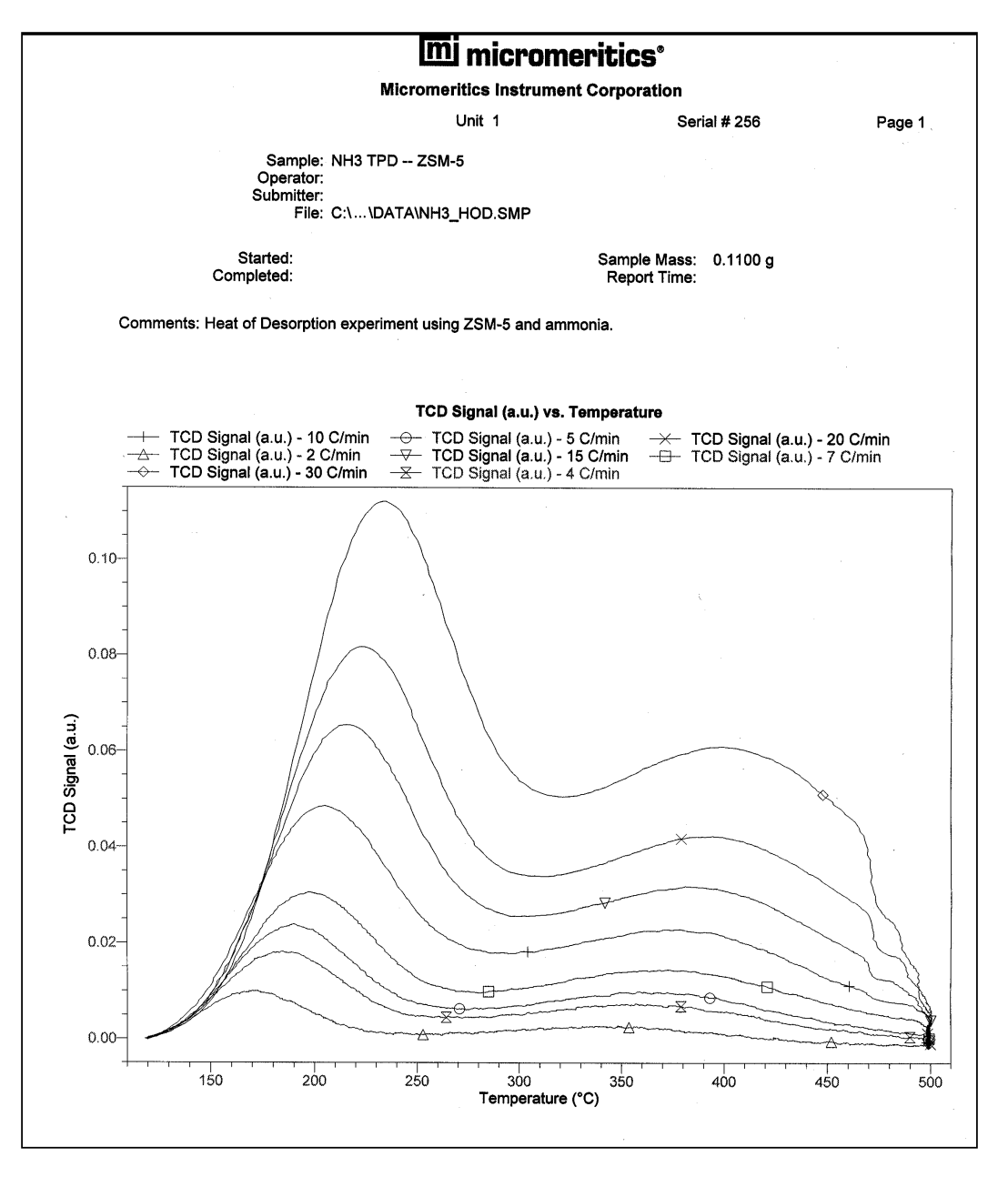

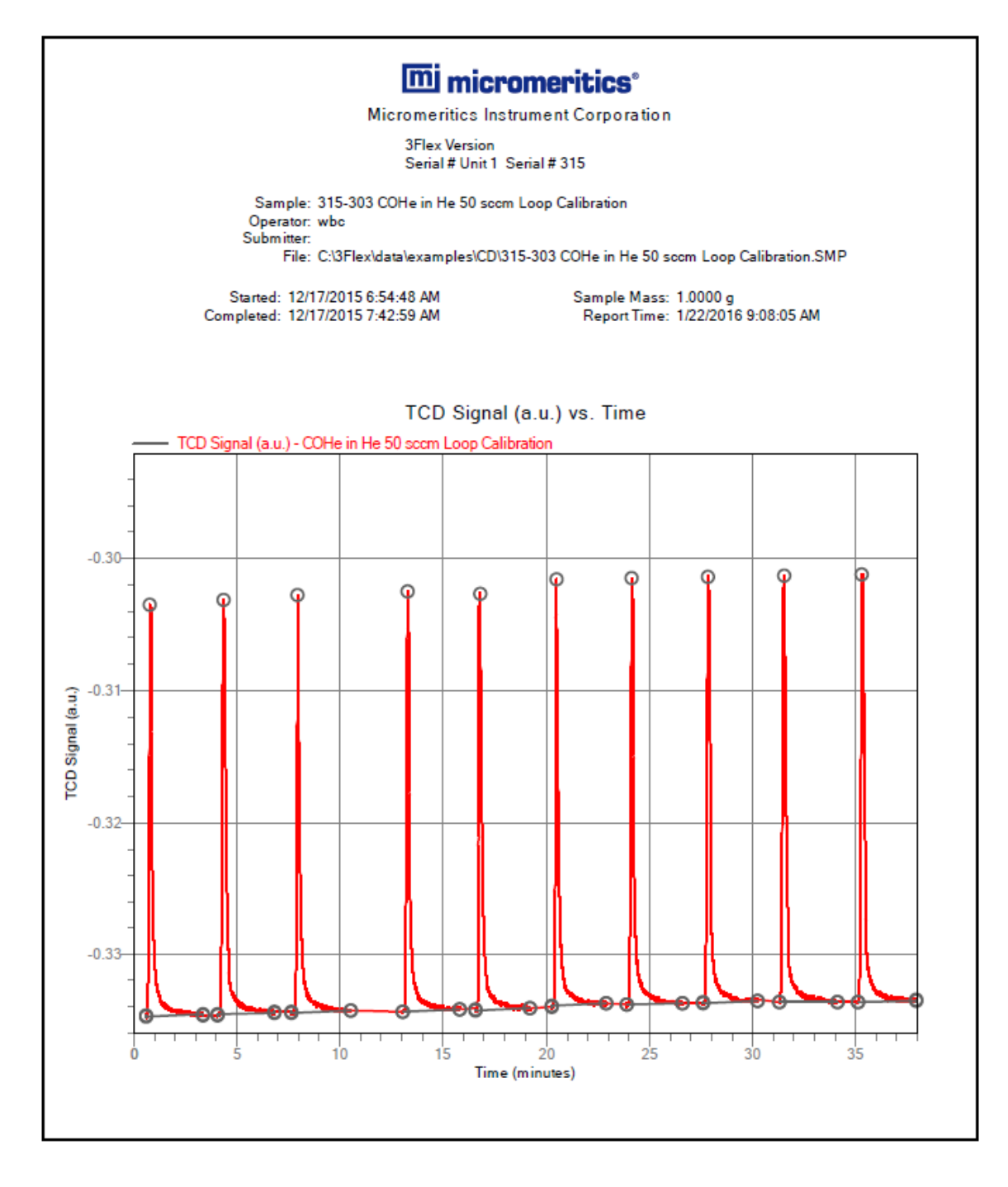

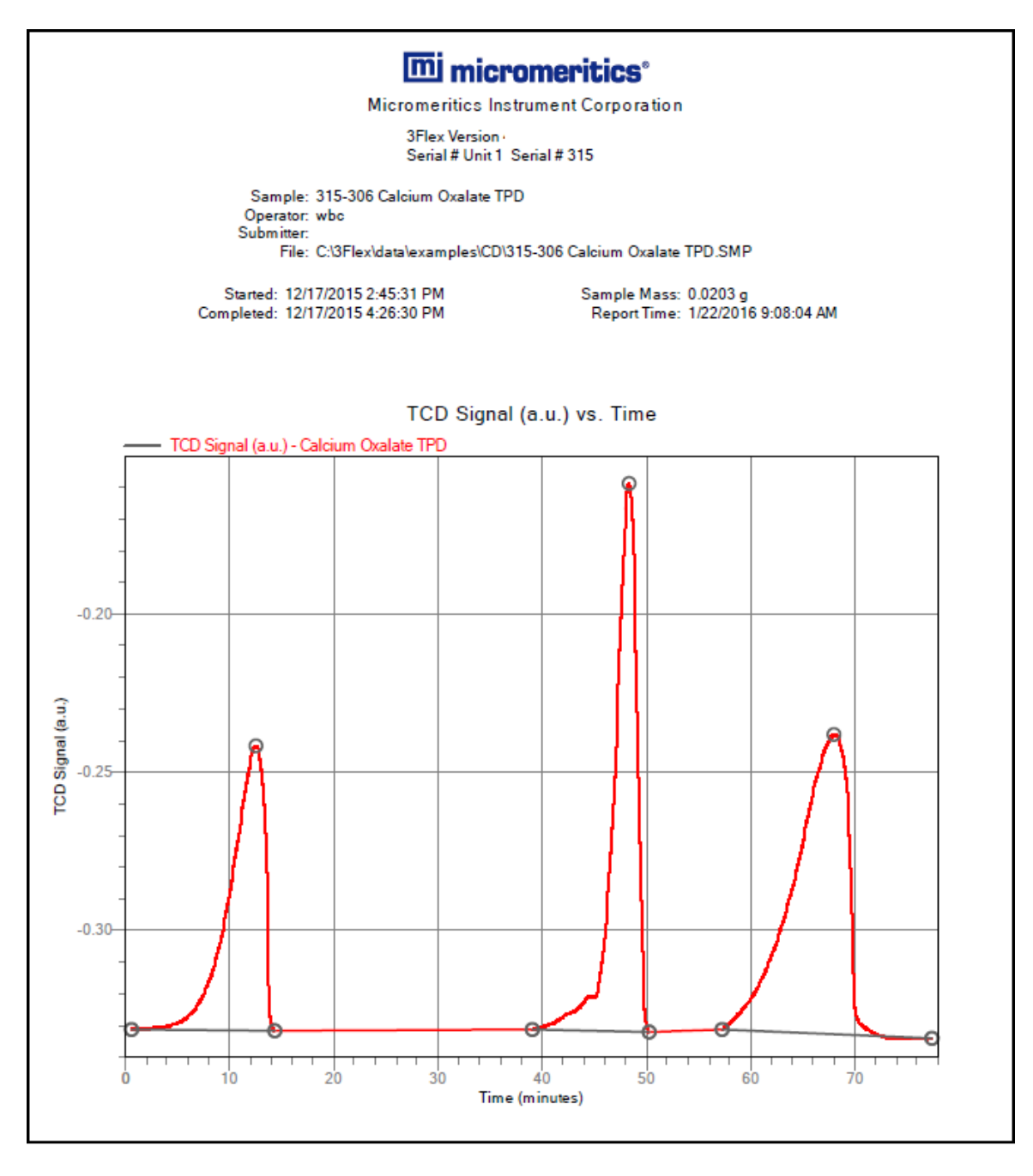

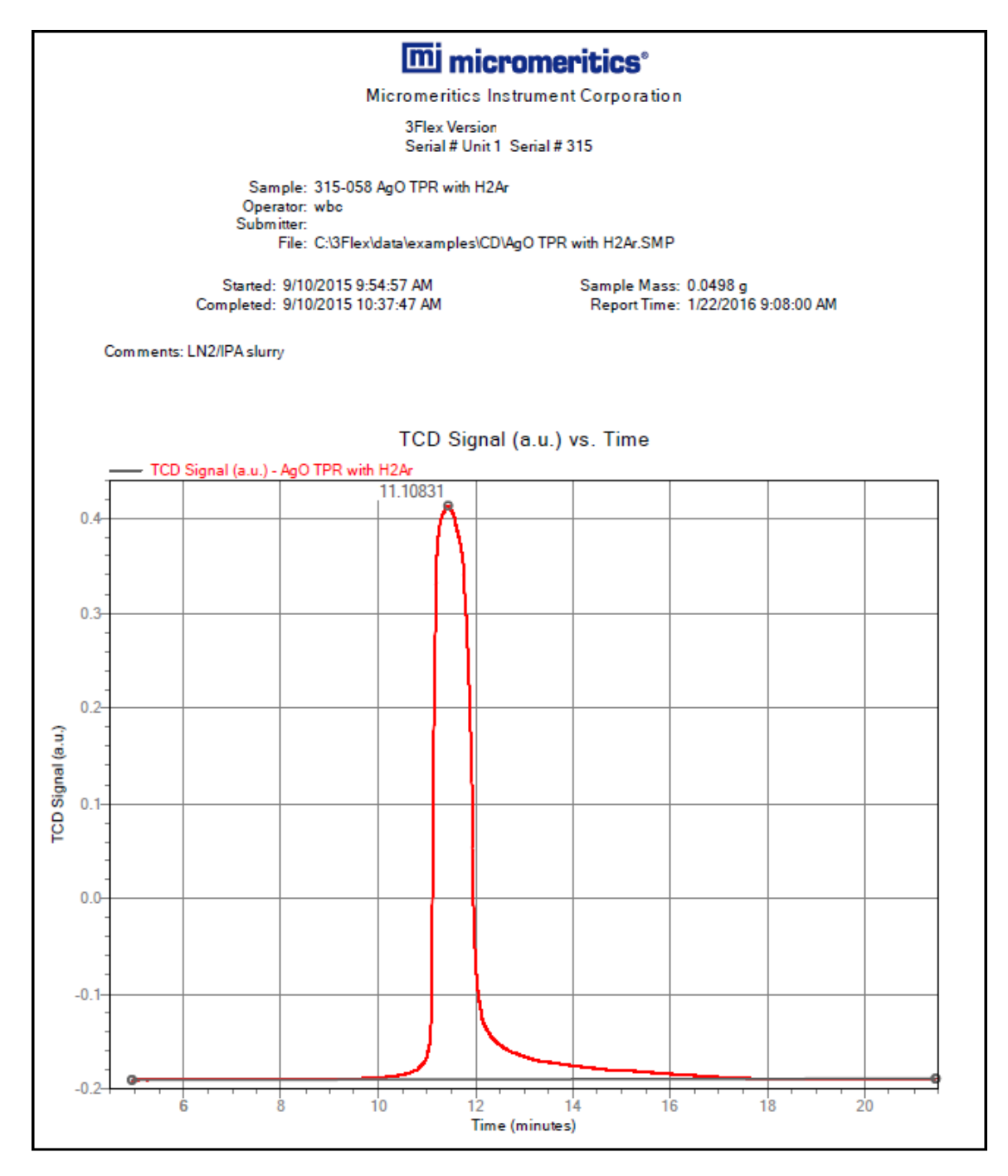

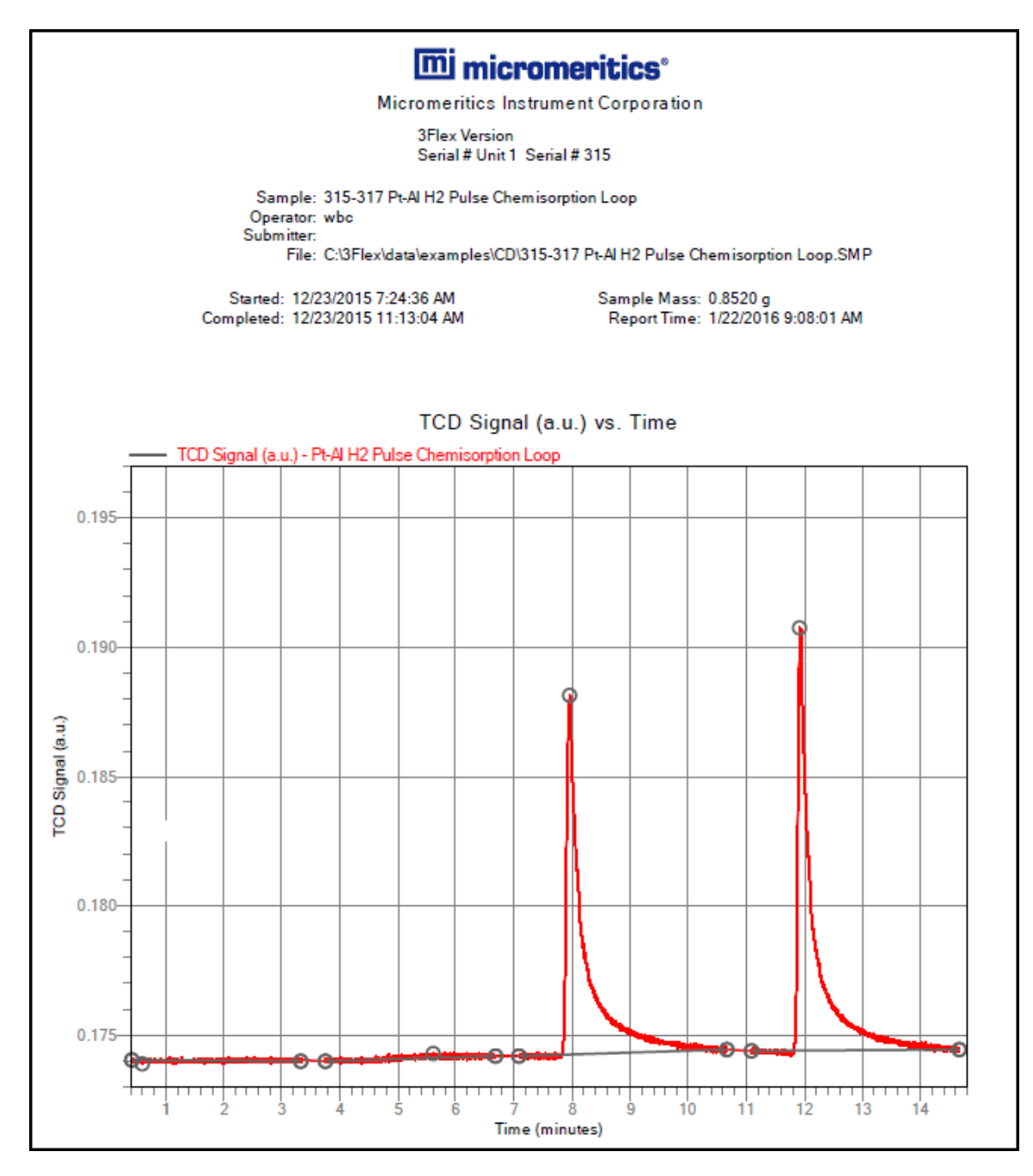

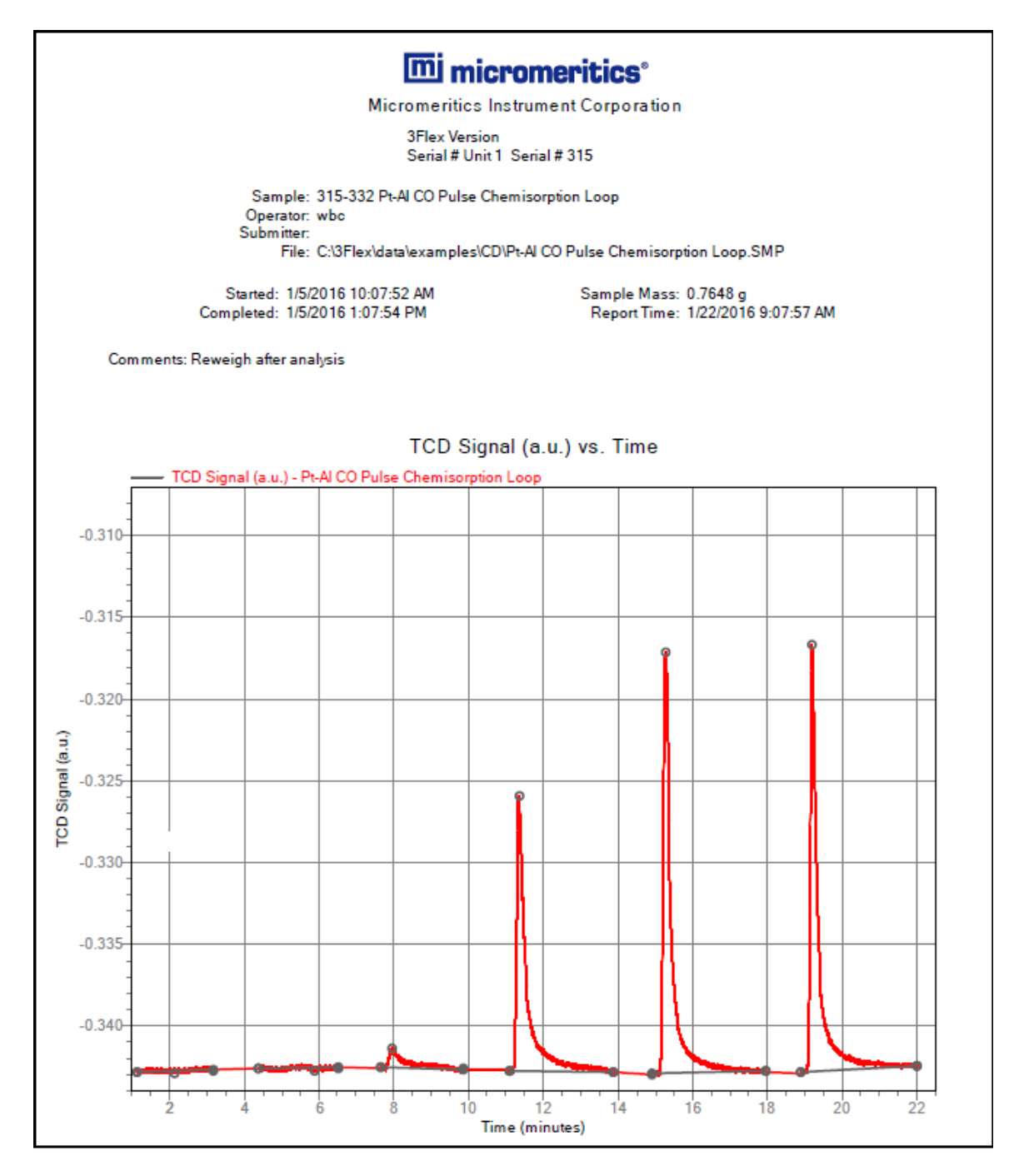

This page intentionally left blank

# 8 SELECTED REPORTS

**CFR** Dynamic Analysis and Chemisorption options are not applicable when the software is installed in 21CFR11 environments.

**CFR** To edit reports, open the *Sample* file then select the *Report Options* tab. Highlight the report name in the *Selected Reports* list box and click Edit.

| Report Name                                                                                                    |   |   | DA |
|----------------------------------------------------------------------------------------------------|---|---|----|
| Advanced Reports - Python Module on page A - 1                                                                                                    | ✓ | ~ | ~  |
| Alpha-S Method Report on page 8 - 3                                                                                                    | ~ |   |    |
| BET Surface Area Report on page 8 - 5                                                                                                    | ✓ |   |    |
| BJH Adsorption/Desorption Report on page 8 - 7                                                                                                    | ✓ |   |    |
| DFT Pore Size Report on page 8 - 13                                                                                                    | ~ |   |    |
| DFT Surface Energy Report on page 8 - 16                                                                                                    | ~ |   |    |
| Difference Method Report on page 8 - 17                                                                                                    |   | ✓ |    |
| Differential Hysteresis on page 8 - 20                                                                                                    | ~ |   |    |
| Dollimore-Heal Adsorption/Desorption Report on page 8 - 22                                                                                                    | ~ |   |    |
| Dubinin Report on page 8 - 26                                                                                                    |   |   |    |
| f-Ratio Method Report on page 8 - 31                                                                                                    |   |   |    |
| First Order Kinetics Report on page 8 - 33                                                                                                    |   |   | ~  |
| Freundlich Report on page 8 - 34                                                                                                    |   |   |    |
| Graph Report Options on page 8 - 37                                                                                                    |   |   | ~  |
| <ul> <li>TCD Concentration vs Time</li> <li>TCD Signal and TCD Concentration vs Time</li> <li>TCD Signal vs Temperature</li> <li>TCD Signal vs Time</li> <li>Temperature vs Time</li> </ul> |   |   |    |
| Horvath-Kawazoe Report on page 8 - 40                                                                                                    | ~ |   |    |
| Isotherm Report on page 8 - 44                                                                                                    | ~ | ✓ |    |
| Langmuir Report on page 8 - 46                                                                                                    | ~ | ✓ |    |

| Report Name                                        | Ρ | С | DA |
|----------------------------------------------------|---|---|----|
| Loop Calibration Report on page 8 - 49             |   |   | ✓  |
| MP-Method Report on page 8 - 50                    | ✓ |   |    |
| NLDFT Advanced PSD Report on page 8 - 54           | ✓ |   |    |
| Options Report on page 8 - 58                      | ✓ | ✓ | ✓  |
| Pulse Chemisorption Report on page 8 - 59          |   |   | ✓  |
| Sample Log Report on page 8 - 62                   |   |   | ✓  |
| Sinfelt and Difference Methods on page 8 - 63      |   |   |    |
| Summary Report on page 8 - 64                      |   |   |    |
| Summary Report for Dynamic Analysis on page 8 - 65 |   |   | ~  |
| t-Plot Report on page 8 - 66                       |   |   |    |
| Temkin Report on page 8 - 69                       |   | ~ |    |
| Validation Report on page 8 - 72                   |   |   |    |

## ALPHA-S METHOD REPORT

The *Alpha-S* plot converts the standard adsorption isotherm into a dimensionless isotherm using the quantity adsorbed at a relative pressure of 0.4.

| 🗮 Alpha-S N      | 1ethod                   |                      | _ • •              |
|------------------|--------------------------|----------------------|--------------------|
| Reference Is     | otherm                   |                      |                    |
|                  |                          |                      | Open               |
|                  |                          |                      |                    |
|                  | Relative<br>Pressure     | Alpha-S              | Save As            |
|                  | (p/p°)                   |                      | Insert             |
| 1                | 0.00000001               | 0.0001               | Delete             |
|                  |                          |                      | Clear              |
|                  |                          |                      | Annord             |
|                  |                          |                      | лурски             |
|                  |                          |                      | Ref. surface area: |
| •                | m                        | E F                  | 0.0000 m²/g        |
|                  |                          |                      |                    |
| Select Rang      | e for Alpha-S Fit        |                      |                    |
|                  | 0.0000                   | to 1,00              | 0.0000             |
| Select Report    | rts                      |                      |                    |
| Tabul            | ar report                |                      |                    |
| 🗸 Alaba          | -S nint                  |                      |                    |
|                  | burden annelas           |                      |                    |
|                  | overlay samples          | From                 | То                 |
| V /              | Autoscale x-axis         | X: 0.0000            | 1.0000             |
| V /              | Autoscale y-axis         | Y: 0.00000           | 44.61477 mmol/g    |
| Select Press     | arres Included in Report |                      |                    |
|                  |                          | Pressures            |                    |
|                  |                          |                      |                    |
|                  |                          |                      |                    |
| Enter strictly i | ncreasing relative pre   | ssures up to a maxin | num of 1.0         |
| ОК               | ,                        |                      | Cancel             |
|                  |                          |                      |                    |

One predefined curve is located in the *Reference* file directory. Use the table buttons to enter relative pressure and the Alpha-S values.

| Selections    | Description                                                                                                    |
|---------------|----------------------------------------------------------------------------------------------------|
| Open [button] | Use to import values from an existing thickness curve (.ALS).<br>The table to be imported must be saved as ASCII text with a .ALS file<br>extension. It must have a two-column format with the relative<br>pressures in the first column and the alpha-s values in the second<br>column. Columns must be separated by a space or a tab. |

#### Alpha-S Method Report

### Alpha-S Method Report (continued)

| Selections                                     | Description                                                                                                    |
|------------------------------------------------|----------------------------------------------------------------------------------------------------|
| Pressures [button]                             | Use to select a pressure range for report calculations and points for exclusion from calculations.                                                                                                    |
|                                                | <b>Calculation pressure range.</b> Enter the minimum and maximum pressures to be used in the pressure table. To exclude a point from the calculations used to generate the report, select <i>Exclude</i> .<br><b>Exclude All.</b> Select to exclude all pressure points in the table.<br><b>Include All.</b> Select to include all pressure points in the table. |
| Ref. surface area [text box]                   | Enter the surface area from the reference curve. This value is used to calculate the sample surface area.                                                                                                    |
| Select Range<br>for Alpha-S Fit<br>[group box] | Enter minimum and maximum relative pressures to determine the fit.                                                                                                    |
| Selected Reports                               | Alpha-S Plot. Use to plot data in graph format.                                                                                                    |
| [group box]                                    | • Autoscale x-axis. The x-axis field shows the relative pressure.                                                                                                    |
|                                                | <ul> <li>Autoscale y-axis. The y-axis field shows the quantity of gas<br/>adsorbed.</li> </ul>                                                                                                    |
|                                                | <ul> <li>Overlay samples. Use to overlay sample files on the plot.</li> </ul>                                                                                                    |
|                                                | Tabular Report. Use to have a tabular report of data generated.                                                                                                    |
| For fields and Buttons on pa                   | buttons not listed in this table, see <u>Common Fields and</u><br>age 2 - 3.                                                                                                    |

# **mi micromeritics**<sup>®</sup>

# BET SURFACE AREA REPORT

| elect Reports                      |               |             |  |
|------------------------------------|---------------|-------------|--|
|                                    |               |             |  |
| BET Transform plot                 |               |             |  |
| Overlay samples                    | From          | То          |  |
| ✓ Autoscale x-axis                 | X: 0.00000000 | 1.00000000  |  |
| Autoscale y-axis                   | Y: 0.00000    | 2,241.40998 |  |
|                                    |               |             |  |
| BET Isotherm plot                  |               |             |  |
| Overlay samples                    | From          | To          |  |
| ✓ Autoscale x-axis                 | X: 0.00000000 | 1.000000000 |  |
| Autoscale y-axis                   | Y: 0.00000    | 446.14773   |  |
| elect Pressures Included in Report |               |             |  |
|                                    | Pressures     |             |  |
|                                    |               |             |  |
|                                    |               |             |  |

The BET calculation obtains the sample surface area value by determining the monolayer capacity of adsorbed gas from the isotherm data. BET uses a multilayer model.

#### **BET Surface Area Report**

| Selections         | Description                                                                                                    |
|--------------------|----------------------------------------------------------------------------------------------------|
| Pressures [button] | This option is available when the sample file has a status of Analyzing or Complete. Use to enter a range of pressure points to be included in the report or to modify table values for pressure points.         Image: the state of the state of the s |
|                    | <b>Exclude All.</b> Select to exclude all pressure points in the table                                                                                                    |
|                    |                                                                                                    |

### **BET Surface Area Report (continued)**

| Selections                                      | Description                                                                                                    |  |  |  |
|-------------------------------------------------|----------------------------------------------------------------------------------------------------|--|--|--|
|                                                 | Include All. Select to include all pressure points in the table.                                                                                                    |  |  |  |
|                                                 | <b>Insert Predefined.</b> Click to insert a predefined (default) set of points into the report. <i>Use Interpolation</i> must be selected to enable this button. This button displays for BET reports only. |  |  |  |
|                                                 | <b>Use Interpolation.</b> Use to indicate if the system should use the table or interpolated data. This option is available for BET and Langmuir reports only.                                              |  |  |  |
| Select Pressure Range<br>for BET fit [text box] | Enter values to indicate the fitted pressure range.                                                                                                    |  |  |  |
| Selected Reports [group box]                    | <b>BET Isotherm plot.</b> Uses BET monolayer capacity and constant to produce an isotherm.                                                                                                    |  |  |  |
|                                                 | <ul> <li>Autoscale x-axis. Linear x-axes begin at zero. The x-axis field<br/>shows the relative pressure for BET.</li> </ul>                                                                                |  |  |  |
|                                                 | <ul> <li>Autoscale y-axis. The y-axis field shows the quantity of gas<br/>adsorbed.</li> </ul>                                                                                                    |  |  |  |
|                                                 | <ul> <li>Overlay samples. Use to overlay sample files on the<br/>BET isotherm plot.</li> </ul>                                                                                                    |  |  |  |
|                                                 | <b>BET Transform plot.</b> Use to generate a traditional BET surface area plot used to determine monolayer volume and BET C constant.                                                                       |  |  |  |
|                                                 | <ul> <li>Autoscale x-axis. Linear x-axes begin at zero. The x-axis field<br/>shows the relative pressure for BET.</li> </ul>                                                                                |  |  |  |
|                                                 | <ul> <li>Autoscale y-axis. The y-axis field shows BET transformation.</li> <li>Overlay samples. Use to overlay sample files on the BET transform plot.</li> </ul>                                           |  |  |  |
|                                                 | <b>Tabular report.</b> Use to have a table of measured and calculated values generated.                                                                                                    |  |  |  |
| For fields and Buttons on pa                    | buttons not listed in this table, see <u>Common Fields and</u><br>age 2 - 3.                                                                                                    |  |  |  |

## **BJH ADSORPTION/DESORPTION REPORT**

The BJH calculation determines the mesopore volume/area distribution, which accounts for both the change in adsorbate layer thickness and the liquid condensed in pore cores. Reports can be generated from both adsorption and desorption data. The fields for both *BJH Adsorption Report Options* and *BJH Desorption Report Options* are identical unless otherwise specified.

An incomplete pore distribution may be generated if a thickness curve selection is not a good match for the sample being analyzed.

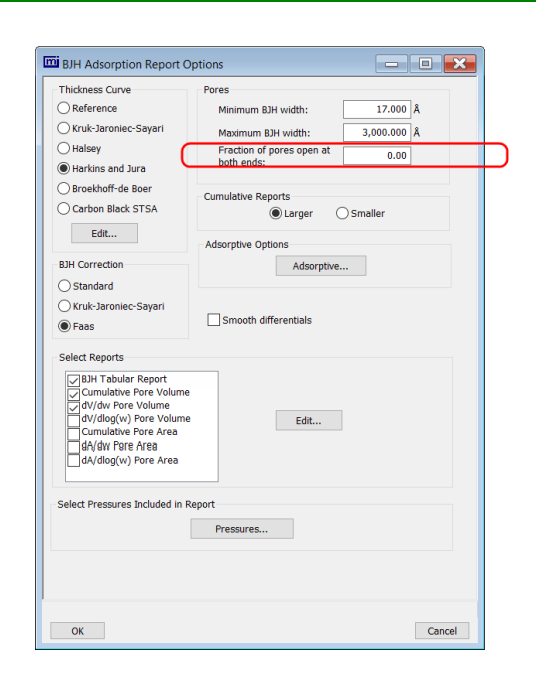

*Circled selection is applicable to BJH Adsorption only* 

#### **BJH Adsorption/Desorption Report**

| Selections          | Description                                                                                                    |
|---------------------|----------------------------------------------------------------------------------------------------|
| Adsorptive [button] | Displays the <i>Adsorptive Options</i> window. The recommended adsorpt-<br>ives and their values are shown. Up to eight adsorptive and<br>adsorbate property factor combinations may be specified. |

### BJH Adsorption/Desorption Report (continued)

| Selections                        | Description                                                                                                    |  |  |
|-----------------------------------|----------------------------------------------------------------------------------------------------|--|--|
|                                   | Dubinin Adsorptive Options       Affinity         Adsorptive       Coefficient<br>(beta)         1:       N2       0.33000         2:       Ar       0.26700         3:       CO2       0.46100         4:       •       0.00000         5:       •       0.00000         6:       •       0.00000         8:       •       0.00000         0:       •       0.00000         0:       •       0.00000                                                                                                    |  |  |
| BJH Correction<br>[group box]     | <ul> <li>Select the type of correction to apply to calculations. The selected type will display in the report header.</li> <li>Faas. Good for statistical thickness curves.</li> <li>Kruk-Jaroniec-Sayari. Good for reference thickness curves.</li> <li>Standard. Uses original BJH models.</li> </ul>                                                                                                    |  |  |
| Cumulative Reports<br>[group box] | Larger. Use to report the total volume found in pores larger than the current pore size.<br>Smaller. Use to report the total volume found in pores smaller than the current pore size.                                                                                                    |  |  |
| Pores [group box]                 | <ul> <li>Enter the minimum and maximum diameter (radius or width) of pores to include in the BJH reports.</li> <li>Fraction of pores open at both ends. This field is not available for the <i>BJH Desorption Report Options</i> window.</li> <li>During adsorption calculations, the analysis program assumes that all pores are closed at one end. Occasionally, a percentage of pores may be open at both ends causing disagreement in the adsorption and desorption data or in the values for total volume and total BJH pore volume. Enter the fraction of pores open at both ends to compensate for this error.</li> </ul> |  |  |

#### BJH Adsorption/Desorption Report (continued)

| Selections                       | Description                                                                                                    |  |
|----------------------------------|----------------------------------------------------------------------------------------------------|--|
| Pressures [button]               | Use to select a pressure range for report calculations and points for exclusion from calculations.<br>Image: Contract of the select is a pressure range for report calculations and points for exclusion from calculations.         Image: Contract of the select is a pressure range. Enter the minimum and maximum pressures to be used in the pressure table. To exclude a point from the calculations used to generate the report, select <i>Exclude</i> .         Exclude All. Select to exclude all pressure points in the table.         Include All. Select to include all pressure points in the table.                           |  |
| Select Reports [group box]       | Select the report names to include in the report. Highlight the report name, then click Edit to modify report parameters.                                                                                                    |  |
| Smooth differentials [check box] | Use to smooth all differential calculations, thus eliminating variations in the differential computation caused by noise in the input data.                                                                                                    |  |
| Thickness Curve<br>[group box]   | <ul> <li>Select the thickness curve, then click Edit to modify the values in the equation for the selected curve. The Frenkel-Halsey-Hill thickness curve can be applied using the Halsey option.</li> <li>Kruk-Jaroniec-Sayari / Halsey / Harkins and Jura / Broekhoff-de Boer / Carbon Black STSA. Select the thickness curve option, then click Edit. Modify the equation for the selected curve as needed.</li> <li>Reference. Select Reference, then click Edit to define a t-curve by entering both the relative pressure and thickness values. One predefined curve is shipped with the analysis program and is found in</li> </ul> |  |

### BJH Adsorption/Desorption Report (continued)

| Selections                   | Description                                                                                                    |
|------------------------------|----------------------------------------------------------------------------------------------------|
|                              | To import values from an existing thickness curve (.THK file), click<br>Open, then select the file containing the values. The table to be<br>imported must have a .TXT or .THK file extension and have a two-<br>column format with the relative pressures in the first column and the<br>thickness values in the second column. Columns must be separated<br>by a space or a tab |
| For fields and Buttons on pa | buttons not listed in this table, see <u>Common Fields and</u><br>age 2 - 3.                                                                                                    |

# BJH Plot

| E BJH Adsorption               | Cumulative Pore Area Optior | ns 🗆 🗖 💌              |
|--------------------------------|-----------------------------|-----------------------|
| Plot curve                     | V Plot points               |                       |
| X-Axis<br>Clinear<br>Autoscale | Logarithmic     10.0 to     | 10.0 Å                |
| Y-Axis<br>Variable:            | Cumulative Pore Area        | <b>_</b>              |
| Overlay:                       | None                        | •                     |
| ☑ Autoscale                    | 0.000 to                    | <b>1,000.000</b> m²/g |
| ,                              |                             |                       |
| ОК                             |                             | Cancel                |

The fields for all plot options are identical for specifying plotting methods and customizing plots. Highlight any plot option in the *Selected Reports* list box in the *BJH Report Options* window, then click Edit.

#### **BJH Plot Report**

| Selections                                                                                           | Description                                                                                                    |
|----------------------------------------------------------------------------------------------------|----------------------------------------------------------------------------------------------------|
| Autoscale [check box]                                                                                | When enabled on the report parameters windows, allows the x- and y- axes to be scaled automatically. <i>Autoscale</i> means that the x- and y- ranges will be set so that all the data is shown. If Autoscale is not selected, the entered range is used. |
| Plot curve / Plot points<br>[check box]                                                              | Select to plot points on the graph.                                                                                                    |
| X-Axis [group box]                                                                                   | Use to have the x-axis on a logarithmic or linear scale.                                                                                                    |
| Y-Axis [group box]                                                                                   | <b>Overlay</b> . Select an option to overlay onto the current report.<br><b>Variable.</b> Select a variable.                                                                                                    |
| For fields and buttons not listed in this table, see <u>Common Fields and</u> Buttons on page 2 - 3. |                                                                                                    |

# BJH Tabular Report

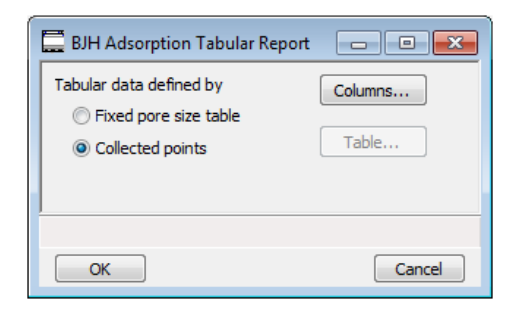

Highlight *BJH Tabular Report* in the *Selected Reports* list box on the *BJH Adsorption Report Options* window, then click **Edit** to specify the method of data reduction.

#### **BJH Tabular Report**

| Selections                        | Description                                                                                                    |  |
|-----------------------------------|----------------------------------------------------------------------------------------------------|--|
| Collected points<br>[selection]   | Use to include all relative pressure points collected. See the <b>Columns</b> button below.                                                                                               |  |
| Columns [button]                  | Select the data types to include in the report. Column [n] indicates the column order and data contents for the report.                                                                   |  |
| Fixed pore size table [selection] | Use to specify exact pore sizes for volume or area data. Click <b>Table</b> to modify the fixed pore size table. See the <b>Table</b> and <b>Columns</b> buttons elsewhere in this table. |  |
| Table [button]                    | The fixed pore size table must contain a minimum of two points. The points must be strictly decreasing. Enabled only when <i>Fixed pore size table</i> is selected.                       |  |
| For fields and Buttons on pa      | buttons not listed in this table, see <u>Common Fields and</u><br>ge 2 - 3.                                                                                                    |  |

## DFT Pore Size Report

The *DFT Pore Size* report contains the results of pore size distribution analyses using a non-local DFT range of micro and mesopore ranges.

| DFT Pore Size F         | Report Options                                                                                                    |           |         |             |         |         | ×  |
|-------------------------|----------------------------------------------------------------------------------------------------|-----------|---------|-------------|---------|---------|----|
| Туре:                   | DFT                                                                                                    | ~         |         |             |         |         |    |
| Geometry:               | Slit                                                                                                    | ~         |         |             |         |         |    |
| Model:                  |                                                                                                    |           |         |             | ~       |         |    |
| Regularization:         | 0.00000                                                                                                    | ~         | 0.20000 | Version 2 c | leconvo | olution |    |
| Select Isotherm         | Data                                                                                                    |           |         |             |         |         |    |
| Adsorption              |                                                                                                    |           |         |             |         |         |    |
|                         |                                                                                                    |           |         |             |         |         |    |
| $\bigcirc$ Adsorption + | Desorption                                                                                                    |           |         |             |         |         |    |
| Select Reports          | le<br>Table<br>ve Area Graph<br>tal Area Graph<br>vea Graph<br>V) Area Graph<br>ve Volume Graph<br>tal Volume Graph | ~         |         | Edit        |         |         |    |
| Select Pressures        | s Included in Report                                                                                                | Pressures |         |             |         |         |    |
|                         |                                                                                                    |           |         |             |         |         |    |
|                         |                                                                                                    |           |         |             |         |         |    |
|                         |                                                                                                    |           |         |             |         |         |    |
| ОК                      |                                                                                                    |           |         |             |         | Cance   | el |

#### **DFT Pore Size Report**

| Selections                  | Description                                                                                                    |
|-----------------------------|----------------------------------------------------------------------------------------------------|
| Geometry<br>[drop-down box] | Select the pore shape.                                                                                                    |
| Model [drop-down box]       | Lists the models that meet the specified criteria and match the adsorbate and temperature of the sample data. If no models appear, no models meet the selected criteria. One model must be selected. |

### DFT Pore Size Report (continued)

| Selections                        | Description                                                                                                    |
|-----------------------------------|----------------------------------------------------------------------------------------------------|
| Pressures [button]                | Use to select a pressure range for report calculations and points for exclusion from calculations.                                                                                                    |
|                                   | <b>Exclude All.</b> Select to exclude all pressure points in the table.<br><b>Include All.</b> Select to include all pressure points in the table.                                                                        |
| Regularization<br>[drop-down box] | Select the extent of smoothing to apply to the data. If 0.20000 (user) is selected, enter a number in the text box giving a relative weight for the smoothing during deconvolution. Larger values produce more smoothing. |
| Select Isotherm Data [group box]  | Select the isotherm data to be used in the report.                                                                                                    |
| Select Reports<br>[group box]     | Select the reports to generate. To edit graph details, highlight the graph option and click Edit. The Log Goodness of Fit and Goodness of Fit graphs cannot be edited.                                                    |

# **mi micromeritics**<sup>®</sup>

#### **DFT Pore Size Report (continued)**

| Selections                                | Description                                                                                                    |  |  |
|-------------------------------------------|----------------------------------------------------------------------------------------------------|--|--|
|                                           | <b>Axis Range.</b> <i>From</i> / <i>To</i> fields are enabled when <i>Autoscale</i> options are not selected. Enter the starting and ending values for the x-and/or y-axes.                                                                                                    |  |  |
|                                           | <ul> <li>x-axis. Shows the pore size.</li> <li>y-axis. Shows the area.</li> </ul>                                                                                                    |  |  |
|                                           | <b>Overlay.</b> Select an overlay for the report.                                                                                                    |  |  |
|                                           | Plot Type. Select the method for data display.                                                                                                    |  |  |
| Type [drop-down box]                      | <b>Classical.</b> Model based on the Kelvin equation and thickness for determining the pore size distribution. See <u>DFT Models on page F - 1</u> .                                                                                                    |  |  |
|                                           | <b>DF1.</b> Model based on the density functional theory.                                                                                                    |  |  |
| Version 2<br>deconvolution<br>[check box] | If enabled, adds improved performance for nonzero values of the<br>DFT regularization. The DFT results will be slightly better than when<br>the checkbox is not selected and when using a regularization<br>parameter. When the checkbox is not selected, the legacy behavior<br>of the DFT calculation used by earlier versions of the application is<br>produced. |  |  |
| For fields and Buttons on pa              | buttons not listed in this table, see <u>Common Fields and</u><br><u>oge 2 - 3</u> .                                                                                                    |  |  |

## DFT SURFACE ENERGY REPORT

DFT Pore Size Report on page 8 - 13

The DFT Surface Energy report contains the results of surface energy distribution analyses.

| B DFT Surface Energy Report                                                                                                    | Options        |        |
|----------------------------------------------------------------------------------------------------|----------------|--------|
| Type: DFT                                                                                                    | ~              |        |
| Model:                                                                                                    |                | ~      |
| Regularization: 0.00000                                                                                                    | ✓ 0.20000      |        |
| Select Reports                                                                                                    |                |        |
| <ul> <li>✓ Surface Energy Table</li> <li>✓ Isotherm Table</li> <li>✓ Cumulative Area Grap</li> <li>✓ Incremental Area Grap</li> <li>✓ dA/d(Energy) Graph</li> <li>✓ Log Goodness of Fit G</li> <li>✓ Goodness of Fit Graph</li> </ul> | h<br>h<br>raph | Edit   |
| Select Pressures Included in Re                                                                                                    | Pressures      |        |
|                                                                                                    |                |        |
|                                                                                                    |                |        |
|                                                                                                    |                |        |
| ОК                                                                                                    |                | Cancel |

DFT Surface Energy Report Options fields and buttons are identical to the DFT Pore Size Report Options.

### DIFFERENCE METHOD REPORT

The *Difference Method Report* and the *Sinfelt Method Report* windows are identical unless otherwise specified.

| ✓ Analysis ✓ I<br>✓ Tabular report | Repeat          | ✓ Differen | ce          |  |
|------------------------------------|-----------------|------------|-------------|--|
| Plot data                          | Repeat          | Differen   | ce          |  |
| Uvenay samples                     |                 | From       | То          |  |
| Autoscale x-axis                   |                 | 0.0000000  | 133.3224000 |  |
| Autoscale y-axis                   |                 | 0.00000    | 446.14774   |  |
| Plot curve Plot                    | points          |            |             |  |
| Select Pressures Included in Repo  | rt<br>Pressures | i          |             |  |
|                                    |                 |            |             |  |
|                                    |                 |            |             |  |

The y-intercept quantity adsorbed  $(Q_0)$  is used for several calculations in the *Difference* and *Sinfelt* reports. This value can be determined in two ways. If one point is selected,  $Q_0$  is the quantity adsorbed for that point.

**Difference Method.** The repeat isotherm data are subtracted from the primary isotherm.  $Q_0$  is the y-intercept of a straight line through the difference data.

**Sinfelt Method.** Both the primary and repeat isotherms are fitted to a straight line.  $Q_0$  is the difference between the y-intercepts of the fit lines.

| Selections                   | Description                                                                                                    |
|------------------------------|----------------------------------------------------------------------------------------------------|
| Analysis summary [selection] | Analysis. Generates a summary of the following for the first analysis:                                                         |
|                              | Percent metal dispersion                                                                                                    |
|                              | Metallic surface area                                                                                                    |
|                              | Volume adsorbed                                                                                                    |
|                              | Slope                                                                                                    |
|                              | Correlation coefficient                                                                                                    |
|                              | <b>Difference.</b> Generates a summary of the differences between the following information for the first and repeat analyses: |
|                              | Percent metal dispersion                                                                                                    |
|                              | Metallic surface area                                                                                                    |
|                              | Average difference volume                                                                                                    |
|                              | <b>Repeat.</b> (Sinfelt report only.) Generates a line fit plot for the secondary analysis.                                    |

Difference and Sinfelt Report

### Difference and Sinfelt Report (continued)

| Selections            | Description                                                                                                    |  |
|-----------------------|----------------------------------------------------------------------------------------------------|--|
| Plot data [selection] | Analysis. Includes a line fit plot for the primary analysis.                                                                                                    |  |
|                       | Autoscale x-axis / Autoscale y-axis. Select to have the x- and/or<br>y- axes automatically scaled. The application uses the highest<br>values collected during analysis as the ending points for an axis<br>range. X-axis shows the pressure. Y-axis shows the quantity of gas<br>adsorbed.                                                                                                    |  |
|                       | <b>Difference.</b> Plots the difference between the analysis and repeat analysis lines.                                                                                                    |  |
|                       | <b>Overlay samples.</b> Overlays data from the current sample with that of other samples. Click <b>Overlays</b> on the <i>Report Options</i> window to choose other sample files.                                                                                                    |  |
|                       | Plot curve and Plot points. Use to specify how to plot data. Plot                                                                                                    |  |
|                       | data as a curve, points, or both.                                                                                                    |  |
|                       | Repeat. Includes a line fit plot for the secondary analysis.                                                                                                    |  |
| Pressures [button]    | Use to enter a range of pressure points to be included in the report to modify table values for pressure points.                                                                                                    |  |
|                       | Calada processional de la construcción de la construcción de la constr |  |
|                       | <b>Calculation pressure range.</b> Enter the minimum and maximum pressures to be used in the pressure table.                                                                                                    |  |
|                       | Exclude All. Select to exclude all pressure points in the table.                                                                                                    |  |
|                       | Include All. Select to include all pressure points in the table.                                                                                                    |  |
|                       | <b>Line fit pressure range.</b> Enter the minimum and maximum pressures for line fit.                                                                                                    |  |
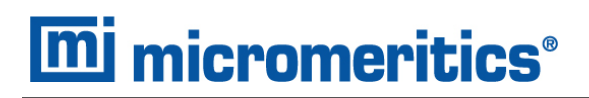

### **Difference and Sinfelt Report (continued)**

| Selections                 | i                                                                                                    | Description                                               |
|----------------------------|----------------------------------------------------------------------------------------------------|-----------------------------------------------------------|
| Tabular report [selection] |                                                                                                    | Select to have a report of the pressure points generated. |
|                            | For fields and buttons not listed in this table, see <u>Common Fields and</u><br><u>Buttons on page 2 - 3</u> . |                                                           |

# **DIFFERENTIAL HYSTERESIS**

This report seeks to determine a distribution of pore sizes for a sample material taking into account pores of varying geometry such as pyramidal, constricted, and occluded pore shapes. To extract this information, a sample material is subjected to multiple adsorption and desorption scans in order to cover the hysteresis region of the isotherm. If the scans are sampled to obtain a sufficiently dense set of data, a pore size distribution can be obtained by application of NLDFT calculations to each desorption scan and the results combined into a two dimensional distribution.

| 🔢 Differential Hy       | steresis Report Options   |         | - • ×                   |  |
|-------------------------|---------------------------|---------|-------------------------|--|
| Type:                   | DFT v                     |         |                         |  |
| Geometry:               | Slit ~                    |         |                         |  |
| Model:                  |                           |         | ~                       |  |
| Regularization:         | 0.00000 ~                 | 0.20000 | Version 2 deconvolution |  |
| Select Reports          |                           |         |                         |  |
| Summary R               | Summary Report            |         |                         |  |
| ✓ Differential          | Hysteresis Density Graph  |         |                         |  |
| Incrementa              | Incremental Density Graph |         |                         |  |
| ☑ dV/dW Pore Size Graph |                           |         |                         |  |
|                         |                           |         |                         |  |
|                         |                           |         |                         |  |
|                         |                           |         |                         |  |
|                         |                           |         |                         |  |
|                         |                           |         |                         |  |
| OK                      |                           |         | Cancel                  |  |

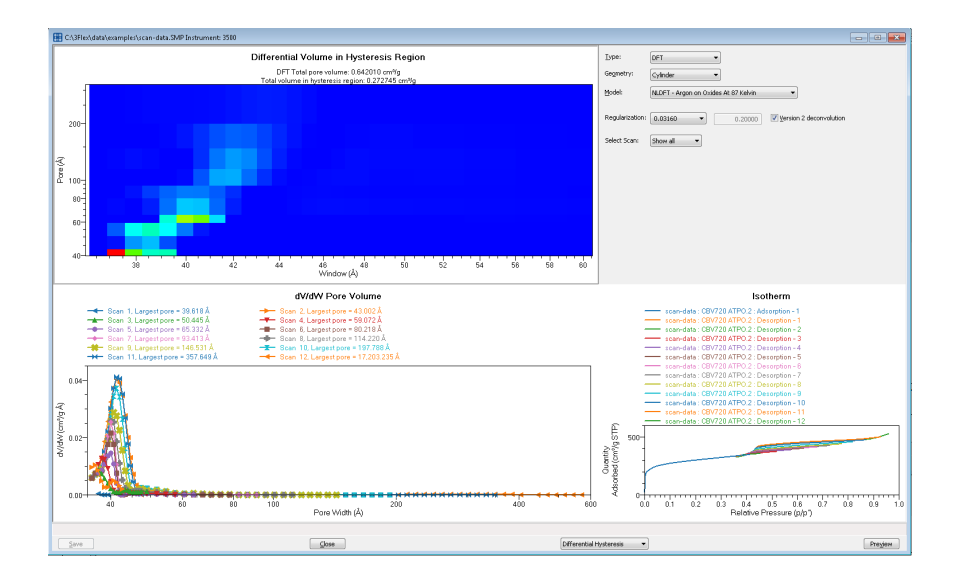

### Differential Hysteresis Report

| Selections                                                                                                    | Description                                                                                                    |  |
|----------------------------------------------------------------------------------------------------|----------------------------------------------------------------------------------------------------|--|
| Geometry<br>[drop-down box]                                                                                     | Select the pore shape.                                                                                                    |  |
| Model [drop-down box]                                                                                           | Lists the models that meet the specified criteria and match the adsorbate and temperature of the sample data. If no models appear, no models meet the selected criteria. One model must be selected.                                                                                                    |  |
| Regularization<br>[drop-down box]                                                                               | Select the extent of smoothing to apply to the data. If 0.20000 (user) is selected, enter a number in the text box giving a relative weight for the smoothing during deconvolution. Larger values produce more smoothing.                                                                                                    |  |
| Select Reports [selec-<br>tion]                                                                                 | Select the report names to include in the report.                                                                                                    |  |
| Select Scan<br>[drop-down box]                                                                                  | Select the scans to include in the report.                                                                                                    |  |
| Type [drop-down box]                                                                                            | <ul> <li>Classical. Model based on the Kelvin equation and thickness for determining the pore size distribution. See <i>DFT Models on page F</i> - <u>1</u>.</li> <li>DFT. Model based on the density functional theory.</li> </ul>                                                                                                    |  |
| Version 2 decon-<br>volution [check box]                                                                        | If enabled, adds improved performance for nonzero values of the DFT regularization. The DFT results will be slightly better than when the checkbox is not selected and when using a regularization parameter. When the checkbox is not selected, the legacy behavior of the DFT calculation used by earlier versions of the application is produced. |  |
| For fields and buttons not listed in this table, see <u>Common Fields and</u><br><u>Buttons on page 2 - 3</u> . |                                                                                                    |  |

# DOLLIMORE-HEAL ADSORPTION/DESORPTION REPORT

BJH Adsorption/Desorption Report on page 8 - 7

The *Dollimore-Heal Adsorption Report Option* and the *Dollimore-Heal Desorption Report Option* generate reports from both adsorption and desorption data.

| Dollimore-Heal Adsorption Options                                                                                                    |                                                                                                    |  |
|----------------------------------------------------------------------------------------------------|----------------------------------------------------------------------------------------------------|--|
| Thickness Curve<br>Reference<br>Kruk-Janoniec-Sayari<br>Halsey<br>Harkins and Jura<br>Broekhoff-de Boer<br>Carbon Black STSA                                                                                                    | Pores Minimum Pore width: 17.000 Å Maximum Pore width: 3,000.000 Å Cumulative Reports © Larger O Smaller Adsorptive Options |  |
| Adsorptive Options  Edit Adsorptive Options  Adsorptive  Smooth differentials  Select Reports  Dollmore-Heal Tabular Report  Cumulative Pore Volume  dv/dw Ore Volume  dd/dw(w) Pore volume  dd/dw(w) Pore Area  dd/dw Pore Area |                                                                                                    |  |
| Select Pressures Included in Report Pressures OK Cancel                                                                                                    |                                                                                                    |  |

### **Dollimore-Heal Adsorption/Desorption Report**

| Selections          | Description                                                                                                    |
|---------------------|----------------------------------------------------------------------------------------------------|
| Adsorptive [button] | Displays the Adsorptive Options window. The recommended adsorpt-<br>ives and their values are shown. Up to eight adsorptive and<br>adsorbate property factor combinations may be specified.                                                                                                    |
|                     | 21       Ar <ul> <li>0.26700</li> <li>32</li> <li>CO2</li> <li>0.46100</li> <li>42</li> <li>0.00000</li> <li>53</li> <li>0.00000</li> <li>64</li> <li>0.00000</li> <li>65</li> <li>0.00000</li> <li>67</li> <li>0.00000</li> <li>68</li> <li>0.00000</li> <li>68</li> <li>0.00000</li> <li>68</li> <li>Cancel</li> </ul> |

| Selections                          | Description                                                                                                    |
|-------------------------------------|----------------------------------------------------------------------------------------------------|
| Cumulative Reports [group box]      | <b>Larger.</b> Use to report the total volume found in pores larger than the current pore size.                                                                                                    |
|                                     | <b>Smaller.</b> Use to report the total volume found in pores smaller than the current pore size.                                                                                                    |
| Pores [group box]                   | Enter the minimum and maximum diameter (radius or width) of pores to include in the BJH reports.                                                                                                    |
| Pressures [button]                  | Use to select a pressure range for report calculations and points for exclusion from calculations.                                                                                                    |
|                                     | the calculations used to generate the report, select <i>Exclude</i> .<br><b>Exclude All.</b> Select to exclude all pressure points in the table.<br><b>Include All.</b> Select to include all pressure points in the table.                                   |
| Select Reports [group box]          | Select the report names to include in the report. Highlight the report name, then click <b>Edit</b> to modify report parameters.                                                                                                    |
| Smooth differentials<br>[check box] | Use to smooth all differential calculations, thus eliminating variations in the differential computation caused by noise in the input data.                                                                                                    |
| Thickness Curve<br>[group box]      | Select the thickness curve, then click <b>Edit</b> to modify the values in the equation for the selected curve. The Frenkel-Halsey-Hill thickness curve can be applied using the Halsey option.                                                               |
|                                     | Kruk-Jaroniec-Sayari / Halsey / Harkins and Jura / Broekhoff-<br>de Boer / Carbon Black STSA. Select the thickness curve option,<br>then click Edit. Modify the equation for the selected curve as<br>needed.                                                 |
|                                     | <b>Reference.</b> Select <b>Reference</b> , then click <b>Edit</b> to define a t-curve by entering both the relative pressure and thickness values. One predefined curve is shipped with the analysis program and is found in the <i>Reference</i> directory. |

# Dollimore-Heal Adsorption/Desorption Report (continued)

| Selections                   | Description                                                                                                    |
|------------------------------|----------------------------------------------------------------------------------------------------|
|                              | To import values from an existing thickness curve (.THK file), click<br>Open, then select the file containing the values. The table to be<br>imported must have a .TXT or .THK file extension and have a two-<br>column format with the relative pressures in the first column and the<br>thickness values in the second column. Columns must be separated<br>by a space or a tab. |
| For fields and Buttons on pa | buttons not listed in this table, see <u>Common Fields and</u><br>age 2 - 3.                                                                                                    |

# **Dollimore-Heal Adsorption/Desorption Report (continued)**

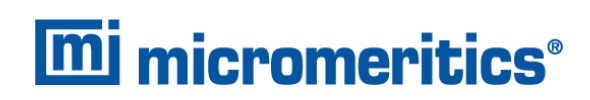

# **Dollimore-Heal Desorption Plot Options**

| 🔟 Dollimore-Heal Desorption Cumulative Pore 📃 🔳 💌 |                               |  |
|---------------------------------------------------|-------------------------------|--|
| Plot curve                                        | Plot points                   |  |
| X-Axis                                            | Logarithmic                   |  |
| ✓ Autoscale                                       | 10.0 to 10.0 Å                |  |
| Y-Axis                                            |                               |  |
| Variable:                                         | Cumulative Pore Volume $\sim$ |  |
| Overlay:                                          | None ~                        |  |
| Autoscale                                         | 0.000 to 1,000.000 cm³/g      |  |
|                                                   |                               |  |
|                                                   |                               |  |
| ОК                                                | Cancel                        |  |

The fields for all plot options are identical for specifying plotting methods and customizing plots. Highlight any plot option in the *Selected Reports* list box in the *Dollimore-Heal Report Options* window, then click **Edit**. The fields and buttons for these reports are identical to the *BJH Plot Report Options*.

### **Dollimore-Heal Tabular Report Options**

| 🔢 Dollimore-Heal Adsorption Tabular Report 📃 🔳 |         |  |
|------------------------------------------------|---------|--|
| Tabular data defined by                        | Columns |  |
| Collected points                               | Table   |  |
|                                                |         |  |
|                                                |         |  |
|                                                |         |  |
| ОК                                             | Cancel  |  |

Dollimore-Heal Tabular Report Options are identical to the BJH Tabular Report Options.

# DUBININ REPORT

The *Dubinin* method provides pore volume distributions for microporous materials by making use of an expression for the adsorption potential.

| Dubinin Report Options                                                                                     |                                                                                                    |
|----------------------------------------------------------------------------------------------------|----------------------------------------------------------------------------------------------------|
| Report Type Radushkevich Astakhov Optimize exponent Exponent: 2.0000                                       | Fitted Relative Pressure Range           Radushkevich:         0.000100           to         0.050000           Astakhov:         0.000100         to           Adsorptive Options         Adsorptive |
| Select Reports           Dubinin Tabular Report           Transformed Isotherm           dV/dw Pore Volume | Edit                                                                                                    |
| - Select Pressures Included in R                                                                           | Pressures                                                                                                    |
| ОК                                                                                                    | Cancel                                                                                                    |

### **Dubinin Report**

| Selections                                       | Description                                                                                                    |
|--------------------------------------------------|----------------------------------------------------------------------------------------------------|
| Adsorptive [button]                              | Displays the Adsorptive Options window. The recommended adsorpt-<br>ives and their values are shown. Up to eight adsorptive and<br>adsorbate property factor combinations may be specified. |
|                                                  | OK Cancel                                                                                                    |
| Fitted Relative<br>Pressure Range<br>[group box] | Enter the minimum and maximum limits for Radushkevich or Astak-<br>hov relative pressures included in the line fit.                                                                         |

### Dubinin Report (continued)

| Selections                    | Description                                                                                                    |
|-------------------------------|----------------------------------------------------------------------------------------------------|
| Pressures [button]            | Use to select a pressure range for report calculations and points for exclusion from calculations.         Image: Comparison of the calculation of the pressure table. To exclude a point from the calculations used to generate the report, select <i>Exclude</i> .         Exclude All. Select to exclude all pressure points in the table. |
| Report Type<br>[group box]    | Select report types. If <i>Astakhov</i> is selected, either select <i>Optimize exponent</i> or enter an appropriate exponent value in the text box.                                                                                                    |
| Select Reports<br>[group box] | Select the reports to generate. Highlight the report, then click Edit to modify report options.                                                                                                    |
| For fields and Buttons on pa  | buttons not listed in this table, see <u>Common Fields and</u><br>ge 2 - 3.                                                                                                    |

# **Dubinin Pore Volume Report Options**

In the *Dubinin Report Options* window, highlight *dV/dw Pore Volume* in the *Selected Reports* list box, then click **Edit**.

This option plots differential pore volume as a function of pore width.

| 🔲 Dub          | inin dV/dw Pore \                       | olume Optior | ns |            | - • •   |
|----------------|-----------------------------------------|--------------|----|------------|---------|
| V Pla<br>V Pla | ot curve<br>ot points<br>verlay samples |              |    |            |         |
|                | Autoscale x-axis                        | 0.0          | to | 1.0        | Å 🛛     |
|                | Autoscale y-axis                        | 0.0000       | to | 1,000.0000 | cm³/g·Å |
|                |                                         |              |    |            |         |
|                |                                         |              |    |            |         |
|                |                                         |              |    |            |         |
| 0              | ĸ                                       |              |    |            | Cancel  |

#### **Dubinin Report**

| Selections                                            | Description                                                                                                    |  |  |  |
|-------------------------------------------------------|----------------------------------------------------------------------------------------------------|--|--|--|
| Autoscale x-axis /<br>Autoscale y-axis<br>[check box] | Select an option to have the x- and/or y-axes scaled automatically.<br>Both axes begin at 0; the system uses the highest values collected<br>during analysis as the ending points for axis ranges.<br>Enable to enter beginning and ending values manually. |  |  |  |
| Overlay samples [selection]                           | Use to overlay sample files on the plot.                                                                                                    |  |  |  |
| Plot curve / Plot points<br>[selection]               | Select to plot points on the graph.                                                                                                    |  |  |  |
| For fields and Buttons on pa                          | buttons not listed in this table, see <u>Common Fields and</u>                                                                                                    |  |  |  |

# **mi micromeritics**®

# **Dubinin Tabular Report Options**

In the *Dubinin Report Options* window, highlight *Dubinin Tabular Report* in the *Selected Reports* list box, then click Edit. *Column [n]* indicates the column order and data contents for the report.

| Astakhov  | Tabular Report Column Options | - • ×  |
|-----------|-------------------------------|--------|
| Column 1: | Absolute Pressure             | •      |
| Column 2: | Relative Pressure             | •      |
| Column 3: | Quantity Adsorbed             | •      |
| Column 4: | Log Quantity Adsorbed         | •      |
| Column 5: | Log (p°/p)^n                  | •      |
| Column 6: | dV/dw Pore Volume             | -      |
|           |                               |        |
| -         |                               |        |
| ОК        | ]                             | Cancel |

Log (p<sup>o</sup>/p)^n. The value for [n] is the optimized exponent if *Optimize exponent* is selected on the *Dubinin Report Options* window. If not, then the value for [n] is the entered exponent value.

# Dubinin Transformed Isotherm Plot Options

Highlight *Transformed Isotherm* in the *Selected Reports* list box in the *Dubinin Report Options* window, then click **Edit**.

The transformed Dubinin isotherm is the logarithm of quantity adsorbed as a function of the log of relative pressure raised to a power. Isotherms for which the Dubinin method is applicable produce straight lines when transformed in this way.

| 🛄 Dub | inin Transformed Isot | herm Plot Options |                     |
|-------|-----------------------|-------------------|---------------------|
| Ov    | erlay samples         |                   |                     |
|       | Autoscale x-axis      | 0.000000 to       | 1.000000 Log (p°/p) |
|       | Autoscale y-axis      | -1.35052 to       | 1.64948 Log (Q)     |
|       |                       |                   |                     |
|       |                       |                   |                     |
|       |                       |                   |                     |
| 0     | к                     |                   | Cancel              |

### **Dubinin Transformed Isotherm Plot Report**

| Selections                                            | Description                                                                                                    |
|-------------------------------------------------------|----------------------------------------------------------------------------------------------------|
| Autoscale x-axis /<br>Autoscale y-axis<br>[check box] | Select an option to have the x- and/or y-axes scaled automatically.<br>Both axes begin at 0; the system uses the highest values collected<br>during analysis as the ending points for axis ranges. |
|                                                       | Deselect to enter beginning and ending values manually.                                                                                                    |
|                                                       | <b>Autoscale x-axis.</b> Shows the quantity of gas adsorbed at standard temperature and pressure.                                                                                                  |
|                                                       | Autoscale y-axis. Shows the log of relative pressure.                                                                                                    |
| Overlay samples<br>[check box]                        | Use to overlay sample files on the plot.                                                                                                    |
| For fields and Buttons on pa                          | buttons not listed in this table, see <u>Common Fields and</u>                                                                                                    |

# **mi micromeritics**®

# F-RATIO METHOD REPORT

The *f*-Ratio report uses the measured isotherm and normalizes it using a reference isotherm.

| 🚍 f-Ratio Method                                                                                                    | - • •                                                                                                    |
|----------------------------------------------------------------------------------------------------|----------------------------------------------------------------------------------------------------|
| Reference Isotherm                                                                                                    | Browse                                                                                                    |
| Select Reports          Image: Tabular report         Image: Tabular report | From         To           X:         0.000000000         1.000000000         p/p°           V:         0.0000         1.000.00000         p/p° |
| Select Pressures Induded in Repor                                                                                                    | t<br>Pressures                                                                                                    |

### **f-Ratio Report**

| Selections                        | Description                                                                                                    |
|-----------------------------------|----------------------------------------------------------------------------------------------------|
| Pressures [button]                | Use to select a pressure range for report calculations and points for exclusion from calculations.                                                                                              |
| Reference isotherm<br>[group box] | Browse to select a sample file to use as a reference for the isotherm.<br>Select a file containing an isotherm measured from a non-porous<br>sample of the same material as the current sample. |

# f-Ratio Report (continued)

| Selections                   | Description                                                                                       |  |  |  |
|------------------------------|---------------------------------------------------------------------------------------------------|--|--|--|
| Selected Reports             | Tabular Report. Use to have a tabular report of data generated.                                   |  |  |  |
|                              | f-Plot. Use to generate a normalized isotherm.                                                    |  |  |  |
|                              | <ul> <li>Autoscale x-axis. The x-axis field is dimensionless in units of f-<br/>ratio.</li> </ul> |  |  |  |
|                              | <ul> <li>Autoscale y-axis. The y-axis field shows the quantity of gas<br/>adsorbed.</li> </ul>    |  |  |  |
|                              | • Overlay samples. Use to overlay sample files on the f-plot.                                     |  |  |  |
| For fields and Buttons on pa | buttons not listed in this table, see <u>Common Fields and</u><br>age 2 - 3.                      |  |  |  |

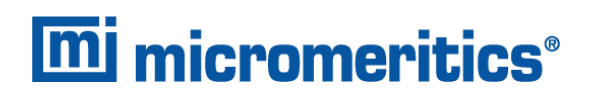

# FIRST ORDER KINETICS REPORT

| First Order Kinetics                    |        |
|-----------------------------------------|--------|
| Selected Experiments                    |        |
| All TPx and Other experiments selected. |        |
| [                                       |        |
|                                         |        |
| CK                                      | Cancel |

### **First Order Kinetics Report**

| Selections                       | Description                                                                                           |  |  |
|----------------------------------|----------------------------------------------------------------------------------------------------|--|--|
| Plot [check box]                 | Select to have the report formatted in a graph format.                                                |  |  |
| Selected Experiments [group box] | Displays all related experiments in the current file. Only experiments with collected data are shown. |  |  |
| Tabular Report [check box]       | Select to have report formatted in table format.                                                      |  |  |
| For fields and                   | buttons not listed in this table, see <u>Common Fields and</u>                                        |  |  |

# FREUNDLICH REPORT

The *Freundlich Isotherm* is an empirical isotherm used to model low pressure adsorption data. It can also be applied to model some micropore isotherms. In the *Selected Reports* list box, highlight *Freundlich*, then click **Edit**.

| Select Reports                      |        |           |           |     |
|-------------------------------------|--------|-----------|-----------|-----|
| ✓ Tabular report                    |        |           |           |     |
| Freundlich Transform plot           |        |           |           |     |
| Overlay samples                     |        | From      | То        |     |
| ✓ Autoscale x-axis                  | X:     | -5.87510  | 2.12490   |     |
| Autoscale y-axis                    |        | -5        | 2.6495    |     |
| Freundlich Isotherm plot            |        |           |           |     |
| Overlay samples                     |        | From      | То        |     |
| ✓ Autoscale x-axis                  | x      | 0.0000000 | 0.1333224 | kPa |
| Autoscale y-axis                    |        | 0.00000   | 44.61477  |     |
| Select Pressures Included in Report | Pressu | JFe5      |           |     |

| Calculations First analysis Repeat analysis Difference | Specify the monolayer capacity. |           |             |     |  |
|--------------------------------------------------------|---------------------------------|-----------|-------------|-----|--|
| Select Reports                                         |                                 |           |             |     |  |
| ✓ Tabular report                                       |                                 |           |             |     |  |
| Freundlich Transform plot                              |                                 |           |             |     |  |
| Overlay samples                                        |                                 | From      | То          |     |  |
| Autoscale x-axis                                       | X                               | -5.87510  | 2.12490     |     |  |
| Autoscale y-axis                                       |                                 | -5.3505   | 2.6495      |     |  |
| Freundlich Isotherm plot                               |                                 |           |             |     |  |
| Overlay samples                                        |                                 | From      | То          |     |  |
| ✓ Autoscale x-axis                                     | x                               | 0.0000001 | 133.3224000 | kPa |  |
| ✓ Autoscale y-axis                                     |                                 | 0.00000   | 446.14774   |     |  |
| Select Pressures Included in Renor                     |                                 |           |             |     |  |
|                                                        | Pressu                          | res       |             |     |  |
|                                                        |                                 |           |             |     |  |
|                                                        |                                 |           |             |     |  |

# Physisorption

### Chemisorption

| Selections               | Description                                                                                                    |
|--------------------------|----------------------------------------------------------------------------------------------------|
| Calculations [group box] | Select from the various calculation options.                                                                                                    |
|                          | <b>Difference</b> . Plots the difference between the analysis and repeat analysis lines.                                                                                                    |
|                          | First Analysis. Includes a line fit plot for the primary analysis.                                                                                                    |
|                          | Repeat Analysis. Includes a line fit plot for the secondary analysis.                                                                                                    |
| Pressures [button]       | Use to select a pressure range for report calculations and points for exclusion from calculations.                                                                                                    |
|                          | About dr         Relative<br>(mest/d)         Catalation pressure range<br>(mest/d)           1         0.002844 (0.00031642 (0.00326)         0.00320 (0.0032642)           2         0.0002845 (0.00031642 (0.00326)         0.00320 (0.00326)           3         0.0002845 (0.00031642 (0.00326)         0.00320 (0.00326)           4         0.0002845 (0.00031642 (0.00326)         0.00320 (0.00326)           5         0.003278 (0.00031940 (0.00332)         0.01330 (0.00326)           6         0.0032846 (0.003319)         0.01330 (0.003366)           0         0.0032846 (0.003319)         0.01330 (0.003366)           0         0.0032846 (0.003319)         0.01330 (0.003366)           0         0.0032849 (0.00031906 (0.02371)         0.01330 (0.003366)           0         0.0032849 (0.00031936 (0.022576)         Instack All           0         0.0032840 (0.00031936 (0.022576)         Instack All           0         0.0032840 (0.00031936 (0.022576)         Instack All           0         0.0032840 (0.00031936 (0.022576)         Instack All           10         0.00031930 (0.02256)         Instack All           10         0.00031930 (0.02256)         Instack All           10         0.00031930 (0.022576)         Instack All           10         0.00031930 (0.0 |

# Freundlich Report

# **mi micromeritics**<sup>®</sup>

### Freundlich Report (continued)

| Selections           | Description                                                                                                    |
|----------------------|----------------------------------------------------------------------------------------------------|
|                      | <b>Calculation pressure range.</b> Enter the minimum and maximum pressures to be used in the pressure table. To exclude a point from the calculations used to generate the report, select <i>Exclude</i> . |
|                      | <b>Exclude All.</b> Select to exclude all pressure points in the table.                                                                                                    |
|                      | Include All. Select to include all pressure points in the table.                                                                                                    |
| Pressures [button] C | Use to enter a range of pressure points to be included in the report or to modify table values for pressure points.                                                                                        |
|                      | Image: Control     Control       Image: Control     Control       Image: Control     Control       Image: Control     Control                                                                              |
|                      | <b>Calculation pressure range.</b> Enter the minimum and maximum pressures to be used in the pressure table.                                                                                               |
|                      | <b>Exclude All.</b> Select to exclude all pressure points in the table.                                                                                                    |
|                      | Include All. Select to include all pressure points in the table.                                                                                                    |
|                      | <b>Line fit pressure range.</b> Enter the minimum and maximum pressures for line fit.                                                                                                    |

### Freundlich Report (continued)

| Selections                             | Description                                                                                                    |
|----------------------------------------|----------------------------------------------------------------------------------------------------|
| Select Reports [group box]             | <b>Freundlich Isotherm plot.</b> Plots the absolute pressure vs quantity adsorbed. Shows best fit line.              |
|                                        | <ul> <li>Autoscale x-axis. Linear x-axes begin at zero. The x-axis field<br/>shows the absolute pressure.</li> </ul> |
|                                        | <ul> <li>Autoscale y-axis. y-axes begin at zero. The y-axis field shows<br/>the quantity of gas adsorbed.</li> </ul> |
|                                        | • <b>Overlay samples.</b> Use to overlay sample files on the Freundlich isotherm plot.                               |
|                                        | <b>Freundlich Transform plot.</b> Plots the log(P) vs log(Q) and the best fit.                                       |
|                                        | • Autoscale x-axis. The x-axis field shows the absolute pressure.                                                    |
|                                        | <ul> <li>Autoscale y-axis. The y-axis field shows the quantity of gas<br/>adsorbed.</li> </ul>                       |
|                                        | <ul> <li>Overlay samples. Use to overlay sample files on the Freundlich transform plot.</li> </ul>                   |
|                                        | <b>Tabular report.</b> Select to include pressure points included in the report.                                     |
| Specify monolayer capacity [selection] | Select and enter the monolayer capacity of the sample.                                                               |
| Tabular report<br>[selection]          | Use to have a report of the pressure points generated.                                                               |
|                                        |                                                                                                    |

For fields and buttons not listed in this table, see <u>Common Fields and</u> Buttons on page 2 - 3.

# GRAPH REPORT OPTIONS

- TCD Signal vs. Time
- Temperature vs. Time
- TCD Signal vs. Temperature

| Selected Experiments                                          |
|---------------------------------------------------------------|
| All experiments selected.                                     |
| Show peak marks Options<br>Do not plot more than 1,000 points |
| A-Axis                                                        |
| ✓ Autoscale -100.0000 to 1,100.0000 °C                        |
| Y-Axis                                                        |
| Linear      Logarithmic                                       |
| Variable Input Signal 2  Variable None                        |
| ✓ Autoscale -200.0000 to 1,200.0000 unit                      |
|                                                               |
| OK Cancel                                                     |

- TCD Concentration vs. Time
- TCD Concentration vs. Temperature
- TCD Signal and TCD Concentration vs. Time

Any signal (the detector signal or the 1 or 2 auxiliary signal) may be plotted against time or temperature. Any signal can be overlaid onto the primary signal.

For color output to a monitor or printer, signals are displayed in different colors. For black and white output, different symbols are used.

### **Graph Report Options**

| Selections            | Description                                                                                                  |
|-----------------------|----------------------------------------------------------------------------------------------------|
| Do not plot more than | Specifies a maximum number of points to plot. Plot speed may be affected when a higher resolution is entered |

# Graph Report Options (continued)

| Selections                         | Description                                                                                                    |
|------------------------------------|----------------------------------------------------------------------------------------------------|
| Options [button]                   | Enabled when the Show peak marks option is selected.<br>Lists the peaks for the results of the highlighted experiment. Select<br>any (or all) peaks to include in the graph.<br>Peak Selection X<br>Available peaks<br>All peaks selected.<br>Label:<br>Cancel<br>Select the peak labels to display on the graphs.                                         |
| Selected Experiments [group box]   | Displays all related experiments in the current file. Only experiments with collected data are shown. This option is disabled for new files.                                                                                                    |
| Show peak marks<br>[check box]     | <ul> <li>Enables the Options button to specify the peaks to include in the experiment.</li> <li>Displays the areas and baselines on the graph.</li> <li>Draws a straight baseline between the selected peaks.</li> </ul>                                                                                                    |
| <b>X-axis [</b> group box <b>]</b> | Specify <i>Time</i> or <i>Temperature</i> for the x-axis variable.<br><b>Autoscale.</b> When enabled on the report parameters windows,<br>allows the x- and y- axes to be scaled automatically. <i>Autoscale</i><br>means that the x- and y- ranges will be set so that all the data is<br>shown. If Autoscale is not selected, the entered range is used. |

# **mi micromeritics**<sup>®</sup>

### Graph Report Options (continued)

| Selections                                                                                                    | Description                                                                                                    |
|----------------------------------------------------------------------------------------------------|----------------------------------------------------------------------------------------------------|
| Y-axis [group box]                                                                                              | Specify <i>Time</i> or <i>Temperature</i> for the y-axis variable.                                                                                                    |
|                                                                                                    | Autoscale. When enabled on the report parameters windows, allows the x- and y- axes to be scaled automatically. <i>Autoscale</i> means that the x- and y- ranges will be set so that all the data is shown. If Autoscale is not selected, the entered range is used.<br>Linear/Logarithmic. Scales the graph as <i>Linear</i> or <i>Logarithmic</i> . |
| For fields and buttons not listed in this table, see <u>Common Fields and</u><br><u>Buttons on page 2 - 3</u> . |                                                                                                    |

# HORVATH-KAWAZOE REPORT

The *Horvath-Kawazoe* method plots individual peaks for different pore sizes even if the difference between one pore size and the next is only one angstrom (0.10 nm) or less.

| 🛄 Horvath-Kawazoe Report Op      | tions 🗖 🗖 🔀                         |  |  |
|----------------------------------|-------------------------------------|--|--|
| Pore Geometry                    | Interaction Parameter               |  |  |
| Slit (original H-K)              | Omputed                             |  |  |
| Oplinder (Saito-Foley)           | 3.49e-043 erg*cm^4                  |  |  |
| Sphere                           | Entered                             |  |  |
|                                  | 3.490e-043 ergrcm^4                 |  |  |
| Apply Cheng-Yang correction      | Description                         |  |  |
| Smooth differentials             | Properties                          |  |  |
| Select Reports                   |                                     |  |  |
| H-K Tabular Report               |                                     |  |  |
| Cumulative Pore Volume           | Edit                                |  |  |
| dV/dw Pore Volume                |                                     |  |  |
| Select Pressures Included in Rep | Select Pressures Included in Report |  |  |
| Pressures                        |                                     |  |  |
|                                  |                                     |  |  |
| <u> </u>                         |                                     |  |  |
| ОК                               | Cancel                              |  |  |

### Horvath-Kawazoe Report

| Selections                              | Description                                                                                                    |
|-----------------------------------------|----------------------------------------------------------------------------------------------------|
| Apply Cheng-Yang correction [selection] | Use to apply the Cheng-Yang correction to the pore size analysis.<br>This correction substitutes the Langmuir equation of state for Henry's<br>Law in the Horvath-Kawazoe derivation.                                                                                                    |
| Interaction Parameter<br>[group box]    | Use to determine which interaction parameter will be used in the report. These options are disabled if <i>Sphere</i> is selected in the <i>Pore Geometry</i> group box.                                                                                                    |
|                                         | <b>Computed.</b> Use to calculate using the parameters on the <i>Horvath-Kawazoe Physical Properties</i> window (click <b>Properties</b> to display the <i>Physical Properties</i> window). The interaction parameter is recalculated each time a parameter in the <i>Physical Properties</i> window is edited. |
|                                         | Entered. Calculates using the value entered in the text box.                                                                                                    |
| Pore Geometry<br>[group box]            | Select the option that best represents the physical geometry of the micropores in the sample material. When <i>Sphere</i> is selected, options in the <i>Interaction Parameter</i> group box are disabled.                                                                                                    |

# **mi micromeritics**<sup>®</sup>

### Horvath-Kawazoe Report (continued)

| Selections          | Description                                                                                                    |
|---------------------|----------------------------------------------------------------------------------------------------|
| Pressures [button]  | Use to select a pressure range for report calculations and points for exclusion from calculations.                                                                                                    |
|                     | pressures to be used in the pressure table. To exclude a point from the calculations used to generate the report, select <i>Exclude</i> .                                                                                                    |
|                     | <b>Exclude All.</b> Select to exclude all pressure points in the table.                                                                                                    |
| Properties [button] | <ul> <li>Click to view or edit the constants describing the physical properties of the adsorbent and adsorptive.</li> <li>Adsorbent. Contains the parameters for the sample. If using <i>Computed</i> for the interaction parameter, all fields are enabled. If using <i>Entered</i>, only the values in the <i>Diameter</i> and <i>Diameter at zero energy</i> text fields may be edited.</li> <li>Density. Enter the density per unit area of the sample. *</li> <li>Description. Select the name of the sample used in the analysis.</li> <li>Diameter at zero energy. Enter the diameter of an atom at zero interaction energy: (2/5)<sup>1/6</sup> × diameter.</li> <li>Magnetic susceptibility. Enter the magnetic susceptibility of the sample. *</li> </ul> |
|                     | <ul> <li>Polarizability. Enter the polarizability of the sample. *</li> <li>Adsorptive. Contains the parameters for the adsorptives. If using <i>Computed</i> for the interaction parameter, all fields are enabled. If using <i>Entered</i>, only the values in the <i>Diameter</i> and <i>Diameter at zero energy</i> text fields may be edited.</li> <li>Density. Enter the density per unit area of the adsorptive. *</li> <li>Diameter. Enter the diameter of the gas phase atom.</li> <li>Diameter at zero energy. Enter the diameter of an atom at zero</li> </ul>                                                                                                    |

# Horvath-Kawazoe Report (continued)

| Selections                                                                                                    | Description                                                                                                    |  |
|----------------------------------------------------------------------------------------------------|----------------------------------------------------------------------------------------------------|--|
|                                                                                                    | interaction energy: (2/5) <sup>1/6</sup> × diameter.                                                                                                   |  |
|                                                                                                    | <ul> <li>Magnetic susceptibility. Enter the magnetic susceptibility of the<br/>adsorptive. *</li> </ul>                                                |  |
|                                                                                                    | <ul> <li>Mnemonic. Select the mnemonic of the adsorptive gas in use.</li> <li>Polarizability. Enter the polarizability of the adsorptive. *</li> </ul> |  |
|                                                                                                    | * Option is disabled if <i>Entered</i> is selected in the <i>Interactions Parameter</i> group box.                                                     |  |
| Select Reports [group box]                                                                                      | Select the types of reports to generate. Highlight the report, then click <b>Edit</b> to modify report parameters.                                     |  |
| Smooth differentials [selection]                                                                                | Use to smooth all differential calculations, thus eliminating variations in the differential computation caused by noise in the input data.            |  |
| For fields and buttons not listed in this table, see <u>Common Fields and</u><br><u>Buttons on page 2 - 3</u> . |                                                                                                    |  |

# **mi micromeritics**®

# Horvath-Kawazoe Plots

See <u>BJH Adsorption/Desorption Report on page 8 - 7</u> for additional information on fields and buttons for this report.

| Horvath-Kawa | zoe Cumulative Pore Volume Options 🔲 🔳 🗾 |
|--------------|------------------------------------------|
| ✓ Plot curve | ✓ Plot points                            |
| X-Axis       | 0.0 to 1.0 Å                             |
| Y-Axis       |                                          |
| Variable:    | Cumulative Pore Volume 🔻                 |
| Overlay:     | dV/dw Pore Volume 🔻                      |
| Autoscale    | 0.0000 to 1,000.0000 cm³/g               |
|              |                                          |
| 1            |                                          |
| ОК           | Cancel                                   |

Highlight a plot option in the *Selected Reports* list box in the *Horvath-Kawazoe Report Options* window, then click **Edit** to customize the plotting method.

# Horvath-Kawazoe Tabular Report

|   | HK Tabul  | ar Report Column Options 👝 🔳 💌 |
|---|-----------|--------------------------------|
|   | Column 1: | Absolute Pressure 👻            |
|   | Column 2: | Relative Pressure              |
|   | Column 3: | Quantity Adsorbed 👻            |
|   | Column 4: | Pore Width 💌                   |
|   | Column 5: | Cumulative Pore Volume 🔹       |
|   | Column 6: | dV/dw Pore Volume 👻            |
|   |           |                                |
| - |           |                                |
| ( | ОК        | Cancel                         |

Highlight *H-K Tabular Report* in the *Selected Reports* list box in the *Horvath-Kawazoe Report Options* window, then click Edit. Select the data types to include in the report. *Column* [*n*] indicates the column order and data contents for the report.

### ISOTHERM REPORT

The *lsotherm* report indicates adsorption (up to saturation pressure) and desorption (down from saturation pressure) of a gas by a solid held at constant temperature.

| 🔡 Isotherm Report Options   |                | - <b>•</b> ×                  |  |  |  |
|-----------------------------|----------------|-------------------------------|--|--|--|
| Select Reports              | Select Reports |                               |  |  |  |
| Tabular report              |                | Weight %                      |  |  |  |
| └ Linear plot               | Options        | ✓ Elapsed time                |  |  |  |
| ✓ Logarithmic plot          | Options        | Time between points           |  |  |  |
| ☑ Linear absolute plot      | Options        | Plot Options                  |  |  |  |
| ✓ Logarithmic absolute plot | Options        | Plot adsorption               |  |  |  |
| Pressure composition plot   | Options        | Plot desorption Plot overlays |  |  |  |
| Quantity Adsorbed           |                |                               |  |  |  |
| ● Per gram ○ Per BET Sur    | face Area 🛛 🖓  | Per other Surface Area        |  |  |  |
|                             |                |                               |  |  |  |
|                             |                |                               |  |  |  |
|                             |                |                               |  |  |  |
| ОК                          |                | Cancel                        |  |  |  |

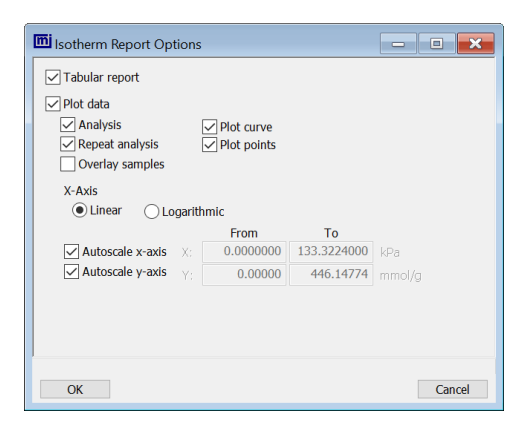

Physisorption

Chemisorption

| Selections            | Description                                                                                                    |  |
|-----------------------|----------------------------------------------------------------------------------------------------|--|
| Autoscale [check box] | Autoscale x-axis. Linear x-axes begin at zero. Logarithmic x-axes begin at an appropriate value. The x-axis field shows the relative or absolute pressure.        |  |
|                       | Autoscale y-axis. The y-axis field shows the quantity of gas adsorbed.                                                                                            |  |
| Options [button]      | Click to display related linear plot options. All plot windows contain identical fields.                                                                          |  |
|                       | <b>Autoscale x-axis.</b> Linear x-axes begin at zero. Logarithmic x-axes begin at an appropriate value. The x-axis field shows the relative or absolute pressure. |  |
|                       | <b>Autoscale y-axis.</b> The y-axis field shows the quantity of gas adsorbed.                                                                                     |  |
|                       | Plot curve / Plot points. Select to plot points on the graph.                                                                                                    |  |
| Plot Data [check box] | Select each option to include in the final report.                                                                                                    |  |

#### **Isotherm Report**

### **Isotherm Report (continued)**

| Selections                          | Description                                                                                                    |  |  |
|-------------------------------------|----------------------------------------------------------------------------------------------------|--|--|
| Plot Options [group box]            | Select the types of isotherm to plot.                                                                                                    |  |  |
| Quantity Adsorbed [group box]       | Select how to report the quantity adsorbed.                                                                                                    |  |  |
|                                     | <ul> <li>per gram (cm<sup>3</sup>/g) STP</li> </ul>                                                                                                    |  |  |
|                                     | per BET Surface Area (cm <sup>3</sup> /m <sup>2</sup> ) STP or mmol/g                                                                                              |  |  |
|                                     | per other Surface Area (cm <sup>3</sup> /m <sup>2</sup> ) STP or mmol/m <sup>2</sup>                                                                               |  |  |
| Selected Reports [group box]        | Select each option to include on the final report. Click the Options button of a selected item to include plot curve, plot points, and to autoscale x- and y-axes. |  |  |
| Tabular Options                     | Select the options to include on the report.                                                                                                    |  |  |
|                                     | Elapsed time. Time elapsed during the analysis.                                                                                                    |  |  |
|                                     | <b>Time between points.</b> Time elapsed between points during the analysis.                                                                                       |  |  |
|                                     | <b>Weight %.</b> Enter the mass percentage when plotting pressure composition.                                                                                     |  |  |
| Tabular Report [group box] SC       | Select to include tabular data in the report.                                                                                                    |  |  |
| X-axis [group box] SC               | Indicate if the x-axis should be in linear or logarithmic format.                                                                                                  |  |  |
| For fields and <u>Buttons on pa</u> | buttons not listed in this table, see <u>Common Fields and</u><br>ge 2 - 3.                                                                                        |  |  |

# LANGMUIR REPORT

This report is for physisorption and chemisorption analyses only.

The Langmuir calculation determines the surface area of a sample by relating the surface area to the volume of gas adsorbed as a monolayer. Langmuir uses a single layer model.

Langmuir Report Options

| eccriessure Range for La    |          |        | 101 00000  | in kPa    |            |
|-----------------------------|----------|--------|------------|-----------|------------|
| 101                         | .3250240 | to     | 101.325024 | N NPA     |            |
| ect Reports                 |          |        |            |           |            |
| ☑ _abular report            |          |        |            |           |            |
| Langmuir Transform p        | lot      |        |            |           |            |
| Overlay samples             |          |        | From       | То        |            |
| Autoscale <u>x</u> -axis    | x        |        | 0.000000   | 0.133322  | kPa        |
| ✓ Autoscale <u>v</u> -axis  | Y        |        | 0.000      | 2,988.302 | g/mmol·kPa |
| Langmuir Isotherm pl        | ot       |        |            |           |            |
| Overlay samples             |          |        |            |           |            |
|                             |          |        | From       | То        |            |
| √ Autoscale x-axis          |          |        | 0.000000   | 0.1333224 | kPa        |
| ✓ Autoscale y-axis          |          |        | 0.00000    | 44.61477  | mmol/g     |
| ect Pressures Included in I | Report   |        |            |           |            |
|                             |          | Pressu | res        |           |            |
|                             |          |        |            |           |            |
|                             |          |        |            |           |            |
|                             |          |        |            |           |            |

| elect Reports                      |      |           |             |            |
|------------------------------------|------|-----------|-------------|------------|
| Langmuir Transform plot            |      |           |             |            |
| Overlay samples                    |      | From      | То          |            |
| Autoscale x-axis                   | X    | 0.0000000 | 133.3224000 |            |
| Autoscale y-axis                   |      | 0.000     | 298,830.158 | g/mmol·kPa |
| Langmuir Isotherm plot             |      |           |             |            |
| Overlay samples                    |      |           |             |            |
|                                    |      | From      | To          |            |
| Autoscale x-axis                   |      | 0.0000000 | 133.3224000 |            |
| Autoscale y-axis                   |      | 0.00000   | 446.14774   |            |
| elect Pressures Included in Report |      |           |             |            |
|                                    | Pres | isures    |             |            |
|                                    | Pres | isures    |             |            |

**Physisorption** 

Langmuir Report

Chemisorption

| Selections               | Description                                                                                                    |
|--------------------------|----------------------------------------------------------------------------------------------------|
| Calculations [group box] | Select one or more of the calculation options to be used for analysis.                                              |
| Pressures [button] C     | Use to enter a range of pressure points to be included in the report or to modify table values for pressure points. |

• ×

# **mi micromeritics**®

### Langmuir Report (continued)

| Selections                                               | Description                                                                                                    |  |  |
|----------------------------------------------------------|----------------------------------------------------------------------------------------------------|--|--|
|                                                          | <b>Exclude All.</b> Select to exclude all pressure points in the table.                                                                                                    |  |  |
|                                                          | Include All. Select to include all pressure points in the table.                                                                                                    |  |  |
|                                                          | <b>Line fit pressure range.</b> Enter the minimum and maximum pressures for line fit.                                                                                                    |  |  |
| Pressures [button]                                       | This option is available when the sample file has a status of<br>Analyzing or Complete. Use to enter a range of pressure points to be<br>included in the report or to modify table values for pressure points.                                                                                                    |  |  |
|                                                          | 2       7.37507       0.69712401       1.2786         3       0.477267       0.5972407       1.4870         4       1.2.32184       0.12190507       1.4870         5       1.4209507       0.4972401       1.4980         6       1.7.306180       0.172777       1.9085         7       3.948274       0.172777       1.9085         8       2.2.30214       0.2449374       1.7980         9       2.4.30210       0.4494937       1.7980         10       2.3.30214       0.2449374       1.7980         11       2.3.30214       0.2449374       0.44914         11       2.3.30210       0.4491498       0.4981498         12       3.3.0144       0.2449374       0.4981498         13       2.3.302100       0.4491498       0.4981498         13       0.3.300000       0.4981498       0.5991498         14       0.3.300000       0.4981498       0.5991498         2.3       0.3000000       0.4981498       0.4981498         2.4       0.4391498       0.4981498       0.4981498         2.5       0.33000000       0.4981498       0.4981498         2.6       0.49814988 |  |  |
|                                                          | <b>Calculation pressure range.</b> Enter the minimum and maximum pressures to be used in the pressure table. To exclude a point from the calculations used to generate the report, select <i>Exclude</i> .                                                                                                    |  |  |
|                                                          | <b>Exclude All.</b> Select to exclude all pressure points in the table.                                                                                                    |  |  |
|                                                          | Include All. Select to include all pressure points in the table.                                                                                                    |  |  |
|                                                          | <b>Use Interpolation.</b> Use to indicate if the system should use the table or interpolated data. This option is available for BET and Langmuir reports only.                                                                                                    |  |  |
| Select Pressure Range<br>for Langmuir fit<br>[group box] | Enter values to indicate the fitted pressure range.                                                                                                    |  |  |

# Langmuir Report (continued)

| Selections                   | Description                                                                                                    |
|------------------------------|----------------------------------------------------------------------------------------------------|
| Select Reports [group box]   | <b>Langmuir Isotherm Plot.</b> Uses the Langmuir monolayer volume and constant to produce an isotherm.                            |
|                              | • Autoscale x-axis. Linear x-axes begin at zero. The x-axis field shows the absolute pressure for Langmuir.                       |
|                              | <ul> <li>Autoscale y-axis. The y-axis field shows the quantity of gas<br/>adsorbed.</li> </ul>                                    |
|                              | • <b>Overlay samples.</b> Use to overlay sample files on the Langmuir isotherm plot.                                              |
|                              | Langmuir Transform Plot. Use to generate a traditional Langmuir surface area plot used to determine monolayer volume constant.    |
|                              | <ul> <li>Autoscale x-axis. Linear x-axes begin at zero. The x-axis field<br/>shows the absolute pressure for Langmuir.</li> </ul> |
|                              | <ul> <li>Autoscale y-axis. The y-axis field shows Langmuir trans-<br/>formation.</li> </ul>                                       |
|                              | <ul> <li>Overlay samples. Use to overlay sample files on the Langmuir transform plot.</li> </ul>                                  |
| For fields and Buttons on pa | buttons not listed in this table, see <u>Common Fields and</u> age 2 - 3.                                                         |

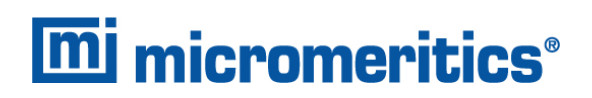

# LOOP CALIBRATION REPORT

| Loop Calibration Report Option             |        |
|--------------------------------------------|--------|
| Selected Experiments                       |        |
| All Loop Calibration experiments selected. |        |
|                                            |        |
|                                            |        |
|                                            |        |
|                                            |        |
| ОК                                         | Cancel |

### Loop Calibration Report

| Selections                       | Description                                                                                          |  |
|----------------------------------|----------------------------------------------------------------------------------------------------|--|
| Selected Experiments [group box] | Displays all related experiments in the current file. Only experiment with collected data are shown. |  |
| For fields and Buttons on pa     | buttons not listed in this table, see <u>Common Fields and</u><br>ge 2 - 3.                          |  |

### **MP-METHOD REPORT**

The *MP-Method Report* provides pore volume distributions for microporous materials by correlating quantity adsorbed with the thickness of the adsorbed layer as determined from a user-selected thickness curve. Pore size can be expressed in angstroms or nanometers. Go to *Options > Units* to specify the unit.

| MP-Method Report                                                                 | Options                                                                                                    | - • •  |
|----------------------------------------------------------------------------------|----------------------------------------------------------------------------------------------------|--------|
| Thickness Curve<br>Harkins and Jura<br>Halsey<br>Edit<br>Select Pressures Includ | Select Reports           Image: Completive Pore Volume           Image: Completive Pore Area           Image: Completive Pore Area           Image: Completive Pore | Edt    |
| ОК                                                                               |                                                                                                    | Cancel |

#### **MP-Method Report**

| Selections                       | Description                                                                                                    |
|----------------------------------|----------------------------------------------------------------------------------------------------|
| Selections<br>Pressures [button] | Description         Use to select a pressure range for report calculations and points for exclusion from calculations.         Image: Control of the calculation of the calculation of the pressure table. To exclude a point from the calculations used to generate the report, select <i>Exclude</i> .         Exclude All. Select to exclude all pressure points in the table. |
|                                  | <b>Include All.</b> Select to include all pressure points in the table.                                                                                                    |

### **MP-Method Report (continued)**

| Selections                                                                                                    | lections Description                                                                                            |  |
|----------------------------------------------------------------------------------------------------|----------------------------------------------------------------------------------------------------|--|
| Select Reports [group box]                                                                                      | Select the reports to generate. Highlight the report, then click Edit to modify report options.                 |  |
| Thickness Curve<br>[group box]                                                                                  | Select the thickness curve, then click <b>Edit</b> to modify the values in the equation for the selected curve. |  |
| For fields and buttons not listed in this table, see <u>Common Fields and</u><br><u>Buttons on page 2 - 3</u> . |                                                                                                    |  |

# **MP-Method Plot Report**

In the *MP-Method Report Options* window, highlight a plot option in the *Selected Reports* list box, then click **Edit** to customize the plotting method.

| MP-Method d  | V/dw Pore Volume Options |         |
|--------------|--------------------------|---------|
| V Plot curve | V Plot points            |         |
| X-Axis       | 0.0 to 1.0 Å             |         |
| Y-Axis       |                          |         |
| Variable:    | dV/dw Pore Volume 🔹      |         |
| Overlay:     | None                     |         |
| Autoscale    | 0.0000 to 1,000.0000     | cm³/g∙Å |
|              |                          |         |
|              |                          |         |
| ОК           |                          | Cancel  |

#### **MP Method Plot Report**

| Selections                           | Description                                                                                                    |  |
|--------------------------------------|----------------------------------------------------------------------------------------------------|--|
| Overlay [drop-down box]              | Select an option to overlay on the current report.                                                              |  |
| Plot curve / Plot points [selection] | Select to plot points on the graph.                                                                             |  |
| Thickness Curve<br>[group box]       | Select the thickness curve, then click <b>Edit</b> to modify the values in the equation for the selected curve. |  |
| X-Axis [check box]                   | Use to have the x-axis autoscaled or enter beginning and ending values.                                         |  |
| Y-Axis [group box]                   | <b>Autoscale.</b> Use to have the y-axis autoscaled or enter beginning and ending values.                       |  |
|                                      | <b>Overlay.</b> Select an option to overlay on the current report.                                              |  |
|                                      | Variable. Select a variable.                                                                                    |  |
| For fields and Buttons on pa         | buttons not listed in this table, see <u>Common Fields and</u><br>ge 2 - 3.                                     |  |

# **mi micromeritics**®

# MP-Method Tabular Report

In the *MP-Method Report Options* window, highlight *MP Tabular Report* in the *Selected Reports* list box, then click Edit. *Column* [*n*] indicates the column order and data contents for the report.

| 🚍 MP Tabular Report Column Options 🗖 🔳 🔀 |                                |  |
|------------------------------------------|--------------------------------|--|
| Column 1:                                | Pore Hydraulic Radius Interval |  |
| Column 2:                                | Average Pore Hydraulic Radius  |  |
| Column 3:                                | Incremental Pore Volume 💌      |  |
| Column 4:                                | Cumulative Pore Volume 💌       |  |
| Column 5:                                | dV/dw Pore Volume 🔹            |  |
| Column 6:                                | Incremental Pore Area 💌        |  |
|                                          |                                |  |
| 1                                        |                                |  |
| ОК                                       | Cancel                         |  |

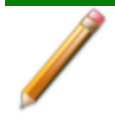

The MP Method reports hydraulic radius only. If Pore size in diameter is selected on the Unit Selection window, pore size in radius will be reported.

# NLDFT Advanced PSD Report

The *NLDFT Advanced PSD* report allows for more advanced computation of the pore size distribution of a material using two separate analyses and two non-local DFT models.

The *NLDFT Advanced PSD* report option provides the same calculations as the DFT Pore Size report option and more. The NLDFT report compares two sample files. The models that can be selected are restricted to only those models which have the same analysis temperature and analysis gas as the sample file that is open. For instance, if the sample file was analyzed with N2 at 77 degrees Kelvin, then only the N2 DFT models at 77 degrees Kelvin will be available in the *Model* drop-down list.

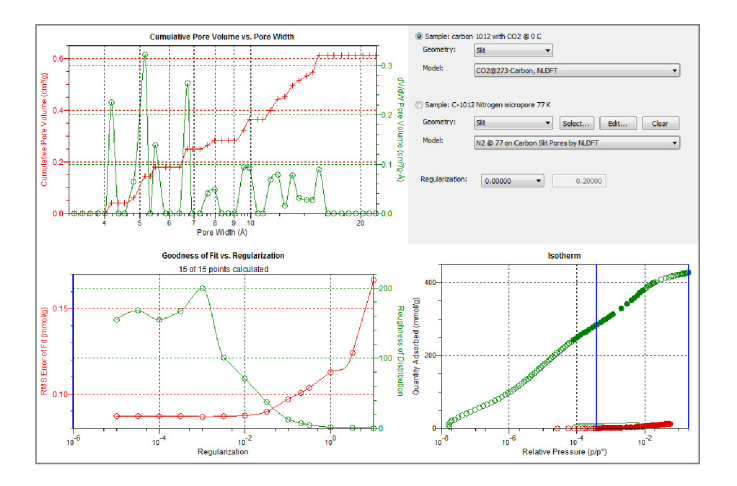

The model curve fit is shown in the lower right quadrant along with the adsorption isotherm. This curve fit is updated each time the calculation parameters change (selection of isotherm data points, choice of model, choice of regularization parameter).

A second sample file and second model is used to compute a more accurate pore size distribution (PSD), which is shown in the upper left quadrant. Typically, the second sample file will have used the same sample material as the first sample file yet will have used a different analysis gas and temperature.

In general, the isotherm for this second sample will be different than the first sample. The advanced DFT calculation takes the data from both sample files and combines all this data into a more accurate calculation of the pore size distribution. More accurate means getting the pore distribution at smaller pore sizes (a few Angstroms) as well as larger pore sizes (one thousand Angstroms).
# **mi micromeritics**®

To make a successful *Advanced* calculation, a second sample file must be selected using the **Select** button. A second model must also be selected. Use the options next to the two sample file names to select the isotherm data points for each sample. After selecting an option, the blue bars in the isotherm graph will be toggled to select either the red points or the green points. Once these selections have been done, the results will appear in the left-hand plots and a second isotherm will appear in the isotherm plot (lower right) as well as a second curve-fit. As the selection of points is adjusted, the DFT editor will recalculate the PSD results and also recalculate the two model curve fits.

| 000-016                                             |                                                                                      |                |        |      |        |
|-----------------------------------------------------|--------------------------------------------------------------------------------------|----------------|--------|------|--------|
| Geometry:                                           | Slit                                                                                 | ~              |        |      |        |
| Model:                                              |                                                                                      |                |        |      | ~      |
| No file selected.                                   |                                                                                      |                |        |      |        |
| Geometry:                                           | Slit                                                                                 | ⊻ Sel          | ect Ec | lt ( | llear  |
| Model:                                              |                                                                                      |                |        |      | $\sim$ |
| Select Reports                                      | e<br>Table<br>ve Area Graph                                                          | ^              |        |      |        |
| ✓ Incremer<br>✓ dA/dW A<br>✓ dA/dlog(<br>✓ Cumulati | tal Area Graph<br>rea Graph<br>W) Area Graph<br>ve Volume Graph                      | *              |        | Edit |        |
| dA/dW A<br>dA/dW A<br>dA/dlog(<br>Cumulati          | tal Area Graph<br>rea Graph<br>W) Area Graph<br>ve Volume Graph<br>Included in Repor | V<br>Pressures |        | Edit |        |
| Select Pressures                                    | tal Area Graph<br>rea Graph<br>W) Area Graph<br>e Volume Graph<br>Included in Repor  | Pressures      |        | Edit |        |
| Select Pressures                                    | tal Area Graph<br>rea Graph<br>W) Area Graph<br>ve Volume Graph<br>Included in Repor | Pressures      |        | Edit |        |

### **NLDFT Advanced PSD Report**

| Selections                        | Description                                                                                                    |
|-----------------------------------|----------------------------------------------------------------------------------------------------|
| Geometry<br>[drop-down box]       | Select the pore shape.                                                                                                    |
| Model [drop-down box]             | Lists the models that meet the specified criteria and match the adsorbate and temperature of the sample data. If no models appear, no models meet the selected criteria. One model must be selected.                      |
| Regularization<br>[drop-down box] | Select the extent of smoothing to apply to the data. If 0.20000 (user) is selected, enter a number in the text box giving a relative weight for the smoothing during deconvolution. Larger values produce more smoothing. |
| Select Reports [group box]        | Use to select the second sample file.                                                                                                    |
| For fields and                    | buttons not listed in this table, see <i>Common Fields and</i>                                                                                                    |

Buttons on page 2 - 3.

To run the NLDFT report:

- 1. Go to *File > Open*. Select a sample file with a *Complete* status, then click **Open**.
- 2. In the view selector drop-down list at the bottom of the window, select *NLDFT Advanced PSD*. Graphs for the first sample file display and the sample description shows as the first group box title in the upper right corner of the window.

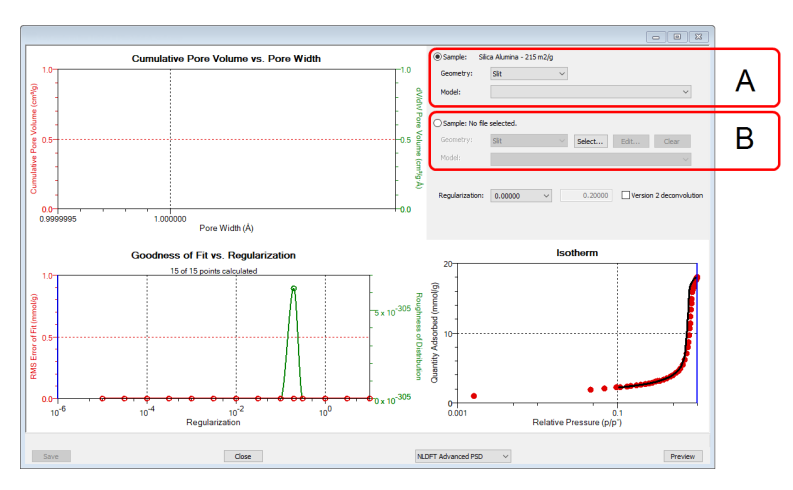

- A. First selected sample file
- B. Second selected sample file

- a. Select the Geometry and Model from the drop-down lists for the first sample file.
- b. To select isotherm data points for calculation for the first sample file, ensure the option to the left of the first sample file description is selected. Slide the two blue bars on the isotherm graph to select data points. Without a second sample selected, the report will perform a single model DFT calculation and show the results in the two left-hand result windows.
- 3. To calculate data from the second sample file, click **Select** to locate and open the second sample file with a *Complete* status. Graphs for the second sample file display and the sample description will display as the second group box title in the upper right corner of the window.
  - a. Select the Geometry and Model from the drop-down lists for the second sample file.
  - b. To select isotherm data points for calculation for the second sample file, ensure the option to the left of the second sample file description is selected. Slide the two blue bars on the isotherm graph to select data points. Data are automatically calculated for both sample files.
  - c. Click Edit to make any necessary modifications to the second sample file.

# **mi micromeritics**®

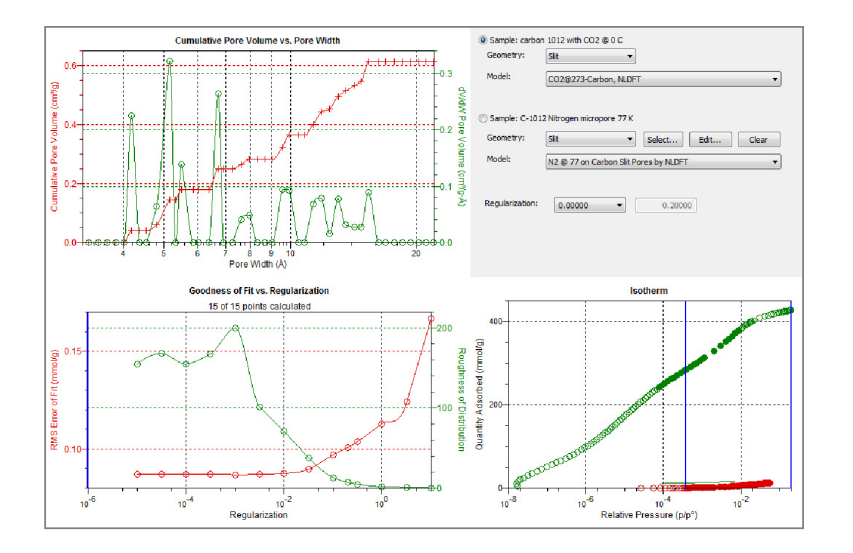

### **OPTIONS REPORT**

### **Physisorption**

Lists the conditions used to perform the analysis such as:

- Adsorptive properties
- Analysis conditions
- Analysis method
- Degas conditions
- Free space
- Saturation pressure (P<sub>0</sub>) and temperature

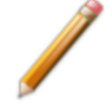

Options reports cannot be edited.

### **Chemisorption**

Produces a printed report of a predefined collection of sample file parameters. If *Automatically collected* is selected in the *Type of Data* group box on the *Sample Description* tab, the following information is reported:

- Task Summary. Lists conditions specified for each task selected.
- Analysis Task Options. Details conditions specified for the analysis task.
- Experiment Log. Identifies actual conditions under which each task transpired.
- Leak Test Results. Identifies outgas rates and the outcome for each leak test performed.

### Dynamic Analyses

Produces a printed report of predefined collection of sample file parameters.

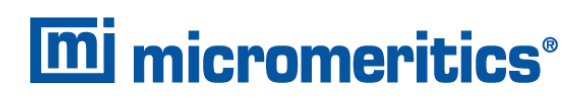

### **PULSE CHEMISORPTION REPORT**

| Pulse Chemisorption Report Options                   |        |
|------------------------------------------------------|--------|
| Selected Experiments                                 |        |
| All Pulse Chemisorption experiments selected.        |        |
| Area to Volume Conversion:      Calculated (default) |        |
| Use the last 1 peaks for saturation.                 |        |
| ОК                                                   | Cancel |

### **Pulse Chemisorption Report**

| Selections                                  | Description                                                                                                    |  |
|---------------------------------------------|----------------------------------------------------------------------------------------------------|--|
| Area to Volume<br>Conversion<br>[group box] | <b>Calculated.</b> Uses the standard calculation and the raw signal.<br><b>Calibrated.</b> Uses selected peaks for the conversion. A calibration step must be included in the experiment to use this method. |  |
| Selected Experiments [group box]            | Displays all related experiments in the current file. Only experiments with collected data are shown.                                                                                                    |  |
| For fields and Buttons on p                 | l buttons not listed in this table, see <u>Common Fields and</u><br>age 2 - <u>3</u> .                                                                                                    |  |

### **Quantity Adsorbed Formulas**

| Situation 1Pulse adsorption experiment, no calibration applied in peak editor, reportion is Calculated. |                                                                                                    |
|----------------------------------------------------------------------------------------------------|----------------------------------------------------------------------------------------------------|
|                                                                                                    | $Qads_{	extbf{x}} = rac{L - (L 	imes rac{A_{	extbf{x}}}{Avg_{	extbf{lastN}}})}{Mass_{sample}}$                                                                                                    |
| Situation 2                                                                                             | Pulse adsorption experiment, no calibration applied in peak editor, report<br>option is <i>Calibrated</i> .<br>Report displays an error message that calibration is not found and uses the<br>formula from Situation 1. |

### **Quantity Adsorbed Formulas (continued)**

| Situation 3 | Pulse adsorption experiment, calibration is applied in peak editor, report<br>option is <i>Calculated</i> .<br>$Qads_x = \frac{Q_{end} - Q_x}{Mass_{sample}}$                                                         |
|-------------|----------------------------------------------------------------------------------------------------|
| Situation 4 | Pulse adsorption experiment, calibration is applied in peak editor, report<br>option is <i>Calibrated</i> .<br>$Qads_x = \frac{L-Q_x}{Mass_{sample}}$                                                                 |
| Situation 5 | Pulse reaction experiment, no calibration applied in peak editor, report option is 'Calculated. $Qads_x = \frac{(L \times \frac{A_x}{Avg_{firstN}}) - (L \times \frac{A_{end}}{Avg_{firstN}})}{Mass_{sample}}$        |
| Situation 6 | Pulse reaction experiment, no calibration applied in peak editor, report option<br>is <i>Calibrated</i> .<br>Report displays an error message that calibration is not found and uses the<br>formula from Situation 5. |
| Situation 7 | Pulse reaction experiment, calibration is applied in peak editor, report option is Calculated.<br>$Qads_x = \frac{Q_x - Q_{end}}{Mass_{sample}}$                                                                      |
| Situation 8 | Pulse reaction experiment, calibration is applied in peak editor, report option is <i>Calibrated</i> .<br>$Qads_x = \frac{Q_x - 0.0}{Mass_{sample}}$                                                                  |

# **mi micromeritics**<sup>®</sup>

where

| A <sub>end</sub>       | = | Area of the last peak, shown as <i>Peak Area</i> in peak editor                                                                                                    |
|------------------------|---|----------------------------------------------------------------------------------------------------|
| Ax                     | = | Area of peak #X, shown as <i>Peak Area</i> in peak editor                                                                                                    |
| Avg <sub>firstN</sub>  | = | Average of first N peak areas                                                                                                    |
| Avg <sub>lasttN</sub>  | = | Average of last N peak areas                                                                                                    |
| L                      | = | Loop quantity calculated from the injection volume, ambient temperature, ambient pressure, and active gas concentration.                                                                                                    |
|                        |   | $V_{inj} 	imes rac{273.15}{T_{amb}+273.15} 	imes rac{P_{amb}}{760mmHg} 	imes rac{C_{active}}{100.0}$                                                                                                    |
| Mass <sub>sample</sub> | = | Sample mass (grams)                                                                                                    |
| Ν                      | = | <i>Use the last N peaks for saturation</i> in the Pulse Chemisorption Report Options. For pulse reaction experiments (where gas is emitted by the reaction and peak areas decrease over time) this is the first N peaks.              |
| Qads <sub>x</sub>      | = | <i>Quantity Adsorbed per gram</i> for peak #X, shown in the Pulse Chemisorption Report's peak table. The report sets negative values to 0.0. To get total quantity adsorbed, multiply by Mass <sub>sample</sub> and sum across peaks. |
| <b>Q</b> end           | = | Quantity of the last peak, shown as <i>Peak Quantity</i> in peak editor.                                                                                                    |
| Q <sub>x</sub>         | = | Quantity of peak #X, shown as <i>Peak Quantity</i> in peak editor                                                                                                    |

### SAMPLE AUDIT TRAIL REPORT

CFR For 21CFR11 environments only.

This report lists all changes and comments that have been applied to sample files with a *Complete* status.

### SAMPLE LOG REPORT

Not applicable to 21CFR11 environments. See <u>Sample Audit Trail Report above</u>.

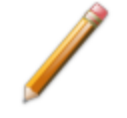

Sample Log reports cannot be edited.

Inserts a log of sample operations in the reports.

This report provides information on:

- Manual control operations performed during analysis.
- Information entered using Add Log Entry on the sample file editor.
- Warnings and/or errors which occurred during analysis.

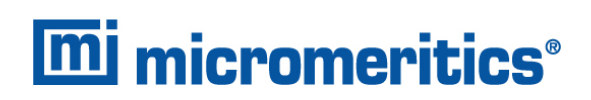

### SINFELT AND DIFFERENCE METHODS

Difference Method Report on page 8 - 17

The *Difference Method Report* and the *Sinfelt Method Report* windows are identical unless otherwise specified.

### SUMMARY REPORT

The *Summary Report* for physisorption analyses provides a condensed summary of selected data results.

|                                                                         | Select Al                 | Deselect Al                                                                        |                              |
|-------------------------------------------------------------------------|---------------------------|------------------------------------------------------------------------------------|------------------------------|
| Surface Area                                                            | Pore Volume               | Pore Size                                                                          | Other                        |
| Single-point BET                                                        | Adsorption total          | Average pore diameter (4//A)                                                       | Freundich                    |
| Multi-point BET                                                         | p/p* 0.95000000           | BJH adsorption avg.                                                                | Tenkin                       |
| V Lengmuir                                                              | Description total         | pore width (4V/A)                                                                  | 📝 Alpha S                    |
| t-Plot micropore                                                        | p.fp* 0.950000000         | BJH description avg.                                                               | OFT Pore Size                |
| ✓ t-Plot external                                                       | The States and the second | pore width (4V/A)                                                                  | DFT Surface Energy           |
| BJH cum. adsorption                                                     | 2 Pill out advector       | D-H adsorption avg.                                                                | NLDFT Advanced PSD Pore Size |
| BJH cum. desorption                                                     | 2 Billious deception      | pore width (4V/A)                                                                  | V Nanopartide Size           |
| D-H cum. adsorption                                                     | Difficult description     | D-H desorption avg.                                                                |                              |
| D-H cum. desorption                                                     | Difficult description     | pone width (4V/A)                                                                  |                              |
| Vubinin-Astakhov<br>Micropore surface area<br>Limiting micropore volume | Vubrin-Raduatikevich      | Gunulative surface area     Grunulative pore volume     Avg. pore hydraulic radius | Moviath-Kawazoe              |
| Pass, Fail Reports                                                      |                           |                                                                                    |                              |
| Iten 1                                                                  | Iten 2                    | Iten 3                                                                             | Iten 4                       |
| S A:Single-point BET:                                                   | S A:Single-point BET:     | S A:Single-point BET:                                                              | S A:Single-point BET:        |
| Pass/Fall 1                                                             | Pass/Fal 2                | Pass/Fail 3                                                                        | Pass/Fall 4                  |
|                                                                         |                           |                                                                                    |                              |
|                                                                         |                           |                                                                                    |                              |
|                                                                         |                           |                                                                                    |                              |

In the *Pore Volume* group box, if *Adsorption total* or *Desorption total* is selected, the *p/po* field is enabled. Enter the relative pressure used to calculate the total pore volume.

#### **Summary Report**

| Selections           | Description                                                                                                    |
|----------------------|----------------------------------------------------------------------------------------------------|
| Item [n] [selection] | Use to enable the first <i>Pass/Fail</i> item. Until the <i>Summary Report</i> is selected, <i>S A Single-point BET</i> will be displayed by default. When selected, click <b>Pass/Fail</b> , then select pass/fail criteria options.<br><b>Pass/Fail [n].</b> Click to display the <i>Pass/Fail Options</i> window for selection of pass/fail criteria. |
|                      | S A: Single-point BET. Use to enable Pass/Fail [n] in the <i>Item</i> [n] group box.                                                                                                    |
|                      | <b>Upper/Lower.</b> Specify upper and lower limits for the selected parameter. A range can be left open by not selecting the limit. In the text box to the right of <i>Upper/Lower</i> , enter operator instructions to be displayed if a failure is encountered.                                                                                        |

#### Summary Report (continued)

| Selection              | IS                              | Description                                                                         |
|------------------------|---------------------------------|-------------------------------------------------------------------------------------|
| Select All<br>[button] | I / Deselect All                | Selects (or deselects) all options.                                                 |
|                        | For fields and<br>Buttons on pa | buttons not listed in this table, see <u>Common Fields and</u><br><u>ge 2 - 3</u> . |

### SUMMARY REPORT FOR DYNAMIC ANALYSIS

The *Summary Report* for dynamic analyses provides a condensed summary of the peaks and selected analysis parameters.

### T-PLOT REPORT

The *t*-Plot calculation allows quantitative analysis of the area and total volume ascribed to micropores. Matrix area (the area external to micropores) is directly determined and often proves to be a valuable way of characterizing complex mixed materials.

| ideness Curve                | Surface Area                     |
|------------------------------|----------------------------------|
| Reference                    | BET                              |
| Kruk-Jaroniec-Sayari         | 🗇 Langmuir                       |
| Halsey                       | Entered 1.0000 m <sup>2</sup> /c |
| Harkins and Jura             |                                  |
| Broekhoff-de Boer            | Surface area correction factor:  |
| Carbon Black STSA            | 1.000                            |
| Fdt                          |                                  |
|                              | Fitted thickness range:          |
|                              | 3.5000 Å to 5.0000 Å             |
| act Deporte                  |                                  |
| ET Tabular and the           |                                  |
| V rabuar report              |                                  |
| V t-Plot                     |                                  |
| Overlay samples              | From To                          |
| Autoscale x-axis             | X: 0.0000 1.0000 Å               |
| Autoscale v-axis             | Y: 0.00000 44.61477 mmbio        |
|                              |                                  |
| lect Pressures Included in R | epert                            |
|                              | Processor                        |
|                              |                                  |
|                              |                                  |

### t-Plot Report

| Selections                           | Description                                                                                                    |
|--------------------------------------|----------------------------------------------------------------------------------------------------|
| Fitted thickness range<br>[text box] | Enter the minimum and maximum thicknesses (in angstroms or nano-<br>meters) to include in the thickness curve. Go to <b>Options &gt; Units</b> to<br>specify default units.                                                                                                    |
| Pressures [button]                   | Use to select a pressure range for report calculations and points for exclusion from calculations.         Image: the select a pressure range for report calculations and points for exclusion from calculations.         Image: the select a pressure range for report calculations and points for exclusion from calculations.         Image: the select a pressure range for report calculations and points for exclusion from calculations.         Image: the select a pressure range. Enter the minimum and maximum pressures to be used in the pressure table. To exclude a point from the calculations used to generate the report, select <i>Exclude</i> . |
|                                      | <b>Exclude All.</b> Select to exclude all pressure points in the table.<br><b>Include All.</b> Select to include all pressure points in the table.                                                                                                    |

### t-Plot Report (continued)

| Selections                                | Description                                                                                                    |
|-------------------------------------------|----------------------------------------------------------------------------------------------------|
| Selected Reports                          | Tabular Report. Use to have a tabular report of data generated.                                                                                                    |
| [group box]                               | <i>t</i> -Plot. Use to have a graphical representation of data generated.                                                                                                    |
|                                           | <ul> <li>Autoscale x-axis. The x-axis field shows the statistical thickness<br/>of the adsorbed film.</li> </ul>                                                                                                    |
|                                           | <ul> <li>Autoscale y-axis. The y-axis field shows the quantity of gas<br/>adsorbed.</li> </ul>                                                                                                    |
|                                           | <ul> <li>Overlay samples. Use to overlay sample files on the <i>t</i>-plot.</li> </ul>                                                                                                    |
| Surface area correction factor [text box] | Enter the value to correct for surface areas that are not smooth. This brings the values for BET surface area and micropore surface area into accordance. For most samples, the default value of 1.000 is adequate.                                                                                                    |
| Surface Area<br>[group box]               | Select the surface area value used for thickness calculations. BET is the most commonly used option.                                                                                                    |
| Thickness Curve<br>[group box]            | Select the thickness curve, then click Edit to modify the values in the equation for the selected curve. The Frenkel-Halsey-Hill thickness curve can be applied using the Halsey option.<br>Kruk-Jaroniec-Sayari / Halsey / Harkins and Jura / Broekhoff-de Boer / Carbon Black STSA. Select the thickness curve option, then click Edit. Modify the equation for the selected curve as needed.<br>Reference. Select Reference, then click Edit to define a t-curve by entering both the relative pressure and thickness values. One predefined curve is shipped with the analysis program and is found in the Reference directory. |
|                                           | OK Cancel                                                                                                    |

### t-Plot Report (continued)

| Selections                   | Description                                                                                                    |
|------------------------------|----------------------------------------------------------------------------------------------------|
|                              | To import values from an existing thickness curve (.THK file), click <b>Open</b> , then select the file containing the values. The table to be imported must have a .TXT or .THK file extension and have a two-column format with the relative pressures in the first column and the thickness values in the second column. Columns must be separated by a space or a tab. |
| t-Plot [check box]           | Use to have a graphical representation of data generated.<br><b>Autoscale x-axis.</b> The x-axis field shows the statistical thickness of the adsorbed film.<br><b>Autoscale y-axis.</b> The y-axis field shows the quantity of gas adsorbed.                                                                                                    |
|                              | <b>Overlay samples.</b> Use to overlay sample files on the <i>t</i> -plot.                                                                                                    |
| For fields and Buttons on pa | buttons not listed in this table, see <u>Common Fields and</u><br><u>ge 2 - 3</u> .                                                                                                    |

## **mi micromeritics**®

### TEMKIN REPORT

The *Temkin* isotherm is used to model adsorption data where the heat of adsorption drops linearly with increasing coverage.

| Specify differential heat of adsorpti | on at zero | surface coverage | 2         |  |
|---------------------------------------|------------|------------------|-----------|--|
| elect Reports                         |            |                  |           |  |
| ✓ Tabular report                      |            |                  |           |  |
| ✓ Temkin Transform plot               |            |                  |           |  |
| Overlay samples                       |            | From             | То        |  |
| Autoscale x-axis                      | x          | -2.01499         | -1.01499  |  |
| Autoscale y-axis                      |            | 0.00000          | 44.61477  |  |
| Temkin Isotherm plot                  |            |                  |           |  |
| Overlay samples                       |            | From             | То        |  |
| Autoscale x-axis                      | X          | 0.0000000        | 0.1333224 |  |
| Autoscale y-axis                      |            | 0.00000          | 44.61477  |  |
| elect Pressures Included in Report    |            |                  |           |  |
|                                       | Pressu     | ires             |           |  |
|                                       |            |                  |           |  |

| Temkin Report Options                                           |         |                                                                           |                            | - • ×   |
|-----------------------------------------------------------------|---------|---------------------------------------------------------------------------|----------------------------|---------|
| Calculations<br>First analysis<br>Repeat analysis<br>Difference | Species | ify monolayer cap<br>.04461 mmol/g<br>ify differential hea<br>ce coverage | pacity<br>at of adsorption | at zero |
|                                                                 |         | 1.000 kJ/mol                                                              |                            |         |
| Select Reports                                                  |         |                                                                           |                            |         |
| ✓ Tabular report                                                |         |                                                                           |                            |         |
| Temkin Transform plot                                           |         |                                                                           |                            |         |
| Overlay samples                                                 |         | From                                                                      | То                         |         |
| Autoscale x-axis                                                | X       | -14.01499                                                                 | 4.98501                    |         |
| Autoscale y-axis                                                |         | 0.00000                                                                   | 446.14774                  |         |
| Temkin Isotherm plot                                            |         |                                                                           |                            |         |
| Overlay samples                                                 |         | From                                                                      | То                         |         |
| ✓ Autoscale x-axis                                              | X       | 0.0000000                                                                 | 133.3224000                | kPa     |
| ✓ Autoscale y-axis                                              |         | 0.00000                                                                   | 446.14774                  |         |
|                                                                 |         |                                                                           |                            |         |
| Select Pressures Included in Report                             | Droccu  |                                                                           |                            |         |
|                                                                 | Pressu  | es                                                                        |                            |         |
|                                                                 |         |                                                                           |                            |         |
|                                                                 |         |                                                                           |                            |         |
|                                                                 |         |                                                                           |                            |         |
| ОК                                                              |         |                                                                           |                            | Cancel  |

### Physisorption

#### Chemisorption

| Temkin Report |  |
|---------------|--|
|---------------|--|

| Selections              | Description                                                                                                    |
|-------------------------|----------------------------------------------------------------------------------------------------|
| Calculation [group box] | Select one or more of the calculation options to be used for analysis.                                                                                                    |
| Pressures [button]      | Use to select a pressure range for report calculations and points for exclusion from calculations.         Image: transmission control to the pressure table. To exclude a point from the calculations used to generate the report, select <i>Exclude</i> .         Exclude All. Select to exclude all pressure points in the table. |

### Temkin Report (continued)

| Selections                              | Description                                                                                                    |
|-----------------------------------------|----------------------------------------------------------------------------------------------------|
|                                         | Include All. Select to include all pressure points in the table.                                                                                                    |
| Pressures [button] C                    | Use to enter a range of pressure points to be included in the report or to modify table values for pressure points.                                                                                                    |
|                                         | Impact Query Based Query Existe     Calculate preserving       Impact Query Based Query Existe     Description       Impact Query Based Query Existe     Description       Impact Query Based Query Existe     Description       Impact Query Based Query Existe     Description       Impact Query Based Query Existe     Description       Impact Query Based Query Existe     Description       Impact Query Based Query Existe     Description       Impact Query Based Query Existe     Description       Impact Query Based Query Existe     Description       Impact Query Based Query Existe     Description       Impact Query Based Query Existe     Description       Impact Query Based Query Existe     Description       Impact Query Existe     Description       Impact Query Existe     Description       Impact Query Existe     Description       Impact Query Existe     Description       Impact Query Existe     Description       Impact Query Existe     Description       Impact Query Existe     Description       Impact Query Existe     Description       Impact Query Existe     Description       Impact Query Existe     Description       Impact Query Existe     Description       Impact Query Existe     Description       Impact Query Existe     Descri |
|                                         | pressures to be used in the pressure table.                                                                                                    |
|                                         | <b>Exclude All.</b> Select to exclude all pressure points in the table.                                                                                                    |
|                                         | Include All. Select to include all pressure points in the table.                                                                                                    |
|                                         | <b>Line fit pressure range.</b> Enter the minimum and maximum pressures for line fit.                                                                                                    |
| Select Reports [group box]              | <b>Tabular Report</b> . Generates a tabular report of the included samplesthat contains the numeric values contributed by each sample.                                                                                                    |
|                                         | <b>Temkin Isotherm plot.</b> Overlays the Temkin isotherm with the analysis data.                                                                                                    |
|                                         | <ul> <li>Autoscale x-axis. Linear x-axes begin at zero. The x-axis field<br/>shows the absolute pressure.</li> </ul>                                                                                                    |
|                                         | <ul> <li>Autoscale y-axis. y-axes begin at zero. The y-axis field shows<br/>the quantity of gas adsorbed.</li> </ul>                                                                                                    |
|                                         | <ul> <li>Overlay samples. Use to overlay sample files on the isotherm plot.</li> </ul>                                                                                                    |
|                                         | <b>Temkin Transform plot.</b> Plots a linear form of the Temkin transform plot.                                                                                                    |
|                                         | <ul> <li>Autoscale x-axis. The x-axis field shows the logarithm of pres-<br/>sure (In).</li> </ul>                                                                                                    |
|                                         | <ul> <li>Autoscale y-axis. The y-axis field shows the quantity of gas<br/>adsorbed.</li> </ul>                                                                                                    |
|                                         | <ul> <li>Overlay samples. Use to overlay sample files on the transform plot.</li> </ul>                                                                                                    |
| Specify differential heat of adsorption | Select and enter the differential heat of adsorption at zero surface coverage. This allows inclusion of all Temkin constants.                                                                                                    |

### Temkin Report (continued)

| Selections                             | Description                                                                         |
|----------------------------------------|-------------------------------------------------------------------------------------|
| [check box]                            |                                                                                     |
| Specify monolayer capacity [check box] | Select and enter the monolayer capacity of the sample.                              |
| For fields and Buttons on pa           | buttons not listed in this table, see <u><i>Common Fields and</i></u><br>age 2 - 3. |

### VALIDATION REPORT

This report allows data to be examined by the analysis program to determine if the results are within typical ranges. If the data for any reports selected for validation are determined to be out of range, a warning will display and suggestions are given for corrective action.

| <ul> <li>✓ Isotherm</li> <li>✓ BET</li> <li>Langmuir</li> <li>Freundlich</li> <li>Temkin</li> <li>I-Plot</li> <li>F-Ratio method</li> <li>BJH adsorption</li> <li>BJH desorption</li> <li>D-H adsorption</li> <li>D-H adsorption</li> <li>D-H adsorption</li> <li>D-H adsorption</li> <li>D-Th gestrate</li> <li>DFT pore size</li> <li>DFT pore size</li> <li>DFT surface energy</li> <li>Dubinin</li> </ul> |
|----------------------------------------------------------------------------------------------------|
| BET Langmuir Freundlich Temkin F-Plot F-Ratio method BJH adsorption D-H adsorption O-H dsorption Horvath-Kawazoe DFT pore size DFT surface energy Dubinin                                                                                                    |
| Langmuir<br>Freundlich<br>Temkin<br>H-Plot<br>F-Ratio method<br>BJH adsorption<br>D-H adsorption<br>D-H adsorption<br>Horvath-Kawazoe<br>DFT pore size<br>DFT surface energy<br>Dubinin                                                                                                    |
| Freundlich Temkin Freundlich Freation Freation BiH adsorption BiH desorption D-H adsorption D-H desorption Horvath-Kawazoe DFT pore size DFT surface energy Dubinin                                                                                                    |
| Temkin  t-Plot  F-Ratio method  BJH adsorption  BJH desorption  -D-H adsorption  D-H desorption  Horvath-Kawazoe  FFT pore size  DFT surface energy  Dubinin                                                                                                    |
| t-Plot f-Ratio method BJH adsorption BJH desorption D-H adsorption Horvath-Kawazoe FFT pore size DFT surface energy Dubinin                                                                                                    |
|                                                                                                    |
| BiH adsorption<br>BiH desorption<br>D-H adsorption<br>D-H desorption<br>Horvath-Kawazoe<br>DFT pore size<br>DFT surface energy<br>Dubinin                                                                                                    |
| BJH desorption<br>D-H adsorption<br>D-H desorption<br>Horvath-Kawazoe<br>DFT pore size<br>DFT surface energy<br>Dubinin                                                                                                    |
| D-H adsorption<br>D-H desorption<br>Horvath-Kawazoe<br>DFT pore size<br>DFT surface energy<br>Dubinin                                                                                                    |
| D-H desorption<br>Horvath-Kawazoe<br>DFT pore size<br>DFT surface energy<br>Dubinin                                                                                                    |
| Horvath-Kawazoe<br>DFT pore size<br>DFT surface energy<br>Dubinin                                                                                                    |
| DFT pore size<br>DFT surface energy<br>Dublinin                                                                                                    |
| DFT surface energy                                                                                                    |
| Dubinin                                                                                                    |
|                                                                                                    |
| MP-Method                                                                                                    |
|                                                                                                    |
|                                                                                                    |
|                                                                                                    |
| OK Cancel                                                                                                    |

## **mi micromeritics**<sup>®</sup>

## 9 DIAGNOSTICS

### Unit [n] > Diagnostics

Use to display diagnostic readings, start and schedule diagnostic tests, and open saved diagnostic reports. Each test generates a file to the default directory name and path of *...\...\Service\userdiag* unless another directory name was specified. These reports can be sent to a Micromeritics Service Representative for examination.

## START DIAGNOSTIC TEST

### Unit [n] > Diagnostics > Start Diagnostic Test

Provides a method to start a diagnostic test immediately. Upon completion of the diagnostic test, the file is saved as a .REP file which can be retrieved by going to **Reports > Open Report** and selecting the report file.

It is recommended to schedule the *Analysis Manifold Leak Test* and the *P0 Port Leak Test* to run unattended on a weekly basis. These tests check for system leaks and require no operator intervention.

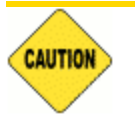

The *P0 Port Leak Test* should only be run if the Psat tube is attached. If a vapor source is attached, this test should not be run.

|                                  | - • • |
|----------------------------------|-------|
| View: Operation v                |       |
|                                  |       |
| Tash                             |       |
|                                  |       |
| Operator: Sequence:              |       |
| Patronad Ress. Rich              |       |
| esonates oner                    |       |
|                                  |       |
|                                  |       |
|                                  |       |
|                                  |       |
|                                  |       |
| Report after test                |       |
| Preview                          |       |
| O Print 1 🗘 copies               |       |
| Offe                             |       |
| File type: Report System (*.rep) |       |
|                                  |       |
|                                  |       |
|                                  |       |
| Repeat Start                     | Close |
| File:                            |       |
|                                  |       |
|                                  |       |

### Start Diagnostic Test

| Selections                       | Description                                                |
|----------------------------------|------------------------------------------------------------|
| Comments [text box]              | Displays comments from the selected diagnostic test.       |
| Estimated time (min.) [text box] | Approximate time for test completion.                      |
| File [group box]                 | Shows a status bar of steps complete once the test begins. |

### Start Diagnostic Test (continued)

| Selections                       | Description                                                                            |  |
|----------------------------------|----------------------------------------------------------------------------------------|--|
| Next [button]                    | Starts the next test.                                                                  |  |
| Operator [text box]              | Enter information to identify the person running the service test.                     |  |
| Repeat [button]                  | Repeats the selected diagnostic test.                                                  |  |
| Report after test<br>[check box] | Automatically generates reports to the selected destination when the test is complete. |  |
| Sequence                         | Sequence number assigned to the test.                                                  |  |
| Start [button]                   | Starts the diagnostic test.                                                            |  |
| Test [drop-down box]             | Select the diagnostic test to be performed.                                            |  |
|                                  |                                                                                        |  |

For fields and buttons not listed in this table, see <u>Common Fields and</u> <u>Buttons on page 2 - 3</u>.

# **mi micromeritics**®

## Schedule Diagnostic Tests

### Unit [n] > Diagnostics > Schedule Diagnostic Tests

Allows the specification of one-time or periodic running of a sequence of diagnostic tests. A separate list of tests is saved for each of the possible test frequencies. Tests are categorized and flagged as requiring intervention or not. If tests requiring intervention are scheduled, the operator has the option of omitting the tests if the operator does not respond within a specified time after an initial prompt is displayed and before the test is started. Events are logged in the analyzer log for all starting, ending, and omitted tests.

| Schedule Diagnostic Tests                                                                                                    | ×       |
|----------------------------------------------------------------------------------------------------|---------|
| Test Frequency C Once (Today) Daily Weekly Day: Sunday Monthly Date: 1                                                       |         |
| Start test sequence if instrument is idle any time between                                                                   |         |
| Available Tests: /  Insert Test Sequence Fite Identification Est. Time (min.) Intervention Reg.                              |         |
|                                                                                                    | Delete  |
| Marked tests require operator intervention to run.<br>Skip these tests if the operator does not respond within $15$ $^ ^-$ m | inutes. |
| OK                                                                                                    |         |

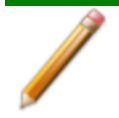

It is recommended to schedule the *Analysis Manifold Leak Test* and the *P0 Port Leak Test* to run unattended on a weekly basis. These tests check for system leaks and require no operator intervention.

CAUTION

The *P0 Port Leak Test* should only be run if the Psat tube is attached. If a vapor source is attached, this test should not be run.

### Schedule Diagnostics Test Frequency

| Selections                      | Description                                                      |
|---------------------------------|------------------------------------------------------------------|
| Available Tests [drop-down box] | Select one or more tests to run unattended.                      |
| Insert [button]                 | Inserts the selected test in the Available Tests drop-down list. |

| Schedule | Diagnostics | Test | Frequency | (continued) |
|----------|-------------|------|-----------|-------------|
|----------|-------------|------|-----------|-------------|

| Selections                                                                                                    | Description                                                                                                    |
|----------------------------------------------------------------------------------------------------|----------------------------------------------------------------------------------------------------|
| Skip these tests if the<br>operator does not<br>respond within [ <i>n</i> ]<br>minutes [check box]            | Check this option if any test requiring operator intervention should be<br>omitted if the operator does not respond within the specified time.                         |
| Start test sequence if<br>instrument is idle any<br>time between 00:00:00<br>and 00:00:00 [ <i>text box</i> ] | Enter a from and to time for an unattended test to begin if the instru-<br>ment is idle at any time during the entered time frame.                                     |
| Test Frequency [selection]                                                                                    | Select how often the test is to run unattended.                                                                                                    |
| Test Sequence<br>[group box]                                                                                  | Provides the test file identification and estimated run time. A checkmark in the <i>Intervention Required</i> column indicates that operator intervention is required. |
|                                                                                                    | To remove a test from the sequence, select the test, then click <b>Delete</b> .                                                                                        |
|                                                                                                    | To add a test to the test sequence, highlight a row in the <i>Test</i><br>Sequence box, select a test from the <i>Available Tests</i> list, then click<br>Insert.      |
| For fields and Buttons on pa                                                                                  | buttons not listed in this table, see <u>Common Fields and</u><br><u>ge 2 - 3</u> .                                                                                    |

### DIAGNOSTIC TEST REPORT

### Unit [n] > Diagnostics > Diagnostic Test Report

Displays previously run diagnostic service tests. Separate directories store tests run once, daily, weekly, and monthly. Diagnostic test report files have a .SVT file extension and are stored in the ...\Service directory.

# **mi micromeritics**®

## SAVE FILES FOR PROBLEM DIAGNOSIS

### Unit [n] > Diagnostics > Save Files for Problem Diagnosis

Use to compress pertinent diagnostic information into a single zip file. This file can be sent to a Micromeritics Service Representative for problem resolution.

|                                                                                                    |                                            | Micromeritics representative |        |
|----------------------------------------------------------------------------------------------------|--------------------------------------------|------------------------------|--------|
| Name:                                                                                                    |                                            | To the attention of:         |        |
| Address:                                                                                                 |                                            | Problem description:         |        |
|                                                                                                    |                                            |                              |        |
| Phone number:                                                                                            |                                            |                              |        |
| Email address:                                                                                           |                                            |                              |        |
|                                                                                                    |                                            | Include files:               |        |
| Information about the instrument and pr<br>and stored in a ZIP file.                                     | oblem will be gathered                     |                              | Add    |
| Please enter contact information and a     problem                                                       | description of the                         |                              | Delete |
| , Add an Alex that are caleted to the or                                                                 | the second                                 |                              | Clear  |
| sample files, and save the file.                                                                         | overn, ror insidhoe                        |                              |        |
|                                                                                                    | icromeritics.com for<br>e to Micromeritics |                              |        |
| <ul> <li>Send an email to Service.HelpDeskgin<br/>instructions on how to transfer the ZIP fil</li> </ul> |                                            |                              |        |

- 1. Complete the form. A default file named *Diagnostics-[date].zip* is created unless another file name is specified.
- 2. Add any files that are related to the problem such as sample files and save the file.
- 3. Send an email to Service.Helpdesk@Micromeritics.com for instructions on how to transfer the .ZIP files to Micromeritics.

Save Files for Problem Diagnostics

| Selections                                 | Description                                                                                                    |
|--------------------------------------------|----------------------------------------------------------------------------------------------------|
| Problem description [text box]             | Enter information that would be helpful to the Micromeritics representative.                                                                                                    |
| Include Files [button]                     | <ul> <li>Add. Click to select additional files to send with this problem diagnosis.</li> <li>Delete. Select the file in the <i>Include Files</i> box, then click Delete to remove the file from the list.</li> <li>Clear. Click to clear all files from the <i>Include Files</i> box.</li> </ul> |
| Save As [button]                           | Click to specify the name and location of the compressed file. Make a note of the file name and location. This file will need to be sent to your Micromeritics representative for problem resolution.                                                                                            |
| Micromeritics<br>representative [text box] | Enter the name of your Micromeritics representative. This inform-<br>ation will remain on the window each time files for problem diagnosis<br>need to be submitted (can be modified as necessary).                                                                                               |

### Save Files for Problem Diagnostics (continued)

| Selection               | S                                                                                                    | Description                                                                                                    |
|-------------------------|----------------------------------------------------------------------------------------------------|----------------------------------------------------------------------------------------------------|
| User Info<br>[text box] | rmation                                                                                                    | Enter information for the person to be contacted by a Micromeritics representative. This information will remain on the window each time files for problem diagnosis need to be submitted (can be modified as necessary). |
|                         | For fields and buttons not listed in this table, see <u>Common Fields and</u><br><u>Buttons on page 2 - 3</u> . |                                                                                                    |

## SHOW ALL READINGS

### Unit [n] > Diagnostics > Show All Readings

The *Show All Readings* window displays the calibrated and nominal readings of all sensors in the system.

| NII 🛃 | Readings         |             |                   |               |       |         |          |                  |           | - • •   |
|-------|------------------|-------------|-------------------|---------------|-------|---------|----------|------------------|-----------|---------|
| Man   | nifold Pressure  |             |                   |               |       | Tempera | tures    |                  |           |         |
|       |                  | Signal      | Nomina            | al            |       |         |          | Signal           | Nominal   |         |
| 10    | 000 mmHg:        | 75.520      | 75.520            | kPa           |       | Manifo  | ld:      | 23.5             | 23.5      | °C      |
| 10    | ) mmHg:          | 0.59328     | 0.59328           | kPa           |       | Ports:  |          | 24.5             | 24.5      | °C      |
| Pir   | rani:            | 2.84e-001   | 2.00e-001         | kPa           |       | Heater  |          | 28.5             | 28.5      | °C      |
| C     | old Cathode:     | 4.13e-001   | 4.67e-001         | kPa           |       | Ambier  | nt:      | 25.5             | 25.5      | °C      |
|       |                  |             |                   |               |       | Upper   | Cabinet: | 29.5             | 29.5      | °C      |
| High  | n-Speed Pressur  | e           |                   |               |       |         |          |                  |           |         |
|       | 00 mmHa          | Signal      | Nomina<br>75 797  | l kon         |       | Mantle  |          | 26.5             | 26.5      | °C      |
| 10    | Jou mmng:        | /5./6/      | /5./6/            | KPa<br>LO-    |       | Target  |          | 30.6             |           | °C      |
| 1     | ) mmHg:          | 0.72661     | 0.72661           | kra           |       | Ramp F  | Rate:    | 2.0              |           | ⁰C/min  |
|       |                  |             |                   |               |       |         |          |                  |           |         |
| Port  | t 1              |             |                   |               |       | Port 2  |          | Cienal           | Maminal   |         |
|       | 000 mmbles       | Signal      | Nomina<br>75, 101 | 1             |       | 1000 m  | mHa:     | 3ignai<br>75 254 | 75 254    | kDa     |
| 10    | Joo mining:      | /5.121      | /5.121            | KPd ID        |       | 10      |          | 0.000004         | 0.00004   | 10-     |
| 1     | omm⊨ig:          | 0.19332     | 0.19332           | кРа           |       | 10 mm   | ny:      | 0.32004          | 0.32004   | KPd     |
| 0.    | 1 mmHg:          | 0.0016459   | 0.0016459         | kPa           |       | 0.1 mm  | nHg:     | 0.1349683        | 0.1349683 | кРа     |
| Port  | 13               |             |                   |               |       | Po      |          |                  |           |         |
|       |                  | Signal      | Nomina            | d .           |       |         |          | Signal           | Nominal   |         |
| 10    | )00 mmHg:        | 75.387      | 75.387            | kPa           |       | 1000 m  | nmHg:    | 75.654           | 75.654    | kPa     |
| 10    | ) mmHg:          | 0.45996     | 0.45996           | kPa           |       |         |          |                  |           |         |
| 0.    | 1 mmHg:          | 0.2682907   | 0.2682907         | kPa           |       |         |          |                  |           |         |
| Elec  | tronics          |             |                   |               |       |         |          |                  |           |         |
| A     | DC1              |             |                   |               |       |         |          |                  |           |         |
|       | Temperature:     | 30.5        | °C                | Analog 5 V:   | 0.000 | v       | +15 V:   | 0.000 V          |           |         |
|       |                  |             |                   | Digital 5 V:  | 0.000 | v       | -15 V:   | 0.000 V          |           |         |
|       | 002              |             |                   | origitar o Ti | 01000 |         | 10       |                  |           |         |
|       | Temperature:     | 31.5        | °C                | Analog 5 V:   | 0.000 | v       | +15 V:   | 0.000 V          |           |         |
|       |                  |             |                   | Disited E V.  | 0.000 | w.      | 15.14    | 0.000 V          |           |         |
| M     | antle Interface  |             |                   | Longital 5 V: | 0.000 | •       | -12 4:   | 0.000 V          |           |         |
|       | Temperature:     | 32 6        | °C                | Local 5 V     | 0.000 | v       | +15 V·   | 0.000 V          | 24 V·     | 0.000 V |
|       | Heater and M     | antio: 0.00 | 0 Venn            | E V.          | 0.000 | v       | 15.1     | 0.000 V          | 2         |         |
|       | neater and M     | anue: 0.00  | o vrms            | 5 V:          | 0.000 | v       | -12 V:   | 0.000 V          |           |         |
| M     | antle Resistance | 2           |                   |               |       |         |          |                  |           |         |
|       | Manifold Heat    | er: 0.      | 0 Ohms            | Mantle:       | 0.0   | Ohms    |          |                  |           |         |
|       |                  |             |                   |               |       |         |          |                  |           |         |

This page intentionally left blank

## **10 CALIBRATION**

### Unit [n] > Calibration

**CFR** Dynamic Analysis and Chemisorption options are not applicable when the software is installed in 21CFR11 environments.

A calibration file was created specifically for the analyzer and included with the accessories. It is not necessary to recalibrate the system unless it seems out of calibration.

Disabled calibration menu options can be accessed only with the assistance of an authorized Micromeritics Service Representative. Calibrations can be saved to a file and reloaded later.

To review calibration details of the analyzer, go to Unit [n] > Unit Configuration.

Generally, it will not be necessary to change the data in the calibration file. However, if a condition occurs during the operational verification that requires changes to the calibration data, changes should be saved in a file. Calibration data files are retained in the analyzer history file and can be reloaded in the event that calibration data becomes corrupt.

## GAS FLOW CALIBRATION

### Unit [n] > Gas Flow Calibration

Gas Charts on page I - 1

| Gas Flow Constant Calibration                                                              | al (1 - S/NE demo)                                        |
|--------------------------------------------------------------------------------------------|-----------------------------------------------------------|
| 1. Use the Instrument Schematic (in calibrated through the Carrier gas M                   | Manual Mode) to flow the gas to be<br>FC and sample tube. |
| 2. Connect a flow meter to the exha                                                        | ust, and measure the actual flow rate.                    |
| 3. Select the gas being flowed below                                                       | Ι.                                                        |
| 4. Enter the actual flow rate below to                                                     | o compute the mass flow constant.                         |
| <ol><li>Click Accept to change the mass f<br/>for the gas to the computed value.</li></ol> | low constant in the Adsorptive Properties                 |
|                                                                                            |                                                           |
| Gas: <                                                                                     | :None> ~                                                  |
| Actual flow:                                                                               | 0.446 mmol/min                                            |
| Mass flow constant: 0.                                                                     | 713                                                       |
| Accept                                                                                     | Close                                                     |

Use the *Gas Flow Constant Calibration* option to determine a constant used by the analyzer to ensure accurate gas flows through each Mass Flow Controller (MFC). The Mass Flow Controllers were calibrated before shipping and calibration is typically not necessary.

- Go to Unit [n] > Enable Manual Control. Ensure a checkmark displays to the left of the menu item. If the analyzer schematic does not display, go to Unit [n] > Show Instrument Schematic. Flow the gas to be calibrated through the Carrier gas MFC and sample tube.
- 2. Connect a flow meter to the exhaust and measure the actual flow rate.
- 3. In the *Gas* drop-down box, select the gas to be flowed. In the *Actual flow* field, enter the actual flow rate to compute the mass flow constant.
- 4. Click **Accept** to change the mass flow constant in the *Adsorptive Properties* for the gas to be the computed value.

## MASS FLOW CONTROLLER CALIBRATION

#### Gas Charts on page I - 1

The analyzer uses a Mass Flow Controller (MFC) to control the flow of gases. The MFC requires a conversion constant for each gas or gas mixture to compensate for variations in gas flows resulting from variations in the gas properties.

In most cases, the default MFC conversion constant yields accurate data. A new conversion constant may be used if:

- A unique gas mixture is used.
- The gas to be used is not included in the table.
- A higher precision calibration of the MFC for a given gas is required.
- Unexpected analysis data lead you to believe that the default value is in error.

### FLOW MEASUREMENT

An external device that measures the flow of gas from the analyzer's exhaust is used during MFC calibration. A soap bubble burette is such a device.

For even more precise calibration, use another type of flow meter and follow these instructions for obtaining a new conversion constant, substituting your flow meter for the soap bubble burette.

### INSTALL A SOAP BUBBLE BURETTE OR OTHER TYPE OF FLOW METER

These instructions are for assembling and using a burette obtained from Micromeritics. If using another type of flow meter, follow the meter manufacturer's assembly and operation instructions.

- 1. Carefully unwrap the glass tube and the rubber bulb.
- 2. Attach one end of the flexible tubing to the side arm of the glass tube.
- 3. Attach the metal tubing provided with the bubble burette to the other end of the flexible tubing.

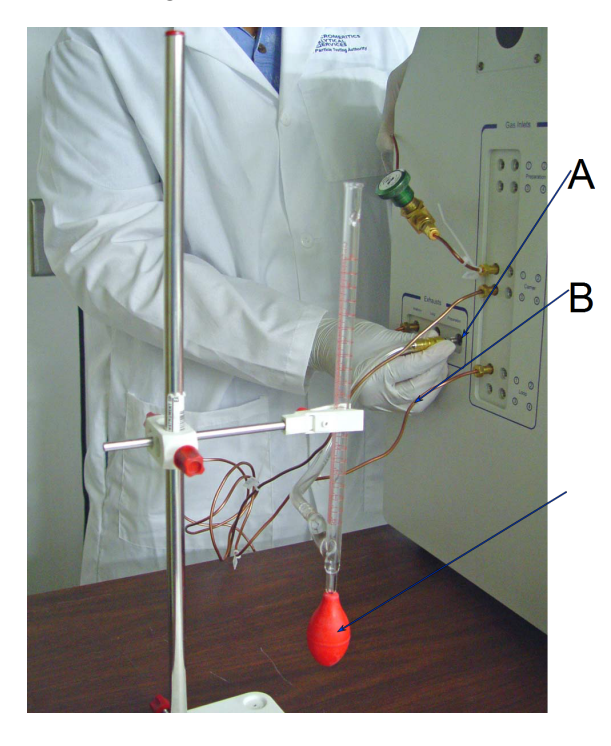

- A. Exhaust port
- B. Flexible tubing
- C. Bulb filled with leak detector

- 4. Locate the exhaust port that corresponds to the MFC to be used for this calibration.
- 5. Remove external plumbing from that port and attach the bubble burette using the connector provided with the burette. The soap bubble burette must be held in an upright position. For example, if using the Carrier Flow Controller, attach the bubble burette to the carrier gas exhaust port.
- 6. Attach the bulb to the bottom of the glass tube.

### DETERMINE THE GAS FLOW CONSTANT FOR INDIVIDUAL GASES

#### Unit [n] > Gas Flow Calibration

- Go to Unit [n] > Enable Manual Control. Ensure a checkmark displays to the left of the menu item. If the analyzer schematic does not display, go to Unit [n] > Show Instrument Schematic.
- 2. Flow the gas to be calibrated through the Carrier gas MFC and sample tube.
- 3. Connect a flow meter to the exhaust and measure the actual flow rate. If using a bubble burette, observe a bubble as it rises through the glass tube. The lines on the glass tube indicate the beginning and ending points for measuring the progress of a bubble through the tube. Use a stopwatch to measure the amount of time that elapses from the moment the bubble passes the lower mark on the tube until the moment it passes the higher mark on the tube.
- 4. Go to Unit [n] > Gas Flow Calibration.
- 5. Select the gas being flowed.
- 6. In Actual flow field, enter the actual flow rate to compute the mass flow constant.
- 7. Click **Accept** to change the *Mass flow constant* field in the *Adsorptive Properties* for the gas to the computed value.

### MATCH TRANSDUCERS

### Unit [n] > Calibration > Match Transducers

This process should not be performed when the main transducer reading is abnormal.

Use to evacuate the system and zero the pressure transducers, then adjust the scale to match them to the manifold transducer near full scale pressure.

A blank sample tube or small plug must be installed on each selected port prior to starting this process.

| W: Operation    |          |       | 🗖 3 |
|-----------------|----------|-------|-----|
| - Port 1 - Port | 2 Port 3 | <br>  |     |
| 0               |          | <br>  | 1   |
|                 |          |       |     |
| i0              |          | <br>  | 1   |
|                 |          | -     |     |
| 10              |          | <br>1 |     |
|                 |          | 1     |     |

0.1 Torr transducer is not shown

- 1. Ensure that all applicable transducers are selected.
- 2. Click Start. The window closes when the operation is complete.
- 3. Click **OK** when the process is complete.

Match Transducers

| Selections                                                                    | Description                                                                     |  |  |  |
|-------------------------------------------------------------------------------|---------------------------------------------------------------------------------|--|--|--|
| 1000 mmHg Transducers         Select the ports.                               |                                                                                 |  |  |  |
| 10 mmHg Transducers                                                           | Select the ports. Enabled only for ports with 10 mmHg trans-<br>ducers present. |  |  |  |
| For fields and buttons not listed in this table, see <i>Common Fields and</i> |                                                                                 |  |  |  |

Buttons on page 2 - 3.

### PRESSURE OFFSET

### Unit [n] > Calibration > Pressure Offset

This procedure evacuates the system and zeroes the pressure transducers. This calibration should only be performed by qualified service personnel. In order to perform this procedure, sample tubes must be attached to each port.

| 🔀 Calibrate Pressure Offset                                                                                |                                                                             |                                                                         |
|----------------------------------------------------------------------------------------------------|-----------------------------------------------------------------------------|-------------------------------------------------------------------------|
| 1000 mmHg Transducers                                                                                      | 10 mmHg Transducers                                                         | 0.1 mmHg Transducers<br>Sample Port 1<br>Sample Port 2<br>Sample Port 3 |
| Anger of a     Pa Port     After selecting the tran     evacuate the system ar     Warning: The selected ; | educers, press the start button. This<br>ind zero the pressure transducers. | procedure will                                                          |
|                                                                                                    |                                                                             |                                                                         |
| Start                                                                                                    |                                                                             | Cancel                                                                  |

- 1. Install a blank sample tube or small plug on each applicable port.
- 2. Ensure that all applicable transducers are selected, then click **Start**. Click **OK** when the process is complete. The current pressure readings and operation status messages display.

| Pressure | Offset |
|----------|--------|
|----------|--------|

| Selections                                                                                         | Description                                                                                                    |
|----------------------------------------------------------------------------------------------------|----------------------------------------------------------------------------------------------------|
| 1000 mmHg Transducers                                                                              | Select the manifold and/or ports.                                                                                |
| 10 mmHg Transducers                                                                                | Select the manifold and/or ports. Enabled only for the man-<br>ifold and ports with 10 mmHg transducers present. |
| <b>0.1 mmHg Transducers</b> Select the ports. Enabled only for ports with 0.1 mmHg ducers present. |                                                                                                    |
| For fields and butto<br>Buttons on page 2                                                          | ons not listed in this table, see <u>Common Fields and</u>                                                       |

### CHECK PRESSURE TRANSDUCER SCALE CALIBRATION

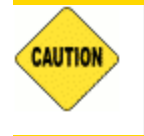

Do not change the pressure calibration unless absolutely necessary. Consult with Micromeritics Norcross, GA prior to changing calibration settings.

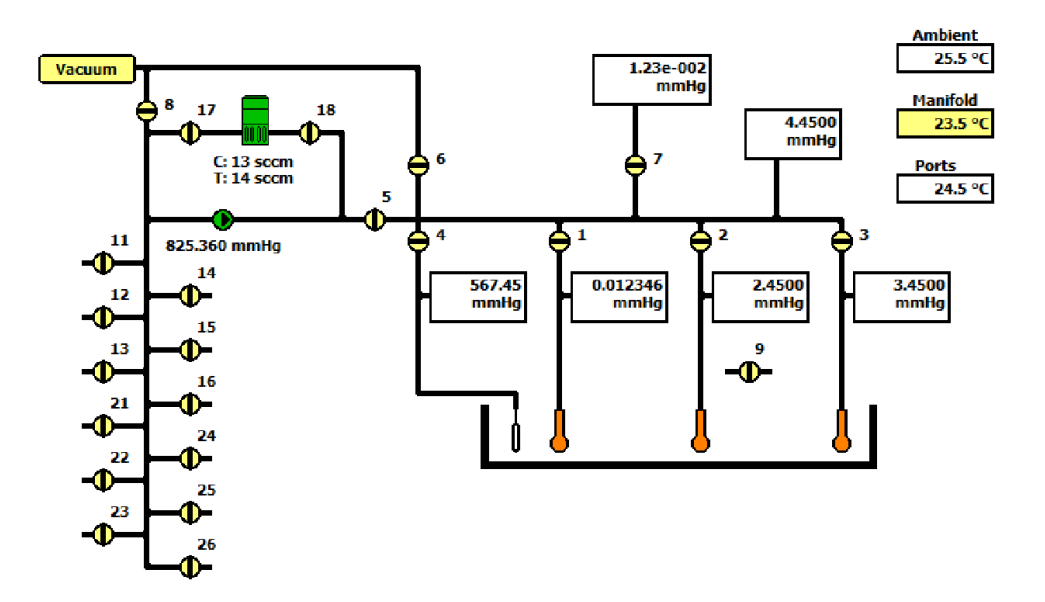

- Go to Unit [n] > Enable Manual Control. Ensure a checkmark displays to the left of the menu item. If the analyzer schematic does not display, go to Unit [n] > Show Instrument Schematic.
- 2. Ensure valves 6, 7, and 8 are closed.
- 3. Open valves 1 through 5 and the  $N_2$  gas valve.
- 4. Set the servo to dose automatically to 760 mmHg by right-clicking the servo valve, select Set > Dose > Automatic, then enter 760 mmHg.
- 5. Remove one of the port plugs. The pressure on all transducers will read atmospheric pressure.
- 6. Check all transducer readings against the external pressure gauge. If the readings are within 2 mmHg, do not change the transducer's calibration.
- 7. To calibrate, go to *Unit [n] > Calibration > Pressure Scale*.
- 8. Use a pressure gauge to determine atmospheric pressure.

## **mi micromeritics**®

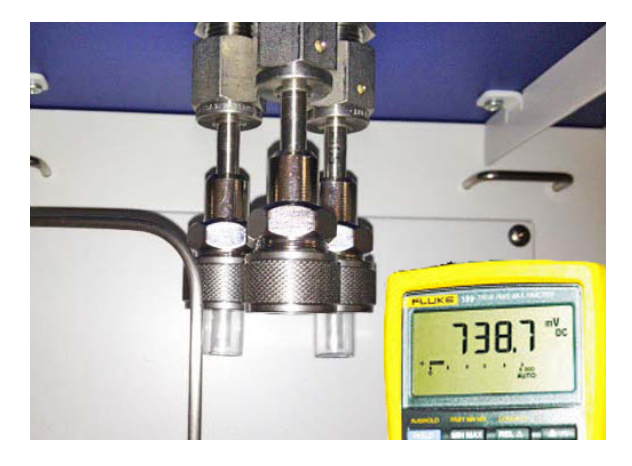

9. Select the appropriate transducer.

| 1000 mmHg                                                                                                    |
|----------------------------------------------------------------------------------------------------|
| ○ 10 mmHg                                                                                                    |
| 💿 0.1 mmHg                                                                                                    |
| Match to entered pressure     760.00 mmHg                                                                                                    |
| Reset to nominal                                                                                                    |
| V Manifold                                                                                                    |
| Sample Port 1                                                                                                    |
| Sample Port 2                                                                                                    |
| Sample Port 3                                                                                                    |
| V Po Port                                                                                                    |
| Warning: Changing the calibration information will affect<br>the performance of the instrument. Only qualified service<br>personnel should do this. |
| OK Cancel                                                                                                    |
| Enter a value between 500.00 and 1,000.00.                                                                                                    |

- 10. Enter the pressure from the pressure gauge in the Match to entered pressure field.
- 11. Click **OK** to close the window.
- 12. A confirmation message is displayed. Click OK.

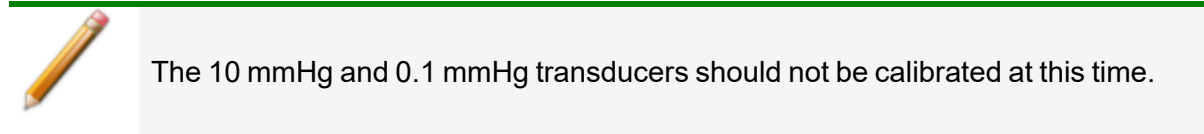

### **RESET PRESSURE CALIBRATION**

#### Unit [n] > Calibration > Reset Pressure Calibration

This procedure resets the pressure calibration to the factory default settings.

| R | Reset Pressure Calibration                                              |
|---|-------------------------------------------------------------------------|
|   | Are you sure you want to reset the pressure to factory defaults? Yes No |
| L |                                                                         |

The servo valve should always be recalibrated after a pressure calibration has been performed. The pressure transducer should be calibrated before starting this procedure.

### SERVO VALVE

### Unit [n] > Calibration > Servo Valve

Use to calibrate the servo valve to the sample transducer. The servo valve should always be recalibrated after a pressure calibration has been performed. The pressure transducer should be calibrated before starting this calibration procedure.

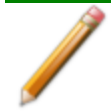

Ensure the pressure transducer has been calibrated before performing this procedure. Go to **Unit [n] > Unit Configuration** and view the calibration information. Contact your Micromeritics Service Representative if calibration dates are not listed.

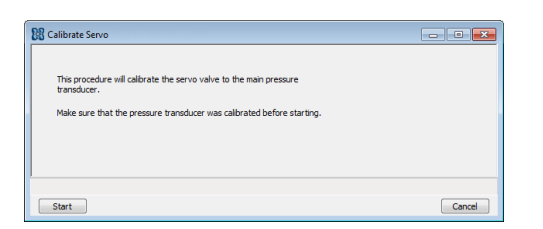

Click Start. The window closes when the calibration is complete.

Click **Cancel** to stop the calibration process.
## SIGNAL CALIBRATION FOR DYNAMIC ANALYSIS

### Unit [n] > Signal Calibration > New

Analyses yield data on signal reading, peak area, temperature, and time. These data are sufficient for many applications; however, volume data may also be needed.

It is not necessary to perform a calibration if volume data are not needed. If volume data are needed, calibration may be performed either before or after the analysis.

This does **not** apply to loop calibration, ambient temperature, and atmospheric pressure. The correct values for these quantities must be entered under **Unit [n] > Unit Configuration** and **Options > Environment Defaults** before starting an analysis that uses them to determine the quantity of gas in an injection.

A group of automatic calibration routines is provided in the form of specialized experiment steps. A calibration run is an analysis using one of these experiment steps. The calibration run can be performed before or after the sample analysis. It can be included as a step within the analysis, or performed as a separate analysis.

After the sample data and calibration data are collected, the calibration file is associated with the sample file, and the sample data are converted to volume. A single calibration run can be associated with an unlimited number of sample data files. For example, TPR yields peak area and the temperature at which maximum reduction occurs. To obtain the volume of gas uptake, a calibration file must be associated with the analysis file. Then, reports are created in which the area data are converted to volume data.

A calibration file can be associated with a sample file by doing the following:

- Going to Unit [n] > Signal Calibration > Defaults and selecting a default calibration file for each experiment type.
- Using the default file or choose a different file in the Unit [n] > Sample Analysis window.
- Clicking Set Calibration on the Peak Editor window and select from a list of calibration files created after the sample file was used in an analysis.

## CREATE A NEW SIGNAL CALIBRATION FILE

#### Unit [n] > Signal Calibration > New

When selecting a *Signal Type* and *Type of Calibration*, only those options used in the original analysis are enabled on the right side of the window.

- 1. Select the sample file to use for the new signal calibration file.
- 2. Select the *Signal Type* and *Type of Calibration* options to include in the new calibration file. As selections are made, the experiments from the selected analysis file display on the right side of the window. Only those experiments applicable to the selected signal type and calibration type are enabled. Click **OK**.
- 3. If prompted, enter the active gas concentration in the carrier gas and loop gas. Click OK.
- 4. Delete (or edit) data in the *Peak Table* as appropriate. Click Save.

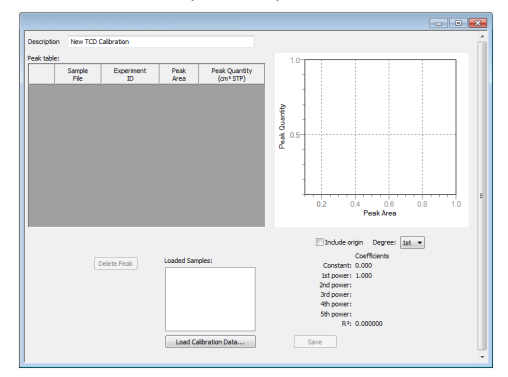

#### Signal Calibration

| Selections                     | Description                                                                        |
|--------------------------------|------------------------------------------------------------------------------------|
| Degree [drop-down box]         | Select the power to display in the <i>Coefficients</i> list.                       |
| Delete Peak [button]           | Removes a peak from the peak table. Select the peak and click <b>Delete Peak</b> . |
| Description [text box]         | Enter a description of the file.                                                   |
| Include origin<br>[check box]  | Enables or disables the original in the graph.                                     |
| Load Calibration Data [button] | Use to enter calibration data from a selected file.                                |
|                                | ٠<br>                                                                              |

For fields and buttons not listed in this table, see <u>Common Fields and</u> <u>Buttons on page 2 - 3</u>.

## CREATE A SIGNAL CALIBRATION REPORT

### Unit [n] > Signal Calibration > Report

| File name:                         | port Settings<br>Destination:<br>Preview<br>Print<br>File: | 1 x copies            | • |
|------------------------------------|------------------------------------------------------------|-----------------------|---|
| File type: Report System (*.rep) * | File name<br>File type                                     | Report System (*.rep) |   |

Select a previously defined signal calibration file from the drop-down list, then select the print destination.

| TCD Calibration    |               |                              |                             |         |           |          |          |      |   | Deserts         |
|--------------------|---------------|------------------------------|-----------------------------|---------|-----------|----------|----------|------|---|-----------------|
|                    |               |                              |                             |         |           |          |          |      |   | Reports         |
|                    |               |                              |                             |         |           |          |          |      |   | TCD Calibration |
| 3Flex Version 4.00 |               | 3Flex Versio<br>Serial # Uni | on 4.00<br>it 1 Serial # 52 | 8       |           | Pi       | age 1    |      | - |                 |
|                    |               |                              | ID                          |         | Туре      | Descript | ion      |      | * |                 |
|                    |               |                              | 3500 0003                   |         | Level     | H2 10%   | in Ar 45 |      |   |                 |
|                    |               |                              |                             |         | 20101     | scom     | Gas      |      |   | Chan Dalata     |
|                    |               |                              |                             |         |           | Gallor   | auon     |      |   | Hide            |
|                    |               | 015                          | fet                         | 204     | 2         | rd.      | 415      | Eth  | = |                 |
|                    |               |                              | 151                         | 2110    |           |          | 401      |      |   | Print           |
|                    | Coefficients: | 0.81                         | 7.89                        | 1.81    | 0         | .14      | 2.18     | 0.00 |   | Save As         |
|                    |               |                              |                             |         |           |          |          |      |   | Default Style   |
|                    |               |                              | Goodness o                  | fFit: 0 |           |          |          |      |   |                 |
|                    |               |                              |                             |         |           |          |          |      |   |                 |
|                    |               | Peak Number                  | Height                      |         |           | E        | rror     |      |   |                 |
|                    |               |                              |                             | Conce   | ntration\ | b('      |          |      |   |                 |
|                    |               | 1.00                         | 0.47                        | 5.00    |           | -0.00    |          |      |   |                 |
|                    |               | 2.00                         | 0.42                        | 4.50    |           | 0.00     |          |      |   |                 |
|                    |               | 3.00                         | 0.37                        | 4.00    |           | -0.00    |          |      |   |                 |
|                    |               | 4.00                         | 0.31                        | 3.50    |           | -0.00    |          |      |   |                 |
|                    |               | 5.00                         | 0.26                        | 3.00    |           | -0.00    |          |      | * | Close           |

## **OPEN A SIGNAL CALIBRATION FILE**

#### Unit [n] > Signal Calibration > Open

Select a previously defined signal calibration file from the drop-down list. If a calibration file already exists, select the serial number from the drop-down serial number list. When a new calibration file is saved with a new serial number, the new serial number displays in the *Serial Number* drop-down list.

If this is the first calibration file to be saved, the *Serial Number* drop-down will not display until the first calibration file is saved.

## LIST SIGNAL CALIBRATION FILES

### Unit [n] > Signal Calibration > List

| ſ | Select Instrument  |
|---|--------------------|
|   | Serial number: 218 |
|   | OK Cancel          |
| U |                    |

Displays a list view of previously defined signal calibrations for the selected serial number.

| File Listing                                                                                                    |       |                                                          |
|----------------------------------------------------------------------------------------------------|-------|----------------------------------------------------------|
| Calibration Directory S/N 528                                                                                                    | *<br> | Reports<br>File Listing                                  |
| PEterstand.00         District         District           No         File Name         Date         Time         File Identification           1         3580_0003.TCD         2015-09-10.10.16.30.4M         \$           2         35800_0004.TCD         2015-09-10.02.474.27M         \$ |       | Show Delete<br>Hide<br>Print<br>Save As<br>Default Style |

## LOOP CALIBRATION FOR TCD ANALYZERS TUTORIAL

#### Septum on page 11-13

Each calibration loop must be calibrated prior to its first use to determine its precise volume under local conditions. Calibration consists of:

- Determining the average area of a series of peaks generated by injections of a known volume of gas through the analyzer septum using a syringe.
- Determining the average area of a series of peaks generated by injections of the same gas using the analyzer's internal loop.
- Calculating the volume of the loop by comparing the average peak area generated by the loop injections with that generated by the syringe injections.
- Entering the calculated loop volume under *Unit [n] > Unit Configuration*.

#### **Options > Environmental Defaults**

Environmental Defaults for TCD Analyzers on page 2 - 20

Ambient pressure and temperature at the time of the analysis affect the results of a loop calibration. In calculations, the analyzer uses the ambient pressure and temperature recorded in *Environmental Defaults*. Check and update the *Environmental Defaults* before beginning a loop calibration.

#### CREATE A SAMPLE FILE

Create the sample file and insert a *Loop Calibration* experiment on the *Analysis Conditions* tab.

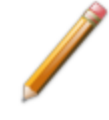

A loop calibration must be created for each loop. For Loop Calibration, select a carrier gas, flow rate, and loop gas that will commonly be used for sample analyses.

#### PERFORM THE ANALYSIS

- 1. Install the correct injection loop.
- 2. Go to *Unit > Sample Analysis* and select the sample file for the loop calibration.
- 3. Click Next to accept the default values, then click Start.

Pay close attention to the instructions provided in each prompt and perform the steps in the order given. Most accurate data results from keeping injection size as consistent as possible. Injection errors may be evident in the data and may make it necessary to repeat the experiment.

After the last manual injection, the analyzer automatically makes the same number of injections using the loop.

### GENERATE THE REPORT

Peak Editor for Dynamic Analysis on page 7 - 10

When properly performed, each manual and automatic injection results in a peak. When the *Results* view of the *Start Analysis* window is selected, each peak can be viewed as it is collected. The area under the peak corresponds to the amount of gas injected.

- 1. In the *Peak Editor*, open the sample file to ensure the peaks are properly marked.
- 2. Go to *File > Open > [.SMP]* and open the .SMP file containing the calibration experiment and verify (or correct) the defined peaks using the *Peak Editor*.
- 3. On the *Reports* tab, select only the *Loop Calibration* report option.
- 4. Go to *Unit > Unit Configuration*. In the *Loop volume* field, enter the *Loop Volume*.

## GENERATE THE LOOP CALIBRATION REPORT

Peak Editor for Dynamic Analysis on page 7 - 10

Open the Peak Editor and ensure that peaks are properly marked.

There are three possibilities for each dose of gas injected during Pulse chemisorption :

- all of the gas is taken up by the sample,
- some of the gas is taken up by the sample, or
- none of the gas is taken up by the sample.

When pulse chemisorption is properly performed, there will be some injections of each type. When the data is viewed using the Peak Editor, however, only those injections in which some or none of the gas is taken up will appear as peaks. When all of the gas is taken up by the sample, none of it reaches the detector and, therefore, the peak area is zero. These types of peaks are detected automatically by the application and do not require marking.

- 1. Go to File > Open > .SMP file.
- 2. Select the sample file used with this analysis. Click **OK**.
- 3. Select the Report Options tab.
- 4. Enter the percent of active gas in the Active concentration field.
- 5. On the Sample Description tab, click Active Metals.
- 6. Verify that the Stoichiometry Factor and the % of Sample Weight values are correct.
- 7. Click OK.
- 8. Verify that the values for the physical injection volume, ambient temperature, and ambient pressure are accurate.
- 9. Go to *Reports > Start Report* to generate the report.

## LOAD CALIBRATION FROM FILE

#### Unit [n] > Calibration > Load from File

Use to load a previously saved calibration file.

It is recommended that the current calibration settings be saved using *Unit [n] > Calibration > Save to File* prior to loading another calibration file. When loading a previously saved calibration file, a backup of the current file is created and saved as *[SN]last.cal*. The backup file is overwritten each time a new one is created.

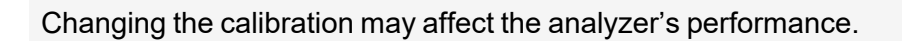

### SAVE CALIBRATION TO FILE

#### Unit [n] > Calibration > Save to File

Use to save the current calibration settings to a backup file which can later be reloaded using the *Unit* [*n*] > *Calibration* > *Load from File* menu option.

The default file naming convention for calibration files can be used or the file name can be changed. The default file name of 0217-2013-04-25.CAL is interpreted as:

| 0217       | Analyzer serial number              |
|------------|-------------------------------------|
| 2013-04-25 | Date the calibration file was saved |
| .CAL       | File name extension                 |

# **11 HARDWARE**

The analyzer has been designed to provide efficient and continuous service; however, certain maintenance procedures should be followed to obtain the best results over the longest period of time. When unexpected results occur, some common operational problems not indicated on the window and their respective causes and solutions are provided.

The following can be found on the Micromeritics web page (www.micromeritics.com).

- Error Messages document (PDF)
- Parts and Accessories
- Smart VacPrep Operator Manual (PDF)
- Vacuum Pump Guide (PDF)

### **COLD TRAP TUBE**

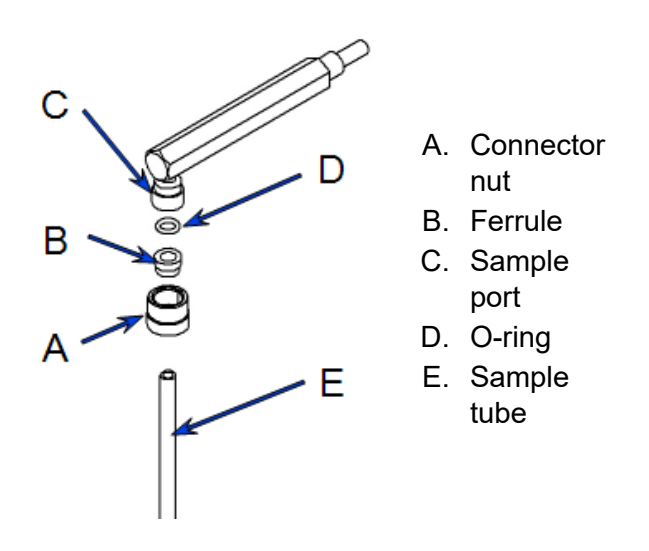

### To remove the cold trap tube

- 1. Loosen the connector nut on each stem of the cold trap tube.
- Gently pull down on the cold trap tube to remove it from the ports. The connector nut and ferrule will remain on the cold trap tube stems. If the O-ring remains on the cold trap tube stem, examine the O-ring to ensure it is still in good condition prior to re-inserting it into the port. Replace the O-ring, if necessary. If the O-ring remains in the port, it may be gently pried out for replacement.

### To Install the cold trap tube

- 1. Reassemble the cold trap tube. On each stem, assemble the connector nut, a ferrule (large side pointing toward the port), and an O-ring.
- 2. Slide each stem fully into the port, then tighten the connector nuts.

## PREPARE THE COLD TRAP FOR IDLE PERIODS

If the analyzer is to be inoperative or unattended long enough for the liquid nitrogen in the cold trap Dewar to evaporate (or the dry ice to evaporate from the dry ice acetone slurry), remove the Dewar and U-tube so that impurities are not released into the system. Install a clean, dry U-tube. If additional U-tubes are unavailable, clean the current tube and allow to dry; then reinstall at the cold trap port.

If the analyzer is to be inoperative or unattended for a few days, reduce the gas flow to approximately one-quarter of its normal value and leave analyzer powered ON. The gas loss and power drain are very low and the analyzer will be immediately ready for use.

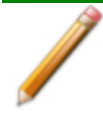

Regardless of how long the analyzer is to be idle, keep a sample tube installed at both sample ports. This ensures the integrity of the system for gas flow and prevents infusion of water and other vapors.

## ENABLE MANUAL CONTROL

#### Unit [n] > Enable Manual Control

#### Show Instrument Schematic on page 2 - 24

Use *Enable Manual Control* to enable the manual control of certain system valves and pump components on the analyzer schematic. When this option is enabled, a checkmark appears to the left of *Unit [n] > Enable Manual Control*. If the analyzer schematic is not immediately visible, go to *Unit [n] > Show Instrument Schematic*.

### FURNACE INSTALLATION FOR CHEMISORPTION

The equipment images in this topic may differ slightly from your equipment; however, the instructions are the same unless otherwise noted.

The furnace uses the same supply of compressed air as the instrument. There is an internal regulator that has been set at the factory for the correct flow rate of cooling air to the furnace.

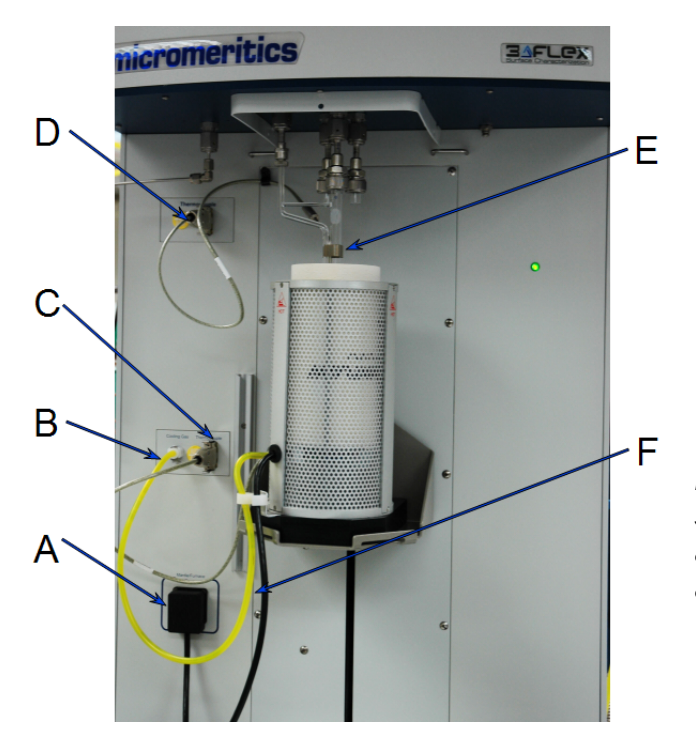

- A. Furnace power outlet
- B. Cooling air connector
- C. Furnace thermocouple connector
- D. Sample thermocouple connector
- E. Sample thermocouple clipped to sample tube
- F. Tygon tubing

NOTE: This photo is shown without the safety shield. The safety shield should always be installed prior to running an analysis.

- 1. If the heating mantle is installed, it must first be removed and replaced with the furnace. To remove the heating mantle, unplug the heating mantle thermocouple connector and heating mantle power source from the front panel of the instrument.
- 2. Place and center the furnace on the elevator tray.
- 3. On the front of the analyzer, connect cables in the following order:
  - a. Furnace thermocouple
  - b. Furnace cooling air connector
  - c. Furnace power connector
  - d. Install the sample thermocouple.
  - e. Insert the sample thermocouple connector into the thermocouple outlet
  - f. Secure the thermocouple cable into the p-clip.

#### SECURE FURNACE TO ELEVATOR TRAY

This is an optional procedure for securing the furnace to the elevator tray in areas prone to earthquakes.

Replace the screw that holds the black plastic base to the furnace and replace it with a 8-32 × 1.5 in. screw [*part number 004-28622-00*].

1. Invert the furnace and remove the screw that holds the black plastic base to the bottom of the furnace. Save the lock washer and use it when inserting the longer screw.

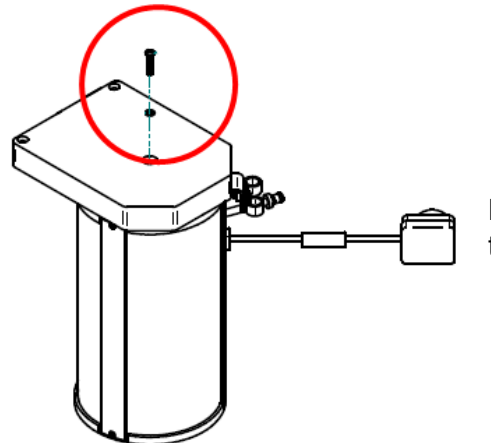

Remove screw and lock washer. Save the lock washer for the next step.

- 2. Place the black plastic base onto the elevator aligning the hole in the base with the hole in the elevator.
- 3. Position the furnace on top of the black plastic base aligning the hole in the furnace bottom with the hole in the furnace base.

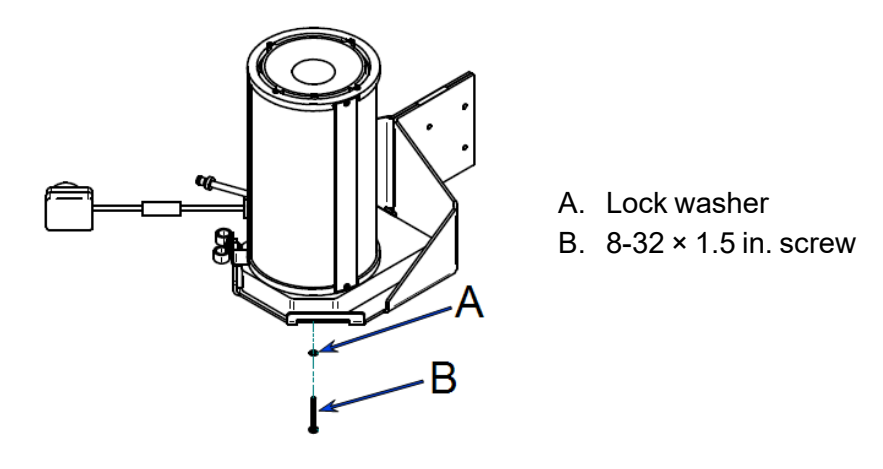

4. Raise the elevator. Position the lock washer in the hole in the elevator tray. Insert the 8-32 × 1.5 in. screw through the lock washer, the hole in the elevator, the black plastic base, and into the furnace.

## HEATING MANTLE INSTALLATION

#### Pivot Shelf Installation on page 11-11

The equipment images in this topic may differ slightly from your equipment; however, the instructions are the same unless otherwise noted.

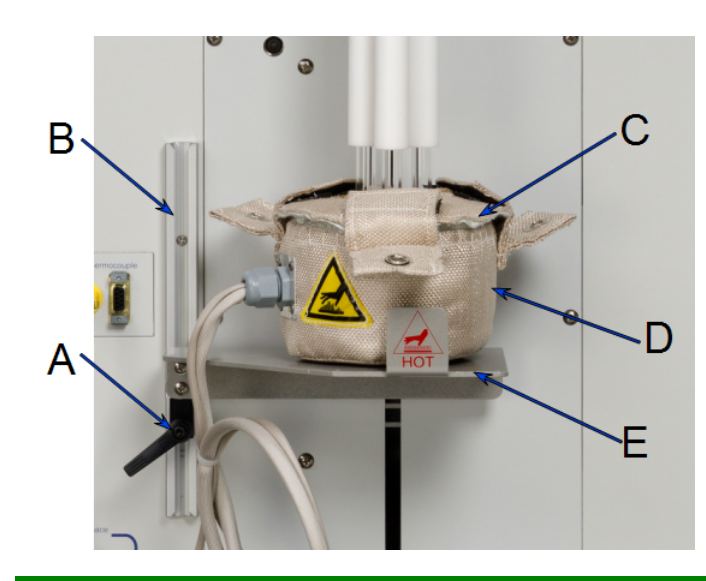

- A. Shelf locking mechanism
- B. Shelf track
- C. Heating mantle lid
- D. Heating mantle
- E. Heating mantle shelf

If using less than three sample tubes, position the heating mantle cable in the 8 o'clock position when resting on the shelf surface. Ensure that the bottom of all sample tubes are in full contact with the bottom of the heating mantle interior surface only and DO NOT touch the thermocouple located on the bottom surface of the mantle's interior. A single sample tube must be installed on port 2.

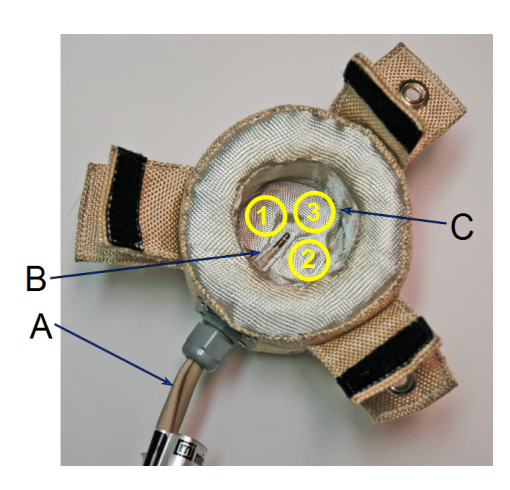

- A. Place cable in 8 o'clock position
- B. Thermocouple
- C. Sample tube positions

1. Place the mantle around the sample tube bulbs. Ensure that the isothermal jackets are pushed up against the Dewar cover to avoid damage to the jackets.

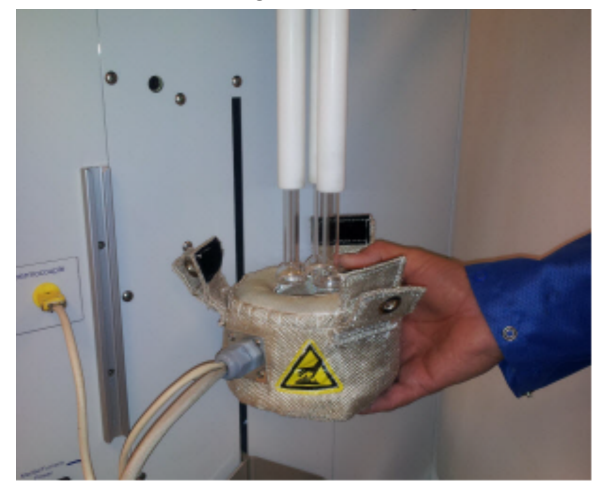

- 2. While supporting the heating mantle with one hand, slide the shelf locking mechanism into the shelf track.
- 3. Raise the shelf on the track until the heating mantle rests securely on the shelf and the sample tubes touch the bottom of the inside of the heating mantle.
- 4. Turn the locking mechanism clockwise to secure the shelf.

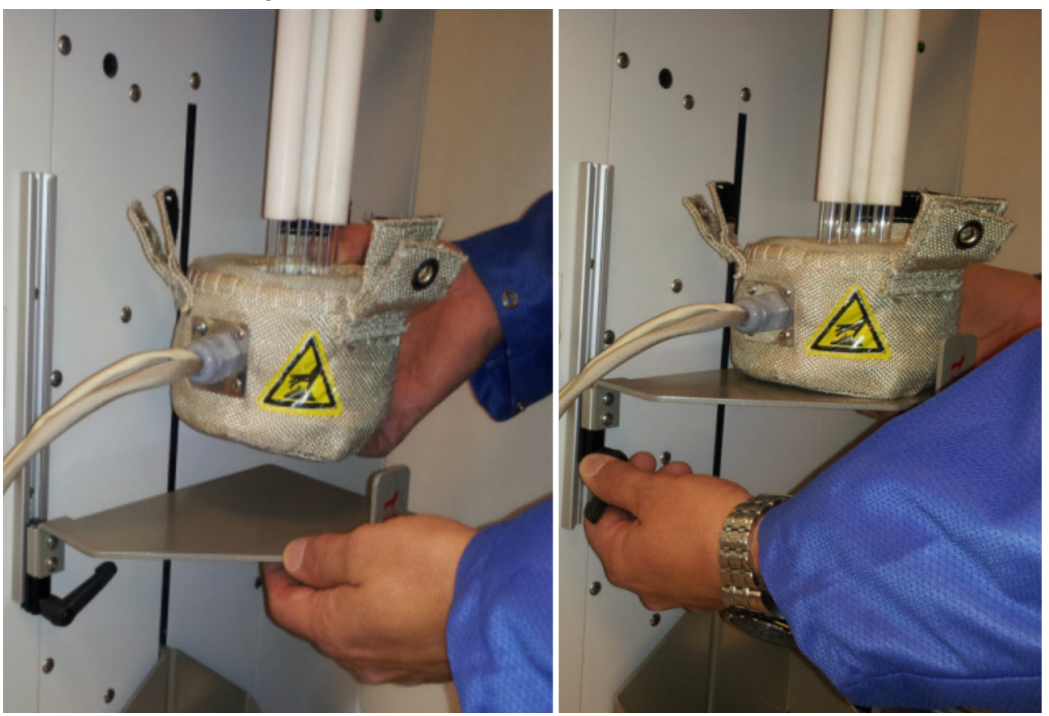

5. Slide the heating mantle cover between the sample tube bulbs and the bottom of the isothermal jackets so that the sample tubes fit within the slots of the mantle cover.

# **mi micromeritics**<sup>®</sup>

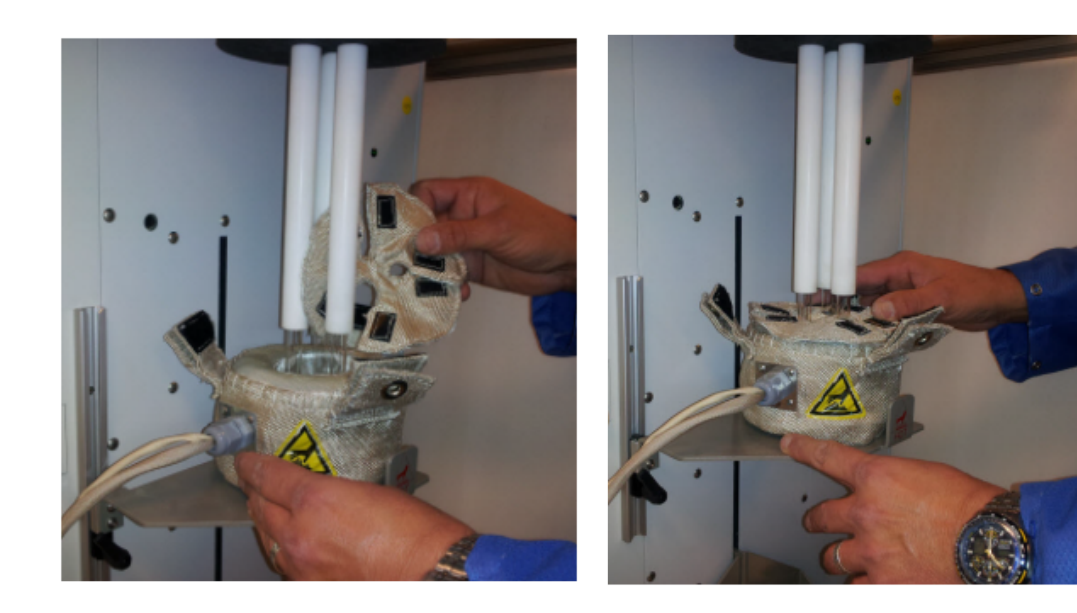

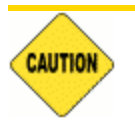

Do not to apply force to the tubes while installing the lid.

- 6. Secure the heating mantle tabs onto the hook and loop fasteners of the heating mantle cover. Ensure there is at least a 1/2 in. (12 mm) gap between the top of the mantle cover and the bottom of the isothermal jackets. This will prevent damage to the jackets. Replace any damaged jackets.
- 7. Insert the mantle thermocouple and the mantle power plug into the analyzer's front panel.

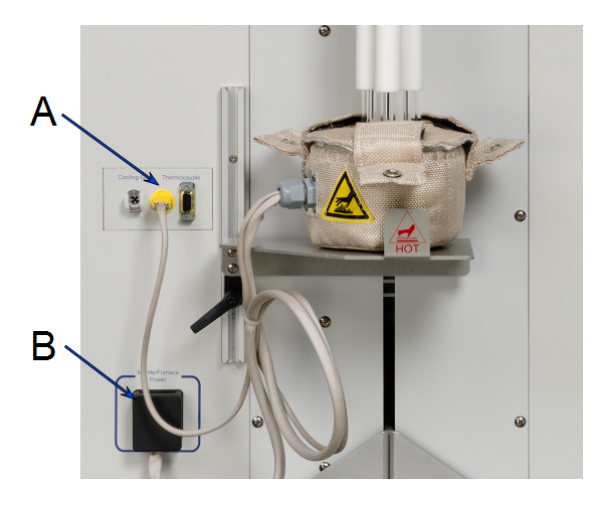

- A. Thermocouple connector
- B. Mantle/furnace power connector

6. Acknowledge the prompt on the *Sample Analysis* window. The degas will proceed. When the degas is completed and the mantle has cooled below 45 °C, the *Sample Analysis* window will submit a prompt to remove the degas heating mantle and shelf, properly position the isothermal jackets and Dewar cover, and install the Dewar.

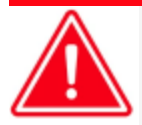

To prevent potential burns, do not touch the sample tube or the heating mantle until they have cooled.

7. To remove the heating mantle, take off the heating mantle cover, support the bottom of the heating mantle, then lower the shelf. The shelf must be removed prior to installing the Dewar.

## **PARTS AND ACCESSORIES**

Parts and accessories are located on the Micromeritics web page.

## **PIVOT SHELF INSTALLATION**

#### Heating Mantle Installation on page 11-7

A pivot shelf is used to support the vapor source container or the heating mantle. It can be pivoted for installation, removal, or height adjustment.

### **INSTALL THE PIVOT SHELF**

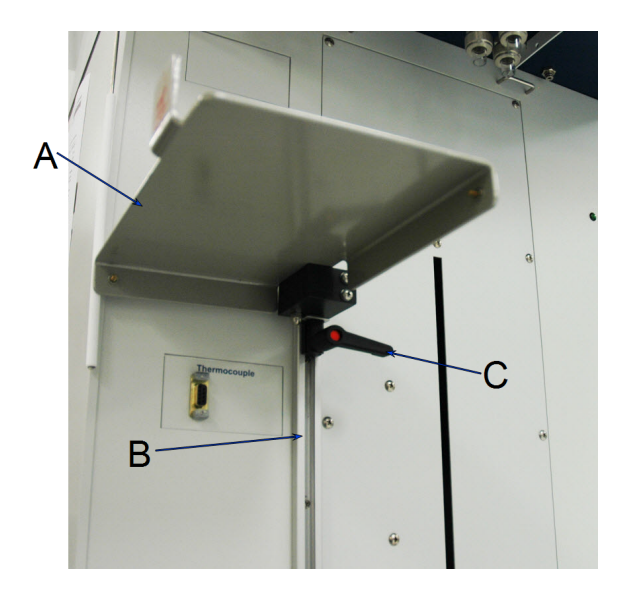

- A. Slide rail
- B. Pivot tray
- C. Lever

- 1. Hold the pivot shelf in your left hand and the pivot block and lever (underneath the shelf) with your right hand.
- 2. Pivot the shelf to the left to expose the block and lever.
- 3. Insert the slide block into the slide rail on the front of the analyzer.
- 4. To tighten the shelf into position, start with the lever to the right, push and turn the lever clockwise.
- 5. Release the lever, then move the lever back to the right position and again push and turn the lever clockwise.
- 6. Continue this process until the pivot shelf is snug in the slide rail.

### **REMOVE OR ADJUST THE PIVOT SHELF**

- 1. Pivot the pivot shelf to the left to expose the pivot block and lever underneath the shelf.
- 2. Hold the pivot shelf in your left hand and the pivot block lever with your right hand.
- 3. To loosen the tension on the pivot shelf, start with the lever to the left, push and turn the lever counterclockwise.
- 4. Release the lever, then move the lever back to the left position and again push and turn the lever counter-clockwise.
- 5. Continue this process until the pivot shelf can move on the slide rail.

## Septum

The septum is used to inject quantities of gas into the analyzer.

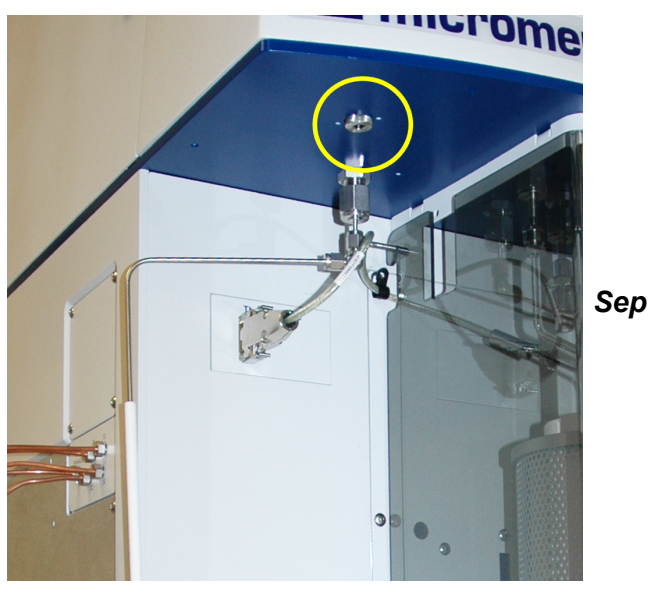

Septum port

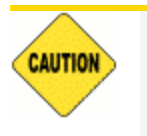

Do not use the septum at pressures above ambient. Gas may escape at elevated pressures.

Accuracy of data is diminished when poor techniques are used for injecting gas through the septum.

Injecting the gas through the septum causes a peak to appear, but it also causes a perturbation in the flow of gas through the analyzer. This perturbation is visible in the peak data. To minimize this perturbation, inject the gas more slowly into the septum. Prolonging the injection causes the peak to spread.

An injection method should be developed to balance the need to minimize the perturbation with the need for sharper peaks. See <u>Peak Editor for Dynamic Analysis on page 7 - 10</u> to adjust peak data to reduce the effects of perturbation.

- Always hold the syringe by its metal parts away from the needle. Holding the syringe by the glass allows body heat to affect the volume of gas in the syringe.
- After filling the syringe, allow the syringe to lie on a room temperature surface for about a minute. This ensures that the syringe and its contents are at room temperature.
- If the gas used is lighter than air, do not allow the filled syringe to remain in a vertical position (needle up) — the gas will diffuse out and the total volume will be reduced.

### Fill the syringe

- 1. Empty the syringe completely.
- 2. Insert the syringe into a septum accessory installed on the gas regulator.
- 3. Draw the syringe plunger back until the syringe is completely filled with gas.
- 4. Remove the syringe from the septum and allow it to return to room temperature as described previously.
- 5. Press the plunger into the syringe until the correct amount of gas is contained in the syringe.

# Alternate method to fill the syringe with nitrogen (evaporating from liquid nitrogen

- 1. Empty the syringe.
- 2. Hold the tip of the needle just above the surface the liquid nitrogen.
- 3. Draw the syringe plunger back until the syringe is filled with nitrogen gas.
- 4. Allow the syringe to stabilize at room temperature.
- 5. Push the plunger into the syringe until the correct amount of gas is contained in the syringe.

#### Inject gas into the analyzer

- 1. Insert the needle fully into the septum.
- 2. Press the plunger into the syringe completely to ensure that the entire quantity of gas is injected from the syringe.
- 3. Remove the syringe.

### SEPTUM REPLACEMENT

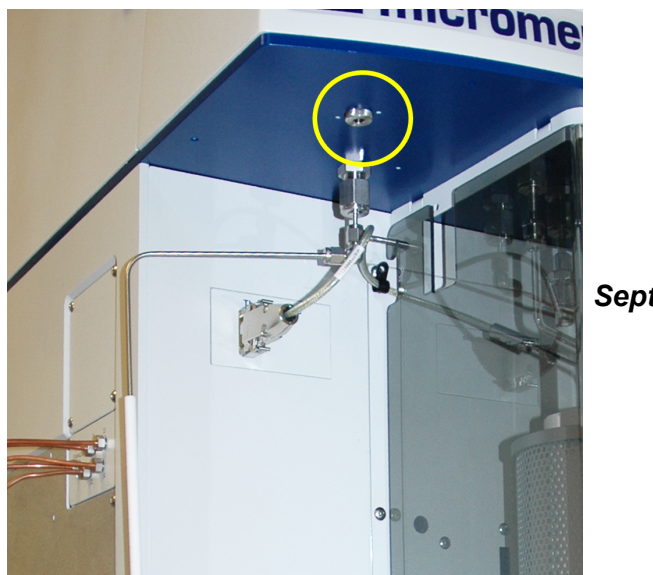

#### Septum port

The septum usually requires replacing after approximately 100 injections when using the 1 mL syringe.

- 1. Turn the knurled nut counter-clockwise and remove it from the injection port.
- 2. Tap the nut into the palm of your hand to remove the septum and discard the used septum.
- 3. If the washer came out when the septum was removed, place the washer back into the knurled nut first.
- 4. Place a new septum into the knurled nut.
- 5. Place the knurled nut back onto the injection port. Turn the nut clockwise to finger tighten.

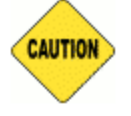

Do not use a wrench to tighten the septum retaining nut. Do not overtighten the retaining nut. Doing so may damage the septum or the fitting.

## TCD ASSEMBLY

The filaments in the thermal conductivity detector assembly are heated to high temperatures and may be exposed to corrosive gases, therefore they may eventually need to be replaced. Symptoms that the TCD filaments may need replacing:

- A stable TCD baseline cannot be maintained.
- Data collection results in very high or very low peaks that are inconsistent with previous experience.
- During a data collection, no TCD signal is displayed on the main display, or the application indicates that no TCD signal is present.

## CLEAN THE TCD ASSEMBLY

In some instances, contamination of the thermal conductivity detector filaments will produce the symptoms described above. To clean the filaments, set the filament zone to 150 °C and flow an inert gas through the analyzer for several hours. Contact your Micromeritics Service Representative if necessary.

## VAPOR SOURCE CONTAINER INSTALLATION

#### Vapor Purification on page M - 1

Your equipment may differ slightly. The photos in this section use View A; however, View B is installed in the same manner as View A. If using View B, the Vapor Source Mantle will be slightly shorter than shown in this section.

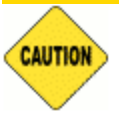

This device has been designed to be used for sample analysis via the analyzer control panel. Any other use may damage this device or the analyzer. Each time the Psat tube or vapor source container is replaced, a new gasket is required. Do not touch the sealing surfaces, the port fitting, or gasket with bare hands.

For chemisorption only the vapor mantle or the sample furnace can be connected at the time of analysis.

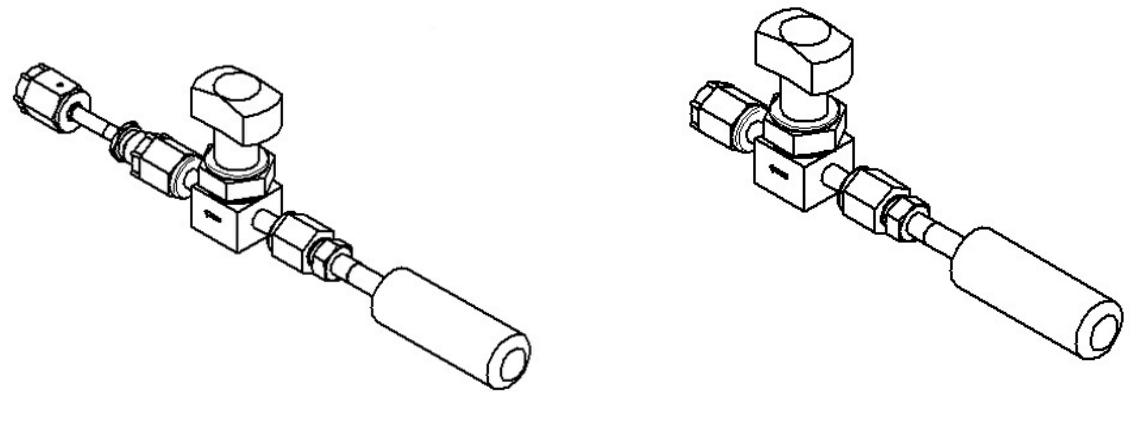

View A

View B

1. Use an appropriate wrench to loosen the connecting nut from the port fitting by turning the connecting nut counter-clockwise while using a second wrench to hold the port fitting stationary.

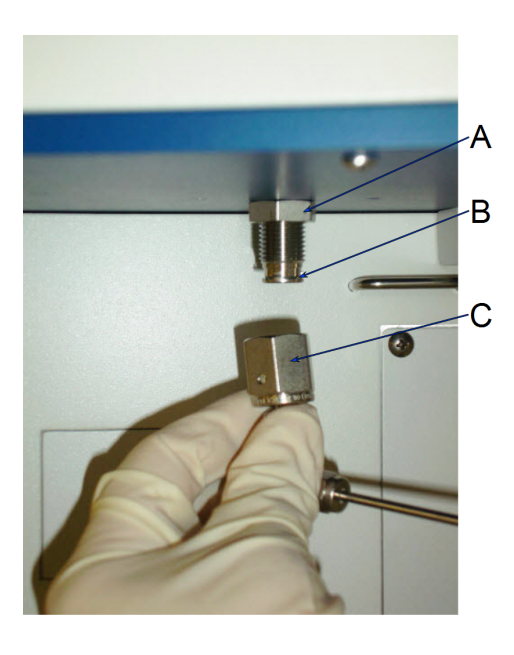

- A. Port fitting B. Gasket
- C. Connecting nut

- 2. Remove the connecting nut and the attached assembly. After removal, the existing seal or a tight-fitting plastic cap can be used to protect the sealing surface assembly from scratches. Prior to reassembly, remove the existing seal or cap, then insert a new seal.
- 3. Install the vapor source container with a new seal by attaching the connecting nut to the port fitting.
- 4. Hand tighten the connecting nut by turning clockwise. Use an appropriate size wrench to tighten the assembly an additional 1/8 to 1/4 turn beyond finger tight, while using a second wrench to hold the port fitting stationary on the analyzer.

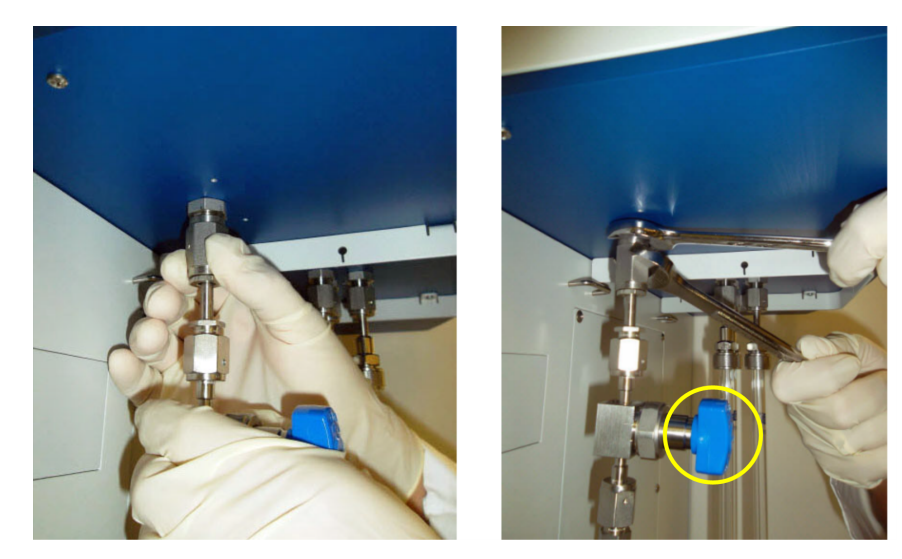

*Turn on the vapor source isolation valve to adjust the vapor flow* 

5. Use the manual controls on the analyzer schematic, evacuate the space above the vapor source by opening valves 4 and 6 with all other valves closed. Then close valve 4 before

turning the vapor source isolation value to the vertical (open) position. The  $P_0$ /vapor port pressure reading on the instrument schematic will show the vapor pressure.

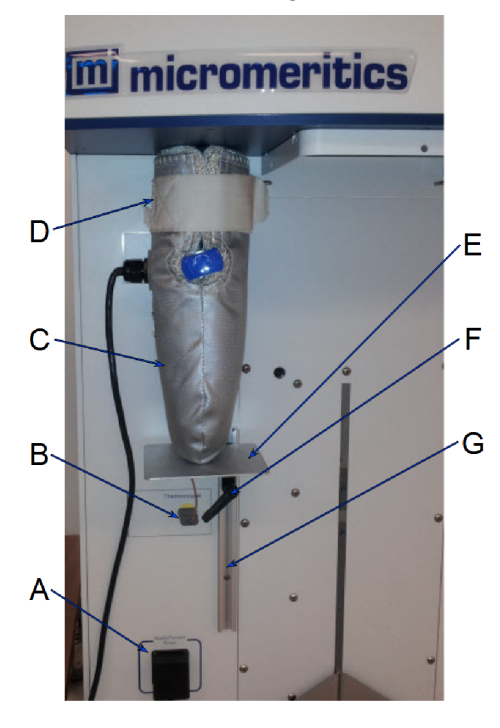

- A. Mantle power source
- B. Thermocouple connector
- C. Vapor source mantle
- D. Hook and loop strap
- E. Vapor source mantle shelf
- F. Shelf locking mechanism
- G. Shelf track

- 5. Slide the vapor source mantle over the vapor source container.
- 6. Extend the blue knob through the circular hole. Secure the hook and loop strap.
- 7. Insert the thermocouple plug into the connector labeled *Thermocouple*.
- 8. Insert the power plug into the outlet labeled Mantle/Furnace Power.
- 9. If using a support shelf, slide the shelf locking mechanism of the vapor source mantle shelf into the shelf track on the front of the analyzer.
- 10. Raise the shelf until the vapor mantle is pushed as close as possible to the underside of the upper cabinet.
- 11. To tighten the shelf, turn the locking mechanism clockwise.

This page intentionally left blank

## **12 MAINTENANCE**

The analyzer has been designed to provide efficient and continuous service; however, certain maintenance procedures should be followed to obtain the best results over the longest period of time. When unexpected results occur, some common operational problems not indicated on the window and their respective causes and solutions are provided.

The following can be found on the Micromeritics web page (www.micromeritics.com).

- Error Messages document (PDF)
- Parts and Accessories
- Smart VacPrep Operator Manual (PDF)
- Vacuum Pump Guide (PDF)

If the equipment needs to be relocated, check with your Micromeritics Service Representative. The equipment must be positioned such that the mains supply is not obstructed and is easily accessible to disconnect the equipment from the AC main power supply.

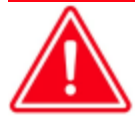

Improper handling, disposal, or transportation of potentially hazardous materials can result in serious injury or damage to the instrument. Always consult the SDS when working with hazardous substances. Safe operation and handling of the instrument, supplies, and accessories are the responsibility of the operator.

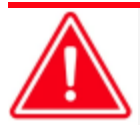

Do not service or modify this instrument without authorization from Micromeritics Service Personnel. It does not include any user-serviceable parts.

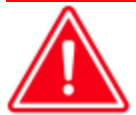

When lifting or relocating the instrument, use appropriate lifting and transporting devices designed for heavy equipment. Ensure that enough personnel are available to assist with the movement of the instrument.

The Flex weighs approximately 103 - 106 kg (227 - 234 lb) depending on configuration.

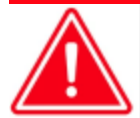

Use of a power cord or power supply not provided with the instrument could cause personal injury or damage to the equipment. If a replacement is needed, contact your Micromeritics Service Representative. Detachable power supply cords with an inadequate rating could cause significant instrument damage or physical harm.

Do not add anything between the power cord and the power source that would compromise the earth ground.

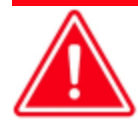

Do not remove or disable the grounding prong on the instrument power cord.

The analyzer and peripheral devices **must** be installed on their own dedicated power line. Other devices — such as motors, generators, or ovens — **should not** be placed on the same power line.

Replacement power supply cords must be rated for the stated specifications.

If the instrument does not have a power switch and must be disconnected from the wall outlet when powering off, position the instrument where the wall outlet is easily accessible.

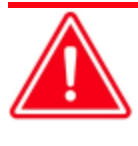

Prior to moving the instrument, disconnect and remove all glassware from the instrument. Ensure all gas shut-off valves on the gas cylinder have been closed and gas lines disconnected from the instrument. Contact your Micromeritics Service Representative.

## SAFE SERVICING

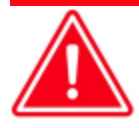

Do not service or modify this instrument without the authorization of Micromeritics Service Personnel.

To ensure safe servicing and continued safety of the instrument after servicing, service personnel should be aware of the following risks:

Product specific risks that may affect service personnel:

- **Electrical**. Servicing or repair could require opening the outer panels and exposing energized electrical components.
- Liquid nitrogen. See <u>Dewar Precautions on page 6 2</u>.
- Elevator. Could pose a pinching hazard when lowering. Maintenance may require the elevator screw to be greased. The service engineer can use a manual switch on the elevator assembly to cycle the elevator to distribute the grease to permit safe servicing and continued safety of the equipment after servicing.

Protective measures for these risks:

- Electrical. The electrical components operate at low voltage (24 V or less) and pose low risk when energized. However, maintenance, troubleshooting, and repairs should be performed with the instrument de-energized whenever possible, in accordance with standard electrical safety guidelines.
- Elevator. Moves very slowly. It is normally operated from the computer attached to the instrument, so the operator is physically distanced from the instrument. The safety shield should be in place during elevator operation.

Verification of the safe state of the instrument after repair:

- Elevator must be in the down position.
- Sample tubes must be removed to prevent accidental breakage. Ports should be capped (recommended).
- Safety shield door is closed (recommended).

## **GUIDELINES FOR CONNECTING GASES**

#### **Regulator Pressure Settings**

| Analyzer | Gauge should indicate |
|----------|-----------------------|
| Flex     | 15 psig (103 kPag)    |

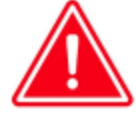

Exceeding the maximum recommended pressure could cause personal injury or damage the instrument.

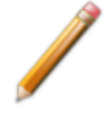

These instructions refer to the installation of a gas line, regulator, and gas cylinder for each type of gas used. If expansion kits or other accessories are used in the lab, special consideration should be given to these configurations when installing the gas lines.

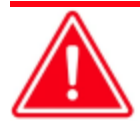

Improper handling, disposal, or transportation of potentially hazardous materials can result in serious injury or damage to the instrument. Always consult the SDS when working with hazardous substances. Safe operation and handling of the instrument, supplies, and accessories are the responsibility of the operator.

- Ensure the gas cylinder is closed before connecting to the analyzer.
- Place gas cylinders within 6 feet (2 m) of the gas inlets of the analyzer. Place the cylinders close enough to allow for proper connection at the analyzer inlet.

Using gas line extenders on gas cylinders located in remote areas may degrade gas quality and reduce pressure. Long gas lines, such as those used with gas cylinders placed in remote areas, should be purged if they are contaminated with water or particulates.

When possible, avoid placing gas cylinders in remote locations. It is always best to have gas cylinders located near the analyzer.

- Use a retaining strap (or other appropriate tether) to secure the gas cylinder.
- Always use the gas lines provided with the analyzer. It is very important that proper gas lines are used with the analyzer. The necessary lines are provided. They are all 6 feet (2 m). One is used for the high pressure input, and the other two are used for the low pressure input.
- Carefully route the gas lines from the cylinder to the analyzer avoiding overlapping or entangling gas lines. This will help avoid confusion when maintenance is required.
- Label the gas line at the analyzer inlet for proper identification and maintenance.
- Replace gas cylinders before gas is depleted. It is best to replace a gas cylinder when the
  pressure reads approximately 600 psig (4140 kPag) on the high-pressure gauge.
  Contaminants adsorbed to the walls of the cylinder will desorb as the pressure decreases.

Input air must be clean, dry and filtered. If using an air compressor, a secondary air filter is required (MIC part #710-25601-004). The air filter should be regularly checked for fluid buildup (and drained as required), and the filter element replaced as necessary. Particulates, water vapor and oil vapor can contaminate the instrument.

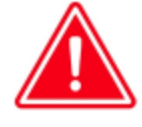

To use oxygen, the analyzer must be equipped with an oxygen-compatible vacuum pump that uses Fomblin (or a suitable equivalent) pump oil or a dry forepump. Failure to use the proper vacuum system could result in hazardous conditions, including fire and personal injury.

### CLEAN AND VERIFY THE GAS LINE

#### Unit [n] > Diagnostics > Start Diagnostic Test

Always clean the gas lines and verify there are no leaks at the connections after a gas cylinder is connected. This test examines the gas line from the analyzer to the gas cylinder, then from the analyzer to the regulator shut-off valve. A report is generated at the completion of the test to verify that it has passed or failed. Causes and corrective action for a failure are provided.

Confirm that the state for valves and the low pressure gauge are as follows:

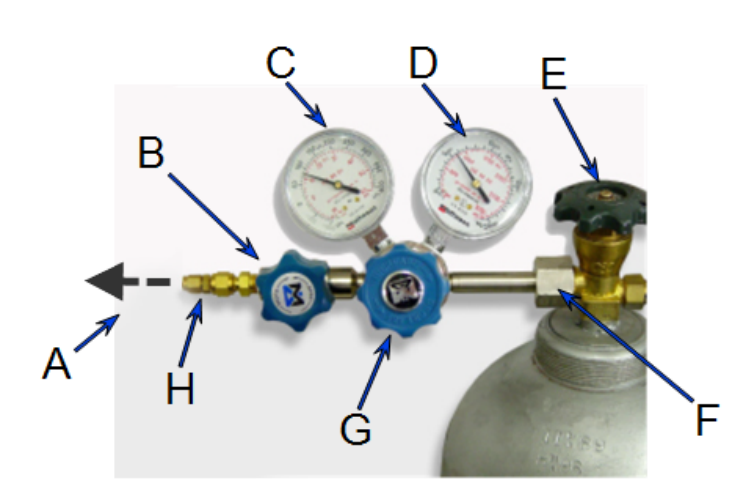

| View: Operation V                |       |
|----------------------------------|-------|
| Tesh                             |       |
| Conceptors                       |       |
| Comments                         |       |
| Estimated time: min.             |       |
|                                  |       |
|                                  |       |
|                                  |       |
|                                  |       |
|                                  |       |
| Report after test                |       |
| Print 1 🖨 cooles                 |       |
| O File                           |       |
| File type: Report System (*.rep) |       |
|                                  |       |
|                                  |       |
| Repeat Start                     | Close |
| File:                            |       |
|                                  |       |
|                                  |       |

- A. Gas tubing to instrument
- B. Gas regulator shut-off valve OPEN
- C. Low pressure gauge 14-15 psig
- D. High pressure gauge
- E. Gas cylinder shut-off valve CLOSED
- F. Regulator connecter nut
- G. Regulator control knob -OPEN
- H. Brass reducer fitting

- 1. Select *Clean and Verify Analysis Gas Line [n] Test Rev [n]* in the *Test* field. The length of time a test will run is indicated on the window. The *Sequence* field indicates the file created as a result of this test.
- 2. In the Operator field, enter either the name or initials of the operator performing this test.
- 3. Select the *Report after test* option then select *Preview*. Click Start.
- 4. From the View drop-down list, select either Operation, Instrument Log, or Instrument

Schematic.

- 5. The following series of prompts display requiring operator response:
  - a. This is the gas line clean and leak check test for inlet port [*n*]. Inlet ports being tested must be connected to a gas cylinder according to the user manual. A Nupro isolation valve should be installed on the line between the analyzer and the regulator.
  - b. The test starts with a manual leak check (requires Snoop or equivalent, and IPA), then the line and regulator are evacuated for 20 minutes for cleaning. Next, the leak rate of the gas line is determined.
  - c. With the regulator set to 15 psig, open the cylinder, regulator shut-off valve, and isolation valve. Check each joint for bubbles with Snoop or equivalent. If a joint is leaking, attempt tightening (without over-tightening) or replace ferrules.
  - d. When there are no leaking joints, use IPA to remove water from each joint, then wipe dry.
  - e. Close the gas cylinder valve. Leave the regulator shut-off and isolation valves open.
  - f. User will be needed in 30 minutes to close the isolation valve. Click **OK** to begin automated testing.
- 6. Click **OK** when the test is complete. The test reports display.

| [F:\Service Testing\userdiag\G510500001.SVT]                     |                                                                                                    |                                                                                                    |
|------------------------------------------------------------------|----------------------------------------------------------------------------------------------------|----------------------------------------------------------------------------------------------------|
| File Unit1 Reports Options Window Help                           |                                                                                                    | - E ×                                                                                                    |
| Gas Line to Inlet Port 5 Test 1 · 1 Gas Line to Inlet Port 5 Tes | st 2 · 2 Gas Line to Inlet Port 5 Test 3 · 3                                                                                                    |                                                                                                    |
| Ser<br>3Flex                                                     | vice Test Report<br>Unit 1 Serial No. 105 Page 1                                                                                                    | A Reports<br>Gas Line to Inlet Port 5 Test 1<br>Gas Line to Inlet Port 5 Test 2 -<br>E Gas Line to Inlet Port 5 Test 3 - |
| Test Clean and Verify Gas Li                                     | ine 5 Test Rev                                                                                                    |                                                                                                    |
| Operator<br>File: F:\Service Testing\user                        | diag\G510500001.SVT                                                                                                    | < Ⅲ ►<br>Show Delete                                                                                                    |
| Gas<br>Man Xducer Vac vs.<br>Rate of change                      | s Line to Inlet Port 5 Test 1<br>Gas Line to Gas Bottie Test<br>Time, Dataset<br>Pesseai<br>Actual = 0.00056 mmHg / min,<br>Fail if above 0.10000 mmHg / min | Hide<br>Print<br>Save<br>Save As<br>Default Style<br>Close                                                               |

7. Click each tab across the top of the window and look for a reading of *Passed*. A *Passed* reading indicates all valves are in a proper state for operation. If any test shows a *Failed* reading, refer to the following table to help determine the location of the gas leak.

#### **Corrective Action**

| Tab                                              | Test                               | If Failed status, then                                                                                                    |
|--------------------------------------------------|------------------------------------|----------------------------------------------------------------------------------------------------|
| Gas Line to Inlet<br>Port [ <i>n</i> ]<br>Test 1 | Gas Line to Gas Cylin-<br>der Test | This test will show a reading of <i>Failed</i> if any of the other tabs has a <i>Failed</i> reading. Correct the failed connection and rerun the test. |

#### **Corrective Action (continued)**

| Tab                                              | Test                                     | If Failed status, then                                                                                           |
|--------------------------------------------------|------------------------------------------|----------------------------------------------------------------------------------------------------|
| Gas Line to Inlet<br>Port [ <i>n</i> ]<br>Test 2 | Gas Line to Isolation<br>Valve Test      | Check for a leak between the gas line and the isolation valve. Correct the problem and rerun the test.           |
| Gas Line to Inlet<br>Port [ <i>n</i> ]<br>Test 3 | Isolation Valve To<br>Cylinder Leak Rate | Check for a leak between the isolation valve and<br>the gas cylinder. Correct the problem and rerun<br>the test. |

If a test reports as failed, one or more valves is not in the proper position. Set the valves, then ensure the appropriate pressure is displayed on the low pressure gauge.

If re-running the test, close the gas cylinder valve before starting the test.

- 1. Click **Close** to close the test report. Click **Close** again to close the test.
- 2. Repeat steps 1 through 8 for each gas line attached to the analyzer.
# REPLACE A GAS CYLINDER

#### **Regulator Pressure Settings**

| Analyzer | Gauge should indicate |
|----------|-----------------------|
| Flex     | 15 psig (103 kPag)    |

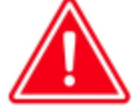

Exceeding the maximum recommended pressure could cause personal injury or damage the instrument.

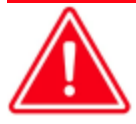

These instructions apply to working with inert gases only. When working with hazardous gases, follow the safety procedures established by your lab.

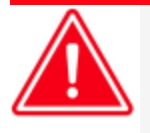

A power failure or loss of cryogen can result in dangerous pressures in the sample chamber. When using toxic or flammable gases, additional venting of the cabinet may be required.

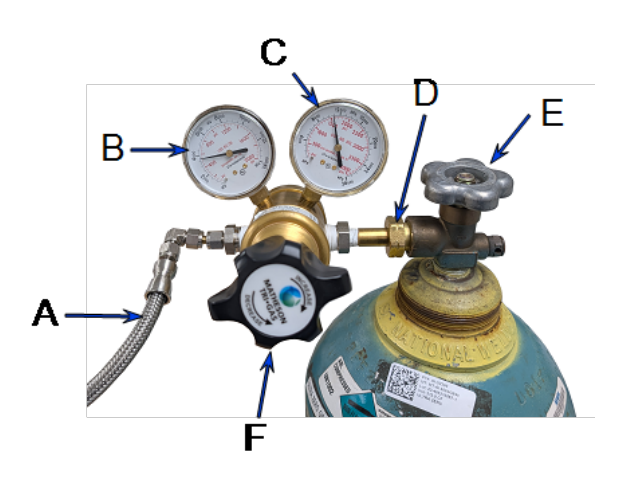

- A. Gas tubing to instrument
- B. Low pressure gauge
- C. High pressure gauge
- D. Regulator connecter nut
- E. Gas cylinder shut-off valve
- F. Regulator control knob

## Disconnect a Depleted Gas Cylinder

- 1. Close the regulator shut-off valve and gas cylinder shut-off valve by turning the knobs clockwise.
- 2. Disconnect the gas line from the regulator. Gas will be vented from the line. It is not necessary to disconnect the gas line from the analyzer inlet if the cylinder will be replaced immediately with one of the same type.
- 3. Open the gas regulator shut-off valve by turning the knob counter-clockwise. Gas will be vented from the regulator.
- 4. Turn the regulator control knob clockwise to open and vent any remaining gas. Both gauges should read at or near zero. If not, make sure the gas regulator shut-off valve is open.
- 5. Close the regulator by turning the control knob counter-clockwise.
- 6. Use an appropriate wrench to loosen the nut at the regulator connector nut then remove the regulator from the cylinder.
- 7. Replace the protective cap on the depleted cylinder. Disconnect the retaining strap and move the cylinder to an appropriate location.

## Connect a Gas Cylinder

Move the replacement cylinder close to the analyzer and tether it into place.

- 1. Use an appropriate cylinder wrench to remove the protective cap from the replacement gas cylinder.
- 2. Place the protective cap in a secure location. It will be needed to recap the gas cylinder when it is depleted and replaced.
- 3. Attach the gas regulator to the gas cylinder connector. Hand tighten the nut, then use an appropriate wrench to tighten an additional 3/4 turn.

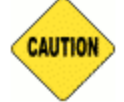

Over-tightening the fitting may cause a leak.

- 4. Check for leaks at the high pressure side of the regulator and in the connector.
  - a. Turn the regulator control knob fully counter-clockwise.
  - b. Slowly open the gas cylinder shut-off valve, then quickly close it.
  - c. Observe the pressure on the high pressure gauge for approximately one minute.
    - If the pressure is stable, proceed with the next step.
    - If the pressure decreases, tighten the regulator connector nut until it becomes stable. If the pressure does not remain stable, remove the regulator and clean all contacts at the regulator connection, then reinstall the regulator.

# **mi micromeritics**®

5. Purge the air from the lines by doing the following:

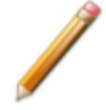

Purge the regulator before starting to prevent contamination of the analysis gas supply.

- a. Open the gas cylinder valve to pressurize the regulator, then close the valve.
- b. Adjust the Pressure Control knob to approximately 5 psig (35 kPag).
- c. Turn the regulator *Shut-off* valve counter-clockwise to open. Allow gas to flow until both gauges read approximately zero.
- d. Close the regulator *Shut-off* valve to stop gas flow.
- e. Reconnect the gas line to the regulator.
- f. Use two 7/16 in. (11 mm) wrenches to tighten the gas line connection. Hold one wrench fitting steady and use the other to tighten the connector nut.
- 6. Set the analyzer pressure by doing the following:
  - a. Turn the *Regulator Control* knob clockwise until the low pressure gauge indicates the appropriate pressure.
  - b. Open the regulator Shut-off valve.
  - c. Open the gas cylinder *Shut-off* valve and flow gas for 10 to 30 seconds.
  - d. Close the gas cylinder *Shut-off* valve.
  - e. Close the gas cylinder valve.
- 7. If the gas line to the instrument inlet was previously disconnected, reconnect it now.

# CLEAN THE POWER SUPPLY AIR FILTER

Two power supply air filters are located on the lower rear panel of the analyzer and should be cleaned or replaced every 30 days (more often in environments with increased levels of dust).

1. Use a flat blade screwdriver to pry the air filter cover from the base. Do not remove the screws. Use caution when removing the cover to avoid breakage.

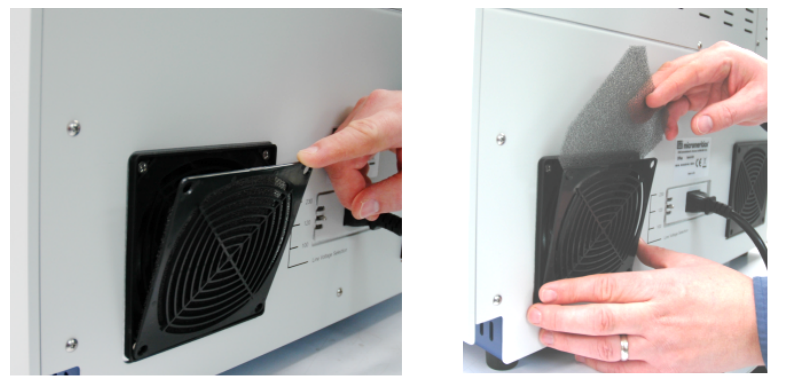

- 2. Use an air compressor to remove the dust, or rinse with tap water and dry thoroughly.
- 3. Replace the filter and cover by pressing the cover back into the base.

# **P**REVENTIVE **M**AINTENANCE

Perform the following preventive maintenance procedures to keep the analyzer operating at peak performance. Micromeritics also recommends that preventive maintenance procedures and calibration be performed by a Micromeritics Service Representative every 12 months.

| Maintenance Required     | Frequency                                                                                        |  |
|--------------------------|--------------------------------------------------------------------------------------------------|--|
| Dewar                    | Check and clean weekly.                                                                          |  |
| Power supply air filters | Clean and replace every 30 days (more often in envir-<br>onments with increased levels of dust). |  |
| Analyzer exterior        | Clean a needed or every 6 months.                                                                |  |
| Vacuum pump diaphragm(s) | Replace every 12 months.                                                                         |  |
| Port gasket              | Replace every 3 to 6 months (depending on the types of analyses that were run).                  |  |
| Sample tube O-ring       | Replace as required or every 3 to 6 months.                                                      |  |
| Test analyzer for leaks  | As required or every 12 months.                                                                  |  |
| Septum                   | Inspect and replace every 6 months or after every 150 runs. Replace every 12 month or 300 runs.  |  |
| тср                      | Inspect and clean every 3 months or after every 75 runs.<br>Replace every 12 month or 300 runs.  |  |
| CryoStat                 | See <u>Preventive Maintenance for the CryoStat on</u><br>page D - 12.                            |  |

## CHECK AND CLEAN THE DEWAR

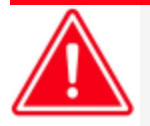

When handling Dewars, follow the precautions outlined in <u>Dewar Precautions on</u> page 6 - 2.

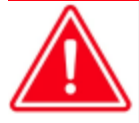

Always handle glass Dewars with care. Any product incorporating a vacuum is a potential safety hazard and should be treated with caution. If in doubt, contact your safety officer.

Ice and suspended frost particles may accumulate in the bottom of the analysis port Dewar. Particles or deposits exceeding 1/4 in. (6 mm) in depth may jam between the bottom of the sample tube and the bottom of the Dewar, causing the Dewar not to raise fully.

Accumulations of fine particles impede liquid nitrogen circulation around the bottom of the sample tube. This causes the sample temperature to be slightly higher which, in turn, can cause pore volume measurement errors in those samples exhibiting high isotherm slope above 0.97 relative pressure.

Accumulated ice is likely to melt and form a pool of water in the Dewar if all liquid nitrogen evaporates. The water must be removed, otherwise it will solidify when liquid nitrogen is added and could press on the bottom of the sample tube causing breakage.

To ensure problems do not develop due to ice accumulation, check the Dewar after each use. Clean on a weekly basis.

- 1. Remove the Dewar from the analyzer.
- Pour out liquid nitrogen into an appropriate cryogenic container. Do not re-use liquid nitrogen.

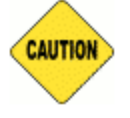

Do not pour liquid nitrogen directly into a sink. Doing so may cause drain pipes to burst.

- 3. Rinse the Dewar with warm water to melt any remaining ice accumulation which may remain. Dry thoroughly.
- 4. Replace the Dewar.

## CLEAN THE INSTRUMENT

CAUTION

The exterior casing of the instrument may be cleaned using a clean, lint-free cloth dampened with isopropyl alcohol (IPA), a mild detergent, or a 3% hydrogen peroxide solution. Do not use any type of abrasive cleaner. It is not necessary to remove knobs, screws, etc. while cleaning.

Do not allow liquid to penetrate the casing of the instrument. Doing so could result in damage to the unit.

Use only a mild detergent in water to clean safety shields. The use of isopropyl alcohol can damage the shield surface.

## LUBRICATE THE ELEVATOR DRIVE ASSEMBLY

The elevator screw is lubricated before it leaves the factory and should not require lubricating. If the elevator starts to vibrate or becomes noisy when traveling, contact a Micromeritics Service Representative for disposition.

Should lubrication become necessary, apply a light coat of TRIGEL grease *[Micromeritics part number 004-16166-00*] to the elevator screw, accessed from the back of the instrument, as needed.

### POWER INSTRUMENT ON AND OFF

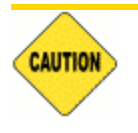

Do not connect or disconnect cables when the instrument is powered ON.

If a Smart VacPrep is used, it is recommended that the power to the Smart VacPrep remain ON when the analyzer is powered on. If it does become necessary to power off the Smart VacPrep, exit the analyzer program first. Restart the analyzer program, then power on the Smart VacPrep.

#### Power ON the equipment in the following order:

- 1. Computer, monitor, and printer.
- 2. External vacuum pump.
- 3. Analyzer.
- 4. Degasser.

#### Power OFF the equipment in the following order:

1. Exit the analysis program. Failure to do so could result in loss of data. If an analysis is in progress when closing the application, the following message is displayed:

# 2459 - An Instrument is busy. A delay in restarting this application could result in loss of new data. Continue program exit? Yes / No

**Yes**. Closes the program. The analysis continues and data continue to be collected. The data will be restored when the application is restarted. Reports queued in the print manager will print. If a power failure occurs and an uninterruptible power supply (UPS) is not attached to the analyzer, the data collected after exiting the analysis program are lost.

No. The program remains open, and the analysis continues to run.

- 2. Computer, monitor, and printer.
- 3. Analyzer.
- 4. External dry forepump.
- 5. Smart VacPrep.

# **mi micromeritics**®

# REPLACE THE PSAT FITTING GASKET

A gasket is attached to the Psat fitting. See *Replace the Psat Tube Ferrules below*.

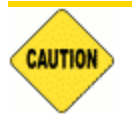

Each time the Psat tube or vapor source container is replaced, a new gasket is required. To avoid degassing problems, do not touch the sealing surfaces of the port fitting or gasket with bare hands.

# **REPLACE THE PSAT TUBE FERRULES**

Over an extended period of time, pivoting the Psat tube may cause wear on the nylon and teflon ferrules housed in the Psat tube nuts. If the recommended weekly scheduled *P0 Port Leak Test* detects a leak by reporting *Failed* on the *Evacuated* or *Pressured* report, the first time a leak is detected, tighten the Psat nuts 1/2 turn and rerun the test. If the leak is still present, replace the nylon and teflon ferrules.

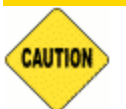

It is recommended that the VCR connector not be removed from the port fitting for this process.

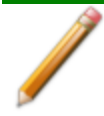

Two ferrule sets are located in the upper and lower Psat nuts. Both sets should be replaced. Additional ferrule sets were included in the analyzer's accessory kit.

- 1. Ensure the Psat tube is filled at atmospheric pressure with gas before loosening the Psat nut.
- 2. To remove the lower Psat nut, use a 7/16 in. (11 mm) wrench to loosen the Psat nut by turning the nut counter-clockwise.

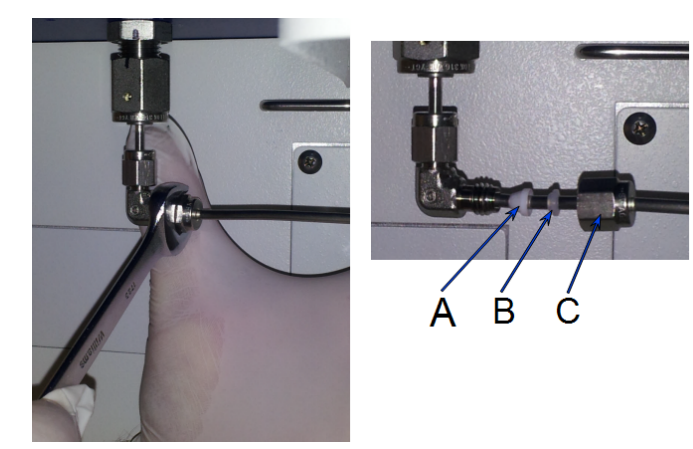

- A. Teflon ferrule
- B. Nylon ferrule
- C. Lower Psat nut

- 3. Remove the Psat tube from the Psat elbow.
- 4. Remove the nut from the Psat tube and remove the set of teflon and nylon ferrules from inside the nut. Position the ferrules as shown with the cone pointed out of the nut.
- 5. Insert the Psat nut onto the Psat tube, followed by a nylon ferrule, then a teflon ferrule.
- 6. Insert the Psat tube into the Psat elbow.
- 7. Hand tighten the Psat nut by turning the nut clockwise. Then use an appropriate size wrench to tighten the nut an additional 3/4 turn while holding the elbow so it does not move.
- 8. To remove the upper Psat nut, use a 7/16 in. (11 mm) wrench to loosen the Psat nut by turning the nut counter-clockwise.

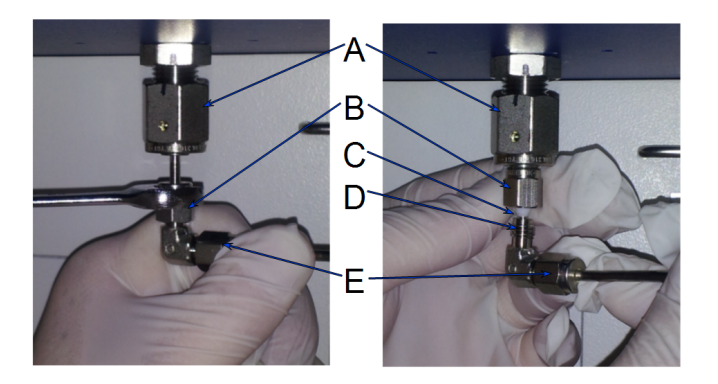

- A. VCR connector
- B. Upper Psat nut
- C. Nylon ferrule
- D. Teflon ferrule
- E. Lower Psat nut
- 9. Remove the Psat tube from the VCR connector.
- 10. Remove the nut from the Psat tube and remove the set of teflon and nylon ferrules from inside the nut.
- 11. Reinsert the Psat nut onto the VCR connector, followed by a nylon ferrule, then a teflon ferrule. Orient the ferrules as shown with the cone pointed out of the nut.
- 12. Insert the Psat elbow into the upper Psat nut.
- 13. Hand tighten the upper Psat nut by turning the nut clockwise. Then use a 7/16 in. (11 mm) wrench to tighten the nut an additional 3/4 turn while holding the elbow so it does not move.

### SAMPLE PORT FRIT REPLACEMENT

The equipment images in this topic may differ slightly from your equipment; however, the instructions are the same unless otherwise noted.

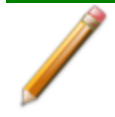

The chemisorption port frit is changed in the same manner as the sample port frit.

A frit is located in the connecting nut attached to each analysis port. If the frit becomes contaminated, the contaminant may adsorb or desorb during analysis, affecting the results. A contaminated frit on the analysis port may be indicated as a leak or a free space reading much lower than normal.

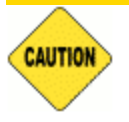

Use the proper size frit for the sample port. The analyzer will not operate properly if an incorrect size is used.

- Go to Unit [n] > Enable Manual Control. Ensure a checkmark displays to the left of the menu item. If the analyzer schematic does not display, go to Unit [n] > Show Instrument Schematic.
- 2. Right-click on the valve of the appropriate port. If the valve is open, click **Close** to close the valve.
- 3. Use a wrench to remove the connecting nut from the sample port while using a second wrench to hold the port fitting stationary. Remove and discard the used frit.

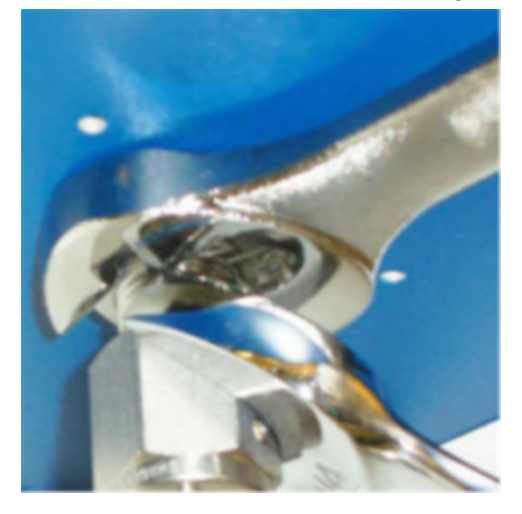

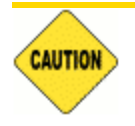

To avoid degassing problems, the frit should be clean and should not be touched with bare hands.

4. Place a new frit into the connecting nut.

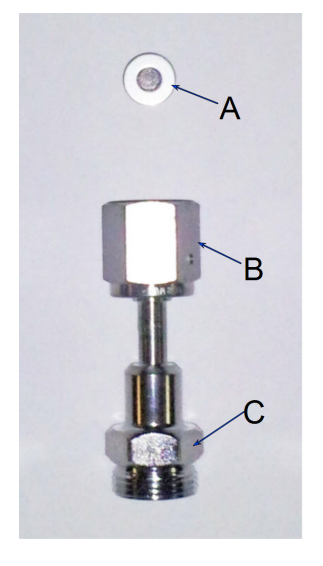

- A. Frit
- B. Connector nut
- C. Sample tube fitting

5. Attach the connecting nut to the sample port fitting and finger tighten. Use a wrench to tighten the nut 1/8 to 1/4 turn past finger tight while using a second wrench to hold the port fitting stationary.

### SAMPLE TUBE O-RING REPLACEMENT

The equipment images in this topic may differ slightly from your equipment; however, the instructions are the same unless otherwise noted.

It is important to maintain a vacuum-tight seal near the top of the sample tube stem. If an O-ring becomes worn or cracked, it does not provide a good seal and will need to be replaced.

- 1. Carefully remove the Dewar from the analyzer. Take care not to bump the sample tube bulbs with the Dewar during this process. Place the Dewar aside.
- 2. Hold the sample tube firmly with one hand, loosen the sample tube connector nut by turning counter-clockwise.
- 3. Carefully pull the sample tube down until it is free from the port. It may be necessary to grasp the sample tube with both hands.

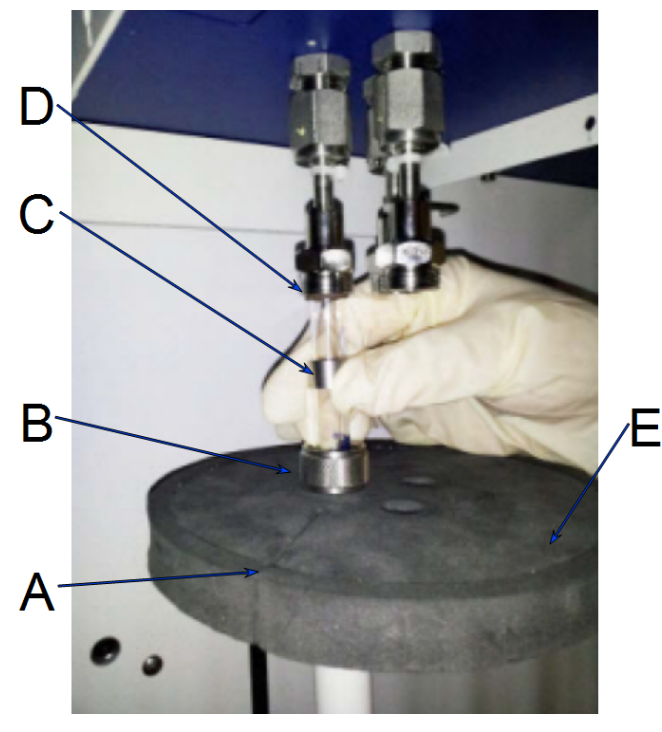

- A. P<sub>0</sub> slot
- B. Connector nut
- C. Ferrule
- D. O-ring
- E. Dewar cover

4. Remove the O-ring from the top of the sample tube and replace it with a new one.

If the O-ring remains inside the sample port, use the O-ring removal tool from the accessory kit *[tool part number 004-54618-00*].

5. After the new O-ring is in place, insert the sample tube back into the sample port until it is fully seated.

6. Slide the sample tube connector nut up the tube until it comes in contact with the port fitting (the ferrule and O-ring will move along with the connector nut). Then, turning clockwise, hand tighten the connector nut to the sample connector.

#### **Open the TranSeal**

#### Unit > Open TranSeal

Outlines the process of safely opening one or more TranSeals on sample ports.

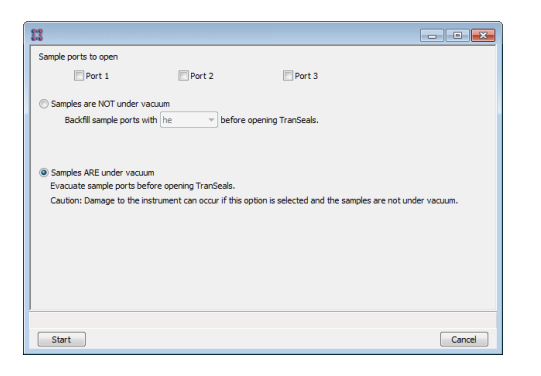

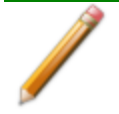

Damage may occur to the analyzer if the samples are not under vacuum and the *Samples ARE under vacuum* option is selected.

#### Sample Tube O-ring

| Selections                                                                                                    | Description                                                                                                    |  |
|----------------------------------------------------------------------------------------------------|----------------------------------------------------------------------------------------------------|--|
| Sample ports to open [group box]                                                                                | Select the ports to open during analysis.                                                                                                    |  |
| Samples are NOT<br>under vacuum<br>[selection]                                                                  | Select if samples are NOT under vacuum and specify the amount of backfill and adsorptive to be used prior to opening TranSeals.                                                                                                    |  |
| Samples ARE under vacuum [selection]                                                                            | Select if the samples ARE under vacuum. This option evacuates sample ports prior to opening TranSeals. Do not select this option if the samples are not under vacuum as analyzer damage may occur.                                                                                                    |  |
| Start [button]                                                                                                  | Opens the TranSeals. The selected sample port will be either<br>backfilled or evacuated as specified. The user will be prompted to<br>open the TranSeals. For each selected port, an event is recorded in<br>the Instrument Log file with the port pressure before and after opening<br>the TranSeal. |  |
| For fields and buttons not listed in this table, see <u>Common Fields and</u><br><u>Buttons on page 2 - 3</u> . |                                                                                                    |  |

# PURGE THE SYSTEM

## PURGE AIR OR GAS

See <u>Guidelines for Connecting Gases on page 12 - 4</u> when connecting a new gas cylinder to one of the 12 primary gas inlets on the back of the analyzer for use as a carrier gas. After connecting a new gas cylinder to one of the four loop gas inlets on the side of the analyzer, open the gas inlet valve and allow gas to flow for a period of time to purge the gas line before using that gas in an analysis.

## Changing the Gas Flow During an Analysis

When gases are changed during an analysis, allow the new gas to flow for a period of time before creating conditions that cause the experiment to begin (such as elevating the temperature). To avoid undesirable combinations of gases within the analyzer, purge one gas (by flowing an inert gas for a period of time) before starting to flow another gas.

To flow an inert gas between incompatible gases, insert a *Gas Flow* step (in which an inert gas is flowed for a period of time) and a *Wait* step (to wait for the inert gas to purge the analyzer) between other steps that involve incompatible gases.

When gas flows are changed while the analyzer is recording data, the gas flow is briefly disturbed. This may result in a brief period of noise or other visible disturbances on the peak data. Either disregard the disturbance or insert a Wait for stable baseline step immediately after changing gas flows.

This page intentionally left blank

# **13 TROUBLESHOOTING**

**CFR** Dynamic Analysis and Chemisorption options are not applicable when the software is installed in 21CFR11 environments.

Most operational problems are caused by:

- Leaks (commonly found at the sample tube O-ring at the analysis port)
- Sample weighing errors
- Use of too much analysis bath fluid in the Dewar at the start of an analysis
- Entry of incorrect system volume for analysis
- Impure gas supply

When unexpected analysis results occur, check the above first. Some common operational problems not indicated on the window and their respective causes and solutions are provided below:

#### Elevator cannot be raised or lowered.

Cause: Dewar elevator stuck.

Action: Check for possible obstruction to elevator movement.

#### Elevator is noisy.

Cause: The elevator screw may need greasing.

Action: Contact your Micromeritics Service Representative.

#### Sample is not within specifications.

- Cause A: There may be a manifold leak.
- Action A: See Start Diagnostic Test on page 9 1.
- Cause B: Gas may be contaminated.
- Action B: Perform a blank analysis. If results are good, perform a reference material analysis.
  - Replace tank.
  - Check for line leak, which could cause contamination.
  - Flush the lines occasionally to help prevent contamination.

- Cause C: Incorrect type of gas line.
- Action C: Ensure the gas line is all metal. It is best to use the one shipped with the analyzer. Do not use polymer gas lines or flexible gas lines that may be coated internally with a polymer.

#### High vacuum pump indicator light does not come on.

- *Cause:* No power to the high vacuum pump.
- *Action:* Remove the lower panel on the front of the instrument. Check the power supply plug to the pump. Power off the high vacuum pump, then power it back on.

# Vacuum gauge shows reading above 20 mmHg even after extended pumping through unrestricted valve with analysis or degas ports closed.

- Cause A: Port filter is dirty.
- Action A: Replace the port filter.
- Cause B: No power to the vacuum pump.
- Action B: Check the pump power plug, power switch, and line circuit breaker.

#### For oil-based pumps:

- *Cause A:* Port filter is dirty.
- Action A: Replace the port filter.
- Cause B: Vacuum pump oil is low causing ineffective evacuation.
- Action B: Add or change vacuum pump oil. Add oil to proper level according to the pump's indicator window.
- *Cause C:* Alumina in the oil vapor trap is holding moisture because it was not sufficiently dried before being added to the trap.
- Action C: Replace or dry the alumina.

#### For oil-free pumps:

- Cause A: High vacuum pump may have timed out.
- Action A: Remove the lower front panel from the analyzer. Power off the high vacuum pump, then power it back on.
- Cause B: The pump diaphragm(s) is worn or damaged.
- Action B: Contact your Micromeritics Service Representative.

#### Vacuum pump is noisy.

- Cause A: Sample tube connector is loose.
- Action A: Tighten fitting. Replace O-ring.
- Cause B: Sample tube O-ring is worn or cracked.
- Action B: Replace O-ring. See Sample Port Frit Replacement on page 12 19.
- Cause C: Sample tube is cracked.
- Action C: Replace with new sample tube.
- Cause D: No sample tube loaded on a selected port.
- Action D: Install plug or empty sample tube.
- Cause E: Gas inlet valve open while vacuum valve open.
- Action E: With manual control enabled, use the instrument schematic to close gas inlet valve.

#### Vacuum pump system makes loud continuous noise.

- Cause A: Sample tube connector nut is loose.
- Action A: Turn the connector nut clockwise to tighten.
- Cause B: Sample tube fitting is loose.
- Action B: Tighten the fitting using a wrench.
- Cause C: Sample tube O-ring is worn or cracked.
- Action C: Replace sample tube O-ring.
- Cause D: Sample tube is cracked.
- Action D: Replace the sample tube.
- Cause E: No sample tube is loaded on selected port.
- Action E: Ensure the port valve is closed. Install a plug or empty sample tube on the port.
- Cause F: A gas inlet valve is open while the vacuum valve is open.
- Action F: Enable manual control then use the analyzer schematic to close the gas inlet valve. See <u>Show Instrument Schematic on page 2 24</u>.

#### Valves cannot be operated.

- Cause A: Cable from computer to the instrument is loose.
- Action A: Reconnect the cable.
- Cause B: Circuit was opened by the circuit breaker.
- Action B: Press the **Breaker** button located on the side of the analyzer near the power entrance. Contact your Micromeritics Service Representative if the button will not stay depressed.

#### A stable TCD baseline cannot be maintained.

- Cause A: TCD filaments are contaminated or need to be replaced.
- Action A: See <u>TCD Assembly on page 11-16</u> to clean the TCD filaments. Contact your Micromeritics Service Representative if necessary.
- Cause B: Possible leak in reference / carrier path.
- Action B: Perform leak test in the reference / carrier path. See <u>Perform a Leak Test on</u> page 13 - 8.

# Data collection results in very high or very low peaks that are inconsistent with previous experience.

- Cause A: TCD filaments are contaminated or need to be replaced.
- Action A: See <u>TCD Assembly on page 11-16</u> to clean the TCD filaments. Contact your Micromeritics Service Representative if necessary.
- Cause B: A different (lower) TCD filament temperature is being used.
- Action B: Repeat the analysis using a higher filament temperature.

#### During data collection, a TCD signal of zero is recorded, or no peaks are seen.

- Cause A: TCD filaments are contaminated or need to be replaced.
- Action A: See <u>TCD Assembly on page 11-16</u> to clean the TCD filaments. Contact your Micromeritics Service Representative if necessary.
- Cause B: TCD temperature was not reset after a run automatically suspended.
- Action B: Re-enable the TCD after all run suspensions.

#### Smart VacPrep S/N [n] is already in use.

- *Cause:* Cannot add Smart VacPrep with serial number [n] because a Smart VacPrep with the same serial number is already attached.
- Action: Change the serial number if it was incorrect. Otherwise, remove the Smart VacPrep with the duplicate serial number.

# Power

The Flex is designed to operate with a universal input power supply (100/115/230 VAC) at 50/60 Hz. Noise-free power of the correct voltage and frequency, with a safety earth ground, should be available through a standard wall receptacle. The power outlet should be able to supply 15 amps @ 100 or 115 VAC  $\pm 10\%$  or 7.5 amps @ 230 VAC  $\pm 10\%$ . These requirements can be checked by using a circuit analyzer (available at most hardware or electronic supply houses) or a multimeter. There should also be sufficient outlets for all peripheral devices.

The instrument should be connected to a switch which meets relevant requirements of IEC 60947-3 or a circuit breaker which meets the relevant requirements of IEC 60947-2.

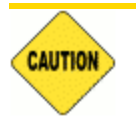

The analyzer and peripheral devices **must** be installed on their own dedicated power line. Other devices — such as motors, generators, or ovens — **should not** be placed on the same power line.

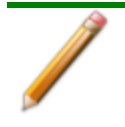

Replacement power supply cords must be rated for the specifications stated above.

# OIL-BASED VACUUM PUMP

The Vacuum Pump Guide can be found on the Micromeritics web page (www.micromeritics.com).

# **O-RING COMPATIBILITY**

O-ring selection for chemisorption measurements is based on temperature, time, and chemical compatibility. Chemical compatibility should be the first consideration when selecting an appropriate O-ring. The time at which the furnace, and subsequently the sample cell, is at elevated temperature can also affect the performance of the O-rings and should be a secondary consideration. Common O-ring materials include Buna-N (nitrile), Viton (fluoroelastomer), and Kalrez (perfluoroelastomer). Kalrez has historically been used extensively for chemisorption measurements due to compatibility with a wide range of chemicals and temperatures and should be suitable for all applications of the chemisorption option. Viton or Buna-N may also be suitable for analyses similar to the reference material example file. The ability to re-use Buna-N or Viton O-rings may be limited, while the re-use of Kalrez O-rings should be broader. Frequency of use and, potentially, several other factors affect the duration of O-ring use, so rigid rules cannot be specified for these materials. Leak rate and ultimate vacuum levels may be used as indicators for O-ring performance.

# PERFORM A LEAK TEST

#### Unit [n] > Diagnostics > Start Diagnostic Test

A Micromeritics Service Representative may request that a leak test be performed to determine if there is a system leak and may also require a copy of the report generated by this test.

The test provides:

- Prompts on preparing the analyzer for the test.
- Approximate time period of the test.
- Prompts in which an operator response is required.

| View: Operation                                                                                                    |  |  |  |  |  |
|----------------------------------------------------------------------------------------------------|--|--|--|--|--|
|                                                                                                    |  |  |  |  |  |
| Test: Ports Leak Test Rev. P                                                                                                    |  |  |  |  |  |
|                                                                                                    |  |  |  |  |  |
| Operator: Sequence: PL00001                                                                                                    |  |  |  |  |  |
| Comments                                                                                                    |  |  |  |  |  |
| This test performs a leak test the system.       Estimated time: 168 min.         Requirements:       a. The sample potts must have dean sample port plugs or 12 min.         Imm sample tubes not tubes.       be tubes instanded.         Constrained to net port 1.       be tubes instanded to net port 1.         The leak test has Pass / Fall reports.       Approximate test time: 2.5 hours.         Image: Report after test       min. |  |  |  |  |  |
| Copies: 1 × copies                                                                                                    |  |  |  |  |  |
| File:                                                                                                    |  |  |  |  |  |
|                                                                                                    |  |  |  |  |  |
|                                                                                                    |  |  |  |  |  |
| Repeat Start Close                                                                                                    |  |  |  |  |  |
| File:                                                                                                    |  |  |  |  |  |
|                                                                                                    |  |  |  |  |  |

- 1. Select the test to run.
- 2. Select Report After Test and choose Preview as the destination.
- 3. Click Start.
- 4. Verify all tests have a *Passed* status by selecting the tabs and looking for the *Passed* status for each test run.
- 5. Click Save As to save the test file results.

# **mi micromeritics**®

| A B                                                                 | c                               |  |  |
|---------------------------------------------------------------------|---------------------------------|--|--|
|                                                                     |                                 |  |  |
| View: Operation                                                     |                                 |  |  |
| Report: Sub-test 1: Evacuate Analysis Mar 👻 Item 1: a. Is the vacuu | ım level adequate 💌 Item 2: 🛛 b |  |  |
| a. Is the vacuum level adeq                                         | uate?                           |  |  |
|                                                                     |                                 |  |  |
|                                                                     |                                 |  |  |
|                                                                     |                                 |  |  |
|                                                                     |                                 |  |  |
| ۲                                                                   | •                               |  |  |
| h Analysis Manifold Look Pate usi                                   | na 10 mmHa                      |  |  |
| D. Analysis Manhold Leak Rate usi                                   | ng to mining                    |  |  |
|                                                                     |                                 |  |  |
|                                                                     |                                 |  |  |
|                                                                     |                                 |  |  |
|                                                                     |                                 |  |  |
| <                                                                   | •                               |  |  |
|                                                                     |                                 |  |  |
|                                                                     |                                 |  |  |
| Repeat Start                                                        | Cancel Close                    |  |  |
| Hie: Clustex/service/PLUUUULSV1 7. Set Valves                       |                                 |  |  |
| 270 of steps complete                                               |                                 |  |  |

E File Unit 1 Reports Options Initial Evacuation - 2 Sample Manifold OGR (1000t) - 3 10 Torr Manifold OGR (10torr) - 4 Sample 10 Torr Manifold OGR - 5 Sample 10 Torr Distribution Reports Initial Evacuation - :-Sample Manifold OG 10 Torr Manifold OG Sample & 10 Torr M Sample & 10 Torr & Service Test Report Unit 1 Serial No. 003 Page 1 Test System Leak Test Rev. B Operator File: Ilservice\USERDIAG\00300004.SVT Port One Outgas Ra System OGR During Delete Starting time: 2/2/2012 1:31:20 PM Report time: 2/3/2012 7:40:23 AM Ending time: 2/3/2012 7:40:13 AM Hide Print Save Save As Default Style Initial Evacuation Smp Press 2 Pressure (10 essure (1000) ----- Smp Press 1 800 600 600 Smp 40 400 (mmHg) (guinne) -200 -20 200 -0 6.4 6.6 6.8 7.0 Time, Test (min) 7.8 8.0 5.8 6.0 6.2 7.4 7.6 Close

- A. Suspend/Resume/ Skip/Play buttons
- B. Port report buttons
- C. Live graph settings

# PNEUMATIC PRESSURE

The compressed air supply for the pneumatically actuated, hard seal valves and furnace cooling must be set to 100 psi  $\pm$ 20 psi for proper operation. Ensure that the regulator for the compressed air supply is correctly set. If a portable air compressor is used, perform maintenance as instructed in the air compressor manual.

# **Recover from a Power Failure**

The analyzer saves entered and collected data in case of power failure. File parameters and any other data entered will still be present when power is restored. If an analysis was in progress when the power failure occurred, it will be canceled when the analyzer restarts. Any data collected during the analysis will still be present, but the analysis should be restarted in order to produce complete results.

# A ADVANCED REPORTS - PYTHON MODULE

**CFR** In a 21CFR11 environment, the Advanced reports feature is applicable to members of the Developer group only.

The mic Python module is automatically imported when running a user supplied script. The module provides access to primary and overlay isotherm data and provides support for summary, tabular, and graphical reports.

- **Summary reports.** Consist of summary sections, each containing a two-column table of label and value pairs. Summary reports are created with the *mic.summary* call.
- Tabular reports. Consist of one or more tables each containing one or more labeled columns of data. Tabular reports are created with the *mic.table* call.
- **Graphical reports**. Consist of a single graph with one or more curves on one or two y-axes. Graphical reports are created with the *mic.graph* call.

Calls for accessing the sample file data can be found in the *Mic Module Python Calls* section of this appendix. More advanced example python scripts are included in the analyzer software.

# Advanced Reports

Up to five Advanced reports, each with up to 10 summary reports, 10 tabular reports, and 10 graphical reports can be created. To use this feature, a file containing a Python script that imports a "mic" Python module must be created. See <u>MicModule Python Calls on page A - 22</u> for an example of a Python script and functions for the "mic" Python module.

- 1. Create the Python script and save it in the *Scripts* directory.
- 2. Open a sample file with a Complete status.
- 3. Select *Advanced* in the view selector drop-down list at the bottom of the window to return to the tabbed view.
- 4. On the *Report Options* tab, select *Advanced* in the *Selected Reports* list box, then click Edit.
- 5. On the *Advanced Report Options* window, click **Add** in the *Available Scripts* group box to locate and select the Python script. Repeat for each script to be added.

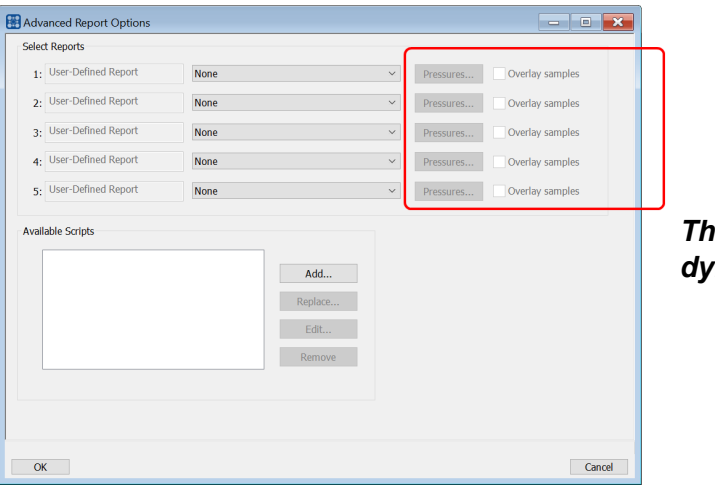

These options are not available for dynamic analysis

- 6. In the *Selected Reports* group box, click the drop-down arrows to select up to five Python scripts previously added in the *Available Scripts* box.
- 7. On the *Report Options* tab, click **Preview**. The Python Reports will be included on the tabs across the top portion of the *Reports* window.

### Advanced Reports

| Selections                                                                                                    | Description                                                                                                    |  |
|----------------------------------------------------------------------------------------------------|----------------------------------------------------------------------------------------------------|--|
| Advanced Report 1<br>through 5<br>[drop-down box]                                                               | Use the drop-down lists to select currently-defined functions used to define the report calculations and output. |  |
| Available Scripts [group box]                                                                                   | Lists the available reports and provides the option to add, replace, edit, or remove reports.                    |  |
| Overlay samples (if shown) [check box]                                                                          | Use to overlay samples as defined by the function.                                                               |  |
| For fields and buttons not listed in this table, see <u>Common Fields and</u><br><u>Buttons on page 2 - 3</u> . |                                                                                                    |  |

# **S**CRIPTS

## Run a Script

- 1. Open a sample file with a *Complete* file status.
- 2. Select Advanced in the view selector drop-down list at the bottom of the window.
- 3. Select the *Report Options* tab.
- 4. Highlight Advanced in the Selected Reports list box, then click Edit.
- 5. On the Advanced Report Options window, click Add.
- 6. Select one or more python scripts then click **Select**. The selected scripts become a part of the drop-down list in the *Available Scripts* section of the *Advanced Report Options* window.
- 7. In the Select Reports section, select up to five Advanced reports in the drop-down lists.
- 8. Click OK.
- 9. Click **Preview** on the *Report Options* tab to view all reports selected in the previous window.

## Remove a Script

Select the script in the *Available Scripts* box then click **Remove**. The script is removed from the application however, the original .py text file is not affected.

# Edit a Script

When a script is added, the code is stored within the application. If the script changes outside of the application, the script file will have to be re-added to the *Advanced Report Options* window for the changes to take affect.

| Selections                  | Description                                                                                                    |
|-----------------------------|----------------------------------------------------------------------------------------------------|
| Add [button]                | Adds one or more scripts to the <i>Available Scripts</i> box. The added scripts then become available as options in the <i>Selected Reports</i> section.                                                                                                    |
| Edit [button]               | Edits the script stored within the application but does not affect the original .py text file.                                                                                                    |
| Overlay samples [check box] | Select to enable the overlay sample files process.                                                                                                    |
| Pressures [button]          | <ul> <li>Select to include or exclude pressures from the report.</li> <li>Calculation pressure range. Enter the minimum and maximum pressures to be used in the pressure table.</li> <li>Cancel. Discards any changes or cancels the current process.</li> <li>Exclude All. Select to exclude all pressure points in the table.</li> <li>Include All. Select to include all pressure points in the table.</li> <li>OK. Saves and closes the active window.</li> </ul> |
| Remove [button]             | Removes the script from the <i>Available Scripts</i> box but does not affect original .py text file.                                                                                                    |
| Replace [button]            | Replaces the contents of the selected script however, the script name remains the same.                                                                                                    |

# **PYTHON REPORTS**

## Graphic Report

This script is an example of the mic module producing a graph with two curves:

```
1 import mic
2 import numpy as np
3 
4 mic.graph( 'My Graph', 'X', 'F(X)' )
5 myx = np.array( [0.1, 0.2, 0.3, 0.4, 0.5, 0.6, 0.7, 0.8, 0.9, 1.0 ]
)
6 mic.graph.add( 'X2', myx, myx*myx, marker='o' )
7 mic.graph.add( 'sin(X)', myx, np.sin(myx), marker='^' )
```

The results are:

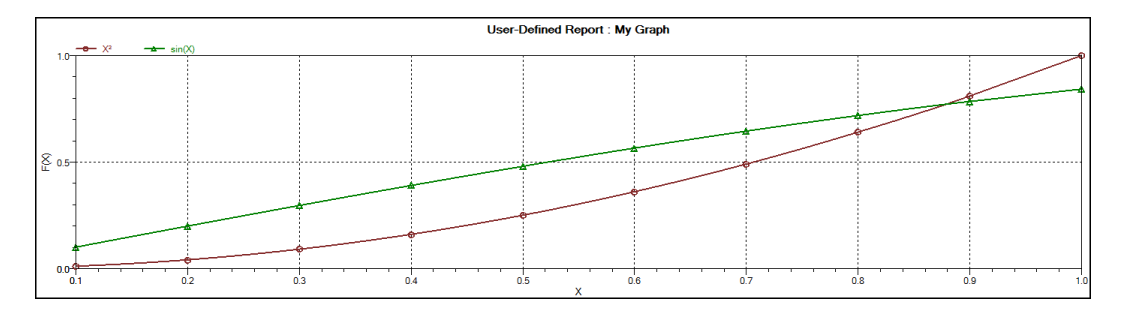

## Summary Report

This script produces a summary report with two summaries:

```
import mic
 1
    import numpy as np
 2
 3
4
    mic.summary( "My Summaries" )
 5
    mic.summary.add( "Summary A",
                      ["Label 1:", "Label 2:", "Label 3:"],
 6
                      ["val1", "val2", "val3"] )
7
8
    mic.summary.add( "Summary B",
9
                      ["Label 4:", "Label 5:", "Label 6:"],
                     ["val4", "val5", "val6"] )
10
```

The result is:

Summary A

Label 1: val1 Label 2: val2 Label 3: val3

#### Summary B

Label 4: val4 Label 5: val5 Label 6: val6

# <u>Tabular Report</u>

If more than one column is required, the call *mic.table* is employed. This script produces a tabular report consisting of two tables.

This scivalues.

This script uses the Python package *numpy* and *c*-style formatting of the numerical values.

```
11
    import mic
12
    import numpy as np
13
    mic.table( "My Tables" )
14
15
    mic.table.addtable( "My Set A" )
    mic.table.addcolumn( "X", ["1.0", "2.0", "3.0"] )
16
    mic.table.addcolumn( "Y", ["0.5", "1.0", "1.5"] )
17
    x1 = 0.2
18
    x^2 = 0.5
19
    x3 = 3.14159/2
20
21
    mic.table.addtable( "My Set B" )
    mic.table.addcolumn( "X", ['{:8.3f}'.format(x1),
22
23
                                '{:8.3f}'.format(x2),
                                '{:8.3f}'.format(x3)])
24
    mic.table.addcolumn( "sin(X)", ['{:8.3f}'.format(np.sin(x1)),
25
26
                                     '{:8.3f}'.format(np.sin(x2)),
27
                                     '{:8.3f}'.format(np.sin(x3))])
    mic.table.addcolumn( "cos(X)", ['{:8.3f}'.format(np.cos(x1)),
28
29
                                     '{:8.3f}'.format(np.cos(x2)),
30
                                     '{:8.3f}'.format(np.cos(x3))])
```

# **mi micromeritics**<sup>®</sup>

#### The result is:

| My Set A |        |        |  |  |
|----------|--------|--------|--|--|
| х        | ١      | (      |  |  |
|          | 1.0    | 0.5    |  |  |
|          | 2.0    | 1.0    |  |  |
|          | 3.0    | 1.5    |  |  |
| My Set B |        |        |  |  |
| X        | sin(X) | cos(X) |  |  |
| 0.200    | 0.199  | 0.980  |  |  |
| 0.500    | 0.479  | 0.878  |  |  |
| 1.571    | 1.000  | 0.000  |  |  |

## ACQUIRE BASIC INFORMATION

### **Physisorption**

To acquire the adsorption isotherm and other basic information about the sample being edited, the calls *mic.isotherm*, *mic.sample\_information*, and *mic.adsorptive\_data* are applied.

This script produces a graph of the adsorption and desorption isotherms for both relative and absolute pressure, and prints summaries of the sample information and the adsorptive properties.

```
1
    import mic
 2
 3
    prel, qads, n_ads, warm_fs, cold_fs, mass, desc = mic.isotherm
    ('rel')
    mic.graph( 'Graphical Report 1', 'Relative Pressure (P/Po)', 'Quant-
 4
    ity Adsorbed (cm<sup>3</sup>/g STP)')
 5
    mic.graph.add( 'Sample Isotherm', prel, qads )
 6
 7
    pabs, qads, n_ads, warm_fs, cold_fs, mass, desc = mic.isotherm
    ('abs')
    mic.graph( 'Graphical Report 2', 'Absolute Pressure (mmHg)', 'Quant-
 8
    ity Adsorbed (cm<sup>3</sup>/g STP)')
9
    mic.graph.add( 'Sample Isotherm', pabs, qads )
10
11
    mass = mic.sample information('sample mass')
    Tanl = mic.sample_information('analysis temperature')
12
    dens = mic.sample_information('sample density')
13
14
15
    mic.summary( "Sample Information" )
16
    mic.summary.add( "Sample Information",
                      [ "Number of adsorption points:",
17
                         "Warm free space:",
18
19
                        "Cold free space:",
20
                        "Sample mass:",
                        "Description:",
21
```
## mi micromeritics<sup>®</sup>

```
22
                          "Analysis temperature:",
                          "Sample density:" ],
23
                        [ '{:d}'.format(n_ads),
24
                          '{:8.3f}'.format(warm_fs) + ' cm<sup>3</sup>',
25
26
                          '{:8.3f}'.format(cold_fs) + ' cm<sup>3</sup>',
                          '{:8.3f}'.format(mass) + ' g',
27
28
                          desc,
                          '{:8.3f}'.format(Tanl) + ' K',
29
                          '{:8.3f}'.format(dens) + ' g/cm<sup>3</sup>' ] )
30
31
     csa, hsd, dcf, mol_weight, analysis_gas = mic.adsorptive_data()
32
33
34
     mic.summary.add( "Adsorptive Data",
                        [ "Cross sectional area:",
35
                          "Hard sphere diameter:",
36
                          "Density conversion factor:",
37
                          "Molecular weight:",
38
39
                          "Analysis gas:" ],
                        [ '{:8.3f}'.format(csa) + ' nm<sup>2</sup>',
40
41
                          '{:8.3f}'.format(hsd) + ' Å',
                          '{:8.3f}'.format(dcf),
42
43
                          '{:8.3f}'.format(mol_weight),
44
                          analysis_gas ] )
```

Note the calls to *mic.isotherm* and *mic.adsorptive\_data* above are each returning results as a list with elements of varying return type.

### **Chemisorption**

This script produces a graph of the primary, repeat, and difference isotherms, and prints summaries of the sample information and the adsorptive properties.

To acquire the adsorption isotherm and other basic information about the sample being edited, the calls *mic\_chem.isotherm*, *mic.sample\_information*, and *mic.adsorptive\_data* are applied.

Note the calls to *mic\_chem.isotherm* and *mic.adsorptive\_data* above are each returning results as a list with elements of varying return type.

```
1
    import mic
 2
 3
    p primary, g primary = mic.chem isotherm('primary')
    p repeat, q repeat = mic.chem isotherm('repeat')
 4
    p_difference, q_difference = mic.chem_isotherm('difference')
 5
    mic.graph('Graphical Report 1', 'Absolute Pressure (mmHg)', 'Quant-
 6
    ity Adsorbed (cm<sup>3</sup>/g STP)')
 7
    mic.graph.add('Primary', p_primary, q_primary)
    mic.graph.add('Repeat', p_repeat, q_repeat)
 8
9
    mic.graph.add('Difference', p difference, q difference)
10
11
    mic.summary("Sample Information")
    mic.summary.add( "Sample Information",
12
13
                       [ "Ambient free space:",
                         "Analysis free space:",
14
                         "Sample mass:",
15
16
                         "Description:",
17
                         "Analysis temperature:",
                         "Sample density:" ],
18
                       [ '{:8.3f}'.format(mic.sample_information('ambient
19
    freespace')) + ' cm<sup>3</sup>',
                         '{:8.3f}'.format(mic.sample_information('ana-
20
    lysis freespace')) + ' cm<sup>3</sup>',
                        '{:8.3f}'.format(mic.sample information('sample
21
    mass')) + ' g',
```

```
22
                        mic.sample_information('sample description'),
                         '{:8.3f}'.format(mic.sample_information('ana-
23
    lysis temperature')) + ' K',
                         '{:8.3f}'.format(mic.sample_information('sample
24
    density')) + ' g/cm<sup>3</sup>' ] )
25
26
    csa, hsd, dcf, mol_weight, analysis_gas = mic.adsorptive_data()
27
    mic.summary.add( "Adsorptive Data",
28
                       [ "Cross sectional area:",
29
30
                         "Hard sphere diameter:",
31
                         "Density conversion factor:",
                         "Molecular weight:",
32
                        "Analysis gas:" ],
33
                      [ '{:8.3f}'.format(csa) + ' nm<sup>2</sup>',
34
                         '{:8.3f}'.format(hsd) + ' Å',
35
                         '{:8.3f}'.format(dcf),
36
                         '{:8.3f}'.format(mol_weight),
37
                        analysis_gas ] )
38
```

### ACQUIRE REPORT RESULTS FOR PHYSISORPTION

Sample file report results may be accessed using the *mic.report* call. This script prints a summary of the results of the *t*-plot and BET reports.

```
import mic
 1
 2
    sa = mic.report("bet", "surface area")
 3
        = mic.report("bet", "bet constant")
 4
    с
    vm = mic.report("bet", "monolayer capacity")
 5
    esa = mic.report("tplot", "external surface area")
 6
    vol = mic.report("tplot", "micropore volume")
 7
 8
    mic.summary( "BET and T-plot Results" )
 9
10
    mic.summary.add( "Report Results",
11
12
                       [ "BET surface area:",
                         "BET constant:",
13
                         "BET monolayer capacity:",
14
                         "T-plot external surface area:",
15
                         "T-plot micropore volume:" ],
16
                       [ '{:10.5f}'.format(sa) + ' m<sup>2</sup>/g',
17
                         '{:10.5f}'.format(c),
18
                         '{:10.5f}'.format(vm) + ' cm<sup>3</sup>/g',
19
                         '{:10.5f}'.format(esa) + ' m<sup>2</sup>/g',
20
                         '{:10.5f}'.format(vol) + ' cm<sup>3</sup>/g' ] )
21
```

The result is:

Report Results

| BET surface area:             | 215.91368 m²/g |
|-------------------------------|----------------|
| BET constant:                 | 111.73509      |
| BET monolayer capacity:       | 49.60593 cm³/g |
| T-plot external surface area: | 210.36208 m²/g |
| T-plot micropore volume:      | 0.00121 cm³/g  |
|                               |                |

Acquiring the results from a pore-distribution report such as the BJH method is done in a similar way as in the previous script except the return values from the *mic.report* call are slightly different since they involve lists of data. For example:

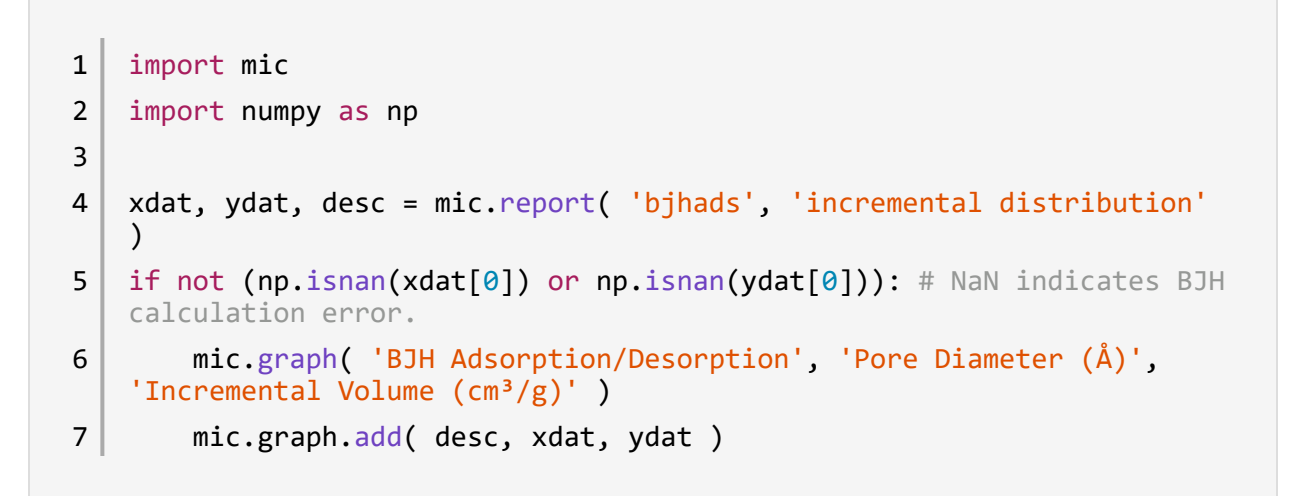

The result is:

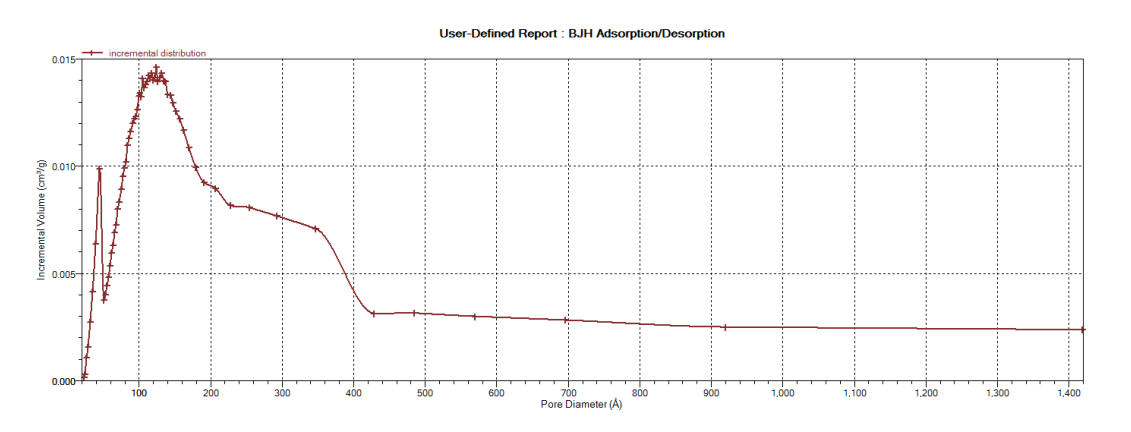

### ACQUIRE OVERLAY SAMPLE DATA FOR GAS ADSORPTION

### **Physisorption**

The call to obtain overlay sample data is similar to the calls for the primary sample. This script involves two overlay sample files.

The calls to obtain adsorptive data and report results for an overlay sample file using *mic.report* and *mic.adsorptive\_data* have a very similar interface as the *mic.overlay call*, and a summary of their usage is shown in the example in this topic.

```
1
    import mic
 2
 3
    p, q, n, fsw, fsc, mass, desc = mic.isotherm('rel')
    p1, q1, n1, fsw1, fsc1, mass1, desc1 = mic.overlay( 1, 'rel')
 4
    p2, q2, n2, fsw2, fsc2, mass2, desc2 = mic.overlay( 2, 'rel')
 5
 6
    mic.graph( 'Three Sample Isotherms',
 7
                'Relative Pressure (P/Po)',
 8
                'Quantity Adsorbed (cm<sup>3</sup>/g STP)' )
 9
10
    mic.graph.add( 'Primary Isotherm', p, q )
11
    mic.graph.add( 'Overlay Isotherm 1', p1, q1 )
12
    mic.graph.add( 'Overlay Isotherm 2', p2, q2 )
13
14
    mic.summary( "A Summary Report" )
15
16
17
    mic.summary.add( "Two samples",
18
                      [ "Primary sample:",
                        "Overlay sample 1:",
19
                        "Overlay sample 2:" ],
20
21
                      [ desc,
                        desc1,
22
                        desc2 ] )
23
```

The results are:

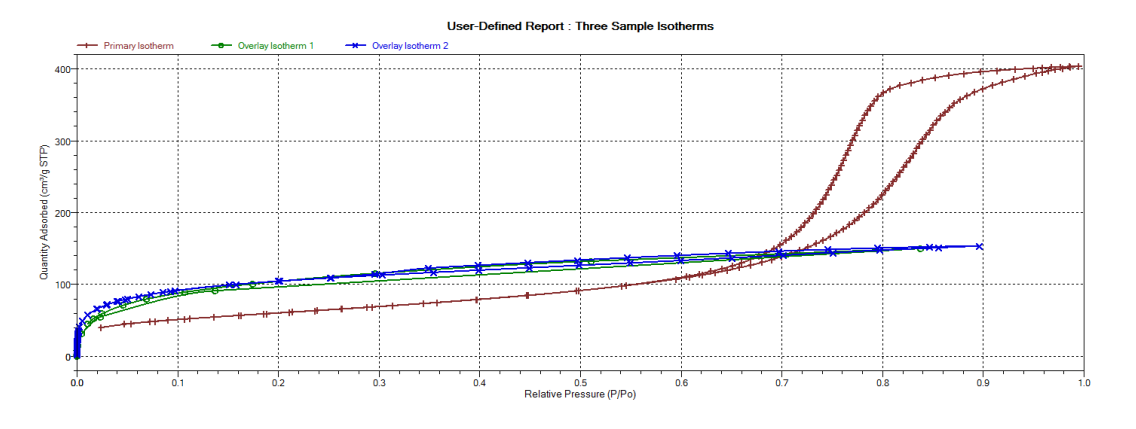

#### Two samples

Primary sample: 12 mm Tube N1 Silica-Alumina ADS-DES with FS Overlay sample 1: Activated Carbon Tube C4 Butane Port 3 Overlay sample 2: Activated Carbon Hexane Dosed from Port 3 - 2

To enable the use of overlay data in the Advanced reports, the following two actions must be taken prior to running the script:

- Sample files to overlay must be selected, and
- The Overlay samples checkbox on the Advanced Report Options window must be selected.

### **Chemisorption**

The call to obtain overlay sample data is similar to the calls for the primary sample. This script involves two overlay sample files.

The calls to obtain adsorptive data and report results for an overlay sample file using *mic.report* and *mic.adsorptive\_data* have a very similar interface as the *mic.chem.overlay call*, and a summary of their usage is shown in the example in this topic.

```
import mic
 1
 2
 3
    p0, q0 = mic.chem_isotherm('primary')
 4
    p0r, q0r = mic.chem_isotherm('repeat')
    p1, q1 = mic.chem_overlay(1, 'primary')
 5
    p1r, q1r = mic.chem_overlay(1, 'repeat')
 6
 7
    p2, q2 = mic.chem overlay(2, 'primary')
    p2r, q2r = mic.chem_overlay(2, 'repeat')
 8
 9
    mic.graph('Graphical Report 1', 'Absolute Pressure (mmHg)', 'Quant-
    ity Adsorbed (cm<sup>3</sup>/g STP)')
10
    mic.graph.add('Primary 0', p0, q0)
11
    mic.graph.add('Repeat 0', p0r, q0r)
12
    mic.graph.add('Primary 1', p1, q1)
    mic.graph.add('Repeat 1', p1r, q1r)
13
    mic.graph.add('Primary 2', p2, q2)
14
15
    mic.graph.add('Repeat 2', p2r, q2r)
16
17
    mic.summary("A summary report")
18
19
    mic.summary.add("Sample and Two Overlays",
                     ["Primary sample:",
20
21
                      "Overlay sample 1:",
22
                      "Overlay sample 2:"],
                     [mic.sample_information('sample description'),
23
24
                      mic.sample_information('sample description', 1),
                      mic.sample_information('sample description', 2)])
25
```

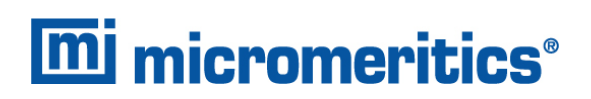

### ENABLE THE USE OF OVERLAY DATA

- 1. On the *Report Options* tab, click **Overlays**.
- 2. On the *Plot Overlay Sample Selection* window, to move a file from the *Available Files* list box to the *Selected Files* list box, either double-click a file name in the *Available Files* list box or click one or more files in the *Available Files* list box then click Add.

| Sample<br>Description | Degas<br>Conditions   | Ani<br>Cons             | alysis<br>altions | Report<br>Options     |                  |                 |                              |
|-----------------------|-----------------------|-------------------------|-------------------|-----------------------|------------------|-----------------|------------------------------|
| Report Options:       |                       |                         | •                 | Â                     |                  |                 |                              |
| Show report title     |                       |                         |                   |                       |                  |                 |                              |
| Show graphic          | Graphic               |                         |                   |                       |                  |                 |                              |
| E and y oping         | C:\2020\MICLOGO.EMF   |                         | Browse            |                       |                  |                 |                              |
|                       | Height: 0.250 in      | Width: 2.               |                   |                       |                  |                 |                              |
|                       |                       | Selected Repo           | Status:           | Al                    | •                |                 |                              |
| Overlays              | Edit                  | ✓ Summary<br>✓ Isotherm | Looking           |                       |                  |                 |                              |
| 2 Apply thermal tra   | projection correction | BET Surfa               | COUR TH           |                       |                  |                 |                              |
| Inside dameter of     | if sample tuber       | Freundlich              |                   |                       |                  |                 | fund stal accounts may a the |
|                       | 0.52 mm               | Tenkin                  | Available Files:  |                       |                  | Selected Files: | selected file up/down)       |
|                       | 9.00 mm               | t-Plot                  |                   | -                     |                  |                 |                              |
|                       |                       | F-Ratio Me              | File Name         | ID                    |                  |                 |                              |
|                       |                       | BJH Adsor               | alumina-000-118   | SMP Alumina Reference | e Materia (Kr)   |                 |                              |
|                       |                       | BJH Desor               | si-al-000-106.SM  | F Silica Alumina Ref  | ference Material |                 |                              |
|                       |                       | Dolimore                | y-zeolite-000-114 | ASMP Y-Zeolite N2     |                  |                 |                              |
|                       |                       |                         |                   |                       |                  |                 |                              |
|                       |                       |                         |                   |                       |                  |                 |                              |
|                       |                       |                         |                   |                       |                  |                 |                              |
|                       |                       | Adversed                |                   |                       |                  |                 |                              |
| Save                  | Close                 | Advanced                |                   |                       |                  |                 |                              |
|                       |                       |                         |                   |                       |                  |                 |                              |
|                       |                       |                         | - III             |                       |                  |                 |                              |
|                       |                       |                         |                   |                       |                  |                 |                              |
|                       |                       |                         |                   |                       | Add              | Remove          |                              |
|                       |                       |                         |                   | OK                    |                  |                 | Cancel                       |

- 3. Click OK.
- 4. On the Report Options tab, highlight Advanced in the Selected Reports list box.
- 5. Click Edit.
- 6. Select the Overlay samples checkbox to the right of the selected report.
- 7. Click OK.
- 8. Run the script using the instructions found in <u>Scripts on page A 4</u>.

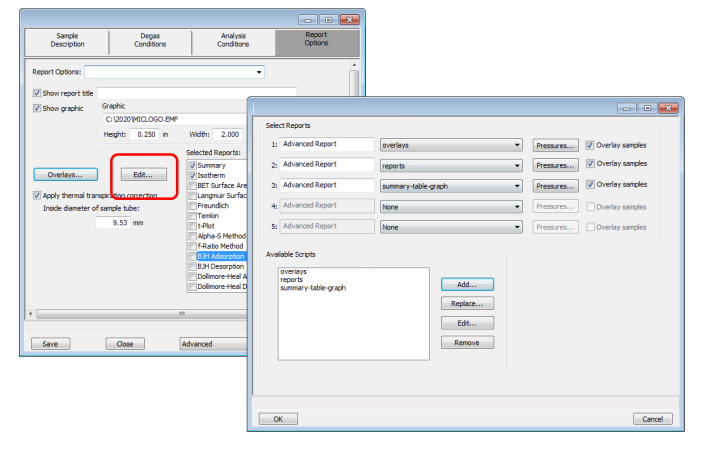

### ACQUIRE METAL COMPOSITION DATA FOR CHEMISORPTION

The call to obtain information about active metals in a chemisorption sample is *mic.metal\_composition*. Specifically, this call provides access to the data shown in the table of the *Active Metals* window. With no arguments specified, the call returns a list of all the active metals in the sample. When called with a metal specified, the method returns an associative array (python dictionary) of the metal's properties. With both the metal and property specified, the call returns the value for the specified metal property. The following example script illustrates these three usage patterns.

```
1
    import mic
    import pprint as pp
 2
 3
 4
    # Without any arguments, the method returns a list of the active
    metals in
 5
    # the sample.
    mnames = sorted(mic.metal_composition())
 6
    mic.summary("Metal Composition: " + pp.pformat(mnames))
7
8
    # With only the 'metal' argument, the method returns a dictionary
 9
    of the
    # specified metals' properties.
10
    mprops = sorted(mic.metal composition(mnames[0]).items())
11
12
    mkeys = []
13
    mvals = []
    for k, v in mprops:
14
        units = ''
15
16
        if 'atomic weight' in k:
             units = ' amu'
17
        elif 'cross sectional area' in k:
18
             units = ' nm^{2}'
19
20
        elif 'density' in k:
21
             units = \frac{g}{cm^{3}}
22
        elif 'percent of sample mass' in k or 'percent reduced' in k:
             units = '\%'
23
```

#### Acquire Metal Composition Data for Chemisorption

```
mi micromeritics<sup>®</sup> A
```

```
mkeys.append(k + ':')
24
        mvals.append('{:8.3f}'.format(v) + units)
25
    mic.summary.add("Properties for " + mnames[0], mkeys, mvals)
26
27
28
    # With both first two arguments the method returns a single value
    for the
29
    # specified property.
30
    mweights = []
31
    for mname in mnames:
        mweights.append('{:8.3f}'.format(mic.metal_composition(mname,
32
    'atomic weight')))
33
    mic.summary.add("Active Metals and Atomic Weight (amu)", mnames,
    mweights)
```

### MICMODULE PYTHON CALLS

### TABLES

Available Mic Python calls for tables:

- Create a new tabular report
- Add a column
- Add a table

### Add a Table

This script adds a table to the last created tabular report:

```
1 mic.table.addtable( name )
2
3 Keyword arguments:
4
5 name --- the table name
```

### Add a Column

This script adds a column to the last created table:

```
1 mic.table.addcolumn(header, values, align='r'):
2
3 Keyword arguments:
4
5 header --- column header; must be a string (or convertible)
6 values --- column values; must be a list of strings (or convertible)
7 align --- column alignment; 'r', 'l', 'c' for right, left, and center justified
```

### Create a New Tabular Report

```
1 mic.table( title='User Table' )
2
3 Keyword arguments:
4
5 title --- the tabular report title (default = 'User Table')
```

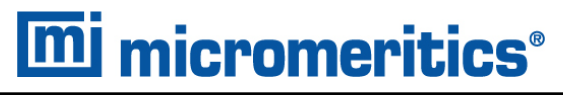

### SUMMARY REPORTS

### Add a Summary Section

This script adds a summary section to the last created summary report:

```
mic.summary.add(name, labels, values):
1
2
3
   Keyword arguments:
4
     name --- summary section name
5
     labels --- column of labels; must be a list of strings
6
7
                (or convertible) and the same length as values
     values --- column of values; must be a list of strings
8
9
                (or convertible) and the same length as labels
```

### Create a New Summary Report

```
1 mic.summary( title='User Summary' )
2 
3 Keyword arguments:
4 
5 title --- the summary title
```

### **GRAPHIC REPORTS**

### Add a Curve

This script adds a curve to the last created graphical report:

```
mic.graph.add(name, x, y, yyaxis=False, color=None, linestyle='-',
 1
 2
                   marker='a', graphtype='both', interpolation='akima'):
 3
 4
    Keyword arguments:
 5
                 --- the curve name
 6
      name
 7
                 --- list of x values; must be a list of floats
      Х
 8
                     (or convertible) and the same length as y
 9
                 --- list of y values; must be a list of floats
      У
                     (or convertible) and the same length as x
10
                 --- place this curve on the yy-axis if True
11
      yyaxis
12
                     otherwise place on the y-axis (default = False)
                 --- RGB color as an HTML hex string (e.g., '#4169e1')
13
      color
                     or a three-element list or tuple (e.g.,
14
    [65,105,225]);
15
                     if None, color is automatically selected (default =
    None)
      linestyle --- line style; (default = '-')
16
                        t \geq t^{-1}
                                   : solid
17
                        1221
                                   : dash
18
                        1.1
19
                                   : dot
                        14.10
20
                                  : dash dot
                        1 - . . 1 · · ·
21
                                   : dash dot dot
                 --- marker shape; (default = 'a')
22
      marker
23
                        '+'
                                   : plus
                        'o' or '0' : circle
24
25
                        'x'
                                  : cross
                        1 ^ 1
26
                                   : up triangle
```

27 'v' : down triangle 's' : square 28 29 'd' : diamond '8' 30 : hourglass '~' : horizontal hourglass 31 '' or None : no marker 32 'a' : automatically selected 33 34 graphtype --- graph type; (default = 'both') 'curve' or 'c' : curve 35 36 'points' or 'p' : points 37 'both' or 'b' : curve-and-points 'hist' or 'h' : histogram 38 39 interpolation -- linear or akima spline interpolation (default='akima') 40 'akima' use akima spline 'linear' use linear interpolation 41

### Add a Curve Using the Second Y-Axis

This script adds a curve to the last created graphical report using the second y-axis:

```
1 mic.graph.addyy(name, xx, yy):
2 3 Add a curve to the last created graphical report using the second
4 y-axis. The arguments to this call are the same as to mic.-
graph.add.
```

### Create a New Graphical Report

| 1  | <pre>mic.graph(tit</pre>                              | le='User Graph', xlabel='X axis', ylabel='Y axis',     |  |  |  |
|----|-------------------------------------------------------|--------------------------------------------------------|--|--|--|
| 2  | yylabel='YY axis',                                    |                                                        |  |  |  |
| 3  | <pre>xlinear=True, ylinear=True, yylinear=True,</pre> |                                                        |  |  |  |
| 4  | xir                                                   | <pre>nvert=False, yinvert=False, yyinvert=False,</pre> |  |  |  |
| 5  | xra                                                   | ange=None, yrange=None, yyrange=None, xbars_id=''):    |  |  |  |
| 6  |                                                       |                                                        |  |  |  |
| 7  | Keyword argun                                         | nents:                                                 |  |  |  |
| 8  |                                                       |                                                        |  |  |  |
| 9  | title                                                 | - the graphical report title (default = 'User Graph')  |  |  |  |
| 10 | xlabel                                                | x-axis label (default = <mark>'X axis</mark> ')        |  |  |  |
| 11 | ylabel                                                | y-axis label (default = 'Y axis')                      |  |  |  |
| 12 | yylabel                                               | yy-axis label (default = 'YY axis')                    |  |  |  |
| 13 | xlinear                                               | - x-axis linear scale; if false, use log scale         |  |  |  |
| 14 |                                                       | (default = True)                                       |  |  |  |
| 15 | ylinear                                               | y-axis linear scale; if false, use log scale           |  |  |  |
| 16 |                                                       | (default = True)                                       |  |  |  |
| 17 | yylinear                                              | yy-axis linear scale; if false, use log scale          |  |  |  |
| 18 |                                                       | (default = True)                                       |  |  |  |
| 19 | xinvert                                               | Invert x-axis if true (default = False)                |  |  |  |
| 20 | yinvert                                               | Invert y-axis if true (default = False)                |  |  |  |
| 21 | yyinvert                                              | Invert yy-axis if true (default = False)               |  |  |  |
| 22 | xrange                                                | None, or two values giving the min and max             |  |  |  |
| 23 |                                                       | range of the axis.                                     |  |  |  |
| 24 | yrange                                                | None, or two values giving the min and max             |  |  |  |
| 25 |                                                       | range of the axis.                                     |  |  |  |
| 26 | yyrange                                               | None, or two values giving the min and max             |  |  |  |
| 27 |                                                       | range of the axis.                                     |  |  |  |
| 28 | xbars_id                                              | - None, or the id of an xbar control created           |  |  |  |
| 29 |                                                       | via the mic.control() object                           |  |  |  |
|    |                                                       |                                                        |  |  |  |

### **GET EXPERIMENT INFORMATION**

```
mic.dyn_chem_experiment(exp_num, sec_num=0, item=''):
 1
 2
 3
      Get data associated with the indexed experiment
 4
      Keyword arguments:
 5
 6
 7
                    --- The index of the experiment to acquire
        exp_num
                        information for. Indexing begins at 1
 8
 9
10
        sec_num
                    --- If zero, the primary experiment data is
    returned.
                        If greater than zero, returns associated sec-
11
    ondary
12
                        experiment if any (typically these are mass
    specs).
13
                    --- the specific experiment property to return
14
        item
                        information on. If '' or None, then return
15
                        the whole experiment dictionary
16
17
      Usage:
18
19
        exp = mic.dyn_chem_experiment(exp_num = 1)
20
21
        ms1 = mic.dyn_chem_experiment(exp_num = 1, sec_num = 1)
22
        expid = mic.dyn_chem_experiment(exp_num = 1, item = 'id')
23
        temp = mic.dyn_chem_experiment(exp_num = 1, item = 'tem-
    perature')
24
25
    mic.dyn_chem_experiment_all():
26
27
      Return a dictionary of all experiments. The key is the experiment
```

- 28 number, the value is a dictionary with keys from 0 (primary experiment
- 29 data) through n where n is the number of secondary experiments (e.g.,
- 30 mass spec data).

### **GET PRIMARY ISOTHERM DATA**

### **Physisorption**

```
mic.isotherm(press_type='rel', sample_number=0, item=''):
 1
 2
 3
    Get isotherm data.
 4
 5
    Keyword arguments:
 6
                   --- the pressure basis; use 'rel' for relative pres-
 7
      press_type
    sure,
                         'abs' for absolute (default = 'rel'). This is
 8
    ignored
9
                        if the 'item' argument is also used.
10
      sample_number --- Sample to retrieve
11
                                     : current sample file (default)
12
                        0
                        1 through 8 : corresponding overlay sample file
13
14
15
                    --- string identifying the item to be returned.
      item
16
                        For example; 'absolute pressure', or 'quantity
    adsorbed'
17
                        The default is an empty string for which the
    return
                        value is the below list of quantities
18
19
20
    Usage for specified item:
21
      prel = mic.isotherm(sample_number=0, item='relative pressure')
22
    Usage with tuple returned:
23
      p, qads, n_ads, warm_fs, cold_fs, mass, desc = mic.isotherm
24
    ('rel')
25
```

| 26 | р       | array of pressure (relative or absolute) |
|----|---------|------------------------------------------|
| 27 | qads    | array of cumulative quantity adsorbed    |
| 28 | num_ads | number of points in the adsorption curve |
| 29 | warm_fs | warm free-space                          |
| 30 | cold_fs | cold free-space                          |
| 31 | mass    | sample mass                              |
| 32 | desc    | sample description                       |
|    |         |                                          |

### **Chemisorption**

```
1
    mic.chem_isotherm(branch='primary', item=None):
 2
    Get primary, repeat and difference isotherm data.
 3
 4
    Keyword arguments:
 5
 6
 7
      branch --- Specifies which analysis to get isotherm data;
                 use 'primary' for the first analysis,
 8
                      'repeat' for the repeat analysis
 9
                 and 'difference' for the difference of these two
10
11
      item --- only get the specified item. Allowed values are None
                 or 'sample temperature'. No argument means
12
13
                 to return p,q
14
15
    Usage:
16
      p, q = mic.chem_isotherm('primary')
17
      p, q = mic.chem_isotherm('repeat')
18
      p, q = mic.chem_isotherm('difference')
19
20
21
      temp = mic.chem_isotherm(branch='primary',item='sample tem-
```

perature')
22
23 p --- array of absolute pressures
24 q --- array of cumulative quantity adsorbed
25 temp --- array of sample temperatures

### **GET OVERLAY ISOTHERM DATA**

### **Physisorption**

```
1
    mic.overlay(overlay_number=1, press_type='rel'):
 2
 3
    Get overlay isotherm data.
 4
 5
    Keyword arguments:
 6
7
      overlay_number --- the overlay number (1 through 8; default = 1)
 8
                    --- the pressure basis; use 'rel' for relative
      press type
    pressure,
                         'abs' for absolute (default = 'rel')
9
10
11
    Usage:
12
      p, qads, num_ads, warm_fs, cold_fs, mass, desc = mic.overlay(1,
13
    'rel')
14
              --- array of pressure (relative or absolute);
15
      р
                  empty-array if overlay is unavailable
16
17
      qads
              --- array of cumulative quantity adsorbed;
                  empty-array if overlay is unavailable
18
      num_ads --- number of points in the adsorption curve;
19
                  0 if overlay is unavailable
20
      warm_fs --- warm (ambient) free-space; 0.0 if overlay is unavail-
21
    able
22
      cold_fs --- cold (analysis) free-space; 0.0 if overlay is unavail-
    able
             --- sample mass; 0.0 if overlay is unavailable
23
      mass
             --- sample description; empty-string if
24
      desc
25
                  overlay is unavailable
```

### **Chemisorption**

```
mic.chem_overlay(overlay_number=1, branch='primary', item=None):
 1
 2
    Get overlay isotherm data.
 3
 4
 5
    Keyword arguments:
 6
 7
      overlay_number --- the overlay number (1 through 8; default = 1)
 8
 9
      branch --- Specifies which analysis to get isotherm data;
                 use 'primary' for the first analysis,
10
                      'repeat' for the repeat analysis
11
                 and 'difference' for the difference of these two
12
             --- only get the specified item. Allowed values are None
      item
13
14
                 or 'sample temperature'. No argument means
15
                 to return p,q
16
    Usage:
17
      p, q = mic.chem_overlay(1, 'primary')
18
      p, q = mic.chem_overlay(1, 'repeat')
19
      p, q = mic.chem_overlay(1, 'difference')
20
21
22
      temp = mic.chem_overlay(branch='primary',item='sample tem-
    perature')
23
24
           --- array of absolute pressures
      р
25
           --- array of cumulative quantity adsorbed
      q
26
      temp --- array of sample temperatures
```

## **mi micromeritics**<sup>®</sup>

### GET ADSORPTIVE DATA FOR EACH SAMPLE

```
mic.adsorptive_data(sample_number=0):
 1
 2
 3
    Get adsorptive data for each sample
 4
    Keyword arguments:
 5
 6
 7
      sample_number --- Identifier for the adsorptive data to retrieve
                                    : current sample file (default)
 8
                        0
                        1 through 8 : corresponding overlay sample
 9
    file
10
11
    Usage:
12
      csa, hsd, dcf, mol_weight, analysis_gas = mic.adsorptive_data()
13
      csa, hsd, dcf, mol_weight, analysis_gas = mic.adsorptive_data(0)
14
15
                   --- cross sectional area (nm^2)
16
      csa
17
      hsd
                   --- hard sphere diameter (angstroms)
                   --- density conversion factor (dimensionless)
      dcf
18
19
      mol_weight --- molecular weight
20
      analysis_gas --- mnemonic for the analysis gas species
                           (e.g., 'CO', 'H2')
21
```

### **GET SAMPLE INFORMATION ITEM**

```
mic.sample_information( item, sample_number = 0 ):
 1
 2
    Keyword arguments:
 3
 4
 5
                     --- string identifying the item to be returned.
      item
                         For example; 'sample mass', or 'sample descrip-
 6
    tion'
 7
                         The default is an empty string for which the
    return
 8
                         value is a list of all available keywords
 9
      sample_number --- Sample to retrieve
10
11
                                     : current sample file (default)
                         0
                         1 through 8 : corresponding overlay sample file
12
13
14
    Usage:
15
16
      all_keywords = sample_information()
                   = sample_information('sample mass')
17
      mass
                   = sample_information('sample mass',0)
18
      mass
```

### **GET REPORT RESULTS FOR PHYSISORPTION**

This script gets report results for the indicted report and sample:

```
mic.report(report_name='', result='', sample_number=0):
1
2
    Get report results for the indicated report and sample
 3
4
    Keyword arguments:
5
6
7
      sample_number --- Identifier for the sample data to retrieve.
                                 : current sample file (default)
8
                        0
9
                        1 through 8 : corresponding overlay sample file
10
11
    Usage:
12
                         = mic.report('bet', 'surface area')
13
      sa
14
      porew, incvol, desc = mic.report('bjhads',
15
16
                                       'incremental distribution')
17
    The available report keywords, result keywords and a corresponding
18
    description of the result is listed in the table below
19
20
21
       Report
                     Result
                                             Description
22
    -----
                  -----
                                             -----
23
        bet
                  surface area
                                             Surface area (m^2/g)
                                             BET constant (dimen-
24
        bet
                   bet constant
    sionless)
                   monolayer capacity
                                             Monolayer capacity
25
        bet
    (cm^3/g)
26
        tplot
                  external surface area
                                             External surface area
    (m^2/g)
27
        tplot
                   micropore volume
                                             Micropore volume (cm^3/g)
```

| 28 | bjhads                                                            | incremental | distribution | Incremental | Distribution |  |
|----|-------------------------------------------------------------------|-------------|--------------|-------------|--------------|--|
| 29 | bjhdes                                                            | incremental | distribution | Incremental | Distribution |  |
| 30 | dhads                                                             | incremental | distribution | Incremental | Distribution |  |
| 31 | hk                                                                | incremental | distribution | Incremental | Distribution |  |
| 32 | dft                                                               | incremental | distribution | Incremental | Distribution |  |
| 33 | nldft                                                             | incremental | distribution | Incremental | Distribution |  |
| 34 |                                                                   |             |              |             |              |  |
| 35 |                                                                   |             |              |             |              |  |
| 36 | where the incremental pore distribution result above (for those   |             |              |             |              |  |
| 37 | reports which return this) is a list with three components being, |             |              |             |              |  |
| 38 |                                                                   |             |              |             |              |  |
| 39 | porew array of pore dimension boundaries (angstroms);             |             |              |             |              |  |
| 40 | empty-array if unavailable.                                       |             |              |             |              |  |
| 41 | incvol array of incremental pore volumes (cm^3/g);                |             |              |             |              |  |
| 42 | empty-array if unavailable.                                       |             |              |             |              |  |
| 43 | desc Name of data set; empty-string if unavailable.               |             |              |             |              |  |
|    |                                                                   |             |              |             |              |  |

### GET IMPORTED PORE DATA

```
mic.imported_pore_data(import_number=1):
1
 2
    Get imported pore data.
 3
4
 5
    Keyword arguments:
 6
7
      import_number --- the import number (1 through 8)
8
9
    Usage:
10
11
      porew, incvol, desc = mic.imported_pore_data(1)
12
      porew --- array of pore dimension boundaries (angstroms);
13
14
                 empty-array if unavailable.
15
      incvol --- array of incremental pore volumes (cm^3/g);
                 empty-array if unavailable.
16
17
      desc --- Name of data set; empty-string if unavailable.
```

### GET METAL COMPOSITION FOR CHEMISORPTION

```
mic.metal_composition(metal='', metal_property='', sample_
 1
    number=0):
 2
    Get information about the active metals in this sample
 3
 4
 5
    Keyword arguments:
 6
 7
      metal
                       --- the metal to return information about
                           if '' or None, then return a list of the
 8
 9
                           active metals
10
11
      metal_property --- the specific property to return information
    on
                           if '' or None, then return all the prop-
12
    erties
13
                          for the specified metal (requires metal to
    be
14
                           specified)
15
      sample_number --- Identifier for the metal data to retrieve
16
                                     : current sample file (default)
17
                         0
                         1 through 8 : corresponding overlay sample
18
    file
19
20
    Usage:
21
22
      metal_list = mic.metal_composition()
      copper_prop = mic.metal_composition('copper')
23
      copper_perc = mic.metal_composition('copper',
24
25
                                           'percent of sample mass')
26
27
    In the above first usage case, the list of active metals is
```

returned. In the above second usage case, a python dictionary type 28 29 is returned which includes all the properties of the metal available and their corresponding values. The last case returns 30 31 a single value (int, float, or string) for the specified property. 32 33 The metal\_property keywords which one can use are 34 35 atomic weight 36 oxygen atoms 37 density 38 percent of sample mass 39 metal atoms 40 cross sectional area percent reduced 41 stoichiometry GASNAME 42 43 44 where in the last keyword one substitutes the desired gas name to obtain its stoichiometry factor. One can also make the call 45 46 metal\_composition(metalname) without any metal\_property keyword 47 provided to see the whole dictionary of keywords and values.

This page intentionally left blank

### **B** ATOMIC WEIGHTS AND CROSS-SECTIONAL AREAS

Dynamic Analysis and Chemisorption options are not applicable when the software is installed in 21CFR11 environments.

| Metal     | Symbol | Atomic Weight<br>(g/mol) | Cross-sectional<br>Area (nm <sup>2</sup> ) | Density (g/mL) |
|-----------|--------|--------------------------|--------------------------------------------|----------------|
| chromium  | Cr     | 51.996                   | 0.0635                                     | 7.19           |
| cobalt    | Со     | 58.933                   | 0.0662                                     | 8.9            |
| copper    | Cu     | 63.54                    | 0.0680                                     | 8.96           |
| gold      | Au     | 196.967                  | 0.08696                                    | 18.9           |
| hafnium   | Hf     | 178.490                  | 0.0862                                     | 13.3           |
| iridium   | lr     | 192.220                  | 0.0769                                     | 22.4           |
| iron      | Fe     | 55.847                   | 0.0613                                     | 7.89           |
| manganese | Mn     | 54.938                   | 0.0714                                     | 7.43           |
| molybdnum | Мо     | 95.940                   | 0.0730                                     | 10.22          |
| nickel    | Ni     | 58.710                   | 0.0649                                     | 8.9            |
| niobium   | Nb     | 92.906                   | 0.0806                                     | 8.57           |
| osmium    | Os     | 190.220                  | 0.0629                                     | 22.6           |
| palladium | Pd     | 106.400                  | 0.0787                                     | 12.02          |
| platinum  | Pt     | 195.090                  | 0.0800                                     | 21.45          |
| rhenium   | Re     | 186.2                    | 0.0649                                     | 21.02          |
| rhodium   | Rh     | 102.905                  | 0.0752                                     | 12.1           |
| tuthenium | Ru     | 101.070                  | 0.0613                                     | 12.4           |
| silver    | Ag     | 107.868                  | 0.0869                                     | 10.5           |
| tantalum  | Та     | 180.947                  | 0.0800                                     | 16.6           |
| thorium   | Th     | 232.038                  | 0.1350                                     | 11.7           |
| tin       | Sn     | 118.710                  | 0.1082                                     | 4.54           |
| tungsten  | W      | 183.850                  | 0.0741                                     | 19.3           |
| vanadium  | V      | 50.942                   | 0.0680                                     | 6.11           |
| zirconium | Zr     | 91.220                   | 0.0877                                     | 6.51           |

Atomic Weights and Cross-sectional Areas for Selected Metals

CFR Note

This page intentionally left blank

### **C** CALCULATE FREE SPACE VALUES FOR MICROPORE ANALYSES

Many microporous materials, such as zeolites and activated carbons, trap and hold helium in their complex pore structures for many hours after being exposed to helium. Helium trapped in micropores can interfere with the analysis at low pressures, causing an "S"-shaped curve at the lower end of the isotherm. For this reason, it is recommended to enter the ambient and analysis free space volumes when performing micropore analyses, therefore avoiding exposure of the sample to helium. Two techniques can be used for determining ambient and analysis free-space values.

The first method is to perform a short analysis on the sample after partial degassing (one pressure point with no incremental dosing), but prior to final sample preparation. Measure the free space during this analysis. The measured free space values will be printed on the report and may then be entered into the sample file after more thorough sample preparation.

The second method requires prior tests using empty tubes that will be employed later for the sample analyses. The measured free space data can be used thereafter on every analysis performed using these sample tubes. This small initial investment of time will save considerable time later. Perform an empty tube analysis on each sample tube to be used for micropore analysis. Measure the free space of each sample tube, taking only one pressure point

- 1. Create a sample tube file from each empty tube test.
- 2. Use the **Load from Sample File** button to read in the measured free space from the empty tube tests.
- 3. In the sample file for the sample analysis, pick the appropriate sample tube from the sample tube list.
- 4. Enter the mass and density of the sample.
- 5. Select Calculate in the free space options in the analysis conditions.

This page intentionally left blank
# **D** CRYOSTAT

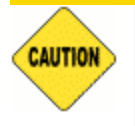

The cryostat elevator is manually operated, however the analyzer elevator must first be disabled to prevent damage to the analyzer.

A CryoStat is an available option. Parts and accessories are located on the <u>Micromeritics</u> web page.

## Unit [n] > Enable CryoStat

When selected:

- Unit [n] > Disable Elevator is automatically selected
- applicable cryostat fields within the application will be enabled

### Unit [n] > Disable Elevator

When selected, the analyzer elevator will not move until this option is deselected.

CAUTION

## **CRYOSTAT OPERATING INSTRUCTIONS**

The cryostat provides automatic analysis temperature control over a wide range of sub-ambient temperatures.

- Read and fully understand this entire section prior to carrying out operations on the system.
  - All system components must be powered ON in the sequence provided in this section.
  - Pay attention to all local safety systems and requirements and consider the specifics of the experiment when operating the system.
- 1. Prior to starting any analysis on the system, ensure the following:
  - Go to Unit [n] > Enable CryoStat and ensure a checkmark displays to the left of the menu option. A checkmark indicates the item has been selected and disables the elevator during an analysis when using the cryostat.
  - The cryostat is correctly mounted and held firmly in place by the metal retaining bands.
  - Release the brake on the cryostat cradle and move the system upwards to check that the sample well and the analyzer sample port is correctly aligned.
  - Check that the vacuum connection, helium connection, and wired connections to the compressor and temperature controller are in place and correctly fitted.
- 2. Prepare the samples.
  - Samples can be prepared in-situ using the analyzer heating mantle (if the heating mantle fits with the cryostat installed). See <u>Degas in Situ on page 5 3</u>. This will depend on the type of heating mantle used.
  - The cryostat can be prepared to run analyses in the DOWN position while the samples are being prepared. Leave the insulating cover for the cryostat sample well in place while doing this.
- 3. Turn on the helium supply and adjust the rotameter to scale position 55. This corresponds to a flow rate of approximately 5 mL/min. See *Rotameter Scale Readings on page D 8*.
- 4. Allow the helium to purge the sample well for fifteen minutes. This purge procedure removes water vapor from the sample well and prevents water vapor from freezing when the system is in use at sub-ambient / cryogenic temperatures.
- 5. Power ON the compressor by flipping the first switch of the circuit breaker to the UP position. The compressor will now start to pump.
- 6. Press the **ALL OFF** button to power ON the temperature controller. Set the required temperature on the temperature controller or in the analysis application. If using the temperature controller, refer to the temperature controller manual supplied by the manufacturer.

- Create a sample file (see <u>Create Sample Files on page 3 2</u>). There are settings specific to physisorption analyses using a cryostat in <u>Analysis Conditions for Physisorption and</u> <u>Chemisorption on page 4 - 5</u>.
- 8. With the sample tubes in place, preparation completed, and the tubes cooled to ambient temperature, slide the insulating cover up the sample tubes so that the cover fits snug against the mouth of the raised cryostat.
- 9. Remove the insulating cover from the top of the cryostat sample well. When prompted by the analyzer application, raise the cryostat.
- 10. Allow the samples to thermally equilibrate before starting the analysis.
- 11. When prompted by the analyzer application, lower the cryostat and place the insulating cover over the sample well of the cryostat.
- 12. If the sample tubes are to be removed, use *Unit [n]* > *Backfill Ports* or use the manual control option and pressurize the sample tubes to 760 mmHg at ambient temperature.
- 13. Weigh the samples after analysis and enter the sample weight into the sample file. The cryostat can now be used to analyze more samples at the same temperature or change the set point temperature.
- 14. Power OFF the compressor, vacuum pump, helium supply, and temperature controller. The cryostat should remain powered ON unless it will be unused for a long period of time. If it is necessary to power OFF the cryostat, set it to ambient temperature and allow it to come up to room temperature.

## SAMPLE FILE CONFIGURATION FOR FLEX

- 1. Start the analysis program and open a sample file or create a new one.
- 2. Select the *Analysis Conditions* tab then use the *Analysis Conditions Buttons* table to complete the sample file.

**Analysis Conditions Buttons** 

| Button      | Enter                                                                                                    |
|-------------|----------------------------------------------------------------------------------------------------|
| Preparation | Image: Section of the section of the section of th |
| Free Space  | Free Space Options         Image: Contract of the space of the space of the sp                           |

### **Analysis Conditions Buttons (continued)**

| Button               | Enter                                                                                    |
|----------------------|------------------------------------------------------------------------------------------|
|                      | manner, but with the operator manually moving the cryostat assembly when prompted.       |
| p <sup>0</sup> and T | In the Analysis Temperature Options         In the Analysis Temperature form p° or Psat. |
| Termination          |                                                                                          |
|                      | Backfill after analysis<br>Backfill Gas: Nitrogen                                        |
|                      | Deselect Backfill after analysis.                                                        |

3. Go to **Unit [n] > Sample Analysis**.

4. Select *Control CryoStat*, enter a *Target Tolerance* and a *Hold Time*. The cryostat temperature will be ramped (if ramp is enabled) to the sample analysis temperature. Once the cryostat temperature is within the entered tolerance, the analysis will wait for the hold time before proceeding.

| View: Operation V                                        |                            |                           |          |       |             |        | Close Valves |
|----------------------------------------------------------|----------------------------|---------------------------|----------|-------|-------------|--------|--------------|
| 1.                                                       | New                        | Density:                  | 1.000    | g/cm³ | Mass:       | 1.0000 | g            |
|                                                          | Browse                     | Sample + tube:            | 2.0000   | g     | Empty tube: | 1.0000 | g            |
|                                                          | Clear                      |                           |          |       |             |        |              |
| 2.                                                       | New                        | Density:                  | 1.000    | g/cm³ | Mass:       | 1.0000 | 9            |
|                                                          | Browse                     | Sample + tube:            | 2.0000   | g     | Empty tube: | 1.0000 | g            |
|                                                          | Clear                      |                           |          |       |             |        |              |
| 3.                                                       | New                        | Density:                  | 1.000    | g/cm³ | Mass:       | 1.0000 | g            |
| 1                                                        | Browse                     | Sample + tube:            | 2.0000   | 9     | Empty tube: | 1.0000 | 9            |
|                                                          | Edit                       |                           |          |       |             |        |              |
| p <sup>a</sup> : 101.3250 kPa Bath temperature: 77.300 K | Control Cry<br>Target tole | oStat<br>irance: ± 2.0 °C | Hold tin | ne: 1 | 0.0 minutes |        |              |
| Start                                                    |                            |                           |          |       |             |        | Close        |
| Port Sample Status<br>1<br>2<br>3                        |                            |                           |          |       |             |        |              |

## INSTALL SAMPLE TUBE FOR THE CRYOSTAT

Sample Tube Installation for Physisorption on page 6 - 10

Sample tubes for the cryostat are installed in the same manner as the sample tubes for the analyzer.

## REMOVE THE CRYOSTAT FROM THE ANALYZER

To run a normal analysis, the cryostat must be removed.

- 1. Move the cryostat to the DOWN position.
- 2. Place the brake in the bottom position.
- 3. Remove the 1/8 in. nylon helium tube.
- 4. Close vacuum valve.
- 5. Remove the 1/4 in. flexible stainless steel evacuation hose at the Swagelok valve.
- 6. Remove the large hose clamps and lift the entire cryostat off the cradle.
- 7. Lay the assembly on an adjacent bench so that other hoses do not need to be disconnected.
- 8. Close the helium purge supply, close the vacuum valve, power OFF the vacuum pump and compressor, turn OFF the temperature controller.

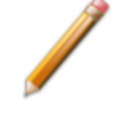

It is not necessary to remove the carriage assembly from the analyzer; however, the special safety shield (supplied with the cryostat kit) should be used. This shield has been modified to reach over the cryostat panel and hook onto the analyzer.

## **ROTAMETER SCALE READINGS**

The rotameter scale corresponds approximately to flow rates:

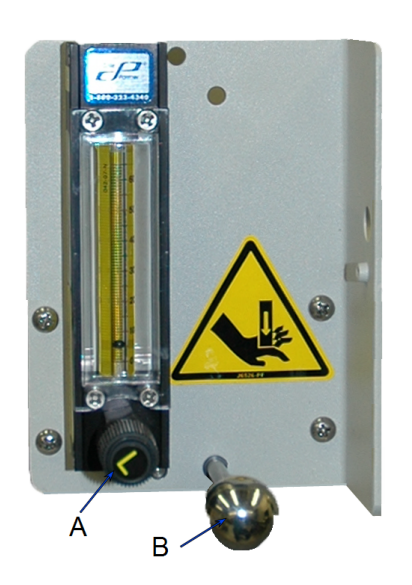

- A. Adjustment knob
- B. Brake

**Rotameter Scale to Flow Rate** 

| Scale Reading | Flow Rate (mL/min) |
|---------------|--------------------|
| 65            | 5.8                |
| 55            | 5                  |
| 45            | 4.3                |
| 35            | 3.3                |
| 25            | 2.5                |
| 15            | 1.8                |
| 5             | 1.3                |

## TROUBLESHOOTING THE CRYOSTAT

#### Frost or ice accumulates around the outside of the cryostat in the area of the sample well

- Cause: The internal vacuum is degrading and must be re-evacuated.
- Action: Effective re-evacuation can be done only when the cryostat is warm, such as after an analysis. It is recommended that the vacuum pump always remain powered ON.

#### Elevator tries to rise

- Cause: Analysis program is not set to enable the cryostat.
- Action: In the analysis program, go to **Unit** [n] > **Enable CryoStat** and ensure that this option is selected. Failure to do so will cause the  $P_0$  port to be evacuated and the elevator will try to rise.

#### Valve motor in cryostat cold head does not start when the compressor starts

- Cause A: Cold head cable is not connected.
- Action A: Stop the compressor. Connect the cable.
- Cause B: Open circuit in the cold head cable.
- Action B: Disconnect the cold head cable. Check each conductor for continuity. Replace the cable if necessary.
- Cause C: Defective valve motor.
- Action C: Contact your Micromeritics Service Representative.
- Cause D: Blown fuse in the compressor's electrical box.
- Action D: Refer to the manual supplied by the compressor manufacturer.

#### Valve motor in cryostat cold head hums but does not start

- Cause A: Valve disk has stalled.
- Action A: Check the operating pressures on the compressor. Contact your Micromeritics Service Representative.
- Cause B: Defective valve motor.
- Action B: Contact your Micromeritics Service Representative.
- Cause C: Open circuit in the cold head cable.

Action C: Disconnect the cold head cable. Check each conductor for continuity. Replace the cable if necessary.

### Valve motor on the cryostat cold head runs but there is no cooldown

- Cause A: No insulating vacuum.
- Action A: Check the vacuum system for operation and leaks.
- Cause B: Gas line couplings are not fully engaged.
- Action B: Ensure all couplings are fully engaged and torqued.
- Cause B: Gas lines are connected incorrectly.
- Action C: Reconnect the gas lines. Refer to the manual supplied by the compressor manufacturer.
- Cause D: Compressor output is inadequate.
- *Action D:* Troubleshoot the compressor. Refer to the manual supplied by the compressor manufacturer.

#### Shroud is sweating or abnormally cold

- Cause: Loss of insulating vacuum.
- Action: Check the vacuum system for operation and leaks.

#### Abnormally noisy operation after a sustained period of five to fifteen minutes

- Cause A: Incorrect compressor pressures.
- Action A: Troubleshoot the compressor. Refer to the manual supplied by the compressor manufacturer.
- Cause B: Contaminants in the gas.
- Action B: Perform Gas Cleanup and Recharging procedure on the cold head, compressor, and the gas lines. Refer to the manual supplied by the compressor manufacturer.Contact your Micromeritics Service Representative.

#### Intermittent operation

- Cause: Compressor is cycling on and off.
- *Action:* Troubleshoot the compressor. Refer to the manual supplied by the compressor manufacturer.

### Temperature is cycling

- *Cause:* Contaminated gas is causing a cold head freezing-thawing cycle.
- Action: Perform Gas Cleanup and Recharging procedure on the cold head, compressor, and the gas lines. Refer to the manual supplied by the compressor manufacturer.Contact your Micromeritics Service Representative.

### Sudden loss of refrigeration capacity

- Cause A: Loss of insulating vacuum.
- Action A: Check the vacuum system for operation and leaks.
- Cause B: Compressor malfunction.
- Action B: Troubleshoot the compressor. Refer to the manual supplied by the compressor manufacturer.

## **PREVENTIVE MAINTENANCE FOR THE CRYOSTAT**

The preventive maintenance procedures can be located in the documents supplied by the cryostat manufacturer.

| Maintenance Required  | Frequency          |
|-----------------------|--------------------|
| Cold head             | Every 13,000 hours |
| Compressor (absorber) | Every 30,000 hours |

## CRYOSTAT CALIBRATION

The cryostat temperature reading does not necessarily reflect the temperature at the sample. The discrepancy is large enough to cause significant differences between data taken with a cryogenic bath and data taken with the cryostat set to the temperature of the bath.

One solution is to modify the voltage-to-temperature curve stored in the temperature controller so that the reading accurately reflects the temperature of the sample. This option requires additional interaction with the temperature controller to download, upload, and select the voltage-to-temperature curves. However, this is straightforward with the Lakeshore controller and their Curve Handler software.

## **R**EQUIRED **I**TEMS

- A Flex analyzer equipped with an installed Micromeritics cryostat unit.
- A selection of adsorptives to cover the temperature range to be calibrated such as nitrogen, argon, methane, ethane, and propane. Choose adsorptives whose saturation pressure is less than 800 mmHg at the measurement temperatures.
- The Lakeshore Curve Handler software (free download): <u>http://www.lakeshore.-com/products/Pages/curvehandler.aspx</u>.
- An empty sample tube for the Micromeritics gas adsorption analyzer being used.
- A spreadsheet application. Knowledge of how to load a .TXT file containing tabular data into a spreadsheet application is beneficial.

## CALIBRATION PROCEDURE

- 1. In the analysis application, go to the *Unit* menu. Ensure there is a checkmark to the left of *Disable Elevator* and no checkmark to the left of *Enable CryoStat*. The cryostat will be adjusted manually.
- 2. Install a blank sample tube into the gas adsorption analyzer. Note that only one tube is required for the Flex.
- 3. Raise the cryostat and lock it in place following the general cryostat procedure.
- 4. Set the cryostat to the required temperature. On the LakeShore temperature controller, press **SETPOINT**, enter the temperature (in kelvin), then press **ENTER**.

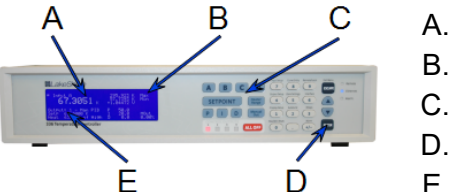

- A. Measured temperature
- B. Probe signal voltage
- C. Setpoint button
- D. Enter button
- E. Set temperature
- 5. Wait until the cryostat reaches the entered temperature. The time varies depending on how big the temperature jump is. For example, going from 200 K to 215 K may take 15 to 20 minutes; going from 298 K to 77 K might take 90 minutes. Once the cryostat has reached the operating temperature, record the set temperature, the measured temperature, and the cryostat signal probe voltage.
- 6. Create a sample file to measure saturation pressure.

The analysis is to run in the absolute pressure dosing mode with an upper pressure limit of 950 mmHg. Increment volume dosing is to be employed using a dose volume of  $20 \text{ cm}^3$ /g STP with a 5 second equilibration time. In Analysis Conditions:

- a. Select the Absolute pressure dosing option.
- b. Select the adsorptive to be used.
- c. Enter the pressure settings shown in the *Pressure Settings for Flex* table below.

|        | Starting<br>Pressure<br>(mmHg) | Pressure<br>Increment<br>(mmHg) | Dose amount<br>(cm <sup>3/</sup> g STP) | Equilibration<br>Interval(s) | Ending<br>Pressure<br>(mmHg) |
|--------|--------------------------------|---------------------------------|-----------------------------------------|------------------------------|------------------------------|
| Line 1 | 0.000000                       |                                 |                                         | 5                            | 100.000000                   |
| Line 2 | 100.000000                     |                                 | 20.0000                                 | 5                            | 900.000000                   |

#### Pressure Settings for Flex

7. Once the analyzer is set up and the temperature for the first data point has reached equilibrium, start the analysis defined by the sample file. The analyzer will dose the sample tube with 20 cm<sup>3</sup>/g STP of adsorptive . Once the tube pressure reaches the adsorptive saturation pressure, the generated isotherm will climb straight up. Take several points at this saturation pressure, then pause the analysis and set the cryostat to the next temperature.

Once the cryostat has reached the set temperature and has equilibrated a few minutes, record the cryostat temperature and the probe signal, then resume the analysis. Perform this cycle for the number of temperature points required for the adsorptive being used. Typical isotherms are shown below. Note that the temperature labels are for clarity and are not a part of the normal report.

Additional adsorptives will allow the calibration to be extended. A set of local fits may be needed to cover a wide temperature change.

Depending on the selected adsorptive, a warning message may be given indicating that 950 mmHg is not the saturation pressure for the temperature being used. This is a normal message and will not interfere with the experiment. Click **OK** and continue with the analysis.

These analyses will not end and will have to be terminated manually by stopping the analysis window. To terminate the analysis, click **Cancel**, then wait a few seconds and click **Cancel** again (do not double-click the **Cancel** button).

The analysis will end abruptly with adsorptive in the sample tube. The sample tube must be manually evacuated before the cryostat is lowered.

Manually close all valves. Go to *Unit > Evacuate Ports* to evacuate the sample tube(s) used for the measurement.

The cryostat can be lowered once the sample tube has been completely evacuated.

This saturation pressure data can either be read from the graph or an isotherm report can be made and the saturation pressure read from the report:

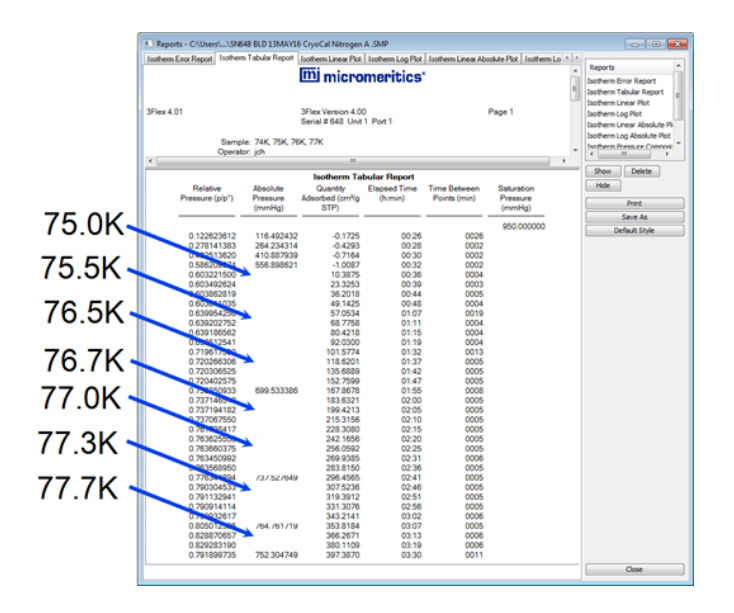

8. Place the data in table format using a spreadsheet application.

### **Temperature and Saturation Pressure Values**

|          | Set Tem-<br>perature (K) | CryoStat<br>Temperature (K) | Signal<br>Probe<br>Voltage | Measured<br>Saturation<br>Pressure<br>(mmHg) | Sample Tube<br>Temperature<br>(K) |
|----------|--------------------------|-----------------------------|----------------------------|----------------------------------------------|-----------------------------------|
|          | 65                       | 64.999                      | 1.04878                    | 137.833                                      | 65.317                            |
|          | 67.5                     | 67.498                      | 1.04474                    | 206.334                                      | 67.778                            |
|          | 70                       | 69.999                      | 1.04066                    | 301.792                                      | 70.294                            |
|          | 73                       | 72.996                      | 1.03572                    | 454.217                                      | 73.239                            |
|          | 73                       | 72.996                      | 1.03572                    | 456.148                                      | 73.271                            |
| Nitrogen | 73                       | 72.998                      | 1.03571                    | 452.139                                      | 73.239                            |
|          | 75                       | 75.002                      | 1.03240                    | 584.063                                      | 75.189                            |
|          | 75                       | 75.002                      | 1.03245                    | 587.793                                      | 75.240                            |
|          | 77                       | 76.993                      | 1.02896                    | 743.094                                      | 77.165                            |
|          | 77                       | 76.995                      | 1.02897                    | 742.343                                      | 77.156                            |
|          | 78                       | 78.002                      | 1.02737                    | 832.533                                      | 78.165                            |
|          | 140                      | 139.999                     | 0.91437                    | 111.175                                      | 142.470                           |
| Ethylene | 145                      | 144.999                     | 0.90456                    | 168.125                                      | 147.470                           |
|          | 150                      | 150.000                     | 0.89477                    | 245.617                                      | 152.350                           |

### Set Temp

**CryoStat Temperature** 

Signal Probe Voltage Measured Saturation Pressure

Sample Tube Temperature Cryostat temperature setting, in kelvin.

Temperature reported by the temperature controller.

Signal probe voltage reading.

Equilibrium pressure measured by the instrument when the isotherm is vertical.

Sample tube temperature calculated from the measure saturation pressure using NIST's REFPROP program (bundled with the Micromeritics applications).

|   | Temperature<br>(K) | Pressure<br>(mmHg) | Liquid<br>Density<br>(kg/m°) | Vapor<br>Density<br>(kg/m®) | Liquid<br>Enthalpy<br>(kJ/kg) | Vapor<br>Enthalpy<br>(kJ/kg) | Liquid<br>Entropy<br>(kJ/kg-K) | Vapor<br>Entropy<br>(kJ/kg-K) |
|---|--------------------|--------------------|------------------------------|-----------------------------|-------------------------------|------------------------------|--------------------------------|-------------------------------|
| 1 | 75.037             | 573.00             | 816.51                       | 3.5555                      | -126.76                       | 75.345                       | 2.7724                         | 5.4658                        |
| 2 | 75.497             | 607.00             | 814.45                       | 3.7492                      | -125.82                       | 75.713                       | 2.7848                         | 5.4542                        |
| 3 | 76.472             | 684.00             | 810.08                       | 4.1852                      | -123.83                       | 76.479                       | 2.8108                         | 5.4302                        |
| 4 | 76.664             | 700.00             | 809.21                       | 4.2753                      | -123.43                       | 76.628                       | 2.8159                         | 5.4255                        |
| 5 | 76.957             | 725.00             | 807.89                       | 4.4159                      | -122.83                       | 76.854                       | 2.8237                         | 5.4185                        |
| 6 | 77.254             | 751.00             | 806.54                       | 4.5617                      | -122.23                       | 77.081                       | 2.8315                         | 5.4114                        |
| 7 | 77.663             | 788.00             | 804.68                       | 4.7687                      | -121.39                       | 77.391                       | 2.8423                         | 5.4017                        |
| 8 |                    |                    |                              |                             |                               |                              |                                |                               |

Screenshot from REFPROP software

The spreadsheet data can be graphed in the REFPROP spreadsheet program. Plot the REPROP to determine temperature versus the Cryostat reading. Fit the data points:

83

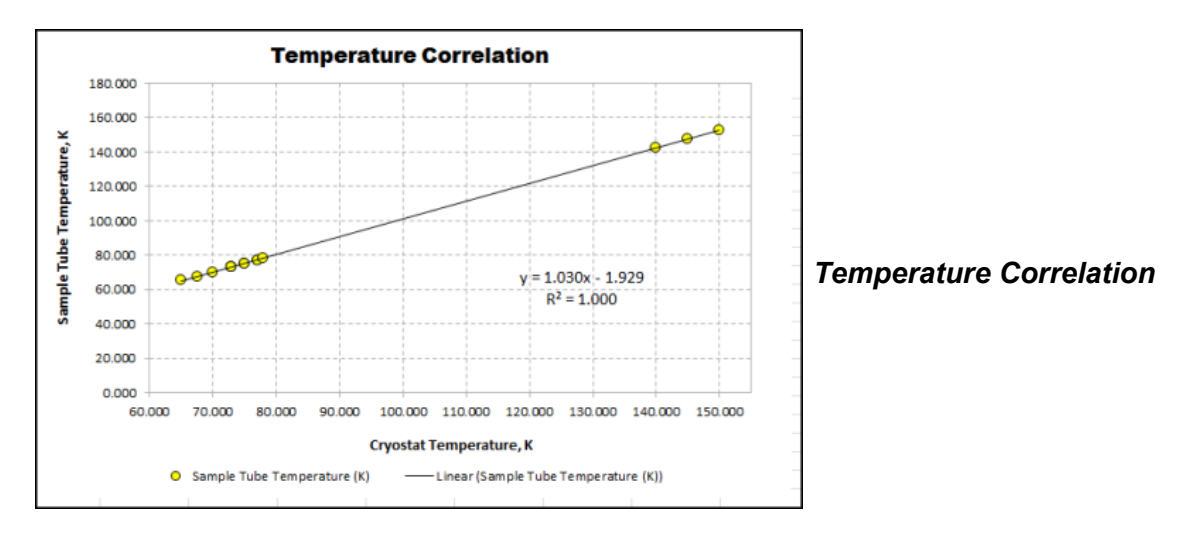

Additional adsorptives will allow the calibration to be extended. The following graph contains data for nitrogen combined with data from ethane:

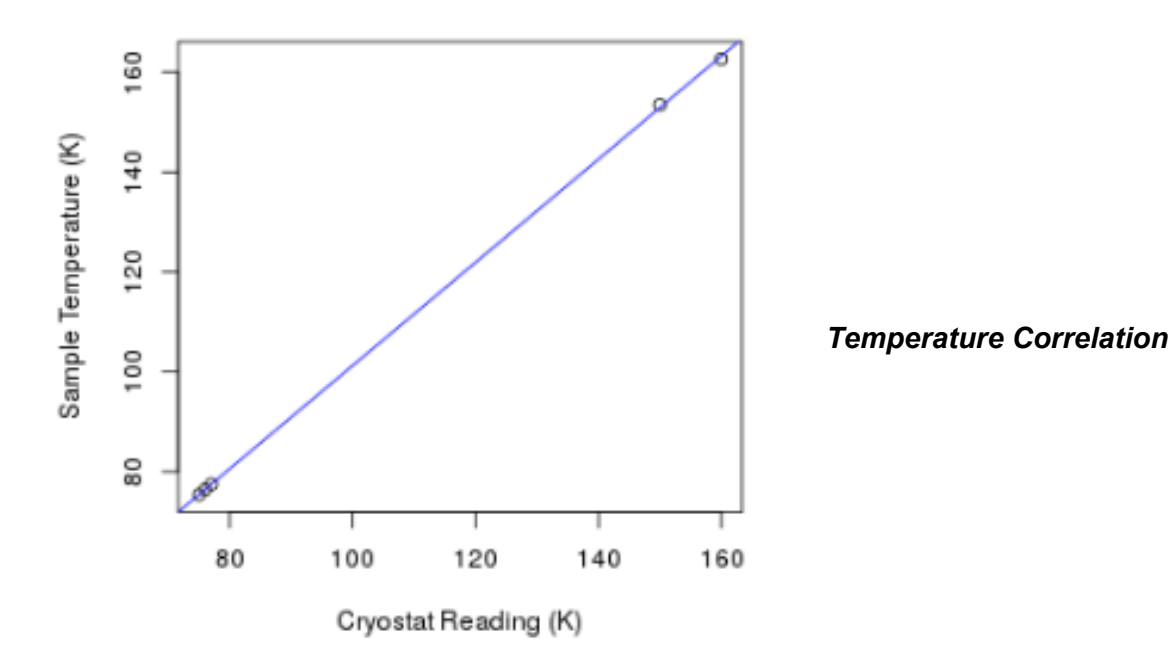

9. The REPROP determined sample tube temperatures, combined with the signal probe voltages read from the LakeShore controller are then used to construct a cryostat calibration curve.

The LakeShore Curve Handler program (shown below) is used for this operation. (Refer to the LakeShore Curve Handler manual for communications information.) Connect the cryostat to the computer via an Ethernet connection.

| Take Shore Curve Handler                                                                                                    |                                                                                                    |                     |                          |                                          |
|----------------------------------------------------------------------------------------------------|----------------------------------------------------------------------------------------------------|---------------------|--------------------------|------------------------------------------|
| Curve Operations Connect Help About                                                                                                    |                                                                                                    |                     |                          |                                          |
| Instrument Lake Shore Model 336 -                                                                                                    | COM Part COM1 +<br>Enad Parts 57500 +                                                                                                    | ©<br>GPB Address: 0 | PHostnere: 192.168.77.12 | Connect<br>Test Connection<br>Disconnect |
| Shandard Current 5                                                                                                    | Senal                                                                                                    | 6910                | TCRIP                    | Canted                                   |
| Standard Luryes =<br>Crea<br>Second<br>Second | Normalian<br>Norma<br>et Landit<br>Harratt<br>Harratt<br>Normalian<br>Normalian<br>Norm | Cares               |                          | New Curve                                |
| Not connected                                                                                                    |                                                                                                    |                     |                          |                                          |

10. Click **Connect** to establish communication with the LakeShore Temperature Controller. Once communication is established, all the calibration curves in the LakeShore Temperature Controller will be listed.

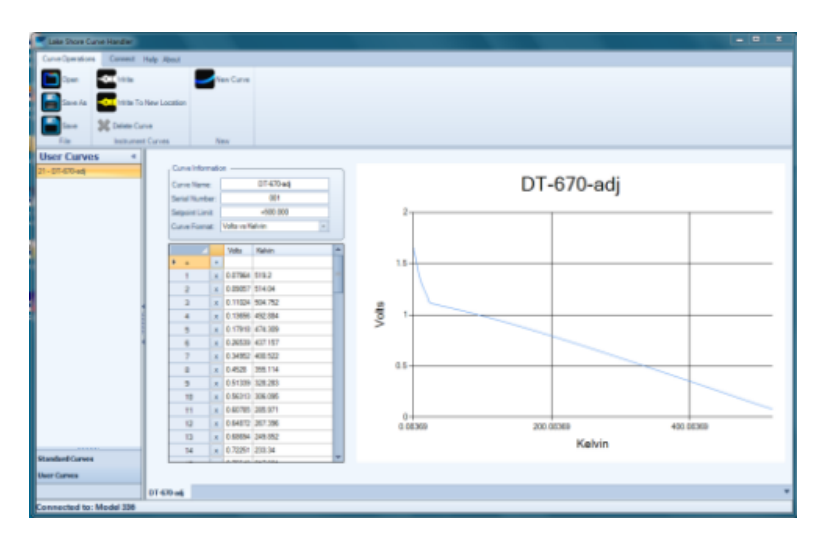

11. The ColdEdge Cryostat/LakeShore Model 336 Temperature Controller uses the DT-670 silicon diode as the temperature sensor according to ColdEdge Micromeritics Interface Owner's Manual. Select the curve for the DT-670 temperature probe. Click Save As and save the DT-670 curve with a different name (i.e., *DT-670-xx*). Note that all calibration curves are stored as ASCII files in the Documents library with the file extension .curve. There will be a *DT-670.curve* file and a *DT-670-xx.curve* file.

| Sensor Model:   | DT-670                                   |
|-----------------|------------------------------------------|
| Secial Number:  | STANDARD                                 |
| Data Format!    | 2 (Volts/Kelvin)                         |
| FotBodot idedti | 2 (VOICS/KEIVIII)                        |
| SecPoint Limit: | +300.000                                 |
|                 |                                          |
| Measurement (Vo | ts) Temp (K)                             |
| 7.964000E-02    | 5.050000E+02                             |
| 9.057000E-02    | 5.000000E+02                             |
| 1.102400E-01    | 4,910000E+02                             |
| 1.365600E-01    | 4.795000E+02                             |
| 1.7918005-01    | 4 615000E+02                             |
| 2 6530000-01    | 4.255000E+02                             |
| 2.4053000-01    | 3.000000E+02                             |
| 3.493200E-01    | 3.90000E+02                              |
| 4.528000E-01    | 3.460000E+02                             |
| 5.133900E-01    | 3.200000E+02                             |
| 5.631300E-01    | 2.985000E+02                             |
| 6.078500E-01    | 2.790000E+02                             |
| 6.487200E-01    | 2.610000E+02                             |
| 6.869400E-01    | 2.440000E+02                             |
| 7.225100E-01    | 2.280000E+02                             |
| 7.554900E-01    | 2.130000E+02                             |
| 7.869900E-01    | 1.985000E+02                             |
| 8 170200E-01    | 1.845000E+02                             |
| 8 4454006-01    | 1 715000E+02                             |
| 8 605800F 01    | 1 5050005+02                             |
| 8.093800E-01    | 1. 193000E+02                            |
| 8.932300E-01    | 1.480000E+02                             |
| 9.144/00E-01    | 1.3/5000E+02                             |
| 9.343600E-01    | 1.275000E+02                             |
| 9.529000E-01    | 1.180000E+02                             |
| 9.701300E-01    | 1.090000E+02                             |
| 9.860700E-01    | 1.005000E+02                             |
| 9.989200E-01    | 9.350000E+01                             |
| 1.010640E+00    | 8,700000E+01                             |
| 1.021250E+00    | 8.100000E+01                             |
| 1.031670E+00    | 7.500000E+01                             |
| 1 0418005+00    | 6 000000E+01                             |
| 1 0510205+00    | 6 300000000000                           |
| 1.0519202+00    | 5. 5400000000000000000000000000000000000 |
| 1.0347205.00    | 1 0000000000000000000000000000000000000  |
| 1.0/4/201+00    | 4.900000E+01                             |
| 1.091100E+00    | 3.8/0000E+01                             |
| 1.096020E+00    | 3.570000E+01                             |
| 1.100140E+00    | 3.330000E+01                             |
| 1.103930E+00    | 3.120000E+01                             |

The LakeShore Curve Handler instruction manual provides several methods of entering user created calibration. The following process uses a file copy of a modified version of the DT-670 curve previously saved.

- 12. Produce a modified calibration curve by applying the fit from step 8 to the temperatures in DT-760 curve.
- 13. Start the LakeShore Curve Handler program and establish communication with the LakeShore Temperature Controller.

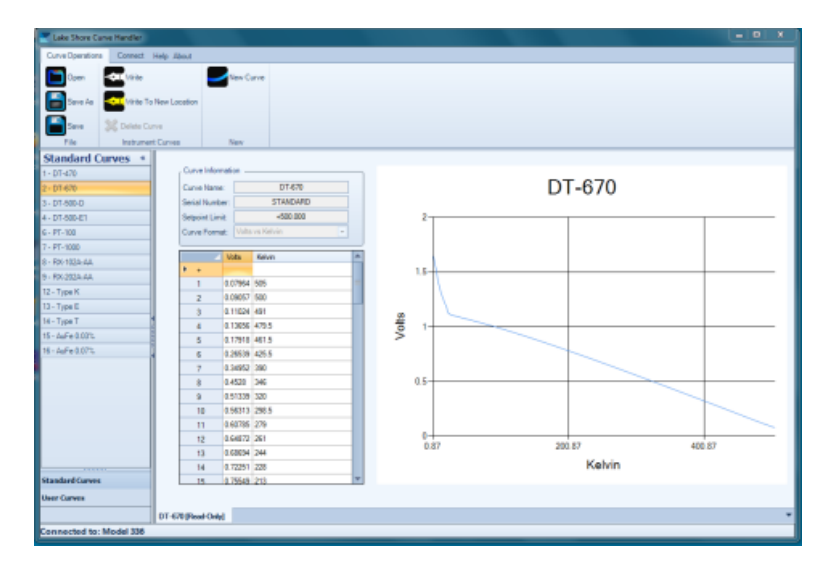

- 14. Click **Open** and select the modified *DT-670-xx.curve*. Place this curve in the first empty bin. User curve bins start at Number 21.
- 15. The new curve should now be able to be loaded into the LakeShore Curve Handler program. Click the *User's Curve* tab in the lower left side of the window.

| Lake Shore Curve Handler |                               |                             |
|--------------------------|-------------------------------|-----------------------------|
| Curve-Operations Connect | Help About                    |                             |
| Spare 🚾 to be            | Feen Curve                    |                             |
| Save As 🤷 101a To        | New Location                  |                             |
| Time 🔉 Delete Car        |                               |                             |
| File Instance            | Curves New                    |                             |
| User Curves 4            | , Curve Information           |                             |
|                          | Carve Name: 07470-adj         | DT-670-adi                  |
|                          | Serial Number: 001            | Di oro daj                  |
|                          | Segure Linit +500 000         | 2                           |
|                          | Curve Format: Volta va Kalvin |                             |
|                          | Vote Rahm A                   | 15                          |
|                          | 1 4 0.07564 519.2             |                             |
|                          | 2 x 0.0007 014.04             |                             |
|                          | 2 x 0.11024 504.752           | 2                           |
|                          | 4 x 0.13656 452.884           |                             |
|                          | 5 x 0.17910 474.309           |                             |
|                          | 6 x 0.20530 437 157           |                             |
|                          | 7 x 0.34952 408.522           | 45                          |
|                          | B x 0.4528 355.114            |                             |
|                          | 5 × 0.51305 328.283           |                             |
|                          | 10 x 0.60707 306.080          |                             |
|                          |                               | 0                           |
|                          | 13 . 0.69694 349-350          | 0.05369 200.05369 400.05369 |
|                          | T4 x 0.7225r 213.34           | Kelvin                      |
| Standard Curves          | a lawin with                  |                             |
| Uwer Carves              |                               |                             |
|                          | 01430 mk                      | *                           |
| Connected to: Model 336  |                               |                             |
| 8                        |                               |                             |

- 16. Note in this example the modified curve DT-670-xx.curve is in bin 22 (left column) and the curve is displayed on the right. The values should be reviewed and any changes made. Click Save if changes have been made. Click Write to load the new curve into the LakeShore Temperature Controller. Exit the LakeShore program.
- 17. To select the new curve, on the temperature controller, press the *Input* command (key 7), select the *Input* channel (usually A), use the arrows to navigate to the curve menu, press Enter, then select the curve. Use curve 22 in this example. Press Enter once more, then press Escape. The new, modified curve is now in place. More details can be found in the LakeShore Model 336 Temperature Controller User's Manual.

The table below shows the effect of the new curve:

**Temperature and Saturation Pressure Values** 

| Set<br>Temp<br>(K) | Cryostat<br>Temperature<br>(K) | Measured<br>Saturation<br>Pressure<br>(mmHg) | Uncalibrated<br>Sample Tube<br>Temperature<br>(K) | Calibrated<br>Sample Tube<br>Temperature<br>(K) | % Error<br>(Calculated<br>vs<br>Uncalibrated) |
|--------------------|--------------------------------|----------------------------------------------|---------------------------------------------------|-------------------------------------------------|-----------------------------------------------|
| 73                 | 72.997                         | 473.450                                      | 73.553                                            | 73.250                                          | -0.414                                        |
| 75                 | 74.996                         | 615.020                                      | 75.603                                            | 75.215                                          | -0.517                                        |
| 77.3               | 77.002                         | 786.618                                      | 77.648                                            | 77.029                                          | -0.804                                        |

# E DATA LOGGING

The Flex has the added capability to collect, access, and use real time transient data (pressures, temperatures, quantities adsorbed, etc.) during adsorption and desorption measurements. Data are collected every half second. Data logging can also be performed from a Smart VacPrep degasser attached to the analyzer. The *Smart VacPrep Operator Manual* can be found on the Micromeritics web page (www.micromeritics.com).

This document provides:

- installation instructions for the PuTTY client and outlines how to access and use the data file, and
- installation instructions for Python components and outlines how the captured data can be handled using Python scripts.

## INSTALL THE PUTTY CLIENT

PuTTY is an open source SSH and telnet client that can be used to access the transient data output by the Flex analyzer. No additional Micromeritics application is required. The PuTTY.exe file runs directly from a desktop shortcut. Download the PuTTY application using the following URL (only save the *putty.exe* file):

http://www.chiark.greenend.org.uk/~sgtatham/putty/download.html

To connect to the Flex analyzer:

1. In the Flex application, go to *Unit [n] > Unit Configuration* and make a note of the analyzer IP address.

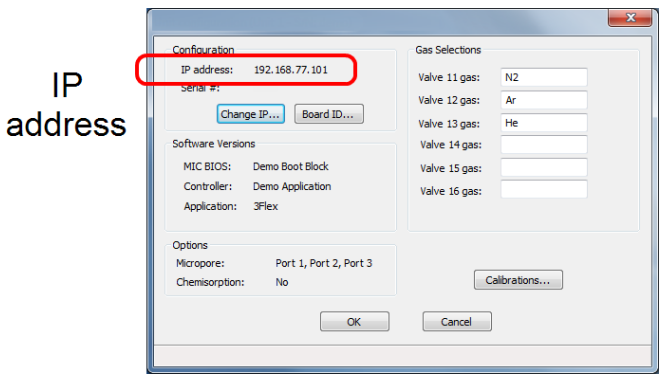

- 2. In the *PuTTY Configuration* window:
  - a. Enter the analyzer IP address (from Step 1) into the PuTTY application.
  - b. Enter 54000 54000 in the Port field.
  - c. Select Raw as the connection type.

| Category:                                                                                                    |                                                                                                    |  |  |  |  |  |  |  |  |
|----------------------------------------------------------------------------------------------------|----------------------------------------------------------------------------------------------------|--|--|--|--|--|--|--|--|
| Session     Logging     Logging     Teminal     Keyboard     Seal     Features     Window     Appearance     Behaviour     Translation     Selection     Colours     Connection     Data     Proxy     Teinet     Rogin     SSH     SSH     Senal | Basic options for your PuTTY session                                                                                          |  |  |  |  |  |  |  |  |
|                                                                                                    | Host Name (or IP address) Port Connection type:                                                                               |  |  |  |  |  |  |  |  |
|                                                                                                    | Load, save or delete a stored session<br>Saved Sessions           Default Settings         Load           Save         Delete |  |  |  |  |  |  |  |  |
|                                                                                                    | Close window on exit:<br>Always Never Only on clean exit                                                                      |  |  |  |  |  |  |  |  |

3. To save the settings (optional):

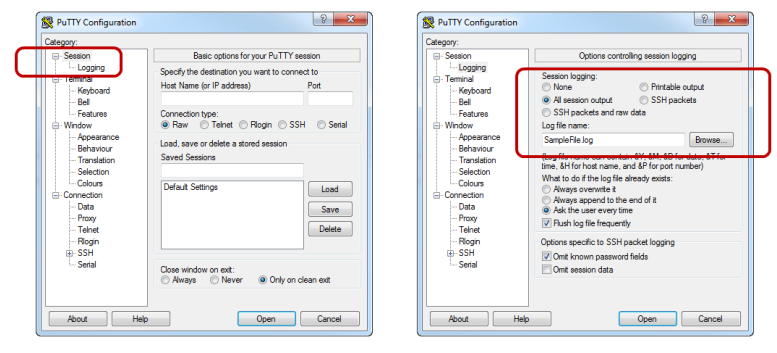

- a. In the Category box, select Session > Logging.
- b. In the Session logging group box, select All session output.
- c. In the *Log file name* group box, click **Browse** to select the destination and enter a .txt file name. It may be helpful to name this file the same as the sample file to be analyzed.
- 4. Click **Open** to start collecting the data.

The PuTTY application can be started before the analyzer starts collecting data — it will be *waiting* until data output from the analyzer begins.

# ACCESS THE DATA LOG FILE

The text file created in the previous section (Step 3c) contains the transient data and can be accessed using any means that accepts tab separated value such as Notepad, Microsoft Excel (or other spreadsheet software), or programming languages that read .txt or .xls files such as MATLAB, Octave, and Python. MATLAB has the *xlsread()* function and Octave has the *textread()* function.

## DATA FILE COLUMN DESCRIPTIONS

When the data file is viewed in a spreadsheet program, the following columns display:

### Flex Data File Column Descriptions

- A. 'manifold pressure (Torr)';
- B. 'manifold volume (cc)';
- C. 'manifold temperature (K)';
- D. 'time (ms)';
- E. 'port 1 pressure (Torr)';
- F. 'port 1 volume (cc)';
- G. 'port 1 temperature (K)';
- H. 'port 1 ambient temperature (K)';
- I. 'port 1 analysis temperature (K)';
- J. 'port 1 warm freespace (cc STP)';
- K. 'port 1 cold freespace (cc STP)';
- L. 'port 1 quantity dosed (cc STP)';
- M. 'port 1 quantity adsorbed (cc STP)';
- N. 'port 1 has manifold ?';
- O. 'port 1 valve open ?';
- P. 'port 1 data points taken';
- Q. 'port 1 current pressure table index';
- R. 'port 1 last data point elapsed time (ms)';
- S. 'port 1 last data point pressure Torr)';
- T. 'port 1 last data point quantity dosed (cc STP)';
- U. 'port 1 last data point quantity adsorbed (cc STP)';
- V. 'port 1 last data point Po (Torr)';
- W. 'port 2 pressure (Torr)';
- X. 'port 2 volume (cc)';
- Y. 'port 2 temperature (K)';
- Z. 'port 2 ambient temperature (K)';
- AA. 'port 2 analysis temperature (K)';
- AB. 'port 2 warm freespace (cc STP)';
- AC. 'port 2 cold freespace (cc STP)';

- AD. 'port 2 quantity dosed (cc STP)';
- AE. 'port 2 quantity adsorbed (cc STP)';
- AF. 'port 2 has manifold ?';
- AG. 'port 2 valve open ?';
- AH. 'port 2 data points taken';
- Al. 'port 2 current pressure table index';
- AJ. 'port 2 last data point elapsed time (ms)';
- AK. 'port 2 last data point pressure Torr)';
- AL. 'port 2 last data point quantity dosed (cc STP)';
- AM. 'port 2 last data point quantity adsorbed (cc STP)';
- AN. 'port 2 last data point Po (Torr)';
- AO. 'port 3 pressure (Torr)';
- AP. 'port 3 volume (cc)';
- AQ. 'port 3 temperature (K)';
- AR. 'port 3 ambient temperature (K)';
- AS. 'port 3 analysis temperature (K)';
- AT. 'port 3 warm freespace (cc STP)';
- AU. 'port 3 cold freespace (cc STP)';
- AV. 'port 3 quantity dosed (cc STP)';
- AW. 'port 3 quantity adsorbed (cc STP)';
- AX. 'port 3 has manifold ?';
- AY. 'port 3 valve open ?';
- AZ. 'port 3 data points taken';
- BA. 'port 3 current pressure table index';
- BB. 'port 3 last data point elapsed time (ms)';
- BC. 'port 3 last data point pressure (Torr)';
- BD. 'port 3 last data point quantity dosed (cc STP)';
- BE. 'port 3 last data point quantity adsorbed (cc STP)';
- BF. 'port 3 last data point Po (Torr)';

# INSTALL PYTHON COMPONENTS

To operate Python to view real time data, three components should be installed in the following order:

- 1. Install PYTHON
  - Download URL: <u>https://www.python.org/downloads/</u>
  - Download Python version 3.2 or later

Depending on the computer operating system, download file versions may vary, however, the .msi file should be compatible with computers that operate the Flex analyzer.

- 2. Install NumPY (for numerical functions)
  - Download URL: <a href="http://sourceforge.net/projects/numpy/files/NumPy/1.6.2/">http://sourceforge.net/projects/numpy/files/NumPy/1.6.2/</a>
  - Download file: numpy-1.6.2-win32-superpack-python3.2.exe

NumPY contains numerous numerical functions and libraries needed to properly handle the transient data extracted from the .txt file collected during an analysis. NumPY version 1.6.2 should be download to be compatible with the installed version of Python.

- 3. Install MatPlotLIB (for graphical display of the data)
  - Download URL: <u>http://www.lfd.uci.edu/~gohlke/pythonlibs/#matplotlib</u>
  - Download file: matplotlib-1.2.1rc1.win32-py3.2.exe

MatPlotLIB version 1.2.1 is compatible with NumPY from Step 2.

## SAMPLE PYTHON CODE

The following code was used to produce the data in this section. This is basic code for viewing transient data. More detailed scripts can be created to compare pressure or quantity adsorbed between ports, generate a separate figure for each port, etc. Contact Micromeritics' applications specialists to discuss and support creating custom scripts for individual applications.

```
import numpy as np
import matplotlib.pyplot as plt
myFile = 'carbon.txt'
data = np.genfromtxt(myFile, skip_header=2, skip_footer = 1)
# Time (minutes)
x=data[:,3]
x = x/1000/60
# Sample pressure PORT 1(Torr)
y=data[:,4]
plt.plot(x,y,'ko')
plt.ylabel('Pressure (Torr)')
plt.ylabel('Pressure (Torr)')
plt.xlabel('time (minutes)')
plt.show()
```

## SAMPLE CODE EXPLANATION

import numpy as np
import matplotlib.pyplot as plt

Exclude the first two rows of data

*Import* is needed to load the modules containing functions to be used — in this case, numerical and plotting functions. Coding is easier if abbreviations such as *np* and *plt* are used.

```
myFile = 'carbon.txt'
data = np.genfromtxt(myFile, skip_header=2, skip_footer = 1)
```

*MyFile* is a variable name for the .txt file to be read. As long as the .txt file and the script file are in the same directory, the script file can run automatically by double-clicking the script file after the correct file has been hard-coded.

The *genfromtxt()* function allows for the text file to be converted into a numerical matrix.

The *skip\_header* setting allows for the first 2 rows of data to be excluded from the matrix. As shown in the following figure, the first row of data is ASCII *art* created by the PuTTY program, and the second row of data are the column labels — neither of which are numerical data.

The *skip\_footer* setting is needed because, when the .txt file is read in real time, the entire last row of data may not be complete. This causes problems for creating the matrix and needs to be excluded. This means that the last half-second of data is not displayed when the data are viewed in real time.

| ManPress | Man Vol  | Putty 1<br>Man Tmp | og 2013.03.20<br>Time msec | ) 13:52:35<br>Sm1 | Press  | <br>5m1 | vol   | Sm1Tprt  | Sm1Tamb | Sm1Tan] | Sm1∨wrm | Sm1vcld  | Sm1Qtotal | ^ |
|----------|----------|--------------------|----------------------------|-------------------|--------|---------|-------|----------|---------|---------|---------|----------|-----------|---|
| 38.1824  | 37.3021  | 318.142            | 12205832                   | 55.               | 838230 | 32.     | 87.51 | 318.142  | 298.000 | //.243  | 8.7520  | 28./111  | 5.4059    | _ |
| 38.1576  | 37.5020  | 318.141            | 12503436                   | 33.               | 858860 | 32.     | 8751  | 318.141  | 298.000 | 77.243  | 8.7520  | 28.7111  | 5.4058    |   |
| 38.1527  | 37.5020  | 318.140            | 12503937                   | 33.               | 858468 | 32.     | 8751  | 318.140  | 298.000 | 77.243  | 8.7520  | 28.7111  | 5.4058    |   |
| 38.1765  | 37.5021  | 318.141            | 12504438                   | 33.               | 860375 | 32.     | 8751  | 318.141  | 298.000 | 77.243  | 8.7520  | 28.7111  | 5.4058    |   |
| 38.1986  | 37.5021  | 318.140            | 12504939                   | 33.               | 857608 | 32.     | 8751  | 318.140  | 298.000 | 77.243  | 8.7520  | 28.7111  | 5.4059    |   |
| 38.4927  | 37.5024  | 318.141            | 12505440                   | 33.               | 856757 | 32.     | 8751  | 318.141  | 298.000 | 77.243  | 8.7520  | 28.7111  | 5.4059    |   |
| 39.4111  | 37.5033  | 318.141            | 12505941                   | 33.               | 858051 | 32.     | 8751  | 318.141  | 298.000 | 77.243  | 8.7520  | 28.7111  | 5.4059    |   |
| 40.0607  | 37.5039  | 318.141            | 12506442                   | 33.               | 855361 | 32.     | 8751  | 318.141  | 298.000 | 77.243  | 8.7520  | 28.7111  | 5.4060    |   |
| 40.7737  | 37.5045  | 318.141            | 12506943                   | 33.               | 859719 | 32.     | 8751  | 318.141  | 298.000 | 77.243  | 8.7520  | 28.7111  | 5.4058    |   |
| 41.3094  | 37.5050  | 318.142            | 12507444                   | 33.               | 856569 | 32.     | 8751  | 318.142  | 298.000 | 77.243  | 8.7520  | 28.7111  | 5.4059    |   |
| 41.7920  | 37.5055  | 318.141            | 12507945                   | 33.               | 858093 | 32.     | 8751  | 318.141  | 298.000 | 77.243  | 8.7520  | 28.7111  | 5.4059    |   |
| 42.1689  | 37.5058  | 318.142            | 12508446                   | 33.               | 858620 | 32.     | 8751  | 318.142  | 298.000 | 77.243  | 8.7520  | 28.7111  | 5.4058    |   |
| 42.4838  | 37.5061  | 318.143            | 12508947                   | 33.               | 860833 | 32.     | 8751  | 318.143  | 298.000 | 77.243  | 8.7520  | 28.7111  | 5.4058    |   |
| 42.8262  | 37.5064  | 318.141            | 12509448                   | 33.               | 859293 | 32.     | 8751  | 318.141  | 298.000 | 77.243  | 8.7520  | 28.7111  | 5.4058    |   |
| 43.0319  | 37.5065  | 318.141            | 12509949                   | 33.               | 858824 | 32.     | 8751  | 318.141  | 298.000 | 77.243  | 8.7520  | 28.7111  | 5.4058    |   |
| 43.2991  | 37.5068  | 318.141            | 12510450                   | 33.               | 858203 | 32.     | 8751  | 318.141  | 298.000 | 77.243  | 8.7520  | 28.7111  | 5.4059    |   |
| 43.4578  | 37,5069  | 318,142            | 12510951                   | 33.               | 857045 | 32.     | 8751  | 318,142  | 298,000 | 77.243  | 8,7520  | 28,7111  | 5,4059    |   |
| 43,4992  | 37,5069  | 318,143            | 12511452                   | 33.               | 853973 | 32.     | 8751  | 318,143  | 298,000 | 77.243  | 8,7520  | 28,7111  | 5,4060    |   |
| 43.5372  | 37,5070  | 318.143            | 12511953                   | 33.               | 854884 | 32.     | 8751  | 318,143  | 298,000 | 77.243  | 8,7520  | 28,7111  | 5,4060    |   |
| 43.5765  | 37,5070  | 318,142            | 12512454                   | 33.               | 855488 | 32.     | 8751  | 318,142  | 298,000 | 77.243  | 8,7520  | 28,7111  | 5,4060    |   |
| 43, 5810 | 37, 5070 | 318, 142           | 12512955                   | 33.               | 855403 | 32.     | 8751  | 318, 142 | 298,000 | 77.243  | 8,7520  | 28,7111  | 5,4060    |   |
| 43.5809  | 37,5070  | 318,142            | 12513456                   | 33.               | 855701 | 32.     | 8751  | 318,142  | 298,000 | 77.243  | 8,7520  | 28,7111  | 5,4060    |   |
| 43.5448  | 37.5070  | 318,141            | 12513957                   | 33.               | 859983 | 32.     | 8751  | 318,141  | 298,000 | 77.243  | 8.7520  | 28,7111  | 5,4058    |   |
| 43.5505  | 37,5070  | 318,142            | 12514458                   | 33.               | 854918 | 32.     | 8751  | 318,142  | 298,000 | 77.243  | 8,7520  | 28,7111  | 5,4060    |   |
| 43,5672  | 37, 5070 | 318, 141           | 12514959                   | 33.               | 854527 | 32.     | 8751  | 318, 141 | 298,000 | 77.243  | 8,7520  | 28,7111  | 5,4060    |   |
| 43.5565  | 37, 5070 | 318, 142           | 12515460                   | 33.               | 854978 | 32.     | 8751  | 318, 142 | 298,000 | 77.243  | 8.7520  | 28, 7111 | 5,4060    |   |

Sample of Transient Data

# Time (minutes)
x=data[:,3]
x = x/1000/60

**Data File Column Descriptions on page E - 3** identifies the columns of data recorded. The fourth column of data contains time in milliseconds, however, the first index in Python is 0; therefore,

data[:,3] captures all of the rows (:) in the fourth column.

```
plt.plot(x,y,'ko')
plt.ylabel('Pressure (Torr)')
plt.xlabel('time (minutes)')
plt.show()
```

The above code shows the syntax for plotting. The label 'ko' indicates filled black circles.

## DEGASSING AND CHEMISORPTION TEMPERATURE RAMP DATA

The same information provided above applies to capturing Flex data during degassing and during chemisorption temperature ramping, except:

# DEGAS DATA

This data is available during programmed in situ degas sent once per second. Connect to port *54100* (rather than port *54000*) for in situ degas data (see <u>Data Logging on page E - 1</u>). The data columns are:

- A. time (ms)
- B. manifold pressure (Torr)
- C. manifold vacuum (Torr)
- D. port 1 pressure (Torr)
- E. port 1 temperature (C)
- F. port 2 pressure (Torr)
- G. port 2 temperature (C)
- H. port 3 pressure (Torr)
- I. port 3 temperature (C)

## CHEMISORPTION TEMPERATURE RAMP DATA

Flex data can be captured during chemisorption analyses by connecting to port 54200 (see <u>Data</u> <u>Logging on page E - 1</u>). Time and sample temperature are sent every half second when the external trigger is set to ON. This is typically done during a flowing preparation temperature ramp. The data columns are:

- Time (s)
- Sample temperature (°C)

The External Trigger in the analyzer application must be enabled for this data to be available.

- To manually set the trigger go to Unit [n] > Enable Manual Control, right-click the External Trigger icon and select ON. The box is dark when enabled.
- Enable the Set external trigger box in a Preparation Flow Task in the Analysis Conditions to collect temperature data that is synchronized with an external mass spectrometer or other detector to be started by the external trigger signal.

This page intentionally left blank

# F DFT MODELS

Theories are developed by scientists in an attempt to explain a class of observed behavior. In the experimental physical sciences, theories are often expressed in terms of a model that can be visualized and described mathematically. Early models of physisorption were quite simple, both conceptually and mathematically. For very practical reasons, hand computations were required. Today we can explore complex models that describe adsorption systems on the atomic scale of size and sub-picosecond time frame. This is not because scientists are smarter, but because of available tools. The DFT models are created by classical approaches to adsorption as well as models based on modern statistical thermodynamics.

## **MODELS BASED ON STATISTICAL THERMODYNAMICS**

Included in this group are methods that model the adsorption system in terms of forces acting between individual molecules.

## THEORETICAL BACKGROUND

Traditional adsorption theories attempt to describe experimental adsorption isotherms with an isotherm equation containing a small number of parameters. At a minimum, these parameters include the extent of the surface, such as the monolayer capacity  $(Q_m)$ , and the molar intensity of the gas-surface interaction, such as the Langmuir "K" constant or the BET "C" constant. In some equations, additional parameters take into account the lateral interaction of adsorbed molecules with each other. Other theories, such as the Dubinin-Astakhov approach, also include parameters for the effect of adsorbent porosity.

Instead of this classical kinetic or phenomenological approach, we can use a molecular-based statistical thermodynamic theory that allows us to relate the adsorption isotherm to the microscopic properties of the system: the fluid-fluid and fluid-solid interaction energy parameters, the pore size, the pore geometry, and the temperature.

The following example is provided to understand how such a theory is constructed:

A clean sample of a solid material containing slit-shaped pores of a single width is placed in an evacuated space. It is kept at a fixed temperature as a known quantity of pure argon gas is admitted into the space surrounding the sample. The pressure within the space is recorded over time. In this situation, the pressure falls rapidly from its initial value and gradually approaches a steady reading, called the equilibrium pressure. The amount adsorbed corresponds to the quantity of gas effectively removed from the gas phase by the solid surface. A graph that plots amount adsorbed versus equilibrium pressure is called an adsorption isotherm.

Under such conditions, the argon atoms that randomly enter the pore space feel the presence of the solid surface as the action of an external attractive force (the dispersion forces or Van der Waal's forces) and spend more time near the surface. As a result, the space near the surface acquires a greater average density of argon atoms than regions farther removed.

If the equilibrium distribution of the gas atoms near the surface could be described as a function of pressure and the molecular properties of the components of the system, then a model could be constructed for the adsorption isotherm for the system. Modern physical chemistry provides several ways to calculate this distribution. All these methods are based on the fundamental thermodynamic law that such a system adopts a configuration of minimum free energy at equilibrium. Also needed is a description of the pairwise interaction energy between atoms, U(s), commonly given by a Lennard-Jones potential:

$$U(s) = 4\epsilon (rac{\sigma}{s})^{12} - (rac{\sigma}{s})^6$$

where

 $\varepsilon$  = a characteristic energy of the adsorptive,

 $\sigma$  = the diameter of the adsorptive molecule, and

s = the separation distance.

## **MOLECULAR SIMULATION METHODS**

Two simulation techniques are commonly used to determine the distribution of gas molecules in a system in equilibrium: the molecular dynamics method and the Monte Carlo method. Both of these are used as reference methods because their results are considered exact.

## **MOLECULAR DYNAMICS METHOD**

In the molecular dynamics method, the position and velocity of individual gas particles are calculated over time at very short intervals. This method takes into account both the forces acting between the gas particles themselves and those acting between the gas particles and the atoms of the simulated surface. As the simulated particles collide with each other and with the surface, the average concentration of particles in the space near the surface is calculated; this calculation yields the amount of gas adsorbed.

This method can be thought of as a way to determine the chronological record of the movement of each particle in the system using time steps of 10-14 seconds. Although the mathematics are simple, the number of calculations required for a system of even a few hundred particles is astronomical and challenges even the fastest computers.

## Monte Carlo Method

In the Monte Carlo method, determination of the system equilibrium distribution begins with an assumption (which may be only approximate) about the initial configuration of particles in the system. The system is "equilibrated" through a process of randomly selecting one particle and conditionally moving it a random distance in a random direction.

If the move results in a configuration of *lower total energy*, then the move is completed and another particle is randomly selected to be moved.

If the move results in a configuration of *higher energy*, a probability for that event is calculated, and a random number between zero and one is generated. If the generated number is smaller than the probability of the event, then the move is accepted; otherwise, another particle is selected and the process is repeated. This process continues until the average total energy of the system no longer decreases; at this point, average configuration data are accumulated to yield the mean density distribution of particles in the system.

Monte Carlo simulations require considerably less computation time than molecular dynamic simulations and can yield the same results; however, neither method provides a really practical way to calculate complete isotherms.

## **DENSITY FUNCTIONAL FORMULATION**

*Density functional theory* offers a practical alternative to both molecular dynamic and Monte Carlo simulations. When compared to reference methods based on molecular simulation, this theory provides an accurate method of describing inhomogeneous systems yet requires fewer calculations. Because the density functional theory provides accuracy and a reduced number of calculations, it is the basis embodied in the DFT models.

The system being modeled consists of a single pore represented by two parallel walls separated by a distance H. The pore is open and immersed in a single component fluid (adsorptive) at a fixed temperature and pressure. Under such conditions, the fluid responds to the walls and reaches an equilibrium distribution. In this condition (by the definition of equilibrium), the chemical potential at every point equals the chemical potential of the bulk fluid. The bulk fluid is a homogenous system of constant density; its chemical potential<sup>1</sup> is determined by the pressure of the system using well-known equations. The fluid near the walls is not of constant density; its chemical potential is composed of several position-dependent contributions that must total at every point to the same value as the chemical potential of the bulk fluid.

<sup>&</sup>lt;sup>1</sup>) Chemical potential may be thought of as the energy change felt by a probe particle when it is inserted into the system from a reference point outside the system. It can also be defined as the partial derivative of the grand potential energy with respect to density (or concentration).

As noted previously, at equilibrium, the whole system has a minimum (Helmholtz) free energy, known thermodynamically as the grand potential energy (GPE). Density functional theory describes the thermodynamic grand potential as a functional of the single-particle density distribution; therefore, calculating the density profile that minimizes the GPE yields the equilibrium density profile. The calculation method requires the solution of a system of complex integral equations that are implicit functions of the density vector. Since analytic solutions are not possible, the problem must be solved using iterative numerical methods. Although calculations using these methods still require supercomputing speed, the calculation of many isotherm pressure points for a wide range of pore sizes is a feasible task. The complete details of the theory and the mathematics can be found in the papers listed under *DFT Model References on page F - 17*.

The following graphs and accompanying text illustrate the results of using density functional theory to predict the behavior of a model system.

Figure 1 shows the density profile for argon at a carbon surface as calculated by density functional theory for a temperature of 87.3 K and a relative pressure of about 0.5.

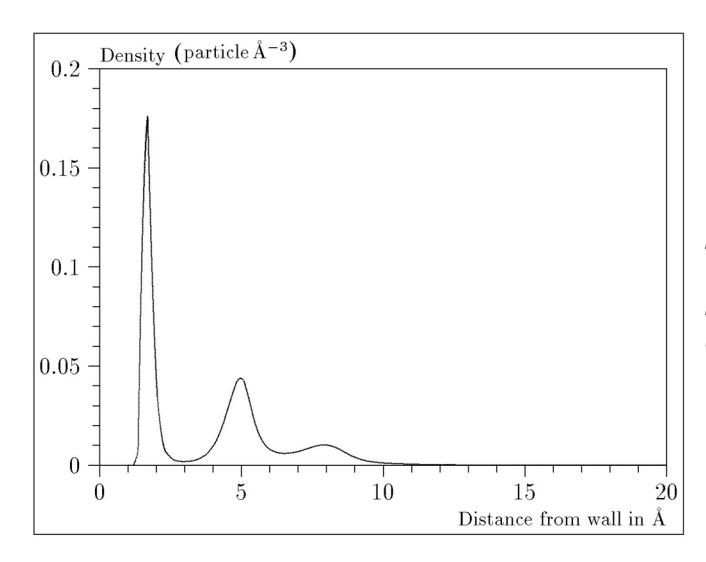

Figure 1

Density Profile for Argon on Carbon at 87.3 K and a Relative Pressure of 0.5

This figure represents a cross-section of the region near the surface. Note the layerwise distribution of adsorbate; the first monolayer is sharply defined and a third layer can be distinguished. The area under the profile curve represents the amount adsorbed per unit area at this pressure. The positions of the maxima are separated by a distance determined by the size of the adsorptive atom.
Given the density profile, the amount adsorbed at the stated pressure can be easily calculated as the integral over the profile. Repeating this calculation over a range of pressures yields the adsorption isotherm for the model. If the value of H is very large, the isotherm obtained corresponds to that of an external, or *free*, surface. If H is smaller, a range of pressures is reached where two minima exist for the grand potential, showing the presence of two metastable phases having different density distributions but the same chemical potential. The phase with the lower GPE is the stable one. As the pressure is increased, a point is reached where the other phase becomes the stable one. This phase transition reflects condensation of adsorbate in the pore; the pressure at which it occurs is called the *critical pore-filling pressure*. This pressure is analogous to the condensation pressure predicted by the Kelvin equation in the classical model of pore filling.

Figure 2 shows how the profiles change with pressure for a model pore with H = 40 angstroms. The inset shows the density profiles for the corresponding points of the isotherm.

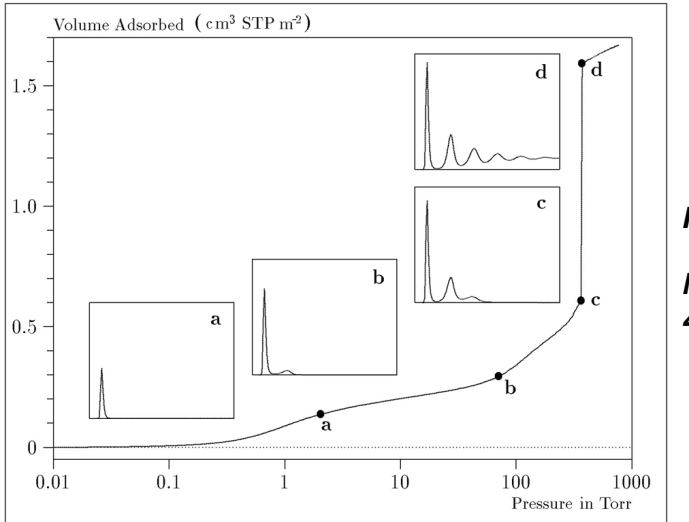

Figure 2

Model Isotherm for Argon at 87.3 K in a 40 Å Slit in a Carbon Substrate

The profiles show the density distribution from one wall to the center of the slit; the other half of the distribution is a mirror image of the profile shown.

As the pressure is first increased from zero, almost all the adsorbed atoms occupy a position close to the surface.

- Inset a shows the profile corresponding to point a on the isotherm where the surface is about half covered.
- At point **b**, the first layer is so full that it is more favorable for atoms to start a new layer.
- At point *c*, a third layer is forming. Point *c*, for this size slit, is the critical pore-filling pressure. In inset *c*, the profile shows the density decreasing to near zero (actually the bulk gas density) at 4 or 5 molecular diameters from the surface.
- Inset *d* shows the profile converging on a density similar to that of bulk liquid argon in the center of the pore, indicating a phase transition.

Note that the adsorption isotherms for pores larger than the one shown in the previous graph is identical up to point *c*. The lower branch of the isotherm simply continues to a higher pressure for larger pores. This trend is illustrated in the Figure 3, where isotherms for some larger size pores are shown. It is clear that pore size is uniquely characterized by a corresponding critical pore-filling pressure. At large pore sizes, density functional theory produces results for the critical filling pressures that are in good agreement with those produced by the Kelvin equation.

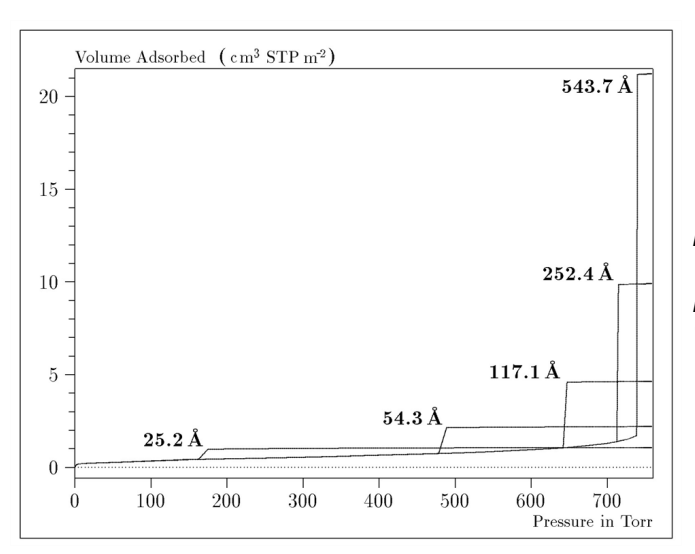

Figure 3

Model Isotherms for Some Larger Pore Widths Argon on Carbon at 87.3 K

Figure 4 shows model isotherms for pores in the micropore size range. Note the logarithmic scale for pressure.

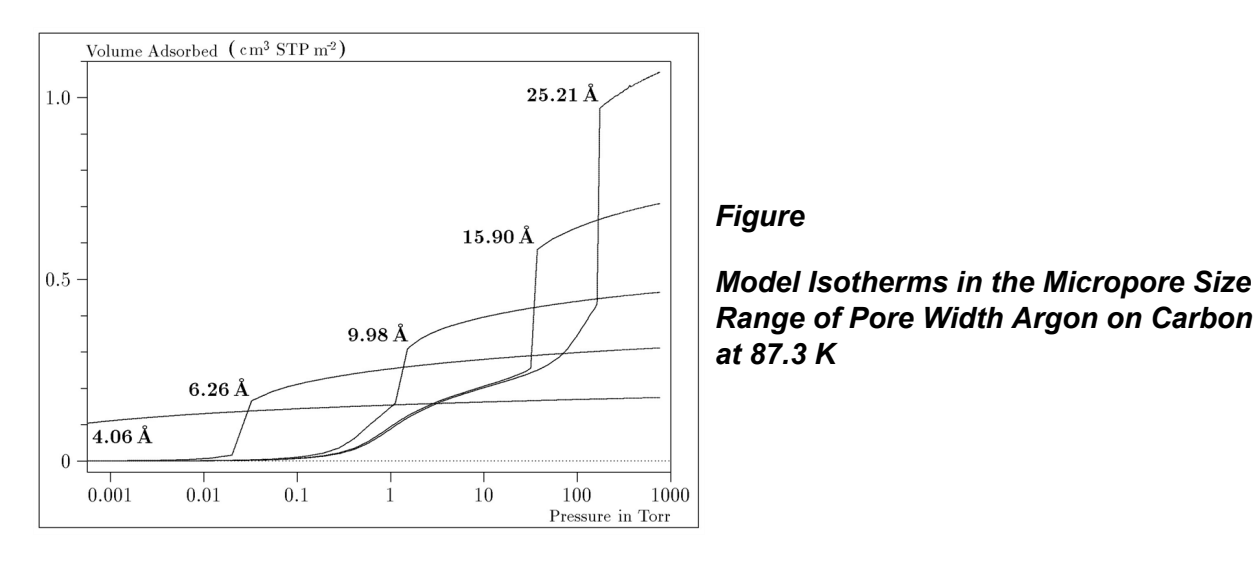

Pores of 4 Å width, barely larger than the argon atom (3.38 Å), fill at pressures below 1 millitorr. Pores below 15 Å fill before a monolayer is completed on the surface of the larger pores. In the micropore size range, the pore volume fills more gradually with pressure and the total shape of the isotherm is important in characterizing the pore size.

## Models Included

## Non-Local Density Functional Theory with Density-Independent Weights

### N2 - DFT Model AR - DFT Model

| Geometry:  | Slit                            |
|------------|---------------------------------|
| Substrate: | Carbon (graphite)               |
| Category:  | Porosity                        |
| Method:    | Nitrogen at 77 K; Argon at 87 K |

Using the methods of non-local density functional theory, two sets of isotherms have been calculated to serve as kernel functions for the characterization of porous solids from adsorption data. The model isotherms are stored in binary format files. These models assume a *slit-like pore geometry*. The pore size range from 4.0 to 4000 Å is covered in 91 classes in a geometric progression. The class intervals are rounded to the nearest 0.02 molecular diameters. A model for the free or external surface is included to account for unfilled pores. Each of the 92 model isotherms has been calculated at 181 pressure points from near  $1 \times 10^{-6}$  to near 1.00 relative pressure.

These models are identical to those supplied with the original DOS version of DFT software. Some slight difference from the DOS results may be noted when they are applied to the same data due to improvements in the deconvolution algorithm and better regularization of the current software.

## Non-Local Density Functional Theory with Density-Dependent Weights

### N2 - Modified Density Functional

| Geometry:  | Free surface    |
|------------|-----------------|
| Substrate: | Surface energy  |
| Method:    | Nitrogen at 77K |

Using the modified Tarazona prescription described by Olivier (see *DFT Model References on* <u>page F - 17</u> [items 3 and 4]), model isotherms were calculated for a wide range of adsorptive energies to a relative pressure of 0.6. The model makes no provision for pore filling in the micropore region. If the sample solid contains small mesopores, the isotherm data should be truncated (using the *Select Data Points* window) to a suitably low relative pressure to avoid trying to fit this region; mesopore filling reports as a large area of low energy in the calculated distribution of adsorptive potential.

The surface energy is reported in terms of the effective Lennard-Jones interaction parameter, i.e., for the adsorptive / adsorbent pair divided by Boltzmann constant. The units are therefore Kelvin.

#### N2 - Cylindrical Pores - Oxide Surface AR - Cylindrical Pores - Oxide Surface

| Geometry:  | Cylinder                      |
|------------|-------------------------------|
| Substrate: | Oxide                         |
| Category:  | Porosity                      |
| Method:    | Nitrogen at 77K; Argon at 87K |

Model isotherms were calculated using a combination of statistical mechanical calculations and experimental observations for macroporous silicas and MCM-41 mesoporous silicas as well as zeolites. The pore-filling pressures were determined as a function of the pore size from adsorption isotherms on MCM-41 materials characterized by X-ray and other techniques. The variation of the pore fluid density with pressure and pore size has been accounted for by density functional theory calculations. The N2 model reports pore sizes ranging from 3.8 to 387 Å and the AR model from 3.8 to over 500 angstroms.

**References:** M. Jaroniec, M. Kruk, J.P. Olivier, and S. Koch, "A New Method for the Accurate Pore Size Analysis of MCM-41 and Other Silica-Based Mesoporous Materials," Proceedings of COPS-V, Heidelberg, Germany (1999).

#### N2 – Cylindrical Pores – Pillared Clay Surface (Montmorillionite)

| Geometry:  | Cylinder             |
|------------|----------------------|
| Substrate: | Crystalline Silicate |
| Category:  | Porosity             |
| Method:    | Nitrogen at 77K      |

Model isotherms were calculated using a combination of statistical thermodynamic Non-Local Density Functional Theory (NLDFT) calculations and experimental isotherms for reference samples of montmorillionite. The construction method for the hybrid models was analogous to that described in the first reference below (Jaroniec et al, 1999). The additional references add additional theoretical details as well as examples of the application of the model to pillared clay catalysts. This model reports pore widths from 3.8 to 387 angstroms.

**References:** Mietec Jaroniec, Michal Kruk, James P. Olivier and Stefan Koch, "A New Method for the Characterization of Mesoporous Silicas," Proceedings of COPS-V, 1999, Studies in Surface Science, Vol 128, *Characterization of porous Solids V*, Unger, et al, Eds, Elsevier, Amsterdam, 2000.

James P. Olivier and Mario L. Occelli, "Surface Area and Microporosity of a Pillared Interlayered Clay (PILC) from a Hybrid Density Functional Theory (DFT) Method," *The Journal of Physical Chemistry B*; 2001, 105 (3), 623-629.

M. L. Occelli, J. P. Olivier, J. A. Perdigon-Melon, and A. Auroux, "Surface Area, Pore Volume Distribution, and Acidity in Mesoporous Expanded Clay Catalysts from Hybrid Density Functional Theory (DFT) and Adsorption Microcalorimetry Methods," *Langmuir* 2002, 18, 9816-9823.9b.

James P. Olivier, "The Importance of Surface Heterogeneity in Developing Characterization Methods." 6<sup>th</sup> International Symposium on the Characterization of Porous Solids, Studies in Surface Science and Catalysis 144, Elsevier, 2002.

James P. Olivier and Mario L. Occelli, "Surface Area and Microporosity of Pillared Rectorite Catalysts from a Hybrid Density Functional Theory Method," *Microporous and Mesoporous Materials* 2003, 57, 291-296.

#### C02 - DFT Model

| Geometry:  | Slit                    |
|------------|-------------------------|
| Substrate: | Carbon                  |
| Category:  | Porosity                |
| Method:    | Carbon dioxide at 273 K |

Model isotherms were calculated using the non-local prescription of Tarazona, employing molecular parameters derived from the known bulk properties of carbon dioxide.

#### **AR - Modified Density Functional Model**

| Geometry:  | Free surface   |
|------------|----------------|
| Substrate: | Any            |
| Category:  | Surface energy |
| Method:    | Argon at 87K   |

This model was produced in the same manner as the N2 Modified Density Functional model listed earlier, except applicable to argon adsorbed at 87.3 K.

#### N2 - Tarazona NLDFT, Esf = 30.0K

| Geometry:  | Cylinder        |
|------------|-----------------|
| Substrate: | Oxide           |
| Category:  | Porosity        |
| Method:    | Nitrogen at 77K |

Model isotherms were calculated using the prescriptions of Tarazona for density dependent weighting functions and a cylindrical pore geometry. The wall potential used is k = 30 K, typical for a silica or alumina surface.

This model file is particularly useful for sizing zeolites or zeolite containing materials that have substantial micropore volume. The reported pore size range is 3.8 to 387 angstroms.

 References:
 P. Tarazona, Phys. Rev. A 31: 2672 (1985).

 Idem, Phys. Rev. A 32: 3148 (1985).

 P. Tarazona, U. M. B. Marconi, and R. Evans, Mol. Phys. 60: 573 (1987).

#### N2 - Carbon Slit Pores by NLDFT Ar - Carbon Slit Pores by NLDFT

| Geometry:  | Slit                          |
|------------|-------------------------------|
| Substrate: | Carbon                        |
| Category:  | Porosity                      |
| Method:    | Nitrogen at 77K; Argon at 87K |

Model isotherms were calculated using the prescriptions of Tarazona for density dependent weighting functions and a slit-like pore geometry. These models are slightly different from N2-DFT and Ar-DFT models that were calculated using NLDFT with density independent weighting functions.

The reported pore size range is from 3.5 to 1000 angstroms.

 References:
 P. Tarazona, Phys. Rev. A 31: 2672 (1985).

 Idem, Phys. Rev. A 32: 3148 (1985).

 P. Tarazona, U. M. B. Marconi, and R. Evans, Mol. Phys. 60: 573 (1987).

### N2 - Carbon Finite Pores, As=6, 2D-NLDFT

#### Ar - Carbon Finite Pores, As=6, 2D-NLDFT

| Geometry:  | Finite Slit                   |
|------------|-------------------------------|
| Substrate: | Carbon                        |
| Category:  | Porosity                      |
| Method:    | Nitrogen at 77K; Argon at 87K |

Model isotherms were calculated using the prescriptions of Tarazona for density dependent weighting functions assuming 2D model of finite slit pores having a diameter-to-width aspect ratio of 6.

This model is particularly useful for microporous carbon materials. The reported pore size range is from 3.5 to 250 angstroms.

**References:** Jacek Jagiello and James P. Olivier. "A simple two-dimensional NLDFT model of gas adsorption in finite carbon pores. Application to pore structure analysis.," The Journal of Physical Chemistry C, 113(45):19382-19385, 2009.

#### N2 - Carbon Finite Pores, As=12, 2D-NLDFT Ar - Carbon Finite Pores, As=12, 2D-NLDFT

| Geometry:  | Finite Slit                   |
|------------|-------------------------------|
| Substrate: | Carbon                        |
| Category:  | Porosity                      |
| Method:    | Nitrogen at 77K; Argon at 87K |

Model isotherms were calculated using the same methods and assumptions that were used in the model above except in this model, the aspect ratio is equal to 12.

These two finite pore models may be used as a research tool in conjunction with independent analytical techniques such as high-resolution transmission electron microscopy (HRTEM) and/or X-ray diffraction (XRD) to obtain comprehensive information about the structure of studied carbon material.

**References:** Jacek Jagiello and James P. Olivier. "A simple two-dimensional NLDFT model of gas adsorption in finite carbon pores. Application to pore structure analysis.," The Journal of Physical Chemistry C, 113(45):19382-19385, 2009.

## N2 - Carbon Cylinder, single-wall nanotube by NLDFT

#### Ar - Argon Cylinder, single-wall nanotube by NLDFT

| Geometry:  | Cylinder                        |
|------------|---------------------------------|
| Substrate: | Carbon                          |
| Category:  | Porosity                        |
| Method:    | Nitrogen at 77 K; Argon at 87 K |

Model isotherms were calculated using the prescriptions of Tarazona for density dependent weighting functions and cylindrical pore geometry. The pore wall potential is described by the Lennard-Jones potential of interaction between a gas molecule and the graphitic surface of an infinitely long cylinder.

This model is particularly useful for characterizing carbon single-wall nanotubes. The reported pore size range is from 3.5 to 1000 angstroms.

| References: | P. Tarazona, Phys. Rev. A 31: 2672 (1985).                              |
|-------------|-------------------------------------------------------------------------|
|             | ldem, Phys. Rev. A 32: 3148 (1985).                                     |
|             | P. Tarazona, U. M. B. Marconi, and R. Evans, Mol. Phys. 60: 573 (1987). |

#### N2 - Carbon Cylinder, multi-wall nanotube by NLDFT Ar - Argon Cylinder, multi-wall nanotube by NLDFT

| Geometry:  | Cylinder                        |
|------------|---------------------------------|
| Substrate: | Carbon                          |
| Category:  | Porosity                        |
| Method:    | Nitrogen at 77 K; Argon at 87 K |

Model isotherms were calculated using the prescriptions of Tarazona for density dependent weighting functions and cylindrical pore geometry. The pore wall potential is described by the Lennard-Jones potential of interaction between a gas molecule and multiple concentric graphitic surfaces of infinitely long cylinders.

This model is particularly useful for characterizing carbon multi-wall nanotubes. The reported pore size range is from 3.5 to 1000 angstroms.

| References: | P. Tarazona, Phys. Rev. A 31: 2672 (1985).                             |
|-------------|------------------------------------------------------------------------|
|             | Idem, Phys. Rev. A 32: 3148 (1985).                                    |
|             | P. Tarazona, U. M. B. Marconi, and R. Evans, Mol. Phys. 60: 573 (1987) |

### Ar - Zeolites H-Form by NLDFT

| Geometry:  | Cylinder      |
|------------|---------------|
| Substrate: | Zeolite       |
| Category:  | Porosity      |
| Method:    | Argon at 77 K |

Model isotherms were calculated using the prescriptions of Tarazona for density dependent weighting functions and cylindrical pore geometry. The pore wall potential is described by the Lennard-Jones potential of interaction between a gas molecule and the oxide surface of an infinitely long cylinder.

This model is particularly useful for characterizing oxides and H+ and (NH4)+ exchanged zeolites. The reported pore size range is from 3.5 to 300 angstroms.

## Ar - Zeolites Me-Form by NLDFT

| Geometry:  | Cylinder      |
|------------|---------------|
| Substrate: | Zeolite       |
| Category:  | Porosity      |
| Method:    | Argon at 77 K |

Model isotherms were calculated using the prescriptions of Tarazona for density dependent weighting functions and cylindrical pore geometry. The pore wall potential is described by the Lennard-Jones potential of interaction between a gas molecule and the oxide surface of an infinitely long cylinder.

This model is similar to the model above, but it more appropriate is for characterizing alkali metal exchanged zeolites. The reported pore size range is from 3.5 to 300 angstroms.

## MODELS BASED ON CLASSICAL THEORIES

Both surface energy distribution and pore size distribution may be evaluated using classical approaches to model kernel functions for use with equation (1) of the DFT Theory. The *Calculations* document can be found on the Micromeritics web page (<u>www.micromeritics.com</u>). Be aware that the deconvolution method only provides a fitting mechanism; it does not overcome any inherent shortcomings in the underlying theory.

## SURFACE ENERGY

The use of classical theories to extract adsorptive potential distribution is mostly of historical interest. At a minimum, the equation must contain a parameter dependent on adsorption energy and another dependent on monolayer capacity or surface area. This is sufficient to permit the calculation of the set of model isotherms that is used to create a library model. The Langmuir equation has been used in the past, as have the Hill-de Boer equation and the Fowler-Guggenheim equation. All of these suffer from the fact that they only describe monolayer adsorption, whereas the data may include contributions from multilayer formation.

## Pore Size

It is well established that the pore space of a mesoporous solid fills with condensed adsorbate at pressures somewhat below the prevailing saturated vapor pressure of the adsorptive. When combined with a correlating function that relates pore size with a critical condensation pressure, this knowledge can be used to characterize the mesopore size distribution of the adsorbent. The correlating function most commonly used is the Kelvin equation. Refinements make allowance for the reduction of the physical pore size by the thickness of the adsorbed film existing at the critical condensation pressure. Still further refinements adjust the film thickness for the curvature of the pore wall.

The commonly used practical methods of extracting mesopore distribution from isotherm data using Kelvin-based theories, such as the BJH method, were for the most part developed decades ago and were designed for hand computation using relatively few experimental points. In general, these methods visualize the incremental decomposition of an experimental isotherm, starting at the highest relative pressure or pore size. At each step, the quantity of adsorptive involved is divided between pore emptying and film thinning processes and exactly is accounted for. This computational algorithm frequently leads to inconsistencies when carried to small mesopore sizes. If the thickness curve used is too steep, it finally will predict a larger increment of adsorptive for a given pressure increment than is actually observed; since a negative pore volume is non-physical, the algorithm must stop. Conversely, if the thickness curve used underestimates film thinning, accumulated error results in the calculation of an overly large volume of (possibly nonexistent) small pores.

The use of equation (1) represents an improvement over the traditional algorithm. Kernel functions corresponding to various classical Kelvin-based methods have been calculated for differing geometries and included in the list of models.

## **MODELS INCLUDED**

## Kelvin Equation with Halsey Thickness Curve

## N2 - Halsey Thickness Curve

| Geometry:  | Slit          |
|------------|---------------|
| Substrate: | Average       |
| Category:  | Porosity      |
| Method:    | Nitrogen 77 K |

The kernel function is calculated using the Halsey equation with standard parameters:

$$t = 3.54 igg( rac{-5.00}{ln(P/P_0)} igg)^{1/3}$$

The nitrogen properties used in the Kelvin equation are:

| Surface tension = | 8.88 dynes cm <sup>-1</sup> |
|-------------------|-----------------------------|
| Molar density =   | 0.02887 g cm <sup>-3</sup>  |

#### N2 - Halsey Thickness Curve

| Geometry:  | Cylinder      |
|------------|---------------|
| Substrate: | Average       |
| Category:  | Porosity      |
| Method:    | Nitrogen 77 K |

The calculation is the same as above except that cylindrical geometry is assumed.

**Reference:** G. Halsey, J. Chem. Phys 16, 931 (1948).

## Kelvin Equation with Harkins and Jura Thickness Curve

#### N2 - Harkins and Jura Thickness Curve

| Geometry:  | Slit          |
|------------|---------------|
| Substrate: | Average       |
| Category:  | Porosity      |
| Method:    | Nitrogen 77 K |

The kernel function is calculated using the Harkins and Jura equation with standard parameters:

$$t = 3.54 igg( rac{13.99}{0.034 - log(P/P_0)} igg)^{1/2}$$

The nitrogen properties used in the Kelvin equation are:

| g cm <sup>-3</sup> |
|--------------------|
|                    |

| Geometry:  | Cylinder      |
|------------|---------------|
| Substrate: | Average       |
| Category:  | Porosity      |
| Method:    | Nitrogen 77 K |

The calculation is the same as above except that cylindrical geometry is assumed.

References:W. D. Harkins and G. Jura, J.A.C.S. 66, 1366 (1944).J. H. DeBoer et al., J. Colloid and Interface Sci. 21, 405 (1966).

## Kelvin Equation with Broekhoff-de Boer Thickness Curve

#### N2 - Broekhoff-de Boer Model

| Geometry:  | Cylinder      |
|------------|---------------|
| Substrate: | Average       |
| Category:  | Porosity      |
| Method:    | Nitrogen 77 K |

The kernel function is calculated using the Broekhoff-de Boer equation with standard parameters:

$$\log \Bigl( p/p^0 \Bigr) = rac{-16.11}{t^2} + 0.1682^{-0.1137t}$$

The nitrogen properties used in the Kelvin equation are:

| Surface tension = | 8.88 dynes cm <sup>-1</sup> |
|-------------------|-----------------------------|
| Molar density =   | 0.02887g cm <sup>-3</sup>   |

#### N2 - Broekhoff-de Boer Model

| Geometry:  | Cylinder      |
|------------|---------------|
| Substrate: | Average       |
| Category:  | Porosity      |
| Method:    | Nitrogen 77 K |

The calculation is similar to the above except that cylindrical geometry is assumed, and the film thickness depends on pore size (see reference).

**References:** Specifically, equations 20 and 21 in: J.C.P. Broekhoff and J.H. de Boer, "The Surface Area in Intermediate Pores," Proceedings of the International Symposium on Surface Area Determination, D.H. Everett, R.H. Ottwill, eds., U.K. (1969).

## **DFT MODEL REFERENCES**

The papers listed below provide additional information on DFT models:

- "Determination of Pore Size Distribution from Density Functional Theoretic Models of Adsorption and Condensation within Porous Solids," J.P. Olivier and W.B. Conklin, Micromeritics Instrument Corp; presented at the International Symposium on the Effects of Surface Heterogeneity in Adsorption and Catalysts on Solids, Kazimierz Dolny, Poland (July 1992).
- "Classification of Adsorption Behavior: Simple Fluids in Pores of Slit-shaped Geometry," Perla B. Balbuena and Keith E. Gubbins, *Fluid Phase Equilibria*, 76, 21-35, Elsevier Science Publishers, B.V., Amsterdam (1992).
- 3. "Modeling Physical Adsorption on Porous and Nonporous solids Using Density Functional Theory," J.P. Olivier, *Journal of Porous Materials*, 3, 9-17 (1995).
- 4. "The Determination of Surface Energetic Heterogeneity Using Model Isotherms Calculated by Density Functional Theory," J.P. Olivier; presented at the Fifth International Conference on the Fundamentals of Adsorption, Pacific Grove, CA (1995).

# **mi micromeritics**<sup>®</sup>

## **G EXPORTED DATA EXAMPLE**

This exported data has been truncated for this manual.

Sample Information

| Method:                   | \$                           |
|---------------------------|------------------------------|
| Sample:                   | Pt-Al Ref Matl with CO Run 1 |
| Operator:                 | jch                          |
| Submitter:                |                              |
| Mass type:                | Calculated                   |
| Empty tube:               | 34.6494 g                    |
| Sample + tube:            | 35.3873 g                    |
| Sample mass:              | 0.7379 g                     |
| Density:                  | 1.000 g/cm³                  |
| Type of data:             | Automatically collected      |
| Instrument type:          | 3500 Chemi                   |
| Original instrument type: | 3500 Chemi                   |
| Comments:                 |                              |
|                           |                              |
|                           | Active Metals Table          |

Percent

of Percent

| Element  | Atomic Weight   | Atomic Cross Sect<br>Area (nm²) | Density<br>(g/cm³) | Sample<br>Mass (%) | Reduced<br>(%)XY | МхОу | МхОу |
|----------|-----------------|---------------------------------|--------------------|--------------------|------------------|------|------|
| chromium | 51.9960         | 0.0635                          | 7.190              | 0.00               | 100.00           | 1    | 0    |
|          | Adsorptive      | Stoichiometry                   |                    |                    |                  |      |      |
|          | Hydrogen        | 2.000                           |                    |                    |                  |      |      |
|          | Oxygen          | 2.000                           |                    |                    |                  |      |      |
|          | Carbon Monoxide | 1.500                           |                    |                    |                  |      |      |
|          | Helium          | 1.000                           |                    |                    |                  |      |      |
| cobalt   | 58.9330         | 0.0662                          | 8.900              | 0.00               | 100.00           | 1    | 0    |
|          | Adsorptive      | Stoichiometry                   |                    |                    |                  |      |      |
|          | Hydrogen        | 2.000                           |                    |                    |                  |      |      |
|          | Oxygen          | 2.000                           |                    |                    |                  |      |      |
|          | Carbon Monoxide | 1.500                           |                    |                    |                  |      |      |
|          | Helium          | 1.000                           |                    |                    |                  |      |      |
| copper   | 63.5400         | 0.0680                          | 8.960              | 0.00               | 100.00           | 1    | 0    |
|          | Adsorptive      | Stoichiometry                   |                    |                    |                  |      |      |
|          | Hydrogen        | 2.000                           |                    |                    |                  |      |      |
|          | Oxygen          | 2.000                           |                    |                    |                  |      |      |
|          | Carbon Monoxide | 1.500                           |                    |                    |                  |      |      |
|          | Helium          | 1.000                           |                    |                    |                  |      |      |

# **mi micromeritics**<sup>®</sup>

| maluhdanum | 05 0400         | 0 0720                  | 10 220 | 0.00 | 100 00 | 1 | 0 |
|------------|-----------------|-------------------------|--------|------|--------|---|---|
| morybdenum | 95.9400         | 0.0730<br>Stoichiomotry | 10.220 | 0.00 | 100.00 | T | 0 |
|            | Ausorptive      | Storthometry            |        |      |        |   |   |
|            | Hydrogen        | 2.000                   |        |      |        |   |   |
|            | Oxygen          | 2.000                   |        |      |        |   |   |
|            | Carbon Monoxide | 1.500                   |        |      |        |   |   |
|            | Helium          | 1.000                   |        |      |        |   |   |
| nickel     | 58.7100         | 0.0649                  | 8.902  | 0.00 | 100.00 | 1 | 0 |
|            | Adsorptive      | Stoichiometry           |        |      |        |   |   |
|            | Hydrogen        | 2.000                   |        |      |        |   |   |
|            | Oxygen          | 2.000                   |        |      |        |   |   |
|            | Carbon Monoxide | 1.500                   |        |      |        |   |   |
|            | Ethylene        | 1.000                   |        |      |        |   |   |
| palladium  | 106.4000        | 0.0787                  | 12.020 | 0.00 | 100.00 | 1 | 0 |
|            | Adsorptive      | Stoichiometry           |        |      |        |   |   |
|            | Hydrogen        | 2.000                   |        |      |        |   |   |
|            | Oxygen          | 2.000                   |        |      |        |   |   |
|            | Carbon Monoxide | 1.500                   |        |      |        |   |   |
|            | Helium          | 1.000                   |        |      |        |   |   |
|            |                 |                         |        |      |        |   |   |
| platinum   | 195.0900        | 0.0800                  | 21.450 | 0.50 | 100.00 | 1 | 0 |

|         |                 | Chaishismatan |        |      |        |   |   |
|---------|-----------------|---------------|--------|------|--------|---|---|
|         | Adsorptive      | Stoicniometry |        |      |        |   |   |
|         | Hydrogen        | 2.000         |        |      |        |   |   |
|         | Oxygen          | 2.000         |        |      |        |   |   |
|         | Carbon Monoxide | 1.000         |        |      |        |   |   |
|         | Helium          | 1.000         |        |      |        |   |   |
| rhenium | 186.2000        | 0.0649        | 21.020 | 0.00 | 100.00 | 1 | 0 |
|         | Adsorptive      | Stoichiometry |        |      |        |   |   |
|         | Hydrogen        | 2.000         |        |      |        |   |   |
|         | Oxygen          | 2.000         |        |      |        |   |   |
|         | Carbon Monoxide | 1.500         |        |      |        |   |   |
|         | Helium          | 1.000         |        |      |        |   |   |
| rhodium | 102.9050        | 0.0752        | 12.410 | 0.00 | 100.00 | 1 | 0 |
|         | Adsorptive      | Stoichiometry |        |      |        |   |   |
|         | Hydrogen        | 2.000         |        |      |        |   |   |
|         | Oxygen          | 2.000         |        |      |        |   |   |
|         | Carbon Monoxide | 1.500         |        |      |        |   |   |
|         | Helium          | 1.000         |        |      |        |   |   |
| silver  | 107.8680        | 0.0869        | 10.500 | 0.00 | 100.00 | 1 | 0 |
|         | Adsorptive      | Stoichiometry |        |      |        |   |   |
|         | Hydrogen        | 2,000         |        |      |        |   |   |

| Oxygen                                                                                                    | 2.000                                                                                                    |
|----------------------------------------------------------------------------------------------------|----------------------------------------------------------------------------------------------------|
| Carbon Monoxide                                                                                                    | 1.500                                                                                                    |
| Helium                                                                                                    | 1.000                                                                                                    |
| Analysis Conditions                                                                                                    |                                                                                                    |
| Analysis conditions:                                                                                                    | Pt-Al Ref Matl with CO                                                                                                    |
| Pre-analysis evacuation time:                                                                                                    | 0.50 h                                                                                                    |
| Repeat analysis:                                                                                                    | Yes                                                                                                    |
| Repeat analysis evacuation time:                                                                                                    | 1.00 h                                                                                                    |
| Equilibration time:                                                                                                    | 5                                                                                                    |
| Adsorptive:<br>Maximum manifold pressure:<br>Therm. tran. hard-sphere diameter:<br>Molecular cross-sectional area:<br>Adsorbate molecular weight:<br>Mass flow constant:<br>Thermal conductivity:<br>Gas blend:<br>Fluid properties:<br>Dosing method: | Carbon Monoxide (CO)<br>123.323 kPa<br>3.5900 Å<br>0.125 nm <sup>2</sup><br>28.01<br>1.000<br>1.00<br>No<br>T:\fpi\version 3\carbon monoxide.fpi |

#### Pressure Table

| Starting   | Pressure  | Dose     |               | Ending     |
|------------|-----------|----------|---------------|------------|
| Pressure   | Increment | Amount   | Equilibration | Pressure   |
| (kPa)      | (kPa)     | (mmol/g) | Interval (s)  | (kPa)      |
|            |           |          |               |            |
| 0.000000   |           |          | 20            | 13.3322400 |
| 13.3322400 | 6.6661200 |          | 20            | 59.9950800 |

#### Preparation Options

| Backfill and match transducer: | Yes         |
|--------------------------------|-------------|
| Backfill gas:                  | Nitrogen    |
| Evacuation rate:               | 6.67 kPa/s  |
| Unrestricted evac. from:       | 4.00 kPa    |
| Vacuum Level:                  | 6.7e-03 kPa |
| Evacuation time:               | 0.10 h      |
|                                |             |

Analysis Task 1 - Evacuation

| Evacua               | ate for 30 min | below 2.7e-03 | kPa. |
|----------------------|----------------|---------------|------|
| Eva                  | acuation rate: | 6.67 kPa/s    |      |
| Unrestricted evacuat | tion pressure: | 4.00 kPa      |      |

Temperature: 110.0 °C Temperature rate: 10.0 °C/min Analysis Task 2 - Flow Gas: Hydrogen Flow rate: 50.0 cm<sup>3</sup> STP/min Time: 10 min Temperature: 100.0 °C Temperature rate: 10.0 °C/min Set external trigger: No Analysis Task 3 - Flow Hydrogen Gas: 50.0 cm<sup>3</sup> STP/min Flow rate: Time: 30 min 400.0 °C Temperature: Temperature rate: 10.0 °C/min Set external trigger: Yes

Analysis Task 4 - Evacuation

# **mi micromeritics**<sup>®</sup>

| Evacuate for 30 min<br>Evacuation rate:<br>Unrestricted evacuation pressure:<br>Temperature:<br>Temperature rate:                                | below 2.7e-03 kPa.<br>6.67 kPa/s<br>4.00 kPa<br>400.0 °C<br>10.0 °C/min |
|----------------------------------------------------------------------------------------------------|-------------------------------------------------------------------------|
| Analysis Task 5 - Ev                                                                                                    | acuation                                                                |
| Evacuate for 10 min<br>Evacuation rate:<br>Unrestricted evacuation pressure:<br>Temperature:<br>Temperature rate:<br>Analysis Task 6 - Leak Test | below 2.7e-03 kPa.<br>6.67 kPa/s<br>4.00 kPa<br>35.0 °C<br>100.0 °C/min |
| Outgas rate limit: 1.3e-03 kPa/mi                                                                                                    | n                                                                       |
| Temperature: 35.0 °C                                                                                                    |                                                                         |
| Temperature rate: 10.0 °C/min                                                                                                    |                                                                         |
| Free Space Option                                                                                                    | S                                                                       |
| Free space type: Me                                                                                                    | asure after analysis                                                    |

# **mi micromeritics**<sup>®</sup>

| Evacuation time:               | 1.00 h                  |
|--------------------------------|-------------------------|
| Estimated ambient free space:  | 12.2664 cm <sup>3</sup> |
| Estimated analysis free space: | 12.1432 cm <sup>3</sup> |

#### Temperature Options

| Temperature control:  | Furnace     |
|-----------------------|-------------|
| Analysis temperature: | 35.0 °C     |
| Temperature rate:     | 10.0 °C/min |

### Dosing Options

|     | Absolute | pressure  | tolerance:  | 0.6666 | kPa |
|-----|----------|-----------|-------------|--------|-----|
|     | Relative | pressure  | tolerance:  | 5.0 %  |     |
| Low | pressure | equilibra | ation delay |        |     |
|     |          |           | Minimum:    | 0.00   | h   |
|     |          |           | Maximum:    | 999.00 | h   |

### Termination Options

| Backfill | after   | analysis                                               | : | Yes      |
|----------|---------|--------------------------------------------------------|---|----------|
|          | Bacl    | <fill gas<="" td=""><td>:</td><td>Nitrogen</td></fill> | : | Nitrogen |
| (        | Cool to | o < 50 ℃                                               | : | Yes      |

### Report Options

| Pt-Al Ref Matl with CO |
|------------------------|
| No                     |
| No                     |
| Yes                    |
| 9.000 mm               |
|                        |

### Isotherm: Yes

| Tabular | report | selected:            | Yes    |
|---------|--------|----------------------|--------|
| Plot    | report | <pre>selected:</pre> | Yes    |
|         | X-ax   | kis scale:           | Linear |
|         | Plot   | analysis:            | Yes    |
| Plot    | repeat | analysis:            | Yes    |

### Isotherm Plot Options

| Plot curve:       | Yes |
|-------------------|-----|
| Plot points:      | Yes |
| Overlay samples:  | No  |
| Autoscale X axis: | Yes |

Autoscale Y axis: Yes

Difference Method: Yes

## H FREE-SPACE CORRECTION

Free space is that volume of the sample tube which is unoccupied by the sample. The quantity of gas dosed into the sample tube is calculated from the difference in pressures in the manifold before and after the dose is delivered. The quantity of gas adsorbed by the sample is calculated by subtracting the quantity of gas remaining in the free space of the sample tube after equilibrium is established from the quantity of gas originally dosed into the sample tube. Free space must be determined accurately to obtain a precise value for quantity adsorbed.

Static-volumetric systems consist basically of a gas manifold joined to a sample tube by an isolation valve. The manifold section has connections for an absolute pressure transducer, a temperature gauge, and a vacuum system. It also has inlets for the adsorptive gas and helium. A Dewar flask containing a cryogenic liquid (usually  $LN_2$  at approximately 77 K) is situated so that it can be raised to immerse most of the sample tube. Two temperature zones exist within the sample tube when immersed in the cryogenic bath: a warm zone (the volume above the liquid level and near ambient temperature) and a cold zone (the volume below the liquid level at cryogenic temperature). Not only must the total free space volume be determined, but it also is necessary to determine the quantity of gas residing within the "cold" zone since a nonideality correction must be applied to only that quantity of gas.

The total quantity of gas in the partly immersed sample holder cannot simply be determined using n = PV/RT because temperature is not constant over the total volume, but instead is distributed as two temperature zones with a steep temperature gradient between them. A convenient method for resolving this problem is to derive two factors which, for the existing temperature profile, can be multiplied by the prevailing pressure to reveal the molar volume of gas contained in the cold zone and the total quantity residing in the free volume of the immersed sample holder (the analysis free space).

The analyzer provides the following methods for free space determination:

- Measure
- Calculate
- Enter

## MEASURE

Generally, this method, although requiring a little more time (approximately 10 minutes), is the most preferred one for determining free space. It is simple, automatic, requires very little information, and essentially is error-proof. With this method, the instrument first evacuates the manifold and sample tube (containing sample), then isolates the sample tube by closing the valve. Then the manifold is charged with helium, the pressure measured, and the valve opened allowing the helium to expand into the sample tube at ambient temperature. Again the pressure is measured.

The Dewar is raised and the sample tube is cooled to cryogenic temperature. Again pressure drops; when pressure has equilibrated, the value is recorded. Ambient and analysis free spaces are calculated from (1) system volume, (2) system, ambient, and bath temperatures, and (3) measured pressures. From these, the value of the portion of analysis free space at cryogenic temperature which requires correction for nonideality can be determined.

This method may be undesirable if:

- Helium is unavailable. Free space determination by the analyzer requires the use of helium.
- Analysis speed is a major factor. A helium free space measurement of 10 to 15 minutes is required.
- The sample tends to absorb and retain helium for a prolonged period of time or if it adsorbs helium.

## CALCULATE

This method is the most rapid and efficient way of compensating for free space. With the sample tube free space procedure, Helium-free analysis can be achieved. Ensure the following is accomplished:

- 1. Perform a blank or sample tube free space analysis on the sample tube.
- 2. Load the blank analysis file data into the sample tube file or use the sample tube file from a sample tube free space analysis.
- 3. Enter the analysis bath temperature (found on the p° and Temperature window).
- 4. Enter the sample mass and density (found on the Sample Description tab).

## ENTER

This method allows for entering predetermined values for the ambient and analysis free spaces. The values to enter may be obtained in one of two ways:

- A pre-analysis free space calibration of the sample tube containing sample.
- The total free space of an empty sample tube is measured and the displacement of the sample calculated from its mass and density and subtracted from the total free space.

In either procedure, ensure that the level (or, in cases where the Isothermal Jacket is used, the effective level) of the cryogen bath on the sample tube is the same when the analysis is performed as it was when gathering data for free space calculations.

## I GAS CHARTS

## **RELATIVE THERMAL CONDUCTIVITY OF GASES**

| Name             | Chemical Formula               | Conductivity (Relative to Air) |
|------------------|--------------------------------|--------------------------------|
| Air              |                                | 1.00                           |
| Ammonia          | NH <sub>3</sub>                | 0.92                           |
| Argon            | Ar                             | 0.68                           |
| Butane           | C <sub>4</sub> H <sub>10</sub> | 0.60                           |
| Carbon Dioxide   | CO <sub>2</sub>                | 0.62                           |
| Carbon Monoxide  | СО                             | 0.97                           |
| Ethane           | C <sub>2</sub> H <sub>6</sub>  | 0.79                           |
| Helium           | Не                             | 5.84                           |
| Hydrogen         | H <sub>2</sub>                 | 7.07                           |
| Krypton          | Kr                             | 0.37                           |
| Methane          | CH <sub>4</sub>                | 1.29                           |
| Neon             | Ne                             | 1.87                           |
| Nitric Oxide     | NO                             | 0.99                           |
| Nitrogen         | N <sub>2</sub>                 | 1.00                           |
| Nitrogen Dioxide | $NO_2$ or $N_2O_4$             | 1.51                           |
| Nitrous Oxide    | N <sub>2</sub> O               | 0.65                           |
| Oxygen           | O <sub>2</sub>                 | 1.02                           |
| Sulfur Dioxide   | SO <sub>2</sub>                | 0.38                           |
| Water Vapor      | H <sub>2</sub> O               | 0.67                           |

## TYPICAL GASES USED

| Flow Rate of 50 cm <sup>3</sup> /min  |                                               |                       |                                 |                                                                                            |  |
|---------------------------------------|-----------------------------------------------|-----------------------|---------------------------------|--------------------------------------------------------------------------------------------|--|
| Test                                  | Preparation<br>Gas                            | Carrier<br>Gas        | Loop<br>Gas                     | Other                                                                                      |  |
| TPR Experiment                        | Argon                                         | 10% H <sub>2</sub> in | N/A                             |                                                                                            |  |
| Calibration                           | N/A                                           | Argon                 | Argon                           | TCD Level Calibration                                                                      |  |
| TPD Ammonia                           | Helium or<br>15% NH <sub>3</sub> in<br>Helium | Helium                | N/A                             |                                                                                            |  |
| Calibration                           | N/A                                           |                       | NH <sub>3</sub> in<br>Helium    | TCD Level Calibration                                                                      |  |
| TPD Hydrogen                          | 10% H <sub>2</sub> in<br>Argon                | Argon                 | N/A                             | Calibration                                                                                |  |
| Calibration                           | N/A                                           | Aigon                 | 10% H <sub>2</sub> in<br>Argon  | TCD Level Calibration                                                                      |  |
| TPD Oxygen                            | 10% O <sub>2</sub> in<br>Helium               | Holium                | N/A                             |                                                                                            |  |
| Calibration                           | N/A                                           | Hellulli              | 10% O <sub>2</sub> in<br>Helium | TCD Level Calibration                                                                      |  |
| TPO Experiment                        | Helium                                        | 10% O <sub>2</sub> in | N/A                             |                                                                                            |  |
| Calibration                           | N/A                                           | Helium                | Helium                          | TCD Level Calibration                                                                      |  |
| H <sub>2</sub> Pulse<br>Chemisorption | 10% H <sub>2</sub> in                         | Argon                 | 10% H <sub>2</sub> in<br>Argon  |                                                                                            |  |
| CO Pulse<br>Chemisorption             | Argon                                         | Helium                | 10% CO in<br>Helium             |                                                                                            |  |
| Calibration                           | Not Required                                  |                       |                                 |                                                                                            |  |
| BET Surface Area                      | Helium                                        |                       |                                 |                                                                                            |  |
| Calibration                           | N/A                                           | 30% N2 in<br>Helium   | N/A                             | User-defined manual injections of N <sub>2</sub> (0.5, 1.0, 1.5, and 2.0 cm <sup>3</sup> ) |  |

## GAS CONVERSION CONSTANTS

Dynamic analysis uses a Mass Flow Controller (MFC) to control the flow of gases. The MFC requires a conversion constant for each gas or gas mixture to compensate for variations in gas flows resulting from variations in the properties of gases. A default gas table containing MFC conversion constants is included on the *Options* menu. The following table provides a more complete list of gases and their conversion constants.

|  | Gas | Conversion | Constants | for | the | MFC |
|--|-----|------------|-----------|-----|-----|-----|
|--|-----|------------|-----------|-----|-----|-----|

| Gas                   | Symbol                         | MFC Conversion<br>Constant<br>(H <sub>2</sub> = 1.000) |
|-----------------------|--------------------------------|--------------------------------------------------------|
| Acetylene             | C <sub>2</sub> H <sub>2</sub>  | 0.6535                                                 |
| Air (mixture)         |                                | 0.9901                                                 |
| Allene                | C <sub>3</sub> H <sub>4</sub>  | 0.4752                                                 |
| Ammonia               | NH3                            | 0.7822                                                 |
| Argon                 | Ar                             | 1.3861                                                 |
| Arsine                | A <sub>5</sub> H <sub>3</sub>  | 0.7525                                                 |
| Boron Trichloride     | BCl <sub>3</sub>               | 0.4356                                                 |
| Boron Trifluoride     | BF <sub>3</sub>                | 0.5743                                                 |
| Bromine Pentafluoride | BrF <sub>5</sub>               | 0.2871                                                 |
| Bromine Trifluoride   | BrF <sub>3</sub>               | 0.4356                                                 |
| Butane                | C <sub>4</sub> H <sub>10</sub> | 0.2871                                                 |
| Butene                | C <sub>4</sub> H <sub>8</sub>  | 0.3267                                                 |
| Carbon Dioxide        | CO <sub>2</sub>                | 0.7723                                                 |
| Carbon Monoxide       | CO                             | 0.9802                                                 |
| Carbon Tetracloride   | CCl <sub>4</sub>               | 0.3465                                                 |
| Carbon Tetrafluoride  | CF <sub>4</sub>                | 0.4752                                                 |
| Carbonyl Fluoride     | COF <sub>2</sub>               | 0.2673                                                 |
| Carbonyl Sulfide      | COS                            | 0.6733                                                 |
| Chlorine              | Cl <sub>2</sub>                | 0.8218                                                 |
| Chloroform            | CHCl <sub>3</sub>              | 0.4356                                                 |
| Chlorine Trifluoride  | CIF <sub>3</sub>               | 0.4257                                                 |

| Gas            | Symbol                                             | MFC Conversion<br>Constant<br>(H <sub>2</sub> = 1.000) |
|----------------|----------------------------------------------------|--------------------------------------------------------|
| Cyanogen       | C <sub>2</sub> N <sub>2</sub>                      | 0.4950                                                 |
| Cyclopropane   | C <sub>3</sub> H <sub>6</sub>                      | 0.5050                                                 |
| Deuterium      | D <sub>2</sub>                                     | 0.9901                                                 |
| Diborane       | B <sub>2</sub> H <sub>6</sub>                      | 0.5446                                                 |
| Dichlorosilane | SiH <sub>2</sub> Cl <sub>2</sub>                   | 0.4356                                                 |
| Dimethylamine  | (CH <sub>3</sub> ) <sub>2</sub> NH                 | 0.6634                                                 |
| Dimethylether  | (CH <sub>3</sub> ) <sub>2</sub> O                  | 0.5842                                                 |
| Ethane         | C <sub>2</sub> H <sub>6</sub>                      | 0.5446                                                 |
| Ethyl Chloride | C <sub>2</sub> H <sub>5</sub> Cl                   | 0.2871                                                 |
| Ethylene       | C <sub>2</sub> H <sub>4</sub>                      | 0.6139                                                 |
| Ethylene Oxide | C <sub>2</sub> H <sub>4</sub> O                    | 0.5842                                                 |
| Fluorine       | F <sub>2</sub>                                     | 0.9208                                                 |
| Fluroform      | CHF <sub>3</sub>                                   | 0.5644                                                 |
| Freon 11       | CCI <sub>3</sub> F                                 | 0.3762                                                 |
| Freon 12       | CCI <sub>3</sub> F <sub>2</sub>                    | 0.3861                                                 |
| Freon 13       | CCIF <sub>3</sub>                                  | 0.4257                                                 |
| Freon 13 B1    | CBrF <sub>3</sub>                                  | 0.4059                                                 |
| Freon 14       | CF <sub>4</sub>                                    | 0.4703                                                 |
| Freon 21       | CHCl <sub>2</sub> F                                | 0.4554                                                 |
| Freon 22       | CHCIF <sub>2</sub>                                 | 0.5050                                                 |
| Freon 23       | CHF <sub>3</sub>                                   | 0.5644                                                 |
| Freon 113      | CCl <sub>2</sub> F-CClF <sub>2</sub>               | 0.2277                                                 |
| Freon 114      | CCl <sub>2</sub> F <sub>4</sub> -CClF <sub>2</sub> | 0.2554                                                 |
| Freon 115      | CCIF <sub>2</sub> -CF <sub>3</sub>                 | 0.2713                                                 |

| Gas                     | Symbol                           | MFC Conversion<br>Constant<br>(H <sub>2</sub> = 1.000) |
|-------------------------|----------------------------------|--------------------------------------------------------|
| Freon 116               | CF <sub>3</sub> -CF <sub>3</sub> | 0.2277                                                 |
| Germane                 | GeH <sub>4</sub>                 | 0.6436                                                 |
| Helium                  | Не                               | 1.3762                                                 |
| Hexamethyldisizane      | HMDS                             | 0.1386                                                 |
| Hydrogen                | H <sub>2</sub>                   | 1.0000                                                 |
| Hydrogen Bromide        | HBr                              | 0.9703                                                 |
| Hydrogen Chloride (Dry) | HCI                              | 0.9802                                                 |
| Hydrogen Fluoride       | HF                               | 0.9901                                                 |
| Hydrogen lodide         | HI                               | 0.9505                                                 |
| Hydrogen Selenide       | H <sub>2</sub> Se                | 0.8317                                                 |
| Hydrogen Sulfide        | H <sub>2</sub> S                 | 0.8416                                                 |
| Isobutane               | C <sub>4</sub> H <sub>10</sub>   | 0.3069                                                 |
| Isobutylene             | C <sub>4</sub> H <sub>8</sub>    | 0.3366                                                 |
| Krypton                 | Kr                               | 1.3762                                                 |
| Methane                 | CH <sub>4</sub>                  | 0.8020                                                 |
| Methylamine             | CH <sub>3</sub> NH <sub>2</sub>  | 0.5644                                                 |
| Methyl Bromide          | CH <sub>3</sub> Br               | 0.6436                                                 |
| Methyl Chloride         | CH <sub>3</sub> Cl               | 0.6832                                                 |
| Methyl Fluoride         | CH <sub>3</sub> F                | 0.7525                                                 |
| Methyl Mercaptan        | CH <sub>4</sub> S                | 0.5842                                                 |
| Neon                    | Ne                               | 1.3861                                                 |
| Nitric Oxide            | NO                               | 0.9901                                                 |
| Nitrogen                | N <sub>2</sub>                   | 0.9950                                                 |
| Nitrogen Dioxide        | NO <sub>2</sub>                  | 0.7525                                                 |

| Gas                       | Symbol                            | MFC Conversion<br>Constant<br>(H <sub>2</sub> = 1.000) |
|---------------------------|-----------------------------------|--------------------------------------------------------|
| Nitrogen Trioxide         | N <sub>2</sub> O3                 | 0.4356                                                 |
| Nitrogen Trifluoride      | NF <sub>3</sub>                   | 0.5446                                                 |
| Nitrous Oxide             | N <sub>2</sub> O                  | 0.7426                                                 |
| Oxygen                    | O <sub>2</sub>                    | 0.9802                                                 |
| Ozone                     | O <sub>3</sub>                    | 0.7327                                                 |
| Pentaborane               | B <sub>5</sub> Hg                 | 0.2871                                                 |
| n Pentane                 | C <sub>5</sub> H <sub>12</sub>    | 0.2376                                                 |
| Perchloryl Fluoride       | CIO <sub>3</sub> F                | 0.4455                                                 |
| Phosgene                  | COCI <sub>2</sub>                 | 0.5050                                                 |
| Phosphine                 | PH <sub>3</sub>                   | 0.7822                                                 |
| Phosphorous Pentafluoride | PF <sub>5</sub>                   | 0.3465                                                 |
| Propane                   | C <sub>3</sub> H <sub>8</sub>     | 0.3861                                                 |
| Propylene (Propene)       | C <sub>3</sub> H <sub>6</sub>     | 0.4653                                                 |
| Silane                    | SiH <sub>4</sub>                  | 0.6733                                                 |
| Silicon Tetrachloride     | SiCl <sub>4</sub>                 | 0.3168                                                 |
| Silicon Tetrafluoride     | SiF <sub>4</sub>                  | 0.3960                                                 |
| Sulfur Dioxide            | SO <sub>2</sub>                   | 0.7228                                                 |
| Sulfur Hexafluoride       | SF <sub>6</sub>                   | 0.2970                                                 |
| Trichlorosilane           | Cl <sub>3</sub> HSi               | 0.3267                                                 |
| Trimethylamine            | (CH <sub>3</sub> ) <sub>3</sub> N | 0.3168                                                 |
| Tungsten Hexafluoride     | WF <sub>6</sub>                   | 0.2871                                                 |
| Uranium Hexafluoride      | UF <sub>6</sub>                   | 0.2178                                                 |
| Vinyl Bromide             | C <sub>2</sub> H <sub>3</sub> Br  | 0.5248                                                 |
| Vinyl Chloride            | C <sub>2</sub> H <sub>3</sub> Cl  | 0.5347                                                 |
| Vinyl Fluoride            | C <sub>2</sub> H <sub>3</sub> F   | 0.5743                                                 |

| Gas   | Symbol | MFC Conversion<br>Constant<br>(H <sub>2</sub> = 1.000) |
|-------|--------|--------------------------------------------------------|
| Xenon | Xe     | 1.3762                                                 |

This page intentionally left blank

## J MAINTAIN HIGH-PURITY GASES

The analysis system was designed to accurately measure the surface area of all types of materials. It is important that the gases (especially krypton) used for these measurements be of highest purity, especially when analyzing low surface area samples. Three ways to ensure high-purity gases are to always maintain:

- Thoroughly purged gas pressure regulators.
- Non-permeable gas lines.
- Leak-free connections.

Impure gas is strongly indicated, for example, if a series of measurements on a low surface area material yields decreasing specific surface areas with decreasing quantities of sample. The analyzer uses very small amounts of helium; therefore any residual air in the regulator can distort results of subsequent analyses for quite some time.

Micromeritics offers the following suggestions to assist in maintaining high-purity gases (particularly helium):

- Use metal gas lines only.
- Remove trapped air from the regulator and gas lines.

## USE METAL GAS LINES

Always use metal gas lines which have been carefully cleaned of any oils and greases used in the manufacturing process. Do not use plastic or rubber gas lines. When these types of permeable, nonmetallic gas lines are used with helium, contaminants accumulate at a much faster rate. This causes errors in analysis results and can also contaminate a clean sample.

## Remove Trapped Air

When connecting the regulator to the gas cylinder, air is unavoidably trapped on the high and low pressure sides of the regulator, as well as in the gas lines. Remove as much of this air as is possible **before** opening the gas cylinder valve. If this air is allowed to remain in the regulator, it will mix with the helium and cause inaccurate results in subsequent analyses. Or if the valve is open for any length of time, the air trapped on the high pressure side may diffuse back into the gas cylinder and contaminate its entire contents.

There are two methods for removing trapped air from the regulator lines: the Purge Method and the Evacuation Method.

## PURGE METHOD

This is the preferred method for removing trapped air.

 Go to Unit [n] > Enable Manual Control. Ensure a checkmark displays to the left of the menu item. If the analyzer schematic does not display, go to Unit [n] > Show Instrument Schematic.

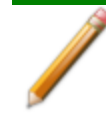

If multiple instruments are installed, choose the correct Unit menu.

2. Close all valves by right-clicking each valve, then click Close.

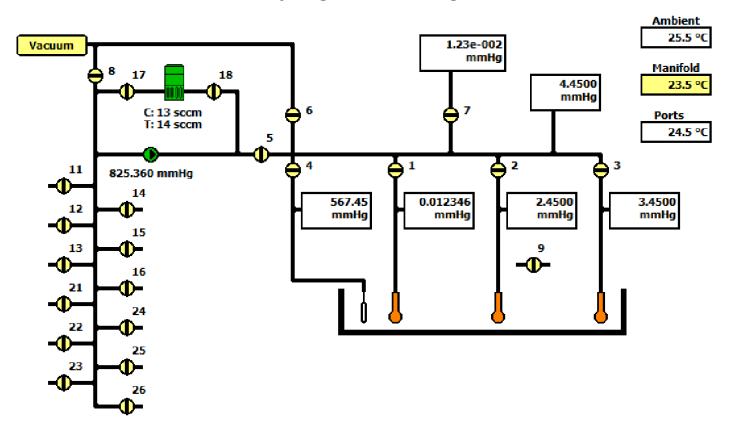

- 3. Open the regulator shut-off valve.
- 4. Open the gas cylinder valve **briefly** and allow the regulator to be charged with gas until the high pressure gauge reads just over half the tank pressure, then quickly close the valve.

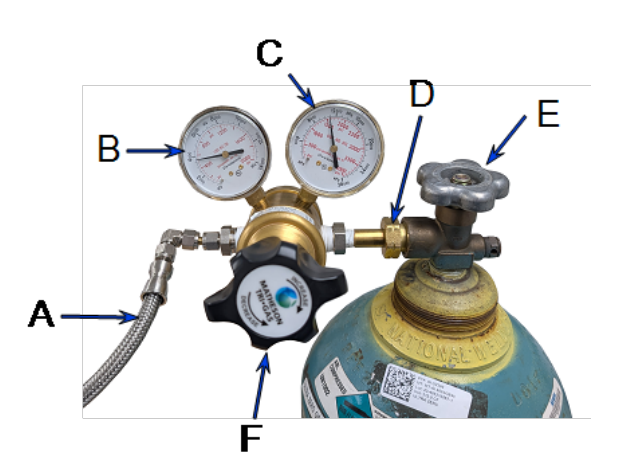

- A. Gas tubing to instrument
- B. Low pressure gauge
- C. High pressure gauge
- D. Regulator connecter nut
- E. Gas cylinder shut-off valve
- F. Regulator control knob
- 5. Use the Pressure Control knob to set the output pressure (gas cylinder pressure gauge) to 15 psig.
- 6. Loosen the fitting at the instrument helium inlet until the low pressure side drops to approximately 3 psig (0.02 MPa), then tighten the fitting.
- 7. Repeat steps 4, 5, and 6 three times.
- 8. Briefly open the gas cylinder valve, then use the Pressure Control knob to reset the regulator output pressure to 15 psig.
- 9. After the pressure has stabilized (indicating there are no leaks), open the gas cylinder valve.

## **EVACUATION METHOD**

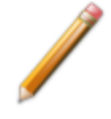

To use this method, the gas tank must be within 10 feet of the instrument.

#### 1. Do one of the following:

| lf                                             | Then                                                                                          |
|------------------------------------------------|-----------------------------------------------------------------------------------------------|
| The regulator has not been filled with gas and | Close the gas cylinder valve.                                                                 |
| the gas line is attached to the instrument:    | Open the regulator shut-off valve.                                                            |
| The regulator is filled                        | Close the gas cylinder valve.                                                                 |
| with gas:                                      | Open the regulator shut-off valve.                                                            |
|                                                | Loosen the helium inlet fitting (or nut) on the instrument.                                   |
|                                                | Allow all of the gas in the regulator to expel from the line (pressure reading will be zero). |
|                                                | Retighten the helium inlet fitting (or nut).                                                  |

 Go to Unit > Enable manual control (if the instrument schematic is not displayed, go to Unit > Show instrument schematic).

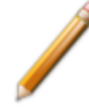

If multiple instruments are installed, ensure the correct Unit menu is selected.

- 3. Close all valves, then open valves 6, 7, and 10.
- 4. Allow evacuation to continue for 20 minutes. This pulls a vacuum on the helium line to the gas cylinder. The manifold pressure transducer should fall close to zero.

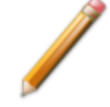

Allow evacuation for a full 20 minutes. If evacuation time is too short, trapped air may remain in the lines.

5. Close valves 6, 7, and 10.

## **K PEAK DETECTION / INTEGRATION OPTIONS**

**CFR** Dynamic Analysis and Chemisorption options are not applicable when the software is installed in 21CFR11 environments.

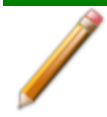

This section applies only to dynamic analysis samples.

#### File Open > [.RPO file] > [Integration button]

Or, select the Integration button while in the Peak Editor.

Peak detection parameters can be customized using the **Integration** button on the *Report Options* window or the **Integration** button on the Peak Editor window. Peak detection options can be customized while creating the sample file or after analysis. For Pulse experiments and Loop calibrations, peaks are found using events that occurred during the analysis — such as the time an injection started — instead of peak detection options.

| Peak Detection/Integra                                                                                                | ation O                                    | ptio                                 | ns                                      | ×                   |
|----------------------------------------------------------------------------------------------------|--------------------------------------------|--------------------------------------|-----------------------------------------|---------------------|
| Standard Settings                                                                                                    |                                            |                                      |                                         |                     |
| Baseline mode                                                                                                    | Bes                                        | st fit                               | baselir                                 | ne                  |
|                                                                                                    | 🔘 Sna                                      | ap to                                | baseli                                  | ne                  |
| Minimum peak height:                                                                                                  | 0                                          | .25                                  | %F.5                                    | s.                  |
| Peak smoothing:                                                                                                    |                                            | 0                                    | point                                   | s                   |
| Number of points for<br>smoothing value is 0,<br>enabled (1% of data<br>identifying peak edge<br>peak height or area. | smoothi<br>automa<br>points).<br>s; it doe | ng, I<br>atic se<br>. Its p<br>es no | f peak<br>election<br>ourpos<br>t affeo | n is<br>se is<br>ct |
| Advanced Settings                                                                                                    |                                            | _                                    |                                         |                     |
| Sensitivity:                                                                                                    |                                            |                                      | 0.01                                    | %F.S.               |
| Maximum shoulder rat                                                                                                  | tio:                                       |                                      | 33                                      | %                   |
| Maximum group separ                                                                                                   | ation:                                     |                                      | 33                                      | %                   |
| Minimum peak area:                                                                                                    |                                            |                                      | 1.00                                    | %F.S. min           |
| Maximum baseline slo                                                                                                  | pe:                                        |                                      | 0.10                                    | %F.S./min           |
| ОК                                                                                                    |                                            |                                      | Cance                                   | el                  |

### **Peak Detection/Integration Options**

| Selection                     | Description                                                                                                    |
|-------------------------------|----------------------------------------------------------------------------------------------------|
| Standard Settings [group box] | Baseline mode                                                                                                    |
|                               | The Baseline Mode affects how the <i>Find All Peaks</i> function works.                                                                                                    |
|                               | If <i>Best Fit Baseline</i> is selected, the bottom of the peaks is placed in<br>the baseline that best describes the signal outside the range of the<br>peaks. This assumes a linear baseline between the beginning and<br>the end of the peak.                                                                                                    |
|                               | If <i>Snap to Signal</i> is selected, the bottom of the peaks is moved to the signal recorded, not the best fit baseline between the peaks.                                                                                                    |
|                               | Minimum peak height                                                                                                    |
|                               | Sets the minimum height for peaks to be identified and included in<br>the peak table. This value is expressed in terms of the trace's Y-axis<br>units. Use a value of 0 (zero) to include all peaks.                                                                                                    |
|                               | Peak smoothing                                                                                                    |
|                               | Smoothing allows the application to average the points before using them, so that noise spikes are ignored. Specify the number of points to average into a single value during the peak picking process.                                                                                                    |
|                               | The smoothing parameter can be turned off by setting the value at $1$ or $0$ (zero). A setting of $1$ disables smoothing, and the peak edges are interpolated to the best X-axis value. A setting of $0$ also disables smoothing, but the peak edges (the points where the peak begins and ends) are not interpolated. Instead, the nearest data point is used as the peak edge.                                                                                                    |
| Advanced Settings [group box] | <ul> <li>Sensitivity</li> </ul>                                                                                                    |
|                               | Sensitivity sets the noise rejection level for identifying the peaks in a trace. Use a value from -100 to 100%. For example, a sensitivity level of 5% means that 5% of all local maxima in the trace are greater than the noise and are, therefore to be considered as peaks. A value of 100% identifies all local maxima (or minima for traces with transmission Y units) as peaks. One possible exception to note is the combination of other rejection parameters (such as <i>Minimum Peak Area and Minimum Peak Height</i> ) which can reject peaks even when the sensitivity is set to 100%. |

| Selection | Description                                                                                                    |
|-----------|----------------------------------------------------------------------------------------------------|
|           | The sensitivity can also be set to negative values to define a specific noise level (in Y units) for peak rejection. For example, a sensitivity setting of - 2.5% sets the noise rejection to 2.5 V. This means that maxima with an                                                                                                    |
|           | amplitude of 2.5 V or less will be considered as baseline noise<br>instead of as peaks. (As opposed to the <i>Minimum Peak Height</i><br>rejection parameter which eliminates refined peaks by using their<br>height above the baseline.)                                                                                                    |
|           | A setting of 0 (zero) automatically sets a default noise level for the trace.                                                                                                    |
|           | Maximum shoulder ratio                                                                                                    |
|           | There can also be shoulder peaks (also called combination peaks)<br>within a group. See <u>Maximum group separation. on the next</u><br><u>page</u> for a description of peak groups. Shoulders are usually small<br>peaks that are overlapped on the front or the tail of a larger peak.<br>These peaks can also be called leaders and followers, respectively.<br>As with baseline groups, the areas of these peaks can be calculated<br>incorrectly. If the larger parent peak has a long tail with a much<br>smaller peak riding on it, most of the area under the trace belongs to<br>the parent peak. However, if the area of these peaks was determined<br>using baseline grouping, the smaller peak would be calculated by<br>using vertical drop lines at the edges. This would give the parent<br>peak too little area, and the rider peak too much. |
|           | The application can detect these shoulder peaks. The areas of shoulder peaks are calculated by drawing a skimmed baseline from the leading edge to the trailing edge. Either an exponential or a straight skim line can be used. The skim type is specified by a secondary method parameter (see <u>Methods on page 2 - 13</u> ) and the default is exponential skimming. The remaining area between the shoulder peak baseline and the group baseline is considered to be part of the parent peak.                                                                                                    |
|           | The <i>Max Shoulder Ratio</i> parameter is used to specify whether the peaks that are overlapped in the front or the tail of much larger peaks should be identified as shoulder peaks. To use shoulder peak detection, use a nonzero value for the <i>Max Shoulder Ratio</i> parameter. After a baseline group has been identified, the                                                                                                    |

| Selection | Description                                                                                                    |
|-----------|----------------------------------------------------------------------------------------------------|
|           | application looks for peaks within the group that satisfy the following shoulder peak criteria:                                                                                                    |
|           | Shoulders must have a significantly higher Y value at one edge than<br>the other. More importantly, the height of the shoulder above the<br>common value must be much smaller than the height of the "parent"<br>(larger) peak above the same valley. It must be smaller by the Max<br>Shoulder Ratio setting. For example, a setting of 33 implies that<br>shoulders must be smaller than 33% of their parents in terms of<br>height above the common valley. The areas for shoulder peaks are<br>calculated by drawing a skimmed baseline from the left shoulder<br>peak baseline and the group common baseline is considered to be<br>part of the parent peak. |
|           | Shoulder peaks can only be calculated within a group of peaks. See <u>Maximum group separation. below</u> for a description of peak groups. If the Max Group Separation parameter is set to 0 (no groups), a Max Shoulder Ratio parameter value is not used. Use a value of zero to specify no shoulder peak detection.                                                                                                    |
|           | A value of 33% works well with most data. Use a setting of zero to treat shoulder peaks with a perpendicular drop to the common group baseline instead of a skimmed baseline.                                                                                                    |
|           | If the application detects unwanted baseline noise peaks, try increasing the <i>Sensitivity</i> setting. Conversely, if some peaks are not detected, decrease the value.                                                                                                    |
|           | Maximum group separation.                                                                                                    |
|           | The application normally calculates peak areas by drawing a valley-<br>to-valley baseline from the leading edge to the trailing edge of every<br>identified peak. However, in many traces, the valleys between peaks<br>do not always drop back to the original baseline. If a valley-to-valley<br>baseline is used for this type of peak, the calculated area does not<br>accurately reflect the true area under the peak.                                                                                                    |
|           | The application provides a parameter that allows the calculation of <i>Baseline Groups</i> . A group of peaks is defined by a common baseline that extends from the leading edge of the first peak in the group to the trailing edge of the last. The areas of grouped peaks are calculated by dropping vertical lines from the peak edges down to the group baseline.                                                                                                    |

| Selection | Description                                                                                                    |
|-----------|----------------------------------------------------------------------------------------------------|
|           | There may also be <i>Report Groups</i> defined by the method and assigned group letters from A through Z. Unlike these <i>Baseline Groups</i> , the <i>Report Groups</i> need not be next to one another. The two types of groups are not related.                                                                                                    |
|           | The <i>Max Group Separation</i> parameter is used to determine which peaks in a trace have a common baseline. When using peak grouping, the application compares the width (actually double the largest half width) of every identified peak in a trace to the width of the following peak. The <i>Max Group Separation</i> parameter specifies a percentage of the smallest of these two widths in X units. If the edges of two adjacent peaks differ by less than this value, the two peaks constitute a group and are given a common baseline. For example, if two adjacent peaks in the trace have largest half widths of 1 and 1.5 respectively, and the <i>Max Group Separation</i> parameter is set at 20%, then a difference of less than 0.4 X units between the adjacent edges of these peaks would make them a group with a common baseline. If the same two peaks have adjacent edges that are greater than 0.4 X units apart, they do not define a group, and each peak has its own separate baseline. |
|           | The areas for grouped peaks are calculated by drawing imaginary vertical lines from the peak edges to the common baseline. Any peaks that share common edges are automatically considered a group and are given a common baseline for any <i>Max Group Separation</i> setting greater than 0. To specify no peak grouping (each identified peak has its own baseline), use a setting of 0. A value of 33% for this parameter works well with most data. Use a setting of zero to force all baselines to be drawn from peak valley to valley.                                                                                                    |
|           | Minimum peak area                                                                                                    |
|           | This parameter sets the minimum area required for refined,<br>processed peaks to be recognized, identified, and included in the<br>peak table. Any peak with a calculated peak area smaller than the<br>current setting is not detected. Values for this parameter are<br>expressed in terms of the trace X-axis units multiplied by the Y-axis<br>units (e.g., millivolt-minutes).                                                                                                    |
|           | Setting the Sensitivity parameter to large values (greater than 20%)                                                                                                    |

| Selection               | Description                                                                                                    |
|-------------------------|----------------------------------------------------------------------------------------------------|
|                         | can cause noise spikes (or dips) on the sides of major peaks to be<br>identified as peaks themselves. If the areas of the peaks are smaller<br>than the Minimum Peak Area parameter, major peaks in the trace<br>may not be identified at all. Exercise caution when using high<br>Sensitivity settings with the Minimum Peak Area parameter.                                                              |
|                         | If peaks are not detected by the application, lower the setting with a smaller value. This parameter must be adjusted in conjunction with the Peak Sensitivity and/or Minimum Peak Height parameters above. Peak rejection is accomplished through a combination of peak height and peak area rejection parameters. If the application is not detecting the peak(s) of interest, decrease both parameters. |
| For fields a Buttons of | and buttons not listed in this table, see <u>Common Fields and</u><br><u>n page 2 - 3</u> .                                                                                                    |

## L TEMPERATURE PROGRAMMED ANALYSES

Dynamic Analysis and Chemisorption options are not applicable when the software is installed in 21CFR11 environments.

Most temperature-programmed experiments are based on the following highly simplified steps:

- 1. Gas flows into the analyzer.
- 2. The gas interacts with the sample as the temperature changes.
- 3. Gas flows past the detector.
- 4. The detector collects data.
- 5. The application plots and calculates results.

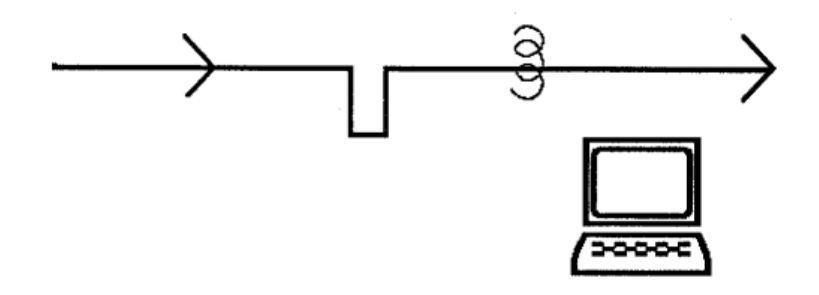

#### How the Detector Works

The detector contains heated filaments that measure the difference in gas thermal conductivity sensed between the gases flowing over the sample and reference filaments.

The gases flowing past the detector cool the filament by extracting heat. How quickly any type of gas removes heat from the detector is determined by its thermal conductivity<sup>1</sup>). A gas with a high thermal conductivity cools the filament rapidly, and more power is required to maintain its temperature. A gas with a lower thermal conductivity removes heat from the filament more slowly.

When the sample reacts with the gas, it causes changes in the composition of the gas and, consequently, changes the thermal conductivity of the gas. These changes are sensed by the detector as an increase or decrease in the amount of power required to maintain the filament at a constant temperature.

<sup>&</sup>lt;sup>1</sup>) The thermal conductivity of a gas is its ability to conduct heat. Each gas has a distinct thermal conductivity.

### Data that are Collected

The detector reports the amount of electricity (in volts) required to keep its temperature constant during the analysis.

### The Role of the Sample Temperature

Because the sample's temperature determines how rapidly it interacts with the analysis gas (or if it reacts at all), data are collected over the range of temperatures specified.

In some experiments, you may prefer to start collecting data at a very low temperature to establish a baseline where the gas is completely unaffected by the sample. In other cases, you may prefer to collect data after a reaction has begun. In still other experiments, your primary interest may be determining the temperature at which the maximum reaction occurs.

For example, consider the example of a Temperature-Programmed Reduction (TPR). During the TPR, a metal oxide is reacted with hydrogen to form a pure metal. This reaction is referred to as "reducing" the metal; for example, TPR of a catalyst containing Platinum. Argon, which has a very low thermal conductivity, is used as a carrier gas. It is blended in a fixed proportion with hydrogen, an analysis gas with a much higher thermal conductivity. Then the gas mixture flows through the analyzer, through the sample, and past the detector.

When the gas blend begins flowing over the sample, a baseline reading is established by the detector. This baseline is established at a low enough temperature that no reduction of the sample is occurring, so the baseline level recorded by the detector is that of the thermal conductivity of the two gases in their fixed proportion. In other words, the proportion of gases flowing over the detector is the same as the proportion of gases entering the analyzer, because at the low temperature, there is no interaction with the sample.

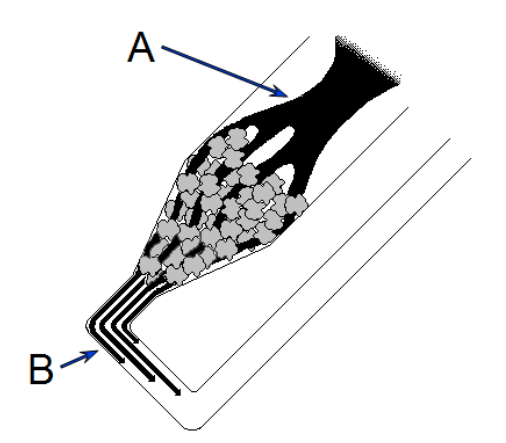

- A. Gas flows into the sample tube and through the sample.
- B. Before the reaction begins, the concentration of gases exiting the sample tube is unchanged after flowing through the sample.

The temperature is then changed, and when a critical temperature is reached, hydrogen atoms in the gas flow react with the sample, forming  $H_2O$  molecules. The  $H_2O$  molecules are removed from the gas stream using a cold trap. As a result, the amount of hydrogen in the argon / hydrogen gas blend inside the analyzer decreases, and the proportion between the two gases shifts in the direction of argon, as does the mixture's thermal conductivity.

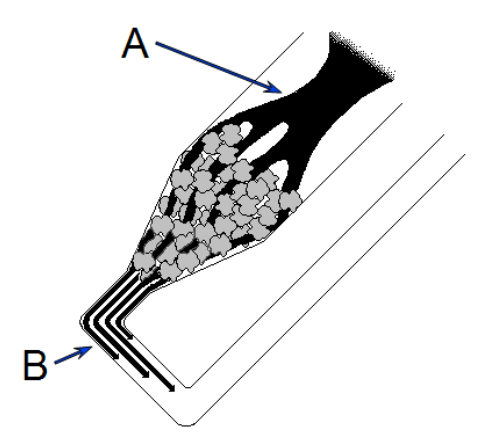

- A. As the temperature changes, the sample begins to react with the gas(es) flowing through it.
- B. The concentration of gases exiting the sample tube is altered after passing through the sample. This change in the gas concentration is recorded by the Thermal Conductivity Detector downstream.

Since argon has a lower thermal conductivity than hydrogen, the mixture's thermal conductivity consequently decreases. The flowing gas removes heat from the filament more slowly, requiring less electricity to maintain a constant filament temperature. The analyzer records the electrical demand as it changes (this is called the detector signal). The detector signal is recorded continuously over a range of temperatures. When these readings are graphed, the data form one or more peaks. Peaks can be positive or negative; negative peaks are show in this example.

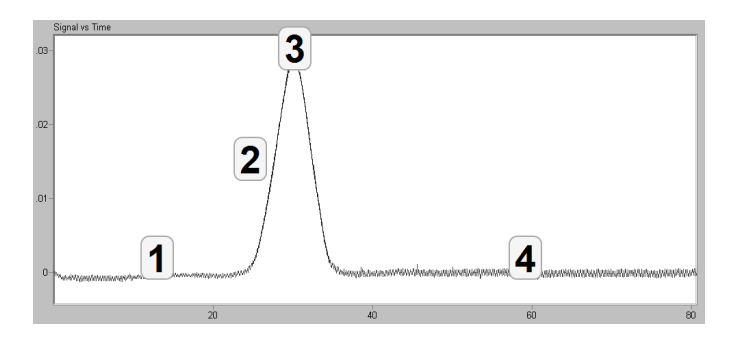

#### Negative Peaks Legend

| ltem | Description                                                                                                    |
|------|----------------------------------------------------------------------------------------------------|
| 1    | Baseline readings. The gas(es) is (are) not reacting with the sample, so there is no change in the signal from reading to reading.                                                                                                    |
| 2    | As the temperature changes, the sample begins to react with one of the gases. There-<br>fore the gas mix is then made up of a larger proportion of the other gas. This causes a<br>shift in the mixture's thermal conductivity. The detector measures this change by<br>recording the change in the amount of electricity required to maintain constant filament<br>temperature. |
| 3    | As temperature continues to increase, the interaction reaches a maximum, then begins to diminish.                                                                                                    |
| 4    | As fewer and fewer sample atoms are available to bond with the analysis gas, there is<br>less and less change in the mix of gases flowing into the analyzer and past the<br>detector, so the thermal conductivity shifts back toward the baseline value.                                                                                                    |

This example illustrates the fundamental concept upon which the analyzer operates. Of course, the various types of analyses the analyzer can perform result in different types of traces. For example, a pulse chemisorption analysis results in a series of peaks that gradually increases in size as the sample is dosed with separate increments of gas. Initially, the gas uptake by the sample results in smaller peaks. But when all the active sites are saturated, no more gas can be taken up and the peaks become equal.

## PEAK AREA

The area beneath each peak is calculated to provide information about the volume of gas reacted during the analysis. The *Calculations* document can be found on the Micromeritics web page (<u>www.micromeritics.com</u>).

## AUTOMATIC OPERATION

The analyzer application provides a simple format to specify all the analysis conditions for the experiment; create a sample file which contains sample information and a list of specific steps the analyzer will follow to perform the experiment(s). Then, the analyzer automatically performs the analysis, from controlling the gas mixture and flow rate to monitoring the temperature and pressure. After analysis, use the Peak Editor to adjust the peaks to create reports that contain the data needed, without baseline noise or other undesirable effects.

Because up to 99 experiments can be specified and each experiment can contain up to 99 steps, the analyzer can perform a wide variety of preparation and analysis functions automatically.

## SORPTION TRAP

In some cases, it is preferred to trap substances resulting from the reaction. In the previous example,  $H_2O$  is produced during the analysis. If the gas flow is passed through the sorption trap at an appropriate temperature, the water can be removed before the gas flows past the detector.

## **INJECTION LOOP**

Injection loops are provided for injecting carefully measured doses of gases for analyses such as Pulse chemisorption. The analyzer is shipped with a 0.5 cm<sup>3</sup> loop installed. A 1 mL loop is also available. If the sample file is set so that a loop is used for introducing gas into the analyzer, the analyzer will automatically dose the sample as specified in the sample file.

## SAMPLE PREPARATION AND CALIBRATION

Depending on the type of experiment(s) to be performed, sample preparation and/or calibration may be required. Specific instructions are contained in the appropriate sections of this manual.

A sample is prepared for analysis by removing unwanted adsorbates from the surface of the sample. This is usually accomplished by flowing gas over the sample and may include heating the sample. The flowing gas may be inert or chemically active gases may be used to activate the surface.

Calibration routines provide the analyzer and application with the appropriate information to convert electrical signals to physically meaningful data such as volume adsorbed, loop volume, and gas concentration.

This page intentionally left blank

## **M** VAPOR **P**URIFICATION

Physical adsorption of gases is generally used to calculate pore size and surface area of solid materials. Using vapor adsorptives allows the sorption capacity and isosteric heat of adsorption, the energy released as molecules adsorb on the sample surface, to be calculated by using isotherms collected at different temperatures with the same vapor and adsorbent. Heats of adsorption data are very useful in research applications. In the case of competitive adsorption, the vapor with the highest heat of adsorption will adsorb first and have the strongest interaction with the surface. However, if the heat of adsorption is too high, the molecule will be so strongly adsorbed that desorption or regeneration of the material may be difficult. In order to properly collect vapor isotherms, a purified vapor must be used. A liquid-filled reservoir is used as the source of the vapor.

This procedure describes a freeze-thaw method to remove dissolved gases and air within the reservoir so the vapor purity is suitable for analysis on the Flex. The general principles of this method could also apply to vapor purification on other gas adsorption instruments. The basic principle is to evacuate non-condensed species while the vapor reservoir is immersed in a cryogenic bath. At the pressures achieved during the purification process, nitrogen and oxygen are not condensed. The use of liquid nitrogen is limited to vapors that will not sublimate at cryogenic temperatures.

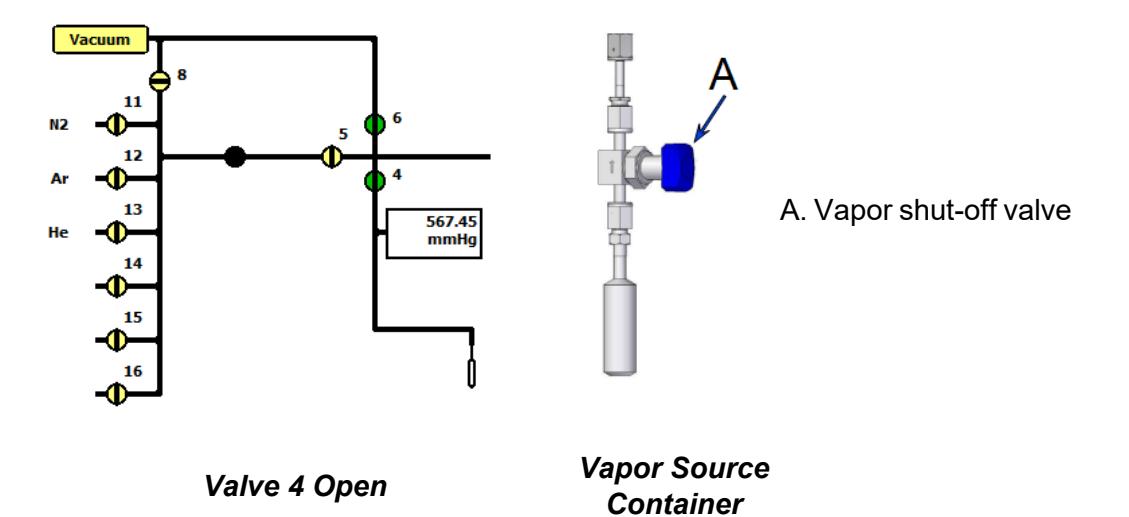

- 1. Fill a clean vapor reservoir with liquid. Fill halfway (10 mL) if using water. Fill with approximately 20 mL for other liquids.
- Attach vapor reservoir to the Flex. See <u>Vapor Source Container Installation on page 11-</u> <u>17</u> in the Flex operator manual.
- 3. Firmly close the vapor shut-off valve above the liquid-filled reservoir.
- 4. On the schematic, open valve 4 to evacuate the space above the vapor shut-off valve.
- 5. Close valve 4 on the instrument schematic, then open the vapor shut-off valve on the reservoir. Allow the pressure to equilibrate in the vapor container.

- 6. Submerge the vapor reservoir in a cryogen bath. The use of liquid nitrogen as the cryogen should be limited to vapors with no sublimation pressure at cryogenic temperatures. Wait for the pressure in the vapor container to drop as low as possible. This may only be 150 Torr for the first cycle but should be near zero after two or three cycles. A lab jack is useful to hold and adjust the Dewar filled with liquid nitrogen.
- 7. Once the vapor has condensed and has frozen, open valve 4 on the instrument schematic with the cryogen bath still in place and evacuate the vapor container (the vapor shut-off valve should still be open). Pressures in the range of 10<sup>-4</sup>-10<sup>-5</sup> Torr should be achievable.
- 8. Close valve 4 on the instrument schematic and remove the cryogen bath. Let the vapor container thaw. The vapor shut-off valve should remain open during this step. To expedite the process, a warm water bath may be used temporarily to raise the temperature of the vapor container closer to the ambient temperature. However, a layer of ice formed on the reservoir could also create a barrier for heat transfer, so it is best to not introduce the water bath immediately. If pressure stabilizes near the calculated saturation pressure at room temperature, the vapor is free of impurities.
- 9. If the pressure does not stabilize around the calculated saturation pressure, repeat steps 3 to 8 until the pressure at the last step stabilizes near the calculated saturation pressure of the vapor. When the vapor is pure, the pressure should stabilize around the same value after each thawing cycle. Typically, three total purification cycles (two repeats) is sufficient.

## N WETTED MATERIALS

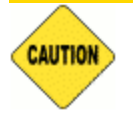

Contact Micromeritics for assistance before running a gas such as ammonia or pyridine that is incompatible with some of the system components.

#### **Wetted Materials**

| Material                                                                                                    | Location                                                                                                    |
|----------------------------------------------------------------------------------------------------|----------------------------------------------------------------------------------------------------|
| 304 stainless steel , 403 stainless steel , Ceramic<br>(Al2O3), Silicon, SiO2, Si3N4, Gold, Viton, Low out<br>gassing epoxy resin                                                                                                    | Vacuum gauge                                                                                                 |
| 316 Stainless Steel, Hastelloy C-22, 17-7 PH, 430SS,<br>Nickel, Kalrez (FFKM)                                                                                                    | Mass Flow Controller (MFC) (for chemisorption only)                                                          |
| Aluminum                                                                                                    | NW/KF ring in vacuum line                                                                                    |
| Aluminum alloys, stainless steels, fluoroelastomer<br>and nitrile O-rings, hydrocarbon lubricant, felt, rare<br>earth magnets, silicon nitride, phenolic resin, carbon-<br>fiber reinforced epoxy resin, fire retardant polypro-<br>pylene, polyamide and PVC. | Turbo pump                                                                                                   |
| Borosilicate Glass                                                                                                    | Physisorption sample tubes, filler rods                                                                      |
| Buna-N                                                                                                    | <ul> <li>Gas inlet manifold, valve plun-<br/>gers, and O-rings</li> <li>NW/KF ring in vacuum line</li> </ul> |
| Buna-N, stainless steel, Platinum                                                                                                    | TranSeal (optional)                                                                                          |
| Copper                                                                                                    | Gas inlet lines                                                                                              |
| FFKM (Kalrez)                                                                                                    | <ul><li>Optional sample port O-rings</li><li>Servo valve</li></ul>                                           |
| Gold-plated copper                                                                                                    | Turbo vacuum pump gasket and vacuum gauge                                                                    |
| Gold-plated nickel / iron                                                                                                    | TCD filaments                                                                                                |
| Inconel                                                                                                    | Transducers                                                                                                  |
| Kel-F (PCTFE )                                                                                                    | <ul> <li>Valve seats analysis manifold</li> <li>Valve seat exhaust valve<br/>(chemisorption only)</li> </ul> |

### Wetted Materials (continued)

| Material                                                                   | Location                                                                                                    |
|----------------------------------------------------------------------------|----------------------------------------------------------------------------------------------------|
| PCTFE (Kel-f), Buna-N, FKM (Viton), Stainless steel,<br>Borosilicate Glass | Check seal (optional)                                                                                                    |
| PTFE, FPM (fluroelastomer), Aluminum                                       | Diaphragm roughing pump                                                                                                    |
| Quartz                                                                     | Chemisorption sample tubes, filler rods, wool filter discs                                                                                                    |
| Stainless steel                                                            | <ul> <li>Manifolds, valve bodies, plumb-<br/>ing, VCR gaskets, port trans-<br/>ducers, filler rods.</li> <li>Gas inlet lines (optional)</li> <li>Ferrules in exhaust line<br/>(chemisorption only)</li> <li>TCD block</li> </ul> |
| Teflon (PTFE)                                                              | Ferrules in gas inlet manifold, P <sup>0</sup><br>tube                                                                                                    |
| Viton type A (FKM)                                                         | Sample port O-rings                                                                                                    |

## **O WORKSHEETS**

Worksheets in this section may be copied as needed.

Sample Data Worksheet for Chemisorption on page O - 3 Sample Data Worksheet for Gas Adsorption on the next page

## SAMPLE DATA WORKSHEET FOR GAS ADSORPTION

Sample tube identification:

#### Sample Mass (g)

|    |                                      | Before Degas | After Degas | After Analysis |
|----|--------------------------------------|--------------|-------------|----------------|
| 1. | Mass of empty sample tube set        | g            |             |                |
| 2. | Mass of sample tube set plus sample  | g            | g           | g              |
| 3. | Mass of sample (step 2 minus step 1) | g            | g           | g              |

| Degas Information    |  |
|----------------------|--|
| Degas apparatus      |  |
| Temperature (°C)     |  |
| Time (hours)         |  |
| Actual time started  |  |
| Actual time finished |  |

Degas Notes:

## SAMPLE DATA WORKSHEET FOR CHEMISORPTION

Sample tube identification:

#### Sample Mass (g)

|    |                                      | Before Degas | After Analysis |
|----|--------------------------------------|--------------|----------------|
| 1. | Mass of empty sample tube set        | g            | g              |
| 2. | Mass of sample tube set plus sample  | g            | g              |
| 3. | Mass of sample (step 2 minus step 1) | g            | g              |

Notes:

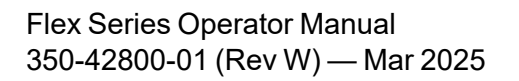

This page intentionally left blank

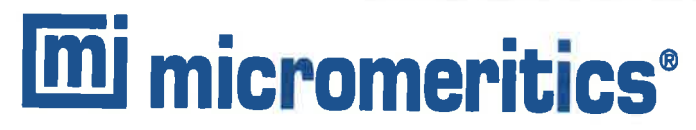

#### **EU DECLARATION OF CONFORMITY**

This declaration of conformity is issued under the sole responsibility of the manufacturer:

Micromeritics Instrument Corporation 4356 Communications Drive Norcross, GA 30093, USA

Hereby declares that the product:

FLEX<sup>™</sup> SERIES Surface and Catalyst Characterization Analyzer Models: 3Flex (3500)

is in conformity with the following EU harmonization legislation:

2014/35/EU - LVD Directive 2014/30/EU - EMC Directive 2011/65/EU - RoHS Directive

and that the equipment is in conformity with the following harmonized and other appropriate standards;

#### 2014/35/EU (LVD)

**EN 61010-1:2010/A1:2019** - Safety requirements for electrical equipment for measurement, control, and laboratory use — Part 1: General requirements.

**EN 61010-2-010:2014** - Particular requirements for laboratory equipment for the heating of materials **EN 61010-2-081:2015** - Particular requirements for automatic and semi-automatic laboratory equipment for analysis and other purposes

#### 2014/30/EU (EMC)

**EN 61326-1:2013** - Electrical equipment for measurement, control and laboratory use — EMC requirements — Part 1: General requirements

**EN 61000-3-2:2014** - Part 3-2: Limits — Limits for harmonic current emissions (equipment input current  $\leq$  16 A per phase)

**EN 61000-3-3:2013** - Part 3-3: Limits — Limitation of voltage changes, voltage fluctuations and flicker in public low-voltage supply systems, for equipment with rated current <= 16 A per phase and not subject to conditional connection

#### 2011/65/EU (RoHS)

EN 63000:2018 - Technical documentation for the assessment of electrical and electronic products with respect to the restriction of hazardous substances

Name: John McCaffrey, Ph.D.

Signature:

Title: Vice President, R & D

Date of issue: 04/14/2021

Location: Norcross, GA USA